# **Maple User Manual**

Copyright © Maplesoft, a division of Waterloo Maple Inc. 2015

# Maple User Manual

# Copyright

Maplesoft、Maple、MapleApplicationCenter、MapleStudentCenter、Maple、MapleT.A、MapleNet は、すべてWaterloo Maple Inc.の商標です。

© Maplesoft, a division of Waterloo Maple Inc. 1996-2010. All rights reserved.

本書のいかなる部分も、電子的、機械的、写真、記録など形式および手段を問わず、複製、検索シス テムへの保存、転写を行うことを禁止します。本書の情報は、予告なく変更することがあり、販売元 がその内容を保証するものではありません。本書で説明しているソフトウェアは、ライセンス合意に 基づいて提供されるもので、その合意に従う場合に限り使用および複製を許可します。合意で明示的 に許可されている場合を除き、メディアを問わずソフトウェアをコピーすることは法律違反となりま す。

Adobe および Acrobat は、Adobe Systems Incorporated のアメリカ合衆国および他の国における商 標または登録商標です。

Java および Java を含むすべての名称は、Sun Microsystems, Inc. のアメリカ合衆国および他の国における商標または登録商標です。

MATLAB は、The MathWorks, Inc. の登録商標です。

Microsoft および Windows は、Microsoft Corporation の登録商標です。

NAG は、The Numerical Algorithms Group Ltd. の登録商標です。

他のすべての商標は、その所有者が所有権を有します。

本書は、Maple の特別バージョンおよび DocBook を使用して作成されています。

Printed in Canada

ISBN 978-1-897310-89-2

# 目次

|   | はじめに                    | xix |
|---|-------------------------|-----|
| 1 | 1 はじめる前に                | 1   |
|   | 1.1 目次                  | 1   |
|   | 1.2 Maple の概要           | 2   |
|   | Maple の仕組み              | 2   |
|   | 標準ドキュメントインターフェースの起動     | 3   |
|   | 2-D Math の入力            | 6   |
|   | ツールバーのオプション             | 10  |
|   | コンテキストメニューおよびコピーアンドドラッグ | 16  |
|   | Maple ドキュメントの保存         | 23  |
|   | 1.3 式の入力                | 23  |
|   | 実行グループ                  | 23  |
|   | Math モードとテキストモードの比較     | 24  |
|   | パレット                    |     |
|   | 記号名                     | 37  |
|   | ツールバーのアイコン              | 39  |
|   | 1.4 ポイントアンドクリックによる操作    | 41  |
|   | アシスタント                  | 41  |
|   | チューター                   | 47  |
|   | Math Apps               | 49  |
|   | コンテキストメニュー              | 50  |
|   | タスクテンプレート               | 51  |
|   | 数式エクスプローラ               | 55  |
|   | 1.5 コマンド                | 57  |
|   | Maple ライブラリ             | 58  |
|   | コマンドの入力                 | 58  |
|   | ドキュメントブロック              | 64  |
|   | 1.6 Maple ヘルプシステム       | 68  |
|   | ヘルプシステムを開く              | 68  |
|   | [ヘルプナビゲーター] の使用         | 69  |
|   | ヘルプページをワークシートとして表示する    |     |
|   | 2-D Math で例題を表示する       |     |

| 例題のコピー                   |     |
|--------------------------|-----|
| 1.7 利用可能なリソース            |     |
| Maple ヘルプシステムから利用可能なリソース |     |
| Maple ツアーとクイックリソース       |     |
| ウェブサイト上のリソース             |     |
| 2ドキュメントモード               |     |
| 2.1 目次                   |     |
| 2.2 概要                   |     |
| 2.3 式の入力                 |     |
| 例 1 - 偏微分を入力する           | 80  |
| 例 2 - 数学関数を定義する          | 81  |
| 2.4 数式の評価                | 82  |
| 2.5 数式の編集および出力の更新        | 83  |
| 2.6 計算の実行                | 84  |
| パレットを使用した計算              | 84  |
| コンテキストメニュー               | 85  |
| アシスタントおよびチューター           |     |
| 3 ワークシートモード              |     |
| 3.1 目次                   | 95  |
| 3.2 入力プロンプト              |     |
| 出力の非表示                   |     |
| 1-D Math 入力              |     |
| 入力用区切り文字                 |     |
| 3.3 コマンド                 |     |
| Maple ライブラリ              |     |
| トップレベルコマンド               | 100 |
| パッケージコマンド                |     |
| 3.4 パレット                 | 106 |
| 3.5 コンテキストメニュー           |     |
| 例 - コンテキストメニューの使用        | 109 |
| 3.6 アシスタントおよびチューター       | 109 |
| アシスタントまたはチューターの起動        | 110 |
| 3.7 タスクテンプレート            | 110 |
| 3.8 テキスト領域               | 112 |

| 3.9 名前               | 112 |
|----------------------|-----|
| 名前への割り当て             | 113 |
| 名前の割り当て解除            | 115 |
| 有効な名前                | 115 |
| 3.10 式のラベル           | 116 |
| 式のラベルの表示             | 116 |
| 前の計算結果の参照            | 117 |
| 複数の出力のある実行グループ       | 118 |
| ラベルの番号形式             | 119 |
| 式のラベルの特徴             | 120 |
| 4 基本的な計算             | 121 |
| 4.1 目次               | 121 |
| 4.2 記号計算および数値計算      | 122 |
| 正確な計算                | 123 |
| 浮動小数の計算              | 124 |
| 正確な数量を浮動小数に変換        | 125 |
| 誤差の原因                | 126 |
| 4.3 整数演算             | 127 |
| 基数が 10 以外の数およびほかの数体系 | 129 |
| 4.4 方程式の解法           | 132 |
| 方程式および不等式の求解         | 133 |
| その他の特殊ソルバ            |     |
| 4.5 単位、科学定数、不確定性     | 151 |
| 単位                   | 152 |
| 科学定数および元素特性          | 159 |
| 不確定性の伝搬              | 165 |
| 4.6 変域の制限            | 168 |
| 実数の変域                | 168 |
| 変数の仮定                | 169 |
| 5数学問題を解く             | 175 |
| 5.1 目次               | 175 |
| 5.2 代数               | 176 |
| 多項式代数                | 176 |
| 5.3 線形代数             | 185 |

|   | 行列およびベクトルの作成                | . 185 |
|---|-----------------------------|-------|
|   | 行列およびベクトルのエントリの使用           | 194   |
|   | 線形代数計算                      | . 196 |
|   | Student LinearAlgebra パッケージ | 203   |
|   | 5.4 微積分                     | 204   |
|   | 極限                          | 204   |
|   | 微分                          | 206   |
|   | 級数                          | 211   |
|   | 積分                          | 213   |
|   | 微分方程式                       | 216   |
|   | Calculus パッケージ              | 216   |
|   | 5.5 最適化                     | 218   |
|   | ポイントアンドクリックインターフェース         | 218   |
|   | 大規模な最適化問題                   | . 221 |
|   | MPS(X) ファイルのサポート            | 223   |
|   | Optimization パッケージのコマンド     | 223   |
|   | 5.6 統計                      | 224   |
|   | 確率分布および確率変数                 | 224   |
|   | 統計計算                        | 226   |
|   | プロット                        | 227   |
|   | 参考                          | 229   |
|   | 5.7 Maple を使用した学習           | . 230 |
|   | Student パッケージおよびチューター       | 232   |
|   | 微積分問題の解き方の例                 | 239   |
|   | 5.8 Clickable Math          | 246   |
|   | スマートポップアップ                  | 246   |
|   | Drag-to-Solve               | 247   |
|   | 例                           | 247   |
| 6 | プロットおよびアニメーション              | 281   |
|   | 6.1 目次                      | 281   |
|   | 6.2 プロットの作成                 | . 282 |
|   | プロットビルダー                    | 283   |
|   | コンテキストメニュー                  | 291   |
|   | プロット領域へのドラッグ                | . 294 |

| plot コマンドおよび plot3d コマンド   | 295 |
|----------------------------|-----|
| plots パッケージ                | 303 |
| 同一プロット領域で複数のプロットを作成する      | 308 |
| 6.3 プロットのカスタマイズ            | 310 |
| プロットビルダーのオプション             | 311 |
| コンテキストメニューのオプション           | 311 |
| plot オプションおよび plot3d オプション | 315 |
| 6.4 プロットの解析                | 318 |
| 座標のプローブ、回転、パンおよびズームのツール    | 318 |
| 6.5 データの表現                 | 319 |
| 6.6 アニメーションの作成             | 320 |
| プロットビルダー                   | 320 |
| plots[animate] コマンド        | 321 |
| plot3d[viewpoint] コマンド     | 324 |
| 6.7 アニメーションの再生             | 327 |
| [アニメーション] コンテキストバー         | 327 |
| 6.8 アニメーションのカスタマイズ         | 330 |
| プロットビルダーのアニメーションオプション      | 330 |
| コンテキストメニューのオプション           | 330 |
| animate コマンドのオプション         | 331 |
| 6.9 エクスポート                 | 333 |
| 6.10 カラー図版用コード             | 334 |
| 7 数学ドキュメントの作成              | 335 |
| 7.1 目次                     | 336 |
| 7.2 ワークシートのフォーマット          | 337 |
| コピーおよび貼り付け                 | 337 |
| 文字のクイックフォーマット              | 338 |
| 段落のクイックフォーマット              | 341 |
| 文字および段落のスタイル               | 343 |
| セクション                      | 352 |
| ヘッダーおよびフッター                | 354 |
| ワークシートの内容の表示/非表示           | 355 |
| インデントおよび [Tab] キー          | 357 |
| 7.3 ワークシート内のコマンド           | 358 |

| ドキュメントブロック               |     |
|--------------------------|-----|
| タイプセッティング                |     |
| 自動実行                     |     |
| 7.4 表                    |     |
| 表の作成                     |     |
| セルの内容                    |     |
| 表のセル間の移動                 |     |
| 表の構造レイアウトの変更             |     |
| 表のサイズ変更                  |     |
| 表の外観の変更                  | 370 |
| 印刷オプション                  | 375 |
| 実行順序                     | 375 |
| 表およびクラシックワークシート          | 375 |
| その他の例                    | 376 |
| 7.5 キャンバス                | 378 |
| キャンバスの挿入                 | 379 |
| 描画                       | 380 |
| キャンバスのスタイル               |     |
| 画像の挿入                    | 382 |
| 7.6 ハイパーリンク              | 384 |
| ハイパーリンクをワークシートに挿入する      | 385 |
| ブックマーク                   | 389 |
| 7.7 埋め込みコンポーネント          | 391 |
| グラフィカルインターフェースコンポーネントの追加 | 391 |
| 埋め込みコンポーネントを含むタスクテンプレート  | 393 |
| 7.8 スペルチェック              | 394 |
| スペルチェックユーティリティの使用方法      | 395 |
| 修正候補の選択                  | 396 |
| ユーザ辞書                    | 396 |
| 7.9 難易度別課題の作成            | 398 |
| 問題の作成                    | 398 |
| Maple での問題の表示            | 398 |
| テストの内容の保存                | 398 |
| 7.10 ワークシートの互換性          | 399 |

| 8 Maple の数式                         | 401 |
|-------------------------------------|-----|
| 8.1 目次                              | 401 |
| 8.2 データ構造体の作成および使用                  | 401 |
| 式列                                  | 402 |
| 集合                                  | 403 |
| リスト                                 | 403 |
| 配列                                  | 104 |
| テーブル                                | 407 |
| 行列およびベクトル                           | 408 |
| 関数演算子                               | 408 |
| 文字列                                 | 413 |
| 8.3 Maple の数式の使用 4                  | 413 |
| ローレベル処理                             | 414 |
| 数式の操作                               | 419 |
| 数式の評価                               | 426 |
| 9 基本的なプログラミング                       | 437 |
| 9.1 目次                              | 437 |
| 9.2 フロー制御                           | 438 |
| 条件分岐 (if 文)4                        | 438 |
| 繰り返し (for 文)4                       | 441 |
| 9.3 反復コマンド                          | 147 |
| 式列の作成4                              | 148 |
| 式の加算および乗算4                          | 148 |
| 式のオペランドの選択4                         | 149 |
| 集合またはリストにコマンドをマッピングする               | 450 |
| 2 つのリストまたはベクトルに 2 項演算コマンドをマッピングする 4 | 451 |
| 追加情報                                | 452 |
| 9.4 プロシージャ                          | 452 |
| 単純なプロシージャの定義および実行                   | 452 |
| 入力のあるプロシージャ                         | 453 |
| プロシージャの戻り値 4                        | 453 |
| プロシージャ定義の表示                         | 154 |
| Maple ライブラリのプロシージャ定義の表示             | 154 |
| モジュール                               | 455 |

| オブジェクト                         | 455 |
|--------------------------------|-----|
| 9.5 ワークシート内でのプログラミング           | 456 |
| コードエディタ                        | 456 |
| スタートアップコード                     | 457 |
| 10 埋め込みコンポーネントおよび Maplet       | 459 |
| 10.1 目次                        | 459 |
| 10.2 埋め込みコンポーネントの使用            | 459 |
| 対話型操作                          | 459 |
| 埋め込みコンポーネントを使用したワークシートの印刷およびエク | スポー |
| ۲                              | 463 |
| 10.3 埋め込みコンポーネントの作成            | 464 |
| コンポーネントの挿入                     | 464 |
| コンポーネントのプロパティの編集 : 一般プロセス      | 465 |
| グラフィカルインターフェースコンポーネントの削除       | 466 |
| ワークシートへのコンポーネントの組み込み           | 466 |
| 例 2 - 埋め込みコンポーネントの作成           | 468 |
| 10.4 Maplet の使用                | 473 |
| Maplet ファイル                    | 474 |
| Maple ワークシート                   | 474 |
| 10.5 Maplet の作成                | 475 |
| 簡単な Maplet                     | 476 |
| Maplet ビルダー                    | 476 |
| Maplets パッケージ                  | 483 |
| 保存                             | 484 |
| 11 他製品との入出力および通信               | 487 |
| 11.1 目次                        | 487 |
| 11.2 ファイルへの書き出し                | 487 |
| データをファイルに保存する                  | 487 |
| 数式をファイルに保存する                   | 489 |
| 11.3 ファイルからの読み込み               | 490 |
| データをファイルから読み込む                 | 490 |
| 数式をファイルから読み込む                  | 491 |
| 11.4 ほかのフォーマットへのエクスポート         | 493 |
| ワークシートのエクスポート                  | 493 |

| MapleNet                                                                     |                                                                  | 498      |
|------------------------------------------------------------------------------|------------------------------------------------------------------|----------|
| Maple T.A                                                                    |                                                                  | 499      |
| 11.5 コネクティビテ                                                                 | 1                                                                | 500      |
| Maple コードをほ                                                                  | かのプログラミング言語に変換する                                                 | 500      |
| Maple から外部の                                                                  | 製品にアクセスする                                                        | 500      |
| 外部の製品から M                                                                    | laple にアクセスする                                                    | 501      |
| Maple ワークシー                                                                  | ・トの共有と格納                                                         | 504      |
| 索引                                                                           |                                                                  | 505      |
| 11.5 コネクティビテ<br>Maple コードをほ<br>Maple から外部の<br>外部の製品から M<br>Maple ワークシー<br>索引 | ィ<br>かのプログラミング言語に変換する<br>)製品にアクセスする<br>laple にアクセスする<br>・トの共有と格納 | 500<br>5 |

# 図目次

| 図 1.1: Maple 環境                      | 3   |
|--------------------------------------|-----|
| 図 1.2: 入力モードアイコンの [テキスト] と [Math]    | 25  |
| 図 1.3: [手書き認識] パレット                  | 36  |
| 図 1.4: 最適化アシスタント                     | 42  |
| 図 1.5: [ツール] メニューから [アシスタント] にアクセス   | 43  |
| 図 1.6: [ツール] メニューから [チューター] にアクセス    | 48  |
| 図 1.7: [微積分(1 変数)] > [微分の解法] チューター   | 49  |
| 図 1.8: 式を右クリックして適用可能なオプションのメニューを表示   | 51  |
| 図 1.9: プロットを右クリックしてプロットオプションのメニューを表示 | 51  |
| 図 1.10: [タスクをブラウズ] ダイアログ             | 52  |
| 図 1.11: 式のラベル                        | 62  |
| 図 1.12: 式のラベルの挿入                     | 62  |
| 図 1.13: [ラベルの形式] ダイアログ: 接頭辞の追加       | 63  |
| 図 1.14: ラベルの参照                       | 63  |
| 図 1.15: ドキュメントブロックのマーカー              | 64  |
| 図 1.16: ドキュメントブロックの展開                | 65  |
| 図 1.17: ヘルプページの例                     | 69  |
| 図 2.1: コンテキストメニュー                    | 85  |
| 図 2.2: 分数の値の近似                       | 87  |
| 図 2.3: 方程式の近似解を求める                   | 89  |
| 図 2.4: [単位記号 (FPS)] パレット             | 90  |
| 図 2.5: [単位記号 (SI)] パレット              | 91  |
| 図 3.1: 微積分パレット                       | 106 |
| 図 3.2: 整数に対するコンテキストメニュー              | 108 |
| 図 3.3: ODE アナライザアシスタント               | 110 |
| 図 3.4: タスクブラウザ                       | 111 |
| 図 3.5: [ラベルを挿入] ダイアログ                | 117 |
| 図 3.6: [ラベルの形式] ダイアログ: 接頭辞の追加        | 120 |
| 図 4.1: 整数のコンテキストメニュー                 | 127 |
| 図 4.2: 方程式に対するコンテキストメニュー             | 134 |
| 図 4.3: ODE アナライザアシスタント               | 145 |
| 図 4.4: ODE アナライザアシスタント : [数値解] ダイアログ | 146 |

| 図 4 5: ODE マナライザマシフタント・[記号破] ダイマログ                   | 1/7 |
|------------------------------------------------------|-----|
| 図 4.5. ODE ア ア フ ア フ ア シ ス タ ン ト . [記 号 府] タ イ ア ロ ク | 147 |
| 図 4.0. 半位計算/ フスランド<br>図 4.7· [単位記号 (FPS)] パレット       | 155 |
| 図 4.8·[単位記号 (FI 5)] パレット                             | 155 |
| 図 5.1. コンテキストメニューを使用した多項式のソート                        | 181 |
| 図 5.2: [行列] パレット                                     | 186 |
| 図 5.3: [行列] パレット : サイズの選択                            | 187 |
| 図 5.4: [行列を挿入] または [Vector の挿入]                      | 189 |
| 図 5.5: 行列ブラウザ                                        | 190 |
| 図 5.6: 行列の無限大ノルムの計算                                  | 200 |
| 図 5.7: 方向微分チューター                                     | 210 |
| 図 5.8: 最適化アシスタント                                     | 219 |
| 図 5.9: [最適化用グラフ] ウィンドウ                               | 221 |
| 図 5.10: 微積分 1 - 微分チューター                              | 233 |
| 図 5.11: 微積分 1 - 微分法チューター                             | 234 |
| 図 5.12: 微積分 (多変数) - 勾配チューター                          | 235 |
| 図 5.13: x-y 平面を表示している微積分 (多変数) - 勾配チューター             | 236 |
| 図 5.14: 問題を解くためのフローチャート                              | 240 |
| 図 5.15: 回転体の体積チューター                                  | 242 |
| 図 5.16: 挿入されたタスクテンプレート                               | 243 |
| 図 5.17: 例題                                           | 245 |
| 図 6.1: 対話型プロットウィンドウ                                  | 290 |
| 図 7.1: [色の選択] ダイアログ                                  | 339 |
| 図 7.2: [文字スタイル] ダイアログ                                | 341 |
| 図 7.3: [段落スタイル] ダイアログ                                | 342 |
| 図 7.4: [スタイル管理] ダイアログ                                | 344 |
| 図 7.5: [文字スタイル] ダイアログ                                | 346 |
| 図 7.6: [段落スタイル] ダイアログ                                | 351 |
| 図 7.7: [スタイル設定の管理] ダイアログ                             | 352 |
| 図 7.8: [ヘッダー/フッター] ダイアログ – [カスタムヘッダー] タブ             | 355 |
| 図 7.9: [コンテンツを表示] ダイアログ                              | 356 |
| 図 7.10: Working with Document Blocks                 | 359 |
| 図 7.11: [表コンテンツの削除] の確認ダイアログ                         | 368 |
| 図 7.12: [テーブル貼り付けモード] の選択ダイアログ                       | 369 |

| 図 7.13: Two Cells                                | 369   |
|--------------------------------------------------|-------|
| 図 7.14: Merged Cells                             | 369   |
| 図 7.15: Drawing Tools and Canvas                 | 379   |
| 図 7.16: アウトラインの色アイコン                             | 380   |
| 図 7.17: キャンバスプロパティアイコン – グリッド線の色の変更              | 382   |
| 図 7.18: [ハイパーリンクのプロパティ] ダイアログ                    | 384   |
| 図 7.19: ブックマークインジケータ                             | 389   |
| 図 7.20: [ブックマークの作成] ダイアログ                        | 390   |
| 図 7.21: [コンポーネント] パレット                           | 393   |
| 図 7.22: [対話型アプリケーション] タスクテンプレート                  | 394   |
| 図 7.23: [スペルチェック] ダイアログ                          | 395   |
| 図 8.1: 関数定義パレットの項目                               | . 409 |
| 図 8.2: [点で評価] ダイアログ                              | 426   |
| 図 9.1: コードエディタ                                   | 456   |
| 図 9.2: 折り畳まれたコードエディタ                             | 457   |
| 図 9.3: スタートアップコードの編集画面                           | 458   |
| 図 10.1: [コンポーネント] パレット                           | 465   |
| 図 10.2: [Label Properties] ダイアログ                 | 467   |
| 図 10.3: [Slider Properties] ダイアログ                | 467   |
| 図 10.4: 挿入されたコンポーネント                             | 470   |
| 図 10.5: ダイアルコンポーネントの動作ダイアログ                      | 472   |
| 図 10.6: 簡単な Maplet                               | 476   |
| 図 10.7: Maplet ビルダーのインターフェース                     | . 477 |
| 図 10.8: Maplet のイメージ                             | 478   |
| 図 10.9: Body Elements Used to Define This Maplet | 478   |
| 図 11.1: データインポートアシスタント                           | 491   |

# 表目次

| 表 1.1: 記号と数式入力用の一般的なショートカット        | 7   |
|------------------------------------|-----|
| 表 1.2: Maple ツールバーのオプション           | 11  |
| 表 1.3: Tab アイコンの説明                 | 13  |
| 表 1.4: ツールバーのアイコンと各アイコンのツール        | 14  |
| 表 1.5: ツールバーのアイコンの可用性              | 15  |
| 表 1.6: Math モードとテキストモードの比較         | 25  |
| 表 1.7: パレットのカテゴリ                   | 28  |
| 表 1.8: パレットの管理                     | 32  |
| 表 1.9: ヘルプページのアイコン                 | 70  |
| 表 3.1: トップレベルコマンド                  | 101 |
| 表 3.2: トップレベルパッケージ                 | 104 |
| 表 4.1: 整数コマンド                      | 128 |
| 表 4.2: モジュラー算術演算子                  | 130 |
| 表 4.3: 重要な方程式の解法一覧                 | 132 |
| 表 4.4: 次元例                         | 152 |
| 表 4.5: 科学定数                        | 160 |
| 表 5.1: 多項式演算の演算子                   | 177 |
| 表 5.2: 多項式の係数および次数のコマンド            | 182 |
| 表 5.3: その他の多項式コマンドを選択              | 184 |
| 表 5.4: 多項式に関するその他のヘルプ              | 185 |
| 表 5.5: 行列とベクトル算術演算子                | 197 |
| 表 5.6: 行列とベクトル演算子                  | 198 |
| 表 5.7: LinearAlgebra パッケージのコマンドの選択 | 201 |
| 表 5.8: 極限                          | 205 |
| 表 5.9: Optimization パッケージのコマンド     | 223 |
| 表 5.10: 教員および学習者向けのリソース            | 230 |
| 表 6.1: プロットビルダーのウィンドウ              | 284 |
| 表 6.2: plot コマンドおよび plot3d コマンド    | 295 |
| 表 6.3: よく使用されるプロットオプション            | 315 |
| 表 6.4: [プロット] コンテキストバーの解析オプション     | 319 |
| 表 6.5: animate コマンド                | 322 |
| 表 6.6: アニメーションのオプション               | 327 |

| 表 9.1: 節のデフォルト値                        | . 442 |
|----------------------------------------|-------|
| 表 9.2: 反復コマンド                          | . 448 |
| 表 9.3: seq コマンド                        | . 448 |
| 表 9.4: add コマンドおよび mul コマンド            | . 449 |
| 表 9.5: select、remove、selectremove コマンド | . 450 |
| 表 9.6: map コマンド                        | . 451 |
| 表 9.7: zip コマンド                        | . 451 |
| 表 10.1: 埋め込みコンポーネントの説明                 | . 460 |
| 表 11.1: 異なる形式にエクスポートするときの内容の変換のまとめ     | . 496 |

# はじめに

# Maple ソフトウェア

Maple<sup>TM</sup>ソフトウェアは、簡単な数学問題から複雑なものまで解くことができる 強力なシステムです。また、Maple 環境を使用してプロレベルの品質のドキュメ ント、プレゼンテーション、カスタムの対話型計算ツールを作成することもでき ます。

Maple の計算エンジンは、さまざまなインターフェースで利用することができます。

| インターフェース                          | 説明                                                                                                    |
|-----------------------------------|----------------------------------------------------------------------------------------------------|
| 標準 (デフォルト)                        | フル機能のグラフィカルユーザインターフェースにより、仮定の<br>設定、計算の内容、結果での許容誤差を表示したり、計算を非表<br>示にして問題の設定および最終結果だけを表示できる電子ドキュ<br>メントを簡単に作成することができます。高度なフォーマット機<br>能により、必要に応じてカスタマイズしたワークシートを作成す<br>ることができます。ワークシートは <i>ライブ</i> 形式であるため、パラ<br>メータを編集してボタンをクリックするだけで、新しい結果を計<br>算することができます。標準インターフェースには、2 種類の<br>モード:ドキュメントモードとワークシートモードがあります。 |
| クラシック                             | メモリ量が限られている旧式のコンピュータ用の基本的なワーク<br>シート環境です。クラシックインターフェースでは、標準イン<br>ターフェースでサポートされているGUIの一部しか利用できませ<br>ん。クラシックインターフェースでは、ワークシートモードのみ<br>お使いいただけます。                                                                                                    |
| コマンドラインバー<br>ジョン                  | グラフィカルユーザインターフェース機能を持たず、大規模で複<br>雑な問題を解く、あるいはスクリプトを使用したバッチ処理を行<br>う際に使用するコマンドラインインターフェースです。                                                                                                    |
| Maplet <sup>TM</sup> アプリケー<br>ション | ウィンドウ、テキストボックス、その他視覚的インターフェース<br>を含むグラフィカルユーザインターフェースです。これにより、<br>ポイントアンドクリック操作で Maple の機能を利用することが<br>できます。計算の実行、関数のプロットなどを、ワークシートを<br>使用せずに行うことができます。                                                                                                    |

| インターフェース           | 説明                                                  |
|--------------------|-----------------------------------------------------|
| Maplesoft Graphing | Mapleの計算エンジンを操作するためのグラフィカルな電卓イン                     |
| Calculator         | ターフェースです。これを使用して、簡単な計算を実行し、カス                       |
|                    | タマイズおよび拡大縮小が可能なグラフを作成することができま                       |
|                    | 。<br>す。Microsoft Windows <sup>。</sup> でのみお使いいただけます。 |

このマニュアルでは、標準ワークシートインターフェースの使用方法について説 明します。上記のとおり、標準インターフェースには*ドキュメント*モードとワー クシートモードの2つのモードがあります。どちらの場合も、高品質な対話形式 の数式ドキュメントを作成できます。両モードは、デフォルトの入力設定のみ異 なりますが、同じ特徴や機能を提供しております。

# プラットフォームごとのショートカットキー

このマニュアルでは、数式などの入力に際してコンテキストメニューやコマンド 補完が頻繁に使用されています。これらの機能を起動するためのキーの組み合わ せは、ご利用の OS によって異なります。

このマニュアルでは、Windows環境用のショットカットキーについてのみ記載し ています。ご利用の OS 用のショートカットキーについては、[**ヘルプ**] メニュー ([**ヘルプ]>[マニュアル、リソース、その他]>[ショートカットキー**])から確認す ることができます。

## コンテキストメニュー

- Windows または UNIX の場合、右クリック
- ・ Macintosh の場合、[Control] キーを押しながらクリック

Windows または UNIX をご利用の場合には、入力や出力にマウスカーソルを合わせ、マウスの右ボタンを押してください。Macintosh をご利用の場合には、 [Control] キーを押しながらマウスのボタンを押してください。

コンテキストメニューの詳細については、*コンテキストメニュー [50ページ]*を参 照してください。

### コマンド補完

- [Esc] + : Macintosh、Windows、UNIX。
- [Ctrl] + スペースキー : Windows
- [Ctrl] + [Shift] + スペースキー: UNIX

Maple ワークシートでコマンドを途中まで入力し、[**Esc**] キーを押します。また は、プラットフォーム固有のキーを使用します。Windowsの場合は、[**Ctrl**]キー を押しながら**スペース**バーを押します。

コマンド補完の詳細については、コマンド補完[60ページ]を参照してください。

# このマニュアルの内容

このマニュアルでは、下記 Maple 機能を説明します。

- ・ 簡単な操作による問題の入力および解決
- 問題をすばやく解くために役立つさまざまなインターフェースやポイントアン ドクリック操作
- Maple コマンドおよび標準的な数学表記
- クリックで操作可能な微積分
- ヘルプシステム
- オンラインリソース
- 演算の実行
- プロットとアニメーションの生成
- Maple プログラミング言語
- カスタム Maplet アプリケーションの使用と作成
- ファイルの入出力およびサードパーティー製品での Maple の使用
- データ構造

マニュアル、学習ガイド、ツールボックス、その他のリソースのリストについて は、Maplesoftウェブサイト<u>http://www.maplesoft.com</u>を参照してください。

# 対象読者

このマニュアルは、はじめてMapleを使うユーザと、もう少し詳しい情報を探し ているユーザを対象にしています。

# 表記規約

このマニュアルで使用している表記規則は、以下のとおりです。

- 太字-Mapleコマンド、パッケージ名、オプション名、ダイアログ、メニュー、 テキストフィールドを示します。
- 斜体-新しい概念や重要な概念を示します。
- •「注」 セクションの関連情報を示します。
- 「**重要」** 必須事項を示します。

# 問い合わせ先

Maplesoft では、ご意見およびご要望をお待ちしています。このマニュアルおよ びほかのマニュアルについてのご意見は、<u>doc@maplesoft.com</u>までお寄せくだ さい。

# 第1章 はじめる前に

# 数学が苦手でも心配することはありません。私の方がずっと苦手だと思います。 ~アルベルト・アインシュタイン

数学は、購入金額の合計を計算するような単純なものから、橋の建設に使用する 複雑な計算まで、日常生活のすべてにかかわっています。

数学は必須のツールです。Maplesoftは、数学の力を利用するため、使いやすく、 正確な計算ができるツールを開発しました。それが Maple です。

| セクション                                          | トピック                      |  |
|------------------------------------------------|---------------------------|--|
| <i>Maple の概要 [2ページ]</i> - Maple 標準イン           | • 標準ドキュメントインターフェースの起動     |  |
| ターフェースの主な特徴                                    | ・ コマンドおよび数式の入力            |  |
|                                                | ・ ツールバーのアイコン              |  |
|                                                | ・ コンテキストメニュー              |  |
|                                                | • コピーアンドドラッグのキー操作         |  |
|                                                | • Maple ワークシートの保存         |  |
| 式の入力 [23ページ] - 1-D および 2-D Math                | ・ 実行グループ                  |  |
| の数式の入力方法                                       | ・ Math モードとテキストモード        |  |
|                                                | ・ パレット                    |  |
|                                                | <ul> <li>記号名</li> </ul>   |  |
|                                                | ・ ツールバーのアイコン              |  |
| ポイントアンドクリックによる操                                | ・ アシスタント                  |  |
| <i>作 [41ページ]</i> - Maple のポイントアンドク<br>リック機能の概要 | <ul> <li>チューター</li> </ul> |  |
|                                                | ・ コンテキストメニュー              |  |
|                                                | ・ タスクテンプレート               |  |
|                                                | • 数式エクスプローラ               |  |

| セクション                                              | トピック                                               |
|----------------------------------------------------|----------------------------------------------------|
| <i>コマンド [57ページ]</i> - Maple 言語のコマン                 | ・ Maple ライブラリからのコマンドの使用                            |
| ドの概要                                               | ・ コマンドの入力                                          |
|                                                    | ・ ドキュメントブロック                                       |
| Maple ヘルプシステム [68ページ] - コマン<br>ド、パッケージ、ポイントアンドクリック | <ul> <li>各機能に関する Maple ヘルプへのアクセス<br/>方法</li> </ul> |
| 機能などに関するヘルプへのアクセス                                  | ・<br>ヘルプページの操作                                     |
|                                                    | ・例題の表示と操作                                          |
|                                                    |                                                    |
| 利用可能なリソース [72ページ] - オンライ                           | • Maple ツアー、Maple Portal を含む新規                     |
| ンおよび Maple 内のリソース                                  | ユーザリソース                                            |
|                                                    | • 例                                                |
|                                                    | ・ オンラインヘルプ                                         |
|                                                    | ・ Maple ウェブサイト上のリソース                               |

# 1.2. Maple の概要

## Maple の仕組み

Mapleを使用して、強力な対話型ドキュメントを作成することができます。Maple の環境では、2-DMathで式を入力し、ポイントアンドクリックのインターフェー スを使用してこれらの式を簡単に解くことができます。同じ行にテキストと数式 を組み合わせたり、作業内容を整理するための表を追加したり、画像、スケッチ 領域、スプレッドシートを挿入したりできます。2次元または3次元で問題を可 視化し、アニメーションを実行することができます。また、論文や書籍用にテキ ストをフォーマットしたり、別のMapleファイル、ウェブサイト、電子メールア ドレスへのハイパーリンクを挿入することもできます。さらに、グラフィカル ユーザインターフェースを埋め込んだり、Maple プログラミング言語を使用し て、カスタムソリューションを作成することもできます。

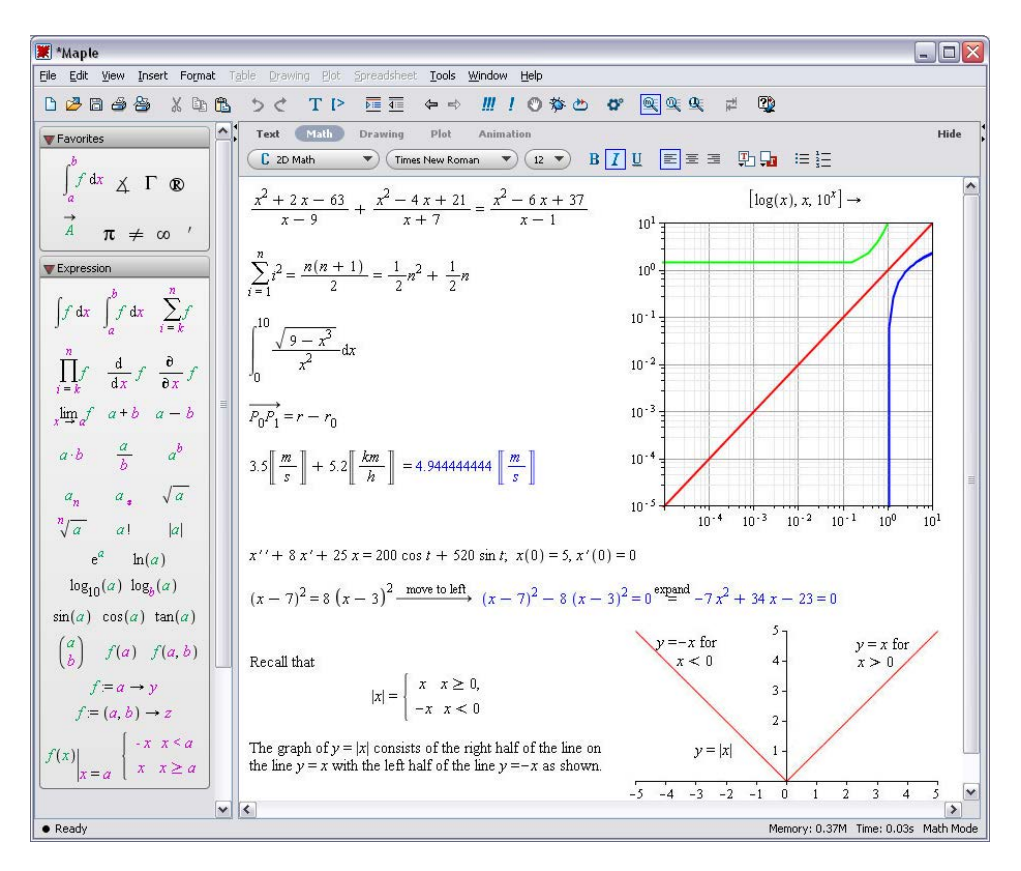

図1.1 Maple 環境

# 標準ドキュメントインターフェースの起動

## OS 別の Maple 起動方法:

| Windows | [ <b>スタート]</b> メニューから [ <b>(すべての) プログラム] &gt; [Maple 2015] &gt;</b><br>[Maple 2015] を選択します。 |
|---------|---------------------------------------------------------------------------------------------|
|         | または                                                                                         |
|         | デスクトップ上の <b>Maple 2015</b> アイコンをダブルクリックします。                                                 |

| Macintosh | 1. Finderから <b>[アプリケーション]</b> > <b>[Maple 2015]</b> の順に選択します。   |
|-----------|-----------------------------------------------------------------|
|           | 2. [ <b>Maple 2015]</b> をダブルクリックします。                            |
| UNIX      | 完全パスを入力します。例 : /usr/local/maple/bin/xmaple                      |
|           | または                                                             |
|           | 1. Mapleディレクトリをユーザのコマンド検索パス上に追加します(例<br>:/usr/local/maple/bin)。 |
|           | 2. 「xmaple」と入力します。                                              |

最初のMapleのセッションを開いたときに表示される**スタートページ**には、よく 使用するタスクやトピックへのショートカットが表示されます。

Maple セッションを起動する手順は次のとおりです。

スタートページで、[新規ドキュメント]または[新規ワークシート]を選択します。新規のワークシートが表示されます。

または

• [ファイル]メニューから[新規作成]、[ドキュメントモード]または[ワークシー トモード]の順に選択します。新規のワークシートが表示されます。

Maple ではワークシートを開くたびに、重要なショートカットキーのリストを示 す [**クイックヘルプ**] ポップアップリストが表示されます。[**クイックヘルプ**] は、 [**F1**] キーを押すといつでも表示できます。

Maple はスタートページからではなく、新規のワークシートから開始することも できます。また、デフォルトのスタートページをカスタマイズしたスタートペー ジに変更することもできます。詳細については、**startpage** のヘルプページを参 照してください。

スタートページに戻るには、ワークシートツールバー上のホームボタン(**分**)をク リックしてください。

#### ドキュメントモードとワークシートモード

Maple には、*ドキュメントモードとワークシートモード*の2つのモードがありま す。いずれのモードでも高品質な対話型ドキュメントを作成することができま す。いずれのモードにも同じ機能や特徴があり、入力領域だけが両モードで異な ります。

#### ドキュメントモード

ドキュメントモードでは、デフォルト入力領域として*ドキュメントブロック*を使用し、Maple構文を非表示にします。ドキュメントブロック領域は、Maple ワークシートの左側のペインに沿った縦のバーに表示される、2つの三角形 の形をしたマーカーで示されます。マーカーのバーが見えない場合は、[表示]メニューを開き、[マーカー]を選択してください。このモードを使用すれば、問題を解くために使用されるコマンドではなく、問題自体に集中できるようになります。たとえば、ドキュメントモードでMaple入力に対しコンテキストメニューを使用すると (右クリック、または、Macintosh の場合は [Control] キーを押しながらクリックで呼び出す)、入力と出力は説明文付き矢印または等号で連結され、どのような計算が実行されたかを示します。この数式を解くために使用されたコマンドは非表示になっています。

 $x^2 + 7x + 10 \xrightarrow{\text{solve}} \{x = -2\}, \{x = -5\}$ 

ドキュメントを新規作成するには、[ファイル]>[新規作成]>[ドキュメントモー ド]を選択します。

#### ワークシートモード

ワークシートモードでは、デフォルトの入力領域としてMapleプロンプトが使用 されます。Maple 入力プロンプトは赤の山括弧 (->) で示されます。ワークシー トモードでMaple入力に対してコンテキストメニューを使用する場合、すべての コマンドが表示されます。

```
 x^{2} + 7x + 10 
 solve( { x^{2} + 7^{*}x + 10 = 0 }) 
 {x = -2}, {x = -5}
```

ワークシートを新規作成するには、[ファイル]>[新規作成]>[ワークシートモー ド]を選択します。

#### 両モードでの十分な柔軟性

どちらのモードで作業を開始しても、ドキュメントブロックやコマンドプロンプ トを使用することができます。

たとえば、ワークシートモードで [書式] メニューから [書式] > [ドキュメントブ ロックを作成] (ドキュメントブロック [64ページ]を参照) を選択してドキュメン トブロックを追加し、コマンドを非表示にしたり、または、ドキュメントモード で [挿入] メニューから [挿入] > [実行グループ] > [カーソルの前]/[カーソルの後] (入力プロンプト [97ページ]を参照) を選択して Maple プロンプトを追加し、コマ ンドを表示することができます。

この章では、両モードに共通な機能について説明します。ドキュメントモード特 有の特徴については*ドキュメントモード [77ページ]*で、ワークシートモード特有 の特徴については*ワークシートモード [95ページ]*で説明します。

### 2-D Math の入力

Maple では、数式入力のデフォルトフォーマットは 2-D Math に設定されていま す。このフォーマットを使うことで、数式は教科書と同様の表記で入力できま す。Maple への 2-D Math の入力は、一般的なキー操作またはパレット項目を使 用して行います。パレットの詳細については、パレット [26ページ]を参照してく ださい。一般的なキー操作を使用した式の入力例は次のセクションに、パレット 項目を使用した式の入力例は*例 3 - パレットを使用した式の入力 [34ページ]*に示 されています。

#### 一般的な操作

2-D Math では、 $\frac{35}{99} + \frac{1}{9}$ 、 $x^2 + x$ 、 $x \cdot y$ などの数式をそのまま入力できます。

#### 分数を入力するには以下の手順に従います。

1. 分子を入力します。

- 2. スラッシュ [/] キーを押します。
- 3. 分母を入力します。
- 4. 分母の入力を終了するには右矢印キーを押します。

### べき乗を入力するには以下の手順に従います。

1. 底を入力します。

- 2. キャレット [^] キーを押します。
- 3. 指数を入力します。数式では、上付き文字として表示されます。
- 4. 指数の入力を終了するには右矢印キーを押します。

#### 積を入力するには、以下の手順に従います。

- 1. 最初の因数を入力します。
- 2. アスタリスク [\*] キーを押します。数式では、点(・)として表示されます。
- 3.2つ目の因数を入力します。

#### 暗黙的乗算:

ほとんどの場合は、乗算演算子「・」を入力する必要がありません。2つの対象の あいだに空白文字を入力すると、それらが乗じられます。

注: 乗算演算子や空白文字を入力する必要がない場合もあります。たとえば、 Maple では、数値の後に変数が続く場合、乗算として処理されます。

**重要**: Maple は、*xy* などの連続した文字を、1 つの変数として処理します。2 つ の変数の積であることを指定するには、たとえば *xy* または *x*·*y* のように、空白 文字 (または乗算演算子)を挿入する必要があります。詳細については、 2DMathDetails のヘルプページを参照してください。

数式入力用のショートカット

記号と数式入力用の一般的なショートカット

| 記号/書式            | +-                           | 例                      |
|------------------|------------------------------|------------------------|
| 陰乗算              | スペースキー                       | $(x^2 - 7xy + 3y^2)xy$ |
| 陽乗算 <sup>1</sup> | [Shift] + [*] (アスタリスク)<br>キー | 2.3                    |

| 記号/書式                                                  | +-                                                                                                    | 例                                                                                                    |
|--------------------------------------------------------|----------------------------------------------------------------------------------------------------|----------------------------------------------------------------------------------------------------|
| 分数 <sup>2</sup>                                        | [/] (スラッシュ)                                                                                                    | $\frac{1}{4}$                                                                                                    |
| 指数 (上付き文字) <sup>2</sup>                                | [Shift]+[^](キャレット)キー                                                                                                    | x <sup>2</sup>                                                                                                    |
| インデックス下付き文<br>字 <sup>2</sup>                           | [ <b>Ctrl]</b> + [ <b>Shift]</b> + [_] キー<br>(Macintosh の場合は<br>[ <b>Command]</b> + [ <b>Shift]</b> + [_])                                           | x <sub>a</sub>                                                                                                    |
| リテラル下付き文字(下<br>付き文字を含む変数名)                             | (下線2つ)                                                                                                    | x <sub>max</sub>                                                                                                    |
| 式の操作                                                   | 矢印キー                                                                                                    |                                                                                                    |
| コマンド/記号補完 <sup>3</sup>                                 | <ul> <li>[Esc] キー (Macintosh、<br/>Windows および UNIX)</li> <li>[Ctrl] + スペースキー<br/>(Windows)</li> <li>[Ctrl] + [Shift] + スペース<br/>キー (UNIX)</li> </ul> | ab<br>about about (assumptions and properties) about (expr)<br>abreve ă<br>abs  x <br>abs abs<br>abselsol (first order DETools [abelsol](ODE, y)<br>∢ |
| 平方根                                                    | <i>sqrt</i> +コマンド補完                                                                                                    | $\sqrt{25}$                                                                                                    |
| 指数関数 <sup>2</sup>                                      | <i>exp</i> + コマンド補完                                                                                                    | e <sup>x</sup>                                                                                                    |
| 2-D Math の開始/終了                                        | <ul> <li>[F5] キー</li> <li>ツールバーの Math および</li> <li>テキストアイコン</li> </ul>                                                                               | $\frac{1}{4}$ 1/4                                                                                                    |
| 1 数値の積を求めるのに必要                                         |                                                                                                    |                                                                                                    |
| <sup>2</sup> 分母、上付き、下付きの入力を終了するには右矢印キーを使用              |                                                                                                    |                                                                                                    |
| <sup>3</sup> 詳細については、 <i>コマンド補完 [60ページ]</i> を参照してください。 |                                                                                                    |                                                                                                    |

すべてのショートカットキーのリストについては、**2-D Math Shortcut Keys and Hints** のヘルプページを参照してください。Maple ソフトウェアからヘルプペー ジにアクセスするには、Math モードで「?Math Shortcuts」と入力し、[Enter] キーを押します。Maple ヘルプシステムについては、*Maple ヘルプシステム* [68ページ]を参照してください。

# 例1-キー操作を使用した式の入力および評価

# 次の数式を例に説明します。

 $\frac{x^2 + y^2}{2}$ 

この例では、「 $\frac{x^2 + y^2}{2}$ 」と入力し、式を評価します。

| 動作                                                              | ワークシートに表示され      |
|-----------------------------------------------------------------|------------------|
|                                                                 | る結果              |
| 式を入力するには:                                                       | ম                |
| 1. <b>「x」</b> と入力します。                                           |                  |
| 2. <b>[Shift]</b> + <b>[^]</b> キーを押します。カーソルが上付き文字の位置<br>に移動します。 | R <sup>1</sup>   |
| 3. <b>「2」</b> を入力します。                                           | 2                |
| 4. 右矢印キーを押します。カーソルが右に移動し、上付き文字<br>から離れます。                       | 2                |
| 5. [+] キーを押します。                                                 | x <sup>2</sup> + |
| 6. <b>「y」</b> を入力します。                                           | $x^2 + y'$       |
| 7. [ <b>Shift]</b> + [^] キーを押し、カーソルを上付き文字の位置に移<br>動します。         | $x^2 + y$        |
| 8. <b>「2」</b> を入力し、右矢印キーを押します。                                  | $x^2 + y^2$      |
| 9. マウスで、分子となる式を選択します。                                           | $x^2 + y^2$      |

| 動作                                                                   | ワークシートに表示され<br>る結果                          |
|----------------------------------------------------------------------|---------------------------------------------|
| 10.[/] キーを押します。カーソルが分母の位置に移動します。                                     | $\frac{x^2 + y^2}{1}$                       |
| 11. <b>「2」</b> を入力します。                                               | $\frac{x^2 + y^2}{2}$                       |
| 12.右矢印キーを押し、分母の入力を終了します。                                             | $\frac{x^2 + y^2}{2}$                       |
| 式を評価して、結果をインラインに表示するには:                                              | $x^2 + y^2 = 1$ , 2, 1, 2                   |
| 13. [Alt] + [Enter] キー (Macintosh の場合は [Option] + [Enter])<br>を押します。 | $\frac{1}{2} = \frac{1}{2}x + \frac{1}{2}y$ |

2-D Math を実行するには、以下のいずれかの方法が使用できます。

- [Alt] + [Enter] キー (Macintosh の場合は [Option] + [Enter]) を押します。これは [Alt] (または [Option]) キーを押しながら、[Enter] キーを押すことを表します。これで結果がインラインで評価されます。
- [Enter] キーを押します。これで評価した結果が次の行の中央に表示されます。
- 入力を右クリック (Macintosh の場合は [Control] キーを押しながらクリック) して、コンテキストメニュー項目を呼び出します。コンテキストメニューで [イ ンライン表示で評価] を選択します。詳細については、コンテキストメ ニュー [50ページ] を参照してください。
- [編集] メニューの [評価] または [インライン表示で評価] を使用。

## ツールバーのオプション

Maple のツールバーには、Maple の対話的操作を支援するさまざまなボタンがあります。**表1.2「Maple ツールバーのオプション」**を参照してください。

Maple ツールバーのオプション

| 基本的使用法                                                                          | アイコン | 同等のメニューオプション<br>またはコマンド                                |
|---------------------------------------------------------------------------------|------|--------------------------------------------------------|
| 新しい Maple ドキュメントを作成                                                             |      | [ <b>ファイル]</b> メニューから<br>[ <b>新規作成]</b> を選択します。        |
| 既存のドキュメントまたはワーク<br>シートを開く                                                       | 2    | [ <b>ファイル]</b> メニューから<br>[ <b>開く</b> ] を選択します。         |
| アクティブなドキュメントまたは<br>ワークシートを保存                                                    |      | [ <b>ファイル]</b> メニューから<br>[ <b>保存</b> ] を選択します。         |
| アクティブなドキュメントまたは<br>ワークシートを印刷                                                    | 4    | [ <b>ファイル]</b> メニューから<br>[ <b>印刷]</b> を選択します。          |
| アクティブなドキュメントまたは<br>ワークシートを印刷プレビュー                                               | A.   | [ <b>ファイル]</b> メニューから<br>[ <b>印刷プレビュー</b> ]を選択し<br>ます。 |
| 選択した部分をクリップボードに切<br>り取り                                                         | X    | [ <b>編集]</b> メニューから [ <b>切り</b><br>取り] を選択します。         |
| 選択した部分をクリップボードにコ<br>ピー                                                          |      | [ <b>編集]</b> メニューから [ <b>コ</b><br>ピー] を選択します。          |
| クリップボードの内容を、現在のド<br>キュメントまたはワークシートに貼<br>り付け                                     |      | <b>[編集]</b> メニューから [ <b>貼り</b><br>付け] を選択します。          |
| 直前の操作を元に戻す                                                                      | 5    | <b>[編集]</b> メニューから <b>[元に</b><br><b>戻す]</b> を選択します。    |
| 直前に行った操作を再実行                                                                    | ¢    | [ <b>編集]</b> メニューから [ <b>再実</b><br>行] を選択します。          |
| コードエディタを挿入                                                                      | *    | <b>[挿入]</b> メニューから [ <b>コー</b><br>ドエディタ] を選択しま<br>す。   |
| 現在の実行グループの後にテキスト<br>を挿入                                                         | Т    | <b>[挿入]</b> メニューから [ <b>テキ</b><br>スト] を選択します。          |
| 現在の実行グループの後に Maple 入<br>力を挿入。詳細については、 <i>実行グ<br/>ループ [23ページ]</i> を参照してくださ<br>い。 | [>   | [挿入] メニューから、[実<br>行グループ]、[カーソルの<br>後] の順に選択します。        |

| 基本的使用法                                                                                           | アイコン         | 同等のメニューオプション<br>またはコマンド                                      |
|--------------------------------------------------------------------------------------------------|--------------|--------------------------------------------------------------|
| 選択部分をドキュメントブロックに<br>納める。何も選択されていない場合<br>は、ドキュメントブロックを新規作<br>成します。                                | $\mathbf{X}$ | [ <b>書式]</b> メニューから [ド<br>キュメントブロックを作<br>成] を選択します。          |
| 選択部分をサブセクションに納め<br>る。詳細については、 <i>セクショ</i><br><i>ン[352ページ]</i> を参照してください。                         |              | <b>[書式]</b> メニューから [ <b>イン</b><br>デント] を選択します。               |
| 選択部分を含むセクションを削除                                                                                  |              | [ <b>書式]</b> メニューから [ <b>イン</b><br>デント解除] を選択しま<br>す。        |
| ハイパーリンクの履歴を1つ戻る                                                                                  | Ţ            |                                                              |
| スタートページを開く                                                                                       |              |                                                              |
| ハイパーリンクの履歴を1つ進む                                                                                  |              |                                                              |
| ワークシートまたはドキュメント内<br>のすべてのコマンドを実行                                                                 |              | [ <b>編集]</b> メニューから [実<br>行]、[ <b>ワークシート</b> ] の順<br>に選択します。 |
| 選択された領域を実行                                                                                       | 1            | [ <b>編集]</b> メニューから [実<br>行]、[選択部分] の順に選<br>択します。            |
| 現在の操作を中断                                                                                         | ۲            |                                                              |
| 現在の操作をデバッグ                                                                                       | *            |                                                              |
| Maple の内部メモリを消去。詳細に<br>ついては、 <b>restart</b> のヘルプページを<br>参照してください。                                | Ð            | 「restart」と入力します。                                             |
| ワークシートを開くたびに実行する<br>Maple コードを追加および編集す<br>る。詳細については、 <b>startupcode</b><br>のヘルプページを参照してくださ<br>い。 | <b>6</b> °   | <b>[編集]</b> メニューから <b>[ス<br/>タートアップコード]</b> を選<br>択します。      |

| 基本的使用法                                                                                                    | アイコン                         | 同等のメニューオプション<br>またはコマンド                                                                                            |
|----------------------------------------------------------------------------------------------------|------------------------------|----------------------------------------------------------------------------------------------------|
| ワークシート内の表示サイズを調整。 <b>注:</b> プロット、スプレッドシート、画像、スケッチは変更できません。                                                                                             | <u>s</u> <u>s</u>            | [ <b>表示]</b> メニューから [ <b>ズー</b><br>ム]、拡大/縮小率の順に選<br>択します。                                                          |
| <b>[Tab]</b> キーを使ってインデントを設<br>定                                                                                                    | Ŧ                            |                                                                                                    |
| Clickable Math <sup>™</sup> でのスマートポッ<br>プアップおよび Drag-to-Solve <sup>™</sup> 機<br>能の有効/無効を切り替え。詳細につ<br>いては、 <i>Clickable Math [246ページ]</i><br>を参照してください。 |                              | スマートポップアップと<br>Drag-to-Solveを有効化/無<br>効化するには、[ <b>表示</b> ] メ<br>ニューで [Clickable Math<br>ポップアップ] を選択また<br>は選択解除します。 |
| 新規ウィンドウに Maple ヘルプシス<br>テムを開く。詳細については、 <i>Maple</i><br><i>ヘルプシステム [68ページ]</i> を参照し<br>てください。                                                           | Q                            | [ <b>ヘルプ</b> ] メニューから、<br>[Maple <i>ヘルプ</i> ]を選択しま<br>す。                                                           |
| 検索ボックスからヘルプシステムへ<br>のクイックアクセス                                                                                                    | Search for help, tasks, apps |                                                                                                    |

1-D Mathおよびテキスト領域で**[Tab]**キーを使用すると、仮表現または表のセル 間で移動したり、テキストをインデントするように、ツールバーの**Tab**アイコン で設定することができます。

# Tab アイコンの説明

| Tab アイコン  | 説明                                                                                                |
|-----------|---------------------------------------------------------------------------------------------------|
| 캩         | Tab アイコンが <b>オフ</b> の状態。 <b>[Tab]</b> キーで仮表現間を移動できます。                                             |
| 1         | Tab アイコンが <b>オン</b> の状態。 <b>[Tab]</b> キーで、ワークシートにインデント<br>を付けることができます。                            |
| Text Math | 2-D Math ( <b>Math モード</b> ) の使用中は Tab アイコンが無効です。つまり、<br>この場合は [ <b>Tab</b> ] キーを使用して仮表現間を移動できます。 |

使用可能なツールバーのアイコンはワークシート内のカーソルの位置によって変わります。たとえば、カーソルが入力領域上にある場合、[テキスト] アイコンおよび [Math] アイコンが利用可能で、ほかのアイコンはグレー表示になります。 各アイコンで利用できるツールのリストについては、表1.4「ツールバーのアイコンと各アイコンのツール」を参照してください。

| ツールバーアイコンのオプション                                                                                                    |
|----------------------------------------------------------------------------------------------------|
| テキストツール                                                                                                    |
| Text Math Drawing Plot Animation                                                                                                    |
|                                                                                                    |
| Math ツール                                                                                                    |
| Text Math Drawing Plot Animation                                                                                                    |
| $\textcircled{1} 2D Input  \textcircled{1} Imes New Roman  \textcircled{1} 2  \textcircled{1} B I U \equiv \blacksquare \blacksquare \qquad \fbox{1} \square \square \blacksquare \blacksquare \blacksquare \blacksquare$                                                                                                    |
| 描画ツール                                                                                                    |
| Text Math Drawing Plot Animation                                                                                                    |
|                                                                                                    |
| 2-D プロットツール                                                                                                    |
| Text Math Drawing Plot Animation                                                                                                    |
| ▦▾ ᆃ▾ ᄤ 🔄 ∿▾ 🔗 🗶  ⊑  ⊞⊞                                                                                                    |
| 3-D プロットツール                                                                                                    |
| Text Math Drawing Plot Animation                                                                                                    |
| アニメーションツール                                                                                                    |
| Text         Math         Drawing         Plot         Animation           []         []         []         -         []         -         []         -         []         -         []         -         []         -         []         -         []         -         []         -         []         -         []         -         []         -         []         -         -         -         -         -         -         -         -         -         -         -         -         -         -         -         -         -         -         -         -         -         -         -         -         -         -         -         -         -         -         -         -         -         -         -         -         -         -         -         -         -         -         -         -         -         -         -         -         -         -         -         -         -         -         -         -         -         -         -         -         -         -         -         -         -         -         -         -         -         -         -         - |

ツールバーのアイコンと各アイコンのツール
ツールバーのアイコンの可用性

| 領域           | 利用可能なツール                 |
|--------------|--------------------------|
| 入力領域         | [テキスト] アイコンと [Math] アイコン |
| プロット領域       | [描画] アイコンと [プロット] アイコン   |
| アニメーション領域    | [描画]、[プロット]、[アニメーション]    |
|              | の各アイコン                   |
| キャンバス領域と画像領域 | [描画] アイコン                |

[テキスト] アイコンと [Math] アイコンを使用すると、テキストと数式を同じ行 に入力することができます。これは、文を入力する各段階で該当する入力スタイ ルを選択して行います。

The derivative of sin(x) is cos(x).

例については、*例 6 - ツールバーのアイコンを使用してテキストと 2-D Math を同 じ行に入力する [39ページ]*を参照してください。

これらのアイコンで利用可能なツールを使用することで、入力スタイルをカスタ マイズできます。ドキュメントモードでは、[**テキスト**] アイコンと [Math] アイ コンの場合、選択されたアイコンは異なる指示が入力されるまでその状態を維持 します。一方ワークシートモードでは、[Enter] キーを押すと、新しい入力領域 での入力は自動的に Math モードに切り替わります。

**テキスト**モードと **Math** モードでは、Maple の入力プロンプトからの表示が異な ります。[Math] アイコンは入力を 2-D Math で表示し、[テキスト] アイコンは入 力を Maple Input で表示します。詳細については、*Math モードとテキストモー ドの比較 [24ページ]*を参照してください。

> 
$$\frac{x^2}{2}$$

> x^2/2;

[プロット] アイコンと [描画] アイコンで利用可能なツールにアクセスするには、 プロット領域をクリックします。これらのアイコンで利用可能なツールを使用す ると、プロット領域でプロットの操作または形状の描画、テキストの入力ができ ます。アニメーション領域をクリックした場合もプロット領域と同じ機能が利用 できます。この場合は、[**アニメーション**] アイコンでアニメーションを再生する ツールも利用できます。プロットおよびアニメーションの詳細については、プ *ロットおよびアニメーション [281ページ]*を参照してください。

これ以外のアイコンについては、アイコンの上にカーソルを移動するとアイコン の説明が表示されます。

### コンテキストメニューおよびコピーアンドドラッグ

#### コンテキストメニュー

Maple では、ユーザがオブジェクト、式、領域を右クリックしたときに適用可能 なオプションのコンテキストメニューが動的に生成されます。コンテキストメ ニューから実行可能な処理は、選択する入力領域によって異なります。たとえ ば、数式の操作、グラフ作成、プロットの表示変更、テキストのフォーマット、 パレットの管理、表の作成などが可能です。コンテキストメニューを使用して式 の処理を実行すると、入力と出力は説明文付きの矢印または等号で連結され、処 理が実行されたことを示します。詳細については、コンテキストメ ニュー [50ページ]を参照してください。

#### コピーアンドドラッグ

Maple では入力、出力、プロット領域内の曲線を新規の入力領域にドラッグする ことができます。そのためには、対象をマウスでハイライトし、新規入力領域に ドラッグします。ハイライトした領域をドラッグすると、元の入力が切り取られ て削除されます。削除されないようにするためには、コピーアンドドラッグ機能 を使用します。

- Windows および UNIX の場合、[Ctrl] キー+ドラッグ
- Macintosh の場合、[Alt] キー+ドラッグ

コピーしたい部分をハイライトします。[**Ctrl**] キーを押しながらマウスを使って 選択した部分を別の領域にドラッグします。Macintosh の場合も手順は同じです が、[Ctrl] キーの代わりに [**Alt**] キーを押します。 例 2 - コンテキストメニューとコピーアンドドラッグによる方程式の求解および プロットの実行

次の数式を例に説明します。

5x - 7 = 3x + 2

この例では、方程式を入力し、次にコンテキストメニューとMapleのコピーアン ドドラッグ機能によってこの方程式の解を求め、プロットを実行します。この例 では、Windows OS でコンテキストメニューを呼び出してコピーアンドドラッグ するために必要なキー操作のみ解説します。お使いの OS に応じたキー操作につ いては、プラットフォームごとのショートカットキー [xxページ]を参照してくだ さい。

#### 方程式を解く手順は次のとおりです。

1. 方程式を入力します。

2. 方程式を右クリックして、[左に移動]を選択します。

## 入力:

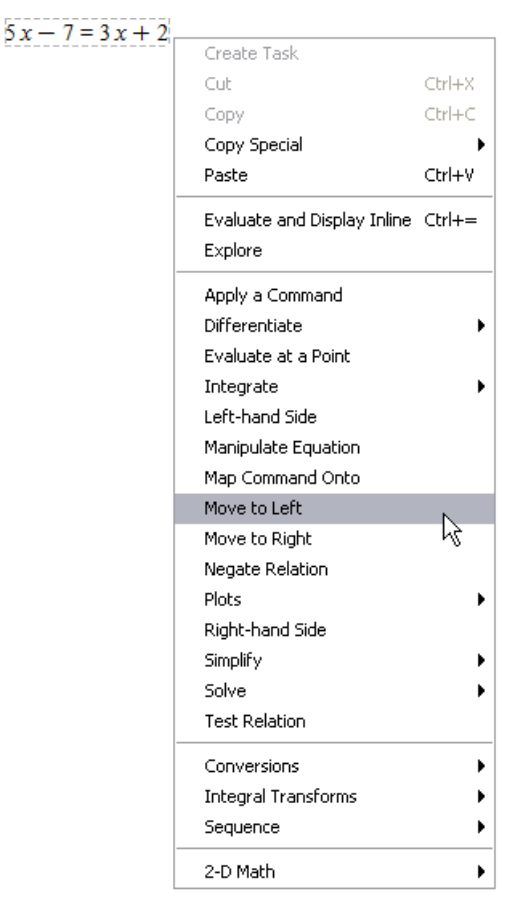

#### 結果:

 $5x-7=3x+2 \xrightarrow{\text{move to left}} 2x-9=0$ 

「左へ移動」という簡単な説明が入力と出力を連結する矢印の上に表示されます。

3. 計算結果の2x-9=0を右クリックし、**[厳密解を計算]>[式を分離]>[x]**と選択しま す。

入力:

| 5 x 7 = 2 x + 2 move to lett                 |                     |          |                               |
|----------------------------------------------|---------------------|----------|-------------------------------|
| $5x - 7 = 5x + 2 \longrightarrow 2x - 9 = 0$ | Create Task         |          |                               |
|                                              | Cut                 | Ctrl+X   |                               |
|                                              | Сору                | Ctrl+C   |                               |
|                                              | Copy Special        | •        |                               |
|                                              | Paste               | Ctrl+V   |                               |
|                                              | Numeric Formatting  |          |                               |
|                                              | Explore             |          |                               |
|                                              | Analysis Command    |          |                               |
|                                              | Apply a Command     |          |                               |
|                                              | Dirrerentiate       |          |                               |
|                                              | Evaluate at a Point |          |                               |
|                                              |                     | •        |                               |
|                                              | Lert-hand Side      |          |                               |
|                                              | Manipulate Equation |          |                               |
|                                              | Map Command Onto    |          |                               |
|                                              | Move to Right       |          |                               |
|                                              | Negate Relation     |          |                               |
|                                              | Plots               | •        |                               |
|                                              | Right-hand Side     |          |                               |
|                                              | Simplify            | <u> </u> |                               |
|                                              | Solve               | •        | Isolate Expression for   X    |
|                                              | Test Relation       |          | Numerically Solve             |
|                                              | Conversions         | •        | Numerically Solve (w/complex) |
|                                              | Integral Transforms |          | Numerically Solve from point  |
|                                              | Sequence            |          | Obtain Solutions for 🔹 🕨      |
|                                              | Dequence            |          | Solve                         |
|                                              |                     |          | Solve (explicit)              |
|                                              |                     |          | Solve (general solution)      |
|                                              |                     |          | Solve for Variable            |

#### 結果:

$$5 x - 7 = 3 x + 2 \xrightarrow{\text{move to left}} 2 x - 9 = 0 \xrightarrow{\text{isolate for } x} x = \frac{9}{2}$$

方程式の解が得られたので、プロットを実行できます。式2x-9=0を新たなドキュメントブロックにコピーし、再びコンテキストメニューを使用します。

4. [書式] メニューから [ドキュメントブロックを作成] を選択します。

5. 式2 *x*-9=0をコピーするには、前の計算結果からこの式だけをハイライトします。 [**Ctrl**] キーを押しながら式を新たなドキュメントブロック領域にドラッグします。

結果:

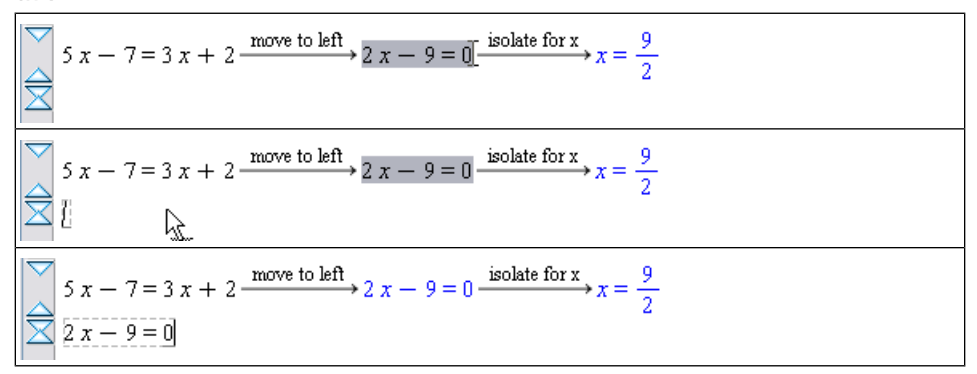

#### 式をプロットする手順は次のとおりです。

6. 方程式を右クリックして、[左辺]を選択します。

入力:

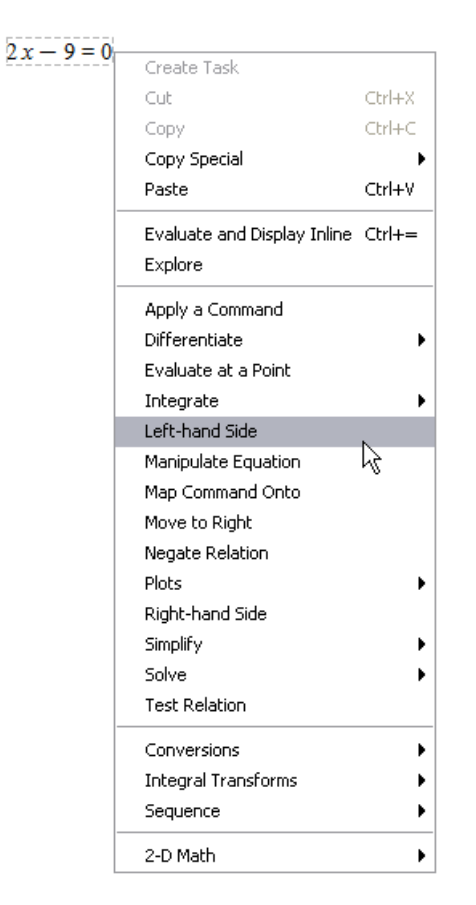

#### 結果:

 $2x - 9 = 0 \xrightarrow{\text{left hand side}} 2x - 9$ 

7. 方程式を右クリックして、[プロット]>[2次元プロット]と選択します。

## 22 • 第1章 はじめる前に

## 入力:

| 2r = 9 |                                            |             |                     |
|--------|--------------------------------------------|-------------|---------------------|
|        | Create Task                                |             |                     |
|        | Cut                                        | Ctrl+X      |                     |
|        | Сору                                       | Ctrl+C      |                     |
|        | Copy Special                               | •           |                     |
|        | Paste                                      | Ctrl+V      |                     |
|        | Evaluate and Display Inline<br>Explore     | Ctrl+=      |                     |
| -      | Apply a Command                            |             |                     |
|        | Assign to a Name                           |             |                     |
|        | Coefficients                               | •           |                     |
|        | Collect                                    | •           |                     |
|        | Differentiate                              | •           |                     |
|        | Evaluate at a Point                        |             |                     |
|        | Factor                                     |             |                     |
|        | Integrate                                  | •           |                     |
|        | Limit                                      |             |                     |
|        | Plots                                      | •           | 2-D Plot            |
|        | Series                                     | •           | 3-D Plot K℃         |
|        | Simplify                                   | •           | 2-D Implicit Plot 🕨 |
|        | Solve                                      | •           | 3-D Implicit Plot ▶ |
|        | Complex Maps                               | •           | Plot Builder        |
|        | Constructions                              | •           |                     |
|        | Conversions                                | •           |                     |
|        | Integer Functions                          | •           |                     |
|        | Integral Transforms                        | •           |                     |
|        | Language Conversions                       | •           |                     |
|        |                                            |             |                     |
|        | Optimization                               | •           |                     |
|        | Optimization<br>Sequence                   | *           |                     |
|        | Optimization<br>Sequence<br>Sorts          | ><br>><br>> |                     |
|        | Optimization<br>Sequence<br>Sorts<br>Units | ><br>><br>> |                     |

#### 結果:

 $2x - 9 \rightarrow$ 

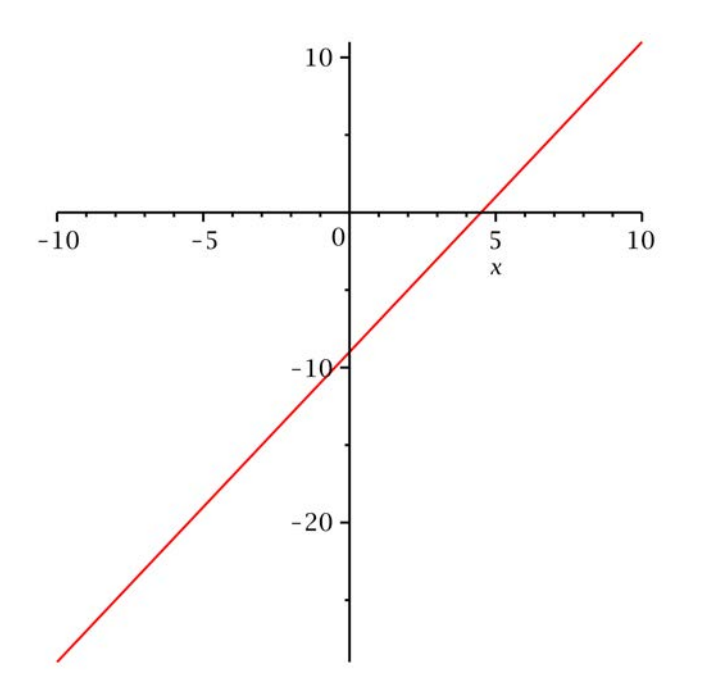

## Maple ドキュメントの保存

作成した上記の例を保存するには、[**ファイル**] メニューから [**保存**] を選択しま す。Maple ドキュメントは **.mw** ファイルとして保存されます。

# 1.3. 式の入力

## 実行グループ

実行グループとは、Maple入力および対応するMaple出力をグループ化したもの です。実行グループは、ワークシートの左端の大角括弧 (グループ境界と呼びま す)で区別します。実行グループには、プロット、スプレッドシート、テキスト、 埋め込みコンポーネント、および描画キャンバスを含めることもできます。 実行グループは、ワークシートの基本となる計算および文書作成要素です。カー ソルを入力コマンドに移動し、[Enter]または[Return]キーを押すと、Mapleは 現在の実行グループ内の入力コマンドをすべて実行します。

### Math モードとテキストモードの比較

ドキュメントモードまたはワークシートモードのデフォルトの入力モードは、2-D Math 表記で入力が表示される Math モードです。以前のリリースの Maple で は、Maple Input (テキスト入力) または 1-D Math を使用してコマンドと式を入力 していました。

**重要** : Maple Input では、コマンドの最後にセミコロンまたはコロンを入力する 必要があります。

```
> cos(alpha)^2+sin(alpha)^2;
```

```
\cos(\alpha)^2 + \sin(\alpha)^2
```

> a\*int(exp(sqrt(2)\*x),x);

 $\frac{1}{2} a \sqrt{2} e^{\sqrt{2} x}$ 

> limit(f(x),x=infinity);

 $\lim_{x \to \infty} f(x)$ 

> sum(a[k]\*x^k, k=0..m)=product(b[j]\*x^j, j=0..n);

$$\sum_{k=0}^{m} a_k x^k = \prod_{j=0}^{n} \left( b_j x^j \right)$$

ドキュメントモードの場合、ツールバーで 
をクリックして Maple プロンプト
を挿入し、次にツールバーのテキストアイコンをクリックすると、Maple Input
(テキスト入力) モードを使用して入力できます。ワークシートモードの場合、テ
キストボタンをクリックするだけで、テキスト入力モードを使用できます。図1.2
「入力モードアイコンの [テキスト] と [Math]」を参照してください。

| Text | Math | Drawing | Plot        | Animatio | in i |   |
|------|------|---------|-------------|----------|------|---|
| C 2D | Math | Tin     | nes New Ror | man 💌    | 12 🔻 | ) |

## 図1.2 入力モードアイコンの [テキスト] と [Math]

### Math モードとテキストモードの比較

| Math モード                                    | テキストモード                                             |
|---------------------------------------------|-----------------------------------------------------|
| Mapleのデフォルトの設定。実行可能な                        | 実行可能な Maple の表記法です。 <b>1-D</b>                      |
| 標準の数学的表記法です。 <b>2-D Math</b>                | Math Input またはテキスト入力 (Maple                         |
| <b>Input</b> とも呼びます。                        | <b>Input)</b> とも呼びます。                               |
| $\sum \int x^2 + 2 x + 1 dx$                | > int (x^2+2*x+1, x);<br>$\frac{1}{2}x^3 + x^2 + x$ |
| $\frac{1}{3}x^3 + x^2 + x$                  | $\overline{3}^{x + x + x}$                          |
| [挿入] > [2-D Math] メニューからアクセス<br>します。        | [ <b>挿入] &gt; [Maple Input]</b> メニューからアクセ<br>スします。  |
| 2-D Math の使用時はツールバーの [ <b>Math</b> ]        | MapleInputの数式またはテキスト領域にテ                            |
| アイコンがハイライトされます。                             | キストを入力する場合は、[ <b>テキスト</b> ]アイコ                      |
| Text Math                                   | ンがツールバーでハイライトされます。                                  |
|                                             | Text Math                                           |
| ドキュメントモード(または、ドキュメント                        | ドキュメントモード (または、ドキュメント                               |
| ブロック) では、斜めのカーソル 🖾 📒 で                      | ブロック) では、垂直のカーソル                                    |
| 示されているドキュメントブロックで入力を                        | 🔀 Enter some text で示されているドキュメ                       |
| 行います。                                       | ントブロックでテキストを入力します。                                  |
| ワークシートモードでは、斜めのカーソル                         | ワークシートモードでは、垂直のカーソル                                 |
| [> [ で示されているプロンプトで入力を                       | [> │ で示されているプロンプトで入力を                               |
| 行います。                                       | 行います。                                               |
| 2-D Math式を1-D Mathに変換するには、式                 | 1-D Math 式を2-D Math に変換するには、式                       |
| を右クリック (Macintosh では <b>[Control]</b>       | を右クリック (Macintosh では <b>[Control]</b>               |
| キーを押しながらクリック)して [ <b>2-D Math</b> ]         | キーを押しながらクリック) して <b>[変換]</b> >                      |
| > <b>[変換] &gt; [1-D Math Input]</b> と選択します。 | [ <b>2-D Math Input]</b> と選択します。                    |
| 終了を示す記号は不要です。                               | すべての入力の最後にセミコロン (;) または                             |
|                                             | コロン (:) の入力が必要です。                                   |

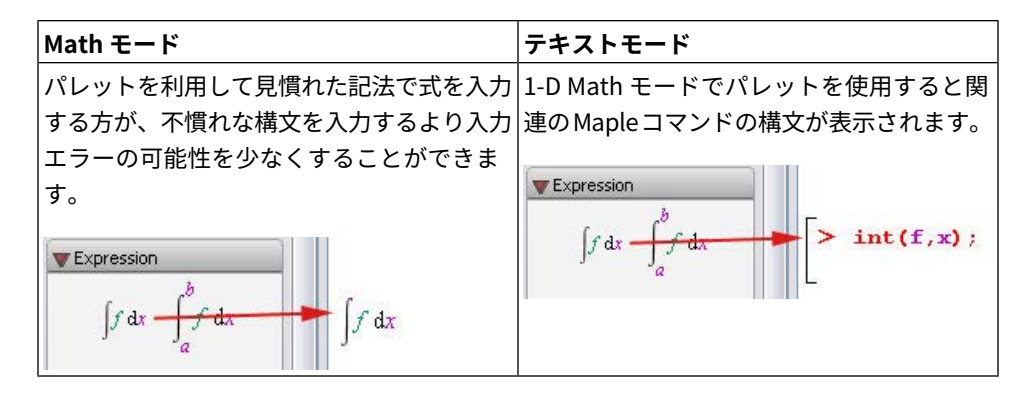

1-D Math 入力 (テキスト入力) を希望する場合は、デフォルトの入力モードを変 更することができます。

以下の手順で、セッションごとまたはMaple全体での入力モードを変更すること ができます。

- 1. [ツール] メニューから [オプション] を選択します。[オプション] ダイアログが 表示されます。
- 2. [表示] タブをクリックします。
- 3. [入力表示] ドロップダウンリストから [Maple 表記] を選択します。
- 4. **[セッションに適用]** または **[全体に適用]** のいずれかのボタンをクリックしま す。

**重要** : 新しい入力表示は [Enter] キーを押した後にデフォルト設定となります。

パレット

パレットは、クリックやドラッグアンドドロップによってワークシートに挿入で きる関連項目をまとめたものです。Maple では、記号(∞)、レイアウト項目

 $(A^b)$ ,、数学演算 $\left(\int_a^b f \, \mathrm{d}x\right)$ ,など、30個以上のパレットを利用することができます。

デフォルトでは、パレットは起動時の Maple 環境で左側のペインに表示されま す。パレットが表示されない場合は、以下の手順に従います。

1. [表示] メニューから、[パレット] を選択します。

- 2. [ドックを展開] を選択します。
- パレットドックを右クリック (Macintosh の場合は [Control] キーを押しなが らクリック) します。コンテキストメニューから [すべてのパレットを表示] を 選択します。

あるいは、メインメニューで **[表示] > [パレット] > [パレットのアレンジ]** の順に 選択し、特定のパレットを表示します。

よく使用するパレットの式や項目をまとめた、**お気に入り**パレットを作成するこ とができます。追加するパレットの式や項目を右クリック (Macintosh では [Control] キーを押しながらクリック) してコンテキストメニューから [お気に入 りパレットへ追加] を選択し、作成します。

### パレットのカテゴリ

| パレットの      | のカテゴリ           | パレットの説明 |
|------------|-----------------|---------|
| [式] パレ     | ット              |         |
| 👿 Matrix   | 2               |         |
| Rows:      | 2 📚             |         |
| Columns:   | 2 🕏             |         |
|            | Choose          |         |
| Туре:      | Custom values 💌 |         |
| Shape:     | Any 🔻           |         |
| Data type: | (Any 💌          |         |
|            | Insert Matrix   |         |

| パレットのカテゴリ | パレットの説明                                                                                               |
|-----------|----------------------------------------------------------------------------------------------------|
|           | MapleCloud - ほかのユーザが提供したワークシートを閲覧し<br>たり、自作のワークシートを共有します。                                             |
|           | <b>変数</b> - Maple セッション中のすべての割り当て済み変数を管理<br>します。                                                      |
|           | <b>式</b> - 対数などの数式を構築するためのパレットです。 <sup>log</sup> <sub>b</sub> (a)                                     |
|           | <b>微積分</b> - 積分などの数式を構築するためのパレットです。 $\int_{a}^{b} f  \mathrm{dx}$                                     |
|           | <b>行列</b> - 必要な行数および列数の入力、[0 -埋め]などのタイプの<br>指定、[対角]などの形状の指定を行うためのダイアログで構成<br>されるパレットです。               |
|           | <b>レイアウト</b> - 上付き文字や下付き文字を使用する数式などのよ<br>うに特定のレイアウトを持つ数学コンテンツを入力するための<br>パレットです。                      |
|           | <b>コンポーネント</b> - ボタンなどのグラフィカルインターフェース<br>コンポーネントをドキュメントやワークシートに埋め込むため<br>のパレットです。コンポーネントには動作を対応付けることが |
|           | できます。たとえば、 <sup>Toggle Button</sup> ボタンをクリックした<br>ときにコマンドが実行されるように設定できます。                             |
|           | <b>手書き認識</b> - 特定の記号を簡単に検索して挿入することができ<br>るパレットです。                                                     |
|           | 単位記号 (SI) - 国際単位系 (SI) の単位または一般的な単位を挿                                                                 |
|           | 人するためのバレットです。 『^8』                                                                                    |
|           | <b>単位記号 (FPS)</b> -フィート-ポンド-秒単位系 (FPS) の単位または<br>一般的な単位を挿入するためのパレットです。【 <i>f</i> 】】                   |
|           | <b>アクセント</b> - 修飾名を挿入できるパレットです。たとえば、×<br>の上に矢印を付けてベクトルであることを示すような場合に使<br>用します。                        |

| パレットのカテゴリ                                                      | パレットの説明                                                      |
|----------------------------------------------------------------|--------------------------------------------------------------|
|                                                                | お気に入り - よく使うほかのパレットの式や項目を追加できる                               |
|                                                                |                                                              |
|                                                                | <b>ライブデータプロット</b> - データを可視化表現するためのテンプ                        |
|                                                                | レートです。                                                       |
|                                                                | eBook メタデータ - Maple ワークシートで eBooks を作成する                     |
|                                                                | ときに使用するマークアップタグのパレットです。                                      |
|                                                                |                                                              |
| [一般的な記号] パレット                                                  | 数式を構築するためのパレット                                               |
| Common Symbols                                                 | 一般的な記号、                                                      |
| πeij I ∞                                                       | 関係演算子 ≥、                                                     |
| ΣΠ∫d∩U                                                         | 関係演算子 2 之、                                                   |
| $\geq$ > $\neq$ $\not\geq$ $\leq$ <                            | 演算子 ÷、                                                       |
| $\measuredangle \leq \alpha \approx \sim =$                    | ff                                                           |
| $\neq \equiv \not\equiv \in \notin \subseteq$                  | 大型演算子 Ű、                                                     |
| \                                                              | 否定演算子 ≠ 、                                                    |
| $\vee \checkmark \Rightarrow \mathbb{C} \mathbb{R} \mathbb{N}$ | 括弧《、                                                         |
| Q Z ℜ ℑ ፡=                                                     | 矢印≁、                                                         |
| / + - × / ±                                                    | 定数と記号 🚥                                                      |
| <b>∓ ∘ ∗ •</b> · ∇                                             |                                                              |
| ! ※ 祚 ℓ ⊥                                                      | <b>刀 訳 品</b> - ② 球 尚 標 や 放 惟 記 亏 ♥ な と の ご ま ご ま な 即 読 点 記 亏 |
|                                                                | でノイヘド限域に押八りるにめのハレットじり。                                       |
|                                                                | <b>その他</b> - <sup>〇</sup> などその他の記号を挿入するためのパレットです。            |

| パレ         | ット | のた     | ヮテコ  | ゴリ |    | パレットの説明      |
|------------|----|--------|------|----|----|--------------|
| [ギリ        | シ۱ | ママロ マロ | 字] / | ペレ | ット | ギリシャ文字、      |
| <b>Gre</b> | ek |        |      |    |    | スクリプト ズ、     |
| Α          | В  | Γ      | Δ    | E  | Ζ  | ドイツ字体 🔍 、    |
| Н          | Θ  | Ι      | Κ    | Λ  | М  | 袋文字 🔍 、      |
| Ν          | Ξ  | 0      | П    | Р  | Σ  | キリル文字 Ж、     |
| Т          | r  | Y      | Φ    | Х  | Ψ  | 読み分け記号/、     |
| Ω          | α  | β      | γ    | δ  | e  | 大文字拡張ローマ字 Æ、 |
| з          | ζ  | η      | θ    | θ  | ι  | 小文字拡張ローマ字 æ  |
| κ          | χ  | λ      | μ    | ν  | ξ  |              |
| 0          | π  | ω      | ρ    | Q  | σ  |              |
| ς          | τ  | υ      | φ    | φ  | χ  |              |
|            |    | Ψ      | ω    |    |    |              |

パレットの表示とアレンジ

デフォルトでは、パレットはMapleウィンドウの右側と左側にあるパレットドックに表示されます。パレットおよびパレットドックを表示、管理する方法については、**表1.8「パレットの管理」**を参照してください。

### パレットの管理

| パレットドックを表示するには:                                                                                  | View Insert Format Table                                                                                                    | Drawing Plot Spreadsheel                                                                                                    |
|--------------------------------------------------------------------------------------------------|----------------------------------------------------------------------------------------------------|----------------------------------------------------------------------------------------------------|
| <ul> <li>         ・ [表示] メニューから [パレット]、[ドックを展開] の順に選択します。ドックはウィンドウの右側と左側に表示されます。     </li> </ul> | Next Tab<br>Previous Tab<br>✓ Toolbar<br>✓ Context Bar<br>✓ Status Bar<br>Markers<br>Task Elements<br>Assignment<br>Slideshow | Animation<br>an V 12 V B                                                                                                    |
|                                                                                                  | Palettes  Zoom Factor Typesetting Rules Show/Hide Contents Header Footer Back Forward Expand All Sections                     | Arrange Palettes<br>Show Palette<br>Show All Palettes<br>Show Default Palettes<br>Expand All Palettes<br>Collapse All Palettes<br>Expand Docks<br>Collapse Docks |

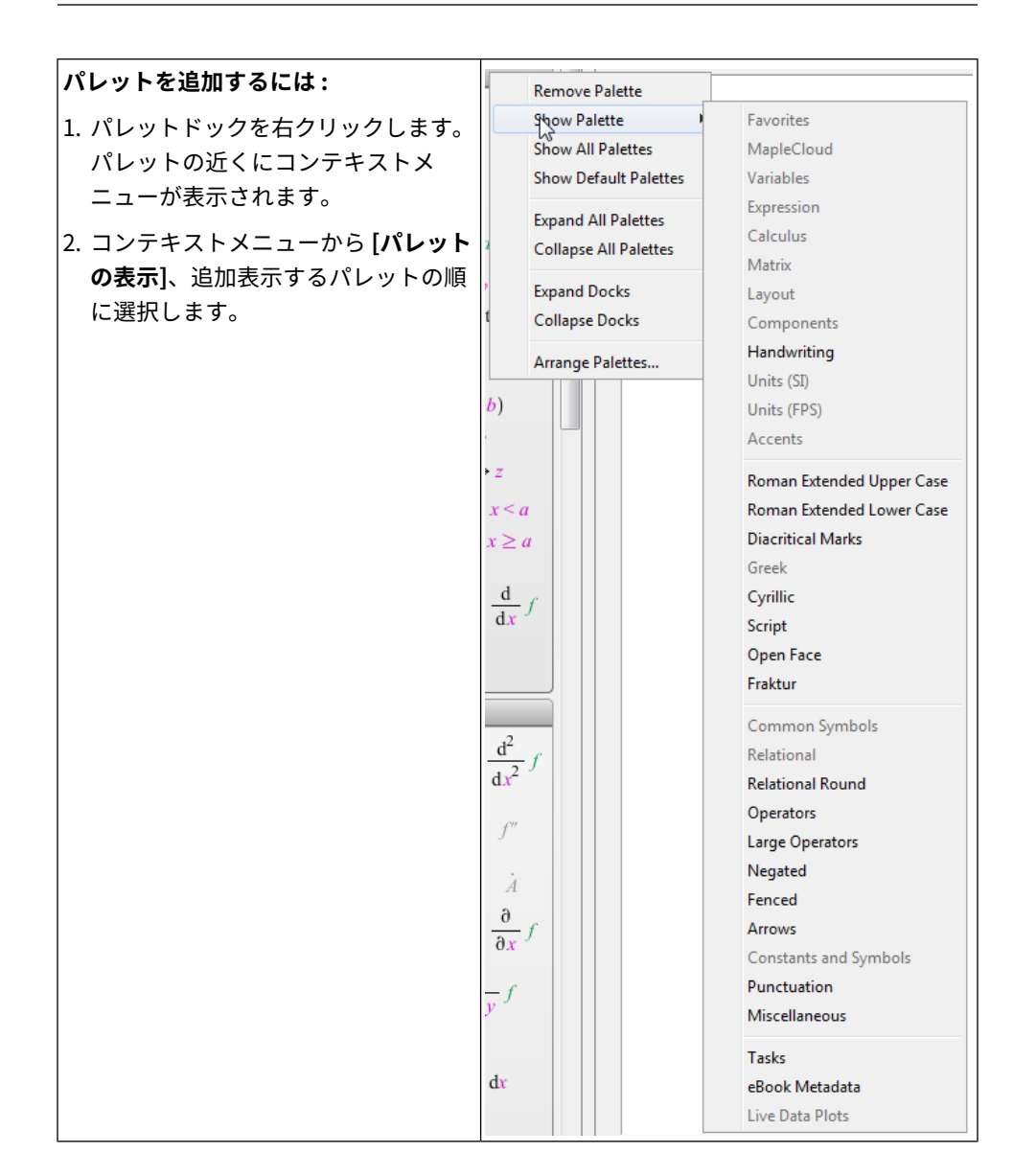

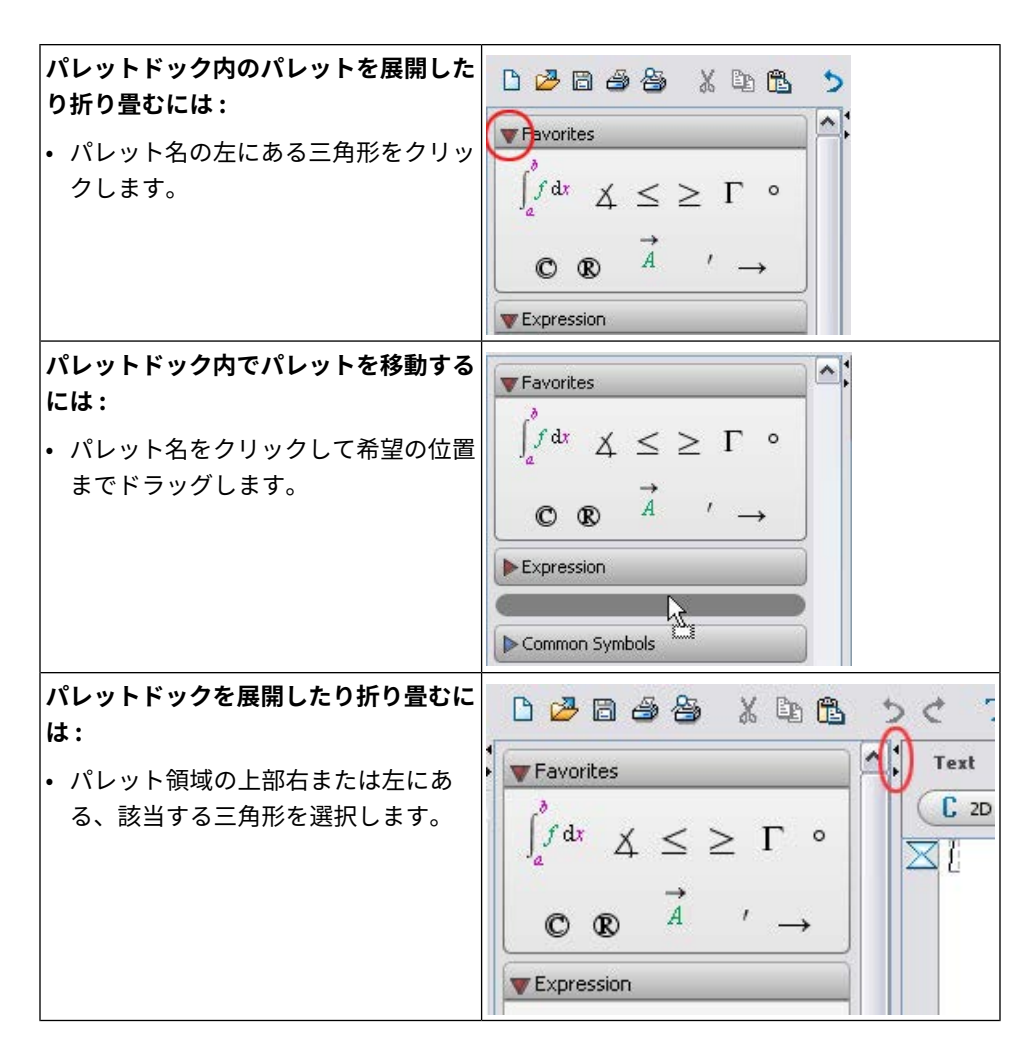

例3-パレットを使用した式の入力

次の数式を例に説明します。

$$\sum_{i=1}^{10} (7 i^2 - 5 i) = 2420$$

|        | 10                                                 |        |          |
|--------|----------------------------------------------------|--------|----------|
| この例では、 | $\left[ \sum_{i=0}^{\infty} (7 i^2 - 5 i) \right]$ | と入力して、 | 式を評価します。 |

| 動作                                                                                                    | ワークシートに表示される結果                         |
|----------------------------------------------------------------------------------------------------|----------------------------------------|
| 1. カーソルを新しいドキュメントブロックに移動<br>します。[式] パレットから、総和のテンプレー<br>$\sum_{i=k}^{n} f$<br>をクリックします。範囲変数の仮表現<br>がハイライトされている総和記号が挿入されま<br>す。                                                                | $\sum_{k=k}^{n} f$                     |
| <ol> <li>「i」と入力し、[Tab] キーを押します。範囲の<br/>開始点 (左端)の仮表現が選択されます。範囲変<br/>数の色が変わったことに注目してください。各<br/>仮表現には、式を実行する前に値が割り当てら<br/>れる必要があります。[Tab] キーを押すと、挿<br/>入されたパレット項目の次の仮表現が選択され<br/>ます。</li> </ol> | $\sum_{i=k}^{n} f$                     |
| 3. <b>「1」</b> と入力し、 <b>[Tab]</b> キーを押します。範囲の<br>終了点 (右端) の仮表現が選択されます。                                                                                                    | $\sum_{i=1}^{n} f$                     |
| 4. <b>「10」</b> と入力し、 <b>[Tab]</b> キーを押します。式仮<br>表現が選択されます。                                                                                                    | $\sum_{i=1}^{10} f$                    |
| 5. 「( <b>7 i<sup>2</sup> – 5 i</b> )-」と入力します。この型の数式の<br>入力については、 <i>例1-キー操作を使用した式の</i><br><i>入力および評価[9ページ]</i> を参照してください。                                                                    | $\sum_{i=1}^{10} (7 i^2 - 5 i)$        |
| 6. <b>[Alt] + [Enter]</b> キー (Macintoshでは <b>[Option]</b><br>+ <b>[Enter]</b> ) を押して総和を評価します。                                                                                                | $\sum_{i=1}^{10} (7 i^2 - 5 i) = 2420$ |

#### [手書き認識] パレット

[**手書き認識**] パレットを使用して、特定の記号を簡単に検索して挿入することが できます。

- 1. 表示された空白部にマウスを使って記号を描画します。
- (補記号が複数あった場合(四角で囲まれて表示される記号)、表示されたもの 以外の候補記号を選択するには、表示された記号をクリックし、ドロップダウ ンメニューの選択肢から1つを選択します。
- 4. 記号を挿入するには、表示された記号をクリックします。

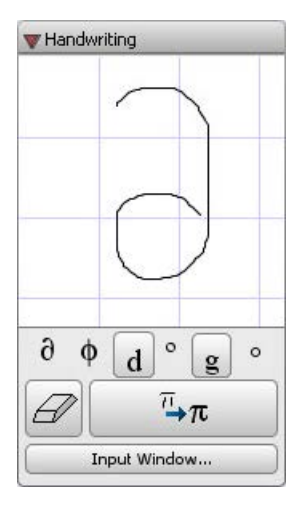

図1.3 [手書き認識] パレット

詳細については、handwritingpaletteのヘルプページを参照してください。

#### スニペットパレット

ユーザ定義のカスタムスニペットパレットを作成して、よく使う便利なタスクを 使いやすくすることができます。スニペットパレットの作成方法およびカスタマ イズ方法の詳細については、createpaletteのヘルプページを参照してください。

### 記号名

各記号には名前があり、一部の記号には別名があります。名前 (または別名) を Math モードで入力して記号をドキュメントに挿入することができます。Maple は、全ギリシャ文字、円周率 (π)、根号 (√) など、よく使われる数学記号をすべ て認識します。

**注**:マウスポインタをパレットの項目の上に移動すると、ツールヒントに記号名 が表示されます。

記号を入力するには、知っているキーワードまたは記号名の最初の数文字を入力 し、補完ショートカットキー [Esc] (*プラットフォームごとのショートカット キー [xxページ]*を参照) を押します。記号補完は、コマンド補完と同じ方法で機 能します (*コマンド補完 [60ページ]*を参照)。

- 入力した文字に一致する記号名が1つしかない場合は、その記号が挿入されます。
- 入力した文字に一致する記号名が複数ある場合は、すべての一致項目とコマンドを示す補完リストが表示されます。項目を選択するには、名前または記号をクリックします。

#### 例 4 - 平方根

603729の平方根を求めるには、以下の手順に従います。

| 動作                                                                             | ワークシートに表示される結果                    |
|--------------------------------------------------------------------------------|-----------------------------------|
| 1. 新規のドキュメントブロックで、<br><i>「sqrt」</i> と入力します。                                    | sart                              |
| 2. 記号補完ショートカットキー [ <b>Esc</b> ] を<br>押します。完全一致結果がポップアッ<br>プリストで表示されます。         | sqrt<br>sqrt √x<br>sqrt sqrt<br>∢ |
| <ol> <li>3. 補完リストで sqrt √√ を<br/>選択します。選択した仮表現 xの付い<br/>た記号が挿入されます。</li> </ol> |                                   |

| 動作                                                                                     | ワークシートに表示される結果        |
|----------------------------------------------------------------------------------------|-----------------------|
| 4. 仮表現に 603729を入力します。                                                                  | $\sqrt{603729}$       |
| 5. [ <b>Alt] + [Enter</b> ] キー (Macintosh の場<br>合は [ <b>Option] + [Enter</b> ]) を押します。 | $\sqrt{603729} = 777$ |

### 例 5 - 複素数

Math モードで「*i」*の文字を打ち込むとイタリック体になることに注意してくだ さい。Maple では、この i はただの変数で、I または i で示される虚数単位  $\sqrt{-1}$ , とは異なります。

2 つの複素数 -0.123 + 0.745 i と 4.2 - i を乗算するには、以下の手順に従います。

| 動作                                                                                            | ワークシートに表示される結果                                                                                                    |
|-----------------------------------------------------------------------------------------------|----------------------------------------------------------------------------------------------------|
| 1. 新規のドキュメントブロックで、<br>「(-0.123 + 0.745 <i>i</i> 」と入力し<br>ます。                                  | (-0.123 + 0.745 <i>i</i> )                                                                                                    |
| 2. 記号補完ショートカットキー<br>[Esc] を押します。記号およびコ<br>マンド情報と併せて、部分一致結<br>果および完全一致結果のポップ<br>アップリストが表示されます。 | (-0.123 + 0.745 t)<br>((maginary) i<br>lacute i<br>ic io<br>icr if<br>icontent (content(p)<br>icontent icontent<br>icosahedron (location) plottools[icosahedron]([x, y, z], n) ▼<br>< □□□ ↓ |
| 3. 虚数単位 <mark>i (imaginary) i</mark> を選択<br>します。                                              | (-0.123 + 0.745 j                                                                                                    |
| 4. 括弧を閉じ、(陰乗算を行うため)<br>スペースを入力し、記号補完を<br>使って次の虚数を入れながら、次<br>の式を括弧に入れて打ち込みま<br>す。              | (-0.123 + 0.745 i) (4.2 - i)                                                                                                    |
| 5. <b>[Alt] + [Enter]</b> キー (Macintosh<br>の場合は <b>[Option] + [Enter]</b> ) を<br>押します。        | (-0.123 + 0.745 i) (4.2 - i) = 0.2284 + 3.2520 I                                                                                                    |

動作

#### ワークシートに表示される結果

複素数の入力方法については、HowDol/EnterAComplexNumberのヘルプペー ジを参照してください。

### ツールバーのアイコン

概要のセクションで、Maple ではツールバーのアイコンとコンテキストツール バーを利用できることを説明しました (*ツールバーのオプション* [10ページ]を参 照)。このツールバーは、ドキュメントの書式、プロットおよびアニメーションの 変更、キャンバスでの描画、Math モードとテキストモードの両方を使って同じ 行に書き込む作業などに利用できます。最後に挙げた操作は、次の例で説明しま す。

例6-ツールバーのアイコンを使用してテキストと2-D Mathを同じ行に入力する

### 次の文章を入力します。

Evaluate  $\int_{1}^{5} (3x^2 + 2\sqrt{x} + 3\sqrt[3]{x}) dx$  and write in simplest terms.

| 動作                                                       | ワークシートに表示される結果                    |
|----------------------------------------------------------|-----------------------------------|
| この文を入力する手順は以下のとおり:                                       | Text Math Dra                     |
| 1. [ <b>テキスト</b> ] アイコンを選択し、<br>「Evaluate」と入力します。        | C Text                            |
|                                                          |                                   |
| 2. [Math] アイコンを選択します。                                    | Text Math Dra                     |
| 3. <b>[微積分]</b> パレットから、定積分テンプ                            | C 2D Math                         |
| レート $x_1^{x_2}$ を選択します。1個目<br>の仮表現がハイライトされた式が表示<br>されます。 | Evaluate $\int_{x_1}^{x_2} f  dx$ |

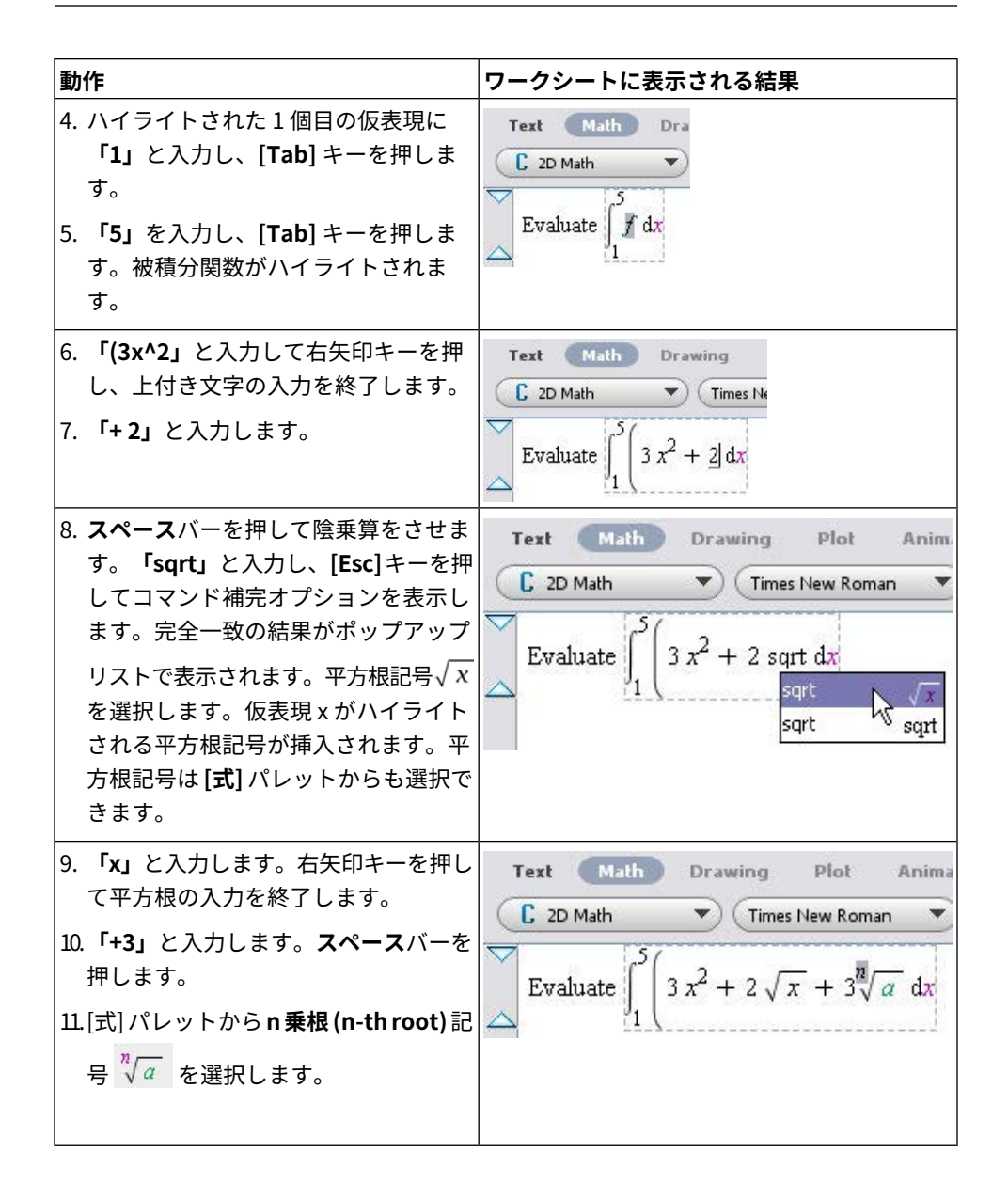

| 動作                                                                                                    | ワークシートに表示される結果                                                                                                    |
|----------------------------------------------------------------------------------------------------|----------------------------------------------------------------------------------------------------|
| <ol> <li>「3」と入力し、[Tab] キーを押します。</li> <li>「x)」と入力し、[Tab] キーを押します。</li> <li>14.積分変数を「x」と入力します。</li> </ol> | Text Math Drawing Plot Animal<br>C 2D Math Times New Roman $\checkmark$<br>Evaluate $\int_{1}^{5} (3x^2 + 2\sqrt{x} + 3\sqrt[3]{x}) dx$                                |
| 15.ツールバーの <b>[テキスト]</b> アイコンをク<br>リックして、残りの文「and write in<br>simplest terms」を入力します。                     | Text Math Drawing Plet Animation<br>C Text Times New Roman V (12 V) B I U<br>Evaluate $\int_{1}^{5} (3x^2 + 2\sqrt{x} + 3\sqrt[3]{x}) dx$ and write in simplest terms. |

# 1.4. ポイントアンドクリックによる操作

Maple には、コマンドがわからなくても問題を簡単に解ける、多数の機能が組み 込まれています。

## アシスタント

Mapleでは、グラフィカルユーザインターフェース形式のアシスタント機能がい くつか用意されているため、構文を使用しなくても多数のタスクを実行できま す。図1.4「最適化アシスタント」にアシスタントの例を示します。

| Solver                        | Problem                              |
|-------------------------------|--------------------------------------|
| ⊙ Local Default               | Objective Function Edit              |
| O Linear Variable Types       | $x^3y-y^2$                           |
| 💭 Quadratic                   |                                      |
| O Nonlinear Default           |                                      |
| C Least Squares Default       | Constraints and Bounds               |
|                               | $x \in [0, 5]$<br>$y \in [0, 5]$     |
| Options                       | $x+y \le 6$                          |
| O Minimize O Maxim            | ize :                                |
| Feasibility Tolerance default |                                      |
| Initial Values Clear Edit     |                                      |
|                               | Solution                             |
|                               | Objective value: 134.491161539748162 |
| Optimality Tolerance default  | x = 4.53559292539129                 |
| Iteration Limit defa          | x y = 1.46440707460871               |
| Infinite Bound default        |                                      |

図1.4 最適化アシスタント

[ツール]>[アシスタント] メニューから、さまざまなタスクを実行するためのヘ ルプツールを利用することができます。図1.5「[ツール] メニューから[アシスタ ント] にアクセス」を参照してください。式を入力して表示されるコンテキスト メニューからアシスタントを選択して起動できる場合もあります。

| Tools Window Help |            |                      |  |  |  |
|-------------------|------------|----------------------|--|--|--|
| Assistants        | •          | Back-Solver          |  |  |  |
| Math Apps         |            | CAD Link             |  |  |  |
| Tutors            | •          | Code Generation      |  |  |  |
| Tasks             | •          | Curve Fitting        |  |  |  |
| Load Package      |            | Data Analysis        |  |  |  |
| Lipload Package   |            | eBook Publisher      |  |  |  |
| omoad Package     |            | Equation Manipulator |  |  |  |
| Spellcheck        | F7         | Import Data          |  |  |  |
| Complete Command  | Ctrl+Space | Installer Builder    |  |  |  |
| Help Database     | •          | Library Browser      |  |  |  |
| Ontions           |            | Maplet Builder       |  |  |  |
| optionsin         |            | ODE Analyzer         |  |  |  |
| Check for Updates |            | Optimization         |  |  |  |
|                   |            | Plot Builder         |  |  |  |
|                   |            | Scientific Constants |  |  |  |
|                   |            | Special Functions    |  |  |  |
|                   |            | Units Calculator     |  |  |  |
|                   |            | Worksheet Migration  |  |  |  |

図1.5 [ツール] メニューから [アシスタント] にアクセス

## 例7-カーブフィッティングアシスタント

データサンプルを入力後、[**カーブフィッティングアシスタント**]を使用して、入 力したデータに沿う関数の最良近似を求めます。

| 動作                                                                                                    | ワークシートに表示される結果                                                                                                    |
|----------------------------------------------------------------------------------------------------|----------------------------------------------------------------------------------------------------|
| <ol> <li>[ツール] メニューから、[アシスタント]</li> <li>[カーブフィッティング] と選択しま<br/>す。[カーブフィッティングアシスタン<br/>ト]の最初のダイアログが表示されます。</li> </ol>                                                                                 | Curve Fitting Assistant         Enter data points below         Independent Values (x)         Dependent Values (f(x))                                                                                                    |
| <ol> <li>[独立変数] および [従属変数] としてデー<br/>タを入力します。または、データを含む<br/>ファイルをインポートすることも可能で<br/>す。表示された欄よりも入力するデータ<br/>の数が多い場合には、[次のページ] ボタ<br/>ンをクリックすると次の入力欄が表示さ<br/>れます。この例では、右に示されたデー<br/>タを入力します。</li> </ol> | Curve Fitting Assistant           Enter data points below           Independent Values (x)         Dependent Values (f(x))           -1         -0.176777           0         -0.044194           1         0           2         -0.44194           3         -0.176777           4         -0.397748           5         -0.707107           6         -1.104854 |

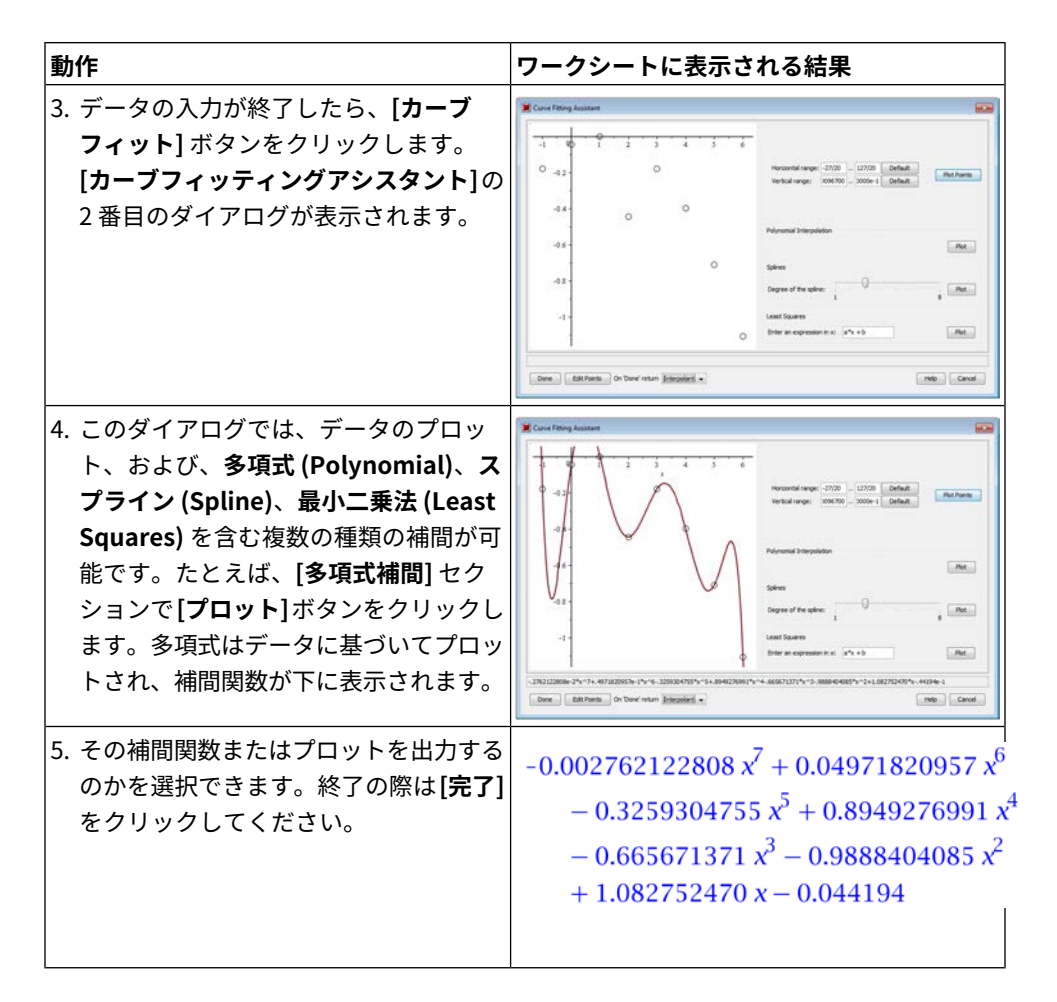

#### アシスタントの説明

利用可能なアシスタントは、以下に説明されているとおりです。一部のアシスタ ントはパッケージコマンドのインターフェースです。単位の使用の詳細について は、パッケージコマンド [59ページ]を参照してください。

• [バックソルバ]-多重パラメータを含む数式について、1つ以外のすべての変数 に値を指定する事で残りの1つの解を求めます。また、1つの変数の変化によ る式の振る舞いをプロットすることもできます。

- [CAD リンク] 対応する CAD アプリケーションからモデルのプロパティを調べるためのグラフィカルユーザインターフェースです。Microsoft Windows でのみ利用できます。
- [**コード生成**] Maple の式やプログラムを自動的にほかの言語に変換するグラ フィカルユーザインターフェースです。
- [カーブフィッティング] CurveFitting パッケージのコマンドを実行するためのグラフィカルユーザインターフェースです。データポイントを独立値および従属値として入力したり、多項式、有理関数、または、スプラインとして補間することができます。
- [データ解析]-Statisticsパッケージのデータ解析コマンドを実行するためのグ ラフィカルユーザインターフェースです。
- [eBook パブリッシャー] eBook パブリッシャーツールを使用するためのイン ターフェースです。
- [数式マニピュレータ] 方程式について、対話形式で一連の操作を行うための グラフィカルユーザインターフェースです。項をまとめる、方程式の両辺を操 作する、平方を完成する、などができます。
- [データインポート] -外部ファイルから Maple にデータを読み込むためのグラ フィカルユーザインターフェースです。
- [インストーラビルダー]-InstallerBuilderパッケージ用のグラフィカルユーザ インターフェースです。これを使用して、Maple ツールボックス用のインス トーラを作成することができます。
- [**ライブラリブラウザ**] 指定したディレクトリ内のライブラリを操作するため のグラフィカルユーザインターフェースです。
- [Maplet ビルダー]-Maplets パッケージ用のグラフィカルユーザインターフェー スです。Maplets パッケージには、Maplet アプリケーションの作成および表 示用のコマンド (ポイントアンドクリックインターフェース) が含まれていま す。Maplet ビルダーでは、Maplet のレイアウト定義、要素 (Maplet の表示お よび機能コンポーネント) のドラッグアンドドロップ、要素に対応する動作の 設定、Maplet アプリケーションの直接実行を行うことができます。Maplet ビ ルダーは、標準ワークシートインターフェースでだけ使用できます。

- [ODE アナライザ]-単一の常微分方程式 (ODE) または ODE 系の数値解または記 号解を得るためのグラフィカルユーザインターフェースです。解をプロットす ることもできます。
- [最適化] Optimization パッケージのソルバコマンドを実行するためのグラ フィカルユーザインターフェースです。Optimization パッケージは、最適化 問題の数値解を得るためのコマンドをまとめたものです。最適化問題では、場 合によっては制約付きの目的関数の最小値または最大値を求めます。
- [プロットビルダー]-2次元および3次元でプロット、アニメーション、対話型 プロットを作成するためのグラフィカルユーザインターフェースです。
- [科学定数] 20 000 以上の物理定数や化学元素プロパティを含む Maple の科学 定数データベースへのインターフェースです。すべての定数は対応する単位と セットになっており、不確定や誤差を伴う場合、定数の値がどれだけ正確かを 知ることができます。
- [特殊関数] Hypergeometric や Bessel、Mathieu、Heun、Legendre などの 200以上の特殊関数を含む Maple のデータベースへのインターフェースです。
- [単位計算] 500 以上の計測単位間を変換するワークシートです。
- [ワークシート移行] Maple クラシックワークシート (.mws ファイル)を Maple 標準ワークシート (.mw ファイル)に変換するグラフィカルユーザインターフェー スです。

### チューター

以下の学習を支援する 50 以上の対話型チューターが用意されています。

- 微積分基礎
- 微積分
- 微積分 多変数
- ベクトル解析
- 微分方程式
- 線形代数
- 数值解析

#### • 複素変数

## 上記のチューターは**[ツール]**から**[チューター]**を選択するとアクセスできます。 **図1.6「[ツール] メニューから [チューター] にアクセス」**を参照してください。

| Tools Window Help           |       |                    |          |   |                           |
|-----------------------------|-------|--------------------|----------|---|---------------------------|
| Assistants                  | •b 😋  | 🔍 QE 🔍             | <b>₩</b> |   | Search for help, tasks, a |
| Math Apps                   |       |                    |          | _ |                           |
| Tutors                      | Cal   | Iculus - Multivar  | iate     | • |                           |
| Tasks                       | Cal   | lculus - Single Va | ariable  | • |                           |
| Load Package                | Co    | mplex Variables    |          | • |                           |
|                             | Dif   | ferential Equatio  | ns       | • |                           |
| Unioad Package              | Lin   | ear Algebra        |          | • | Eigenvector Plot          |
| Spellcheck F7               | Nu    | merical Analysis   | ;        | 1 | Eigenvalues               |
| Complete Command Ctrl+Space | Pre   | calculus           |          |   | Eigenvectors              |
| Help Database               | l Sta | tistics            |          |   | Gauss-Jordan Elimination  |
| Ontions                     | Ve    | ctor Calculus      |          |   | Gaussian Elimination      |
| options                     | _     |                    |          | _ | Linear System Plot        |
| Check for Updates           |       |                    |          |   | Linear System Solving     |
|                             |       |                    |          |   | Linear Transform Plot     |
|                             |       |                    |          |   | Matrix Builder            |
|                             |       |                    |          |   | Matrix Inverse            |

#### 図1.6 [ツール] メニューから [チューター] にアクセス

一部のチューターは、Student パッケージからも利用できます。微分方程式の チューター微分方程式プロット (DEplot) は DEtools パッケージから利用できま す。「パッケージ」という用語の詳細については、パッケージコマンド[59ページ] を参照してください。

Student パッケージは、標準の大学レベルの数学を教えたり学んだりする際に役 立つように設計されたサブパッケージをまとめたものです。サブパッケージに は、関数、計算、定理をさまざまな方法で表示する多数のコマンドが含まれてい ます。また、重要な計算の段階的な実行をサポートします。

**対話型**コマンドは、ポイントアンドクリックインターフェースを使用して、数学 的概念の勉強や、問題の解決を支援します。これらのコマンドを実行すると、視 覚化コマンドや計算コマンド用のグラフィカルユーザインターフェースを提供す るチューターが表示されます。チューターの例については、図1.7「[微積分(1変数)] > [微分の解法] チューター」を参照してください。

チューターおよびその他の数学教育用リソースの詳細については、*Maple を使用 した学習 [230ページ]*を参照してください。

| Enter a function                                                                                                    |                                          |     |                                                                                                    |
|----------------------------------------------------------------------------------------------------|------------------------------------------|-----|----------------------------------------------------------------------------------------------------|
| Function 2*x+cos(x)/sin(x)                                                                                                    | Variab                                   | e x | Start                                                                                                    |
| $\frac{d}{dx} \left( \left( 2x + \frac{\cos(x)}{\sin(x)} \right) \right)$ $= \frac{d}{dx} (2x) + \frac{d}{dx} \left( \frac{\cos(x)}{\sin(x)} \right)$ $= 2 \left( \frac{d}{dx} x \right) + \frac{d}{dx} \left( \frac{\cos(x)}{\sin(x)} \right)$ $= 2 + \frac{d}{dx} \left( \frac{\cos(x)}{\sin(x)} \right)$ $\left( \frac{d}{\cos(x)} \right) \sin(x) \cos(x) \left( \frac{d}{\cos(x)} \right)$ | Show Hints                               | 2   | Get Hint                                                                                                    |
| $=2+\frac{\left(\frac{dx}{dx}\right)^{2}\left(\frac{dx}{dx}\right)^{2}\left(\frac{dx}{dx}\right)^{2}\left(\frac{dx}{dx}\right)^{2}}{\left(\frac{dx}{dx}\right)^{2}\left(\frac{dx}{dx}\right)^{2}}$                                                                                                    | Constant                                 |     | Identity                                                                                                    |
| $\frac{\sin x}{d}$                                                                                                    | Constant Multip                          | le  |                                                                                                    |
| $= 2 + \frac{-\sin^2 x - \cos(x) \left(\frac{1}{dx}\sin(x)\right)}{1}$                                                                                                    | Sum                                      |     | Difference                                                                                                    |
| . 2                                                                                                    | Product                                  |     | Quotient                                                                                                    |
| SIN <sup>-</sup> X                                                                                                    | Demen                                    |     | Chain Rule                                                                                                    |
| $=2+\frac{-\sin^2 x - \cos^2 x}{2}$                                                                                                    | Power                                    |     | and the second second se |
| $=2+\frac{-\sin^2 x - \cos^2 x}{\sin^2 x}$                                                                                                    | Integral                                 |     | Rewrite                                                                                                    |
| $=2 + \frac{-\sin^2 x - \cos^2 x}{\sin^2 x}$                                                                                                    | Integral<br>Exponential                  |     | Rewrite<br>Natural Logarithm                                                                                                    |
| $=2+\frac{-\sin^2 x - \cos^2 x}{\sin^2 x}$                                                                                                    | Integral<br>Exponential<br><trig></trig> |     | Rewrite<br>Natural Logarithm<br><hyperbolic></hyperbolic>                                                                                                    |

図1.7 [微積分(1変数)] > [微分の解法] チューター

## Math Apps

Maple では、微積分基礎から物理、経済に至る基礎解析の諸概念を楽しみながら 学べる対話型の Math Apps を提供しています。デモにアクセスするには、[**ツー** ル] メニューで [**Math Apps**] を選択します。

#### コンテキストメニュー

コンテキストメニューとは、呼び出した領域に適用できる、動的に生成される操 作メニューのことです。コンテキストメニューを使用すると、Mapleの構文を使 用せずに式の計算や操作ができます。コンテキストメニューを表示するには、オ ブジェクト、式、または領域の上で右クリックします。コンテキストメニュー は、以下に示すように、さまざまな入力領域で利用可能です。

- ・式-計算、処理、プロットの実行
- ・プロット領域 プロットオプションの適用、プロットの操作
- **表** 表プロパティの修正
- ・パレット領域 パレットとパレット領域の追加と削除
- **テキスト領域** 注釈の追加とテキストフォーマットの設定
- ・スプレッドシート スプレッドシートの操作

ドキュメントモードで、コンテキストメニューによる式の計算および操作を行う 場合、自動生成の矢印または等号で入力と出力が連結され、操作が実行されたこ とを示します。ワークシートモードの場合、使用したコマンド名が表示されま す。図 1.8 と図 1.9 を参照してください。
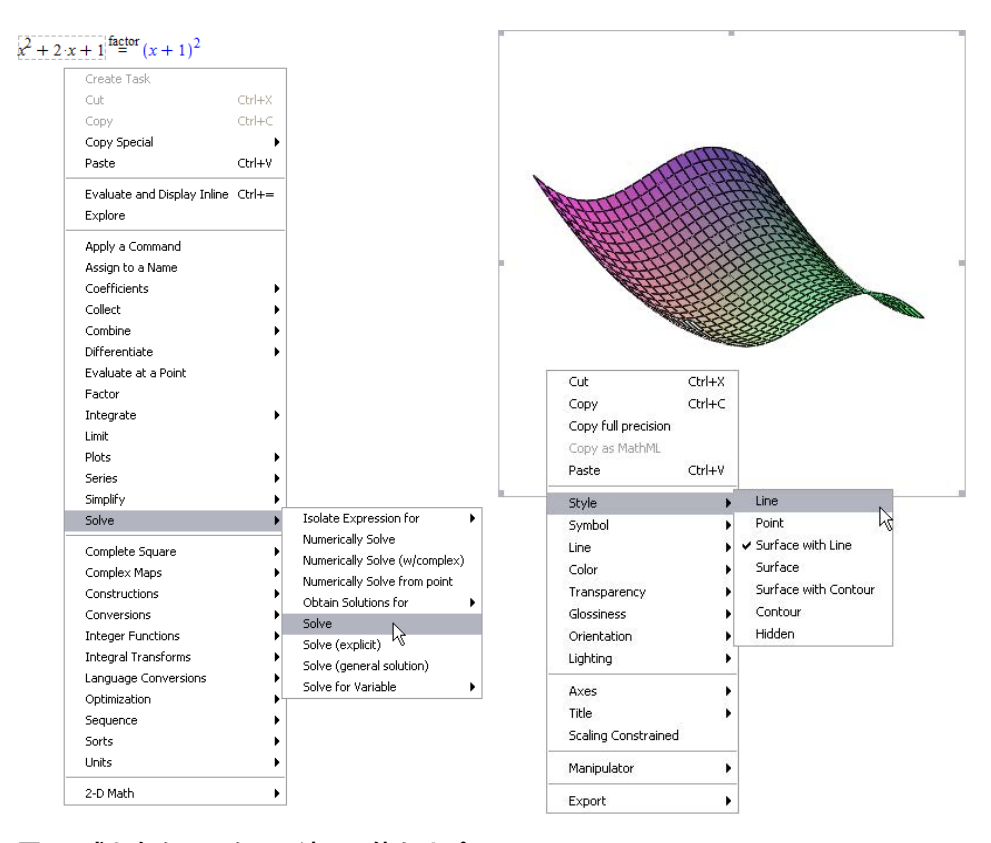

図1.8 式を右クリックして適用可能なオプ ションのメニューを表示

図1.9プロットを右クリックしてプロットオ プションのメニューを表示

## タスクテンプレート

タスクテンプレートを使用して、以下のようなタスクをMapleで実行することが できます。

- 数学計算の実行。たとえば、方程式の記号解または数値解を得る、あるいは1
   変数の関数のテイラー近似を計算するなどが可能です。
- 関数などの Maple オブジェクトの構築
- アプリケーションなどのワークシートの作成

それぞれのタスクには、ワークシートに直接挿入できるコンテンツ集と説明が含まれています。コンテンツは2次元数学、コマンド、埋め込みコンポーネント(ボタンなど)、プロットなどで構成されています。問題のパラメータを指定してからワークシート上で実行します。タスクテンプレートの例については、図1.10「[タスクをブラウズ]ダイアログ」を参照してください。

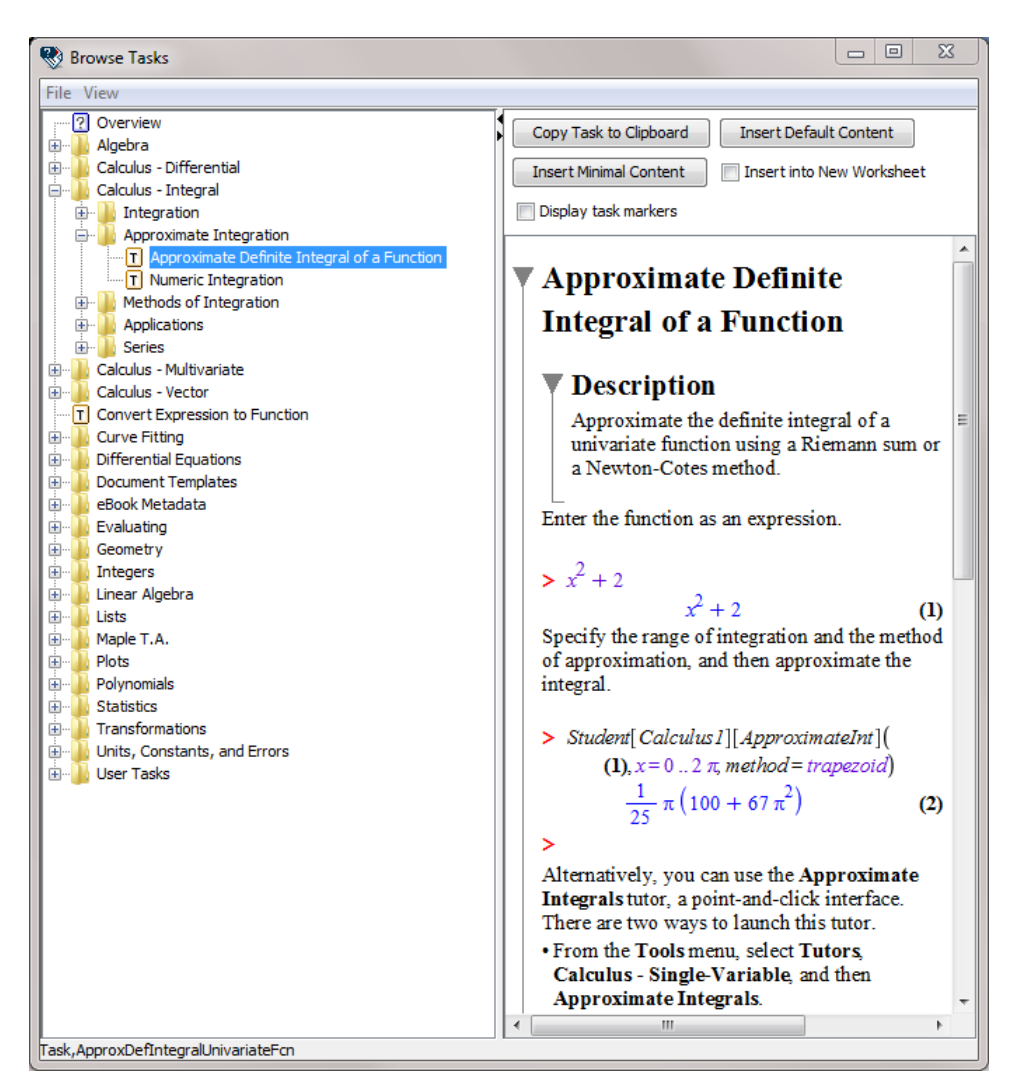

## 図1.10 [タスクをブラウズ] ダイアログ

#### タスクのプレビュー

Maple のタスクのプレビューは、以下の方法で表示することができます。

• [ツール] メニューから [タスク] を選択し、[参照] を選択します。[タスクをブ ラウス] ダイアログにタスクのリストが表示されます。

該当するタスクを簡単に見つけることができるように、タスクはテーマ別にソー トされています。[**タスクをブラウス**]ダイアログでは、ワークシートにタスクを 挿入しなくても、タスクを表示することができます。

#### タスクをドキュメントに挿入する

タスクをワークシートに挿入するには以下の手順に従います。

- 1. [新しいワークシートに挿入] チェックボックスを選択します。
- 2. 次の挿入ボタンのいずれかをクリックします。
- [標準のコンテンツを挿入] ボタンをクリックすると、標準のコンテンツが挿入 されます。[オプション] ダイアログを使用して標準のコンテンツレベルを設定 します。作業方法については、usingtasks のヘルプページを参照してください。
- [最小限のコンテンツを挿入] ボタンをクリックすると、関連するアシスタント またはチューターを立ち上げるボタンなど、コマンドおよび埋め込みコンポー ネントのみが挿入されます。
- [クリップボードにタスクをコピー]ボタンをクリックして、タスクを挿入したい位置にカーソルを移動し、タスクを貼り付けます。標準のコンテンツが挿入されます。この方法を使用すると、同じタスクを繰り返し挿入する作業が簡単に行えます。

**注**: これまでに挿入したタスクの履歴を表示することができます。[**ツール**] メ ニューから[**タスク**]を選択します。その前に選択されたタスク名が[**参照**]メニュー の下に表示されます。

タスクを挿入する前に、ワークシート内でタスク変数が設定されているかどうか がチェックされます。タスク変数が設定されている場合は、[**タスク変数**] ダイア ログが表示され、名前を変更することができます。Maple は、挿入したタスク内 のすべての変数インスタンスに、編集済みの変数名を使用します。 デフォルトでは、[**タスク変数**] ダイアログは名前の重複がある場合にだけ表示されます。タスク挿入時に常にこのダイアログが表示されるように設定できます。

## タスクを挿入するごとに[タスク変数]ダイアログを表示するには、以下の手順に 従います。

- 1. **[ツール]** メニューから **[オプション]** を選択します。
- 2. [表示] タブをクリックします。
- [挿入するタスク変数を表示] ドロップダウンメニューから [常時] を選択します。
- 4. 必要に応じて、[セッションに適用] または [全体に適用] をクリックします。

#### パラメータの更新およびコマンドの実行

挿入されたタスクテンプレートでは、パラメータはプレースホルダーとしてマー ク (仮表現を示す紫色のテキストで表示) されているか、スライダなどの埋め込み コンポーネントを使用して値が指定されています。

- 仮表現のパラメータに値を入力、またはグラフィカルインターフェースコン ポーネントを使用して設定します。次の仮表現に移動するには、[Tab] キーを 押します。
- 2. 以下のいずれかの操作を行って、タスク内のすべてのコマンドを実行します。
- ・最初のタスクコマンドにカーソルを移動し、コマンドごとに繰り返し [Enter] キーを押して実行します。
- すべてのテンプレートコマンドを選択し、ツールバーの、選択グループを実行 アイコン
   をクリックします。
- 結果を計算するボタンがテンプレートに含まれている場合は、それをクリックします。

タスクテンプレートの詳細については、tasks のヘルプページを参照してください。

#### 数式エクスプローラ

数式エクスプローラを使用すれば、対話型の操作で式のパラメータを変更し、結 果を表示することができます。数式エクスプローラは、1 つ以上の変数またはパ ラメータが含まれるほぼすべての数式またはコマンドで使用可能です。

#### 数式エクスプローラを起動するには、以下の手順に従います。

- 1. 式またはコマンドを入力します。
- 式またはコマンドを右クリック (Macintosh の場合は [Control] キーを押しな がらクリック) します。コンテキストメニューから、[エクスプローラ] を選択 します。
- 3. [**Explore**] パラメータ選択ダイアログが表示されるので、調べたいパラメータ と範囲を選択します。

整数の範囲を入力すると、パラメータに整数値のみが入力できます。浮動小数点 の範囲を入力すると、浮動小数点値の入力が可能になります。

変数として残しておきたいパラメータがある場合は、そのパラメータで [**スキッ** プ] を選択します。

- [Explore] をクリックし、数式エクスプローラに進みます。数式エクスプロー ラがワークシートに表を作成します。スライダを使ってパラメータを変更する ことができます。変更すると、数式の出力が更新されるので、加えた変更を確 認することができます。
- 数式エクスプローラの操作が終了したら、結果をコピーしてドキュメントに貼り付けたり、後から使用できるように対話型ドキュメントを保存することができます。

## 例8-数式エクスプローラを使用してプロットを調べる

この例では、パラメータ $\frac{\sin(a x) - b\cos(x)}{x}$ およびaの変化に伴い、bのプロットがどのように変わるかを調べます。

| 動作                                                  | ワークシートに表示される結果                                                          |                             |        |
|-----------------------------------------------------|-------------------------------------------------------------------------|-----------------------------|--------|
| 1. 右に示されているプロット<br>コマンドを入力します。                      | $plot\left(\frac{\sin(ax)-b\cos(x)}{x},x=1\right)$                      | 10)                         |        |
| 2. 式を右クリック (Macintosh<br>では [ <b>Control]</b> クリック) | $plot\left(\frac{\sin(a \cdot x) - b \cdot \cos(x)}{x}, x = 110\right)$ |                             |        |
| し、 <b>[エクスプローラ]</b> を選                              |                                                                         | Create Task                 |        |
|                                                     |                                                                         | Cut                         | Ctrl+X |
|                                                     |                                                                         | Сору                        | Ctrl+C |
|                                                     |                                                                         | Copy Special                | •      |
|                                                     |                                                                         | Paste                       | Ctrl+V |
|                                                     |                                                                         | Evaluate and Display Inline | Ctrl+= |
|                                                     |                                                                         | Explore                     |        |
|                                                     |                                                                         | Apply a Command             | K      |
|                                                     |                                                                         | Assign to a Name            |        |
|                                                     |                                                                         | Conversions                 | •      |
|                                                     |                                                                         | Language Conversions        | •      |
|                                                     |                                                                         | Help on Command             |        |
|                                                     |                                                                         | 2-D Math                    | •      |

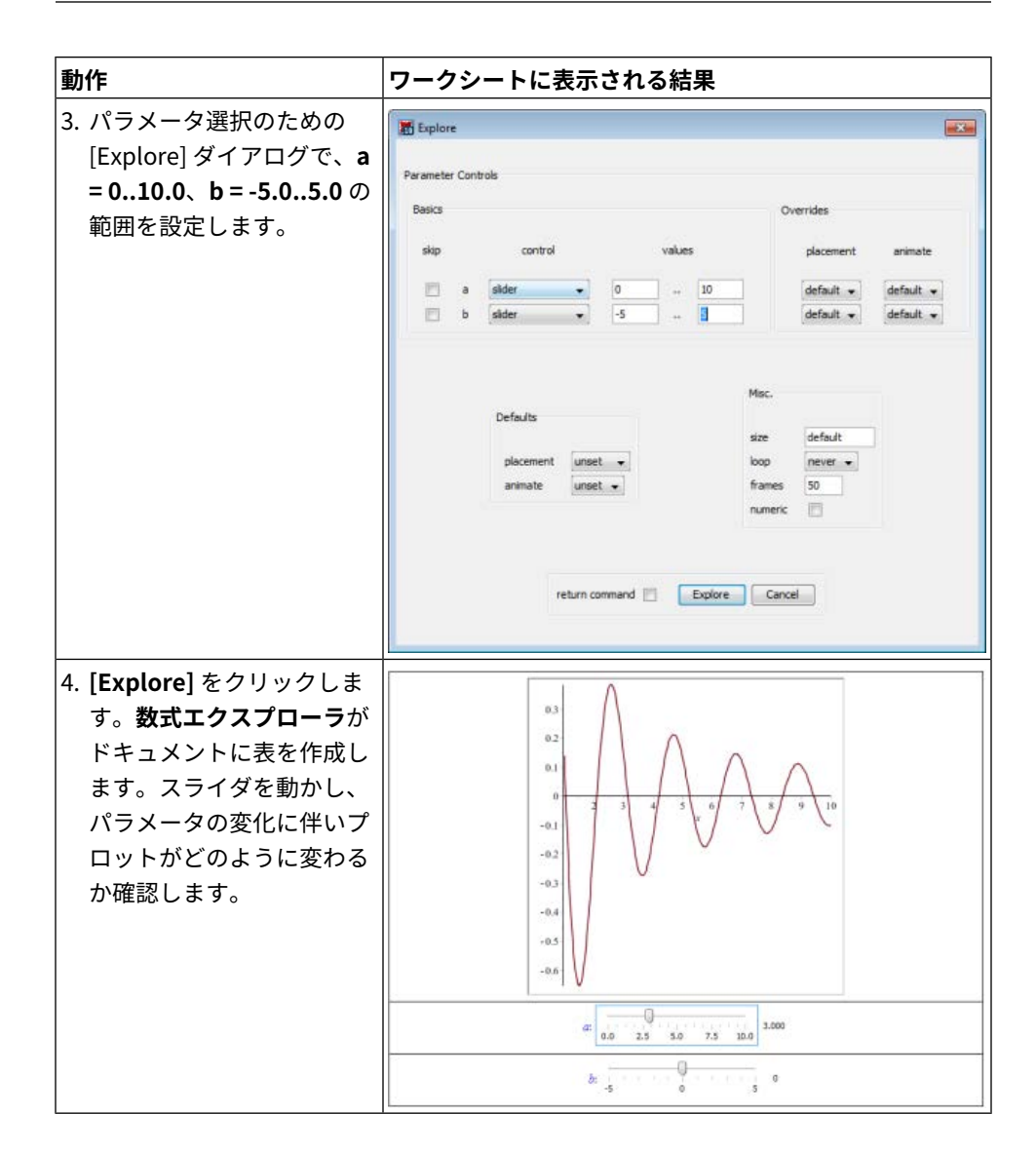

## 1.5. コマンド

Mapleは、コマンドを入力せずに問題を解いたり結果を操作できる数多くの機能 を備えていますが、Mapleのコマンド群を利用してMapleのプログラミング言語 を活用すると、より柔軟な操作を行うことができます。

### Maple ライブラリ

コマンドは、Maple ライブラリに含まれています。ライブラリは、*メインライブ ラリ*とパッケージという2種類に分類されています。

メインライブラリには、最もよく使用されるMapleコマンドが含まれています。

パッケージには、Student Calculus、Statistics、General Relativity Theory など の分野のタスクを実行するための関連コマンドが含まれています。たとえば、 **Optimization** パッケージには、最適化問題の数値解を得るためのコマンド群が 含まれています。

最上位コマンドおよびパッケージコマンドの詳細については、*コマンド[99ページ]* を参照してください。

#### コマンドの入力

コマンドを使用して Maple を対話的に操作する場合は、コマンドを Maple に入 力します。2-D Math モードで入力した場合、コマンドと変数名は斜体で表示され ます。入力されたコマンドにより若干異なりますが、Maple のコマンドは基本的 に*コマンド名(引数*) 形式で構成されます。

式を因数分解するには、次のように入力します。

 $factor(x^2 + 2x + 1)$ 

## $(x+1)^2$

式を微分するには、次のように入力します。

diff(sin(x), x)

#### $\cos(x)$

式を [0,2 π] の範囲で積分するには、次のように入力します。

 $int(2 x + \cos(x), x = 0 ... 2 \pi)$ 

 $4 \pi^2$ 

式をプロットするには、次のように入力します。

 $plot(\sin(x) x^2, x = -10..10)$ 

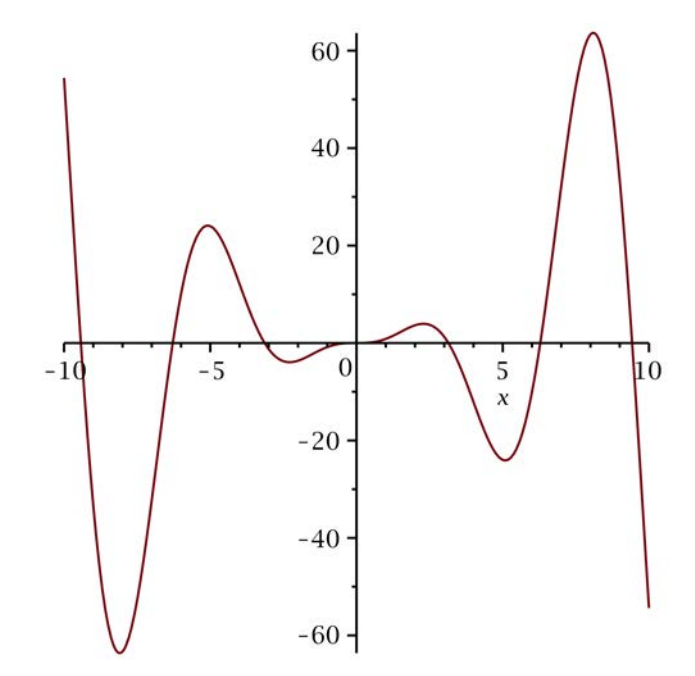

Mapleの最上位コマンドのリストについては、*トップレベルコマンド[101ページ]* を参照してください。

## パッケージコマンド

パッケージ内のコマンドを利用する方法には、パッケージコマンドを長い形式で 利用する方法と短い形式で利用する方法の2種類があります。

## パッケージコマンドの長い形式:

長い形式は、文法パッケージ名[*コマンド名*](*引数*) でパッケージとコマンドの両 方の名前を指定する方法です。 *LinearAlgebra*[*RandomMatrix*](2)

$$\begin{bmatrix} 44 & -31 \\ 92 & 67 \end{bmatrix}$$

#### パッケージコマンドの短い形式:

短い形式では、パッケージ内のすべてのコマンドを with コマンドを使用してロー ドする方法で、with(パッケージ名)のように指定します。パッケージ内のコマン ドを複数使用している場合は、パッケージ全体をロードすることをお勧めしま す。with コマンドを実行すると、パッケージ内のすべてのコマンドが一覧表示さ れます。利用可能なコマンド一覧を表示させたくない場合は、with(パッケージ 名) コマンドに続けてコロンを入力します。パッケージは、[ツール] メニューか ら [パッケージのロード]、パッケージ名の順に選択してロードする方法もありま す。

with(Optimization)

[ImportMPS, Interactive, LPSolve, LSSolve, Maximize, Minimize, NLPSolve, QPSolve]

パッケージをロードした後は、短い形式で、つまりパッケージ名を省略し、コマ ンド名のみでコマンドが使用できるようになります。

LSSolve([x-2, x-6, x-9])

[12.3333333333333322, [x = 5.666666666666666666]]

Maple の最上位パッケージのリストについては、*トップレベルパッケー* ジ*[104ページ]*を参照してください。

#### コマンド補完

コマンド補完を使用すると、構文を挿入しやすくなり、Mapleコマンド入力時の 打ち込み量を減らすことができます。コマンド補完では、入力されたテキストに 適合するすべてのMapleパッケージ、コマンド、関数が表示されます。あるコマ ンドを呼び出す方法が複数ある場合、コマンド補完リストには適切な仮表現とと もにその方法がすべて表示されます。

### コマンド補完の使用方法:

- 1. コマンドまたはパッケージ名の先頭数文字を入力します。
- [ツール]>[コマンド補完] を選択するか、または、ショートカットキー [Esc] (プラットフォームごとのショートカットキー [xxページ]を参照)を使用しま す。一致する候補が1つしかない場合は、それが挿入されます。その他の場合 は、候補のリストが表示されます。
- 3. リストから該当する項目を選択します。

| Linear                                                            |                                                     |
|-------------------------------------------------------------------|-----------------------------------------------------|
| LinearAlgebra                                                     | LinearAlgebra 🔼                                     |
| LinearAlgebra[Add] (linear combination)                           | LinearAlgebra [Add ](Mv l, Mv2 )                    |
| LinearAlgebra[Add] (linear combination, with scalars and construc | tor options) LinearAlgebra [Add ] (v1, v2, x1, x2   |
| LinearAlgebra[Add] (linear combination, with scalars)             | LinearAlgebra [Add](Mv1, Mv2, x1, x2)               |
| LinearAlgebra[Add] (linear combination, with scalars, constructor | options, and overwrite) $LinearAlgebra[Add](v$      |
| LinearAlgebra[Adjoint] (square Matrix)                            | LinearAlgebra [Adjoint]( $M$ )                      |
| LinearAlgebra[Adjoint] (square Matrix, with constructor options)  | LinearAlgebra [Adjoint] (M, outputoptions = list]   |
| LinearAlgebra[BackwardSubstitute] (upper row-echelon)             | Linear Algebra [Backward Substitute ] $(M)$         |
| LinearAlgebra[BackwardSubstitute] (upper row-echelon)             | LinearAlgebra [BackwardSubstitute ](M, Mv)          |
| LinearAlgebra[BackwardSubstitute] (upper row-echelon, with opti   | ions and overwrite) LinearAlgebra [BackwardSL       |
| LinearAlgebra[BackwardSubstitute] (upper row-echelon, with opti   | ions) LinearAlgebra [BackwardSubstitute ](M, v,     |
| LinearAlgebra[BandMatrix] (from scalars)                          | linear Algebra ( Rand Matrix 1) ( r. 1 - r 2 - 1) 🚩 |
| < III                                                             | >                                                   |

4. 挿入されるコマンドの一部には、紫色のテキストで表示される仮表現が含まれています。ワークシートへ挿入した後、1個目の仮表現がハイライトされます。これをパラメータと置き換え、[Tab]キーを押して次の仮表現に移動します。

#### 式のラベル

式のラベルを使用してMapleの出力を参照することで、式の入力に必要な時間を 短縮することができます。図1.11「式のラベル」を参照してください。

デフォルトでは、式のラベルが表示されます。式のラベルが表示されない場合 は、以下の手順に従います。

- [ツール] メニューから、[オプション] を選択し、[表示] タブをクリックします。[式のラベルを表示]のチェックボックスが選択されていることを確認します。
- 2. [書式] メニューから、[式のラベル] を選択します。[実行グループ] と [ワーク シート] がともに選択されていることを確認します。

|            | <u>^</u>                 |
|------------|--------------------------|
| $-\cos(x)$ | (1)                      |
| $-\sin(x)$ | (2)                      |
|            | $-\cos(x)$<br>$-\sin(x)$ |

図1.11 式のラベル

式のラベルを適用するには、以下の手順に従います。

- 1. 式を入力し、[Enter] キーを押します。式のラベルは、ワークシート内の出力 の右側に表示されます。
- 2. 新しい実行グループで、前の実行グループの出力を参照する別の式を入力しま す。
- [挿入] メニューから [ラベル] を選択します。または、[Ctrl] + [L] キー (Macintosh の場合は [Command] + [L]) を押して、[ラベルを挿入] ダイアロ グを表示します。[ラベルを挿入] ダイアログでラベル番号を入力し、[OK] を クリックすると、式のラベルが挿入されます。図1.12「式のラベルの挿入」 を参照してください。

| $\overline{}$ | $\int \sin(x) dx$ | <b>d</b> x           | ^   |
|---------------|-------------------|----------------------|-----|
|               | ·                 | $-\cos(x)$           | (1) |
| $\ge$         | ∫ <b>∦</b> dx     |                      |     |
|               |                   | Insert Label 🛛 🛛 🔀   |     |
|               |                   | Turner Franking (11) |     |
|               |                   | Type: Equation       |     |
|               |                   | Identifier: 1        |     |
|               |                   | OK Cancel            |     |
|               |                   |                      |     |

図1.12 式のラベルの挿入

4. [Enter] キーを押し、結果を表示します。

式のラベルの形式を変更するには、以下の手順に従います。

- [書式] > [式のラベル] > [ラベルの表示] の順に選択します。[ラベルの形式] ダ イアログで、いずれかの番号付け方法を選択します。
- 必要に応じて、番号に付ける接頭辞を入力します。

| c       | $-\cos(x)$                                             | (Answerl)        |
|---------|--------------------------------------------------------|------------------|
| )(Answe | <b>r1)</b> $dx = -\sin(x)$                             | (Answer2)        |
| Format  | t Labels                                               |                  |
| Label   | abel Numbering Prefix Answ<br>Numbering Scheme Flat Nu | wer <br>umeric 💌 |
|         |                                                        |                  |

図1.13 [ラベルの形式] ダイアログ: 接頭辞の追加

[ラベルの参照] メニューで、ラベル名と参照コンテンツを切り替えることができ ます。カーソルを参照先の式のラベルに移動し、[書式]>[式のラベル]>[ラベル の参照] の順に選択します。

|            | ^                             |
|------------|-------------------------------|
| $-\cos(x)$ | (1)                           |
| $-\sin(x)$ | (2)                           |
|            | $-\cos(x)$<br>x<br>$-\sin(x)$ |

#### 図1.14 ラベルの参照

ラベルは実行グループ内の最後の出力に関連付けられます。 式のラベルは、以下の項目には適用できません。

• エラー、警告、情報メッセージ

テーブル、イメージ、プロット、スケッチ、スプレッドシート

### ドキュメントブロック

ドキュメントモードでは、一連のドキュメントブロックとしてコンテンツが生成 されます。ドキュメントブロックにより、計算の実行に使用される構文を非表示 にすることができます。非表示にすることで、問題を操作したり解いたりする上 で使用されるコマンドではなく、表示される概念に集中することができます。 ワークシートモードでキュメントブロックを作成し、同じ機能を実行することも できます。ドキュメントブロックは、通常折り畳まれており、Maple コードは非 表示になっていますが、この領域を展開してコードを表示することも可能です。

ドキュメントブロックを作成するには、以下の手順に従います。

[書式] メニューから [ドキュメントブロックを作成] を選択します。1 つ以上の実 行グループでテキストまたは計算が選択されている場合、これらの実行グループ を含んだ形でドキュメントブロックが作成されます。それ以外の場合、現在の実 行グループの後に、新規のドキュメントブロックが作成されます。詳細について は次の例を参照してください。

ドキュメントブロック領域は、ドキュメントの左側のペインに沿った縦のバー に、マーカーで示されます。図1.15「ドキュメントブロックのマーカー」を参照 してください。ドキュメントブロックの境界に加えマーカー (アイコン)は、ド キュメントに注釈、ブックマーク、数値のフォーマットなどの非表示の属性があ ることを示します。

マーカーを有効にするには、以下の手順に従います。

[表示] メニューから[マーカー]を選択します。図1.15「ドキュメントブロックの マーカー」 を参照してください。

C 2D Math Times New Roman  $x^2 + 10 x + 21 \xrightarrow{\text{solve}} \{x = -3\}, \{x = -7\}$ 

図1.15 ドキュメントブロックのマーカー

ドキュメントブロックのコードを表示するには、以下の手順に従います。

- 1. 展開するドキュメントブロックの上にカーソルを移動します。
- [表示] メニューの[グループ/ブロック管理]から[ドキュメントブロックを展開] を選択します。

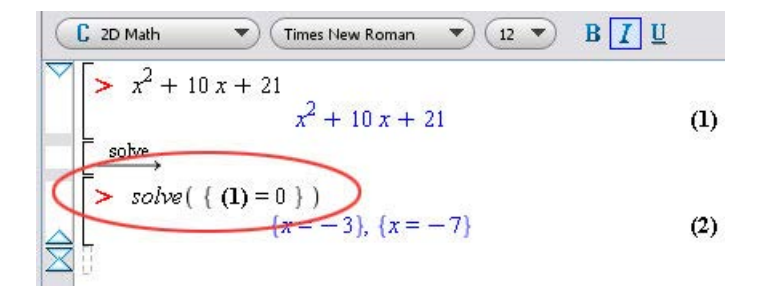

#### 図1.16 ドキュメントブロックの展開

ドキュメントブロックを展開すると、計算の実行に使用したMapleコマンドを画 面上で確認できるようになります。図1.16「ドキュメントブロックの展開」では solveコマンドが使用されたことがわかります。

また、赤色のプロンプト(>)が元の式と solveコマンドの前に表示されています。 ドキュメントブロック領域外へのコマンド入力は、この入力領域に行われます。 入力領域を挿入するには、ツールバーメニューの ▷ ボタンをクリックします。

図1.16「ドキュメントブロックの展開」では、式を参照するために式のラベルが 使用されています。詳細については、*式のラベル [61ページ]*を参照してくださ い。

ドキュメントブロックを折り畳むには、以下の手順に従います。

 ドキュメントブロック内にカーソルを置き、[表示]>[ドキュメントブロックを 折り畳む]の順に選択します。

ドキュメントブロックを展開するこのプロセスを使用して、ドキュメントブロッ ク内の Maple コマンドを表示したり、編集したりすることができます。

### 表示を変更するには、以下の手順に従います。

ドキュメントブロックを折り畳んだときに表示させたい入力および出力部分を指 定することができます。ドキュメントブロック内の各実行グループで、入力また は出力のどちらを表示させるか選択することが可能です。

- ・ 実行グループにカーソルを移動します。
- [表示] メニューから、[入出力表示の切り替え] を選択します。

また、出力をインラインで表示するか、新しい行の中央に表示するかを選択する こともできます。

• [表示] メニューから [ドキュメントの出力をインラインに出力] を選択します。

#### 例9-ワークシートモードでドキュメントブロックを作成する

ワークシートモードでは、コマンドを使用してコンテンツを作成し、ドキュメン トブロックを使って表示する情報量を選択することができます。

## テキストと 2-D Math 入力および出力を使用して次の文を入力するには、以下の 手順に従います。

The answer to  $\sin(x) dx$  is  $-\cos(x)$ .

| <ol> <li>入力プロンプトでテキストアイコン T を<br/>クリックし、テキストを入力できるようにし<br/>ます。「The answer to」と入力します。注<br/>: 上記の説明はワークシートモードの場合で<br/>す。</li> </ol> | The answer to                                          |
|----------------------------------------------------------------------------------------------------|--------------------------------------------------------|
| 2. 入力プロンプトのアイコン [> をクリック<br>し、Maple コマンドを入力できるようにし<br>ます。「∫sin(x) dx」と入力し、[Enter]キー<br>を押してコマンドを実行します。                            | The answer to<br>$\int \sin(x) dx$<br>$-\cos(x)$ (1.3) |

| 3. もう一度テキストアイコンをクリックして、<br>残りのテキスト「is」を入力し、もう一度入<br>カプロンプトのアイコンを挿入します。文が<br>正しく表示されるように、テキストの周囲に<br>十分な余白があるか確認します。                       | The answer to<br>$\int \sin(x) dx$<br>is<br>$-\cos(x)$ (1.3)                                                                       |
|----------------------------------------------------------------------------------------------------|----------------------------------------------------------------------------------------------------|
| <ol> <li>value コマンドと式のラベルを使用して、同<br/>じ出力をもう一度表示します。この作業を行<br/>うと、1つのコマンドの入力と出力のあいだ<br/>にテキストを挿入できるようになり、実質上<br/>2 つのコマンドになります。</li> </ol> | The answer to<br>$ \begin{array}{c}             \int \sin(x)  dx \\                                   $                            |
| 右に示されているように、コマンドを入力し、<br>実行します。                                                                                                    |                                                                                                    |
| 5. 最後の実行グループでテキストアイコンをク<br>リックし、ピリオドを入力して文の入力を終<br>了します。                                                                                  | The answer to<br>$ \begin{bmatrix} The answer to \\ > \int \sin(x) dx \\ is \\ > value((1.3)) \\ -\cos(x) \\ (1.4) \end{bmatrix} $ |
| 6. 文全体を選択し、 <b>[書式]</b> メニューから、 <b>[ド<br/>キュメントブロックを作成]</b> を選択します。<br>デフォルトでは、テキストと出力のみが表示<br>され、出力は新しい行の中央に表示されま<br>す。                  | The answer to<br>is $-\cos(x)$ (1.3)<br>$-\cos(x)$ (1.4)                                                                           |
| <ol> <li>7. テキストと出力を一行に表示するには、まず、カーソルをドキュメントブロックに移動します。[表示]メニューから[ドキュメントの出力をインラインに出力]を選択します。</li> </ol>                                   | The answer to $-\cos(x)$ is $-\cos(x)$ .                                                                                           |
| 8. 1番目の式で出力の代わりに入力を表示する<br>には、まず、1番目の式にカーソルを移動し<br>ます。[表示] メニューから、[入出力表示の<br>切り替え] を選択すると、1 番目の領域でだ<br>け入力が表示されるようになります。                  | The answer to $\int \sin(x) dx$ is $-\cos(x)$ .                                                                                    |

## 1.6. Maple ヘルプシステム

Maple プログラムには、約 5000 ページのヘルプページで構成されるカスタムヘ ルプシステムが装備されています。このヘルプシステムはMapleコマンドの構文 や Maple 機能を調べる際に非常に便利です。

## ヘルプシステムを開く

ヘルプシステムにアクセスするには、以下の方法があります。

- [ヘルプ] メニューから、[Maple ヘルプ] を選択します。
- 検索したい用語をワークシートツールバーの検索ボックスに入力します。
- ツールバーの 🕸 をクリックします。

#### 特定の単語についてヘルプを表示するには、以下の手順に従います。

- ドキュメントで、ヘルプを表示したい単語に挿入位置を置きます。[ヘルプ]メニューから、[ヘルプ]を選択します。または、[F2]キー(Macintoshの場合は、 [Control]+[?])を押してコンテキストに応じたヘルプを表示します。
- ドキュメントで?topic 書式のコマンドを実行します。たとえば、
   「?LinearAlgebra」と入力し、[Enter] キーを押します。

Maple のヘルプシステムが別ウィンドウで表示されます。このウィンドウは、2 つのペインで構成されています。左側のペインには、検索ボックスや検索結果一 覧、ヘルプシステムの目次が含まれる [ヘルプナビゲーター] が表示されます。右 側のペインには、ヘルプページの内容などの特定の検索結果が表示されます。

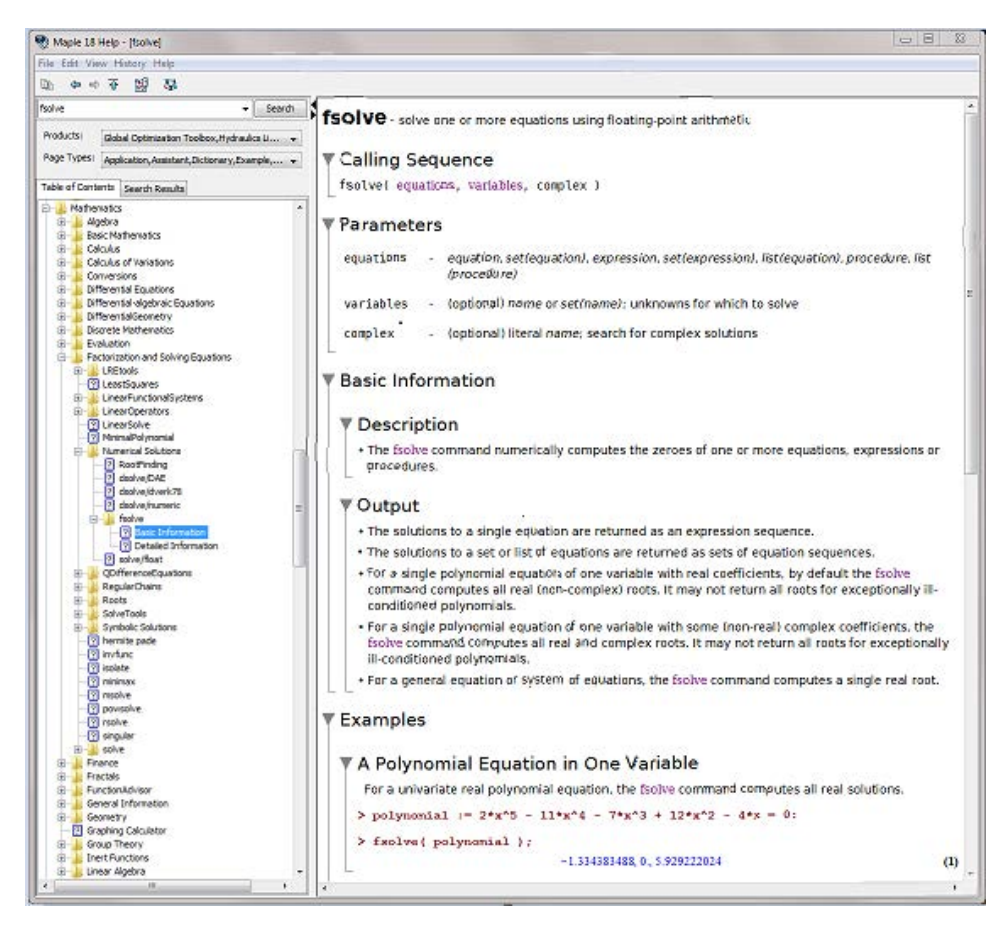

図1.17 ヘルプページの例

Mapleの各ヘルプページには、コマンドの関数コール、パラメータ、使用方法、 または、使用例が表示されます。一部のヘルプページには、関連するヘルプペー ジおよび辞書の定義へのハイパーリンクが表示されます。辞書の定義へのハイ パーリンクは赤褐色で表示され、ヘルプページへのリンクと区別されます。

## [ヘルプナビゲーター] の使用

Maple のコマンドや機能についての情報を見つけるには、ヘルプナビゲータの検 索を使用します。

- 既知のヘルプトピックやコマンド名、またはキーワードやフレーズなどを検索 できます。
- アドオン製品がインストールされた場合、簡単に検索範囲をMaple、MapleSim、 またはこれらの製品とそのアドオン製品の組み合わせに制限することができま す。
- すべてのリソースを検索するか、[ページタイプ]ドロップダウンメニューから 特定のリソース (ヘルプページ、タスク、Math Apps、マニュアル)だけで検索 するかを指定することができます。

検索結果は、左側のペインの **[検索結果]** タブにリストで表示されます。[**目次**] タ ブをクリックすると、ヘルプシステムのすべてのトピックリストが表示されま す。

チュートリアルの中には、ヘルプウィンドウではなく Mapleウィンドウで開くも のもあります。

リソースのタイプを示すアイコンが左ペインに表示されます。アイコンの説明に ついては、**表1.9「ヘルプページのアイコン」**を参照してください。

アイコン 説明 [目次] タブのフォルダアイコンは、そのトピックを展開してサブトピックを 表示できることを示します。 疑問符アイコンが表示されたトピックをクリックすると、対応するヘルプペー ? ジが右側のペインに表示されます。 WS アイコンは、例題のワークシートを示します。例題のワークシートは、 WS Maple の操作ウィンドウの新規タブに表示されます。 D アイコンは、定義を示します。選択すると関連する辞書の定義が右側のペ D インに表示されます。 Tアイコンはタスクテンプレートを示します。選択すると関連するタスクテ T ンプレートが右側のペインに表示されます。 M アイコンは、マニュアルを示します。マニュアルは Maple の操作ウィンド M ウの新規タブに表示されます。

ヘルプページのアイコン

### ヘルプページをワークシートとして表示する

ヘルプページでは、例題を実行することはできません。

Maple のヘルプシステムでは、ヘルプページを実行可能なワークシートとして開 くことができます。

#### ヘルプページをワークシートとして表示するには、以下の手順に従います。

ヘルプシステムの右側のペインにヘルプページを表示し、[表示] メニューから
 [ワークシートとしてページを開く] を選択します。新規のワークシートタブに
 ヘルプページの内容が実行できるワークシートとして表示されます。

または、ヘルプシステムのツールバーで*ワークシートに現在のヘルプページ を開*くアイコンをクリックします。

#### 2-D Math で例題を表示する

ほとんどのヘルプページでは、1-D Math (Maple Input) と 2-D Math モードのどち らで例題を表示するか選択が可能です。デフォルトでは、1-D Mathで表示されま す。

#### 2-D Math モードに変更するには、以下の手順に従います。

ヘルプシステムで、以下のいずれかの操作を行います。

- [表示] メニューから、[2D Math/1D Math モードでの例題表示の切り替え] チェックボックスを選択または解除します。
- 2-D Math アイコン 😽 をクリックします。

**注**:ヘルプページでの入力の中には、どちらのモードを選択したかにかかわらず、 1-D Math で表示されるものがあります。たとえば、Maple プロシージャ、およ び、その他の 1-D Math での入力が最適なコードの場合です。詳細については、 helpnavigator のヘルプページを参照してください。

### 例題のコピー

ページ全体をワークシートとして表示する代わりに、**[例]**セクションのみをドキュ メントにコピーすることができます。

#### 例題のコピー

- 1. ヘルプシステムの右側のペインにヘルプページを表示し、[編集]メニューから [**例題のコピー**]を選択します。
- 2. [ヘルプナビゲーター]を閉じるか最小化して、ドキュメントに戻ります。
- 3. ドキュメントで、例題を貼り付ける場所にカーソルを移動します。
- 4. [編集] メニューから [貼り付け] を選択します。ヘルプページの [例] セクショ ンが、ワークシート内で実行可能なコンテンツとして挿入されます。

## 1.7. 利用可能なリソース

Maple の作業では、さまざまなリソースを利用することができます。

## Maple ヘルプシステムから利用可能なリソース

#### ヘルプページ

ヘルプシステムを使用すると、特定のトピック、コマンド、パッケージまたは機 能に関する情報を検索できます。詳細については、*Maple ヘルプシステ ム [68ページ]*を参照してください。

#### 辞書

5000 以上の数学用語とエンジニアリング用語、および 300 以上の図とプロット が掲載されています。

- 1. [**ヘルプ**] メニューから、[Maple **ヘルプ**] を選択します。
- 2. 検索キーワードを入力します。検索キーワードに一致した辞書項目が、左側の ペインに D アイコン付きで表示されます。

#### チュートリアルおよび Maple Portal

Maple Portal には、はじめて Maple を使うユーザからもっと高度なチュートリ アルを探しているユーザまで、あらゆる Maple ユーザのための資料があります。 Maple Portal にはまた、学習者、数学教育者およびエンジニアのためのセクショ ンがあります。Maple Portal には以下の項目が含まれています。

• 基本的な疑問に回答する How Do I... (使用方法) トピック

- はじめてMapleを使うユーザのための基本情報からプロット、データ処理、対 話型アプリケーションの開発まで幅広いトピックの概要が説明されているチュー トリアル
- 学習者、数学教育者、エンジニア向けの専門的な情報ポータルへのリンク

ポータルは、[ヘルプ] メニュー ([ヘルプ] > [マニュアル、リソース、その他] > [Maple Portal]) から利用できます。

### アプリケーションおよび例題

#### アプリケーション

サンプルアプリケーションは、Mapleを使用して問題を解き、手順を記述する方 法を説明するアプリケーションです。一部のアプリケーションでは、入力可能な 部分や実行可能なアニメーションが含まれていますが、基本的には説明を目的と して用意されています。跳ねるボール、デジタルフィルタ設計、周波数領域での システム同定、調和振動、画像処理、CADシステムを用いたラジエーターの設 計、太陽黒点の周期性などのトピックが含まれています。

#### 例

例題は、実行可能なワークシートです。構文の使用や Maplet アプリケーション の呼び出しにより、複雑な問題を簡単に解決や可視化する方法を説明します。例 題は、必要に応じてコピーし修正することができます。トピックとして、代数、 微積分、接続性、離散数学、一般数学、一般記号計算、積分変換などが含まれて います。

• [ヘルプ]メニューから、[ツアー、マニュアル、その他]、[アプリケーションと 例題] の順に選択します。

#### マニュアル

Maple からは、『Maple プログラミングガイド』およびこのマニュアルを含むす べてのMapleマニュアルが利用可能です。例題の実行、他のドキュメントへのコ ンテンツのコピー、Maple ヘルプシステムを使用したコンテンツの検索が可能で す。

 [ヘルプ] メニューから、[ツアー、マニュアル、その他]、[マニュアル]の順に 選択します。

## タスクテンプレート

タスクを簡単に実行するための、仮表現付きのコマンド群です。詳細について は、*タスクテンプレート [51ページ]*を参照してください。

• [ツール] メニューから [タスク] を選択し、[参照] を選択します。

## Maple ツアーとクイックリソース

#### Maple ツアー

**Maple ツアー**は、次のトピックの対話型セッションが含まれています:[Ten Minute Tour]、[Numeric and Symbolic Computations]、[Matrix Computations]、[Differential Equations]、[Statistics]、[Programming and Code Generation]、

[Units and Tolerances]、[Education Assessment with Maple T.A  $^{\text{TM}}$ ]

・ [ヘルプ] メニューから [Maple ツアー] を選択します。

## クイックヘルプとクイックリファレンス

[クイックヘルプ] ダイアログは、重要なコマンドおよび概念のリストです。

 [ヘルプ] メニューから、[クイックヘルプ] を選択します。または、[F1] キーを 押します。詳細については、[クイックヘルプ] で該当する項目をクリックして ください。

クイックリファレンス (Quick Reference) は、新規ユーザ向けのコマンドおよび 情報のテーブルです。別ウィンドウで表示します。詳細を説明するヘルプページ へのハイパーリンクが含まれています。

[ヘルプ]メニューから、[クイックリファレンス]を選択します。または、[Ctrl]
 + [F2] キー (Macintosh の場合は [Command] + [F2]) を押します。

## ウェブサイト上のリソース

#### ウェルカムセンター

ユーザウェルカムセンター (Welcome Center) は、Maplesoft の主要なユーザリ ソースのすべてを1つのサイトにまとめて提供するための Maple ウェブサイトで す。ウェルカムセンターからはサンプルアプリケーションの表示、ユーザフォー ラムへの参加、プレミアムコンテンツの利用が可能です。さらに、サポートサー ビスの利用、トレーニングビデオの表示、ユーザマニュアルのダウンロードなど さまざまな利用法があります。

### http://www.maplesoft.com/welcome

## スチューデントヘルプセンター

スチューデントヘルプセンター (Student Help Center) は、Maple スチューデン トフォーラム、[Online Math Oracles]、トレーニングビデオ、[Math Homework Resource Guide] を提供します。

### http://www.maplesoft.com/studentcenter

## ティーチャーリソースセンター

ティーチャーリソースセンター (Teacher Resource Center) は、ユーザの教育体 験をMapleで最大限に活用できるように設計されています。サンプルアプリケー ション、教材、トレーニングビデオ、ホワイトペーパーやさまざまなヒントなど が用意されています。

#### http://www.maplesoft.com/TeacherResource

## アプリケーションセンター

アプリケーションセンター (Application Center) は、数学、教育、科学、エンジ ニアリング、コンピュータサイエンス、統計/データ解析、金融、通信、グラフィッ クなどに関連する無償のアプリケーションを提供する、Maple ウェブサイトのリ ソースです。多数のアプリケーションの翻訳版が利用可能です (フランス語、ス ペイン語、および、ドイツ語)。

## http://www.maplesoft.com/applications

## トレーニング

Maplesoft は、包括的なトレーニング支援教材セットを提供しています。全種類 のトレーニングビデオ、トレーニングセミナーの映像、ダウンロード可能なマ ニュアルなど、Maplesoft 製品を最大限に活用するためのあらゆるオプションが 利用できます。また、ニーズに合わせてカスタマイズされたトレーニングセッ ションも作成できます。

## http://www.maplesoft.com/support/training

### MaplePrimes

ユーザ同士でMapleや関連製品の体験やテクニックを共有したり、意見を交換す るための専門のウェブコミュニティです。また、数学や計算に関する一般向けの トピックについても掲載します。

### http://www.mapleprimes.com

## オンラインヘルプ

すべての Maple ヘルプページはオンラインで利用可能です。

## http://www.maplesoft.com/support/help

## テクニカルサポート

FAQ、ダウンロード、サービスパック、ディスカッショングループへのリンク、 テクニカルサポートへの要望送信フォームを提供する Maple の ウェブサイトお よびリソースです。

## http://www.maplesoft.com/support

すべてのリソースのリストについては、**MapleResources**のヘルプページを参照 してください。

# 第2章 ドキュメントモード

Maple ソフトウェアを使用して、強力な対話型ワークシートを作成することがで きます。2次元または3次元で問題を可視化し、アニメーションを実行すること ができます。簡単なポイントアンドクリックによるインターフェースや、編集可 能な対話型ワークシートを使用して、複雑な問題を簡単に解くことができます。 また、Maple プログラミング言語を使用して、カスタムソリューションを作成す ることもできます。作業しながらテキストで作業プロセスに関する説明を入力し てプロセスを文書化することができます。

| セクション                          | トピック                                       |
|--------------------------------|--------------------------------------------|
| 概要 [77ページ]                     | <ul> <li>ドキュメントモードとワークシートモードの比較</li> </ul> |
| <i>式の入力[79ページ]-</i> 複雑な数式を作成する | ・パレット                                      |
| ツールの概要                         | • 記号名                                      |
|                                | • 数学関数                                     |
| <i>数式の評価 [82ページ]</i> - 数式の評価方法 | ・ 値のインライン表示                                |
|                                | • 次の行で値を表示する                               |
| 数式の編集および出力の更新[83ページ]- 数        | • 1 つの計算の更新                                |
| 式の更新方法と結果の再生方法                 | • 複数の計算の更新                                 |
|                                | • ワークシート内のすべての計算の更新                        |
| <i>計算の実行[84ページ]</i> -計算および問題を解 | ・ パレットを使用した計算                              |
| 決するためのツールの概要                   | ・ コンテキストメニュー                               |
|                                | ・ アシスタントおよびチューター                           |

## 2.1. 目次

## 2.2. 概要

Maple には、*ドキュメント*モードと*ワークシート*モードの2つのモードがあります。

ドキュメントモードは、簡単に計算が実行できるように設計されています。わず かなキー操作およびマウスクリックで、数式を入力し、評価、操作、解析、プ ロットを実行することができます。この章では、ドキュメントモードの概要を説 明します。

ドキュメントモードの例:

 $\ln(x^2 + 1)$ の x = 4 における微分の値を求めよ。

 $\ln(x^2 + 1) \xrightarrow{\text{differentiate w.r.t. x}} \frac{2x}{x^2 + 1} \xrightarrow{\text{evaluate at point}} \frac{8}{17}$ 

区間  $[0, \pi]$  で  $\sin\left(\frac{1}{x}\right)$ の積分を求めよ。

 $\int_0^{\pi} \sin\left(\frac{1}{x}\right) \, \mathrm{d}x = \sin\left(\frac{1}{\pi}\right) \pi - \operatorname{Ci}\left(\frac{1}{\pi}\right)$ 

ワークシートモードは、コマンドおよびMaple言語を使用したプログラミングを 通じて、対話型の操作を行うように設計されています。ワークシートモードは、 この章で説明するドキュメントモードで利用可能な機能にも対応しています。 ワークシートモードの使い方については、第3章のワークシートモード[95ページ] を参照してください。注:ドキュメントモードにおいて Maple 入力のプロンプト を挿入するには、Maple ツールバーの ▷ をクリックします。

**重要:**どの Maple ワークシートにおいても、ドキュメントモードとワークシート モードを使用することができます。

対話型ワークシートの機能には以下が含まれます。

- ボタン、スライダ、チェックボックスなどの、埋め込みグラフィカルインター フェースコンポーネント
- ファイルを開いた際に、自動的に実行するよう指定されている領域
- 表
- 文字および段落の書式

• ハイパーリンク

これらの機能については、第7章の*数学ドキュメントの作成[335ページ]*を参照し てください。

**注:**この章と第1章は、ドキュメントモードを使用して作成されています。それ 以外の章は、ワークシートモードを使用して作成されています。

## 2.3. 式の入力

第1章では、2-D Math での簡単な式の入力 (*式の入力 [23ページ]*を参照) につい て概要を説明しました。以下のような数式も簡単に入力することができます。

• 極限: 
$$\delta(x) = \lim_{\epsilon \to 0} \epsilon |x|^{\epsilon - 1}$$

• 連分数: 
$$\sqrt{2} = 1 + \frac{1}{2 + \frac{1}{2 + \frac{1}{2 + \cdots}}}$$

その他の複雑な数式も簡単に入力することができます。 数式には、以下のオブジェクトを含めることができます。

- 数字:整数、有理数、複素数、浮動小数、有限体要素、i、∞、...
- 演算子: +, -, !, /, ,  $\int \lim_{x \to a} \frac{\partial}{\partial x}$ , ...
- 定数:π,e,...
- 数学関数:  $\sin(x)$ ,  $\cos\left(\frac{\pi}{3}\right)$ ,  $\Gamma(2)$ , ...
- 名前 (変数): x, y, z, α, β, ...

・ データ構造:集合、リスト、配列、ベクトル、行列、...

Maple では、1000 種類以上の記号を使用することができます。**9**、=、>、x な ど、一部の数値、演算子、名前は、対応するキーを押すことで入力することがで きます。ほとんどの記号は、キーボードからは入力できませんが、パレット入力 か記号名入力の2つの方法のいずれかを使用して簡単に挿入することができま す。

## 例1- 偏微分を入力する

記号を挿入するには、パレットまたは記号名を使用します。

| 動作                                                                                                    | ワークシートに表示される結果                         |
|----------------------------------------------------------------------------------------------------|----------------------------------------|
| 1. <b>[微積分]</b> パレットで、偏微分項目 $\frac{\partial}{\partial x} f$ をク<br>リックします。偏微分項目が挿入されます。<br>変数の仮表現が選択されます。 | $\frac{\partial}{\partial x} f$        |
| 2. 「t」と入力し、[Tab] キーを押します。式の<br>仮表現が選択されます。                                                               | $\frac{\partial}{\partial t} f$        |
| 3. 「e <sup>-t<sup>2</sup></sup> 」と入力します。 <b>注</b> :指数eを入力する<br>には、式のパレットまたはコマンド補完を使<br>用します。             | $\frac{\partial}{\partial t} e^{-t^2}$ |

微分を評価し、結果をインラインで表示するには、[**Alt**]+[**Enter**]キー (Macintosh の場合は[**Option**]+[**Enter**])を押します。結果を改行して表示するには、[**Enter**] キーを押します。詳細については、*パレットを使用した計算 [84ページ]*を参照し てください。

パレットを使用して、偏微分  $\frac{\partial}{\partial t}e^{-t^2}$ を入力します。

記号名および記号補完リストを使用して、どのような式でも入力することができ ます。

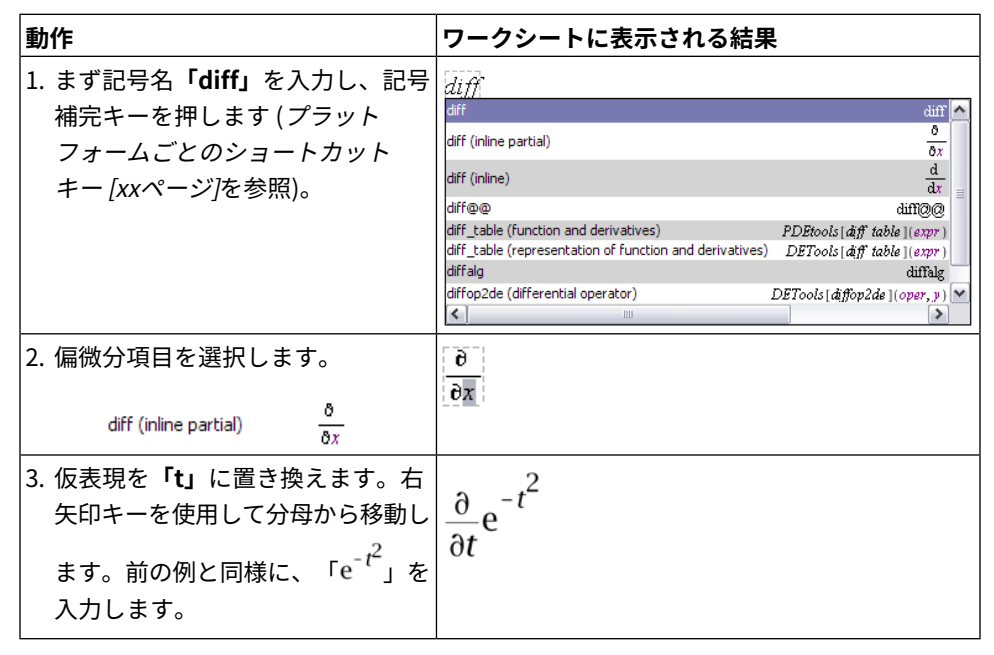

## 例2-数学関数を定義する

入力を2倍の値にする twice, 関数を定義します。

| 動作                                              | ワークシートに表示される結果                      |
|-------------------------------------------------|-------------------------------------|
| 1. [式] パレットで、1 変数関数の定義項目                        | $f := a \to y$                      |
| $f \coloneqq a \to y$ をクリックします。                 |                                     |
| 2. 仮表現 f を関数名 twice. に置換します。[Tab]               | twice := $a \rightarrow y$          |
| キーを押して、次の仮表現に移動します。                             |                                     |
| 3. パラメータ仮表現 <b>a</b> を独立変数 × に置換し、              | twice := $x \rightarrow y$          |
| [Tab] キーを押します。                                  |                                     |
| 4. 出力仮表現 <b>y</b> を目的の出力 <sup>2</sup> x.に置換します。 | <i>twice</i> := $x \rightarrow 2 x$ |
|                                                 | $x \rightarrow 2 x$                 |

twice(1342) = 2684

twice(y-z) = 2y-2z

**注 :** 右向矢印記号 ( → ) を挿入するには、Math モードで「->」と入力することも できます。この場合、自動的に記号補完が行われます。

**重要:**数式 2xは関数  $x \rightarrow 2x$ とは異なります。

関数の詳細については、*関数演算子 [408ページ]*を参照してください。

## 2.4. 数式の評価

数式を評価するには、数式にカーソルを移動し、[**Ctrl**] + [=] キー (Macintosh の 場合は [**Command**] + [=]) を押します。これは [**Ctrl**] (または [**Command**]) キー を*押しながら*、等号 ([=]) キーを押すことを表します。

数式の右側に、等号および数式の値が挿入されます。

 $\frac{2}{9} + \frac{7}{11} = \frac{85}{99}$ 

挿入された等号記号を、テキストまたは数式に置換することができます。

等号を置換するには、以下の手順に従います。

1. 等号を選択します。[Delete] キーを押します。

2. 置換するテキストまたは数式を入力します。

たとえば、等号を「is equal to」というテキストに置換することができます。

 $\frac{2}{9} + \frac{7}{11}$  is equal to  $\frac{85}{99}$ 

数式で [Enter] キーを押すと、数式が評価され、評価が次の行の中央に表示され ます。カーソルが出力の下の新しい行に移動します。

 $\frac{2}{9} + \frac{7}{11}$ 

| 85 |  | (2.1) |
|----|--|-------|
| 99 |  | (2.1) |

デフォルトでは、[**Enter**]キーを押すと生成される出力にラベルが表示されます。 式のラベルについては、*式のラベル[116ページ]*を参照してください。このマニュ アルでは、通常はラベルが表示されていません。

テキストモードで [Enter] キーを押すと、改行が挿入されます。

+ や – などの基本的な代数演算子は、多項式(*多項式代数[176ページ]*を参照)や 行列およびベクトル(*行列演算[196ページ*]を参照)を含むほとんどの数式で使用す ることができます。

$$(2x^{2}-x+1) - (x^{2}+2x+12) = x^{2} - 3x - 11$$

 $3 \cdot \left[ \begin{array}{rrrr} -4 & 8 & 99 \\ 27 & 69 & 29 \end{array} \right] = \left[ \begin{array}{rrrr} -12 & 24 & 297 \\ 81 & 207 & 87 \end{array} \right]$ 

## 2.5. 数式の編集および出力の更新

Maple の重要な特徴の1つは、ワークシートが*ライブ*形式であることです。つまり、式を編集すると、その結果が即座に再計算されます。

### 1つの計算を更新するには、以下の手順に従います。

1. 式を編集します。

 [Ctrl] + [=] キー (Macintosh の場合は [Command] + [=]) を押すか、[Enter] キーを押します。

結果が更新されます。

#### 複数の計算を更新するには、以下の手順に従います。

1. 式を編集します。

- 2. 編集したすべての式および再計算する結果を選択します。
- 3. ツールバーの実行アイコン! をクリックします。

選択したすべての結果が更新されます。

#### Maple ワークシート内の出力をすべて更新するには、以下の手順に従います。

ツールバーのワークシート全体実行アイコン <u>…</u>をクリックします。

ワークシート内のすべての結果が更新されます。

## 2.6. 計算の実行

Maple構文を習得しなくても、ドキュメントモードを使用して、高度なMaple数 学エンジンの機能を利用することができます。問題を解くだけでなく、式を簡単 にプロットすることもできます。

構文を使用しない計算で利用する主なツールを以下に示します。

- ・ パレット
- コンテキストメニュー
- アシスタントおよびチューター

**注:**ドキュメントモードは、簡単な計算を行うためのものですが、Maple コマン ドもサポートしています。コマンドの詳細については、第3章の*コマン ド [99ページ]*および*ワークシートモード [95ページ]*を参照してください。

**重要:**ドキュメントモードでは、Mathモードで文を入力した場合に*のみ*文を実行 することができます。Maple コマンドを使用するには、Math モードでコマンド を入力する必要があります。

### パレットを使用した計算

*式の入力 [79ページ]*で説明されているように、一部のパレットには数学演算用の 項目が含まれています。

## パレットの数学演算用の項目を使用して計算を実行するには、以下の手順に従い ます。

- 1. [式] または [微積分] パレットで、演算子の項目をクリックします。
- 2. 挿入された項目で、仮表現の値を指定します。
- 演算を実行し、結果を表示するには、[Ctrl] + [=] キー (Macintosh の場合は [Command] + [=]) を押すか、[Enter] キーを押します。

たとえば、インラインで $\frac{\partial}{\partial t}e^{-t^2}$ を評価するには、次の手順に従います。

- 1. [微積分] パレットを使用して、偏微分を入力します。例1-偏微分を入力す る [80ページ]を参照してください。
- 2. [Ctrl] + [=] キー (Macintosh の場合は [Command] + [=]) を押します。

 $\frac{\partial}{\partial t} e^{-t^2} = -2 t e^{-t^2}$ 

## コンテキストメニュー

コンテキストメニューは、オブジェクトに対して実行可能な処理を示すポップ アップメニューです。図2.1「コンテキストメニュー」を参照してください。

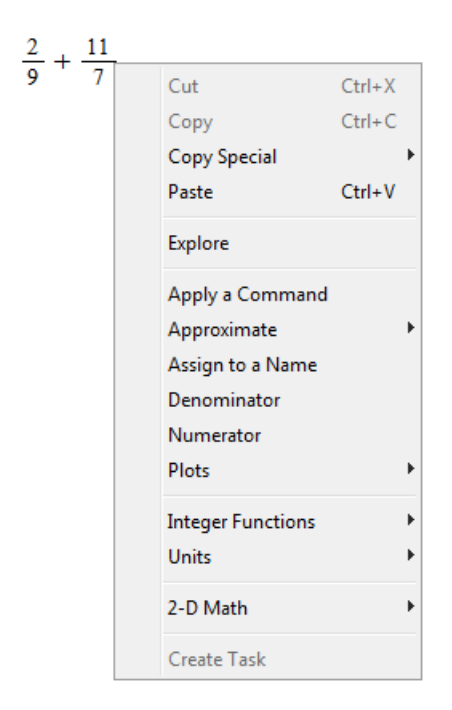

図2.1 コンテキストメニュー

#### 数式のコンテキストメニューを表示するには、以下の手順に従います。

・ 式を右クリック (Macintosh の場合は [Control] キーを押しながらクリック) します。

マウスポインタの横に、コンテキストメニューが表示されます。

コンテキストメニューを使用して、数式を評価することができます。[インライン 表示で評価] (図2.1「コンテキストメニュー」) は、[Ctrl] + [=] キー (Macintosh の場合は [Command] + [=]) を押した場合と同じ処理を実行します。つまり、等 号記号 (=) および数式の値を挿入します。

また、[Enter]キーを押して、数式を評価し、結果を次の行の中央に表示します。

評価の詳細については、*数式の評価 [82ページ]*を参照してください。

コンテキストメニューから、評価以外の処理を実行することもできます。数式の 右側に、右向矢印記号 (→) および結果が表示されます。

たとえば、**[近似]**は、分数を近似します。  $\frac{2}{3} \xrightarrow{\text{at 10 digits}} 0.66666666667$ 

コンテキストメニューを使用して、一連の演算を繰り返し実行することができま す。たとえば、 $\cos(x^2)$ ,の微分を計算するには、数式に対して [微分] 処理を行 い、次に点で結果を評価するために、最初の出力に対して [点で評価] 処理を行い ます。点には、10 を入力します。

 $\cos(x^2) \xrightarrow{\text{differentiate w.r.t. } x} -2 \sin(x^2) x \xrightarrow{\text{evaluate at point}} -20 \sin(100)$ 

以下では、コンテキストメニューから実行できる処理のいくつかの詳細を説明し ます。図は、関連するコンテキストメニューまたはパレットを示します。

#### 数式の値の近似

分数を近似するには、以下の手順に従います。

1. 分数を入力します。

2. コンテキストメニューを表示します。図2.2「分数の値の近似」を参照してく ださい。
3. コンテキストメニューから、[近似]を選択し、桁数(5、10、20、50、100)を 選択します。

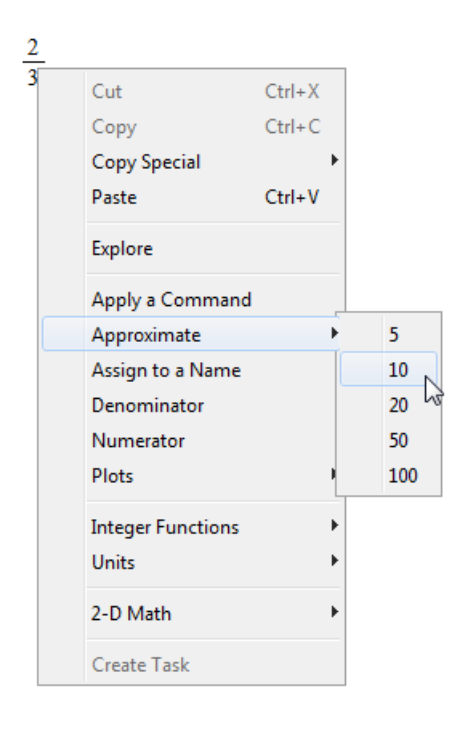

### 図2.2 分数の値の近似

 $\frac{2}{3} \xrightarrow{\text{at 10 digits}} 0.6666666667$ 

挿入された右向矢印記号を、テキストまたは数式に置換することができます。

- 右向矢印 (→)を置換するには、以下の手順に従います。
- 1. 矢印とその上に表示されているテキストを選択します。[**Delete**]キーを押しま す。
- 2. 置換するテキストまたは数式を入力します。

**注:**右向矢印をテキストと置換するには、まず [**F5**] キーを押してテキストモード に切り替えておく必要があります。 たとえば、矢印を「is approximately equal to」というテキストまたは記号  $\approx$  に 置換することができます。

 $\frac{2}{3}$  is approximately equal to 0.66666666667

 $\frac{2}{3} \approx 0.6666666667$ 

## 方程式の解

方程式の正確な (*記号*) 解または近似 (*数値*) 解を求めることができます。記号計算 および数値計算の詳細については、*記号計算および数値計算[122ページ]*を参照し てください。

### 方程式を解くには、以下の手順に従います。

- 1. 方程式を入力します。
- 2. コンテキストメニューを表示します。**図2.3「方程式の近似解を求める」**を参 照してください。
- 3. コンテキストメニューから、[厳密解を計算]メニューの[厳密解を計算]を選択 するか、[数値解]を選択します。

| 7 x <sup>2</sup> | $\frac{x}{x} = 12$ |                                                       |        |                                                |                                                         |   |
|------------------|--------------------|-------------------------------------------------------|--------|------------------------------------------------|---------------------------------------------------------|---|
| 3                | Pi - 12            | Cut                                                   | Ctrl+X |                                                |                                                         |   |
|                  |                    | Сору                                                  | Ctrl+C |                                                |                                                         |   |
|                  |                    | Copy Special                                          |        |                                                |                                                         |   |
|                  |                    | Paste                                                 | Ctrl+V |                                                |                                                         |   |
|                  |                    | Explore                                               |        |                                                |                                                         |   |
|                  |                    | Apply a Command<br>Approximate<br>Assign to a Name    |        |                                                |                                                         |   |
|                  |                    | Combine<br>Cross Multiply                             |        |                                                |                                                         |   |
|                  |                    | Differentiate<br>Evaluate at a Point                  |        |                                                |                                                         |   |
|                  |                    | Integrate                                             |        |                                                |                                                         |   |
|                  |                    | Left-hand Side<br>Manipulate Equation                 | n      |                                                |                                                         |   |
|                  |                    | Map Command Ont                                       | to     |                                                |                                                         |   |
|                  |                    | Move to Left                                          |        |                                                |                                                         |   |
|                  |                    | Move to Right                                         |        |                                                |                                                         |   |
|                  |                    | Negate Relation                                       |        |                                                |                                                         |   |
|                  |                    | Plots                                                 |        |                                                |                                                         |   |
|                  |                    | <b>Right-hand Side</b>                                |        |                                                |                                                         |   |
|                  |                    | Simplify                                              |        |                                                |                                                         |   |
|                  |                    | Solve                                                 |        | Isolate Expr                                   | ession for                                              | • |
|                  |                    | Test Relation                                         |        | Numerical                                      | y Solve                                                 |   |
|                  |                    | Complete Square<br>Conversions<br>Integral Transforms |        | Numerical<br>Numerical<br>Obtain Solu<br>Solve | y Solve (w/complex)<br>y Solve from point<br>utions for | • |
|                  |                    | 2-D Math                                              |        | Solve (expli<br>Solve (gene<br>Solve for Va    | cit)<br>eral solution)<br>ariable                       | × |
|                  |                    | Create Lask                                           |        |                                                |                                                         |   |

#### 図2.3 方程式の近似解を求める

$$\frac{7 x^2}{3} - \frac{x}{\pi} = 12 \xrightarrow{\text{solve}} \left\{ x = \frac{3}{14} \xrightarrow{1 + \sqrt{1 + 112 \pi^2}}{\pi} \right\}, \left\{ x = -\frac{3}{14} \xrightarrow{-1 + \sqrt{1 + 112 \pi^2}}{\pi} \right\}$$
$$\frac{7 x^2}{3} - \frac{x}{\pi} = 12 \xrightarrow{\text{solve}} -2.200603126, 2.337021648$$

不等式や微分方程式、その他方程式の解き方の詳細については、方程式の解 法*[132ページ]*を参照してください。

## 単位の使用

単位付きの数式を作成することができます。数式の単位を指定するには、[単位] パレットを使用します。[単位記号 (FPS)] パレット (図2.4「[単位記号 (FPS)] パ レット」)には、フィート - ポンド - 秒単位系 (FPS) の重要な単位が表示されま す。[単位記号 (SI)] パレット (図2.5「[単位記号 (SI)] パレット」)には、国際単位 系 (SI) の重要な単位が表示されます。

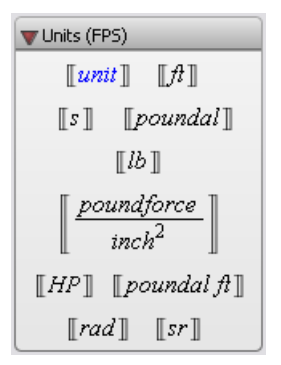

図2.4 [単位記号 (FPS)] パレット

| 🔻 Units (SI)              |                                |                           |  |  |
|---------------------------|--------------------------------|---------------------------|--|--|
| [[unit]]                  | $\llbracket m \rrbracket$      | [[s]]                     |  |  |
| $\llbracket N \rrbracket$ | [[kg]]                         | [[ <i>Pa</i> ]]           |  |  |
| $[\![W]\!]$               | $\llbracket J \rrbracket$      | $\llbracket K \rrbracket$ |  |  |
| $[\![T]\!]$               | $\llbracket A \rrbracket$      | $[\![V]\!]$               |  |  |
| $[\![C]\!]$               | $\llbracket \Omega \rrbracket$ | $\llbracket F \rrbracket$ |  |  |
| $[\![H]\!]$               | $\llbracket rad \rrbracket$    | [[ <i>sr</i> ]]           |  |  |
| [mol]                     | $\llbracket lx \rrbracket$     | [[ <i>lm</i> ]]           |  |  |
| [[5]]                     | [[Wb]]                         | $\llbracket Np  rbracket$ |  |  |

図2.5 [単位記号 (SI)] パレット

### 単位付きの数式を挿入するには、以下の手順に従います。

1. 式を入力します。

2. パレットで単位記号をクリックします。

**注:**逆数に単位を付けるには、単位で除します。

## 単位を含む数式を評価するには、以下の手順に従います。

1. 単位記号にはパレットを使用して式を入力します。

2. 数式を右クリック (Macintosh の場合は [**Control**] キーを押しながらクリック) します。

3. コンテキストメニューから、[単位]を選択し、[簡単化]を選択します。

たとえば、2.9 秒間に 590 クーロンの電荷を運ぶ電線の電流を計算するには、次のように入力します。

 $\frac{590C}{2.9s} \xrightarrow{\text{simplify units}} 203.4482759 \text{ A}$ 

単位の使用の詳細については、単位 [152ページ]を参照してください。

### アシスタントおよびチューター

アシスタントおよびチューターでは、ボタン、テキスト入力領域、スライダを使用したポイントアンドクリックによる操作が可能です。アシスタントおよびチューターの詳細については、*ポイントアンドクリックによる操作 [41ページ]*を参照してください。

アシスタントおよびチューターは、[ツール] メニューから、または、数式のコン テキストメニューから起動することができます。たとえば、[線形系の解] チュー ターを使用して、行列または一連の方程式で指定された線形系を解くことができ ます。

例3-コンテキストメニューを使用して、[線形系の解] チューターを起動

[線形系の解] チューターを使用して、以下の行列の形で表示された線形系を解き

|     | 1 | 3  | 0  | -2 | -1 |  |
|-----|---|----|----|----|----|--|
| + + | 4 | 2  | -1 | 5  | 7  |  |
| より。 | 0 | -3 | 5  | 4  | -7 |  |
|     | 1 | -1 | 3  | 6  | 5  |  |

| ±ЛГ /                                                                                                    | ーソンートに衣小される枯未                                         |
|----------------------------------------------------------------------------------------------------|-------------------------------------------------------|
| 1. 新規のドキュメントブロックで、<br>解を求めたい行列または一連の線<br>形方程式を作成します。                                                                                                    | $ \begin{array}{cccccccccccccccccccccccccccccccccccc$ |
| <ol> <li>Student[LinearAlgebra] パッ<br/>ケージをロードします。[ツール]<br/>メニューから、[パッケージのロー<br/>ド] &gt; [線形代数 (学習)] の順に選<br/>択します。この操作を行うと、<br/>Student[LinearAlgebra] パッケー<br/>ジのチューターの利用が可能にな<br/>ります。詳細については、パッ<br/>ケージコマンド[59ページ]を参照</li> </ol> | <b>泉形代数 (学習)]</b> のロード                                |

| 動作                                                                                                    | ワークシートに表示される結果                                                                                                    |
|----------------------------------------------------------------------------------------------------|----------------------------------------------------------------------------------------------------|
| <ol> <li>行列を右クリックし、[線形代数<br/>(学習)]&gt;[チューター]&gt;[線形系の解]の順に選択します。問題の<br/>解法を選択できる[線形系の解]ダ<br/>イアログが表示されます。[ガウ<br/>ス消去法]では、行列を行階段形<br/>に簡約化してから、後退代入を<br/>行って方程式系を解きます。[ガ<br/>ウスジョルダン消去法]では、行<br/>列を既に式が解かれている行階段<br/>形に簡約化します。この例では、<br/>[ガウス消去法]を選択します。</li> </ol> | Linear Algebra - Linear System Solving<br>Gaussian Elimination Gauss Jordan Elimination<br>Cancel                                                                                     |
| <ul> <li>4. [ガウス消去法] ダイアログが表示<br/>されます。ステップごとにガウス<br/>消去を指定することもできます<br/>し、[次のステップ] または [すべ<br/>てのステップ] ボタンを押して、<br/>自動的に作業を行うことも可能で<br/>す。</li> <li>5. 行列が行階段形 (上三角行列) に<br/>なったら、[システムを解く] ボタ<br/>ンをクリックして、次の作業に進<br/>みます。</li> </ul>                             | Elie Edit Help         - System Solver -<br>Click on any button to<br>apply a row operation           4         2         10           4         2         17           13         -5 |

| 動作                                                                                                    | ワークシートに表示される結果                                                                                                    |                                                                                                    |
|----------------------------------------------------------------------------------------------------|----------------------------------------------------------------------------------------------------|----------------------------------------------------------------------------------------------------|
| 6. [行階段形で連立方程式を解く]ダ<br>イアログが表示されます。右側に<br>ある解の計算ボタンをクリックし<br>ます。まず、[方程式の抽出]で方<br>程式を求め、次に各変数を解きま<br>す。最後は[解]ボタンをクリック<br>して、チューターに解を表示しま<br>す。 | Solve the system of equations in Row-E<br>Linear System of Equations $ \begin{bmatrix} 1 & 3 & 0 & -2 &   & -1 \\ 4 & 2 & -1 & 5 & 7 \\ 0 & -3 & 5 & 4 &   & -7 \\ 1 & -1 & 3 & 6 &   & 5 \end{bmatrix} $ $ \begin{bmatrix} 1 & 3 & 0 & -2 &   & -1 \\ 0 & -10 & -1 & 13 &   & 11 \\ 0 & 0 & \frac{53}{10} & \frac{1}{10} & \frac{-103}{10} \\ 0 & 0 & 0 & \frac{145}{53} & \frac{435}{53} \end{bmatrix} $ Close Change the matrix | chelon Form Solve<br>the matrix<br>has been<br>reduced<br>to row<br>Equations<br>Solve x[4]<br>Solve x[3]<br>Solve x[2]<br>Solve x[1]<br>Solve x[1]<br>Solution |
| 7. <b>[閉じる]</b> ボタンをクリックし、<br>ワークシートに解を返します。                                                                                                  | $\begin{bmatrix} 1 & 3 & 0 & -2 & -1 \\ 4 & 2 & -1 & 5 & 7 \\ 0 & -3 & 5 & 4 & -7 \\ 1 & -1 & 3 & 6 & 5 \end{bmatrix}$ linear solve turber                                                                                                    | $\xrightarrow{\text{or}} \begin{bmatrix} -4\\ 3\\ -2\\ 3 \end{bmatrix}$                                                                                         |

線形系および行列の詳細については、線形代数[185ページ]を参照してください。

# 第3章 ワークシートモード

標準ワークシートインターフェースの*ワークシート*モードは、以下の用途に使用 します。

- Maple コマンドによる対話型の操作。構文を使用しない方法やコンテキストメニューだけの利用では使用できない高度な機能や細かな制御が可能です。
- ・ 強力な Maple 言語によるプログラミング。

ワークシートモードでは、第1章で説明されている Maple の機能すべてと第2章 で説明されている Maple の機能のほとんどを利用することができます。たとえ ば、

- Math モードおよびテキストモード
- パレット
- コンテキストメニュー
- アシスタントおよびチューター

上記機能については、第1章の*はじめる前に [1ページ]*および第2章の*ドキュメントモード [77ページ]*を参照してください。

**注:**ドキュメントブロックを使用すると、ワークシートモードでドキュメントモー ドのすべての機能を使用することができます。ドキュメントブロックについて は、*ドキュメントブロック [64ページ]*を参照してください。

**注:**この章および以降の章は、第7章を除いて、ワークシートモードを使用して 作成されています。

## 3.1. 目次

| セクション                         | トピック                       |
|-------------------------------|----------------------------|
| <i>入力プロンプト [97ページ]</i> - 入力場所 | ・ 入力プロンプト (>)              |
|                               | • 出力の非表示                   |
|                               | ・ 2-D Math および 1-D Math 入力 |
|                               | • 入力用区切り文字                 |

| セクション                                                             | トピック                                                           |
|-------------------------------------------------------------------|----------------------------------------------------------------|
| <i>コマンド [99ページ]</i> - 計算およびその他の処<br>理を実行するための多数のルーチン              | ・ Maple ライブラリ<br>・ トップレベルコマンド                                  |
|                                                                   | <ul> <li>・ パッケージコマンド</li> <li>・ 一般的なコマンドおよびパッケージのリス</li> </ul> |
|                                                                   | F                                                              |
| <i>パレット[106ページ]-</i> クリックまたはドラッ<br>グして挿入できる項目                     | ・ パレットの使用                                                      |
| <i>コンテキストメニュー[108ページ</i> ]-一般的な<br>操作を実行するポップアップメニュー              | • コンテキストメニューの使用                                                |
| <i>アシスタントおよびチューター[109ページ]-</i><br>ボタンやスライダを使用したグラフィカルイ<br>ンターフェース | <ul> <li>アシスタントおよびチューターの起動</li> </ul>                          |
| タスクテンプレート[110ページ]-タスクを実<br>行するために挿入して使用できる仮表現付き<br>コマンドセット        | <ul><li>タスクテンプレートの表示</li><li>タスクテンプレートの挿入</li></ul>            |
|                                                                   | • タスクの実行                                                       |
| テキスト領域[112ページ]-ワークシート内で                                           | • テキスト領域の挿入                                                    |
| テキストを入力できる領域<br>                                                  | • テキストのフォーマット                                                  |
| <i>名前 [112ページ]</i> - 式に割り当てる参照                                    | • 名前への割り当て                                                     |
|                                                                   | • 名前の割り当て解除                                                    |
|                                                                   | <ul> <li>有効な名前</li> </ul>                                      |
| <i>式のラベル[116ページ]</i> -式の参照に使用可能                                   | ・ 式のラベルの表示                                                     |
| な自動生成ラベル<br>                                                      | • 前の結果の参照                                                      |
|                                                                   | • 複数の出力がある実行グループ                                               |
|                                                                   | • ラベルの番号形式                                                     |
|                                                                   | • 式のラベルの特徴                                                     |

## 3.2. 入力プロンプト

ワークシートモードでは、Mapleの入力プロンプト(▶)で入力を行います。入力 のデフォルトモードは、Math モード (*2-D Math*) です。

入力を評価するには、以下の手順に従います。

• [Enter] キーを押します。

入力の下に結果(出力)が表示されます。

たとえば、 $\sin^3\left(\frac{\pi}{3}\right)$ の値を求めるには、式を入力し、[Enter]キーを押します。 >  $\sin^3\left(\frac{\pi}{3}\right)$ 

$$\frac{3}{8}\sqrt{3} \tag{3.1}$$

2 つの分数の和を計算する場合は次のようになります。

 $>\frac{2}{9}+\frac{7}{11}$ 

## 出力の非表示

出力を非表示にするには、入力の最後にコロン(:)を入力します。

$$>\frac{2}{9}+\frac{7}{11}:$$

Maple の入力および出力のセットを実行グループと呼びます。

## 1-D Math 入力

テキストモード (*1-D Math*) で入力することもできます。入力は、1 次元の文字式 列として入力されます。1-D Math 入力は赤色で表示されます。

### 1-D Math で入力するには、以下の手順に従います。

- 入力プロンプトで、[F5]キーを押すか、または、ツールバーの[テキスト]ボタン Text Math をクリックして、2-D Math モードと 1-D Math モードを切り替えます。
- > 123^2 29857/120;

### 1785623 120

**重要:**1-D Math 入力では、最後にセミコロンまたはコロンを入力する必要があり ます。セミコロンが使用された場合は、出力が表示されます。コロンが使用され た場合は、出力が表示されません。

> 123^2 - 29857/120:

#### デフォルトの入力モードを 1-D Math に設定するには、以下の手順に従います。

- [ツール] メニューから [オプション] を選択します。[オプション] ダイアログが 表示されます。
- 2. **[表示]** タブの **[入力表示]** ドロップダウンリストから **[Maple 表記]** を選択しま す。
- [セッションに適用] (現在のセッションだけに適用する場合) または [全体に適用] (すべての Maple セッションに適用する場合) をクリックします。

### 2-D Math 入力から 1-D Math 入力へ変換するには、以下の手順に従います。

- 1. 2-D Math 入力を選択します。
- 2. [書式] メニューから、[変換]、[1-D Math Input] の順に選択します。

**重要:**ドキュメントモードでは、Mathモードで文を入力した場合にのみ文を実行 することができます。

### 入力用区切り文字

1-Dおよび2-D Math入力では、セミコロンまたはコロンを使用して、同一行に入力される複数の項目を区切ることができます。

 $>\sqrt{4.4}$ ; tan(3.2)

### 2.097617696

#### 0.05847385446

セミコロンまたはコロンが使用されていない場合は、1回の入力として処理され ます。それにより、次に示すような予期しない結果になるか、エラーになりま す。

 $>\sqrt{4.4}$  tan(3.2)

### 0.1226557919

## 3.3. コマンド

Maple は、多数のコマンドおよび強力なプログラミング言語を装備しています。 ほとんどのMapleコマンドは、Mapleプログラミング言語で作成されています。

コマンドは、1-D Math または 2-D Math を使用して入力することができます。 Maple でのプログラミングの際には、1-D Math を使用してください。Maple プ ログラミングの概要は、*基本的なプログラミング [437ページ]*で説明されていま す。

Maple コマンドの使い方については、Maple のヘルプシステムおよびタスクテン プレートを参照してください。詳細については、*Mapleヘルプシステム[68ページ]* および*タスクテンプレート [110ページ]*を参照してください。

## Maple ライブラリ

Maple コマンドは Maple ライブラリに入っています。コマンドには、*トップレベ* ルコマンドとパッケージコマンドの2種類があります。

- トップレベルコマンドは、最もよく使用される Maple コマンドです。
- パッケージは、微積分、線形代数、ベクトル解析、コード生成などの分野に特化した関連コマンドの集合です。

すべてのパッケージおよびコマンドのリストについては、**index** のヘルプページ を参照してください。概要のヘルプページにアクセスするには、?index を入力 し、Enter を押します。Maple のヘルプシステムについては、*Maple ヘルプシス* テム [68ページ]を参照してください。

## トップレベルコマンド

トップレベルコマンドを使用するには、その名前の後に、パラメータを丸括弧 (**( )**) で囲んで入力します。これを、コマンドの*関数コール*と呼びます。

command(arguments)

**注 :** 1-D Math 入力では、関数コールの最後にセミコロンまたはコロンを付けて入 力します。

たとえば、数式を微分するには、**diff** コマンドを使用します。パラメータには、 最初に微分する数式、次に独立変数を指定します。

 $> diff(\tan(x) \sin(x), x)$ 

 $(1 + \tan(x)^2) \sin(x) + \tan(x) \cos(x)$ 

Bessell や AiryAi などのライブラリに含まれるすべての関数のリスト (数学関数 を実装するコマンド)については、initialfunctionsのヘルプページを参照してく ださい。

 $> \frac{\text{BesselI}(0.1, 1)}{\text{AiryAi}(2.2)}$ 

### 47.53037086

関数のプロパティの詳細については、**FunctionAdvisor**コマンドで確認してくだ さい。 > FunctionAdvisor('definition', BesselI)

$$\begin{bmatrix} \text{BesselI}(a, z) = \frac{z^a \text{ hypergeom}\left([], [1 + a], \frac{1}{4} z^2\right)}{\Gamma(1 + a) 2^a},\\ \text{with no restrictions on } (a, z) \end{bmatrix}$$

Maple での関数の使用方法の詳細については、該当する関数のヘルプページを参照してください。

次に例を示します。

> ? Bessel

**注:**1-D Math 入力および 2-D Math 入力では、「?」と入力してヘルプページを表示する場合は、最後にセミコロンまたはコロンを入力する必要はありません。

## トップレベルコマンド

最も良く使用するMapleコマンドの一部を以下に示します。すべてのトップレベ ルコマンドのリストは、[ヘルプ]>[マニュアル、リソース、その他]>[コマンド 一覧] から入手することができます。

| コマンド名           | 説明                              |
|-----------------|---------------------------------|
| plot および plot3d | 関数の2次元および3次元プロットを作成します。         |
| solve           | 与えられた未知変数に関して方程式系 (不等式系) を解きます。 |
| fsolve          | 浮動小数点演算を使用して方程式を解きます。           |
| eval            | 指定した点で数式を評価します。                 |
| evalf           | 数式を数値的に評価します。                   |
| dsolve          | 常微分方程式 (ODE) を解きます。             |
| int             | 不定積分または定積分を計算します。               |
| diff            | 文脈に応じて、微分または偏微分を計算します。          |

トップレベルコマンド

| コマンド名     | 説明                                                                                                    |
|-----------|----------------------------------------------------------------------------------------------------|
| limit     | 関数の極限値を計算します。                                                                                                    |
| sum       | 記号総和に使用します。閉形式の無限和と有限和の計算に使用しま                                                                                               |
|           |                                                                                                    |
| assume/is | 変数の特性と、変数の関係を設定します。同様の機能は、 <mark>assuming</mark><br> コマンドでも提供されています。                                                         |
| assuming  | 仮定の下に数式の値を計算します。                                                                                                    |
| simplify  | 簡約ルールを数式に適用します。                                                                                                    |
| factor    | 多項式を因数分解します。                                                                                                    |
| expand    | 分配法則を適用します。                                                                                                    |
| normal    | 有理式を標準化します。                                                                                                    |
| convert   | 式を異なる型に変換します。                                                                                                    |
| type      | 型チェックを実行するコマンドです。多くの場合、式の正確な値を<br>知る必要はなく、共通の特性を持つ式の大きなクラス (グループ) に<br>式が属していることがわかれば十分です。これらのクラス(グループ)<br>を <i>型</i> と呼びます。 |
| series    | 級数展開を行います。                                                                                                    |
| map       | 式の各オペランドにプロシージャを適用します。                                                                                                    |

## パッケージコマンド

パッケージコマンドを使用するには、関数コールでパッケージ名を指定し、コマ ンド名を角括弧 ([]) で囲んで指定します。

package[command](arguments)

パッケージ内のコマンドを頻繁に使用する場合は、パッケージをロードします。

### パッケージをロードするには、以下の手順に従います。

• パッケージ名を引数として指定した with コマンドを使用します。

with コマンドは、ロードされているパッケージコマンドのリストを返します (関 数コールの最後にコロンを入力して出力を非表示にしている場合を除く)。

パッケージをロードした後は、そのコマンドを短い形式で、つまり、パッケージ 名を指定せずにコマンドを使用することができます。 たとえば、**Optimization** パッケージの **NLPSolve** コマンドを使用して、式の極 小およびその最小値に対応する独立変数の値を求めることができます。

> *Optimization*[*NLPSolve*] $\left(\frac{\sin(x)}{x}, x = 1..15\right)$ 

[-0.0913252028230576718, [x = 10.9041216700744900]]

> with(Optimization);

[ImportMPS, Interactive, LPSolve, LSSolve, Maximize, Minimize, NLPSolve, QPSolve]

> *NLPSolve*
$$\left(\frac{\sin(x)}{x}, x = 1..15\right)$$

[-0.0913252028230576718, [x = 10.9041216700744900]]

最適化の詳細については、最適化[218ページ]を参照してください。

### パッケージをアンロードするには、以下の手順に従います。

• パッケージ名を引数として指定した unwith コマンドを使用します。

> unwith(Optimization)

または、**restart** コマンドを使用します。restart コマンドは Maple の内部メモリ を消去します。その結果、名前の割り当てはすべて解除され、パッケージはすべ てアンロードされます。詳細については、**restart** のヘルプページを参照してく ださい。

注: このマニュアルに記載された例を実行するには、例と例のあいだで unassign または restart コマンドを使用する必要がある場合があります。

一部のパッケージには、トップレベルコマンドと同一名のコマンドが含まれてい ます。たとえば、plots パッケージには、changecoords コマンドが含まれてい ます。Maple にも changecoords というトップレベルコマンドがあります。

> with(plots):

plots パッケージがロードされた後は、**changecoords** の名前は **plots[changecoords]** コマンドを指すようになります。トップレベルの **changecoords** コマンドを使用するには、その前にパッケージをアンロードする か、restart コマンドを使用する必要があります (トップレベルコマンドを使用す るほかの方法については、**rebound**のヘルプページを参照してください)。

トップレベルパッケージ

最も良く使用するMapleパッケージの一部を以下に示します。すべての**パッケー** ジのリストは、[**ヘルプ**]>[マニュアル、リソース、その他]>[パッケージー覧]か ら入手することができます。

トップレベルパッケージ

| パッケージ名         | 説明                                           |
|----------------|----------------------------------------------|
| CodeGeneration | CodeGeneration (コード生成) パッケージは、コマンドおよびサ       |
|                | ブパッケージをまとめたものです。このパッケージを使用して、                |
|                | Maple コードを C、C#、Fortran、MATLAB、Visual Basic、 |
|                | ™<br> Java 、Perl、および Python などのほかのプログラミング言語  |
|                | に変換することができます。                                |
| LinearAlgebra  | LinearAlgebra (線形代数) パッケージには、行列およびベクトル       |
|                | の構築と操作、および線形代数を解決するためのコマンドが含ま                |
|                | れています。 <b>LinearAlgebra</b> のルーチンは、行列、ベクトル、ス |
|                | カラーの3種類の基本データ構造体を処理します。                      |
| Optimization   | Optimization (最適化) パッケージは、最適化問題の数値解を得        |
|                | るためのコマンドをまとめたものです。最適化問題では、場合に                |
|                | よっては制約付きの目的関数の最小値または最大値を求めます。                |
| Physics        | Physics (物理) パッケージは、数理物理学の計算で使用される大          |
|                | 部分のオブジェクトの計算表示および関連する演算を実行します。               |
| RealDomain     | RealDomain ( <b>実数領域)</b> パッケージは、基本の数体系を複素数体 |
|                | とするデフォルトの環境の代わりに、基本の数体系を実数体とす                |
|                | る環境を提供します。                                   |

| パッケージ名                  | 説明                                                 |
|-------------------------|----------------------------------------------------|
| ScientificConstants     | ScientificConstants (科学定数) パッケージは、光の速度、ナト          |
|                         | リウムの原子重量などのさまざまな物理定数の値を提供します。                      |
|                         | このパッケージは、各定数の値の単位を提供しているため、方程                      |
|                         | 式の理解に役立ちます。また、解の照合により、解の誤りをチェッ                     |
|                         | クできます。                                             |
| ScientificErrorAnalysis | ScientificErrorAnalysis (科学エラー解析) パッケージは、中央値       |
|                         | および対応する不確定性 (誤差、つまり数量の値の精度) のある数                   |
|                         | 量の表示と構築を行います。これらの数量について、さまざまな                      |
|                         | 誤差解析の一次計算を実行することができます。                             |
| Statistics              | Statistics (統計) パッケージは、数学的な統計およびデータ解析              |
|                         | の計算を実行するツールをまとめたものです。パッケージは、数                      |
|                         | 量的およびグラフィカルなデータ解析、シミュレーション、曲線                      |
|                         | 近似 (カーブフィッティング) などの幅広い一般的な統計タスクを                   |
|                         | サポートしています。                                         |
| Student                 | Student (学習) パッケージは、一般的な学部レベルの数学の教育                |
|                         | および学習の支援用に設計されたサブパッケージをまとめたもの                      |
|                         | です。関数、計算、定理をさまざまな方法で表示する多数のコマ                      |
|                         | ンドが含まれています。また、重要な計算の段階的な実行をサポー                     |
|                         | トします。                                              |
|                         |                                                    |
|                         |                                                    |
|                         | Student ハッケーシには、以下のサノハッケージが含まれていま<br> +            |
|                         | 9 •                                                |
|                         | ・ Calculus1-1 変数の微積分                               |
|                         | • LinearAlgebra - 線形代数                             |
|                         | <ul> <li>MultivariateCalculus - 多変数微積分</li> </ul>  |
|                         | • NumericalAnalysis - 数值解析                         |
|                         | <ul> <li>Precalculus - 微積分基礎</li> </ul>            |
|                         | <ul> <li>VectorCalculus - 多変数微積分のベクトル解析</li> </ul> |

| パッケージ名         | 説明                                                                                                    |
|----------------|----------------------------------------------------------------------------------------------------|
| Units          | Units (単位) パッケージには単位換算のコマンドが含まれ、単位<br>を使用した計算を実行する環境を提供します。約 300 個の単位名<br>(メートル、グラムなど) と、さまざまな背景のある 550 個以上の<br>単位 (標準マイルと U.S. survey miles など)を提供します。また、<br>Maple には、数式の単位を簡単に入力できる <b>単位記号</b> パレットが<br>2 つ含まれています。 |
| VectorCalculus | VectorCalculus (ベクトル解析) パッケージは、多変数およびベク<br>トル解析演算を実行するコマンドをまとめたものです。多数の定<br>義済み直交座標系を利用できます。パッケージ内のすべての計算<br>は、これらの座標系のいずれでも実行可能です。カスタムの直交<br>座標系を追加し、その座標系で計算する機能を装備しています。                                            |

## 3.4. パレット

パレットは、クリックまたはドラッグして挿入できる関連項目をまとめたもので す。例については、**図3.1「微積分パレット」**を参照してください。

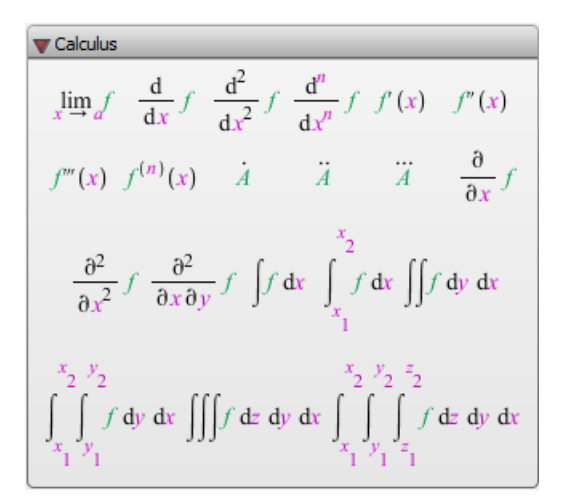

### 図3.1 微積分パレット

パレットを使用して入力することができます。

 $\int dx$ 

たとえば、**[微積分]**パレットの定積分項目 を使用して定積分を評価することができます。

2-D Math モードで定積分項目をクリックすると、次のように入力されます。

 $\int_{x_1}^{x_2} f \, \mathrm{d}x$ 

- 1. 仮表現に値を入力します。次の仮表現に移動するには、[Tab] キーを押しま す。注:[Tab] キーを押すとタブが挿入される場合は、ツールバーの Tab アイ コン 
  ■ をクリックします。
- 2. [Enter] キーを押して積分を評価します。
- $> \int_0^1 \tanh(x) \, dx$

 $-\ln(2) + \ln(e^{-1} + e)$ 

1-D Math モードで定積分項目をクリックすると、対応するコマンド関数コールが 入力されます。

> int(int(f,x=a..b);,x=x[1]..x[2]);

問題の値を指定し(次の仮表現に移動するには[Tab]キーを使用します)、[Enter] キーを押します。

> int(tanh(x), x = 0..1);

$$-\ln(2) + \ln(e^{-1} + e)$$

注: 一部のパレット項目は Maple 言語で定義されていないため、1-D Math では挿 入できません。カーソルが 1-D Math 入力の形のときに、使用不可のパレット項 目はグレー表示されます。

パレットの詳細については、第1章のパレット [26ページ]を参照してください。

## 3.5. コンテキストメニュー

コンテキストメニューは、オブジェクトに対して実行可能な処理を示すポップ アップメニューです。図3.2「整数に対するコンテキストメニュー」を参照して ください。

> 946929

| 946929                  |        |                             |
|-------------------------|--------|-----------------------------|
| Cut                     | Ctrl+X | ]                           |
| Сору                    | Ctrl+C |                             |
| Copy Special            | •      |                             |
| Paste                   | Ctrl+V |                             |
| Numeric Formatting      |        |                             |
| Explore                 |        |                             |
| Apply a Command         |        |                             |
| Assign to a Name        |        |                             |
| Integer Factors         |        |                             |
| Next Prime              |        |                             |
| Test Primality          |        |                             |
| More                    | •      |                             |
| Number Theory Functions |        | Divisors                    |
|                         | 2      | Number of Positive Divisors |
|                         | -      | Number of Primes            |
|                         |        | Sum of Divisors             |
|                         |        | Totient Function            |

図3.2 整数に対するコンテキストメニュー

ワークシートモードでは、コンテキストメニューを使用して、2-D Mathで処理を 実行し、出力することができます。

## コンテキストメニューを使用するには、以下の手順に従います。

- 1. 数式を右クリック (Macintosh の場合は [**Control**] キーを押しながらクリック) します。コンテキストメニューが表示されます。
- 2. コンテキストメニューから処理を選択します。

以下を含む実行グループが挿入されます。

- 処理を実行する関数コール
- 処理結果

## 例 - コンテキストメニューの使用

浮動小数点数 0.3463678 + 1.7643 に近似する有理式 (分数)を求めます。

| 動作                                                                                      | ワークシートに表示される結果                                                                                                    |
|-----------------------------------------------------------------------------------------|----------------------------------------------------------------------------------------------------|
| 1. 式を入力し、実行します。                                                                         | > 0.3463678 + 1.7643                                                                                                    |
|                                                                                         | 2.1106678 (3.3)                                                                                                    |
| 2. 出力された浮動小数を右クリック<br>(Macintosh の場合は [ <b>Control</b> ] キーを押<br>しながらクリック) します。         | 2.1106678 Cut Ctrl+X Copy Ctrl+C Copy Special Paste Ctrl+V Numeric Formatting Explore Apply a Command Assign to a Name Next Float Previous Float Conversions Integer Functions Units Continued Fraction Exact Rational Rational Rational |
| 3. コンテキストメニューから [変換]、[有理<br>数] の順に選択します。挿入された関数<br>コールには、変換対象の数値について式<br>のラベル参照が使用されます。 | <pre>&gt; convert( (3.3), 'rational' )</pre>                                                                                                    |

式のラベル参照が使用されたことに注意してください。式のラベルおよび式ラベルの参照については、*式のラベル [116ページ]*を参照してください。

コンテキストメニューの詳細については、第2章の*コンテキストメ ニュー [85ページ]*を参照してください。

## 3.6. アシスタントおよびチューター

アシスタントおよびチューターでは、ボタン、テキスト入力領域、スライダを使用したポイントアンドクリックによる操作が可能です。図3.3「ODE アナライザ アシスタント」を参照してください。

| 🕱 ODE Analyzer Assistant                                                             |            |            |
|--------------------------------------------------------------------------------------|------------|------------|
| Differential Equations                                                               | Conditions | Parameters |
| $\frac{\mathrm{d}}{\mathrm{d}t}y(t) - \frac{\mathrm{d}^2}{\mathrm{d}t^2}y(t) = y(t)$ | y'(0) = 1  |            |
| Edit                                                                                 | Edit       | Edit       |
| Solve Numerically Solve Symbolically                                                 | Classify   | Help Quit  |

図3.3 ODE アナライザアシスタント

アシスタントまたはチューターの起動

アシスタントまたはチューターを起動するには、以下の手順に従います。

1. **[ツール]** メニューを開きます。

2. [**アシスタント**] または [チューター] を選択します。

3. 目的のアシスタントまたはチューターまで移動し、選択します。

アシスタントおよびチューターの詳細については、第1章の*アシスタン ト [41ページ]*を参照してください。

## 3.7. タスクテンプレート

Maple では、さまざまな問題を解くことができます。タスクテンプレート機能を 使用して、一般的なタスクの実行に必要なコマンドをすばやく特定して使用する ことができます。

タスクテンプレートを挿入したら、問題のパラメータを仮表現で指定し、コマン ドを実行するか、ボタンをクリックします。

タスクブラウザ (図3.4「タスクブラウザ」) は、タスクテンプレートをテーマご とに整理して表示します。 タスクブラウザを起動するには、以下の手順に従います。

• [ツール] メニューから [タスク] を選択し、[参照] を選択します。

ヘルプシステムの[目次]で、タスクテンプレートを選択することもできます。

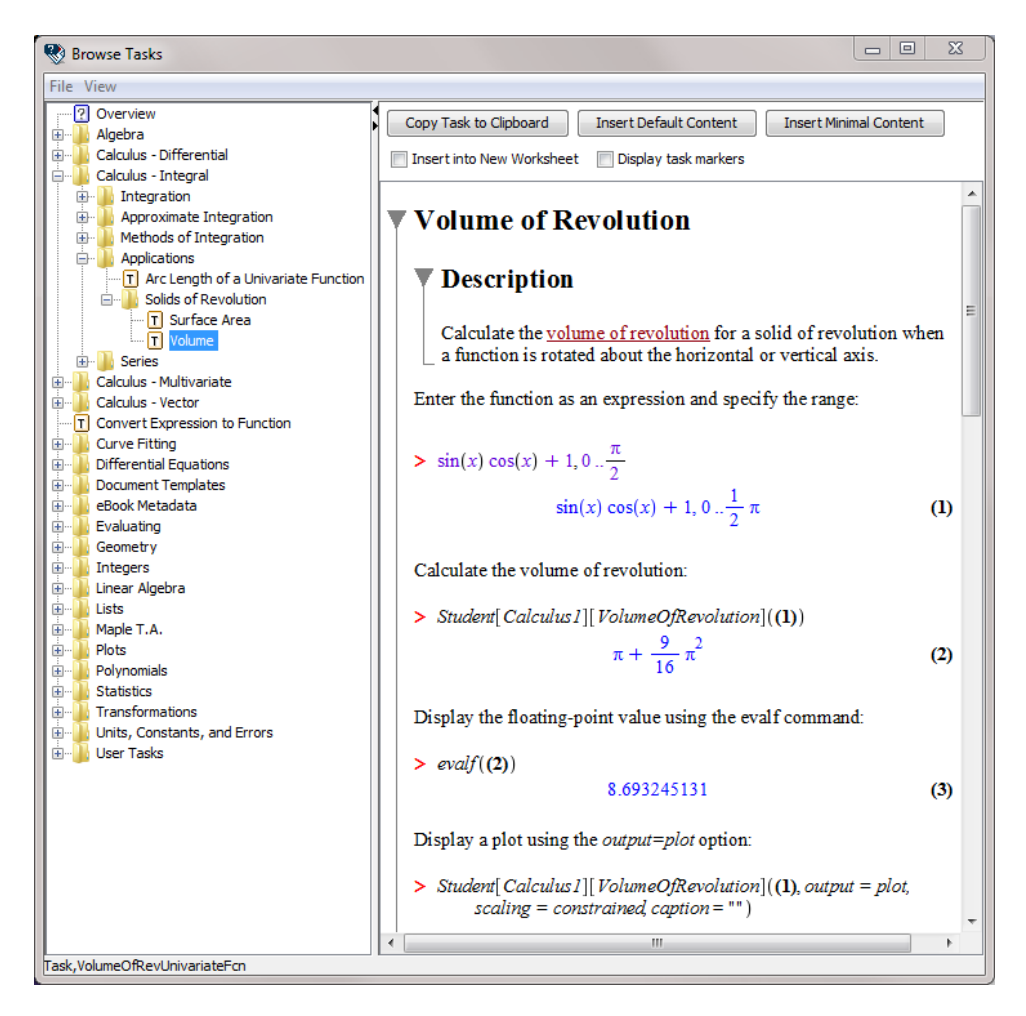

#### 図3.4 タスクブラウザ

タスクテンプレートの挿入と使用の詳細については、タスクテンプレー ト [51ページ]を参照してください。一般的なタスクを実行するために、独自のタ スクテンプレートを作成することも可能です。詳細については、**creatingtasks** のヘルプページを参照してください。

## 3.8. テキスト領域

ワークシートモードで説明を追加するには、*テキスト領域*を使用します。

テキスト領域を挿入するには、以下の手順に従います。

ツールバーでテキスト領域アイコン T をクリックします。

テキスト領域のデフォルトモードは、テキストモードです。

テキスト領域では、以下を実行することができます。

- テキストモードと Math モードを切り替えながら、インラインに数式を含むテ キストを入力する。テキストモードと Math モードを切り替えるには、[F5] キー を押すか、ツールバーで[Math]アイコンまたは[テキスト]アイコン (Text) Math をクリックします。
   注:テキスト領域の数式は評価されません。入力プロンプト [97ページ]で入力 すると、評価される数式を入力できます。
- パレット項目を挿入する。パレット項目は、Math モード (2-D Math) で挿入されます。注:パレット項目の入力後にテキストモードに戻るには、[F5] キーを押すかツールバーのアイコンをクリックする必要があります。

テキスト領域内のテキストのフォーマット設定を変更することができます。以下 を設定できます。

- 文字スタイル
- ・段落スタイル
- セクションおよびサブセクション
- テーブル

ワークシートのフォーマットの詳細については、数学ドキュメントの作 成[335ページ]を参照してください。

## 3.9. 名前

式をその都度入力する代わりに、式を名前に割り当てる、または*式のラベル*を式 に追加することができます。これにより、名前や式のラベル参照を使用して、式 を簡単に参照することができます。ラベルについては、この後のセクションであ る*式のラベル [116ページ]*を参照してください。

**注**:変数マネジャーを使うと、Maple セッションで現在アクティブな、トップレベルで割り当てられている変数を管理することができます。変数マネジャーの詳細については、**変数マネジャー**のヘルプページをご確認ください。

## 名前への割り当て

数値、データ構造体、プロシージャ (Maple プログラムの一種)、その他の Maple オブジェクトなど、Maple の任意の数式を名前に割り当てることができます。 名前の初期値はその名前自身です。

**>** a

#### а

割り当て演算子 (:=) は、数式を名前に対応付けます。

 $> a := \pi$ 

#### $a := \pi$

πは、以下のいずれかの方法で入力することができます。

- [一般的な記号] パレットを使用します。
- 2-D Mathで「*pi」*と入力し、記号補完ショートカットキーを押します。数式入 カ用のショートカット [7ページ]を参照してください。

名前を含む数式を Maple で評価すると、名前がその値に置換されて処理されま す。次に例を示します。

 $> \cos(a)$ 

### -1

Mapleの評価ルールの詳細については、*数式の評価[426ページ]*を参照してください。

### 数学関数

関数を定義するには、関数を名前に割り当てます。

たとえば、引数の3乗を計算する関数を定義します。

> cube :=  $x \rightarrow x^3$ :

関数の作成については、*例 2 - 数学関数を定義する [81ページ]*を参照してください。

> *cube*(3); *cube*(1.666)

### 27

#### 4.624076296

**注 :** 右向矢印記号を挿入するには、「**->」**と入力します。2-D Math では、「->」 が右向矢印記号 ( →.) に置換されます。1-D Math では置換されません。

たとえば、引数を2乗する関数を定義します。

> square := x -> x^2:

> square(32);

#### 1024

関数の詳細については、関数演算子 [408ページ]を参照してください。

#### 予約語

予約語は、事前に定義された、または予約されている有効な名前です。

予約語に割り当てようとすると、Maple はエラーを返します。

### > sin := 2

Error, attempting to assign to `sin` which is protected

詳細については、**type/protected** および **protect** のヘルプページを参照してく ださい。

## 名前の割り当て解除

unassignコマンドは、名前の値をその名前自身に再設定します。注:名前は右単 一引用符 (' ') で囲む必要があります。

> unassign( ' a ' )

**>** a

#### а

右単一引用符(*非評価引用符*)を使用すると、その名前がMapleで評価されなくな ります。非評価引用符の詳細については、*評価の遅延 [434ページ]*または**uneval** のヘルプページを参照してください。

*非評価引用符を使用して名前の割り当てを解除する[436ページ]*も参照してくださ い。

### すべての名前の割り当て解除

restart コマンドは、Maple の内部メモリを消去します。その結果、すべての名 前の割り当てが解除されます。詳細については、restart のヘルプページを参照 してください。

注: このマニュアルに記載された例を実行するには、例と例のあいだで unassign または restart コマンドを使用する必要がある場合があります。

## 有効な名前

Maple の変数名には、以下のいずれかを使用する必要があります。

- アルファベットで始まる、英数字および下線文字(\_)で構成された文字列。
- バッククオーテーション(<sup>\*\*</sup>)で囲まれた文字列。

**重要:**変数名の最初の文字に下線文字を使用することはできません。Mapleでは、 下線文字で始まる名前は Maple ライブラリ用に予約されています。

有効な名前の例を以下に示します。

• a

- a1
- polynomial
- polynomial1\_divided\_by\_polynomial2
- `2a`
- •`xy`

## 3.10. 式のラベル

Maple では、各実行グループの出力に、1つの式のラベルを設定します。

注:式のラベルは、出力の右側に表示されます。

 $> \int \sin(x) dx$ 

$$-\cos(x)$$
 (3.4)

式のラベルを使用して、ほかの計算結果を参照することができます。

>∫(3.4) dx

$$-\sin(x)$$
 (3.5)

## 式のラベルの表示

**重要** : デフォルトでは、式のラベルが表示されます。式のラベルが表示されない 場合は、以下の操作の**両方**を行います。

- [書式] メニューから [式のラベル] を選択し、[ワークシート] が選択されている ことを確認します。
- [オプション] ダイアログ ([ツール] > [オプション]) の [表示] タブで、[式のラベ ルを表示] が選択されていることを確認します。

## 前の計算結果の参照

計算で前の計算結果を再入力する代わりに、式のラベル参照を使用することがで きます。前の計算結果を参照する必要がある箇所に、方程式ラベルの参照を挿入 します。

### 方程式ラベルの参照を挿入するには、以下の手順に従います。

- 1. [挿入] メニューから [ラベル] を選択します。または、[Ctrl] + [L] キー (Macintosh の場合は [Command] + [L]) と押します。
- 2. [ラベルを挿入] ダイアログ (図3.5「[ラベルを挿入] ダイアログ」 を参照) で、 ラベルの値を入力し、[OK] をクリックします。

| İnsert Label 🛛 🔀 |           |  |
|------------------|-----------|--|
| Type:            | Equation  |  |
| Identifier:      |           |  |
|                  | OK Cancel |  |

図3.5 [ラベルを挿入] ダイアログ

参照が挿入されます。

次に例を示します。

(3.4) と (3.5) の積を積分するには、以下の手順に従います。

| 動作                                                                                     | ワークシートに表示される結果                            |
|----------------------------------------------------------------------------------------|-------------------------------------------|
| 1. <b>[式]</b> パレットで、不定積分項目 <sup>∫ƒdx</sup> をク<br>リックします。項目が挿入され、被積分の仮<br>表現がハイライトされます。 | $> \int \int dx$                          |
| 2. <b>[Ctrl] + [L]</b> キー (Macintosh の場合は<br><b>[Command] + [L]</b> ) と押します。           | > $\int f  dx$<br>Insert Label            |
| 3. [ <b>ラベルを挿入]</b> ダイアログで、 <b>「3.4」</b> と入<br>力します。[ <b>OK</b> ] をクリックします。            | Type: Equation  Identifier: 3.4 OK Cancel |
| 4. [*] キーを押します。                                                                        | $> [(3.4) \cdot (3.5) dx$                 |
| 5. <b>[Ctrl] + [L]</b> キー (Macintosh の場合は<br><b>[Command] + [L]</b> ) と押します。           | J                                         |
| 6. <b>[ラベルを挿入]</b> ダイアログで、 <b>「3.5」</b> と入<br>力します。 <b>[OK]</b> をクリックします。              |                                           |
| 7. 積分の仮表現に移動するには、 <b>[Tab]</b> キーを<br>押します。                                            | >∫(3.4)·(3.5) dx                          |
| 8. <b>「x」</b> と入力します。                                                                  | $-\frac{1}{2}\cos(x)^2$ (3.6)             |
| 9. [ <b>Enter]</b> キーを押して積分を評価します。                                                     | 2,                                        |

## 複数の出力のある実行グループ

式のラベルは、実行グループ内の最後の出力に対応付けられます。

$$>\left(\frac{2}{3.5}\right)^2;\cos\left(\frac{\pi}{6}\right)$$

## 0.3265306122

$$\frac{1}{2}\sqrt{3} \tag{3.7}$$

> (3.7)<sup>2</sup>

## ラベルの番号形式

式のラベルの番号付け方法は2種類あります。

- ・ワークシート単位 各ラベルは、1、2、3のような番号です。
- セクション単位 各ラベルは、ラベルのあるセクションに従って番号付けされます。たとえば、2.1は2番目のセクションの最初の数式、1.3.2は最初のセクションの3番目のサブセクションにある2番目の数式をそれぞれ示します。

### 式のラベルの番号形式を変更するには、以下の手順に従います。

- [書式] メニューから [式のラベル]、[ラベルの表示] の順に選択します。[ラベル の形式] ダイアログ (図 3.6) で、いずれかの形式を選択します。
- ・ (省略可) 接頭辞を入力します。

| > | $\int \sin(x)$ | ) dx                                                                                  |
|---|----------------|---------------------------------------------------------------------------------------|
|   | 5              | $-\cos(x)$ (Question1)                                                                |
| > | ∫ <b>f(</b> Qu | estion1) dx                                                                           |
|   |                | Format Labels 🛛 🔀                                                                     |
|   |                | Label Numbering Prefix Question<br>Label Numbering Scheme Flat Numeric V<br>OK Cancel |

図3.6 [ラベルの形式] ダイアログ : 接頭辞の追加

## 式のラベルの特徴

式のラベルは数式そのものを説明する名前ではありませんが、重要な特徴があり ます。

- ・ 変数名や数式名は誤って複数回異なる用途で割り当ててしまうことがありますが、ラベルは一意です。
- Maple では、出力値のラベルは連番で設定されます。出力を削除または挿入すると、式のラベルの番号が自動的に再設定され、ラベルの参照も更新されます。
- ・ 式のラベルの形式を変更した場合(ラベルの番号形式[119ページ]を参照)は、自動的にすべての式のラベルおよびラベルの参照が更新されます。

名前の割り当て、使用、割り当て解除については、*名前[112ページ]*を参照してく ださい。

式のラベルの詳細については、equationlabelのヘルプページを参照してください。

次の章からは、方程式の解き方、プロットおよびアニメーションの生成方法、数 学ドキュメントの作成方法を説明します。すべてはワークシートモードを使用し て作成されています。特に記載がある場合を除き、ワークシートモードとドキュ メントモードの両方の機能をすべて利用できます。

# 第4章 基本的な計算

この章では、Maple での基本計算の実行に関連する重要な概念について説明しま す。ここでは、すべての Maple ユーザに関係する重要な機能について説明しま す。その後、次の章で、Maple を使用して特定の数学分野における問題を解く方 法を説明します。

## 4.1. 目次

| セクション                            | トピック                      |
|----------------------------------|---------------------------|
| 記号計算および数値計算[122ページ]-厳密計          | ・正確な計算                    |
| 算および浮動小数計算の概要                    | ・ 浮動小数の計算                 |
|                                  | • 正確な数量を浮動小数に変換           |
|                                  | <ul> <li>誤差の原因</li> </ul> |
| <i>整数演算 [127ページ]</i> - 整数計算の実行方法 | ・ 重要な整数コマンド               |
|                                  | • 基数が 10 以外の数             |
|                                  | • 有限環および有限体               |
|                                  | • ガウス整数                   |
| <i>方程式の解法 [132ページ] -</i> 標準数式の解法 | • 方程式および不等式               |
|                                  | • 常微分方程式                  |
|                                  | • 偏微分方程式                  |
|                                  | • 整式                      |
|                                  | • 有限体内の整式                 |
|                                  | <ul> <li>線形系</li> </ul>   |
|                                  | • 再帰関係                    |

| セクション                       | トピック                                                              |
|-----------------------------|-------------------------------------------------------------------|
| 単位、科学定数、不確定性 [151ページ] - 単   | 単位                                                                |
| 位、科学定数、不確定性のある数式の構築お        | • 変換                                                              |
|                             | • 単位を数式に適用する                                                      |
|                             | ・ 単位を使用した計算の実行                                                    |
|                             | • 使用中の単位系の変更                                                      |
|                             | • 拡張性                                                             |
|                             |                                                                   |
|                             | 科学定数                                                              |
|                             | <ul> <li>科学定数</li> </ul>                                          |
|                             | • 元素および同位体の特性                                                     |
|                             | • 值、単位、不確定性                                                       |
|                             | ・計算の実行                                                            |
|                             | ・ 修正および拡張                                                         |
|                             |                                                                   |
|                             | 不確定性の伝搬                                                           |
|                             | <ul> <li>不確定性のある数量</li> </ul>                                     |
|                             | <ul> <li>不確定性のある数量の計算を実行</li> </ul>                               |
| <br>変域の制限[168ページ]-計算領域の制限方法 | • <b>宝</b> 数領域                                                    |
|                             | <ul> <li>         · 変数の仮定         ·         ·         ·</li></ul> |

## 4.2. 記号計算および数値計算

*記号計算*とは、変数、関数、演算子などの記号的または抽象的数量と、整数、有 理数、π、e<sup>2</sup>.などの正確な数値を使用する数式を、数学的に操作することです。 このような操作により、数式を簡単化する、または数式をほかのよりわかりやす い公式に関連付けます。

数値計算とは、有限精度の演算で数式を操作することです。 $\sqrt{2}$ ,などの正確な 数値を含む数式は、1.41421 といった浮動小数値により、近似値に置き換えられ
ます。このような計算においては、通常の場合、多少の誤差が生じます。このような誤差を理解して制御することは、計算結果と同じくらい重要になります。

Maple では、通常は、数値計算は浮動小数 (小数点を含む数値) または evalf コマ ンドが使用されている場合に実行されます。plot コマンド (*プロットおよびアニ メーション[281ページ]*を参照)は、数値計算を使用します。一方で、int、limit、 gcd (整数演算[127ページ]および数学問題を解く[175ページ]を参照)は、通常は記 号計算を使用して計算を行います。

## 正確な計算

Mapleでは、整数、有理数、 $\pi$ や∞などの数学定数、およびこれらを入力要素と する行列などの数学的構造は、厳密な数値で扱われます。x, y, my\_variable, な どの名前、および sin(x) や LambertW(k, z), などの数学関数は*記号*オブジェク トです。名前には、値として正確な数量を割り当てることができます。また、記 号または正確な引数によって関数を評価することができます。

 $> \frac{3}{2} + \frac{1}{3}, 1 + \frac{\pi}{2}$ 

$$\frac{11}{6}, 1 + \frac{1}{2}\pi$$

**重要:** Maple では、指定がない限り (次のセクションを参照)、正確な数量を含む 数式の結果は、通常の電卓のような近似値ではなく、手計算の場合と同様に正確 な数量として計算されます。  $> \sin(1), \sin(\pi), \sin(x)$ 

sin(1), 0, sin(x)

 $> \int \tan(t) dt$ 

 $-\ln(\cos(t))$ 

>  $\sqrt{32}$ 

## $4\sqrt{2}$

## 浮動小数の計算

場合によっては、正確な数量を近似する必要があります。たとえば、**plot** コマン ドでは、プロットする数式の評価結果が、画面上でレンダリング可能な数値にな る必要があります。たとえば、π はそのとおりにレンダリングできませんが、 3.14159はできます。Mapleでは、*近似値と正確な*数量を、小数点の有無で区別 します。1.9 は近似値、 $\frac{19}{10}$ は正確な数量として扱われます。

**注:**浮動小数の別の表現方法である*指数表記法*では、*1e5* = 100000.、*3e-2* = .03 のように、小数点が明示的に含まれていないことがあります。

浮動小数 (近似値) が数式に含まれている場合は、通常は数値近似を使用して計算 されます。正確な数値と浮動小数が混在する演算の場合は、結果は浮動小数とな ります。

>  $1.5 + \frac{2}{3}$ 

#### 2.166666667

数学関数に、浮動小数引数が渡されると、通常は結果の浮動小数近似値が生成さ れます。

$$> \sin(1.5), \int_{0.0}^{1.0} e^x dx$$

0.9974949866, 1.718281828

## 正確な数量を浮動小数に変換

正確な数量を近似値に変換するには、**evalf**コマンドまたは[**近似**](数式の値の近 似[86ページ]を参照)コンテキストメニューを使用します。

>  $evalf(\pi)$ , evalf(sin(3)),  $evalf\left(\frac{3}{2} + \frac{1}{3}\right)$ 

3.141592654, 0.1411200081, 1.833333333

デフォルトでは、Maple は有効桁数を 10 桁として結果を計算します。この設定 は、以下のいずれかで変更できます。

*局所的に変更*するには、evalfの呼び出し時に、インデックスとして精度を指 定します。

> 
$$evalf[20](exp(2)), evalf\left(\Gamma\left(\frac{2}{3}\right)\right)$$

### 7.3890560989306502272, 1.354117939

• 全体的に変更するには、Digits 環境変数の値を設定します。

> Digits := 
$$25$$
 :

>  $evalf\left(\tan\left(\frac{\pi}{3}\right)\right)$ 

#### 1.732050807568877293527446

詳細については evalf および Digits のヘルプページをご確認ください。

**注**: Maple では、必要に応じて、コンピュータのハードウェア機能を直接使用して浮動小数計算を実行します。

## 誤差の原因

浮動小数計算では、その性質上、通常は多少の誤差が生じます。この誤差による 影響の制御は、*数値解析*の分野で研究されています。誤差の原因の例を以下に示 します。

- ・ 正確な数量を 10 進数形式で厳密に表現できない場合があります。 $\frac{1}{3}$  や  $\pi$ など がその例です。
- 多数の演算を繰り返すことで、わずかな誤差が累積して大きな誤差になること があります。
- ・ ほぼ同一の数量間で減算を行うと、実質的に無意味な結果になることがあります。たとえば、x ≈ 0.のときに x sin(x)を計算した場合を説明します。
- $(x \sin(x)) \Big|_{x = .00001}$

0.

この場合、正確な結果は得られません。ただし、Mapleを使用してこの数式を解析し、 x, の値が小さい場合にこの形式より正確となる表現値に置き換えると、正確な 10 桁の結果を得ることができます。

> 
$$t := taylor(x - sin(x), x)$$

$$t := \frac{1}{6} x^3 - \frac{1}{120} x^5 + O(x^6)$$

 $> t |_{x = 0.00001}$ 

## $1.666666667 \, 10^{-16}$

ある点での数式の評価については、*部分式を値で代用する[426ページ]*を参照して ください。級数近似については、*級数[211ページ]*を参照してください。浮動小数 の詳細については、**float**および**type/float**のヘルプページを参照してください。

## 4.3. 整数演算

Maple では、基本算術演算子以外に、より複雑な整数計算を実行するための特殊 なコマンドを多数提供しています。たとえば、整数の因数分解、整数が素数であ るかどうかの確認、整数の組の最大公約数 (GCD) の特定などがあります。

注:多くの整数演算は、タスクテンプレートとして用意されています ([ツール]> [タスク] > [参照] の順に選択。[整数] フォルダ内)。

コンテキストメニューを使用して、多くの整数演算をすばやく実行することがで きます。整数を選択して右クリック (Macintosh の場合は [Control] キーを押し ながらクリック)すると、整数コマンドのコンテキストメニューが表示されます。 たとえば、コンテキストメニュー項目の [素因数分解]は、与えられた整数に対し て素因数分解を計算する ifactor コマンドを実行します。図4.1「整数のコンテキ ストメニュー」を参照してください。

9469629

| 9469629 |                       |        |
|---------|-----------------------|--------|
|         | Create Task           |        |
|         | Cut                   | Ctrl+X |
|         | Сору                  | Ctrl+C |
|         | Copy Special          | •      |
|         | Paste                 | Ctrl+V |
|         | Numeric Formatting    |        |
|         | Explore               |        |
|         | Apply a Command       |        |
|         | Assign to a Name      |        |
|         | Integer Factors       | N      |
|         | Next Prime            | 3      |
|         | Plots                 | •      |
|         | Test Primality        |        |
|         | Integer Functions     | •      |
|         | Units                 | •      |
|         | Number Theory Functio | ns 🕨   |

図4.1 整数のコンテキストメニュー

次に素因数分解を実行した結果の例を示します。

> 9469629

#### 9469629

> *ifactor*((4.1))

$$(3)^4 (13) (17) (23)^2$$
 (4.2)

(4.1)

整数 946929 を式のラベルで参照する ifactor コマンドが挿入されています。式 のラベルについては、*式のラベル [116ページ]*を参照してください。

ワークシートモードでのコンテキストメニューの使用の詳細については、*コンテキストメニュー[108ページ]*を参照してください。ドキュメントモードでのコンテキストメニューの使用の詳細については、*コンテキストメニュー [85ページ]*を参照してください。

Maple で利用可能な整数コマンドは多数あります。**表4.1「整数コマンド」**に、 その一部を示します。

| コマンド                | 説明                                     |
|---------------------|----------------------------------------|
| abs                 | <br>絶対値 (2-D Math では   <i>a</i>   と表示) |
| factorial           | 階乗 (2-D Math では <i>a</i> ! と表示)        |
| ifactor             | 素因数分解                                  |
| igcd                | 最大公約数                                  |
| iquo                | 整数除算の商                                 |
| irem                | 整数除算の剰余                                |
| iroot               | n 乗根の整数近似                              |
| isprime             | 素数判定                                   |
| isqrt               | 平方根の整数近似                               |
| max、min             | 集合の最大値と最小値                             |
| mod                 | モジュラー演算( <i>有限環および有限体[130ページ]</i> を参照) |
| numtheory[divisors] | <br>正の約数の集合                            |

#### 整数コマンド

> *iquo*(209, 17)

12 > *irem*(209, 17) 5 > *igcd*(2024, 4862) 22 > *iroot*(982523, 4)

31

方程式の整数解を得る方法については、*整式 [149ページ]*を参照してください。

## 基数が10以外の数およびほかの数体系

Maple では、以下をサポートしています。

- 基数が10以外の数
- 有限環および有限体の演算
- ガウス整数

## 基数が 10 以外の数

式を別の基数で表すには、convert コマンドを使用します。

> convert(6000, 'binary')

## 1011101110000

> *convert*(34271, '*hex*')

#### 85DF

キーワードを囲む右単一引用符 (') については、*評価の遅延 [434ページ]*を参照し てください。 convert/base コマンドを使用することもできます。

> convert(34271, 'base', 16)

## [15, 13, 5, 8]

注: convert/base コマンドは、各桁の値を下位から上位の順で返します。

#### 有限環および有限体

Maple は、m を法とした整数の計算をサポートしています。

mod 演算子は、mを法とした整数の数式を評価します。

> 27 mod 4

## 3

デフォルトでは、mod演算子は正の表現(modpコマンド)を使用します。mods コマンドを使用することで、対称表現を使用できます。

> modp(27, 4)

3

> mods(27, 4)

#### -1

対称表現をデフォルトに設定する方法については、**mod**のヘルプページを参照し てください。

モジュラー算術演算子を表4.2「モジュラー算術演算子」に示します。

#### モジュラー算術演算子

| 演算 | 演算子 | 例                              |
|----|-----|--------------------------------|
| 加算 | +   | <b>&gt;</b> 7 + 6 <b>mod</b> 5 |
|    |     | 3                              |

| 演算                                                                     | 演算子   | 例                     |  |
|------------------------------------------------------------------------|-------|-----------------------|--|
| 減算                                                                     | -     | > $mods(3 - 16, 11)$  |  |
|                                                                        |       | -2                    |  |
| 乗算 (2-D Math では ・として表示)                                                | *     | > 13·5 mod 3          |  |
|                                                                        |       | 2                     |  |
| 逆数 (2-D Math では上付き文字として表示)                                             | ^(-1) | > $3^{(-1)}$ mod 5    |  |
|                                                                        |       | 2                     |  |
| 除算 (2-D Math では <u><i>a</i></u> として表示)                                 | 1     | > $\frac{2}{3}$ mod 5 |  |
|                                                                        |       | 4                     |  |
| 1<br>累乗                                                                | &^    | > (100&^100)mod 7     |  |
|                                                                        |       | 2                     |  |
| 1<br>2-D Math でキャレット (^) を入力するには、\^ のようにバックスラッシュ文字に続けて<br>キャレットを入力します。 |       |                       |  |

整数を法とする方程式の解を得る方法については、*有限体内の整式[150ページ]*を 参照してください。

mod 演算子は、有限環および有限体での多項式および行列の演算もサポートして います。詳細については、mod のヘルプページを参照してください。

## ガウス整数

ガウス整数は、実数部と虚数部が整数である複素数です。

GaussInt パッケージには、ガウス整数演算を実行するコマンドが含まれています。

Glfactor コマンドは、ガウス整数の因数分解を返します。

> GaussInt[GIfactor](173 + 16 I)

(1 + 2 I) (41 - 66 I)

Maple では、複素数を a+b\*l (大文字の l は虚数単位の  $\sqrt{-1}$ ) 形式で表します。 虚数単位は、以下のいずれかの方法で入力することもできます。

- [一般的な記号] パレットで、I、i、または j 項目をクリックします。パレット [26ページ]を参照してください。
- 「*i」*または「*j」*と入力し、記号補完ショートカットキーを押します。*記号* 名 [37ページ]を参照してください。

入力された記号にかかわらず、出力にはIが使用されることに注意してください。 Maple の設定をカスタマイズし、√-1 に別の記号を使用することができます。 この設定をカスタマイズする方法を含め、複素数の入力方法の詳細については、 HowDol/EnterAComplexNumber のヘルプページを参照してください。

Glsqrt コマンドは、平方根のガウス整数による近似値を返します。

> GaussInt[GIsqrt](9-5j)

## 3 - I

GaussInt パッケージコマンドのリストを含むガウス整数の詳細については、 GaussInt のヘルプページを参照してください。

## 4.4. 方程式の解法

**表4.3「重要な方程式の解法一覧」**に記載の式を含め、さまざまな種類の方程式 を解くことができます。

### 重要な方程式の解法一覧

| 方程式の種類    | 解法                        |
|-----------|---------------------------|
| 方程式および不等式 | solve コマンドおよび fsolve コマンド |

| 方程式の種類  | 解法                              |
|---------|---------------------------------|
| 常微分方程式  | ODE アナライザアシスタント (および dsolve コマ  |
|         | ンド)                             |
| 偏微分方程式  | pdsolve コマンド                    |
| 整式      | isolve コマンド                     |
| 有限体内の整式 | msolve コマンド                     |
| 線形積分方程式 | intsolve コマンド                   |
| 線形系     | LinearAlgebra[LinearSolve] コマンド |
| 漸化式     | rsolve コマンド                     |

**注:**解法の多くは、タスクテンプレート (**[ツール] > [タスク] > [参照]**) として使用 できます。また、コンテキストメニューからも利用できます。ここでは、ほかの 方法について説明します。

## 方程式および不等式の求解

Maple を使用して、方程式または不等式の記号解を得ることができます。数値解 を得ることもできます。

コンテキストメニューを使用して、方程式または方程式の集合を解くには、以下 の手順に従います。

- 方程式を右クリック (Macintosh の場合は [Control] キーを押しながらクリック) します。
- コンテキストメニューから [厳密解を計算] または [数値解] を選択します。図
   4.2「方程式に対するコンテキストメニュー」 を参照してください。

| $x = \frac{1}{3} - x = 12$ | $\frac{7}{2}x^2 - x = 12$ |        |                               |
|----------------------------|---------------------------|--------|-------------------------------|
|                            | 3 Create Task             |        |                               |
|                            | Cut                       | Ctrl+X |                               |
|                            | Сору                      | Ctrl+C |                               |
|                            | Copy Special              | •      |                               |
|                            | Paste                     | Ctrl+V |                               |
|                            | Numeric Formatting        |        |                               |
|                            | Explore                   |        |                               |
|                            | Apply a Command           |        |                               |
|                            | Approximate               | •      |                               |
|                            | Combine                   | +      |                               |
|                            | Cross Multiply            |        |                               |
|                            | Differentiate             | •      |                               |
|                            | Evaluate at a Point       |        |                               |
|                            | Integrate                 | •      |                               |
|                            | Left-hand Side            |        |                               |
|                            | Manipulate Equation       |        |                               |
|                            | Map Command Onto          |        |                               |
|                            | Move to Left              |        |                               |
|                            | Mays to Right             |        |                               |
|                            | Negate Relation           |        |                               |
|                            | Plots                     | •      |                               |
|                            | Right-hand Side           |        |                               |
|                            | Simplify                  | •      |                               |
|                            | Solve                     | Þ      | Isolate Expression for        |
|                            | Test Relation             |        | Numerically Solve             |
|                            | Complete Souare           | ,      | Numerically Solve (w/complex) |
|                            | Conversions               |        | Numerically Solve from point  |
|                            | Integral Transforms       |        | Obtain Solutions for          |
|                            | Sequence                  | i      | Solve                         |
|                            |                           |        | Soive (explicit) \\{          |
|                            |                           |        | Solve (general solution)      |
|                            |                           |        | Solve for Variable            |

## 図4.2 方程式に対するコンテキストメニュー

ワークシートモードでは、方程式を解く関数コールが挿入され、解を改行して表 示します。

[厳密解を計算]を選択すると、正確な解が計算されます。

$$> \frac{7 x^2}{3} - x = 12$$

$$\frac{7}{3}x^2 - x = 12\tag{4.3}$$

> solve( { (4.3) } )

$$\left\{x = \frac{3}{14} + \frac{3}{14}\sqrt{113}\right\}, \left\{x = \frac{3}{14} - \frac{3}{14}\sqrt{113}\right\}$$
(4.4)

[数値解]を選択すると、浮動小数の解が計算されます。

$$> \frac{7 x^2}{3} - x = 12$$

$$\frac{7}{3}x^2 - x = 12$$
 (4.5)

> fsolve( {(4.5)})

$$\{x = -2.063602674\}, \{x = 2.492174103\}$$
 (4.6)

solve コマンドを使用して方程式および不等式の記号解を得る方法については、 次のセクションを参照してください。fsolve コマンドを使用して方程式の数値解 を得る方法については、*方程式の数値解を得る[139ページ]*を参照してください。

## 方程式および不等式の記号解を得る

**solve** コマンドは、方程式または不等式の正確な記号解を特定する汎用ソルバで す。方程式または不等式の解は、式列として返されます。詳細については、デー タ構造体の作成および使用[401ページ]をご確認ください。Mapleが解を特定でき ない場合は、**solve** コマンドは空の式列を返します。 > *solve*( $x^2 + 3x + 14 = 0$ )

$$-\frac{3}{2} + \frac{1}{2}I\sqrt{47}, -\frac{3}{2} - \frac{1}{2}I\sqrt{47}$$

一般的に、**solve** コマンドは複素数体で解を求めます。問題の解を実数に制限す る方法については、*変域の制限 [168ページ]*を参照してください。

solve コマンドにより返された解は、確認することをお勧めします。詳細はについては、*解の使用 [141ページ]*をご確認ください。

解をリストとして返すには、関数コールを角括弧([])で囲みます。

> [solve( $x^2 + x = 256 y, x$ )]

$$\left[-\frac{1}{2} + \frac{1}{2}\sqrt{1 + 1024 y}, -\frac{1}{2} - \frac{1}{2}\sqrt{1 + 1024 y}\right]$$

**式 :** 方程式の代わりに数式を指定することができます。**solve** コマンドは、その 数式の右辺を 0 として自動的に方程式化します。

> solve $(e^{z} + z)$ 

## -LambertW(1)

複数の方程式:複数の方程式または不等式を指定する場合は、データ構造体の作 成および使用 [401ページ]として指定します。

> solve(
$$[xy^2 - y = 5, x > 0]$$
)  
 $\left\{x = \frac{y+5}{y^2}, \frac{y+5}{y^2} = \frac{y+5}{y^2}, 0 < y\right\}, \left\{x = \frac{y+5}{y^2}, \frac{y+5}{y^2} = \frac{y+5}{y^2}, -5 < y, y < 0\right\}$ 

> *solve*({ $xy^2 - y = 5, x < 0$ })

$$\left\{x = \frac{y+5}{y^2}, \frac{y+5}{y^2} = \frac{y+5}{y^2}, y < -5\right\}$$

特定の未知数の解:デフォルトでは、solve コマンドはすべての未知数の解を返します。解を求める未知数を指定することも可能です。

> solve 
$$\left(q^2 - rs + \frac{q}{r} = 5, q\right)$$
  
 $\frac{1}{2} \frac{-1 + \sqrt{1 + 4r^3s + 20r^2}}{r}, -\frac{1}{2} \frac{1 + \sqrt{1 + 4r^3s + 20r^2}}{r}$ 

複数の未知数の解を求めるには、リストとして指定します。

> solve 
$$\left( \left\{ \frac{q}{s} - \frac{r}{s+1} + \frac{q}{r} = 5, rs = 1 \right\}, [q, r] \right)$$
  
 $\left[ \left[ q = \frac{5s^2 + 1 + 5s}{s+1 + s^3 + s^2}, r = \frac{1}{s} \right] \right]$ 

超越方程式:通常は、solve コマンドは超越方程式に対して解を1つ返します。
 > equation1 := sin(x) = cos(x):

> *solve*(*equation1*)

 $\frac{1}{4}\pi$ 

すべての解を得るには、allsolutions オプションを指定します。

> *solve*(*equation1*, *allsolutions* = *true*)

$$\frac{1}{4}\pi + \pi_{-}Z1 \sim$$

Maple では、\_**ZN~** (N は正の整数) という形式の変数を使用して任意の整数を表 します。チルダ (~) は、仮定付きであることを示します。仮定付きの変数につい ては、*変数の仮定 [169ページ]*を参照してください。

RootOf 構造体: solve コマンドは、高次多項式などの解を、RootOf 構造体を使用した間接形式で返すことができます。

> 
$$[solve(x^{5} - 2x^{4} + 3x^{3} - 2)]$$
  
 $[1, RootOf(_Z^{4} - _Z^{3} + 2_Z^{2} + 2_Z + 2, index = 1), RootOf(_Z^{4} - _Z^{3} + 2_Z^{2} + 2_Z + 2, index = 2), RootOf(_Z^{4} - _Z^{3} + 2_Z^{2} + 2_Z^{2} + 2, index = 3), RootOf(_Z^{4} - _Z^{3} + 2_Z^{2} + 2_Z^{2} + 2, index = 3), RootOf(_Z^{4} - _Z^{3} + 2_Z^{2} + 2_Z^{2} + 2, index = 4)]$ 
(4.7)

**RootOf** 構造体は、方程式  $z^4 - z^3 + 2z^2 + 2z + 2$ . の根の仮表現です。index パラメータは、4 つの解の番号と順序を示します。

ほかの記号式と同様に、**evalf**コマンドを使用して、**RootOf**構造体を浮動小数に 変換することができます。 > evalf((4.7))

[1., 0.984001051867989 + 1.52659083388421 I, -0.484001051867989 + 0.609947140486231 I, -0.484001051867989 - 0.609947140486231 I, 0.984001051867989 - 1.52659083388421 I]

一部の方程式は、記号解を得ることが困難です。たとえば、5次以上の多項式に は、通常は根で表せる解が存在しません。solve コマンドで解を得ることができ ない場合は、Mapleの数値解ソルバであるfsolveを使用してください。詳細につ いては、次の方程式の数値解を得るセクションを参照してください。

プロシージャとして定義された方程式を解く方法、パラメトリックな解を得る方 法などの、solveコマンドの詳細については、solve/detailsのヘルプページを参 照してください。

**solve** コマンドが返した解の検証および使用については、*解の使用[141ページ]*を 参照してください。

#### 方程式の数値解を得る

fsolve コマンドは、等式の数値解を求めます。fsolve コマンドの動作は、solve コマンドの場合と同様です。

> equation  $2 := z \cos(z) = 2$ :

> *fsolve*(*equation2*, *z*)

#### 23.64662473

(4.8)

**注:**コンテキストメニューを使用して、方程式の数値解を得ることもできます。 *方程式および不等式の求解[133ページ]*を参照してください。

**fsolve** コマンドが返した解は、確認することをお勧めします。詳細については、 *解の使用 [141ページ]*をご確認ください。

複数の方程式:複数の方程式を解く場合は、方程式を集合として指定します。詳 細については、データ構造体の作成および使用[401ページ]を参照してください。 fsolve コマンドは、すべての未知数の解を求めます。 >  $fsolve(\{ln(x) = y^2 + 1, xy = e^y\})$ 

 ${x = 3.396618823, y = 0.4719962637}$ 

**1変数多項式 :** 通常は、**fsolve** コマンドは1つの実数解を求めます。ただし1変 数多項式の場合は、**fsolve** コマンドはすべての*実数*根を返します。

> equation  $3 := y^4 - 3y^2 - 2y + 1$ :

> fsolve(equation3, y)

#### 0.3365322739, 1.940392664

**解の個数の指定 :** 返される根の個数を制限するには、**maxsols** オプションを指定 します。

> *fsolve*(*equation3*, *y*, *maxsols*'= 1)

### 0.3365322739

一般方程式のほかの解を求めるには、**avoid** オプションを使用して既知の解を無 視します。

>  $fsolve(equation 2, z, 'avoid' = \{z = (4.8)\})$ 

### -2.498755763

複素解: 複素解を求める、または1変数多項式の複素根と実根をすべて求めるに は、fsolve コマンドに complex オプションを指定します。

> fsolve(equation3, y, 'complex')

-1.13846246879373 - 0.485062494059435 I, -1.13846246879373 + 0.485062494059435 I, 0.336532273926790, 1.94039266366067

**fsolve** コマンドで解が特定されない場合は、解を求める値域 (範囲) を指定する か、初期値を指定することをお勧めします。 **範囲:**ある範囲で解を求めるには、関数コールで値域を指定します。値域は、実 数または複素数で指定できます。

> *fsolve*(*equation2*, z, {z = 100..200})

#### 149.2390528

複素平面で領域を指定するための構文は、領域左下端..領域右上端です。

> fsolve(equation3, y,  $\{y = -2 - I..0\}$ , 'complex');

-1.13846246879373 - 0.485062494059435I

初期値:各未知数の値を指定することができます。fsolve コマンドは、数値解を 求める際に、これらの値を未知数の初期値として使用します。

> *fsolve*(*equation2*,  $\{z = 100\}$ )

$$\{z = 98.98037599\} \tag{4.9}$$

詳細および例については、fsolve/details のヘルプページを参照してください。

fsolveコマンドが返した解の検証および使用については、次の*解の使用*セクションを参照してください。

### 解の使用

**検証 : solve** コマンドおよび **fsolve** コマンドが返した解は必ず **eval** コマンドで 検証することをお勧めします。

> equation4 := sin(x) = -cos(x):

> solve(equation4)

$$-\frac{1}{4}\pi$$
(4.10)

> eval(equation4, x = (4.10))

$$-\frac{1}{2}\sqrt{2} = -\frac{1}{2}\sqrt{2} \tag{4.11}$$

- > equation 5 :=  $cos(z) = \frac{2}{z}$ :
- > fsolve(equation5)

> *eval*(*equation5*,  $\{z = (4.12)\}$ )

$$-0.8003983544 = -0.8003983540 \tag{4.13}$$

詳細については、部分式を値で代用する [426ページ]を参照してください。

**解の値を変数に割り当てる:**解の値を対応する変数に*数式*として割り当てるには、 assign コマンドを使用します。

たとえば、開始値z = 100を使用して求めた (4.9)の数値解 $\{z = 98.98037599\}$ の場合は次のようになります。

> assign((4.9))

> Z

#### 98.98037599

解から関数を作成する:assign コマンドは、値を数式として名前に割り当てま す。関数を定義するものでは**ありません**。解を関数に変換するには、unapplyコ マンドを使用します。

方程式 
$$q^2 - rs + \frac{q}{r} = 5$$
 の **q** の解の 1 つを例に説明します。

Solutions := [solve(q - rs + 
$$\frac{1}{r}$$
 = 5, q)]
solutions :=  $\left[\frac{1}{2} \frac{-1 + \sqrt{1 + 4r^3s + 20r^2}}{r}, -\frac{1}{2} \frac{1 + \sqrt{1 + 4r^3s + 20r^2}}{r}\right]$ 

 $\sum_{n=1}^{\infty} \left[ a_{n}b_{n} \left( \frac{a_{n}^{2}}{a_{n}^{2}} + \frac{a_{n}^{2}}{a_{n}^{2}} + \frac{a_{n}^{2}}{a_{n}^{2}} \right) \right]$ 

> *f* := *unapply*(*solutions*[1], *r*, *s*)

$$f:=(r,s) \to \frac{1}{2} \frac{-1 + \sqrt{1 + 4r^3s + 20r^2}}{r}$$

上記 solutions[1] は解リストの最初の要素を選択します。要素の選択方法については、*要素の使用 [402ページ]*を参照してください。

この関数は、記号または数値で評価することができます。

> f(x, y)

$$\frac{1}{2} \frac{-1 + \sqrt{1 + 4x^3y + 20x^2}}{x}$$

 $f\left(\frac{1}{\sqrt{2}},1\right) \\ \frac{1}{2}\sqrt{2}\left(-1+\sqrt{11+\sqrt{2}}\right)$ 

> *f*(5.7, 2.1)

## 4.032680522

関数の定義および使用の詳細については、*関数演算子[408ページ*]を参照してくだ さい。

## その他の特殊ソルバ

Maple では、方程式および不等式以外に、以下のような方程式も解くことができます。

- 常微分方程式 (ODE)
- 偏微分方程式 (PDE)
- 整式
- 有限体内の整式
- 線形系
- 再帰関係

## 常微分方程式 (ODE)

Maple では、初期値問題、境界値問題などの ODE および ODE 系の問題の記号解 および数値解を得ることができます。

**ODE アナライザアシスタント**は ODE ソルバのルーチンでポイントアンドクリッ ク方式のインターフェースになっています。

#### ODE アナライザアシスタントを起動するには、以下の手順に従います。

• [ツール]メニューから、[アシスタント]を選択し、次に[ODE アナライザ]を選 択します。

*dsolve[interactive]()* 関数コールがワークシートに挿入されます。[ODE アナライ ザアシスタント] (図4.3「ODE アナライザアシスタント」) が表示されます。

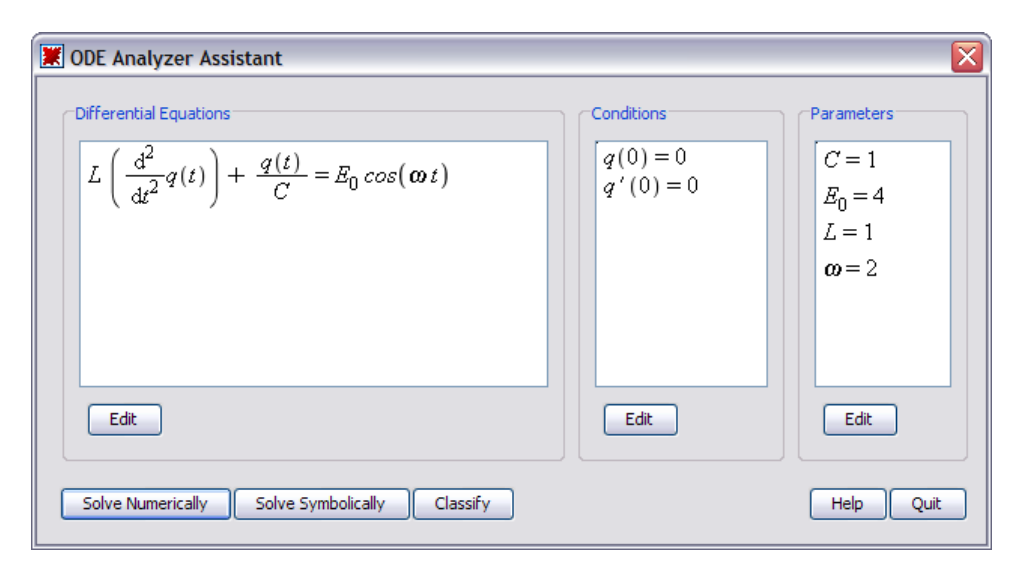

#### 図4.3 ODE アナライザアシスタント

[**ODE アナライザアシスタント**]のメインウィンドウでは、ODE、初期値または境 界値の条件、パラメータを定義することができます。微分係数を定義するには、

diff コマンドを使用します。たとえば、diff(x(t), t) は  $\frac{dx(t)}{dt}$ , に、

diff(x(t), t, t)は  $\frac{d^2 x(t)}{dt^2}$ .にそれぞれ相当します。diff コマンドの詳細については、diff コマンド [207ページ]を参照してください。

ODE を定義した後は、数値解または記号解を得ることができます。

ODEアナライザアシスタントを使用して系を数値的に解くには、以下の手順に従 います。

- 1. 解が一意になるように条件を設定していることを確認します。
- 2. すべてのパラメータの値が固定であることを確認します。
- 3. [数値解] ボタンをクリックします。
- (数値解] ウィンドウ (図4.4「ODE アナライザアシスタント: [数値解] ダイアロ グ」) では、問題を解くために使用する解法、関連パラメータ、許容誤差を指 定することができます。

5. ある点の解を計算するには、[解く] ボタンをクリックします。

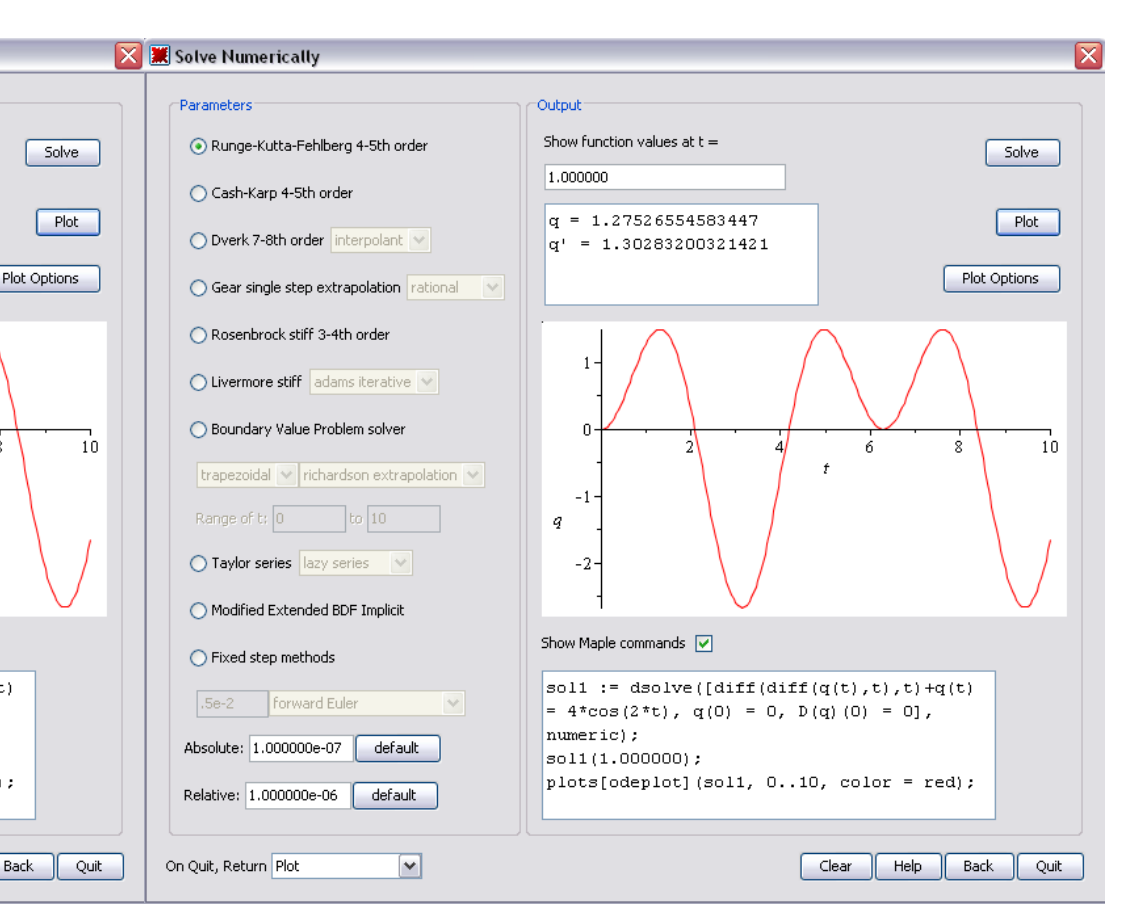

図4.4 ODE アナライザアシスタント : [数値解] ダイアログ

ODEアナライザアシスタントを使用して系を記号的に解くには、以下の手順に従 います。

- 1. [記号解] ボタンをクリックします。
- [記号解] ウィンドウ (図4.5「ODE アナライザアシスタント:[記号解] ダイアロ グ」) では、問題を解くために使用する解法および関連オプションを指定する ことができます。
- 3. 解を計算するには、[解く] ボタンをクリックします。

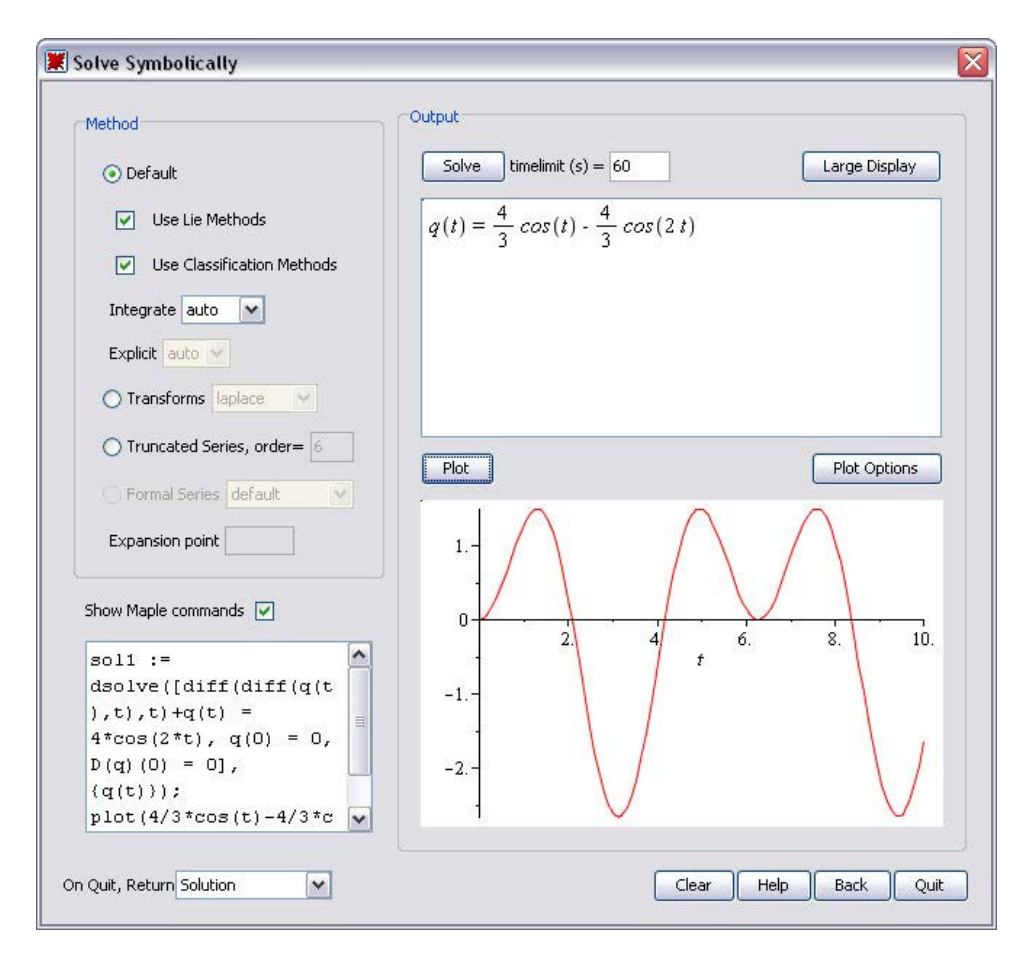

図4.5 ODE アナライザアシスタント : [記号解] ダイアログ

数値的または記号的に解く際に、[**プロット**] ボタンをクリックすると解のプロットを表示することができます。

- 記号問題の解をプロットするには、すべての条件およびパラメータが設定されている必要があります。
- プロットをカスタマイズするには、[プロットオプション]ボタンをクリックし、
   [プロットオプション] ウィンドウを表示します。

問題を解く、または解をプロットする際に、対応するMapleコマンドを表示する には、[**Maple コマンドの表示**] チェックボックスを選択します。 [パラメータ]ドロップダウンリストを使用して、ODE アナライザの戻り値を制御 することができます。戻り値なし、表示プロット、計算した数値プロシージャ(数 値解の場合)、解(記号解の場合)、解の値および表示プロットの生成に必要なMaple コマンドのいずれかを選択することができます。

詳細については、ODEAnalyzerのヘルプページを参照してください。

#### dsolve コマンド

ODE アナライザでは、ポイントアンドクリックインターフェースで Maple の **dsolve** コマンドを実行することができます。

ODE または ODE 系について、**dsolve** コマンドで以下を求めることができます。

- 閉形式の解
- 数値解
- 級数解
- また、**dsolve** コマンドで以下を求めることができます。
- 多項式係数を持つ線形 ODE の形式べき級数解
- 多項式係数を持つ線形 ODE の形式解

利用可能なすべての機能を使用するには、**dsolve** コマンドを直接実行します。詳 細については、**dsolve** のヘルプページを参照してください。

#### 偏微分方程式 (PDE)

PDE または PDE 系の記号解または数値解を得るには、**pdsolve** コマンドを使用 します。PDE 系には、ODE、代数方程式、不等式が含まれている場合がありま す。

次のPDEを記号的に解く場合を例に説明します。偏微分方程式の入力方法につい ては、*例1- 偏微分を入力する [80ページ]*を参照してください。

> 
$$x\left(\frac{\partial}{\partial y}f(x,y)\right) - y\left(\frac{\partial}{\partial x}f(x,y)\right) = 0$$
  
 $x\left(\frac{\partial}{\partial y}f(x,y)\right) - y\left(\frac{\partial}{\partial x}f(x,y)\right) = 0$  (4.14)

> pdsolve((4.14))

$$f(x, y) = \_F1(x^2 + y^2)$$

解は、 $x^2 + y^2$ についての任意の1変数関数になります。

Maple は、計算中は通常は戻り値、エラー、警告だけを出力します。Maple が使 用する手法についての情報を出力するには、コマンドの **infolevel** の設定値を上 げます。

すべての情報を返すには、infolevelを5に設定します。

> infolevel[pdsolve] := 5 :

> pdsolve((4.14))

Checking arguments ...

First set of solution methods (general or quase general solution) Second set of solution methods (complete solutions) Trying methods for first order PDEs Second set of solution methods successful

$$f(x, y) = F_1(x^2 + y^2)$$

数値解を含む PDE の解および PDE 系の解の詳細については、**pdsolve** のヘルプ ページを参照してください。

### 整式

方程式の整数解だけを得るには、**isolve** コマンド For more information, refer to the **isolve** help page.を使用します。**isolve** コマンドは、すべての変数の解を求めます。 For more information, refer to the **isolve** help page.isolve コマンド

は、すべての変数の解を求めます。isolve コマンドは、すべての変数の解を求め ます。

> *isolve*( $\{x^2 + y = 13\}$ )

 $\{x = Z1, y = -Z1^2 + 13\}$ 

## 有限体内の整式

整数を法とした方程式を解くには、**msolve** コマンドを使用します。 For more information, refer to the **msolve** help page.msolve コマンドは、すべての変数の解を求めます。msolve コマンドは、すべての変数の解を求めます。

> *msolve*( $\{x^2 = 1\}, 13$ )

 $\{x = 1\}, \{x = 12\}$ 

## 線形系を解く

線形系を解くには、**LinearAlgebra[LinearSolve]** コマンドを使用します。For more information, refer to the **LinearAlgebra[LinearSolve]** help page.LinearSolve コマンドはA.x=Bを満たすベクトルxを返します。LinearSolve コマンドはA.x=Bを満たすベクトルxを返します。

たとえば、[行列]パレット(行列およびベクトルの作成[185ページ]を参照)を使用 して、最初の4つの列にAのエントリ、最終列にBのエントリが含まれる拡大行 列を構築します。

|                   | $\frac{59}{10}$ | $\frac{44}{25}$ | $\frac{17}{2}$ | $\frac{1}{100}$   | $\frac{1}{2}$     |
|-------------------|-----------------|-----------------|----------------|-------------------|-------------------|
|                   | 1               | 0               | 7              | $\frac{533}{100}$ | $\frac{61}{50}$   |
| > linearsystem := | 98              | $\frac{21}{10}$ | $\frac{3}{10}$ | 7                 | $\frac{2178}{25}$ |
|                   | 23              | 9               | 12             | $\frac{51}{10}$   | $\frac{786}{25}$  |

> LinearAlgebra[LinearSolve](linearsystem)

```
\frac{31753441047}{41858667400}\frac{16991806239}{8371733480}-\frac{1489266217}{1674346696}\frac{262603866}{209293337}
```

Mapleを使用して線形代数を解く方法の詳細については、*線形代数[185ページ]*を 参照してください。

## 再帰関係を解く

再帰関係を解くには、**rsolve** コマンド For more information, refer to the **rsolve** help page.を使用します。rsolve コマンドは、関数の一般項を求めます。rsolve コマンドは、関数の一般項を求めます。

> 
$$rsolve({f(n) = f(n-1) + f(n-2), f(0) = 1, f(1) = 1}, {f(n)})$$

$$\begin{cases} f(n) = \left(-\frac{1}{10}\sqrt{5} + \frac{1}{2}\right) \left(-\frac{1}{2}\sqrt{5} + \frac{1}{2}\right)^n + \left(\frac{1}{10}\sqrt{5} + \frac{1}{2}\right) \left(\frac{1}{2} + \frac{1}{2}\sqrt{5}\right)^n \end{cases}$$

## 4.5. 単位、科学定数、不確定性

正確な記号および数量の操作以外に、Maple は単位および不確定性を使用した計 算も実行することができます。

Maple は、マイル、クーロン、バールなど多数の単位をサポートしています。また、カスタムの単位を使用する機能も提供しています。

Maple には、元素や同位体の特性などの科学定数およびその単位のライブラリが 付属しています。 不確定性のある計算をサポートするため、Maple は誤差を計算全体に伝搬しま す。

#### 単位

Units パッケージは、単位のライブラリと、単位を計算で使用するための機能を 提供します。自由に拡張することができ、必要に応じて単位および単位系を追加 できます。

**注 :** 単位処理のいくつかは、タスクテンプレート (**[ツール] > [タスク] > [参照]**) と して、およびコンテキストメニューから利用できます。

#### 単位の概要

*次元*とは、測定可能な数量 (長さや力など) を指します。基本的で独立した次元 セットを、*基本次元*と呼びます。

Maple では、基本次元には長さ、質量、時間、電流、熱力学的温度、物質量、光 度、情報、通貨が含まれます。すべてのリストを表示するには、 *Units*[*GetDimensions*]() を実行します。

複合次元は、基本次元の組み合わせでほかの数量を測定します。たとえば、複合 次元の力は、 <u>mass·length</u> . を測定します。 <sub>time</sub>2

基本次元と複合次元を問わず、各次元には対応する単位があります(基本単位は 基本次元、複合単位は複合次元をそれぞれ測定します)。Mapleは、フィート、マ イル、メートル、オングストローム、ミクロン、天文単位など、40種類以上の長 さの単位をサポートしています。長さは、2 パーセクのように単位付きで測定す る必要があります。

表4.4「次元例」に、一部の次元、対応する基本次元、単位の例を示します。

#### 次元例

| 次元 | 基本次元 | 単位の例                             |
|----|------|----------------------------------|
| 時間 | time | 秒、分、時、日、週、月、年、<br>千年期、blink、lune |

| 次元    | 基本次元                                                                  | 単位の例                          |
|-------|-----------------------------------------------------------------------|-------------------------------|
| エネルギー | $\frac{length^2 \cdot mass}{time^2}$                                  | ジュール、電子ボルト、ワット<br>時、カロリー、英熱単位 |
| 電位    | <u>length<sup>2</sup>·mass</u><br>time <sup>3</sup> ·electric current | 電圧、絶対ボルト、スタットボ<br>ルト          |

特定の次元で利用可能なすべての単位のリスト (およびそのコンテキストと記号) については、対応するヘルプページを参照してください (例:長さの単位は、 Units/length)。

各単位には*コンテキスト*(背景)がありますコンテキストにより、単位の定義が変 化します。たとえば、標準マイルとUS Survey Mile は異なる長さの単位です。ま た、秒は時間と角度の単位です。**mile[US\_survey]**のように単位の添え字として コンテキストを追加することで、単位のコンテキストを指定することができま す。コンテキストを指定していない場合は、Maple はデフォルトのコンテキスト を使用します。

単位は、フィート-ポンド-秒 (FPS)単位系や国際単位系 (système international (SI))などの単位系にまとめられています。各単位系には、測定に使用されるデ フォルトの単位セットが含まれています。FPS単位系では、フィート、ポンド、 秒を使用して、長さ、質量、時間の次元を測定します。速度の単位はフィート/秒 です。SIでは、メートル、キログラム、秒を使用して、長さ、質量、時間の次元 を測定します。速度、磁束、力の単位は、それぞれメートル/秒、ウェーバー、 ワットです。

#### 単位系の変換

ある測定した値の単位を別の単位に変換するには、[単位計算]を使用します。

• [ツール]>[アシスタント]メニューから、[単位計算]を選択します。

[単位計算] アプリケーション(図4.6「単位計算アシスタント」)が表示されます。

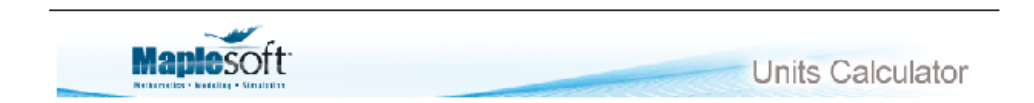

Convert between over 500 units of measurement. See Units help index for details.

First, select a dimension from the drop-down box. Then select the units to convert from and to. Click the "Perform Unit Conversion" button. The "Convert Back" button converts in the opposite direction.

| Convert: 100            | Result: 2.831684659                 |
|-------------------------|-------------------------------------|
| From: cubic feet (ft^3) | T <sub>0</sub> : cubic meters (m^3) |
| Perform Unit Conversion | Convert Back                        |

図4.6 単位計算アシスタント

変換を実行するには、以下の手順に従います。

- 1. [値] テキストフィールドに、変換する数値を入力します。
- 2. [種類] ドロップダウンリストから単位の種類を選択します。
- 3. [単位 (From)] ドロップダウンリストおよび [単位 (To)] ドロップダウンリスト から、元の単位と変換後の単位を選択します。
- 4. [単位変換の実行] をクリックします。

convert/units コマンドを使用しても同様の変換ができます。

> convert(1.0, 'units', 'lbf ft(radius)', 'Nm(radius)')

### 1.355817948

[単位計算]を使用して、温度や温度変化を変換することができます。

- *温度*を変換するには、[種類]ドロップダウンリストから [temperature(absolute)]を選択します。
- *温度変化*を変換するには、[種類]ドロップダウンリストから [temperature(relative)]を選択します。

温度変化を変換する場合、単位計算は convert/units コマンドを使用します。た とえば、華氏で 32 度の上昇は、摂氏で約 18 度の上昇に相当します。

> *convert*(32.0, '*units*', '*degF*', '*degC*')

#### 17.7777778

絶対温度を変換する場合、**単位計算**は **convert/temperature** コマンドを使用し ます。たとえば、華氏 32 度は摂氏 0 度に相当します。

> convert(32, 'temperature', 'degF', 'degC')

#### 0

### 単位を数式に適用する

単位を挿入するには、[単位記号] パレットを使用します。[単位記号 (FPS)] パレット (図4.7「[単位記号 (FPS)] パレット」) には、フィート - ポンド - 秒単位系の重 要な単位が含まれています。[単位記号 (SI)] パレット (図4.8「[単位記号 (SI)] パレット」) には、国際単位系 (SI) の重要な単位が表示されます。

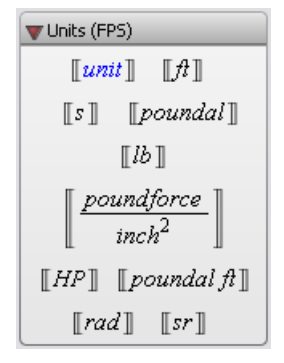

図4.7 [単位記号 (FPS)] パレット

| 🔻 Units (SI)              |                               |                           |  |  |
|---------------------------|-------------------------------|---------------------------|--|--|
| [[unit]]                  | $\llbracket m \rrbracket$     | [[5]]                     |  |  |
| $\llbracket N \rrbracket$ | [[kg]]                        | [[ <i>Pa</i> ]]           |  |  |
| $[\![W]\!]$               | $[\![J]\!]$                   | $\llbracket K \rrbracket$ |  |  |
| $\llbracket T \rrbracket$ | $[\![A]\!]$                   | $[\![V]\!]$               |  |  |
| $[\![\mathcal{C}]\!]$     | $\llbracket \Omega  rbracket$ | $\llbracket F \rrbracket$ |  |  |
| $\llbracket H \rrbracket$ | $\llbracket rad \rrbracket$   | [[sr]]                    |  |  |
| [mol]                     | $\llbracket lx \rrbracket$    | $[\![lm]\!]$              |  |  |
| [[S]]                     | [[Wb]]                        | $[\![Np]\!]$              |  |  |

図4.8 [単位記号 (SI)] パレット

#### 単位の挿入:

• [単位記号] パレットで、単位記号をクリックします。

**>** 3 [[ft]]

#### 3 ft

パレットにない単位を挿入するには、以下の手順に従います。

- 1. [単位記号] パレットで、単位記号 [unit]] をクリックします。単位オブジェクト が挿入され、仮表現が選択されます。
- 2. 仮表現に単位名 (または単位記号) を入力します。

たとえば、0.01標準マイル(デフォルトコンキスト)を入力するには、単位名 mile または、記号 mi を指定します。

> 0.01 [[mile]]

#### 0.01 mi

単位のコンテキストは、デフォルトのコンテキストでない場合にだけ表示されま す。

**重要:**1-D Math 入力では、(最上位の **Unit** コマンドを使用して入力された) 数量 および単位は1つのエンティティではなく積になります。以下の関数コールは、 それぞれ異なる数式を定義します。

| <pre>&gt; 1*Unit(m) / (2*Unit(s)) ;</pre>   | <pre>&gt; 1*Unit(m) /2*Unit(s) ;</pre> |
|---------------------------------------------|----------------------------------------|
| $\frac{1}{2} \frac{\mathrm{m}}{\mathrm{s}}$ | $\frac{1}{2}$ m s                      |

一部の単位では、省略形 For more information, refer to the Units/prefixes help page.がサポートされています。たとえば、SIの単位は名前および記号の省略形 をサポートしています。kilometer または km を使用して、1000 メートルを指定 することができます。たとえば、SIの単位は名前および記号の省略形をサポート しています。kilometer または km を使用して、1000 メートルを指定することが できます。  $> 1.5 [km_{SI}]$ 

## 1.5 km

#### 単位を使用した計算の実行

Maple のデフォルト環境では、数量計算を単位付きで実行することができません。単位変換については、実行することができます。デフォルトの環境の詳細については、Units/default のヘルプページを参照してください。

単位のある数式を計算するには、**Units** 環境の Natural または Standard を読み 込む必要があります。**Standard** 環境の使用を推奨します。

> with(Units[Standard]):

Standard Units 環境では、単位付きの数式をサポートするコマンドを実行する と、正しい単位で結果が返されます。

> area := 3ft 
$$\cdot \frac{1}{8}$$
 mile

*area* := 
$$\frac{14370939}{78125}$$
 m<sup>2</sup>

$$> \frac{\left(-12\sin(x) + x^2\right)m}{s}$$

$$(-12\sin(x) + x^2) \frac{m}{s}$$
 (4.15)

> int((4.15), xs)

$$\left(12\cos(x) + \frac{1}{3}x^3\right)$$
m (4.16)

> diff((4.16), xs)

 $\left(-12\sin(x)+x^2\right)\frac{\mathrm{m}}{\mathrm{s}}$ 

微分および積分については、微積分[204ページ]を参照してください。

#### 使用中の単位系の変更

複数単位を含む計算の場合は、すべての単位は使用中の単位系の単位を使用して 表されます。

> 132.25mile

Maple では、デフォルトで SI 単位系が使用されます。この単位系では、長さは メートル単位、時間は秒単位で測定されます。

(4.17)

3hour

# 19.70701333 <u>m</u>

デフォルトの単位系を表示するには、Units[UsingSystem] コマンドを使用しま す。

- > with(Units) :
- > UsingSystem()

SI

単位系を変更するには、Units[UseSystem] コマンドを使用します。

> UseSystem(FPS) :

> (4.17) · 3m · 1.1kg

## 1.666720741 10<sup>7</sup> ft<sup>2</sup> lb

#### 拡張性

以下のセットを拡張することができます。
- 基本次元および単位
- 複合次元
- 複合単位
- 単位系

詳細については、Units[AddBaseUnit]、Units[AddDimension]、 Units[AddUnit]、および Units[AddSystem] のヘルプページを参照してくださ い。

単位の詳細については、Units のヘルプページを参照してください。

### 科学定数および元素特性

計算では、単位(単位[152ページ]を参照)に加えて、元素およびその同位体の特性 といった科学定数の値が必要になる場合があります。Mapleは、科学定数を使用 した計算をサポートしています。組み込み定数およびカスタムの定数を計算で使 用することができます。

#### 科学定数および元素特性の概要

ScientificConstants パッケージは、各定数の値の単位も提供しているため、方 程式の理解に役立ちます。また、単位の照合により解の誤りをチェックできま す。ScientificConstants パッケージは、光の速度、ナトリウムの原子重量など のさまざまな物理定数の値を提供します。

ScientificConstants パッケージで利用可能な数量は、2 つのカテゴリに分類されています。

- 物理定数
- 化学元素 (および同位体) の特性

#### 科学定数

#### 科学定数のリスト

エンジニアリング、物理、化学などの分野の重要な科学定数を利用することがで きます。**表4.5「科学定数」**に、科学定数の一部を示します。すべての科学定数 のリストについては、**ScientificConstants/PhysicalConstants**のヘルプページ を参照してください。

#### 科学定数

| 名前                                | 記号    |
|-----------------------------------|-------|
| Newtonian_constant_of_gravitation | G     |
| Planck_constant                   | h     |
| elementary_charge                 | e     |
| Bohr_radius                       | a[0]  |
| deuteron_magnetic_moment          | mu[d] |
| Avogadro_constant                 | N[A]  |
| Faraday_constant                  | F     |

名前または記号を使用して、定数を指定することができます。

# 定数定義の表示

ScientificConstant パッケージの GetConstant コマンドは、定数の完全な定義 を返します。

ニュートン重力定数の定義を表示するには、記号 G (または対応する名前)を GetConstant コマンドの呼び出しで指定します。

> with(ScientificConstants):

> GetConstant('G')

*Newtonian\_constant\_of\_gravitation, symbol = G, value* 

= 6.673 10<sup>-11</sup>, uncertainty = 1.0 10<sup>-13</sup>, units = 
$$\frac{m^3}{kgs^2}$$

定数の値、単位、不確定性の使用方法については、*値、単位、不確定性[162ページ]*を参照してください。

### 元素の特性

Maple では、元素および同位体の特性も利用できます。

## 元素

Maple は、元素周期表の117元素すべてに対応しています。各元素には、一意の 名前、原子番号、化学記号があります。元素は、これらのいずれかを使用して指 定することができます。サポートされているすべての元素のリストについては、 ScientificConstants/elements のヘルプページを参照してください。

Maple は、原子重量 (atomicweight)、電子親和力 (electronaffinity)、密度と いった元素の主要特性をサポートしています。サポートされているすべての元素 特性のリストについては、ScientificConstants/propertiesのヘルプページを参 照してください。

#### 同位体

同位体は、陽子数が同一でも中性子数が異なる元素の変異タイプであり、多くの 元素に存在しています。

サポートされている同位体のリストを表示するには、**GetIsotopes**コマンドを使用します。

> *GetIsotopes*('*element*' = 'Li')

Li<sub>4</sub>, Li<sub>5</sub>, Li<sub>6</sub>, Li<sub>7</sub>, Li<sub>8</sub>, Li<sub>9</sub>, Li<sub>10</sub>, Li<sub>11</sub>, Li<sub>12</sub>

Maple は、同位体をサポートしており、量、結合エネルギー (**bindingenergy**)、 質量超過 (**massexcess**) など同位体独特の 特性をサポートしています。サポート されているすべての元素特性のリストについては、

ScientificConstants/properties のヘルプページを参照してください。

#### 元素または同位体の特性の定義の使用

ScientificConstants パッケージの GetElement コマンドは、元素または同位体の完全な定義を返します。

# > GetElement('Li')

```
3, symbol = Li, name = lithium, names = {lithium}, electronaffinity

= [value = 0.6180, uncertainty = 0.0005, units = eV],

atomicweight = [value = 6.941, uncertainty = 0.002, units

= amu], boilingpoint = [value = 1615., uncertainty = undefined,

units = K], ionizationenergy = [value = 5.3917, uncertainty

= undefined, units = eV], density = [value = 0.534, uncertainty

= undefined, units = \frac{g}{cm^3}], electronegativity = [value = 0.98,

uncertainty = undefined, units = 1], meltingpoint = [value

= 453.65, uncertainty = undefined, units = K]
```

> GetElement('Li[4]')

Li<sub>4</sub>, massexcess = [value = 25320.173, uncertainty = 212.132, units = keV], bindingenergy = [value = 4618.058, uncertainty = 212.132, units = keV], atomicmass = [value =  $4.027182329 \ 10^6$ , uncertainty = 227.733, units = uamu]

# 値、単位、不確定性

定数または元素特性を使用するには、先に ScientificConstants オブジェクトを 作成する必要があります。

科学定数を作成するには、Constant コマンドを使用します。

> *G* := *Constant*('*G*') :

元素 (または同位体) の特性を構成するには、Element コマンドを使用します。

> *LiAtomicWeight* := *Element*('Li', *atomicweight*)

*LiAtomicWeight* := *Element*(Li, *atomicweight*)

## 値

ScientificConstants オブジェクトの値を取得するには、evalf コマンドを使用します。

> evalf(G)

# $1.068912061 \ 10^{-9}$

> evalf(LiAtomicWeight)

# $2.541006042 \ 10^{-26}$

**注:**返される値は、使用中の単位系によって異なります。

単位

**ScientificConstants** オブジェクトの単位を取得するには、**GetUnit** コマンドを 使用します。

> GetUnit(G)

$$\frac{\mathrm{ft}^3}{\mathrm{lb}\,\mathrm{s}^2}$$

> GetUnit(LiAtomicWeight)

lb

デフォルトの単位系の変更(SIから FPS への変更など)については、*使用中の単位 系の変更 [158ページ]*を参照してください。

#### 値と単位

単位付きで計算を実行する場合は、オブジェクトを作成する際に units オプショ ンを指定して、ScientificConstants オブジェクトの値と単位にアクセスできま す。これによって、オブジェクトを評価します。 > evalf(Constant('G', units))

 $1.068912061 \ 10^{-9} \ \frac{\text{ft}^3}{\text{lb s}^2}$ 

> evalf(Element('Li[5]', atomicmass, units))

 $1.835022162 \ 10^{-26} \ lb$ 

## 不確定性

定数の値は、多くの場合は、直接測定することで決定されるか、測定値から導か れます。そのため、不確定性があります。ScientificConstants オブジェクトの 値の不確定性を取得するには、GetError コマンドを使用します

> GetError(G)

# $1.0 \ 10^{-13}$

> GetError(LiAtomicWeight)

 $3.321080400 \, 10^{-30}$ 

### 計算の実行

どの計算でも定数値を使用することができます。単位付きで定数値を使用するに は、*単位を使用した計算の実行[157ページ]*で説明している**Units**環境を使用しま す。不確定性のある数量の計算については、次のセクションを参照してくださ い。

#### 修正および拡張

科学定数または元素 (同位体) の特性の定義を変更することができます。

詳細については、ScientificConstants[ModifyConstant] および ScientificConstants[ModifyElement] のヘルプページを参照してください。

以下のセットを拡張することができます。

定数

- 元素 (および同位体)
- 元素 (および同位体) の特性

詳細については、ScientificConstants[AddConstant]、 ScientificConstants[AddElement]、およびScientificConstants[AddProperty] のヘルプページを参照してください。

定数の詳細については、**ScientificConstants** のヘルプページを参照してください。

### 不確定性の伝搬

一部の計算では、不確定性(誤差)が生じます。ScientificErrorAnalysisパッケージを使用して、これらの値の不確定性を全計算に伝搬し、最終結果で生じ得る誤差を示すことができます。

ScientificErrorAnalysis パッケージは、区間演算は実行しません。つまり、オブ ジェクトの誤差が、取り得る値の範囲に相当しないためです (区間演算を実行す るには Tolerances パッケージを使用します)。 For more information, refer to the Tolerances help page.数量は、中心傾向のある未知数を表します。中心傾向 の詳細については、自然科学またはエンジニアリングの誤差解析に関する資料を 参照してください。

#### 不確定性のある数量

作成:不確定性のある数量を構築するには、Quantityコマンドを使用します。値 および不確定性を指定する必要があります。不確定性は、絶対的または相対的に 定義するか、最終桁の単位で定義することができます。不確定性の指定の詳細に ついては、ScientificErrorAnalysis[Quantity]のヘルプページを参照してくだ さい。

出力では、数量の値と不確定性が表示されます。

> with(ScientificConstants): with(ScientificErrorAnalysis):

> *Quantity*(105, 1.2)

#### *Quantity*(105, 1.2)

> Quantity(105, 0.03, 'relative')

### Quantity(105, 3.15) (4.18)

最終桁の単位で誤差を指定するには、値を浮動小数型にする必要があります。

> Quantity(105.0, 12, 'uld')

#### *Quantity*(105.0, 1.2)

不確定性のある数量の実際の値および不確定性を取得するには、evalf コマンド および ScientificErrorAnalysis[GetError] コマンドを使用します。

> evalf((4.18))

105.

> GetError((4.18))

#### 3.15

**丸め処理 :** 不確定性のある数量の誤差を丸めるには、ApplyRule コマンドを使用 します。あらかじめ定義されている丸め処理ルールについては、 ScientificErrorAnalysis/rules のヘルプページを参照してください。

> GetError(ApplyRule((4.18), 'round[2]'))

#### 3.2

**単位 :** 誤差のある数量で単位を使用できます。たとえば、**ScientificConstants** パッケージに含まれる科学定数および元素 (および同位体) の特性は、誤差および 単位のある数量です。

新しい数量を単位および不確定性付きで構築するには、**Quantity** の関数コール で単位を指定します。

絶対誤差の場合は、単位を値と誤差の両方で指定する必要があります。

> with(Units[Standard]): with(ScientificErrorAnalysis):

> Quantity(3.5 [[m]], 0.1 [[m]])

Quantity(3.5 m, 0.1 m)

相対誤差の場合は、単位を指定する必要があるのは値だけです。

> Quantity(3.5m, 0.1, 'relative')

Quantity(3.5 m, 0.35 m)

不確定性のある数量間の相関関係、分散、および共分散については、 ScientificErrorAnalysisのヘルプページを参照してください。

#### 不確定性のある数量の計算を実行

Maple コマンドの多くは、不確定性のある数量をサポートしています。

> 
$$q1 := Quantity(31., 2.)$$
:

> q2 := Quantity(20., 1.):

 $q1 \cdot x^2 + sin(q2 \cdot x) x = sin(\pi/4)$ .の微分を計算します。

> 
$$d1 := diff(q1 \cdot x^2 + \sin(q2 \cdot x), x)$$

d1 := 2 Quantity(31., 2.)  $x + \cos(Quantity(20., 1.) x)$  Quantity(20., 1.)

> 
$$d2 := eval\left(d1, x = sin\left(\frac{\pi}{4}\right)\right)$$
:

解を不確定性のある1つの数量に変換するには、combine/errors コマンドを使 用します。

> result := combine(d2, 'errors'):

結果の値は次のようになります。

> evalf(result)

#### 43.74124725

結果の不確定性は次のようになります。

> GetError(result)

14.42690612

#### 追加情報

以下のトピック

- 丸めルールの新規作成
- デフォルトの丸めルールの設定
- 不確定性のある数量に対するインターフェースの新規作成

については、ScientificErrorAnalysis のヘルプページを参照してください。

# 4.6. 変域の制限

デフォルトでは、Mapleは複素数系で計算します。ほとんどの計算は、変数の制 限や仮定なしで実行されます。複素数体で計算した場合、無関係の結果または簡 約化されていない結果が返される場合があります。制限を使用することで、計算 を、より小さな変域で、より簡単かつ効率的に実行することができます。

Maple には、実数系で計算を実行する機能および変数に仮定を適用する機能があ ります。

#### 実数の変域

実数体で計算を実行するように設定するには、RealDomainパッケージを使用し ます。

RealDomain パッケージには、基本的な微積分に関連する arccos、limit、および log や、数式および公式の記号的な操作を行う expand、eval、および solve などの Maple コマンドが含まれています。すべてのコマンドのリストについて は、RealDomain のヘルプページを参照してください。

RealDomainパッケージのロード後は、すべての変数が実数であるものと見なされます。コマンドは、実数体に適した簡約化の結果を返すようになります。

> with(RealDomain):

> simplify 
$$\left(\sqrt{x^2}\right)$$

#### X

 $> \ln(e^{x})$ 

χ

通常はNULLを返すコマンドの一部は、RealDomainパッケージが使用されていると、数値で結果を返すようになります。

> 
$$(-32)^{\left(\frac{1}{5}\right)}$$

#### -2

複素数の戻り値は、除外されるか、undefined に置換されます。

$$>$$
 solve $(x^2 = -1)$ 

 $> \arcsin(e^2)$ 

#### undefined

#### 変数の仮定

問題を解く処理を簡単にするため、変数の既知の仮定があれば必ずそれを適用す ることをお勧めします。仮定は、assume コマンドで適用できます。仮定を適用 する計算が1つの場合は、assume コマンドを使用します。

**注: assume** および **assuming** コマンドは、**RealDomain** パッケージではサポー トされていません。

#### assume コマンド

assume コマンドを使用して、 x::real のように変数の プロパティを設定する、 あるいは x < 0 や x < y のように変数間の関係を設定することができます。認めら れている変数の特性については、assume のヘルプページを参照してください。 二重コロン (::) 演算子については、type のヘルプページを参照してください。

assume コマンドを使用すると、記号式、特に平方根などの、複数の値を持つ関 数を効果的に簡約化できます。

**x** が正の実数であることを仮定とするには、次の関数コールを使用します。その 後で、 $x^2$ の平方根を計算します。

> assume(0 < x):  $\sqrt{x^2}$ 

#### *x*∼

名前 x に続くチルダ (~) は、仮定があることを示します。

assume コマンドを使用して x に別の仮定を適用すると、先に設定されていた仮 定はすべて解除されます。

> assume(
$$x < 0$$
):  $\sqrt{x^2}$ 

 $-x \sim$ 

仮定の表示:数式の仮定を表示するには、about コマンドを使用します。

> about(x)

Originally x, renamed x~:

is assumed to be: RealRange(-infinity,Open(0))

複数の仮定の設定:同時に複数の仮定を数式に設定するには、assumeの関数コー ルで複数の引数を指定します。

> assume(0 < x, x < 2)

以前の仮定を解除せずに、仮定を追加指定するには、additionallyコマンドを使用します。additionallyの関数コールの構文は、assumeコマンドの場合と同一です。

> additionally(x:: integer): about(x)

```
Originally x, renamed x~:
is assumed to be: 1
```

開区間(0,2)内の唯一の整数は1です。

プロパティの検査: 数式が常に条件を満たすかどうかを検査するには、is コマンドを使用します。

> assume (15 < x, 7 < y): is (100 < x y)

#### true

次の検査では、仮定を満たす x および y (x = 0, y = 10) の値が存在しますが、is 関 数コールでの関係を満たさないため、false が返されます。

> assume(x:: nonnegint,  $10 \le y$ ): is(10 < x + y)

#### false

数式が条件を満たすことができるかどうかを検査するには、<mark>coulditbe</mark> コマンド を使用します。

> could tbe(10 < x + y)

#### true

仮定の解除:変数の仮定をすべて解除するには、名前の割り当てを解除します。

> unassign ('x', 'y')

詳細は、名前の割り当て解除[115ページ]を参照してください。

assume コマンドの詳細については、assume のヘルプページを参照してください。

#### assuming コマンド

数式内の名前に仮定を設定して評価を1回実行するには、**assuming** コマンドを 使用します。

assuming コマンドの構文は、<*expression*>**assuming** <*property or relation*>で す。プロパティおよび関係については、*assume コマンド*[170ページ]で説明され ています。

frac コマンドは、数式内の小数部を返します。

> frac(x) assuming x :: integer

0

assuming コマンドを使用すると、assume コマンドで仮定を設定して数式を評価し、その後で仮定を解除するのと同じ結果になります。

> about(x)

x:

nothing known about this object

プロパティの適用先の名前が指定されていない場合は、すべての名前に適用され ます。

 $> \sqrt{\left(\frac{a}{b}\right)^2}$  assuming *positive* 

 $\frac{a}{b}$ 

assume コマンドを使用して名前に適用した仮定は、additionallyオプションを 指定した場合を除き、assuming コマンドでは無視されます。

> assume(x < 1)

>  $is(1 - x^2 > 0)$  assuming x > -1

# false

>  $is(1 - x^2 > 0)$  assuming *additionally*, x > -1

#### true

assuming コマンドは、プロシージャ内の変数には影響しません (プロシージャ については、*プロシージャ [452ページ]*を参照)。assume コマンドを使用する必要 があります。

> f :=  $proc(x) sqrt(a^2) + x end proc;$ 

 $f := \mathbf{proc}(x) \operatorname{sqrt}(a \wedge 2) + x$  end proc

> f(1) assuming a > 0

$$\sqrt{a^2} + 1$$

> *assume*(*a* > 0): *f*(1)

 $a \sim +1$ 

assuming コマンドの詳細については、assuming のヘルプページを参照してく ださい。

# 第5章 数学問題を解く

この章では、特定の数学分野における問題を解くことに重点を置きます。以下に 示した分野は、Mapleが提供する分野のすべてではありませんが、最もよく使用 されるパッケージを代表するものです。具体的な例を挙げて、チューター、アシ スタント、コマンド、タスクテンプレート、プロット、コンテキストメニューを 始めとする、Maple で利用可能なさまざまな計算法の使用方法を説明していま す。

この章の例では、コマンドおよび数学記号の入力についての知識があることを前 提としています。詳細については、*式の入力[23ページ]*を参照してください。整 数演算や方程式の解法などの基本的な計算については、*基本的な計算[121ページ]* を参照してください。

# 5.1. 目次

| セクション                                          | トピック                                            |
|------------------------------------------------|-------------------------------------------------|
| <i>代数 [176ページ]</i> - 代数計算の実行                   | • 多項式代数                                         |
| <i>線形代数 [185ページ]</i> - 線形代数計算の実行               | • 行列およびベクトルの作成                                  |
|                                                | • 行列およびベクトルのエントリの使用                             |
|                                                | • 線形代数計算                                        |
|                                                | <ul> <li>Student LinearAlgebra パッケージ</li> </ul> |
| 微積分 [204ページ] - 微積分計算の実行                        | • 極限                                            |
|                                                | • 微分                                            |
|                                                | • 級数                                            |
|                                                | • 積分                                            |
|                                                | • 微分方程式                                         |
|                                                | • 微積分パッケージ                                      |
| <i>最適化 [218ページ]</i> - <b>Optimization</b> パッケー | • ポイントアンドクリックインターフェース                           |
| ジを使用した最適化計算の実行                                 | <ul> <li>効率的な計算</li> </ul>                      |
|                                                | ・ MPS(X) ファイルのサポート                              |

| セクション                                       | トピック                    |
|---------------------------------------------|-------------------------|
| <i>統計[224ページ]-</i> Statistics パッケージを使       | • 確率分布および確率変数           |
| 用した統計計算の実行                                  | • 統計計算                  |
|                                             | ・プロット                   |
| <i>Mapleを使用した学習[230ページ]</i> -Mapleを         | • 教員および学習者向けのリソースの表     |
| 学習で使用するための学習者および教員向け                        | • Student パッケージおよびチューター |
| のリソース                                       |                         |
| <i>Clickable Math [246ページ]</i> - Maple のいくつ | • 段階的解決の例               |
| かの対話的解決法による数学問題の解決                          |                         |

# 5.2. 代数

Mapleは、因数分解やモジュラー演算 (合同演算) など、整数演算を実行するさま ざまなコマンドを提供しています (*整数演算[127ページ]*を参照)。また、多項式代 数をサポートしています。

行列およびベクトル代数については、線形代数[185ページ]を参照してください。

# 多項式代数

Maple の多項式は、未知数の累乗を含む数式です。*1 変数*多項式とは、

 $x^{3} - 2x + 13$ .のように、未知数が1つの多項式です。*多変数*多項式とは、  $x^{3}y - \frac{3}{2}xy^{2} + 7x$ のように、未知数が複数ある多項式です。

係数は、整数、有理数、無理数、浮動小数、複素数、変数のいずれか、またはこ れらの組み合わせになります。

 $> a x^2 + 7x - \frac{b}{2}$ 

 $ax^2 + 7x - \frac{1}{2}b$ 

#### 演算

多項式の算術演算子は、Maple 標準の演算子です。ただし、除算演算子 (/) を除 きます (除算演算子を多項式の引数に使用することはできますが、*多項式の除算* は実行されません)。

多項式の除算は、重要な演算です。**quo** コマンドおよび **rem** コマンドにより、 多項式の除算の商と剰余を求めます。**表5.1「多項式演算の演算子」**を参照して ください。**iquo** コマンドおよび **irem** コマンドにより、整数の除算の商と剰余を 求めます。詳細については、<u>整数演算</u>[*127ページ*]を参照してください。

#### 多項式演算の演算子

| 演算        | 演算子 | 例                                     |
|-----------|-----|---------------------------------------|
| 加算        | +   | > $(x^2 + 1) + (3x^3 - 5x + 2)$       |
|           |     | $x^2 + 3 + 3x^3 - 5x$                 |
| 減算        | -   | > $(x^2 + 1) - (3x^3 - 5x + 2)$       |
|           |     | $x^2 - 1 - 3x^3 + 5x$                 |
| 乗算        | *   | > $(x^2 + 1) \cdot (3 x^3 - 5 x + 2)$ |
|           |     | $(x^2 + 1) (3 x^3 - 5 x + 2)$         |
| 除算:商および剰余 | quo | > $quo(2x^2 + x - 3, 3x + 5, x)$      |
|           | rem | $\frac{2}{3}x - \frac{7}{9}$          |
|           |     | > $rem(2 x^2 + x - 3, 3 x + 5, x)$    |
|           |     | $\frac{8}{9}$                         |
|           | ۸   | $>(x^2+1)^3$                          |
|           |     | $(x^2 + 1)^3$                         |

| 演算                           | 演算子      | 例                           |
|------------------------------|----------|-----------------------------|
| <sup>1</sup> *(2-D Math では・と | .表示) を入力 | つすることで、乗算を明示的に指定することができま    |
| す。2-D Math では、2              | つの数式の    | 間に空白文字を挿入することで、乗算を暗黙的に実行    |
| することもできます。                   | 場合によっ    | ては、空白文字を省略できます。たとえば、Maple で |
| は、数値の後に名前が                   | 続く場合は    | 、暗黙的乗算として処理されます。            |
| 2                            |          |                             |

2-D Math では、指数は上付き文字として表示されます。

多項式を展開するには、expand コマンドを使用します。

> *expand* $(3 x^2 \cdot (3 x+5) - (x^2-2))$ 

# $9x^3 + 14x^2 + 2$

1 つの多項式を別の多項式で除することができるかどうかを調べる場合に、商を 求める必要がない場合は、**divide** コマンドを使用します。**divide** コマンドは、 正確な多項式の除算が可能かどうかを検査します。

>  $divide(x^4y^2 + x^3y^2 - x^2y^2 + 13x^2 + 13x - 13 + y \cdot x^2 + x \cdot y - y, x^2 + x - 1)$ 

#### true

**重要:**変数名のあいだには、空白文字または乗算演算子(・)を挿入する必要があ ります。挿入していない場合は、単一の変数として処理されます。

たとえば、単一の変数 xy.は x で除算できません。

> divide(xy, x)

#### false

ただし、xとxの積は除算できます。

> divide(x y, x);  $divide(x \cdot y, x)$ 

true

true

有限環および有限体での多項式演算については、**mod**のヘルプページを参照して ください。

項のソート

多項式の項をソートするには、sort コマンドを使用します。

>  $p1:=x^2+x^3-x+x^4$ 

$$p1 := x^2 + x^3 - x + x^4$$

> sort(p1)

$$x^4 + x^3 + x^2 - x$$

**注: sort** コマンドは、ソート後の多項式を返し、多項式内の項の順序を変更します。

**p1**の項がソートされます。

> p1

$$x^4 + x^3 + x^2 - x$$

多項式の未知数およびその順序を指定するには、名前のリストを指定します。 > sort( $a^2x^3+x^2+xa+a+b$ , [a])  $x^3a^2+xa+a+x^2+b$ 

> sort  $(a^2x^3 + x^2 + xa + a + b, [x, b])$ 

$$a^{2}x^{3} + x^{2} + ax + b + a$$

デフォルトでは、sort コマンドは項の*全次数*の降順に多項式をソートします。 >  $p2:=x^3+y^3+x^2y^2:$  > sort(p2, [x, y])

# $x^{2}y^{2} + x^{3} + y^{3}$

最初の項の次数の合計は4です。ほかの2つの項の次数の合計は、それぞれ3で す。最後の2つの項の順序は、リスト中での名前の順序で決定されます。

*純辞書式順序*で項をソートする、つまりリストオプション中で最初の未知数の降順でまずソートし、次にリストオプション中で次の未知数の降順でソートするに は、**'plex'** オプションを指定します。

> sort(p2, [x, y], 'plex')

# $x^3 + x^2 y^2 + y^3$

キーワードを囲む右単一引用符 (') については、*評価の遅延 [434ページ]*を参照し てください。

最初の項は、xの3乗です。2番目の項は、xの2乗です。3番目の項では、xの 乗数は0です。

コンテキストメニューを使用して、ソートなどの処理を多項式などのMapleオブ ジェクトに対して実行することができます。

#### 多項式をソートするには、以下の手順に従います。

- 多項式を右クリック (Macintosh の場合は [Control] キーを押しながらクリック) します。
- コンテキストメニューが表示されます。[ソート]メニューから以下のいずれか を選択します。
- [1 変数] を選択し、次に未知数を選択します。
- [2変数] (または [3変数])、[純辞書式] または [全次数] のいずれかを選択し、次 に未知数のソート順を選択します。

図5.1「コンテキストメニューを使用した多項式のソート」を参照してください。

| 3 + 3 + 22  |                     |        |                 |                     |
|-------------|---------------------|--------|-----------------|---------------------|
| x + y + x y | Cut                 | Ctrl+X |                 |                     |
|             | Сору                | Ctrl+C |                 |                     |
|             | Copy Special        | •      |                 |                     |
|             | Paste               | Ctrl+V |                 |                     |
|             | Explore             |        |                 |                     |
|             | Apply a Command     |        |                 |                     |
|             | Assign to a Name    |        |                 |                     |
|             | Coefficients        | •      |                 |                     |
|             | Collect             | •      |                 |                     |
|             | Combine             | •      |                 |                     |
|             | Differentiate       | •      |                 |                     |
|             | Evaluate at a Point |        |                 |                     |
|             | Factor              |        |                 |                     |
|             | Integrate           | •      |                 |                     |
|             | Limit               |        |                 |                     |
|             | Plots               | •      |                 |                     |
|             | Series              | •      |                 |                     |
|             | Simplify            | •      |                 |                     |
|             | Solve               | •      |                 |                     |
|             |                     |        |                 |                     |
|             | Complex Maps        | •      |                 |                     |
|             | Constructions       | •      |                 |                     |
|             | Conversions         | •      |                 |                     |
|             | Integer Functions   | •      |                 |                     |
|             | Integral Transforms | •      |                 |                     |
|             | Language Conversion | s 🕨    |                 |                     |
|             | Optimization        | •      |                 |                     |
|             | Sequence            | •      |                 | ٦                   |
|             | Sorts               | -      | Single-variable | ·                   |
|             | Units               | 1      | Two-variable    | Pure Lexical X, y   |
|             | 2-D Math            | ×      |                 | Total Degree 9 y, x |
|             | Create Task         |        |                 |                     |

図5.1 コンテキストメニューを使用した多項式のソート

多項式がソートされます。

ワークシートモードでは、ソートを実行する関数コールに続けて、ソート後の多 項式が挿入されます。

>  $x^3 + y^3 + x^2y^2$ :

> sort(  $x \wedge 3 + y \wedge 3 + x \wedge 2 * y \wedge 2$ , [y, x], plex)

 $y^3 + y^2 x^2 + x^3$ 

コンテキストメニューを使用して、2-D Mathで処理を実行し出力することができ ます。詳細については、*コンテキストメニュー [85ページ]* (ドキュメントモード の場合) または*コンテキストメニュー [108ページ]* (ワークシートモードの場合) を 参照してください。

### 項をまとめる

多項式の項をまとめるには、collect コマンドを使用します。

> collect 
$$\left(2 a x y + c x^2 y - z y^2 + a z - 13 b y + \frac{3 y^2}{x}, y\right)$$
  
 $\left(-z + \frac{3}{x}\right) y^2 + \left(2 a x + c x^2 - 13 b\right) y + a z$ 

係数および次数

Mapleには、多項式の係数および次数を返すコマンドが複数あります。表5.2「多 項式の係数および次数のコマンド」を参照してください。

#### 多項式の係数および次数のコマンド

| コマンド  | 説明          | 例                                                                  |
|-------|-------------|--------------------------------------------------------------------|
| coeff | 次数を指定した項の係数 | $ > coeff\left(\frac{1}{2}x^3 - 2x + 5, x^3\right) $ $\frac{1}{2}$ |

| コマンド    | 説明                     | 例                                               |
|---------|------------------------|-------------------------------------------------|
| lcoeff  | 最高次の項の係数               | > $lcoeff\left(\frac{1}{2}x^3 - 2x + 5\right)$  |
|         |                        | $\frac{1}{2}$                                   |
| tcoeff  | 最低次の項の係数               | > $tcoeff\left(\frac{1}{2}x^3 - 2x + 5\right)$  |
|         |                        | 5                                               |
| coeffs  | 次数の昇順で示したすべての係数の式<br>列 | > coeffs $\left(\frac{1}{2}x^3 - 2x + 5\right)$ |
|         | <b>注:</b> ゼロの係数は返しません。 | 5, -2, $\frac{1}{2}$                            |
| degree  | (最大の) 次数               | > degree $\left(\frac{1}{2}x^3 - 2x + 5\right)$ |
|         |                        | 3                                               |
| ldegree | 係数が0以外の項の最小次数          | > $ldegree\left(\frac{1}{2}x^3 - 2x\right)$     |
|         |                        | 1                                               |

# 因数分解

多項式を完全に因数分解した形式で表すには、factor コマンドを使用します。

> factor( $x^4 - 1$ )

$$(x-1)(x+1)(x^2+1)$$

factorコマンドは、係数の示す環(整数など)で多項式を因数分解します。多項式 を因数分解する代数的数体を指定することができます。詳細については、factor のヘルプページを参照してください (ifactor コマンドは整数を因数分解します。 詳細については、整数演算 [127ページ]を参照してください)。 多項式の根を解くには、**solve** コマンドを使用します。**solve** コマンドの詳細に ついては、*方程式および不等式の求解[133ページ]*を参照してください (**isolve** コ マンドは、方程式を解き、整数解を求めます。詳細については、*整式[149ページ]* を参照してください)。

#### その他のコマンド

**表5.3「その他の多項式コマンドを選択」**に、多項式演算で使用できるその他の コマンドを示します。

#### その他の多項式コマンドを選択

| コマンド                               | 説明                     |
|------------------------------------|------------------------|
| content                            | 成分 (多変数多項式)            |
| compoly                            | 分解                     |
| discrim                            | 判別式                    |
| gcd                                | (2 つの多項式の) 最大公約数       |
| gcdex                              | (2 つの多項式の) 拡張ユークリッド互除法 |
| CurveFitting                       | (点のリストのための) 補間多項式      |
| [PolynomialInterpolation]          |                        |
| カーブフィッティングアシスタント([ツー               |                        |
| ル]>[アシスタント]>[カーブフィッティ              |                        |
| <b>ング]</b> ) も参照してください。            |                        |
| lcm                                | (2 つの多項式の) 最小公倍式       |
| norm                               | ノルム                    |
| EPROM                              | (2 つの多変数多項式の) 擬剰余      |
| primpart                           | 既約部分式 (多変数多項式)         |
| randpoly                           | ランダム多項式                |
| PolynomialTools [IsSelfReciprocal] | 自己相反かどうかを特定            |
| resultant                          | (2 つの多項式の) 終結式         |
| roots                              | (代数体の) 厳密根             |
| sqrfree                            | 無平方分解 (多変数多項式)         |

#### 追加情報

多項式に関するその他のヘルプ

| トピック                  | リソース                                 |  |
|-----------------------|--------------------------------------|--|
| 多項式に関する一般情報           | ?polynom のヘルプページ                     |  |
| PolynomialTools パッケージ | <b>?PolynomialTools</b> パッケージの概要のヘルプ |  |
|                       | ページ                                  |  |
| 数値多項式の代数的操作           | ?SNAP(多項式演算のための記号-数値アルゴリ             |  |
|                       | ズム) パッケージの概要のヘルプページ                  |  |
| 多項式の情報およびコマンド         | Mapleヘルプシステムのコンテンツのテーブル              |  |
|                       | : [数学] > [代数] > [多項式]                |  |

# 5.3. 線形代数

線形代数演算は、行列とベクトルのデータ構造体に対して実行されます。

タスクテンプレートを使用して、多くの線形代数演算を実行することができま す。[**タスクをブラウズ]**([**ツール]>[タスク]>[参照]**)で、[**線形代数]**フォルダを 展開します。

### 行列およびベクトルの作成

#### 行列の作成

行列は、以下を使用して作成することができます。

- Matrix コマンド
- 山括弧のショートカット表記
- ・[行列] パレット (図5.2「[行列] パレット」を参照)

Matrixコマンドを使用して行列を作成する際には、数種類の入力フォーマットが 利用できます。たとえば、リストリストを入力します。行列の次元は、入力され たエントリの数から推定されます。

> Matrix 
$$\left( \begin{bmatrix} [1, \pi, 0], \begin{bmatrix} e^2, \sin(t), \frac{87}{2} \end{bmatrix}, \begin{bmatrix} 0, 0, 5e \end{bmatrix} \right)$$
  
 $\left[ \begin{array}{ccc} 1 & \pi & 0 \\ e^2 & \sin(t) & \frac{87}{2} \\ 0 & 0 & 5e \end{array} \right]$ 

あるいは、山括弧のショートカット (<>) を使用します。1 列内の各要素はカンマ で区切り、各列は垂直線 (|) で区切ります。

$$> \left\langle 1, \pi, 0 \middle| e^{2}, \sin(t), \frac{87}{2} \middle| 0, 0, 5e \right\rangle$$

$$\begin{bmatrix} 1 & e^{2} & 0 \\ \pi & \sin(t) & 0 \\ 0 & \frac{87}{2} & 5e \end{bmatrix}$$

Matrixコマンドの詳細については、特定のプロパティを持った行列およびベクト ルの作成 [191ページ]を参照してください。

[行列] パレットを使用すれば、コマンドを入力することなく対話形式の操作で行 列が作成できます。

| 👿 Matrix      |                 |
|---------------|-----------------|
| Rows:         | 2 🚔             |
| Columns:      | 2 🚔             |
|               | Choose          |
| Туре:         | Custom values 🔻 |
| Shape:        | Any 🔻           |
| Data type:    | Any 🔻           |
| Insert Matrix |                 |

図5.2 [行列] パレット

[行列] パレットで、行列のサイズ (図5.3「[行列] パレット:サイズの選択」 を参 照) およびプロパティを指定することができます。行列を挿入するには、[行列を 挿入] ボタンをクリックします。

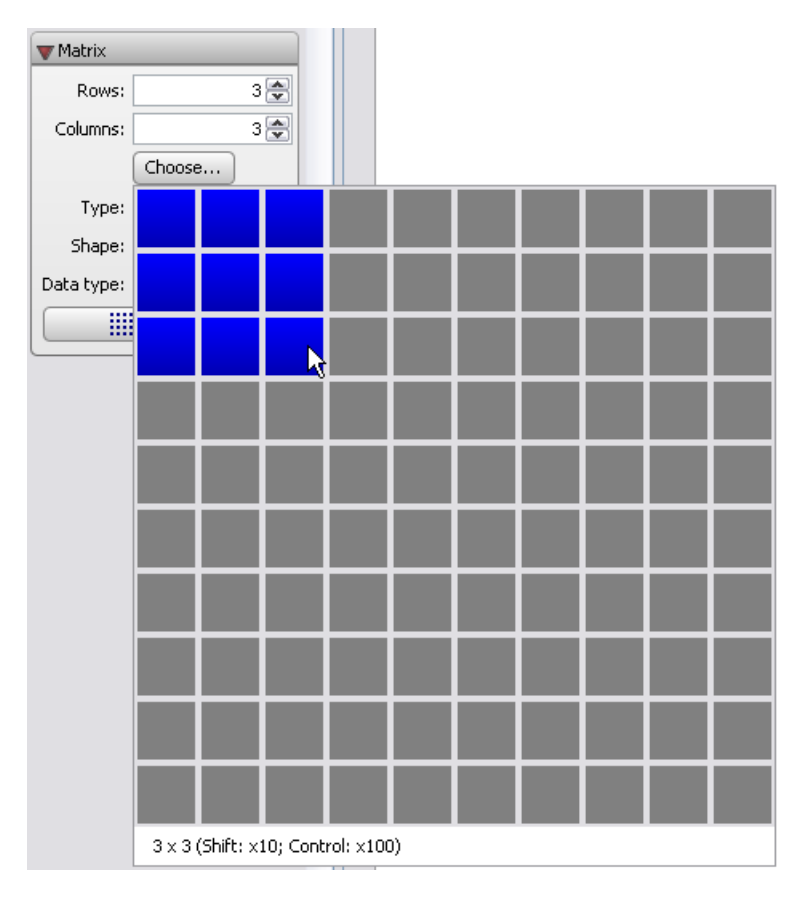

図5.3 [行列] パレット:サイズの選択

行列を挿入したら、以下の手順に従います。

- 1. エントリの値を入力します。次のエントリの仮表現に移動するには、**[Tab]** キーを押します。
- 2. すべてのエントリを指定したら、[Enter] キーを押します。

$$> \begin{bmatrix} 1 & e^2 & 0 \\ \pi & \sin(t) & 0 \\ 0 & \frac{87}{2} & 5e \end{bmatrix} :$$

ベクトルの作成

ベクトルの作成には山括弧 (<>) を使用することができます。

列ベクトルを作成するには、**<a, b, c>**のようにカンマ区切りの式列を指定しま す。要素数は、数式の個数から推定されます。

> 1 2 3

> (1, 2, 3)

行ベクトルを作成するには、数式の式列を縦線(|) で区切って **<a|b|c>**のように 指定します。要素数は、数式の個数から推定されます。

 $> \langle 1 | 2 | 3 \rangle$ 

# [123]

ベクトルコマンドのオプションについては、**Vector**のヘルプページを参照してく ださい。

[行列] パレットを使用してベクトルを作成することもできます。行数または列数 のいずれかを1と指定すると、行列の挿入または希望の種類のベクトルの挿入の いずれかを選択することができます。図5.4「[行列を挿入] または [Vector の挿 入]」を参照してください。

| 👿 Matrix   |                    |
|------------|--------------------|
| Rows:      | 1 🚔                |
| Columns:   | 2 🕏                |
|            | Choose             |
| Type:      | Custom values 🔻    |
| Shape:     | Any 🔻              |
| Data type: | Any 🔻              |
| In         | sert Vector[row] 👻 |
| Insert N   | 1atrix             |
| Insert V   | /ector[row]        |
| Insert V   | /ector[column]     |

図5.4 [行列を挿入] または [Vector の挿入]

# 大きな行列およびベクトルの表示

10×10以下の大きさの行列と、要素数が10個以下のベクトルは、ワークシート 内で表示されます。それより大きなオブジェクトは、仮表現として表示されま す。

たとえば、15×15の行列を挿入します。

# [行列] パレットで、以下の手順に従います。

1. オプション指定: 15 行 x 15 列

- 2. [**タイプ]** ドロップダウンリストから、たとえば [**ランダム**] を選択します。
- 3. [行列を挿入] をクリックします。仮表現が挿入されます。

> 15 x 15 Matrix Data Type: anything Storage: rectangular Order: Fortran\_order

大きな行列またはベクトルを編集または表示するには、仮表現をダブルクリック します。[行列を参照] が表示されます。図5.5「行列ブラウザ」 を参照してくだ さい。

| Browse Matrix       |     |     |     |            |     |     |     |          |
|---------------------|-----|-----|-----|------------|-----|-----|-----|----------|
| Table Image Options |     |     |     |            |     |     |     |          |
|                     | 1   | 2   | 3   | 4          | 5   | 6   | 7   |          |
| 1                   | 44  | 90  | 83  | -29        | 20  | -94 | 35  | <u>^</u> |
| 2                   | 92  | -41 | -45 | 9          | -46 | 27  | -26 |          |
| 3                   | 73  | -79 | 68  | 81         | 35  | 18  | -86 |          |
| 4                   | -39 | 9   | 58  | 35         | -54 | 18  | 50  |          |
| 5                   | 62  | 45  | -43 | 80         | -17 | 63  | -94 |          |
| 6                   | 11  | -10 | -85 | 20         | -25 | 86  | -97 |          |
| 7                   | 61  | -5  | -85 | 39         | 78  | -51 | -38 |          |
| 8                   | 28  | 47  | 19  | -35        | 23  | 51  | -36 | • =      |
| 9                   | -48 | -54 | 25  | 26         | -67 | 38  | -69 |          |
| 10                  | -63 | -72 | 17  | -74        | 28  | -38 | 69  |          |
| 11                  | 27  | -79 | 81  | 13         | -81 | -19 | -15 |          |
| 12                  | 58  | 75  | 89  | 32         | -36 | -55 | 2   |          |
| 13                  | 2   | -85 | 92  | 48         | -88 | 71  | -88 |          |
| 14                  | 54  | -19 | -2  | -60        | 91  | -50 | 99  |          |
|                     | <   | l   | 1   | <b>_</b> . | 1   | 1   | >   |          |
| Insert Export Done  |     |     |     |            |     |     |     |          |

#### 図5.5 行列ブラウザ

行列ブラウザを使用してエントリの値を指定するには、以下の手順に従います。

1. **[テーブル]** タブを選択します。

2. エントリをダブルクリックし、その値を編集します。[Enter]キーを押します。

3. 編集するエントリごとに、上記の手順を繰り返します。

4. エントリの更新が終了したら、[完了]をクリックします。

行列やベクトルを、ワークシートに挿入可能な表または画像として表示すること ができます。詳細については、MatrixBrowser のヘルプページを参照してくださ い。

インライン表示時の行列およびベクトルの最大次元を設定するには、以下の手順 に従います。

rtablesize オプションを指定して interface コマンドを実行します。

たとえば、interface(rtablesize = 15)のように使用します。

詳細については、interface のヘルプページを参照してください。

#### 特定のプロパティを持った行列およびベクトルの作成

デフォルトでは、行列およびベクトルには任意の値を格納することができます。 線形代数計算の効率を向上するには、行列およびベクトルをプロパティ付きで作 成します。オブジェクトの定義時に、行列またはベクトルのタイプ、データのタ イプなどのプロパティを指定する必要があります。

[行列] パレット (図5.2「[行列] パレット」) は、複数のプロパティをサポートしています。

#### 行列のタイプを指定するには、以下の手順に従います。

• [形] および [タイプ] のドロップダウンリストを使用します。

#### データのタイプを指定するには、以下の手順に従います。

• [データ型] ドロップダウンリストを使用します。

たとえば、係数が小さな整数である対角行列を定義します。

#### [行列] パレットで、以下の手順に従います。

1. 行列のサイズとして、たとえば、3×3を指定します。

2. [形] ドロップダウンリストから [対角] を選択します。

3. [データ型] ドロップダウンリストで、[integer[1]] を選択します。

4. [行列を挿入] ボタンをクリックします。

5. 対角のエントリの値を入力します。

 $> \left[ \begin{array}{rrrr} -23 & 0 & 0 \\ 0 & 17 & 0 \\ 0 & 0 & 32 \end{array} \right] :$ 

山括弧表記を使用してベクトルを定義する場合は、プロパティを指定できません。**Vector** コンストラクタを使用する必要があります。

Vector コンストラクタを使用して列ベクトルを定義するには、以下を指定します。

- 要素の数。すべての要素の値を明示的に指定する場合は、引数は不要
- 要素の値を定義する式のリスト
- shape、datatype、およびfillなどの、ベクトルのプロパティを設定するパラ メータ

以下の2つの関数コールは、同じ結果になります。

> *Vector*([0, 0, 0])

> Vector(3, 'shape' = 'zero')

 $\begin{bmatrix} 0\\0\\0 \end{bmatrix}$ 

Vector コンストラクタを使用して行ベクトルを作成する場合は、インデックスとして row を指定します。

> *Vector*[*row*](3,'*fill*'=1)

 $\left[\begin{array}{ccc}1&1&1\end{array}\right]$ 

> *Vector*[*row*]([127, 0, 34], '*datatype*' = '*integer*[1]')

[127 0 34]

[行列] パレットは、一部のパラメータをサポートしていません。すべてのプロパ ティを設定するには、Matrix コンストラクタを使用します。

#### Matrix コンストラクタを使用して行列を定義するには、以下を指定します。

- 行数および列数。すべての要素の値を明示的に指定する場合は、引数は不要
- 行全体の要素の値を定義するリストリスト
- shape、datatype、およびfill などの、行列のプロパティを設定するパラメータ

例:

> *Matrix*([[1, 2, 3], [4, 5, 6]])

$$\begin{bmatrix} 1 & 2 & 3 \\ 4 & 5 & 6 \end{bmatrix}$$

[行列] パレットでは、その値が明示的に指定されていない要素に対し任意の値で 行列のエントリを設定することができません。fill パラメータを使用してくださ い。

> Matrix(3, 4, [[1, 2, 3], [4, 5, 6]], 'fill' = 2 + I)

```
\begin{bmatrix} 1 & 2 & 3 & 2+I \\ 4 & 5 & 6 & 2+I \\ 2+I & 2+I & 2+I & 2+I \end{bmatrix}
```

ほかの関数コールの構文やパラメータなどの、コンストラクタの詳細について は、storage、Matrix、Vector のヘルプページを参照してください。 また、数値計算[203ページ]も参照してください。

# 行列およびベクトルのエントリの使用

## 行列

行列内のエントリを選択するには、ゼロ以外の2つの整数インデックスを指定し て行列名を入力します。行が先になります。

>  $M := \langle -4.3, -6.7, 1.9 | 2.9, -1.2, 9.6 | 9.3, -8.0, -9.2 \rangle$ 

$$M := \begin{bmatrix} -4.3 & 2.9 & 9.3 \\ -6.7 & -1.2 & -8.0 \\ 1.9 & 9.6 & -9.2 \end{bmatrix}$$

> *M*[1, 3]

9.3

行全体を選択するには、インデックスを1つ入力します。列全体を選択するに は、まず行全体の範囲1..-1,を入力し、次に列のインデックスを入力します。 > *M*[2]

> *M*[1..-1, 1]

同様に、インデックスを使用して部分行列を参照することができます。インデッ クスをリストまたは範囲として入力します。
> *M*[2..3, 1..2]

 $\left[\begin{array}{rrr} -6.7 & -1.2 \\ 1.9 & 9.6 \end{array}\right]$ 

ベクトル

ベクトルのエントリを選択するには、ゼロ以外の整数インデックスを指定してベ クトル名を入力します。

> *a* := <85.3, 47.1, 59.9, 38.1>

$$a := \begin{bmatrix} 85.3 \\ 47.1 \\ 59.9 \\ 38.1 \end{bmatrix}$$

> *a*[1]

#### 85.3

負の整数を指定すると、ベクトルの最後から数えてエントリが選択されます。 > *a*[−1]

#### 38.1

複数のエントリで構成されるベクトルを作成する場合は、インデックスに整数の **リスト**または**範囲**を指定します。 For more information, refer to the **set** and **range** help pages. > *a*[[1,2]]

> a[2..4]

85.3 47.1 47.1 59.9 38.1

#### 線形代数計算

Mapleは、線形代数をサポートしています。コンテキストメニューを使用して、 多数の行列およびベクトル計算を実行することができます。行列の乗算や逆行列 などは基本的な行列演算子で計算できます。LinearAlgebra パッケージには、線 形代数計算やベクトル空間の計算、参照、線形系の解を得るためのMapleコマン ドがすべて含まれています。

#### 行列演算

行列およびベクトルの算術演算子は、Mapleの標準演算子ですが、以下に示すように2つの例外があります。

- アスタリスク (\*) は、スカラー乗算演算子です。2-D Math では、・として表示 されます。非可換の行列およびベクトルの乗算演算子は、ピリオド (.) です。
- 行列代数用の除算演算子 (/) はありません。(指数 -1 を使用して、行列の逆を 構築することができます)

基本的な行列演算子については、**表5.5「行列とベクトル算術演算子」**を参照し てください。

$$> A := \begin{bmatrix} 93 & 43 \\ 19 & 37 \end{bmatrix} : B := \begin{bmatrix} 48 & 20 \\ 19 & 37 \end{bmatrix} : C := \langle 23, 6 \rangle :$$

## 行列とベクトル算術演算子

| 演算                  | 演算子 | 例                     |
|---------------------|-----|-----------------------|
| 加算                  | +   | > A + B               |
|                     |     | 141 63                |
|                     |     | 38 74                 |
| 減算                  | -   | > <i>A</i> − <i>B</i> |
|                     |     | [ 45 23 ]             |
|                     |     | 0 0                   |
| 乗算                  | •   | > A.C                 |
|                     |     | [ 2397 ]              |
|                     |     | 659                   |
| スカラー乗算 <sup>1</sup> | *   | > 12 A                |
|                     |     | [ 1116 516 ]          |
|                     |     | 228 444               |
|                     |     | > 4·C                 |
|                     |     | [ 92 ]                |
|                     |     | 24                    |
|                     |     |                       |

| 演算     | 演算子 | 例                                                                              |
|--------|-----|--------------------------------------------------------------------------------|
| <br>累乗 | ۸   | $> A^3$                                                                        |
|        |     | 986548 613868                                                                  |
|        |     | 271244 187092                                                                  |
|        |     | > $B^{-1}$                                                                     |
|        |     | $\left[ \begin{array}{c} \frac{37}{1396} & -\frac{5}{349} \end{array} \right]$ |
|        |     | $\left[ -\frac{19}{1396}  \frac{12}{349} \right]$                              |

<sup>1</sup>\*(2-D Math では、と表示されます)を入力することで、スカラー乗算を明示的に指定す ることができます。2-D Math では、2 つの数式の間に空白文字を挿入することで、スカ ラーと行列/ベクトルの乗算を暗黙的に実行することもできます。場合によっては、空白 文字を省略できます。たとえば、Maple では、数値の後に名前が続く場合は、暗黙的乗 算として処理されます。

<sup>2</sup> 2-D Math では、指数は上付き文字として表示されます。

行列およびベクトルのその他の演算子を**表5.6「行列とベクトル演算子」**に示します。

2つの列ベクトルを定義します。

> *d* := <1, 2, 3>: *e* := <4, 5, 6>:

行列とベクトル演算子

| 演算 | 演算子                     | 例                                         |
|----|-------------------------|-------------------------------------------|
| 転置 | <b>^%T</b> <sup>1</sup> | > $d^{\%T}$                               |
|    |                         | $\begin{bmatrix} 1 & 2 & 3 \end{bmatrix}$ |

| 演算           | 演算子                        | 例                                                               |
|--------------|----------------------------|-----------------------------------------------------------------|
| エルミート転置      | ^%H <sup>1</sup>           | $> \begin{bmatrix} I & - I \\ 3 + I 2 & I \end{bmatrix}^{\% H}$ |
|              |                            | $\begin{bmatrix} -I & 3 - 4 I \\ 2 I & 2 + I \end{bmatrix}$     |
| 外積           | <b>&amp;x</b> <sup>2</sup> | > with(LinearAlgebra):                                          |
| (3-D ベクトルのみ) |                            | > d &x e                                                        |
|              |                            | -3                                                              |
|              |                            | $\begin{bmatrix} 6\\ -3 \end{bmatrix}$                          |
| 1            |                            | ·                                                               |

乗算演算子は、2-D Math では上付き文字として表示されます。

<sup>2</sup> LinearAlgebra パッケージの読み込み後は、外積演算子は中置演算子 &x として利用で きます。それ以外の場合は、LinearAlgebra[CrossProduct] コマンドとして利用しま す。

有限環および有限体での行列演算については、**mod**のヘルプページを参照してく ださい。

### ポイントアンドクリックによる操作

コンテキストメニューを使用して、多くの行列およびベクトル操作を実行するこ とができます。

コンテキストメニューから実行できる行列操作には以下が含まれます。

- ・ 行列式、逆関数、ノルム(1次、ユークリッド、無限大、フロベニウス)、転置、
   トレースなどの標準操作
- 固有値、固有ベクトル、特異値の計算
- 次元またはランクの計算
- ・ ジョルダン形またはほかの形式への変換

• コレスキー分解およびほかの分解

行列の無限大ノルムを計算する例を次に示します。**図5.6「行列の無限大ノルム** の計算」を参照してください。

| 49723.234987 |                                        |                                                                                                    |                                                                                                    |
|--------------|----------------------------------------|----------------------------------------------------------------------------------------------------|----------------------------------------------------------------------------------------------------|
| 798124.14089 | Create Task                            |                                                                                                    |                                                                                                    |
|              | Cut                                    | Ctrl+X                                                                                                    |                                                                                                    |
|              | Сору                                   | Ctrl+C                                                                                                    |                                                                                                    |
|              | Copy Special                           | •                                                                                                    |                                                                                                    |
|              | Paste                                  | Ctrl+V                                                                                                    |                                                                                                    |
|              | Evaluate and Display Inline<br>Explore | Ctrl+=                                                                                                    |                                                                                                    |
|              | Apply a Command                        |                                                                                                    |                                                                                                    |
|              | Approximate                            | •                                                                                                    |                                                                                                    |
|              | Assign to a Name                       |                                                                                                    |                                                                                                    |
|              | Browse                                 |                                                                                                    |                                                                                                    |
|              | Eigenvalues, etc                       | •                                                                                                    |                                                                                                    |
|              | Map Command Onto                       |                                                                                                    |                                                                                                    |
|              | Norm                                   | •                                                                                                    | 1                                                                                                    |
|              | Plots                                  | •                                                                                                    | Euclidean                                                                                                    |
|              | Select Elements                        | •                                                                                                    | infinity                                                                                                    |
|              | Solvers and Forms                      | ►                                                                                                    | Frobenius                                                                                                    |
|              | Standard Operations                    | •                                                                                                    |                                                                                                    |
|              | Conversions                            | •                                                                                                    |                                                                                                    |
|              | Curve Fitting                          | •                                                                                                    |                                                                                                    |
|              | Export As                              | •                                                                                                    |                                                                                                    |
|              | In Place Options                       | •                                                                                                    |                                                                                                    |
|              | Language Conversions                   | •                                                                                                    |                                                                                                    |
|              | Map Integer Functions Onto             | •                                                                                                    |                                                                                                    |
|              | Queries                                | •                                                                                                    |                                                                                                    |
|              | 2-D Math                               | •                                                                                                    |                                                                                                    |
|              | 49723.234987<br>798124.14089           | 49723.234987         798124.14089         Create Task         Cut         Copy         Copy Special         Paste         Evaluate and Display Inline         Explore         Apply a Command         Approximate         Assign to a Name         Browse         Eigenvalues, etc         Map Command Onto         Norm         Plots         Select Elements         Solvers and Forms         Standard Operations         Conversions         Curve Fitting         Export As         In Place Options         Language Conversions         Map Integer Functions Onto         Queries         2-D Math | 449723.234987         798124.14089         Create Task         Cut       Ctrl+X         Copy       Ctrl+C         Copy Special       >         Paste       Ctrl+V         Evaluate and Display Inline       Ctrl+=         Explore       Apply a Command         Apply a Command       Approximate         Assign to a Name       Browse         Eigenvalues, etc       >         Map Command Onto       Norm         Plots       >         Select Elements       >         Solvers and Forms       >         Standard Operations       >         Conversions       >         Curve Fitting       >         Export As       >         In Place Options       >         Language Conversions       >         Queries       >         2-D Math       > |

#### 図5.6 行列の無限大ノルムの計算

ドキュメントモードでは、右矢印と実行される計算の名前に続けてノルムが挿入 されます。

18735.6985 349723.234987 9859.459 798124.14089 → 8.0798359990 10<sup>5</sup> コンテキストメニューから実行できるベクトル操作には以下が含まれます。

- 次元の計算
- ・ ノルム (1次、ユークリッド、無限大)の計算
- 転置の計算
- 要素の選択

コンテキストメニューの詳細については、*コンテキストメニュー [85ページ]* (ド キュメントモードの場合) または*コンテキストメニュー [108ページ]* (ワークシート モードの場合) を参照してください。

#### LinearAlgebra パッケージのコマンド

LinearAlgebra パッケージには、行列およびベクトルの構築と操作、一般的な演算、参照、および線形代数の解を得るためのコマンドが含まれています。

表5.7「LinearAlgebra パッケージのコマンドの選択」LinearAlgebra パッケー ジのコマンド一覧完全なリストについては、LinearAlgebra/Detailsのヘルプペー ジを参照してください。

#### LinearAlgebra パッケージのコマンドの選択

| コマンド                | 説明                                 |
|---------------------|------------------------------------|
| Basis               | ベクトル空間の基底を返します。                    |
| CrossProduct        | 2 つのベクトルの外積を計算します。                 |
| DeleteRow           | 行列の行を削除します。                        |
| Dimension           | 行列またはベクトルの次元を特定します。                |
| Eigenvalues         | 行列の固有値を計算します。                      |
| Eigenvectors        | 行列の固有ベクトルを計算します。                   |
| FrobeniusForm       | 行列をフロベニウス標準形に変換します。                |
| GaussianElimination | 行列に対してガウス消去法を実行します。                |
| HessenbergForm      | 正方行列をヘッセンベルグ標準形に変換します。             |
| HilbertMatrix       | 一般化されたヒルベルト行列を構築します。               |
| IsOrthogonal        | 行列が直交かどうかを検査します。                   |
| LeastSquares        | <b>A . x = b</b> に対し、最小二乗近似を計算します。 |

| コマンド            | 説明                            |
|-----------------|-------------------------------|
| LinearSolve     | 線形系 <b>A . x = b</b> を解きます。   |
| MatrixInverse   | 正方行列の逆行列または非正方行列の擬似逆行列を計算します。 |
| QRDecomposition | 行列の QR 分解を計算します。              |
| RandomMatrix    | ランダム行列を構築します。                 |
| SylvesterMatrix | 2 つの多項式のシルベスター行列を構築します。       |

演算の詳細については、行列演算[196ページ]を参照してください。

エントリ、部分ベクトル、部分行列の選択については、*行列およびベクトルのエ* ントリの使用 [194ページ]を参照してください。

**例**: ベクトルの集合 {(2, 13, -15), (7, -2, 13), (5, -4, 9)} で張られた空間の基底を 求め、この基底に関してベクトル (25, -4, 9) を表現する例を以下に示します。

> with(LinearAlgebra):

> *v1* := <2, 13, -15>: *v2* := <7, -2, 13>: *v3* := <5, -4, 9>:

これらのベクトルで張られたベクトル空間の基底を求め、基底ベクトルから行列 を構築します。

> basis := Matrix(Basis([v1, v2, v3]));

$$basis := \begin{bmatrix} 2 & 7 & 5 \\ 13 & -2 & -4 \\ -15 & 13 & 9 \end{bmatrix}$$

この基底で (25, -4, 9) を表すには、LinearSolve コマンドを使用します。

> *LinearSolve*(*basis*, <25, -4, 9>)

| 170 |  |
|-----|--|
| 91  |  |
| 285 |  |
| 91  |  |
| 786 |  |
| 91  |  |

#### 数値計算

実装される数値線形代数ルーチンライブラリを使用して、浮動小数点データを含 む大きな行列およびベクトルの計算を非常に効率的に実行することができます。 これらのルーチンの一部は、Numerical Algorithms Group (NAG®) によって提供 されています。また、Maple には CLAPACK および最適化された ATLAS ライブラ リの一部も含まれています。

LinearAlgebra パッケージを使用した効率的な数値計算の実行については、 EfficientLinearAlgebra のヘルプページを参照してください。

また、特定のプロパティを持った行列およびベクトルの作成 [191ページ]および ファイルからの読み込み [490ページ]も参照してください。

# Student LinearAlgebra パッケージ

Studentパッケージには、教員が概念を教える際に役立つサブパッケージや、学 習者が考え方を視覚化して調べることができるサブパッケージが含まれていま す。これらのサブパッケージには、計算コマンドも含まれています。

Student[LinearAlgebra] サブパッケージの環境では、LinearAlgebra パッケージの環境とは異なり、機械精度ではなくソフトウェア精度で浮動小数計算が実行 されます。また、記号は通常は複素数ではなく実数を表すものと見なして計算が 実行されます。以上のデフォルト設定およびほかの設定は、SetDefaultコマンド を使用して変更することができます。For more information, refer to the Student[SetDefault] help page.

Mapleを教育および学習ツールとして使用する場合の詳細については、*Mapleを* 使用した学習 [230ページ]を参照してください。

# 5.4. 微積分

[タスクをブラウズ] ([ツール] > [タスク] > [参照]) には、多数の微積分タスクテン プレートが含まれています。タスクのリストを表示するには、[微積分]、[微分方 程式]、[微積分 - 多変数]、[微積分 - ベクトル] などの関連フォルダを参照してく ださい。

ここでは、主なMapleの微積分コマンドについて説明します。これらのコマンドの多くは、タスクテンプレートまたはコンテキストメニューから使用できます。

すべての微積分コマンドのリストについては、Maple ヘルプシステムの目次にある [数学] ([微積分]、[微分方程式]、[べき級数]、[ベクトル解析] のサブフォルダ を含む) および [Student パッケージ] のセクションを参照してください。

#### 極限

独立変数がある値に近づく際の数式の極限を計算するには、以下の手順に従いま す。

1. [微積分] パレットで、極限項目 🐙 🥤 をクリックします。

2. 独立変数、極限点、数式を指定して評価します。次の仮表現に移動するには、 [Tab] キーを押します。

例:

$$> \lim_{x \to 0} \left( \frac{x}{\sin(x)} \right)$$

#### 1

#### limit コマンド

デフォルトでは、Maple は実数の双方向の極限を検索します (極限点が∞または -∞の場合を除く)。方向を指定するには、left、right、real、complexのいずれ かのオプションをlimitコマンドの呼び出しで指定します。表5.8「極限」を参照 してください。 極限

| 極限                                            | コマンド構文                                          | 出力        |
|-----------------------------------------------|-------------------------------------------------|-----------|
| $\lim_{x \to 0} \left(\frac{1}{x}\right)$     | > $limit\left(\frac{1}{x}, x=0\right)$          | undefined |
| $\lim_{x \to 0^+} \left(\frac{1}{x}\right)$   | > $limit\left(\frac{1}{x}, x=0, 'right'\right)$ | ∞         |
| $\lim_{x \to 0^{-}} \left(\frac{1}{x}\right)$ | > $limit\left(\frac{1}{x}, x=0, 'left'\right)$  | - ∞       |

limit コマンドを使用して、多次元の極限を計算することもできます。

> 
$$limit\left(\frac{x^2}{y}, \{x=1, y=\infty\}\right)$$

0

多次元の極限の詳細については、limit/multiのヘルプページを参照してください。

#### 極限の数値解を得る

極限の数値解を得るには、以下の手順に従います。

• evalf(Limit(arguments)) 関数コールを使用します。

**重要 :** 不活性な Limit コマンドを使用してください (limit コマンドとは異なります)。 For more information, refer to the limit help page.

Limit コマンドには、limit コマンドと同一の引数を指定できます。

例:

> 
$$evalf\left(Limit\left(\frac{sin(x)}{cos(x) + tan(x)}, x = 1.225\right)\right)$$

## 0.3020605357

evalf コマンドの詳細については、*数値近似 [429ページ]*を参照してください。 Limit コマンドは、極限を計算しません。未評価の極限を返します。

> 
$$Limit\left(\frac{sin(x)}{cos(x) + tan(x)}, x = 1.225\right)$$
  
$$\lim_{x \to 1.225} \frac{sin(x)}{cos(x) + tan(x)}$$

Limit コマンドの詳細については、Limit のヘルプページを参照してください。

微分

Maple では、記号および数値の微分を実行することができます。

数式を微分するには、以下の手順に従います。

- 1. [微積分] パレットで、微分項目  $\frac{d}{dx}f$  または偏微分項目  $\frac{\partial}{\partial x}f$  をクリックします。
- 2. 数式および独立変数を指定し、評価します。

たとえば、 x sin(a x) を x に関して微分するには、以下のように入力します。

$$> \frac{\mathrm{d}}{\mathrm{d}\,x} \left(x\sin(a\,x)\right)$$

sin(ax) + x cos(ax) a

コンテキストメニューを使用して微分することもできます。詳細については、*コ* ンテキストメニュー [50ページ]を参照してください。

高階微分または偏微分を計算するには、挿入された微分記号を編集します。たと えば、 $x \sin(a x) + x^2$ の xに関する 2 階微分を計算するには、以下のように入力 します。

$$> \frac{\mathrm{d}^2}{\mathrm{d}x^2} \left(x \sin(a x) + x^2\right)$$

 $2\cos(ax) a - x\sin(ax) a^2 + 2$ 

 $x \sin(3y) + y x^5$ の混合偏微分を計算するには、以下のように入力します。

$$> \frac{\partial^2}{\partial y \,\partial x} \left(x \sin(3 y) + y x^5\right)$$

# $3\cos(3y) + 5x^4$

**注**:記号∂をもう一度入力するには、すでに入力された記号をコピーおよび貼り 付けるか、「d」と入力して記号補完を使用します。

diff コマンド

Maple では、**diff** コマンドを使用して微分を計算します。**diff** コマンドを直接使 用するには、微分する数式と変数を指定します。

>  $x \sin(a x) + x^2$ 

$$x\sin(ax) + x^2 \tag{5.1}$$

> *diff*((**5.1**), *x*)

$$\sin(ax) + x\cos(ax)a + 2x \tag{5.2}$$

(5.1) などの式のラベルについては、*式のラベル [116ページ]*を参照してください。

高階微分を計算するには、微分変数の複数値を指定します。Maple は、**diff** コマンドを再帰的に呼び出します。

> diff((**5.1**), x, x)

$$2\cos(ax) a - x\sin(ax) a^2 + 2$$
 (5.3)

偏微分を計算するには、同一の構文を使用します。Maple では、微分が交換可能 であることを前提としています。 > diff(x sin(3 y) +  $y\sqrt{x}$ , x, y)

$$3\cos(3y) + \frac{1}{2\sqrt{x}}$$

高階微分を入力するには、**diff(f,x\$n)**構文を使用するのが便利です。この構文は n 階微分を記号的に計算するために使用することもできます。 例:

>  $diff(\cos(t), t\$n)$ 

$$\cos\left(t+\frac{1}{2}n\pi\right)$$

#### 演算子の微分

数学関数を*関数演算子*(写像)として指定することもできます。演算子とほかの数 式の比較については、*関数演算子とほかの数式の区別[409ページ]*を参照してくだ さい。

関数演算子の微分を求めるには、以下の手順に従います。

D 演算子を使用します。

D 演算子は、関数演算子を返します。

数学関数  $F: x \rightarrow x \cos(x)$ . を表す演算子の微分を求める例を次に示します。

最初に演算子 Fを定義します。

- 1. [式] パレットで、1 変数関数の定義項目 f = a → y をクリックします。
- 2. 仮表現の値を入力します。

>  $F := x \rightarrow x \cos(x)$ :

次に、x cos(x).の微分を計算する x が引数となる演算子 G を定義します。

> G := D(F)

 $G := x \rightarrow \cos(x) - x \sin(x)$ 

Fおよび Gを  $\frac{\pi}{2}$  で評価すると、期待値が返されます。 >  $F\left(\frac{\pi}{2}\right); G\left(\frac{\pi}{2}\right)$ 

# $-\frac{1}{2}\pi$

D 演算子の詳細については、D のヘルプページを参照してください。diff コマン ドとD 演算子の比較については、diffVersusD のヘルプページを参照してください。

#### 方向微分

方向微分の計算およびプロットを実行するには、**方向微分チューター**を使用しま す。このチューターは、方向微分の浮動小数を計算します。

## チューターを起動するには、以下の手順に従います。

[ツール] メニューから、[チューター]、[微積分-多変数]、[方向微分係数]の順
 に選択します。方向微分チューターが起動します。図5.7「方向微分チュー
 ター」を参照してください。

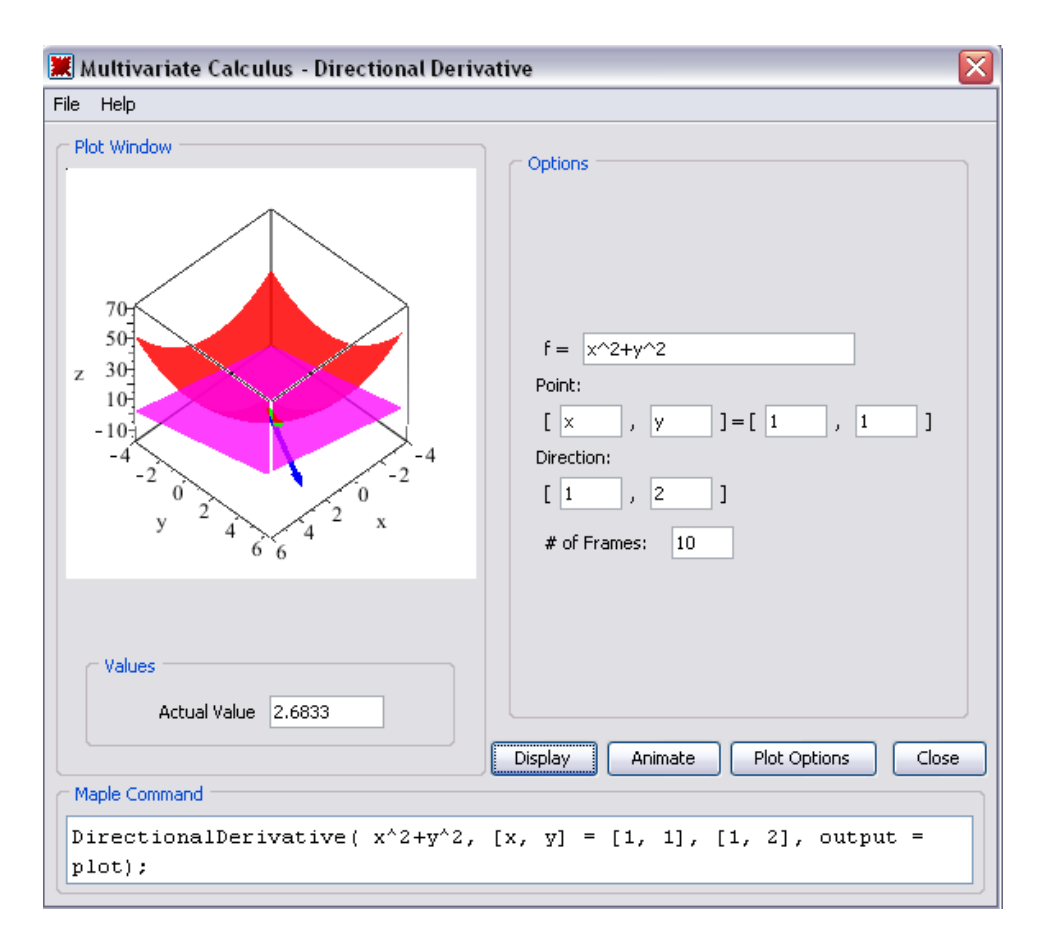

## 図5.7 方向微分チューター

方向微分の記号値を計算するには、

Student[MultivariateCalculus][DirectionalDerivative] コマンドを使用しま す。最初の数値のリストは、微分を計算する点を指定します。2番目の数値のリ ストは、微分を計算する方向を指定します。

たとえば、点 [1, 2], では、 $x^2 + y^2$ の傾きは [2, 4], の方向を示します。これは、増分が最大となる方向です。直交方向 [-2, 1]の方向微分はゼロです。

> with(Student[MultivariateCalculus]):

> *DirectionalDerivative*( $x^2 + y^2$ , [x, y] = [1, 2], [1, 2]);

 $2\sqrt{5}$ 

> *DirectionalDerivative*( $x^2 + y^2$ , [x, y] = [1, 2], [-2, 1]);

0

#### 級数

ある点に関する関数の**テイラー級数**展開を生成するには、taylor コマンドを使用 します。

> taylor(sin(4 x)cos(x), x=0)

$$4x - \frac{38}{3}x^3 + \frac{421}{30}x^5 + O(x^6)$$

注: テイラー級数が存在しない場合は、series コマンドを使用して一般級数展開 を求めます。

たとえば、 **余弦積分関数**では、0 に関するテイラー級数展開が存在しません。 For more information, refer to the **Ci** help page.

> taylor(Ci(x), x = 0)

Error, does not have a taylor expansion, try series()

ある点に関する関数の級数展開の打切りを生成するには、seriesコマンドを使用 します。

> series(Ci(x), x = 0)

$$\gamma + \ln(x) - \frac{1}{4}x^2 + \frac{1}{96}x^4 + O(x^6)$$

デフォルトでは、Maple は級数を 6 次まで計算します。これを変更するには、3 番目の引数で非負の整数を指定します。 > expansion := series(Ci(t), t = 0, 4)

expansion := 
$$\gamma + \ln(t) - \frac{1}{4}t^2 + O(t^4)$$

すべての計算の次数を設定するには、Order 環境変数を使用します。Order変数 および  $O(t^4)$  項については、Order のヘルプページを参照してください。

展開は、series型になります。plotなど一部のコマンドでは、series型の引数を 指定できません。展開を使用するには、convert/polynom コマンドを使用して 多項式に変換する必要があります。

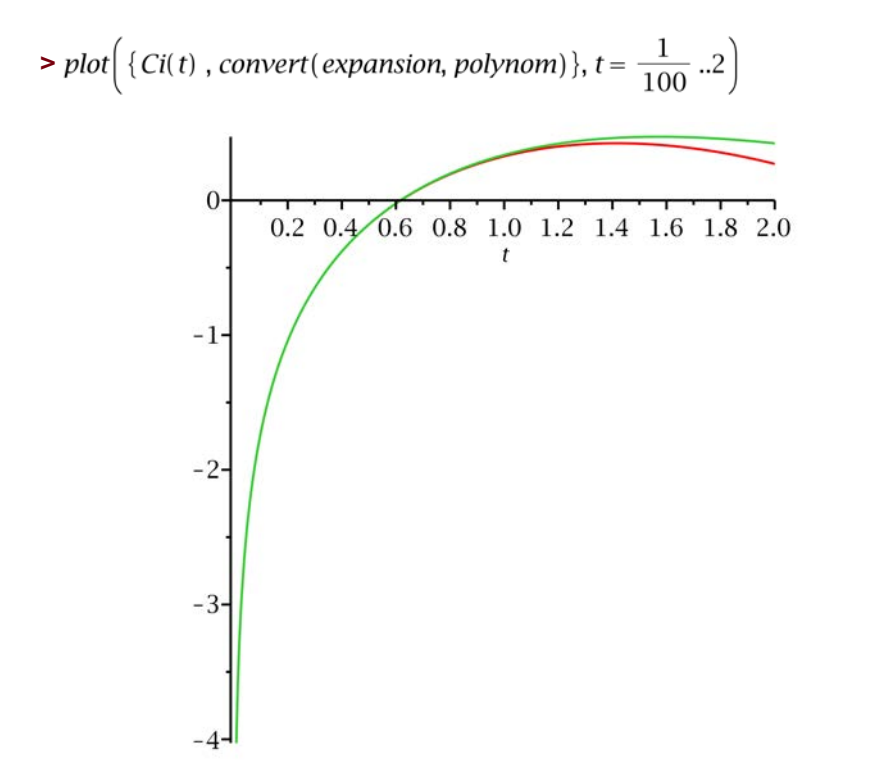

Mapleでの型および型変換については、*Mapleの数式[401ページ*]を参照してくだ さい。

プロットについては、*プロットおよびアニメーション[281ページ*]を参照してくだ さい。

# 積分

Maple では、記号および数値の積分を実行することができます。

#### 数式の不定積分を計算するには、以下の手順に従います。

1. [微積分] パレットで、不定積分項目 「<sup>ƒ dx</sup> をクリックします。

2. 被積分関数および積分の変数を指定し、評価します。

たとえば、x に関して x sin(a x) を積分するには、以下のように入力します。

 $> x \sin(a x) dx$ 

$$\frac{\sin(a x) - x\cos(a x) a}{a^2}$$

│ や d, などの記号は、記号補完を使用して入力することもできます。

「int」や「d」などのように、記号名 (またはその一部)を入力し、補完ショートカットキーを押します。

詳細については、記号名[37ページ]を参照してください。

コンテキストメニューを使用して不定積分を計算することもできます。詳細につ いては、*コンテキストメニュー [50ページ]*を参照してください。

#### 数式の定積分を計算するには、以下の手順に従います。

1. **[微積分]** パレットで、定積分項目  $\int_{a}^{o} f \, dx$  をクリックします。

2. 積分の区間の終点、被積分関数の数式、積分の変数を指定し、評価します。

たとえば、区間 (0,  $\infty$ ) で  $e^{-at} \ln(t)$  を積分するには、次のように入力します。

$$> \int_{0}^{\infty} e^{-at} \ln(t) dt$$

$$\lim_{t \to \infty} \left( -\frac{e^{-at} \ln(t) + \operatorname{Ei}(1, at) + \gamma + \ln(a)}{a} \right)$$

Mapleは、パラメータ**a**を複素数として処理します。*変数の仮定 [169ページ]*で説 明されているように、**assuming** コマンドを使用し、**a** を正の実数という前提で 計算することができます。

$$> \int_0^\infty e^{-at} \ln(t) \, dt \text{ assuming } a > 0$$

$$\frac{\gamma + \ln(a)}{a}$$

累次積分、線積分、面積分を計算するには、[微積分-多変数]フォルダおよび[微 積分-ベクトル]フォルダのタスクテンプレートを使用します([ツール]>[タスク] >[参照])。

int コマンド

 $\int f \, dx \, s \, s \, v \, \int_{a}^{b} f \, dx \, dx$ 、int コマンドを使用します。int コマンドを直接使用するには、以下の引数を指定します。

- 積分する数式
- 積分変数

 $> x \sin(a x)$ 

$$x \sin(a x)$$
 (5.4)

> int((5.4), x)

$$\frac{\sin(ax) - x\cos(ax)a}{a^2} \tag{5.5}$$

定積分の場合は、積分変数が積分区間と等しくなるように設定します。

> 
$$int\left( (5.4), x = 0 ... \frac{\pi}{a} \right)$$

$$\frac{\pi}{a^2}$$
 (5.6)

数値積分

数値積分を実行するには、以下の手順に従います。

• evalf(Int(arguments)) 関数コールを使用します。

**重要 :** 不活性な **Int** コマンドを使用してください (**int** コマンドとは異なります)。 For more information, refer to the **int** help page.

Int コマンドには、int コマンドで指定可能な引数に加えて、数値積分方法を指定 する method などの引数も指定することができます。

> 
$$evalf\left(Int\left(\frac{1}{\Gamma(x)}, x=0..2, 'method' = \_Dexp\right)\right)$$

#### 1.626378399

evalf コマンドの詳細については、*数値近似 [429ページ]*を参照してください。 累次積分およびアルゴリズムの制御などの数値積分の詳細については、evalf/Int のヘルプページを参照してください。

## 微分方程式

Maple は、常微分方程式 (ODE) と偏微分方程式 (PDE) および ODE 系と PDE 系用 の強力なソルバを装備しています。

ODE および PDE の解き方については、*その他の特殊ソルバ [144ページ]*を参照し てください。

## Calculus パッケージ

Maple には、最上位の微積分コマンドに加えて、微積分のパッケージも含まれて います。

## VectorCalculus パッケージ

VectorCalculus パッケージには、Curl、Flux、Torsion などの、多変数微積分 およびベクトル解析を VectorCalculus ベクトル (座標系属性を追加したベクト ル) およびベクトル場 (追加の座標系と vectorfield 属性を持つベクトル) に対し て実行するコマンドが含まれています。

- > with(VectorCalculus) :
- > BasisFormat(false) :
- > SetCoordinates('cartesian[x, y, z]'):
- > VectorField1 := VectorField( $\langle -y, x, z \rangle$ )

$$VectorField1 := \begin{bmatrix} -y \\ x \\ z \end{bmatrix}$$

注: VectorCalculus パッケージにおける表示フォーマットの変更については、 VectorCalculus[BasisFormat] のヘルプページを参照してください。

VectorField1の回転を求めるには、次のように指定します。

> Curl(VectorField1);

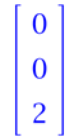

半径 r の任意の球の原点で VectorField1 の磁束を求めるには、次のように指定 します。

> Flux(VectorField1, Sphere( $\langle 0, 0, 0 \rangle, r$ ))

$$\frac{4}{3}r^3\pi$$

空間曲線のねじれを計算するには、次のように指定します。曲線は、パラメト リック関数成分を持つベクトルとして指定する必要があります。

> simplify (Torsion ( $\langle t, t^2, t^3 \rangle, t$ )) assuming t::real

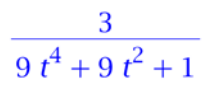

**assuming** コマンドの詳細については、*assuming コマンド* [*172ページ*]を参照し てください。

**VectorCalculus** パッケージの詳細、およびすべてのコマンドのリストについて は、**VectorCalculus** のヘルプページを参照してください。

**VariationalCalculus** などのほかの Calculus パッケージについては、 index/package のヘルプページを参照してください。

### Student Calculus パッケージ

Student パッケージには、教員が概念を教える際に役立つサブパッケージや、学 習者が考え方を視覚化して調べることができるサブパッケージが含まれていま す。これらのサブパッケージには、計算コマンドも含まれています。Student Calculus サブパッケージには、Calculus1、MultivariateCalculus、 VectorCalculus が含まれています。Student[VectorCalculus] パッケージは、 VectorCalculus パッケージに含まれている機能の一部を利用するための簡単な インターフェースを提供します。

Maple を教育および学習ツールとして使用する場合および計算例については、 Maple を使用した学習 [230ページ]を参照してください。

# 5.5. 最適化

**Optimization** パッケージを使用して、最適化問題の数値解を得ることができま す。このパッケージは、高速な Numerical Algorithms Group (NAG) アルゴリズ ムを使用して、目的関数の*最小化*または*最大化*を行います。

Optimization パッケージは、制約付きおよび制約なしの問題を解きます。

- 線形計画法
- 2次計画法
- 非線形計画法
- ・線形および非線形の最小二乗問題

Optimization パッケージには、局所用ソルバが含まれています。また、ほかの 制約がない1変数有限非線形計画法の場合は、NLPSolve コマンドを使用して大 域解を計算することができます。一般的な大域解を求めるには、Global Optimization Toolbox を購入してください。詳細については、 <u>http://www.maplesoft.com/products/toolboxes</u>を参照してください。

#### ポイントアンドクリックインターフェース

最適化問題を解くには、主に**最適化アシスタント**を使用します。

#### 最適化アシスタントを起動するには、以下の手順に従います。

• [ツール] メニューから [アシスタント] を選択し、[最適化] を選択します。

**最適化アシスタント**が起動します。**図5.8「最適化アシスタント」**を参照してく ださい。

| Solver                                                    |                              | Problem                                                                              |       |
|-----------------------------------------------------------|------------------------------|--------------------------------------------------------------------------------------|-------|
| <ul> <li>Local Default</li> </ul>                         |                              | Objective Function                                                                   | Edit  |
| () Linear                                                 | Variable Types               | $x^{3}y-y^{2}$                                                                       |       |
| 🗇 Quadratic                                               |                              |                                                                                      |       |
| O Nonlinear Default                                       |                              | Contraction of Contraction                                                           | [ [ ] |
| C Least Squares De                                        | fauk 🖂                       |                                                                                      | EOC   |
| Options<br>O Minimize                                     | <ul> <li>Maximize</li> </ul> | $ \begin{array}{l} x \in [0, 5] \\ y \in [0, 5] \\ x + y \le 6 \end{array} $         |       |
| Feasibility Tolerance<br>Initial Values                   | default<br>Clear Edit        |                                                                                      |       |
|                                                           |                              | Solution                                                                             |       |
| Optimality Tolerance<br>Iteration Limit<br>Infinite Bound | default<br>default           | Objective value: 134.491161539748162<br>x = 4.53559292539129<br>y = 1.46440707460871 |       |

#### 図5.8 最適化アシスタント

問題を解くには、以下の手順に従います。

- 1. [目的関数]、[制約と境界]を入力します。
- 2. [最小] または [最大] のいずれかのラジオボタンを選択します。
- 3. [厳密解を計算]ボタンをクリックします。[解]テキストボックスに解が表示されます。

**Optimization[Interactive]** コマンドの関数コールに問題 (目的関数、制約、境界) を入力することもできます。

 $x^{3}y - y^{2}$  という制約のある  $x + y \le 6, x \in [0,5], y \in [0,5]$  の最大値を求める例 を次に示します。

- > Optimization[Interactive]  $(x^3 y y^2, \{x + y \le 6, x = 0..5, y = 0..5\})$
- [134.491161539748162, [x = 4.53559292539129189, y = 1.46440707460870746]]
- [最適化アシスタント] が表示されたら、[最大]、[厳密解を計算]の順に選択します。

解を求めた後は、その解をプロットすることができます。解をプロットするに は、以下の手順に従います。

[最適化アシスタント] ウィンドウで [プロット] ボタンをクリックします。[最適化用グラフ] ウィンドウが表示されます。図5.9「[最適化用グラフ] ウィンドウン
 ウ」を参照してください。

**注:[最適化アシスタント]**を終了する際にアシスタントウィンドウの右下にある ドロップダウンを使用して、解、問題、使用したコマンド、プロットのいずれか を返すか、または、何も返さないかを選択することができます。

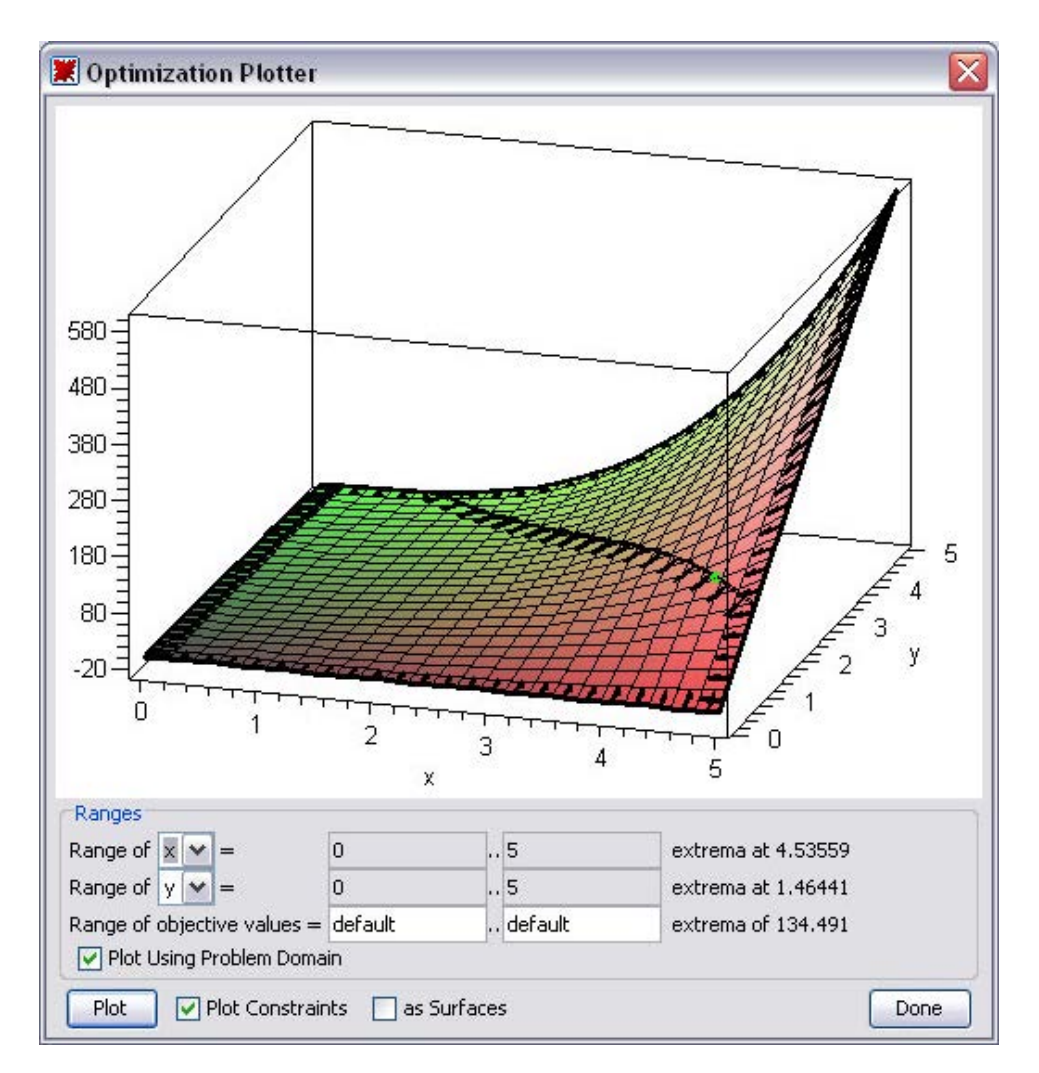

#### 図5.9 [最適化用グラフ] ウィンドウ

最適化問題を解くアルゴリズムについては、**Optimization/Methods** のヘルプページを参照してください。

# 大規模な最適化問題

**最適化アシスタント**では、代数形式での入力が可能です。コマンド関数コールで は、**Optimization/InputForms**のヘルプページで説明しているほかの形式で入 力を指定することができます。 行列形式 (**Optimization/MatrixForm** のヘルプページを参照) は、複雑ですが入 力をより柔軟かつ効率的に行うことができます。

線形問題の解き方の例を次に示します。

 $Ax \leq b$ という制約 (xは問題変数のベクトル) を受ける  $c^T x$ を最大化する 1. 線形目的関数の列ベクトル **c** を定義します。

- > with(LinearAlgebra) :
- > c := RandomVector[column](20, outputoptions = ['datatype'=
   'float']) :
- 2. 線形不等式の制約の係数である行列 A を定義します。
- > A := RandomMatrix(19, 20, outputoptions = ['datatype' = 'float
  ']):
- 3. 線形不等式の制約である列ベクトル b を定義します。
- > b:= RandomVector[column](19, outputoptions = ['datatype' =
   'float']):
- 4. **QPSolve** コマンドは、2 次計画問題を解きます。
- > Optimization[LPSolve](c, [A, b], maximize, assume = nonnegative)

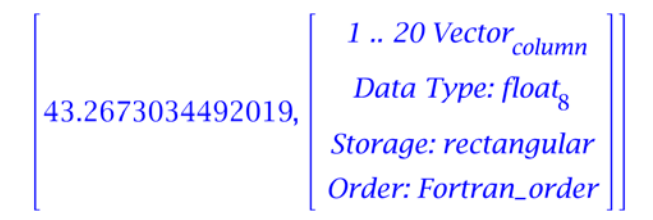

この例では、問題を実演するために任意のデータセットを使用しています。外部 ファイルから行列としてデータを読み込み、そのデータを使用することも可能で す。詳細と例については、ファイルからの読み込み[490ページ]を参照してくださ い。 **注:**行列およびベクトルの作成([**行列**] パレットを使用して行列を簡単に作成する 方法) については、*線形代数 [185ページ]*を参照してください。

効率的な計算の実行の詳細については、**Optimization/Computation** のヘルプ ページを参照してください。

## MPS(X) ファイルのサポート

線形計画法を標準のMPS(X)データファイルからインポートするには、**ImportMPS** コマンドを使用します。

# Optimization パッケージのコマンド

**Optimization** パッケージの各コマンドを使用すれば、さまざまな最適化方法を 使用して問題を解くことができます。各コマンドについては、その一般的な入力 形式と併せて、**表5.9「Optimization パッケージのコマンド」**に説明されていま す。

#### Optimization パッケージのコマンド

| コマンド     | 説明                                                                                  |
|----------|-------------------------------------------------------------------------------------|
| LPSolve  | 制約の対象となる線形目的関数の最小値 (または最大値) の計算を<br>含む、線形計画 (LP) 問題を解きます。入力は、方程式形式または<br>行列形式となります。 |
| LSSolve  | $\frac{1}{2}(f_1(x)^2 + f_2(x)^2 + + f_q(x)^2),$ が問題変数のベクトルであり、                     |
|          | 制約が付く可能性のある x形式の実数値目的関数の最小値の計算                                                      |
|          | を含む最小二乗(LS)問題を解きます。入力は方程式形式または行                                                     |
|          | 列形式となります。                                                                           |
| Maximize | 制約が付く可能性のある目的関数の極大値を計算します。                                                          |
| Minimize | 制約が付く可能性のある目的関数の極小値を計算します。                                                          |
| NLPSolve | 制約が付く可能性のある実数値目的関数の最小値 (または最大値)                                                     |
|          | の計算を含む、非線形計画 (NLP) 問題を解きます。入力は、方程                                                   |
|          | 式形式または行列形式となります。                                                                    |
| QPSolve  | 制約が付く可能性のある 2 次値目的関数の最小値 (または最大値)                                                   |
|          | の計算を含む、2次計画(QP)問題を解きます。入力は、方程式形                                                     |
|          | 式または行列形式となります。                                                                      |

すべてのコマンドのリストおよびほかの Optimization パッケージ情報について は、Optimization のヘルプページを参照してください。

# 5.6. 統計

Statistics パッケージには、数学的な統計およびデータ解析のためのツールが含まれています。このパッケージは、数量的およびグラフィカルなデータ解析、シミュレーション、曲線近似(カーブフィッティング)などの一般的な統計タスクをサポートしています。

Statistics パッケージは、標準のデータ解析ツール以外に、確率変数を使用した 計算用のさまざまな記号および数値ツールも提供しています。このパッケージ は、35以上の主要な確率分布をサポートしています。また、新しい分布を追加し て拡張することもできます。

#### 確率分布および確率変数

Statistics パッケージは、以下をサポートしています。

- 確率密度関数による実数直線で定義される連続分布。Mapleは、正規分布、 Student-t分布、ラプラス分布、ロジスティック分布などの多数の連続分布を サポートしています。
- 離散点でのみゼロ以外の確率を持つ離散分布。離散分布は、確率関数によって 定義されます。Mapleは、ベルヌーイ分布、幾何分布、ポアソン分布などの多 数の離散分布をサポートしています。

すべての分布のリストについては、**Statistics/Distributions** のヘルプページを 参照してください。

RandomVariableコマンドの呼び出しで分布を指定して、確率変数を定義することができます。

> with(Statistics) :

>  $X := RandomVariable(Poisson(\lambda))$  :

**Χ**の確率分布関数を求めるには、次のように指定します。(統計計算については、 *統計計算 [226ページ]*を参照してください。) > PDF(X, t)

$$\sum_{k=0}^{\infty} \frac{\lambda^k e^{-\lambda} \operatorname{Dirac}(t-k)}{k!}$$

### カスタム分布の追加

新しい分布を追加するには、**Distribution**コマンドの呼び出しで確率分布を指定します。

> U:= Distribution 
$$PDF = \begin{pmatrix} 0 & t < 0 \\ \frac{1}{3} & t < 3 \\ 0 & otherwise \end{pmatrix}$$
:

区分的連続関数を 1-D Math で構築するには、たとえば、t -> piecewise (t < 0, 0, t < 3, 1/3, 0)のように、piecewise コマンドを使用します。

指定した分布で新しい確率変数を定義します。

> Z := RandomVariable(U): PDF(Z, t)

$$\begin{cases} 0 & t < 0 \\ \frac{1}{3} & t < 3 \\ 0 & otherwise \end{cases}$$

確率変数の平均値を計算します。

> Mean(Z)

 $\frac{3}{2}$ 

#### 統計計算

Statistics パッケージには、平均、メジアン (中央値)、標準偏差、百分位数などの基本関数に加えて、四分位範囲やハザード率などを計算するコマンドも含まれています。

#### 例1-四方位範囲

スケールパラメータ3の**レイリー**分布の**四分位**から、平均絶対範囲を計算する例 を次に示します。

> *InterquartileRange*(*Rayleigh*(3))

$$\sqrt{36} \sqrt{\ln(2)} - \sqrt{-18 \ln\left(\frac{3}{4}\right)}$$

結果を数値で得るには、以下の手順に従います。

・ 'numeric' オプションを指定します。

> InterguartileRange(Rayleigh(3), 'numeric')

2.719744818

例2-ハザード率

任意の点 t において位置パラメータが a、スケールパラメータが b のコーシー分 布の**ハザード率**を計算する例を次に示します。

> *HazardRate*(*Cauchy*(*a*, *b*), *t*)

$$\frac{1}{\pi b \left(1 + \frac{(t-a)^2}{b^2}\right) \left(\frac{1}{2} - \frac{\arctan\left(\frac{t-a}{b}\right)}{\pi}\right)}$$

点tの値を指定することができます。

> HazardRate 
$$\left( Cauchy(a, b), \frac{1}{2} \right)$$
  
$$\frac{1}{\pi b \left( 1 + \frac{\left(\frac{1}{2} - a\right)^2}{b^2} \right) \left( \frac{1}{2} - \frac{\arctan\left(\frac{\frac{1}{2} - a}{b}\right)}{\pi} \right)}$$

結果を数値的に計算するよう指定することもできます。

> HazardRate  $\left( Cauchy(10, 1), \frac{1}{2}, 'numeric' \right)$ 

#### 0.003608801460

詳細については、**Statistics/DescriptiveStatistics**のヘルプページを参照してく ださい。

# プロット

Statistics パッケージの視覚化コマンドを使用して、統計プロットを生成することができます。利用可能なプロットは、以下のとおりです。

- 棒グラフ
- 頻度プロット
- ヒストグラム
- ・ 円グラフ
- 散布図

正規分布標本で特定される値だけ $\sin\left(\frac{2\pi x}{200}\right)$ から変化する点の分布の散布プロットを作成する例を以下に示します。

> N:= 200:

> *U*:= *Sample*(*Normal*(0, 1), *N*):

>  $X := \langle seq(x, x = 1 ... N) \rangle$ :

> 
$$Y := \langle seq \left( sin \left( \frac{2 \pi x}{N} \right) + \frac{U[x]}{5}, x = 1 ... N \right) \rangle$$
:

> ScatterPlot(X, Y,'title'= "Scatter Plot");

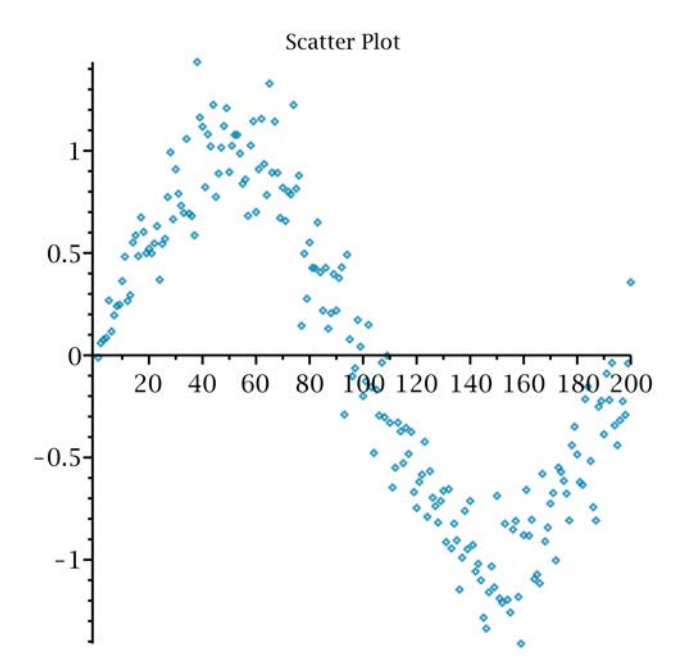

データ点に曲線を近似させるには、fit 方程式パラメータを指定します。 plots[display] コマンドを使用して、以下を含むプロットを作成します。 ・データ点の散布プロット

- ・ データ点に適合する 4 次多項式:  $f(x) = ax^4 + bx^3 + cx^2 + dx + e$
- 関数  $\sin\left(\frac{2\pi x}{N}\right)$

>  $P := ScatterPlot(X, Y, fit = [ax^4 + bx^3 + cx^2 + dx + e, x],$ thickness = 2):

> 
$$Q := plot\left(sin\left(\frac{2 \pi x}{N}\right), x = 1 ..N, thickness = 2, color = red\right)$$
:

> plots[ display](P, Q, 'title'

= "Scatter Plot with Fitted Quartic Polynomial")

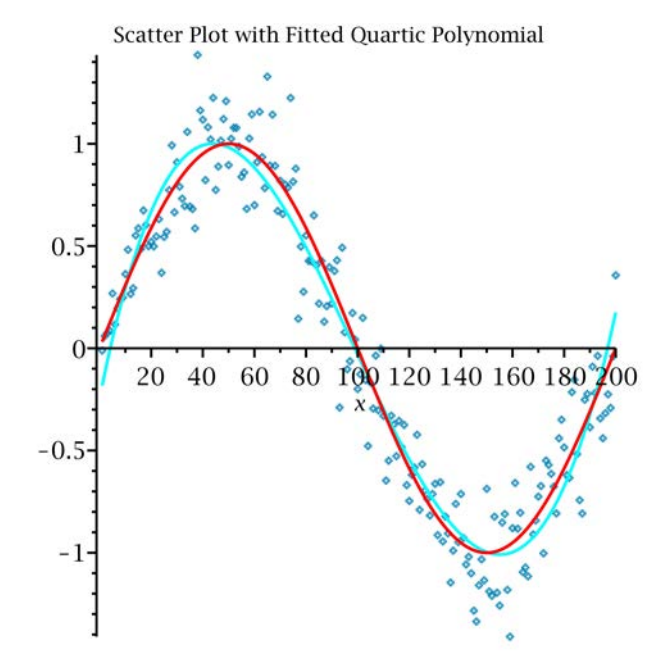

統計プロットの詳細については、**Statistics/Visualization** のヘルプページを参 照してください。

プロットの概要については、*プロットおよびアニメーション[281ページ]*を参照し てください。

#### 参考

回帰分析、推定、データ処理、データ平滑化などの、Statistics パッケージの詳 細については、Statistics のヘルプページを参照してください。

**データ解析アシスタント**を使用すると、対話的にデータ解析を行うことができま す。 For more information, refer to the **Statistics[InteractiveDataAnalysis]** help page.

# 5.7. Maple を使用した学習

**表5.10「教員および学習者向けのリソース」**に利用可能な教員および学習者向け リソースの一覧を示します。その他のリソースについては、*利用可能なリソー ス*[72ページ]をご確認ください。

| リソース             | 説明                                                                                      |
|------------------|-----------------------------------------------------------------------------------------|
| Student パッケージおよび | <b>Student</b> パッケージは、計算および視覚化 (プロットお                                                   |
| チューター            | よびアニメーション) 機能と、概念の説明 および 確認用                                                            |
|                  | のポイントアンドクリックインターフェースを提供しま                                                               |
|                  | す( <b>[ツール]&gt;[チューター]</b> )。詳細については、Student                                            |
|                  | のヘルプページを参照してください。                                                                       |
| ティーチャーリソースセンター   | ティーチャーリソースセンターは、教育に Maplesoft 製<br>品を利用する教員のためのリソースやヒントが揃えてあ<br>ります。リソースには、下記のものが含まれます。 |
|                  | <ul> <li>・ 微積分基礎、微積分、工学などの科目の授業コンテン</li> <li>ツ</li> </ul>                               |
|                  | • 教育ビデオ                                                                                 |
|                  | • 電子書籍                                                                                  |
|                  | (http://www.maplesoft.com/teachercenter)                                                |

教員および学習者向けのリソース
| 説明                                                                                                    |
|----------------------------------------------------------------------------------------------------|
| Maple Portal には、すべてのユーザが対象の資料と学習<br>者や教員向けのポータルが含まれています。Maple Portal<br>には以下の項目が含まれています。                                                                    |
| <ul> <li>基本的な疑問に回答する How Do I (使用方法) トピック</li> </ul>                                                                                                    |
| <ul> <li>はじめて Mapleを使うユーザのための基本情報から、<br/>プロットや行列の操作まで幅広いトピックの概要を説<br/>明するチュートリアル</li> </ul>                                                                 |
| <ul> <li>・学習者、数学教育者、エンジニア向けの専門的な情報<br/>ポータルへのリンク</li> </ul>                                                                                                 |
| ポータルは、 <b>[ヘルプ]</b> メニュー ( <b>[ヘルプ]&gt;[マニュアル、</b><br><b>リソース、その他]</b> > [Maple Portal]) から利用できま<br>す。                                                      |
| Maple ヘルプシステムには、5000 以上の数学およびエ<br>ンジニアリング用語の辞書が統合されています。ヘルプ<br>システム検索フィールドに用語を入力して、辞書を検索<br>することができます。                                                      |
| Mapleアプリケーションセンターには、教員がMapleを<br>使用する際、および授業でMapleを使用し始める際に利<br>用できるチュートリアルおよびアプリケーションが含ま<br>れています。リソースは、EducationおよびEducation<br>PowerToolsのカテゴリに分類されています。 |
|                                                                                                    |

| リソース           | 説明                                                                                                    |
|----------------|----------------------------------------------------------------------------------------------------|
| スチューデントヘルプセンター | Mapleスチューデントヘルプセンターには、Mapleの使<br>用方法の学習、数学的概念の確認、問題の解決を支援す<br>るチュートリアルおよびアプリケーションが含まれてい<br>ます。利用可能なリソースには、下記のものが含まれま<br>す。                                                                                                   |
|                | <ul> <li>Study Guide - 微積分基礎や微積分などの科目用のレッ<br/>スンおよび例を提供します。たとえば、『Interactive<br/>Precalculus Study Guide』には、練習問題が含まれて<br/>います。各問題は、一般的な教科書と同様の方法で、<br/>Maple コマンドおよびカスタムの Maplet グラフィカ<br/>ルインターフェースを使用して解かれています。</li> </ul> |
|                | <ul> <li>微積分基礎、ベクトル解析、高校代数、抽象代数、線<br/>形代数、エンジニアリング、物理、微分方程式、暗号<br/>学、古典力学などの多くの科目用の無償コースレッス<br/>ン。</li> </ul>                                                                                                    |
|                | <ul> <li>多数の科目分野での例を挙げた、学習者が作成した学<br/>習者向けアプリケーション。</li> </ul>                                                                                                    |
|                | <ul> <li>専門家が回答する学習者用 FAQ。</li> </ul>                                                                                                    |
|                | ( <u>http://www.maplesoft.com/academic/students</u> )                                                                                                    |

# Student パッケージおよびチューター

Studentパッケージは、数学および関連科目の指導および学習用のサブパッケージをまとめたものです。Studentパッケージには、微積分基礎、微積分、線形代数などのさまざまな科目用のパッケージが含まれています。

教員は、以下を実行することができます。

- 計算の仕組みではなく概念を説明すること
- 例題を作成し、授業中にさまざまなケースを説明する、あるいはパラメータの 変更による変化を示すために、例題をすぐに更新すること
- プロットおよびアニメーションを作成し、数学関数とその微分 ([ツール] >
   [チューター] > [微積分 (1 変数)] > [微分]) の幾何的な関係などの概念を可視化して説明すること。図5.10「微積分1-微分チューター」を参照してください。

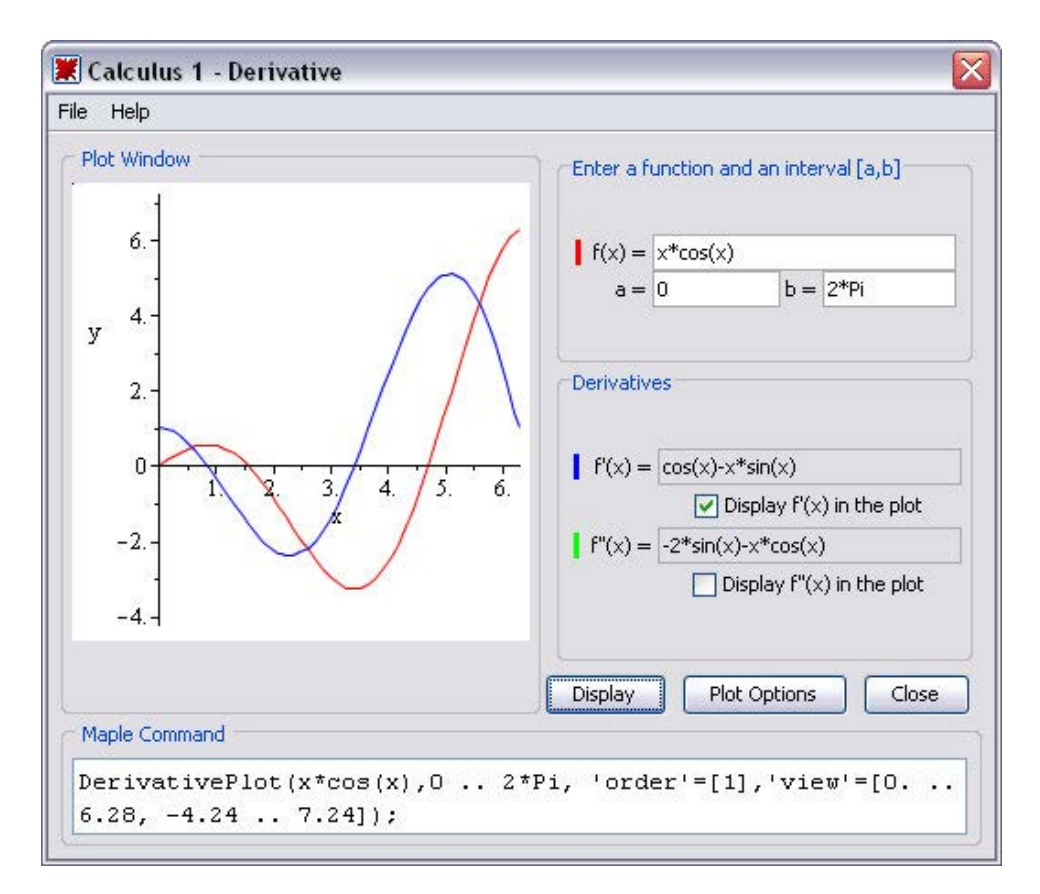

#### 図5.10 微積分1-微分チューター

学習者は、以下を実行することができます。

- ・計算を段階的に実行する。たとえば、コマンドやチューター([ツール]>[チューター]>[微積分(1変数)]>[微分の解法])を使用して微分ルールを適用し、微分を計算する。図5.11「微積分1-微分法チューター」を参照してください。
- 計算を実行する
- 概念を視覚的に確認する

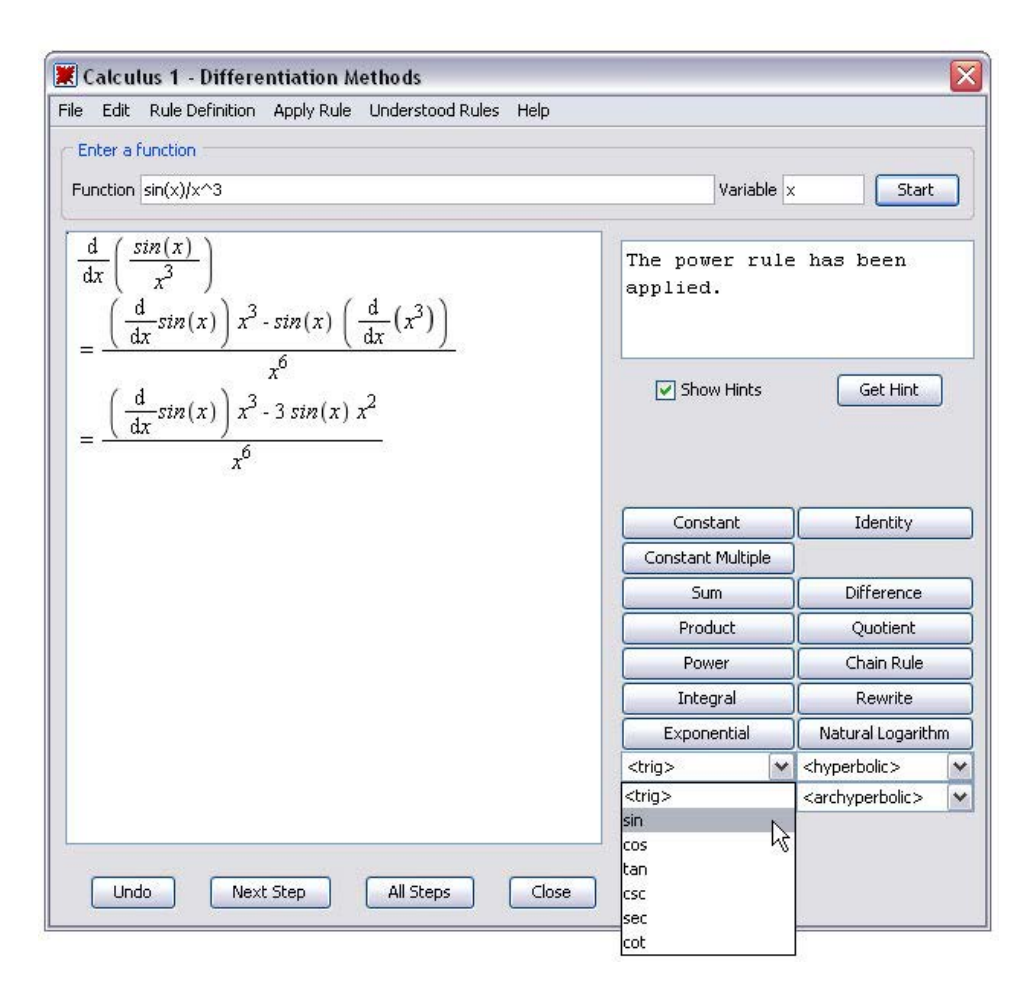

図5.11 微積分1-微分法チューター

チューターでは、ポイントアンドクリックインターフェースにより、**Student** パッケージの機能を利用できます。

# チューターを起動するには、以下の手順に従います。

- 1. [ツール] メニューから [チューター] を選択します。
- 2. [微積分 多変数] などの科目を選択します。
- 3. [勾配] などのチューターを選択します。

(ワークシートモードでは) Student[MultivariateCalculus][GradientTutor]() 関数 コールが挿入され、**微積分 (多変数) - 勾配チューター**が起動します。

3次元プロットを回転することで、面の増分が最大になる方向を傾きが示すこと を説明し (**図5.12「微積分 (多変数) - 勾配チューター」**を参照)、xy 平面での勾配 ベクトルの方向を示す (**図5.13「x-y 平面を表示している微積分 (多変数) - 勾配** チューター」を参照) ことができます。

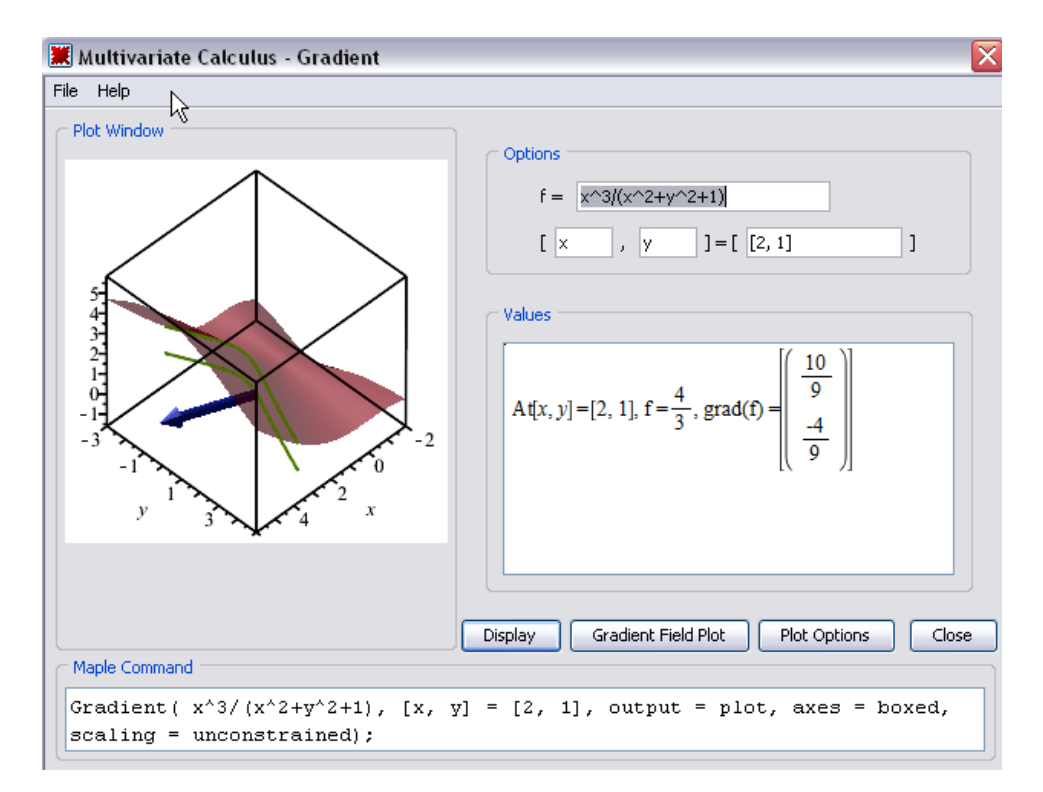

# 図5.12 微積分 (多変数) - 勾配チューター

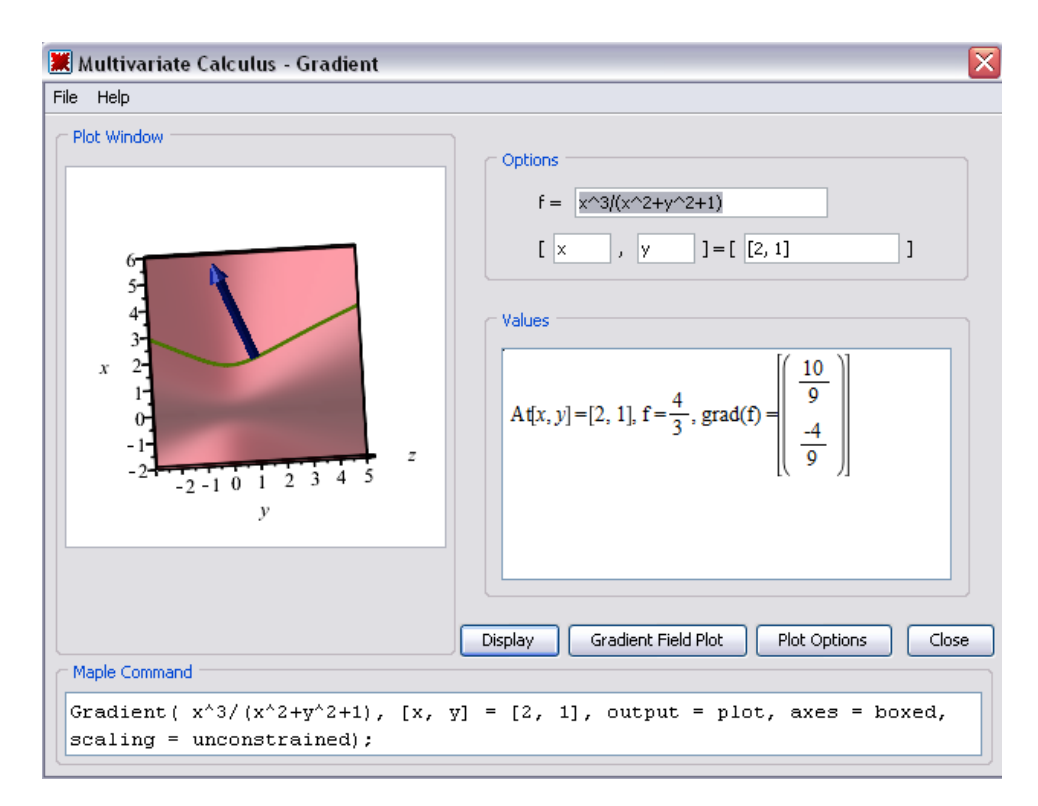

図5.13 x-y 平面を表示している微積分 (多変数) - 勾配チューター

チューターを終了すると、3-D プロットが挿入されます。

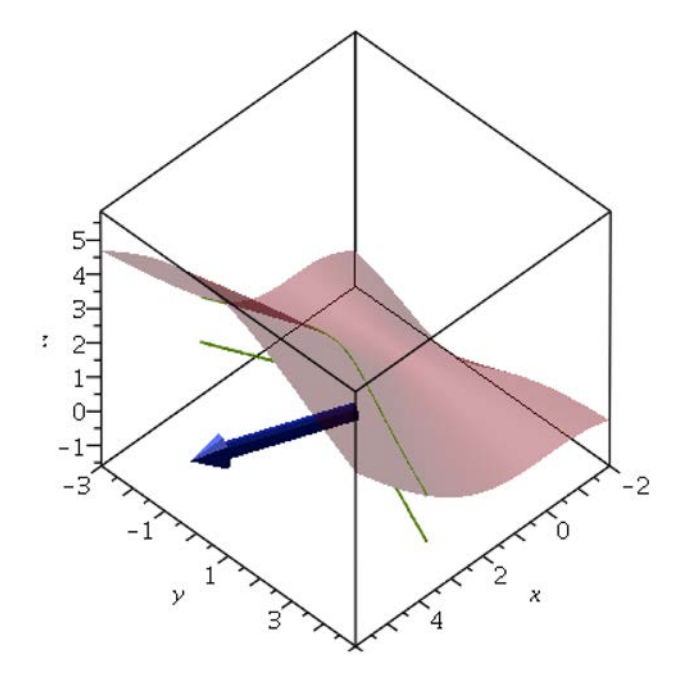

> Student[MultivariateCalculus][GradientTutor]();

Student パッケージのコマンドの多くは、値、数式、プロット、アニメーション のいずれかを返すことができます。これにより、最終的な出力の計算、特定の問 題に適用する一般公式の確認、概念の視覚化が可能です。

たとえば、**Student[VectorCalculus][LineInt]** (線積分) コマンドは、以下を返す ことができます。

- ベクトル場、積分の経路、経路への接線ベクトルを視覚的に示すプロット
- 未評価の線積分
- ・ 線積分の数値
- > with(Student[VectorCalculus]):

> LineInt(VectorField( < y, -x>), Circle( < 0, 0>, 1), 'output' = 'plot')

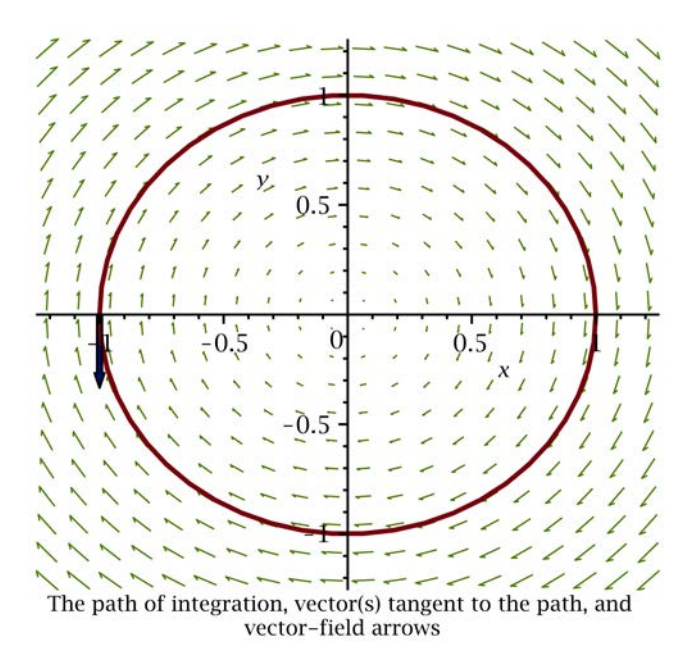

> LineInt(VectorField( < y, -x>), Circle( < 0, 0>, 1), 'output' = 'integral')

$$\int_{0}^{2\pi} (-\sin(t)^2 - \cos(t)^2) \,\mathrm{d}t \tag{5.7}$$

output=integral 関数コールが返す積分を評価するには、value コマンドを使用 します。

> value((5.7))

$$-2\pi$$
 (5.8)

デフォルトでは、LineInt コマンドは積分の値を返します。

> *LineInt*(*VectorField*(< y - x, -x - y >), *Circle*(< 0, 0 >, r))

 $-2 \pi r^2$ 

**Student**パッケージの詳細については、**Student**のヘルプページを参照してくだ さい。

### 微積分問題の解き方の例

Maple は、ユーザを支援する多数のリソースを装備した強力なアプリケーション です。以下の例では、シナリオを使って Maple リソースおよび Maple プログラ ムの使用方法を習得します。

Maple を使用して問題を解く際には、次のような手順で行います。

1. 問題を数式化します。

2. 問題を解くための Maple リソースを取得します。

問題

シナリオA:

新しい湧水製品用のボトルをデザインします。ボトル の容量は18オンスで、ボトルの高さは決定していま す。デザインでは、波状の曲面を採用します。曲面の 広さと方程式はわかっていますが、半径を特定する必 要があります。回転体の体積が必要です。

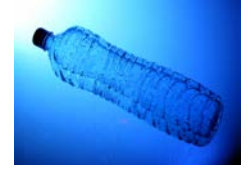

シナリオ B:

回転体の体積という概念を学習者に教えようとしてい ます。具体的には、 $f(x), a \le x \le b$ を軸または軸に平 行する線を中心に回転させて得られる回転体をプロッ トし、その体積を計算したいと思っています。

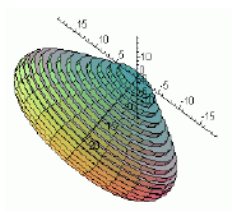

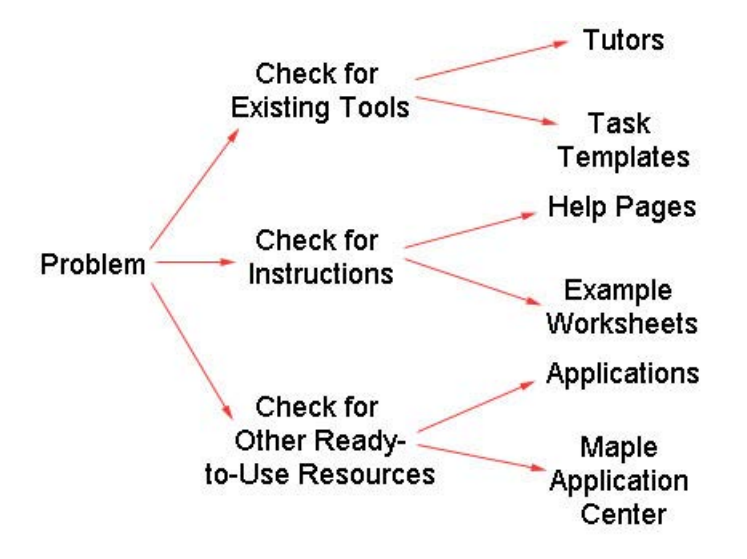

図5.14 問題を解くためのフローチャート

既存のツールの確認:チューター

まず、[**ツール**] メニューに、回転体の問題用の**チューター**があるかどうかを調べます。

回転体用のチューターを使用するには、以下の手順に従います。

- 1. [ツール] メニューから [チューター] を選択し、[微積分 (1 変数)] を選択しま す。[回転体の体積] というチューターがあります。
- 2. [回転体の体積] のメニュー項目をクリックします。以下の Maple コマンドが ワークシートに入力されます。

> Student[Calculus1][VolumeOfRevolutionTutor]();

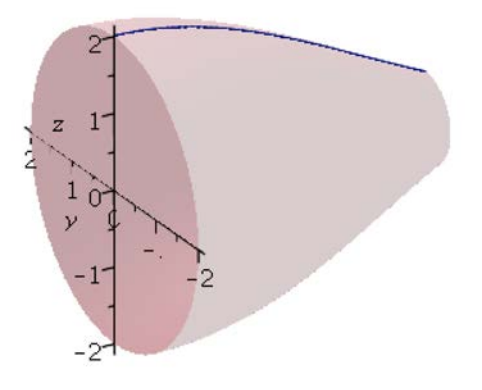

**回転体の体積**チューターが表示されます。**図5.15「回転体の体積チューター」**を 参照してください。チューターを使用すると、関数や間隔の入力、対応するプ ロットの表示と操作、入力および選択内容に対応するすべてのMapleコマンドの 表示を行うことができます。

| Help                                                                             |                                                                                     |
|----------------------------------------------------------------------------------|-------------------------------------------------------------------------------------|
| lot Window                                                                       | Enter 1 or 2 functions and an interval                                              |
|                                                                                  | $f(x) = \frac{1 + .10^{+} cos(10^{+}x)}{g(x)}$ $g(x) = \frac{1}{2}$ $a = 0$ $b = 6$ |
| 0.5                                                                              | Riemann sum       Method:     midpoint       Number of partitions:     6            |
|                                                                                  | Volume of the Solid<br>$\int_{0}^{6} \pi (1 + .10 \cos(10 x))^{2} dx$ = 18.92510790 |
| Display Volume O Disks O Region O None                                           |                                                                                     |
| Horizontal     Vertical     Distance of rotation line     from coordinate axis = |                                                                                     |
| Naple Command                                                                    | Display Animate Plot Options Close                                                  |
| olumeOfRevolution(1+.10*cos(10*x), 0                                             | )6, 'axis'=horizontal, 'distancefromaxis' = 0,                                      |

図5.15 回転体の体積チューター

チューターを[終了]すると、プロットがワークシートに挿入されます。

既存のツールの確認:タスクテンプレート

- [ツール] メニューから [タスク] を選択し、[参照] を選択します。[タスクをブ ラウズ] ダイアログが開き、左側のペインにタスクのリストが表示されます。 該当タスクを簡単に見つけることができるように、タスクはテーマ別にソート されています。
- 2. [微積分 積分] > [アプリケーション] > [回転体] フォルダを展開します。
- 3. 表示されたリストから [体積] を選択します。回転体の体積のタスクが [タスク をブラウズ] ダイアログの右側のペインに表示されます。
- 4. [新しいワークシートに挿入] チェックボックスを選択します。

(1.3)

[標準のコンテンツを挿入]をクリックします。タスクを挿入する前に、ワークシートでタスク変数が設定されているかどうかがチェックされます。タスク変数が設定されている場合は、[**タスク変数**] ダイアログが表示され、名前を変更することができます。Mapleは、挿入したタスク内のすべての変数インスタンスに、編集済みの変数名を使用します。内容がワークシートに挿入されます。**図5.16「挿入されたタスクテンプレート」**を参照してください。

# Volume of Revolution

Calculate the volume of revolution for a solid of revolution when a function is rotated about the horizontal or vertical axis.

Enter the function as an expression and specify the range:

> 
$$\sin(x)\cos(x) + 1, 0...\frac{\pi}{2}$$
  
 $\sin(x)\cos(x) + 1, 0...\frac{1}{2}\pi$  (1.1)

Calulate the volume of revolution:

> Student[Calculus1][VolumeOfRevolution]((1.1))  

$$\pi + \frac{9}{16}\pi^{2}$$
(1.2)

Display the floating-point value using the evalf command:

図5.16 挿入されたタスクテンプレート

タスクテンプレートが挿入されると、パラメータは文字色が紫色の仮表現として表示されます。ワークシート内の仮表現間を移動するには、[Tab] キーを押します。パラメータを更新したら、[Enter] キーを押してコマンドを実行します。

### 操作手順の確認: ヘルプページおよび例題

ヘルプシステムには、コマンド構文情報が表示されます。

ヘルプページを表示するには、以下の手順に従います。

- 1. [ヘルプ] メニューから、[Maple ヘルプ] を選択します。
- 検索フィールドに、「volume of revolution」と入力し、[検索]をクリックし ます。検索結果に、コマンドのヘルプページ、辞書での定義、関連するチュー ターのヘルプページが表示されます。
- 3. **Student[Calculus1][VolumeOfRevolution]** ヘルプページに表示された関数 コール、パラメータ、説明を確認します。
- 4. 例題をワークシートにコピーします。ヘルプシステムの [編集] メニューから [**例題のコピー**] を選択します。
- 5. [ヘルプナビゲータ]を終了します。
- 6. ワークシートの[**編集**] メニューから[**貼り付け**]を選択します。例がワークシートに貼り付けられます。
- 7. 例を実行し、結果を確認します。

例題を使用するには、以下の手順に従います。

- ワークシートで「index/examples」と入力します。例とアプリケーションの 索引が表示されます。
- 2. 計算法トピックを展開します。
- examples/Calculus1IntApps リンクをクリックします。Calculus1: Applications of Integration ワークシートが表示されます。図5.17「例題」 を参照してください。
- 4. Surface of Revolution トピックを展開します。
- 5. 例を確認して実行します。

### **Calculus 1: Applications of Integration**

The Student[Calculus1] package contains four routines that can be used to both work with and visualize the concepts of function averages, arc lengths, and volumes and surfaces of revolution. This worksheet demonstrates this functionality.

For further information about any command in the Calculus1 package, see the corresponding help page. For a general overview, see Calculus1.

#### Getting Started

While any command in the package can be referred to using the long form, for example, Student[Calculus1][DerivativePlot], it is easier, and often clearer, to load the package, and then use the short form command names.

> restart

> with(Student[Calculus1]) :

The following sections show how the routines work. In some cases, examples show to use these visualization routines in conjunction with the single-stepping Calculus1 routines.

#### Function Average

Volume of Revolution

Marc Length

Surface of Revolution

 Main: Visualization

 Previous: Integration

#### 図5.17 例題

# その他のすぐに使用できるリソースの確認:アプリケーションセンター

Maple アプリケーションセンターは、数学、教育、科学、エンジニアリング、コ ンピュータサイエンス、統計およびデータ解析、金融、通信、グラフィックなど に関連する、ユーザの協力で作成された無償のアプリケーションを提供します。

# 回転体用の無償アプリケーションを使用するには、以下の手順に従います。

- 1. Maplesoftのウェブサイト (http://www.maplesoft.com) にアクセスします。
- メインのウェブページのメニューで [Community]、[Application Center] の 順にクリックします。
- 3. [Application Search] のセクションの [Keyword or phrase] フィールドで 「Volume of Revolution」と入力します。

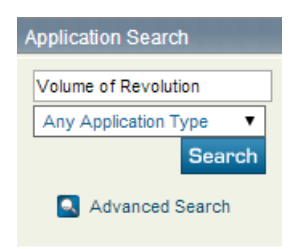

246 • 第5章 数学問題を解く

- 4. [Search] をクリックします。
- 5. 検索結果のページで、[**Displaying applications**] の下に表示されている、 [**Click here**] リンクをクリックします。
- 6. 保存されているアプリケーションの一覧から、表示したいMapleワークシート を選択します。
- [Download Maple Document] リンクをクリックして、.mw ファイルをダウ ンロードします。

| Toolkit                                    |
|--------------------------------------------|
| Download Maple<br>Document                 |
| Preview this Application                   |
| Tell a Colleague about<br>this Application |
| Contact the Author                         |
| Q Evaluate Maple                           |

8. ワークシートを実行し、結果を確認します。

# 5.8. Clickable Math

長年にわたって、Mapleは数学ソフトウェアの使いやすさを追求してきました。 Clickable Mathツール(パレット、対話型アシスタント、コンテキストメニュー、 チューターなど)を使用して、Mapleは数学の学習、教育、計算を簡単にするた めの基準を定めてきました。

Clickable Math ツールの主要な2つの機能として、Drag-to-Solve とスマートポッ プアップがあります。

# スマートポップアップ

スマートポップアップとは、出力する方程式、数式、または部分式を選択する際 に呼び出されるメニューです。

### スマートポップアップを使用すると、

- ・選択した操作を方程式や数式の一部分だけに適用し、残りの部分は変更しないようにすることができます。
- 実行する前に、操作結果をプレビューすることができます。
- 数式を調査して問題の理解度を深めることができます。
- 部分式を因数分解できるかどうか、どのようなプロットになるか、どの数学的 恒等式を適用できるか、といったことを簡単に求めることができます。

### **Drag-to-Solve**

Drag-to-Solve 機能を使用すると、項を好きな場所にドラッグして方程式を順を 追って解くことができます。

#### Drag-to-Solve を使用すると、

- 計算の各ステップを簡単かつ完全に制御することができます。
- メカニカルエラーを回避するために、方程式の両側にMapleが適切な加算、減 算、除算、乗算を適用します。
- Maple によって生成されたステップをすべて記録し、作業を文書化します。

スマートポップアップと Drag-to-Solve、および使用例の詳細については、 Clickable Math: Smart Popups と Drag-to-Solve のヘルプページを参照してくだ さい。

# 例

この章では、Maple で同じ問題をいくつかの方法で解く例を示します。例全体に わたって、新しいドキュメントブロック領域を挿入する必要があります。[**書式**] メニューから、[**ドキュメントブロックを作成**] を選択するか [**Enter**] キーを押し ます。また、これらの例では Windows システムのキーボードキーのみを使用し ます。ご使用のオペレーティングシステムのキーに関する詳細については、プ *ラットフォームごとのショートカットキー [xxページ]*を参照してください。

# 例1-関数およびその微分のグラフ化

 $[-\pi, \pi]$ の区間 で、 $f(x) = x \cos(x)$ の f、f' および f'' をグラフ化せよ。

以下の手法を使用してこの問題を解きます。

- ・ コンテキストメニューを使用した解法 [248ページ]
- チューターを使用した解法 [251ページ]
- ・ タスクテンプレートからのチューターの使用 [252ページ]

# コンテキストメニューを使用した解法

| 動作                                                                                       | ワークシートに表示される結果                                                                           |
|------------------------------------------------------------------------------------------|------------------------------------------------------------------------------------------|
| 1. 数式 x cos(x) を入力します。                                                                   | $x\cos(x)$                                                                               |
| 数式をコピーし微分を計算します。                                                                         | $x \cos(x) \xrightarrow{\text{differentiate w.r.t. } x}$                                 |
| 2. <b>[書式]</b> メニューから <b>[ドキュメントブ</b><br><b>ロックの作成]</b> を選択して、新しいド<br>キュメントブロック領域を挿入します。 | $\cos(x) - x\sin(x)$                                                                     |
| 3. 元の数式をハイライトします。[ <b>Ctrl</b> ]<br>キー+ドラッグで数式を新しいドキュメ<br>ントブロックに移動します。                  |                                                                                          |
| 4. 数式を右クリックし、 <b>[微分] &gt; [微分変</b><br><b>数] &gt; [x]</b> と選択します。                        |                                                                                          |
| 微分をコピーし、2番目の微分を計算しま<br>す。                                                                | $\cos(x) - x\sin(x) \xrightarrow{\text{differentiate w.r.t. } x}$ $-2\sin(x) - x\cos(x)$ |
| 5. 新しいドキュメントブロックを挿入し、<br>[Ctrl]キー+ドラッグで微分をドキュメ<br>ントブロックに移動します。                          |                                                                                          |
| 6. 微分を右クリックし、 <b>[微分] &gt; [微分変</b><br><b>数] &gt; [x]</b> と選択します。                        |                                                                                          |

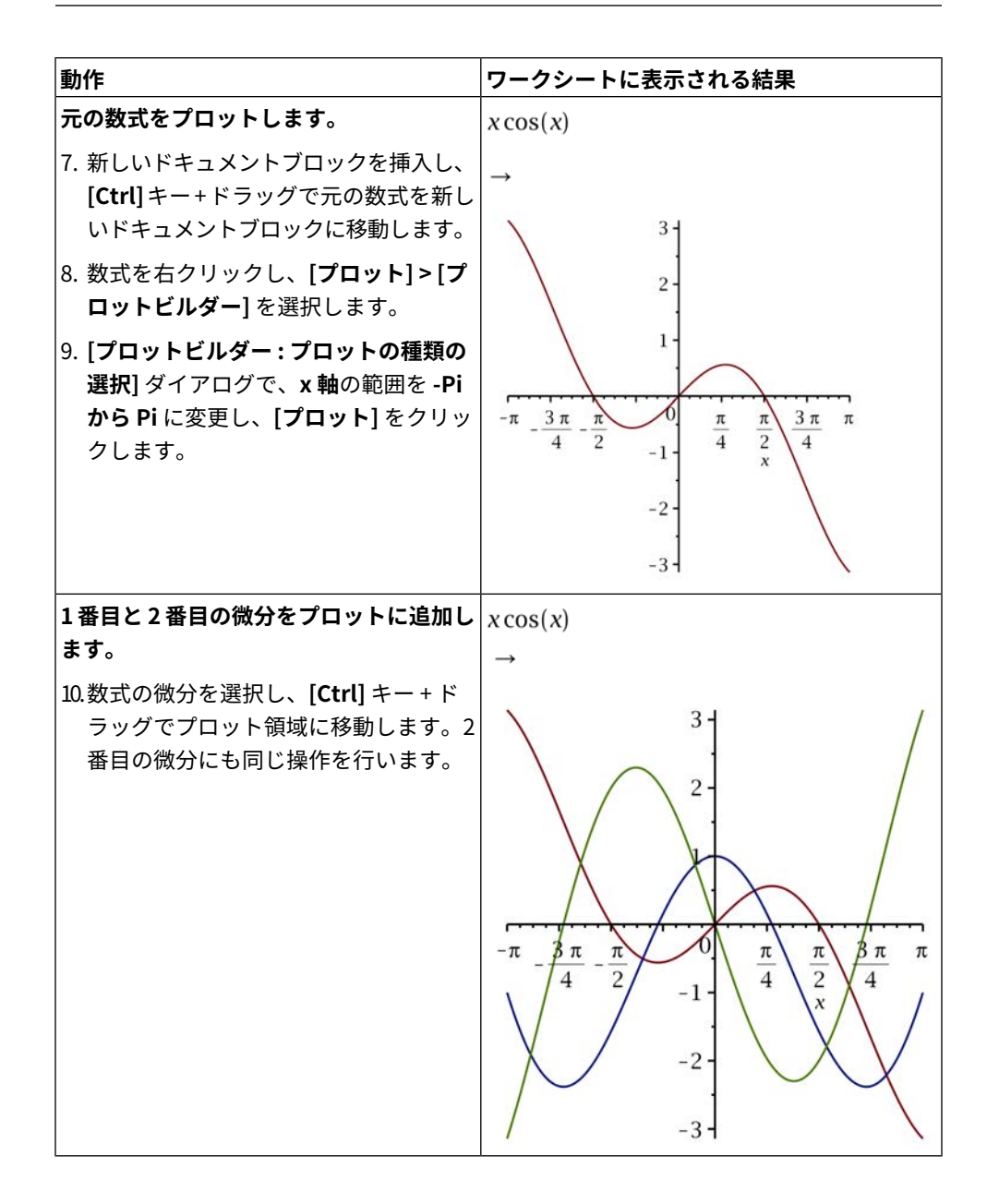

| 動作                                                                                                    | ワークシートに表示される結果                                                                                                    |
|----------------------------------------------------------------------------------------------------|----------------------------------------------------------------------------------------------------|
| コンテキストメニューを使用して凡例を追加し、プロットの機能を拡張します。<br>11.プロット領域で右クリックし、[レジェンド]>[レジェンドの表示]を選択します。                                                                                                    | $ x \cos(x) Curve 2 Curve 3$                                                                                                    |
| <ul> <li>12.凡例上で Curve 1 をダブルクリックします。ツールバーの [テキスト] アイコン Text が選択されていることを確認します。テキストを削除し、ツールバーの [Math] アイコン Math を選択します。これで、テキスト領域に 2-D Math を入力できるようになります。元の数式xcos(x).を入力します。</li> </ul>                     |                                                                                                    |
| 13.Curve 2 と Curve 3 にも同じ操作を繰り<br>返します。                                                                                                    |                                                                                                    |
| グラフのタイトルを追加します。                                                                                                    | $x\cos(x)$                                                                                                    |
| 14.プロット領域を右クリックし、[ <b>タイト</b><br>ル] > [ <b>タイトルの追加]</b> を選択します。                                                                                                    | $\rightarrow$                                                                                                    |
| <ol> <li>15.凡例の部分で、[新しいタイトル]という<br/>テキストを「Plot the expression」と<br/>いうテキストで置き換えます。</li> <li>16.[Math] アイコンをクリックし、数式<br/>x cos(x).を入力します。テキストアイ<br/>コンをもう一度クリックし、「and its<br/>derivatives」と入力します。</li> </ol> | Plot the expression $x \cos(x)$ and its derivatives<br>$ \begin{array}{c} 3 \\ -\pi \\ -\pi \\ -\pi \\ -3 \\ \hline x \cos(x) \\ -3 \\ \hline x \cos(x) \\ -2 \sin(x) \\ -2 \sin(x) \\ -x \cos(x) \\ \hline \end{array} $ |

# チューターを使用した解法

1 変数微積分(学習) パッケージには、微分とともに式のプロットを表示する [微分] というチューターが含まれています。この例では、チューターを使用して前の例と同じ問題を解きます。

| 動作                                                                                                    | ワークシートに表示される結果                                                                                                    |
|----------------------------------------------------------------------------------------------------|----------------------------------------------------------------------------------------------------|
| <ol> <li>1. 1 変数微積分(学習) パッケージを<br/>ロードします。[ツール]メニューか<br/>ら、[パッケージのロード]&gt;[1変数<br/>微積分(学習)]を選択します。</li> <li>2. [Ctrl] キー + ドラッグで、数式<br/>x cos(x)を空のドキュメントブロッ<br/>ク領域に移動します。</li> </ol>                                                                                                    | パッケージのロード Student:-Calculus1                                                                                                    |
| <ol> <li>3. 数式を右クリックし、[1変数微積分<br/>(学習)]&gt;[チューター]&gt;[導関数]と<br/>選択します。注:ステップ1で1変<br/>数微積分(学習)パッケージをロード<br/>したので、コンテキストメニューか<br/>ら[1変数微積分(学習)]メニューが<br/>選択可能になっています。</li> <li>微分チューターで、元の数式の横に表示された色見本は、プロット領域の曲<br/>線に使用される色です。f(x)および<br/>f'(x)についても同様です。</li> <li>4. 描画範囲を -Piからに変更します。<br/>f''(x)をプロットに表示するため、<br/>チェックボックスを選択します。[表<br/>示]をクリックして、これらの変更<br/>を有効にします。</li> </ol> | FileHelpFlotWindow $-\pi$ $\frac{3}{4}$ $-\pi$ $\frac{3}{4}$ $\pi$ $\frac{3}{4}$ $\pi$ $\frac{3}{4}$ $\pi$ $\frac{3}{4}$ $\pi$ $\frac{3}{4}$ $\pi$ $\pi$ < |

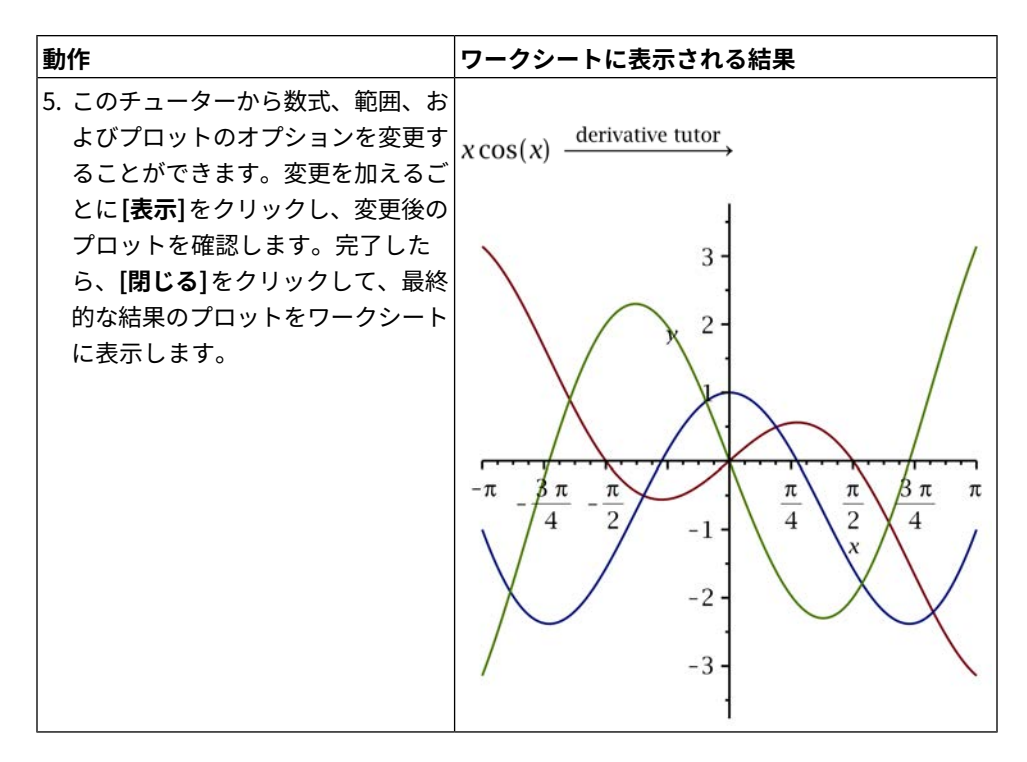

# タスクテンプレートからのチューターの使用

Maple には、コマンドを一切使用せずにこの問題を解くことが可能な、タスクテンプレートも装備されています。

| 動作                                                                                                    | ワークシートに表示される結果                                                                                                    |
|----------------------------------------------------------------------------------------------------|----------------------------------------------------------------------------------------------------|
| <ol> <li>[ツール]&gt;[タスク]&gt;[参照] を選択して、<br/>タスクテンプレートブラウザを起動しま<br/>す。</li> <li>[タスクをブラウズ] ダイアログのコンテ<br/>ンツのテーブルから、[微積分 - 微分] &gt;<br/>[微分]&gt;[f(x)のグラフと微分] と選択し<br/>ます。</li> </ol> | <ul> <li>Calculus - Differential</li> <li>Derivatives</li> <li>Derivatives by Definition</li> <li>Difference (Newton) Quotient</li> <li>Differentiation - Formal Rules</li> <li>Expression</li> <li>Functional Operator</li> <li>Graph f(x) and Its Derivatives</li> </ul> |

| 動作                                                                                                    | ワークシートに表示される結果                                                                                                    |
|----------------------------------------------------------------------------------------------------|----------------------------------------------------------------------------------------------------|
| 3. ダイアログの上部に配置されている[最小<br>限のコンテンツを挿入]をクリックして、<br>タスクテンプレートを現在のワークシー<br>トに挿入します。                                                                               | Graph of f, f', and f' in a Specified Interval         Enter the function f(x) to be evaluated and the interval on which to plot it.         f(x) =         Interval:       [         Launch Differentiation Tutor |
| <ul> <li>4. f(x)領域に数式 x* cos(x)を新たに入力します。</li> <li>5. 区間 [-π, π]を入力します。Pi記号を挿入するには、コマンド補完を使用するか、</li> </ul>                                                   | Enter the function $f(x)$ to be evaluated and the interval on which to plot it.<br>$f(x) = \begin{bmatrix} x \cdot \cos(x) \\ \\ \\ \\ \hline \\ \\ \\ \hline \\ \\ \\ \\ \\ \\ \\ \\ \\ \\ $                      |
| あるいは、 <b>[一般的な記号]</b> パレットから<br>πを選択します。                                                                                                    |                                                                                                    |
| <ol> <li>[Launch Differentiation Tutor]をクリックして、前の例の解法と同じチューターを起動します。</li> <li>完了したら、[閉じる]をクリックします。<br/>挿入されたタスクテンプレートのプロット領域に、数式とその微分のプロットが表示されます。</li> </ol> | $ \begin{array}{c} 3 \\ -\pi \\ -\pi \\ -\pi \\ -\frac{3\pi}{4} \\ -\pi \\ -\frac{\pi}{2} \\ -\pi \\ -\frac{\pi}{4} \\ -1 \\ -2 \\ -3 \\ -3 \\ -3 \\ -3 \\ -3 \\ -3 \\ -3 \\ -3$                                   |

# 例 2 - 2 次方程式の x を求める

方程式  $(x-7)^2 + (x-1)^2 = 4((x-1)^2 + (x-4)^2)$ の xを求めよ。

以下の手法を使用してこの問題を解きます。

- スマートポップアップを使用した解法 [254ページ]
- ・ 数式エクスプローラを使用した解法 [256ページ]
- 即解法 [258ページ]
- 段階的な対話型操作による解法 [259ページ]
- 図式解法 [260ページ]

## スマートポップアップを使用した解法

xの解を求めるには、スマートポップアップのオプションを使用します。

| Maple ワークシートツールバーの <b>Clickable</b><br>Mathポップアップ表示の切り替えアイコン<br>を選択し、スマートポップアップが有効化さ<br>れていることを確認します。 | <b>*</b>                                                                                                 |
|----------------------------------------------------------------------------------------------------|----------------------------------------------------------------------------------------------------|
| 方程式<br>$(x-7)^2 + (x-1)^2 = 4((x-1)^2 + (x - 4)^2)$<br>を新しいドキュメントブロック領域にコピー<br>し、[Enter] キーを押します。     | $(x-7)^{2} + (x-1)^{2} = 4((x-1)^{2} + (x - 4)^{2})$ $(x-7)^{2} + (x-1)^{2} = 4(x-1)^{2} + 4(x - 4)^{2}$ |
| 出力された式をハイライトします。スマート<br>ポップアップウィンドウが開きます。                                                             | $(x-7)^{2} + (x-1)^{2} = 4 (x-1)^{2} + 4 (x-4)^{2}$                                                      |
| 使用可能なオプションから、[solve] を選択<br>して方程式を解きます。                                                               | solve<br>((x=1), (x=3))<br>Plot both sides                                                               |

| 方程式の解が表示されます。                   | $(x-7)^{2} + (x-1)^{2} = 4((x-1)^{2} + (x - 4)^{2})$ $(x-7)^{2} + (x-1)^{2} = 4(x-1)^{2} + 4(x - 4)^{2}$ $\underbrace{(x-4)^{2}}_{\text{solve } (x-7)^{2} + (x-1)^{2} = 4^{*}(x-1)^{2} + 4^{*}(x-4)^{2}}_{[[x=1], [x=3]]}$ (5.11)                                                                                                    |
|---------------------------------|----------------------------------------------------------------------------------------------------|
| スマートポップアップを使用して式をプロットすることもできます。 | $(x-7)^{2} + (x-1)^{2} = 4((x-1)^{2} + (x - 4)^{2})$ $(x-7)^{2} + (x-1)^{2} = 4(x-1)^{2} + 4(x - 4)^{2}$ subtract 4*(x-1)^2 + 4*(x-4)^2 from both sides $(x-7)^{2} - 3(x-1)^{2} - 4(x-4)^{2} = 013)$ normal (x-7)^2 - 3*(x-1)^2 - 4*(x-4)^2 = 013) normal (x-7)^2 - 3*(x-1)^2 - 4*(x-4)^2 $-6x^{2} + 24x - 18 = 0$ (5.14) $2D \text{ Plot} -6*x^{2} + 24*x - 18$ $-10 -5 -700$ $-300$ $-400$ $-500$ $-600$ $-700$ $-800$ (5.15) |
|                                 | (5.15)                                                                                                    |

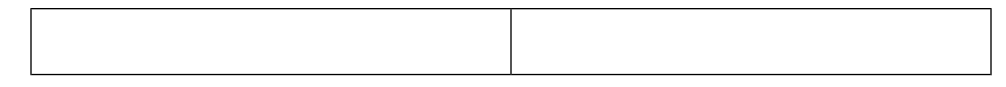

# 数式エクスプローラを使用した解法

Maple では、数式の操作プロセスを一段階ごとに実行し、問題を解くことができ るダイアログの使用が可能です。この操作ツールは、コンテキストメニューから 使用することができます。

| 動作                                                                     | ワークシートに表示される結果                                                                                                    |
|------------------------------------------------------------------------|----------------------------------------------------------------------------------------------------|
| 1.方程式<br>$(x-7)^2 + (x-1)^2 = 4((x-1)^2 + (x - 4)^2)$                  | $(x-7)^{2} + (x-1)^{2} = 4((x-1)^{2} + (x-4)^{2})$                                                                                                    |
| を新しいドキュメントブロック領域に入力し<br>ます。                                            |                                                                                                    |
| 2. この方程式を右クリックし、[式操作] を<br>選択します。[ <b>数式エクスプローラ</b> ]ダイ<br>アログが表示されます。 | Equition Manipulator         33           [x-7] <sup>2</sup> + (x-1) <sup>2</sup> = 4 (x-1) <sup>2</sup> + 4 (x-4) <sup>2</sup> (x-7) <sup>2</sup> + (x-1) <sup>2</sup> = 4 (x-1) <sup>2</sup> + 4 (x-4) <sup>2</sup> (x-7) <sup>2</sup> + (x-1) <sup>2</sup> = 4 (x-1) <sup>2</sup> + 4 (x-4) <sup>2</sup> (x-8) <sup>2</sup> + (x-1) <sup>2</sup> = 4 (x-1) <sup>2</sup> + 4 (x-4) <sup>2</sup> (x-8) <sup>2</sup> + (x-1) <sup>2</sup> + (x-1) <sup>2</sup> + 4 (x-4) <sup>2</sup> (x-8) <sup>2</sup> + (x-1) <sup>2</sup> + (x-1) <sup>2</sup> + (x-4) <sup>2</sup> + (x-4 |

| 動作                                                                                                    | ワークシートに表示される結果                                                                                                    |
|----------------------------------------------------------------------------------------------------|----------------------------------------------------------------------------------------------------|
| <b>すべての項を左辺に集めます。</b><br>3. <b>[Addition]</b> の領域の <b>[項のグループ]</b> の行<br>で、指定した側に項を集めることができ<br>ます。 <b>[left] (左)</b> がすでに選択されている<br>ので、 <b>[実行]</b> をクリックします。                                                                                                    | $ \begin{array}{  c   } \hline & Equation Manipulator \\ \hline & (x-7)^2 + (x-1)^2 = 4 (x-1)^2 + 4 (x-4)^2 & \rightarrow & (x-7)^2 - 3 (x-1)^2 - 4 (x-4)^2 = 0 \\ \hline & & & & \\ \hline & & & \\ \hline & & & \\ \hline & & \\ \hline \hline & & \\ \hline & & \\ \hline \hline & & \\ \hline \hline & & \\ \hline \hline \\ \hline & & \\ \hline \hline & & \\ \hline \hline \\ \hline & & \\ \hline \hline \\ \hline \hline & & \\ \hline \hline \\ \hline \hline \\ \hline \hline \hline \\ \hline \hline \hline \\ \hline \hline \hline \\ \hline \hline \hline \hline \hline \hline \\ \hline \hline \hline \hline \hline \hline \hline \hline \hline \hline \hline \hline \hline \hline \hline \hline \hline \hline \hline \hline$ |
| <ul> <li>方程式の左辺を展開します。</li> <li>4. [その他の操作] の領域で、ドロップダウンメニューからコマンドを適用して、方程式を操作することができます。ここでは方程式の左辺のみを展開したいので、2行目の最初のドロップダウンメニューをクリックして、[expand]を選択します。</li> <li>[実行]をクリックします。注:この例は、[仮定なし]の状態で実行されます。ドロップダウンメニューから、[実数と仮定]、[正と仮定]、[自然数と仮定]、または[整数と仮定]を選択して、解の仮定を設定できます。</li> </ul> | Miscellaneous Operations       Apply     exp     to both sides     Do       Apply     expand     to     left side     Do       with no assumptions     with no assumptions     Do       Complete the square on the     left side     Do                                                                                                    |
| <b>方程式を因数分解します。</b><br>5. 同じドロップダウンメニューから[ <b>factor</b> ]<br>を選択し、 <b>[実行]</b> をクリックします。                                                                                                    | Apply factor  to left side  Do  with no assumptions                                                                                                    |

| 動作                                                                                | ワークシートに表示される結果                                                                                                    |
|-----------------------------------------------------------------------------------|----------------------------------------------------------------------------------------------------|
| 6. <b>[ステップを返す]</b> をクリックして、ダイ<br>アログを終了し、すべての作業内容を<br>Maple ワークシートに返します。         | $(x-7)^{2} + (x-1)^{2} = 4((x-1)^{2} + (x)^{2})$ $\xrightarrow{\text{manipulate equation}} (x-7)^{2} + (x-1)^{2} = 4(x-1)^{2} + 4(x)^{2}$ $(x-7)^{2} - 3(x-1)^{2} - 4(x-4)^{2} = 0$ $-6x^{2} + 24x - 18 = 0$ $-6(x-1)(x-3) = 0$ |
| <ol> <li>[Ctrl] キー+ドラッグで、因数分解され<br/>た元の方程式を新しいドキュメントブロッ<br/>ク領域に移動します。</li> </ol> | $-6 (x-1) (x-3) = 0 \xrightarrow{\text{solutions for x}} 1, 3$                                                                                                    |
| 8. 右クリックし、 <b>[厳密解を計算]&gt;[解を求</b><br>める]>[x]と選択します。                              |                                                                                                    |
| または                                                                               |                                                                                                    |
| 9. 出力を右クリックし、 <b>[厳密解を計算] &gt;</b><br>[ <b>解を求める] &gt; [x]</b> と選択します。            |                                                                                                    |

即解法

この問題に即解法を適用するには、コンテキストメニューを使用します。

| 動作                                                                                                    | ワークシートに表示される結果                                         |
|----------------------------------------------------------------------------------------------------|--------------------------------------------------------|
| 1. [ <b>Ctrl]</b> キー + ドラッグで、方程式                                                                                                    | $(x-7)^{2} + (x-1)^{2} = 4((x-1)^{2} + (x-1)^{2})^{2}$ |
| $(x-7)^{2} + (x-1)^{2} = 4((x-1)^{2} + (x-1)^{2})^{2} + (x-1)^{2} + (x-1)^{2}$ | $(-4)^2$                                               |
| $(-4)^2$                                                                                                    |                                                        |
| を新しいドキュメントブロック領域に移動し                                                                                                    |                                                        |
| ます。                                                                                                    |                                                        |
| 2. 右クリックし、[厳密解を計算]>[解を求                                                                                                    | $(x-7)^{2} + (x-1)^{2} = 4((x-1)^{2} + (x-1)^{2})^{2}$ |
| <b>める]&gt;[x]</b> と選択します。                                                                                                    | $(-4)^2$                                               |
|                                                                                                    | solutions for x $1, 3$                                 |

# 段階的な対話型操作による解法

この方程式は、コンテキストメニューまたはコマンドを段階的に使用して、対話 的にワークシート内で解くこともできます。

| 動作                                                                                                    | ワークシートに表示される結果                                         |
|----------------------------------------------------------------------------------------------------|--------------------------------------------------------|
| 1.[ <b>Ctrl]</b> キー + ドラッグで方程式                                                                                                    | $(x-7)^{2} + (x-1)^{2} = 4((x-1)^{2} + (x-1)^{2})^{2}$ |
| $(x-7)^{2} + (x-1)^{2} = 4((x-1)^{2} + (x-1)^{2})^{2} + (x-1)^{2} + (x-1)^{2}$ | $(-4)^2$                                               |
| $(-4)^2$                                                                                                    |                                                        |
| を新しいドキュメントブロック領域に移動し                                                                                                    |                                                        |
| ます。                                                                                                    |                                                        |
| すべての項を右に集めます。                                                                                                    | $(x-7)^{2} + (x-1)^{2} = 4((x-1)^{2} + (x-1)^{2})^{2}$ |
| 2. 方程式を右クリックし、コンテキストメ                                                                                                    | $(-4)^2$                                               |
| ニューから [ <b>右に移動]</b> を選択します。                                                                                                    |                                                        |
|                                                                                                    | move to right                                          |
|                                                                                                    | $0 = 3 (x-1)^{2} + 4 (x-4)^{2} - (x-7)^{2}$            |
| 方程式の右辺を展開します。                                                                                                    | $0 = 3 (x-1)^{2} + 4 (x-4)^{2} - (x-7)^{2}$            |
| 3. 出力を右クリックし (または [ <b>Ctrl]</b> キー+                                                                                                    | right hand side                                        |
| ドラッグで方程式を新しいドキュメント                                                                                                    | right hand side $2(12)^2 + 4(12)^2$                    |
| ブロック領域に移動)、 <b>[右辺]</b> を選択しま                                                                                                    | $\longrightarrow 3(x-1)^{-} + 4(x-4)^{-} - (x-4)^{-}$  |
| <u> </u>                                                                                                    | -7)                                                    |
| 4. 結果を右クリックし、 <b>[展開]&gt;[展開]</b> を選                                                                                                    | $\stackrel{\text{expand}}{=} 6 x^2 - 24 x + 18$        |
| 択します。                                                                                                    |                                                        |

| 動作                                                      | ワークシートに表示される結果                                               |
|---------------------------------------------------------|--------------------------------------------------------------|
| 結果として得られた右辺を因数分解します。                                    | $0 = 6 x^2 - 24 x + 18 \xrightarrow{\text{right hand side}}$ |
| 5. 結果を右クリックし、 <b>[右辺]</b> を選択しま<br>す。                   | $6x^2 - 24x + 18 \stackrel{\text{factor}}{=} 6(x-1)(x-3)$    |
| 6. 結果を右クリックし、 <b>[因数分解]</b> を選択<br>します。                 |                                                              |
| x について方程式を解きます。                                         | $6 (x-1) (x-3) \xrightarrow{\text{solutions for } x} 1, 3$   |
| 7.結果を右クリックし、[ <b>厳密解を計算]&gt;[解</b><br>を求める]>[x] と選択します。 |                                                              |

# 図式解法

これまで同じ問題をいくつかの方法で解きましたが、数式をプロットしてその解 答を確認することができます。

| 動作                                                     | ワークシートに表示される結果                                         |
|--------------------------------------------------------|--------------------------------------------------------|
| 1.[ <b>Ctrl]</b> キー+ドラッグで、方程式                          | $(x-7)^{2} + (x-1)^{2} = 4((x-1)^{2} + (x-1)^{2})^{2}$ |
| $(x-7)^{2} + (x-1)^{2} = 4((x-1)^{2} + (x-1)^{2})^{2}$ | $(-4)^2$                                               |
| $(-4)^2$                                               | $(1, -7)^2 + (1, -1)^2 + 4(1, -1)^2 + 4(1, -1)^2$      |
| を新しいドキュメントブロック領域に移動                                    | $(x-7)^{-} + (x-1)^{-} = 4 (x-1)^{-} + 4 (x-1)^{-}$    |
| し、[ <b>Enter</b> ] キーを押します。                            | $(-4)^2$                                               |
|                                                        |                                                        |
| まず、方程式を操作して数式にします。                                     | $(x-7)^{2} + (x-1)^{2} = 4 (x-1)^{2} + 4 (x$           |
| 2. 出力を右クリックし、 <b>[左に移動]</b> を選択                        | $(-4)^2$                                               |
| します。                                                   |                                                        |
| コンテキストメニューを出力で使用した場                                    | move to left                                           |
| 合、入力で使用した場合と並びが異なりま                                    | $(x-7)^2 - 3(x-1)^2 - 4(x-4)^2 = 0$                    |
| す。結果は、説明文付き矢印を左側に伴う形                                   | (x-1) = 3(x-1) = 4(x-4) = 0                            |
| で、ワークシートの中央に表示されます。                                    |                                                        |

| 動作                                                                                           | ワークシートに表示される結果                                                                                                    |
|----------------------------------------------------------------------------------------------|----------------------------------------------------------------------------------------------------|
| 3. 出力を右クリックし、 <b>[左辺]</b> を選択しま<br>す。                                                        | $(x-7)^{2} - 3 (x-1)^{2} - 4 (x-4)^{2} = 0$ $\xrightarrow{\text{left hand side}}$ $(x-7)^{2} - 3 (x-1)^{2} - 4 (x-4)^{2}$ |
| 4. 出力を右クリックし、 <b>[展開]</b> を選択しま<br>す。                                                        | $(x-7)^2 - 3 (x-1)^2 - 4 (x-4)^2 \stackrel{\text{expand}}{=}$<br>-6 $x^2 + 24 x - 18$                                     |
| 方程式が非常に単純な形式になったところ<br>で、結果をプロットします。                                                         | $-6 x^2 + 24 x - 18 \rightarrow$                                                                                          |
| <ol> <li>[Ctrl]キー+ドラッグで、出力を新しいドキュメントブロックに移動します。</li> <li>方程式を右クリックして、[プロット]&gt;</li> </ol>   | -10 $-5$ $0$ $5$ $10-100$ x                                                                                               |
| <b>[2-Dプロット]</b> と選択します。<br>または<br>7. ステップ4の出力を右クリックして、[ <b>プ</b><br>ロット]>[2-D プロット] と選択します。 | -200<br>-300<br>-400<br>-500<br>-600<br>-700<br>-800                                                                      |
|                                                                                              |                                                                                                    |

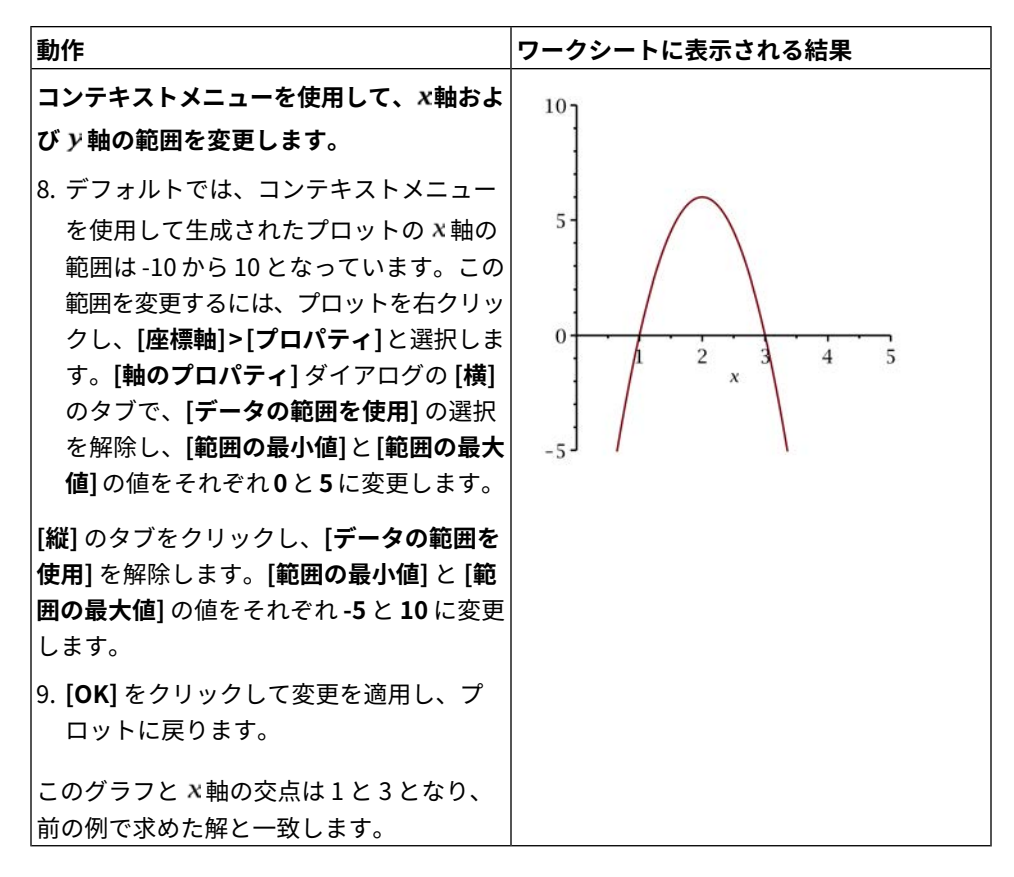

# スマートポップアップを使用した図式解法

| 方程式                                                                        | $(x-7)^{2} + (x-1)^{2} = 4((x-1)^{2} + (x-1)^{2})^{2}$ |
|----------------------------------------------------------------------------|--------------------------------------------------------|
| $(x-7)^{2} + (x-1)^{2} = 4((x-1)^{2} + (x-1)^{2})^{2}$                     | $(-4)^2$                                               |
| ー 4) <sup>-</sup> )<br>を新しいドキュメントブロック領域にコピー<br>し、[ <b>Enter</b> ] キーを押します。 | $(x-7)^{2} + (x-1)^{2} = 4 (x-1)^{2} + 4 (x - 4)^{2}$  |
|                                                                            |                                                        |
| 方程式の右辺を選択します。スマートポップ                                                       | $4(x-1)^2 + 4(x-4)^2$                                  |
| アップウィンドウが表示されます。                                                           |                                                        |

| [引く] メニューオプションを選択します。                                       | Divide<br>$ \frac{1}{1} \underbrace{(x-4)^2 = 0}_{4} \underbrace{(x-1)^2 + (x-1)^2}_{4} = 1 $ Subtract<br>$(x-7)^2 - 3 \underbrace{(x-1)^2 - 4 \underbrace{(x-4)^2}_{-}}_{2} = 1 $ normal<br>8 $x^2 - 40 x + 68$<br>Complete the square in x,<br>$(x-7)^2 + (x-1)^2 = 8 \underbrace{\left(x - \frac{5}{2}\right)^2}_{+} = 1$                                                |
|-------------------------------------------------------------|----------------------------------------------------------------------------------------------------|
| その結果は、ワークシートに表示されます。                                        | $(x-7)^{2} + (x-1)^{2} = 4((x-1)^{2} + (x - 4)^{2})$ $(x-7)^{2} + (x-1)^{2} = 4(x-1)^{2} + 4(x - 4)^{2}$ $\xrightarrow{\text{subtract } 4^{*}(x-1)^{2} + 4^{*}(x-4)^{2} \text{ from both sides}}{(x-7)^{2} - 3(x-1)^{2} - 4(x-4)^{2} = 0^{18}}$                                                                                                    |
| 方程式の左辺を選択します。スマートポップ<br>アップウィンドウが表示されます。[normal]<br>を選択します。 | $(x-7)^2 - 3(x-1)^2 - 4(x-4)^2$                                                                                                    |
| その結果は、ワークシートに表示されます。                                        | $(x-7)^{2} + (x-1)^{2} = 4((x-1)^{2} + (x - 4)^{2})$ $(x-7)^{2} + (x-1)^{2} = 4(x-1)^{2} + 4(x - 4)^{2}$ $\xrightarrow{\text{subtract } 4^{*}(x-1)^{2} + 4^{*}(x-4)^{2} \text{ from both sides}},$ $(x-7)^{2} - 3(x-1)^{2} - 4(x-4)^{2} = 020)$ $\xrightarrow{\text{normal } (x-7)^{2} - 3^{*}(x-1)^{2} - 4^{*}(x-4)^{2}},$ $-6x^{2} + 24x - 18 = 0 \qquad (5.21)$ $(5.22)$ |

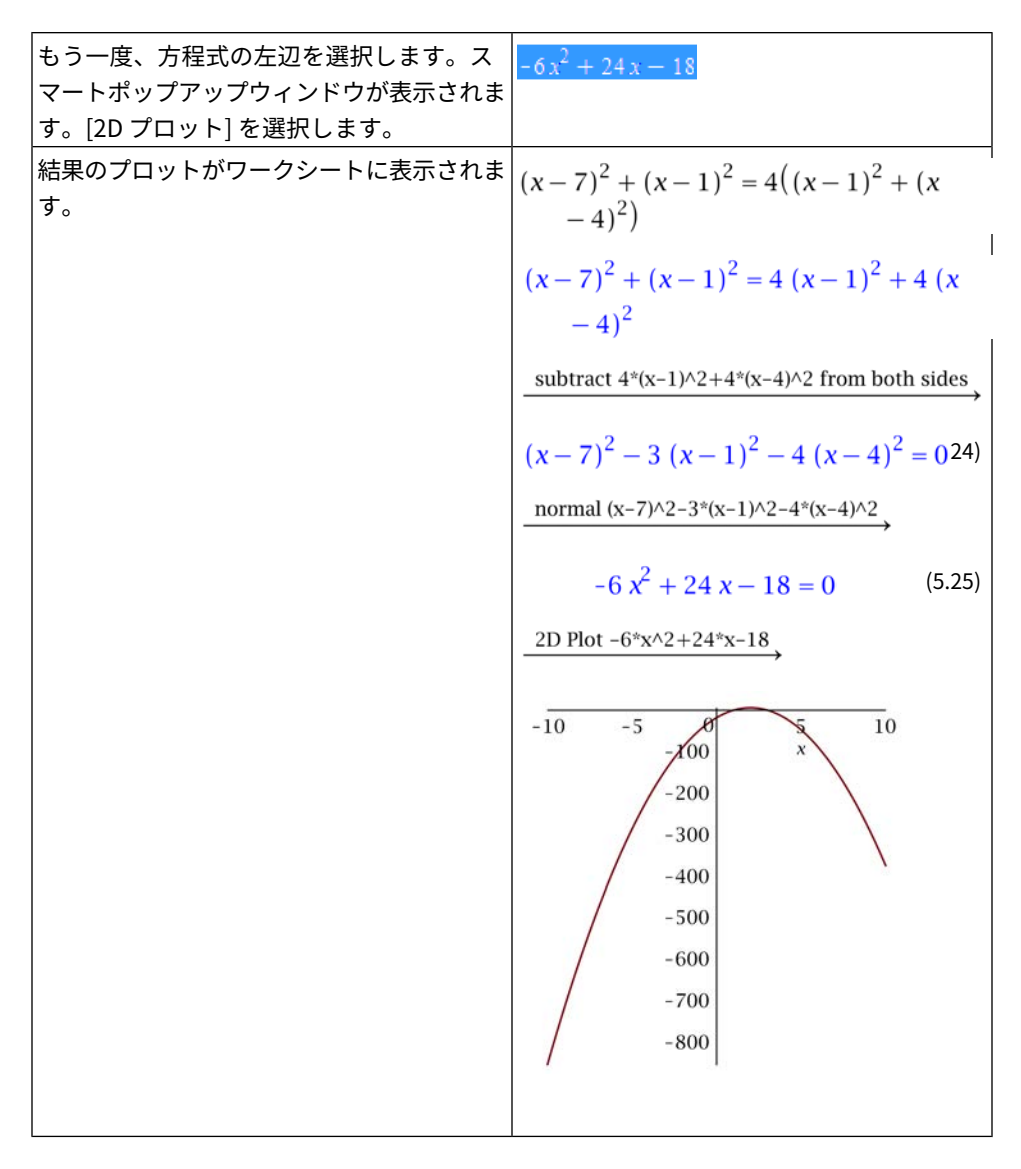

# 例3-2次の三角方程式を解く

 $[0, 2\pi]$ の区間における方程式 $6\cos^2(x) - \cos(x) - 2 = 0$ の解をすべて求めよ。 以下の手法を使用してこの問題を解きます。

• 図式解法 [265ページ]

- タスクテンプレートを使用した解法 [266ページ]
- 解析的解法 [267ページ]

図式解法

| 動作                                                                                                    | ワークシートに表示される結果                                                                                                    |
|----------------------------------------------------------------------------------------------------|----------------------------------------------------------------------------------------------------|
| <ol> <li>[Ctrl] キー + ドラッグで方程式</li> <li>6 cos<sup>2</sup>(x) - cos(x) - 2 = 0 を新しいド<br/>キュメントブロックに移動します。</li> </ol> | $6 \cos(x)^2 - \cos(x) - 2 = 0 \xrightarrow{\text{left hand side}} 6 \cos(x)^2 - \cos(x) - 2$                                                                                                    |
| 2. 方程式を右クリックして、 <b>[左辺]</b> を選択<br>します。                                                                            |                                                                                                    |
| 3. 出力を右クリックし、[ <b>プロット]&gt;[プロッ</b><br>トビルダー] と選択します。                                                              | Interactive Plot Builder: Select Plot         Select Plot Type and Functions         Plot       Edit Functions         Select Plot         2-D plot         3-D conformal plot of a complex-valued function         2-D complex plot         3-D complex plot         3-D complex plot         Select Variable Purposes, Ranges, and Plot Options         x Axis       x < 10         Votions       Preview         On 'Plot' return plot command         Plot       Cancel |
| 4. プロットの範囲を x = 0 から 2 * Pi に修正<br>します。                                                                            | Select Variable Purposes, Ranges, and Plot Options         x Axis       x 💌 0       to 2*Pi         Options       Preview         On 'Plot' return plot command                                                                                                    |

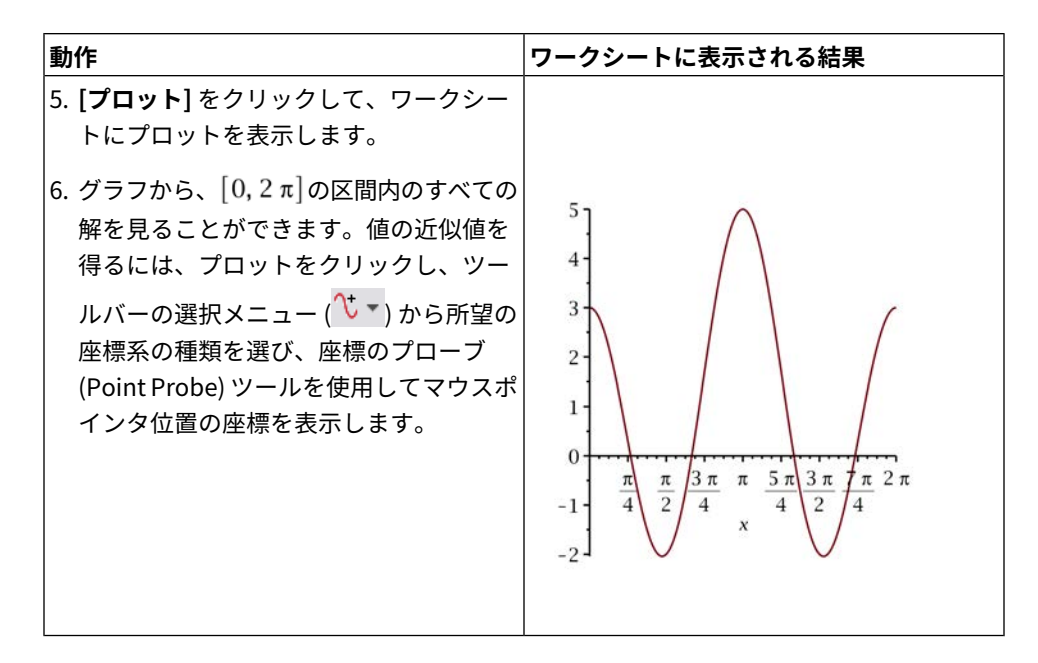

# タスクテンプレートを使用した解法

| 動作                                                                                                    | ワークシートに表示される結果                                                                                                    |
|----------------------------------------------------------------------------------------------------|----------------------------------------------------------------------------------------------------|
| 1. [ツール] メニューから、[タスク]><br>[参照] と選択します。[Algebra] の<br>フォルダを展開し、[Solve<br>Analytically in a Specified<br>Interval] を選択します。 | Algebra     Complete the Square     Complex Arithmetic     Conic - Analysis and Graph     Solve a Set of Equations Symbolically     Solve an Equation Numerically     Solve an Equation Symbolically     Solve an Inequality     Solve Analytically in Specified Interval                                                                                                    |
| 2. <b>[最小限のコンテンツを挿入]</b> をク<br>リックします。                                                                                   | Solve Analytically in a Specified IntervalEnter an expression:> $12 \sin^2(x) - 5 \sin(x) - 3$<br>$12 \sin(x)^2 - 5 \sin(x) - 3$ (15)Find the roots in a<br>specified interval:> Student[Calculus 1][Roots]((15), 02 $\pi$ )<br>$  \arctan(\frac{3}{4}) - \arcsin(\frac{3}{4}) + \pi, \arcsin(\frac{1}{3})$ (16)<br>$+ \pi, -\arcsin(\frac{1}{3}) + 2 \pi$ Express the roots in<br>floating-point form:> evalf((16))<br>$[0.8430620790, 2.293530575, 3.481429564, (17))5.943348398]$ |
| 動作                                                                                                    | ワークシートに表示される結果                                                                                                    |
|----------------------------------------------------------------------------------------------------|----------------------------------------------------------------------------------------------------|
| <ul> <li> <b>切1</b>F         <ul> <li>3. 現在示されている方程式をこの例の<br/>方程式 6 cos<sup>2</sup>(x) - cos(x) - 2 = 0<br/>に置き換えてから、コマンドを実行<br/>します。結果を参照するために式の<br/>ラベルが使用されていることに注意</li> <li>レてください)</li> </ul> </li> </ul> | <b>Solve Analytically in a Specified Interval</b><br>Enter an expression:<br>Find the roots in a<br>specified interval:<br>$Student[Calculus 1][Roots]((15), 02\pi)$<br>$[arccos(\frac{2}{3}), \frac{2}{3}\pi, \frac{4}{3}\pi, -arccos(\frac{2}{3})$ (16)<br>$+ 2\pi$ ] |
|                                                                                                    | Express the roots in > $evalf((16))$<br>floating-point form: [0.8410686706, 2.094395103, 4.188790204, (17)<br>5.442116637]                                                                                                    |

### 解析的解法

| 動作                                                                                                    | ワークシートに表示される結果                                                                                                    |
|----------------------------------------------------------------------------------------------------|----------------------------------------------------------------------------------------------------|
| 1. <b>[Ctrl]</b> キー + ドラッグで方程式<br>6 $\cos^2(x) - \cos(x) - 2 = 0$ を新しいド<br>キュメントブロック領域に移動します。            | $6\cos^2(x) - \cos(x) - 2 = 0$                                                                                                    |
| 2. 数式を右クリックし、 <b>[左辺]</b> を選択しま<br>す。                                                                    | $6\cos^{2}(x) - \cos(x) - 2 = 0 \xrightarrow{\text{left hand side}} 6\cos(x)^{2} - \cos(x) - 2$                                                                                   |
| <ol> <li>出力を右クリックし、[因数分解] を選択します。</li> <li>新しい因数分解の出力を右クリックし、<br/>[厳密解を計算]&gt;[解を求める] を選択します。</li> </ol> | $6\cos(x)^{2} - \cos(x) - 2 \stackrel{\text{factor}}{=} (2\cos(x) + 1) (3\cos(x) - 2) \xrightarrow{\text{solve}} \{x = \frac{2}{3}\pi\}, \{x = \arccos\left(\frac{2}{3}\right)\}$ |
| または、[ <b>Ctrl</b> ]キー+ドラッグで数式を空の<br>ドキュメントブロック領域に移動し、右ク<br>リックして、[ <b>厳密解を計算]&gt;[解を求める]</b><br>を選択します。  |                                                                                                    |

# 例 4 - 逆関数を求める

 $f(x) = x^2 + 1, x \ge 0$ に対し、その逆関数である  $f^{-1}(x)$ の規則を求め、グラフ化 せよ。

以下の手法を使用してこの問題を解きます。

- グラフを使用した定義の適用 [268ページ]
- チューターを使用した解法 [271ページ]

## グラフを使用した定義の適用

逆関数のグラフは、縦座標と横座標を入れ替えることで生成される一連の順序対 です。

| 動作                                                            | ワークシートに表示される結果                                                                                                    |
|---------------------------------------------------------------|----------------------------------------------------------------------------------------------------|
| 1. 空のドキュメントブロックで、                                             | $[x^2 + 1, x]$                                                                                                    |
| [x <sup>2</sup> + 1, x]と入力し、[ <b>Enter]</b> キーを<br>押します。      | $[x^2 + 1, x]$                                                                                                    |
| 2. 出力を右クリックし、[ <b>プロット]&gt;[プ</b><br><b>ロットビルダー</b> ] と選択します。 | Interactive Plot Builder: Select Plot Type         Select Plot Type and Functions         Plot         2-D parametric plot         2-D polar plot         3-D conformal plot of a complex-valued function         2-D complex plot         3-D complex plot         3-D complex plot         Select Variable Purposes, Ranges, and Plot Options         Par ameter       x         Options       Preview         On 'Plot' return plot command |

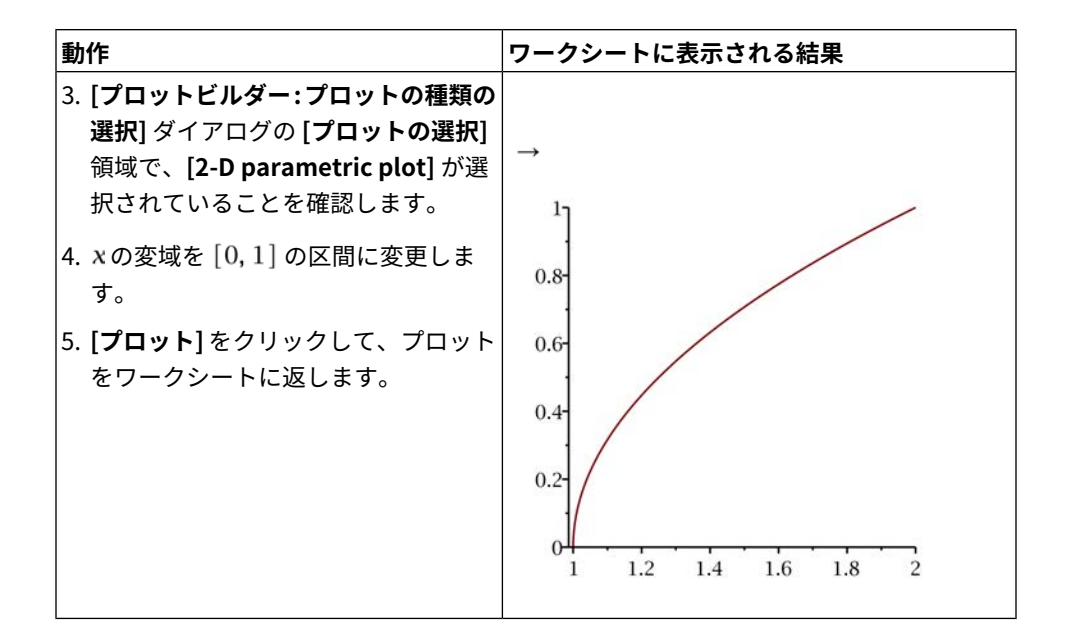

| 動作                                                                                                    | ワークシートに表示される結果                                     |
|----------------------------------------------------------------------------------------------------|----------------------------------------------------|
| <ul> <li>6. [Ctrl] キー+ドラッグで、式 x<sup>2</sup> + 1 を<br/>グラフに移動します。</li> <li>軸範囲が変化したことを確認してください。</li> </ul>   |                                                    |
| <ol> <li>[Ctrl] キー + ドラッグで、式 x をグラ<br/>フに移動します。その結果として得ら<br/>れたグラフは、f (x) および y = xの線<br/>を示します。</li> </ol> | 100<br>80<br>60<br>40<br>20<br>-10<br>5<br>x<br>10 |

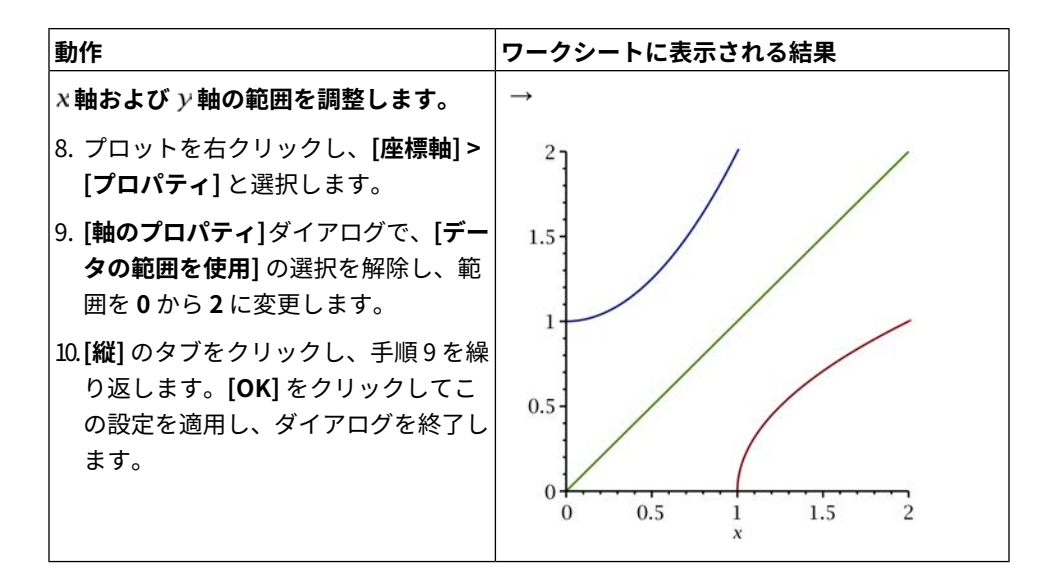

### チューターを使用した解法

| 動作                                                                                                    | ワークシートに表示される結果                                                                                                    |
|----------------------------------------------------------------------------------------------------|----------------------------------------------------------------------------------------------------|
| 1. 1変数微積分(学習) パッケージをロー<br>ドします。[ツール] メニューから、<br>[パッケージのロード]>[1変数微積分<br>(学習)] を選択します。                                                    | パッケージのロード Student:-Calculus1                                                                                                    |
| <ol> <li>2. 数式x<sup>2</sup> +1を空のドキュメントブロック領域に入力します。</li> </ol>                                                                         | $x^{2} + 1$                                                                                                    |
| <ol> <li>3. 数式を右クリックし、[1変数微積分<br/>(学習)]&gt;[チューター]&gt;[逆関数]と選<br/>択します。[微積分1-逆関数]が表示<br/>されます。</li> <li>4. 変域を [0,2] に変更します。</li> </ol> | File       Calculus 1 - Function Inverse         File       Help         File       Help $5 - \frac{1}{4}$ $7 - \frac{1}{4}$ $2 - \frac{1}{4}$ $7 - \frac{1}{4}$ $2 - \frac{1}{4}$ $7 - \frac{1}{4}$ |

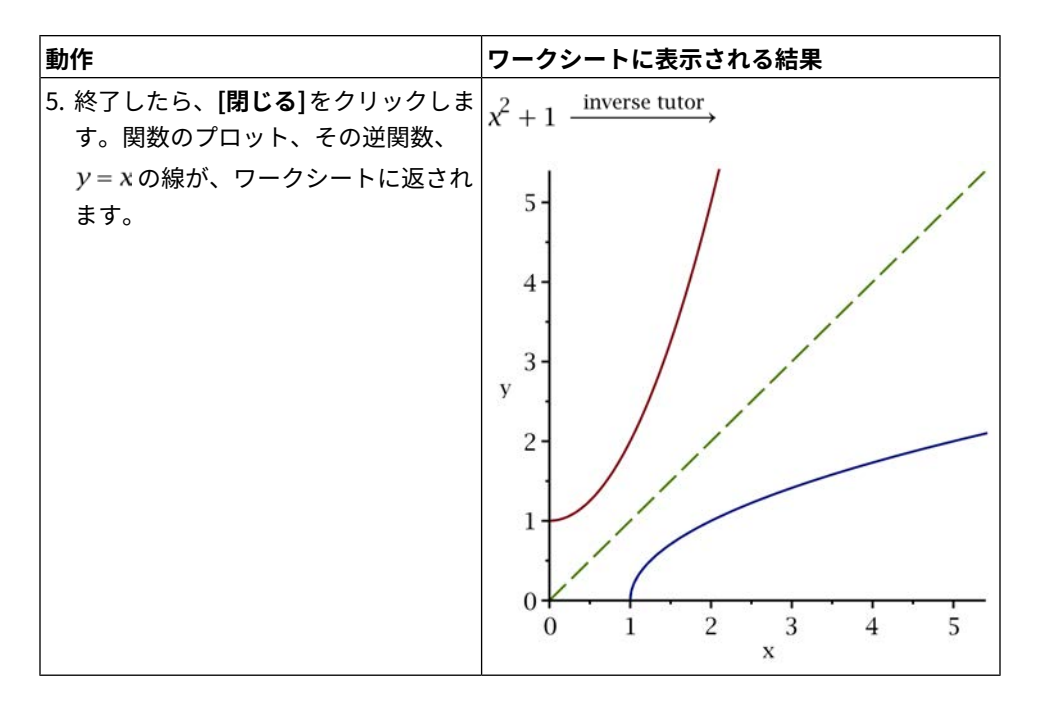

# 例 5 - 積分法 - 三角関数の代入

$$x = 2 \sin(u)$$
を代入し、積分  $\int \frac{1}{\sqrt{4-x^2}} dx$ を評価します。

以下の手法を使用してこの問題を解きます。

- 積分の直接評価 [273ページ]
- 積分の解法チューターを使用した解法 [273ページ]
- 第一原理を使用した解法 [275ページ]

# 積分の直接評価

| 動作                                                                | ワークシートに表示される結果                                                                  |
|-------------------------------------------------------------------|---------------------------------------------------------------------------------|
| 1. 積分 $\int \frac{1}{\sqrt{4-x^2}} dx を空のドキュメント$<br>ブロック領域に入力します。 | $\int \frac{1}{\sqrt{4-x^2}}  \mathrm{d}x$                                      |
| 2. 数式を右クリックし、[ <b>インライン表示で</b><br>評価] を選択します。                     | $\int \frac{1}{\sqrt{4-x^2}}  \mathrm{d}x = \arcsin\left(\frac{1}{2}  x\right)$ |

# 積分の解法チューターを使用した解法

| 動作                                                                                                  | ワークシートに表示される結果                                                                                                    |
|----------------------------------------------------------------------------------------------------|----------------------------------------------------------------------------------------------------|
| 1. <b>1 変数微積分(学習)</b> パッケージをロードします。<br>[ツール] メニューから、[パッケージのロード] ><br>[ <b>1 変数微積分 (学習)</b> ]を選択します。 | パッケージのロード<br>Student:-Calculus1                                                                                                    |
| 2. <b>[Ctrl]</b> キー + ドラッグで、被積分関数 $\frac{1}{\sqrt{4-x^2}}$ を空のドキュメントブロック領域へ移動します。                   | $\frac{1}{\sqrt{4-x^2}}$                                                                                                    |
| 3. 数式を右クリックし、[1 変数微積分 (学習)]><br>[チューター]>[積分法] と選択します。積分の解<br>法チューターが表示されます。                         | Image: Calculus 1 - Integration Methods         File Edit Rule Definition Apply Rule Understood Rules Help         Fitre a function         Function II(4+x^2)^{-(1/2)}         Variable x from to start         Click on any button to apply a cule.         (4 - x <sup>2</sup> ) <sup>-1/2</sup> dx         V Show Hinks         Get Hink         Constant Multiple Sum         Difference Power         Parts         Parts         Parts         Parts         Vision Rewrite         Exponential Natural Logarithm         ctrips w chropeolocs w         Hip       Join         Solve         File Join         Solve |

| 動作                                                                          | ワークシートに表示される結果                                                                                                    |
|-----------------------------------------------------------------------------|----------------------------------------------------------------------------------------------------|
| 4. <b>[変更]</b> を選択し、「x = 2*sin(u)」と入力して変<br>数を変更します。                        | $\int \frac{\frac{1}{2}}{\left(4 - x^2\right)^2} \frac{1}{dx}$ The change rule has been applied.                                                                                                    |
|                                                                             | = 1 dz/                                                                                                    |
|                                                                             | Constant Identity                                                                                                    |
|                                                                             | Constant Multiple Sum                                                                                                    |
|                                                                             | Difference Power                                                                                                    |
|                                                                             | Parts Partial Fractions                                                                                                    |
|                                                                             | Change Revert                                                                                                    |
| 5. [定数]をクリックして定数ルールを適用します。                                                  | $\begin{array}{ c c c }\hline & \frac{-1}{2} & \\ \hline & \left( \left( 4 - x^2 \right)^2 dx & \\ \end{array} \right) & \\ \hline & \\ \hline & \\ \end{array} $ The revert rule has been applied.                                                                                          |
| 6. 元の変数に戻すには、[ <b>前の状態</b> ]をクリックしま<br>                                     | $\int_{-\infty}^{\infty} \int_{-\infty}^{\infty} du$                                                                                                    |
| 90                                                                          | = u Constant Identity                                                                                                    |
|                                                                             | $= \arcsin\left(\frac{1}{2}x\right)$ Constant Multiple Sum                                                                                                    |
|                                                                             | Parts Partial Fractions                                                                                                    |
|                                                                             | Change Revert                                                                                                    |
| 7. 積分の評価が終了したので、[ <b>閉しる</b> ]をクリック<br>してチューターを終了し、評価された積分をワー<br>クシートに返します。 | $\frac{1}{\sqrt{4-x^2}}$ integration methods tutor<br>$\int \frac{1}{\sqrt{-x^2+4}} dx$ $= \int 1 du \qquad [$ change , x = 2 sin(u)] $= u \qquad [$ consta, nt] $= \arcsin\left(\frac{x}{2}\right) [$ revert] $\left[\frac{1}{\sqrt{-2}} dx = \arcsin\left(\frac{1}{2}x\right)_{26}\right]$ |

# 第一原理を使用した解法

| 動作                                                                                                    | ワークシートに表示される結果                                    |
|----------------------------------------------------------------------------------------------------|---------------------------------------------------|
| 1. <b>[Ctrl]</b> キー + ドラッグで被積分関数<br>$\frac{1}{\sqrt{4-x^2}}$ を空のドキュメントブロック<br>領域に移動し、 <b>[Enter]</b> キーを押します。 | $\frac{1}{\sqrt{4-x^2}}$ $\frac{1}{\sqrt{4-x^2}}$ |
| 三角関数の代入を実行します。                                                                                                | evaluate at point                                 |
| 2. 出力を右クリックし、 <b>[点で評価]</b> を選択<br>します。表示されたダイアログで、<br><b>「2*sin(u)」</b> と入力します。                              | $\frac{1}{\sqrt{4-4\sin(u)^2}}$                   |
| 3. 出力を右クリックし、[簡単化] > [シンボ                                                                                     | simplify symbolic                                 |
| <b>リック</b> ]と選択します。<br> <br>                                                                                  | $\frac{1}{2\cos(u)}$ (5.27)                       |
| <u>du</u><br>dxを計算します。                                                                                        | $x = 2\sin(u)$ $x = 2\sin(u)$                     |
| 4. 空のドキュメントブロックで、代入する                                                                                         | implicit differentiation                          |
| 方程式 <i>x</i> = 2 sin( <i>u</i> ) を入力し、 <b>[Enter]</b><br>キーを押します。                                             | $2\cos(u) \qquad (5.28)$                          |
| 5. 出力を右クリックし、 <b>[微分]&gt;[陰関数]</b> を<br>選択します。表示されたダイアログで、<br><b>[独立変数]</b> を u に変更します。                       |                                                   |
| <b>µ</b> について積分を計算します。                                                                                        | (5.25) (5.26)                                     |
| 6. 式のラベルで結果を参照しながら、簡単<br>化された元の数式をこの微分結果で乗算<br>します。                                                           | 1 (5.29)                                          |
| 7. その結果得られた数式を積分します。                                                                                          | ∫(5.27) d <i>u</i>                                |
|                                                                                                    | <b>u</b> (5.30)                                   |

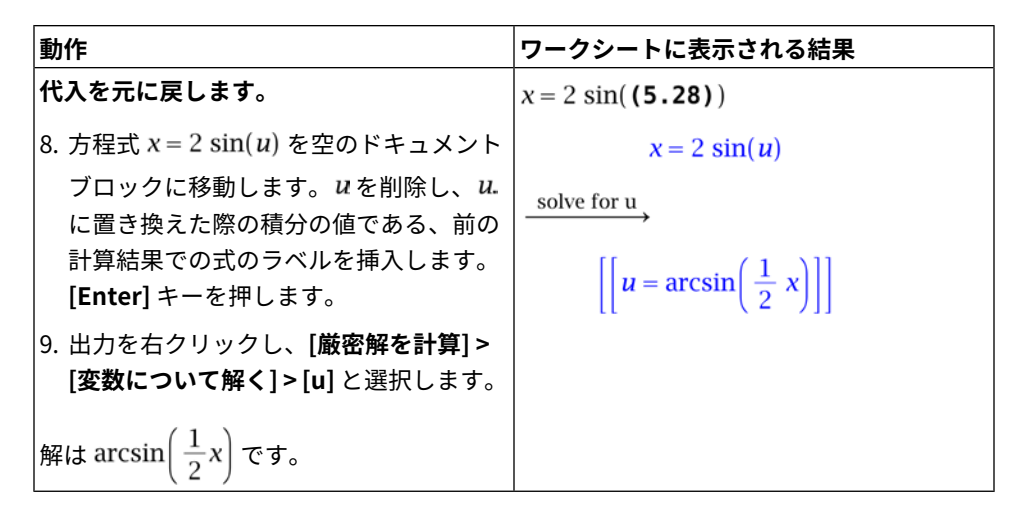

### 例 6 - 初期値問題

初期値問題の解を求め、プロットせよ。

 $y''(t) + 4 y'(t) + 13 y(t) = \cos(2 t)$ y(0) = 2y'(0) = -1

### ODE アナライザアシスタントを使用した解法

ODEアナライザアシスタントを使用すると、常微分方程式(ODE)の数値解または 記号解を得るとともに、解のプロットを表示することができます。

| 動作                                                                                                    | ワークシートに表示される結果                                                                         |
|----------------------------------------------------------------------------------------------------|----------------------------------------------------------------------------------------|
| 1. 空のドキュメントブロック領域に<br>ODE を入力します。                                                                           | $y''(t) + 4 y'(t) + 13 y(t) = \cos(2 t)$                                               |
| <ol> <li>方程式を右クリックし、[対話的に<br/>DE を解く] を選択します。ODE<br/>アナライザアシスタントが表示さ<br/>れ、ODE が自動的に挿入されま<br/>す。</li> </ol> | Image: Solve Numerically       Solve Symbolically       Classify       Help       Quit |

| 動作                                                                                                    | ワークシートに表示される結果                                                                                                    |
|----------------------------------------------------------------------------------------------------|----------------------------------------------------------------------------------------------------|
| 初期条件を挿入します。<br>3. [条件] 領域で、[編集] をクリック<br>します。[条件の編集] ダイアログ<br>が表示されます。                                                                                                    | Edit Conditions     Add Condition     Image: Conditions     Edit Conditions     Edit Delete     Edit Delete     Edit Delete     Edit Delete     Edit Delete     Edit Delete     Edit Delete     Edit Delete     Edit Delete     Edit Delete     Edit Delete     Edit Delete     Edit Delete |
| 4. [条件の追加] 領域で、ドロップダ<br>ウンメニューから [y] が選択され<br>ている状態で、右側の最初のテキ<br>ストフィールドに「0」を、2番目<br>のテキストフィールドに「2」を<br>入力します。[追加] をクリックし<br>ます。入力した内容と右側に示さ<br>れた内容が一致します。                 | Add Condition<br>$y 	ext{ at } = $ Add<br>Edit Conditions<br>y(0) = 2 Edit Delete                                                                                                    |
| <ul> <li>5. y'の初期条件を入力するには、ドロップダウンメニューから[y']を選択します。テキストフィールドに、「0」と「-1」を入力します。[追加]をクリックします。</li> <li>[完了]をクリックしてこのダイアログを終了し、メインダイアログに戻ります。初期条件が[条件]のセクションに表示されます。</li> </ul> | Differential Equations<br>y''(t) + 4y'(t) + 13y(t) = cos(2t) $y(0) = 2$ $y'(0) = -1$                                                                                                    |

| 動作                                                                                                    | ワークシートに表示される結果                                                                                                    |
|----------------------------------------------------------------------------------------------------|----------------------------------------------------------------------------------------------------|
| 6. <b>[数値解]</b> をクリックします。新し<br>いダイアログが表示されます。                                                            | Solve Hamerically  Paralleler  Paralleler  Oddput  Paralleler  Oddput  Solve Hamerically  Oddput  Solve Hamerically  Paralleler  Paralleler  Paralleler  Solve Hamerically  Paralleler  Paralleler  Solve Hamerically  Paralleler  Solve Hamerically  Paralleler  Solve Hamerically  Paralleler  Solve Hamerically  Paralleler  Solve Hamerically  Paralleler  Solve Hamerically  Paralleler  Solve Hamerically  Paralleler  Solve Hamerically  Paralleler  Solve Hamerically  Paralleler  Solve Hamerically  Paralleler  Solve Hamerically  Paralleler  Solve Hamerically  Paralleler  Solve Hamerically  Paralleler  Paralleler  Solve Hamerically  Paralleler  Paralleler  Paralleler  Solve Hamerically  Paralleler  Paralleler  Para |
| <ol> <li>[解く]をクリックして、初期値問<br/>題を解きます。</li> <li>[プロット]をクリックして、微分<br/>方程式 (DE) の解をプロットしま<br/>す。</li> </ol> | Output     Solve $0.00000$ Plot $y = 2$ .     Plot Options $2$ Plot Options                                                                                                    |

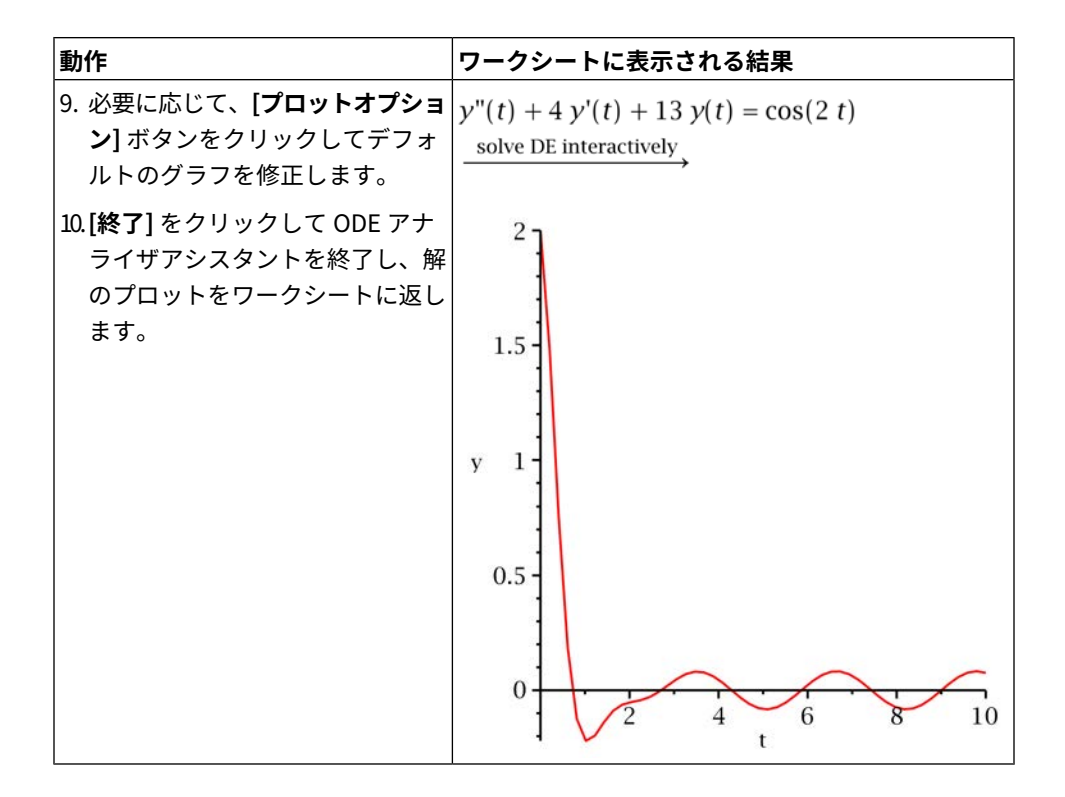

# 第6章 プロットおよびアニメーション

Maple では、さまざまな形式のプロットを作成して、問題を可視化し、概念の理 解を深めることができます。

- Maple では、陽的な式、陰的な式、またはパラメトリック方程式を、2-D および 3-D のプロットおよびアニメーションで表示できます。
- Maple は、多数の座標系を認識します。
- Mapleのすべてのプロット領域はアクティブです。そのため、数式をプロット 領域に、または、1つのプロット領域からほかのプロット領域にドラッグアン ドドロップすることができます。
- Maple では、軸のスタイル、タイトル、色、シェーディングのオプション、面のスタイル、軸の範囲など、多数のプロットオプションがあります。これにより、プロットの表示を自由にカスタマイズできます。

Maple で利用可能なプロットの種類については、**プロットガイド**のページを参照 してください。

| セクション                                                                 | トピック                                                    |
|-----------------------------------------------------------------------|---------------------------------------------------------|
| <i>プロットの作成[282ページ]</i> -対話型およびコマ<br>ンド制御による 2-D および 3-D プロットの表示<br>方法 | ・プロットビルダー                                               |
|                                                                       | ・ コンテキストメニュー                                            |
|                                                                       | • プロット領域へのドラッグ                                          |
|                                                                       | ・ plot コマンドおよび plot3d コマンド                              |
|                                                                       | ・ plots パッケージ                                           |
|                                                                       | <ul> <li>同一プロット領域で複数のプロットを<br/>作成する</li> </ul>          |
| <i>プロットのカスタマイズ[310ページ]-</i> プロット<br>の表示前および表示後にプロットオプションを<br>適用する方法   | ・ <b>プロットビルダー</b> のオプション                                |
|                                                                       | ・ コンテキストメニューのオプション                                      |
|                                                                       | <ul> <li>plot コマンドおよび plot3d コマンド<br/>のオプション</li> </ul> |

# 6.1. 目次

| セクション                            | トピック                         |  |  |
|----------------------------------|------------------------------|--|--|
| プロットの解析[318ページ]-プロット解析ツー         | ・ 座標のプローブ                    |  |  |
| ル                                | • プロットの回転                    |  |  |
|                                  | <ul> <li>表示軸の移動</li> </ul>   |  |  |
|                                  | • プロットの拡大縮小                  |  |  |
| データの表現[319ページ]-ユーザデータを可視         | ・ [ <b>ライブデータプロット</b> ] パレット |  |  |
| 化表現するためのテンプレート                   |                              |  |  |
| <i>アニメーションの作成[320ページ]</i> -対話型およ | ・ プロットビルダー                   |  |  |
| びコマンド制御によるアニメーションの表示方<br>注       | ・ plots[animate] コマンド        |  |  |
| <i>/</i> <b>Æ</b>                | ・ plot3d[viewpoint] コマンド     |  |  |
| アニメーションの再生[327ページ]-アニメーショ        | ・ [アニメーション] コンテキストバー         |  |  |
| ン実行用ツール                          |                              |  |  |
| アニメーションのカスタマイズ[330ページ]-ア         | • <b>プロットビルダー</b> のアニメーションオ  |  |  |
| ニメーションの表示前および表示後にプロット            | プション                         |  |  |
| オプションを適用する方法                     | ・ コンテキストメニューのオプション           |  |  |
|                                  | • animate コマンドのオプション         |  |  |
| エクスポート[333ページ]-プロットのエクスポー        | • プロットをファイル形式で保存する           |  |  |
| ト方法                              |                              |  |  |
| <i>カラー図版用コード[334ページ]</i> -カラー図版に | • カラー図版用コードの使用               |  |  |
| ついて                              |                              |  |  |

# 6.2. プロットの作成

Maple では、複数の方法で、数式を簡単にプロットすることができます。以下の プロット方法があります。

# ・プロットビルダー

- コンテキストメニュー
- プロット領域へのドラッグ
- ・ コマンド

いずれの方法にも利点があります。表示するプロットの種類や、好みに応じて、 使用する方法を選択します。

### プロットビルダー

プロットビルダーは、Mapleの機能を利用するためのポイントアンドクリックイ ンターフェースです。このインターフェースには、指定した数式に応じた種類の プロットが表示されます。利用可能なプロットは、プロット、対話型プロット、 アニメーション、対話型アニメーションです。選択したプロットの種類に応じ て、以下を作成することができます。

- 2-D/3-D プロット
- 2-D 極座標プロット
- 2-D/3-D 等高線プロット
- 複素関数の 2-D/3-D 等角プロット
- 2-D/3-D 複合プロット
- 2-D/3-D パラメトリックプロット
- 2-D 密度プロット
- 2-D/3-D ベクトル場プロット
- 2-D/3-D 勾配ベクトル場プロット
- 2-D/3-D 陰関数プロット

プロットビルダーでは、以下の作業が可能です。

- 1. グラフを表示する前にプロットの変域を指定できます。
- 2. グラフの端点を Pi または sqrt(2) のように記号として指定できます。
- アニメーションまたはパラメータをスライダで制御する対話型プロットなど、 違う種類のプロットから選択することができます。つまり、プロットのコマン ド構文の知識を持たなくても、多数の種類のプロットから選択し、オプション を適用することで、プロットのカスタマイズおよび表示が可能です。
- 4. 不連続なグラフに discont=true を適用することができます。

プロットビルダーからの出力は、ワークシートで使用されたプロットを生成する 数式またはコマンドのプロットになります。

プロットビルダーを起動するには、以下の手順に従います。

[ツール]メニューから[アシスタント]、[プロットビルダー]の順に選択します。
 注:[ツール]メニューから、いくつかの学術分野のプロットを簡単に生成する
 チューターを実行することもできます。詳細については、Mapleを使用した学習 [230ページ]を参照してください。

| 1. <b>[式の指定] ウィンドウ</b>                                                                                                    | 2. [プロットの種類の選択] ウィンドウ                                                                                                    |  |  |
|----------------------------------------------------------------------------------------------------|----------------------------------------------------------------------------------------------------|--|--|
| Interactive Plot Builder: Specify Expressions         File         Expressions         sin(x*y)/(x^2+y+1)         Add         Edit         Remove         Variables         x         y         Add         Remove         OK | Interactive Plot Builder: Select Plot Type       Select Plot Type and Functions       Plot       Select Plot       Select Plot       Select Plot       Select Plot       Select Plot       Select Plot       Select Plot       Select Plot       Select Plot       Select Plot       Select Plot       Select Plot       Select Plot       Select Plot       Select Plot       Select Variable Purposes, Ranges, and Plot Options       x Axis       y Axis       y Axis       V       On Plot return plot command |  |  |

プロットビルダーのウィンドウ

- [式の指定] ウィンドウ 数式および変数の追加、編集、削除を行います。この ウィンドウでの作業の終了後に、[OK] をクリックして、[プロットの種類の選 択] ウィンドウを表示することができます。
- [プロットの種類の選択] ウィンドウ プロットの種類および対応するプロットの選択、範囲の設定を行います。このウィンドウでの作業の終了後に、[プロット] をクリックしてプロットを表示するか、[オプション] をクリックして [プロットオプション] ウィンドウを表示することができます。

| 3. プロットオプションウィンドウ                        |                         |  |  |  |  |
|------------------------------------------|-------------------------|--|--|--|--|
| 🖁 3-D Trigonometric Plot (plot3d)        |                         |  |  |  |  |
| $(x, y) \rightarrow sin(x^*y)/(x^2+y+1)$ | •                       |  |  |  |  |
| Variables                                | Label Orientation       |  |  |  |  |
| x: -2*Pi to 2                            | 2*Pi x horizontal 🗸     |  |  |  |  |
| y: -2*Pi to                              | 2*Pi y horizontal 🗸     |  |  |  |  |
| Range from to                            | horizontal 👻            |  |  |  |  |
| Style                                    | Title                   |  |  |  |  |
| default 👻                                |                         |  |  |  |  |
| Line                                     | Times - 10 - B I        |  |  |  |  |
| default 👻 default 👻                      |                         |  |  |  |  |
| Symbol                                   | Caption                 |  |  |  |  |
|                                          |                         |  |  |  |  |
|                                          | Times v 10 v B I        |  |  |  |  |
| Color                                    | View                    |  |  |  |  |
| none                                     | Constrained Scaling     |  |  |  |  |
| Custom none                              |                         |  |  |  |  |
| Light Model 🛛 🚽                          | Projection orthogonal 👻 |  |  |  |  |
| Glossiness none -                        | Orientation             |  |  |  |  |
| Shading default -                        | theta 45 phi 45 psi 0   |  |  |  |  |
| Coordinate System                        |                         |  |  |  |  |
| cartesian 👻                              | Miscellaneous           |  |  |  |  |
| Axes                                     | Grid Size 50, 50 👻      |  |  |  |  |
| default 👻 🛛 Advanced Settings            | Transparency default 👻  |  |  |  |  |
|                                          | Fill to xy-plane        |  |  |  |  |
| Preview Plot Command Back Reset Cancel   |                         |  |  |  |  |

3. [プロットオプション] ウィンドウ - [プロット] をクリックすると、Maple ワー クシートにプロットが表示されます。また、[コマンド]をクリックしてプロッ トを生成したコマンドをワークシートに返すことができます。

### 例1-1変数の数式のプロットを表示する

Maple では、2 次元グラフを表示することができます。また、色、タイトル、軸 のスタイルなどの多数のオプションを設定し、プロットをカスタマイズすること ができます。

#### プロットビルダーを起動します。

- 1. Maple の入力領域にカーソルを移動します。
- 2. [ツール] メニューから [アシスタント]、[プロットビルダー] の順に選択します。

**注:**1. ワークシートモードの場合は、**plots[interactive]();**がワークシートに挿入されます。

このコマンドを Maple プロンプトで入力した場合も、プロットビルダーが起動 します。

2.**プロットビルダー**の実行中は、ワークシートを操作できなくなります。 数式を入力します。

3. [式の指定] ウィンドウで、以下の手順を実行します。

a. 数式 sin(x)/x を追加します。

b. [OK] をクリックし、[プロットの種類の選択] ウィンドウに進みます。

#### 数式をプロットします。

[プロットの種類の選択] ウィンドウで、プロットの種類のデフォルト値が 2-D プロットであることと、x 軸の範囲が -2π.2πであることを確認します。この数式に対して、ほかにもさまざまなプロットの種類が利用可能であることも確認してください。

5. [**プロット**] をクリックします。

このプロットの生成に使用されたMaple構文を確認するには、*プロットビルダー を使用して作成したプロットで返されるMapleコマンド[295ページ]*を参照してく ださい。

#### 例2-1変数の複数の数式のプロットを表示する

Maple では、複数の数式を同一プロット領域に表示し、比較対照を行うことがで きます。プロットビルダーでは、複数の数式を指定できます。 プロットビルダーを起動し、数式を入力します。

1. **プロットビルダー**を起動します。**プロットビルダー**では、数式を1-D Math で指定し、

数式に対して基本的な計算を実行することができます。たとえば、

diff(sin(x<sup>2</sup>), x) を [式の指定] ウィンドウに入力すると、計算が実行され、

数式が 2\*cos(x^2)\*x として [式] グループボックスに表示されます。

2. [式の指定] ウィンドウで、以下の手順を実行します。

• 数式 sin(x<sup>2</sup>)、diff(sin(x<sup>2</sup>),x)、int(sin(x<sup>2</sup>), x) を個別に追加します。

x 軸の範囲を変更します。

3. [プロットの種類の選択] ウィンドウで以下の手順を実行します。

a. [x Axis] の範囲を -Pi.. Pi に変更します。

b. [オプション] をクリックし、プロットオプションウィンドウに進みます。

プロットオプションウィンドウを表示し、プロットコマンドの構文をワークシートに挿入 します。

4.[コマンド]をクリックします。

実際のプロットを表示します。

- 5. 挿入したコマンドを実行します。つまり、コンテキストメニュー項目 [評価] を使用して、プロットを表示します。
- > plots[interactive]();

デフォルトでは、各プロットが異なる色でプロット領域に表示されます。また、 グラフ内の各数式の線のスタイル (実線、破線、点線など)も設定できます。詳細 については、**plot/options**のヘルプページを参照してください。このプロットの 生成に使用されたMaple構文を確認するには、*プロットビルダーを使用して作成 したプロットで返される Maple コマンド [295ページ]*を参照してください。

### 例3-多変数の数式のプロットを表示する

Maple では、3 次元のプロットを表示することができます。また、照明モデル、 面のスタイル、シェーディングなどの多数のオプションを設定し、プロットをカ スタマイズすることができます。

#### プロットビルダーを起動し、数式を入力します。

#### 1. 数式 (1+sin(x\*y))/(x^2+y^2) を追加します。

#### [プロットの種類の選択] ウィンドウで以下の手順を実行します。

- 2.2 変数の数式で使用可能なプロットの種類、および各種類の
- プロットオブジェクトを確認します。
- 3. [オプション] をクリックします。

#### プロットオプションウィンドウで、以下の手順を実行します。

4. ダイアログの上部に配置されている [変数] 列で、[範囲] フィールドを

#### 0..0.05 に変更します。

- 5. [**ラベル**] に z と入力します。
- 6. [スタイル] グループボックスで、[面] を選択します。
- 7. [色] グループボックスの [照明モデル] プルダウンメニューで、[緑-赤] を選択します。
- 8. [色] グループボックスの [シェーディング] ドロップダウンメニューで、[z (グレイス ケール)]を選択します。
- [Miscellaneous] グループボックスの [グリッドサイズ] プルダウンメニューで、[40, 40] を選択します。

#### 数式をプロットします。

10. [**プロット**] をクリックします。

このプロットの生成に使用されたMaple構文を確認するには、*プロットビルダーを使用して作成したプロットで返されるMapleコマンド[295ページ]*を参照してください。

#### 例4-等角プロットを表示する

Maple では、複素式を、2 次元グリッドに写像した等角プロットで表示する、または 3-D でリーマン球面にプロットすることができます。

### プロットビルダーを起動し、数式を入力します。

1. 数式 z^3 を追加します。

[プロットの種類の選択] ウィンドウで以下の手順を実行します。

- 2. [プロットの選択] グループボックスで [2-D conformal plot of a complex-valued function] を選択します。
- 3. z パラメータの範囲を 0.. 2+2\*I に変更します。

プロットオプションウィンドウで、以下の手順を実行します。

- 4. [座標軸] グループボックスで [標準] を選択します。
- [Miscellaneous] グループボックスの [グリッドサイズ] プルダウンメニューから [30, 30] を選択します。

#### 数式をプロットします。

6. [プロット] をクリックします。

#### 例5-プロットを極座標で表示する

Maple では、直交 (一般) 座標系がデフォルトです。Maple では、2 次元では双 曲、逆楕円、対数、放物線、極、ローズ形、3 次元では双曲円柱、双球、円柱、 逆楕円円柱、対数双曲余弦円柱、マクスウェル円柱、接線球面、トロイダルと いったほかの座標系も多数サポートしています。サポートされているすべての座 標系のリストについては、**coords** のヘルプページを参照してください。

#### プロットビルダーを起動し、数式を入力します。

1. 数式 1+4\*cos(4\*theta) を追加します。

#### x 軸の範囲を変更します。

- 2. [プロットの種類の選択] ウィンドウで以下の手順を実行します。
  - a. [2-D polar plot] が選択された状態で、[theta] の **[Angle]** を 0 ..8\*Pi に変更し ます。

プロットオプションウィンドウで、以下の手順を実行します。

3. [色] グループボックスのプルダウンメニューから [Magenta] を選択します。

#### 数式をプロットします。

4. [プロット] をクリックします。

このプロットの生成に使用されたMaple構文を確認するには、*プロットビルダー を使用して作成したプロットで返されるMapleコマンド[295ページ]*を参照してく ださい。

例 6 - 対話型のプロット

プロットビルダーでは、変数のいくつかを数値に設定した数式をプロットするこ とができます。対話型プロットウィンドウを使用して、これらの数値を対話的に 指定範囲内で調整し、その結果を確認することができます。このウィンドウを使 用するには、2つ以上の変数を持つ数式を入力し、[プロットタイプと関数の選択] のプルダウンメニューから[xをパラメータとする対話的プロット]を選択します。

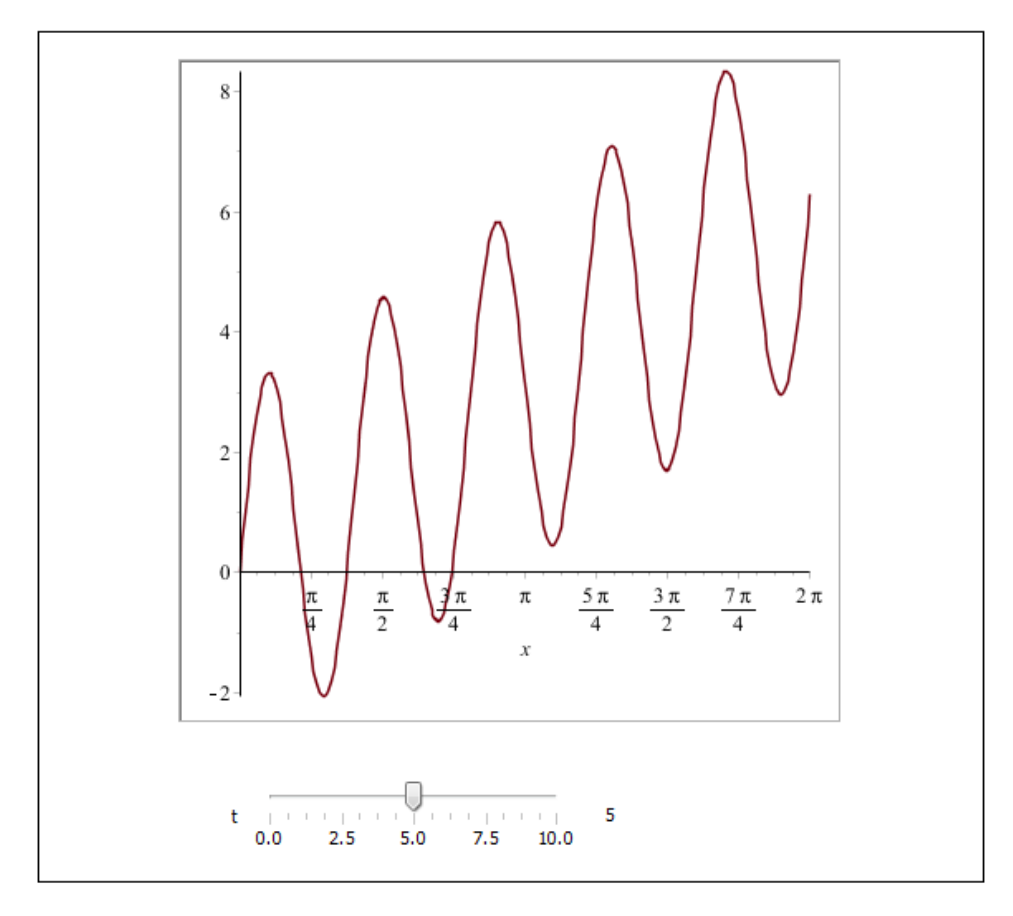

図6.1 対話型プロットウィンドウ

プロットビルダーを起動し、数式を入力します。

1. 数式 x+3\*sin(x\*t) を追加します。

[プロットの種類の選択] ウィンドウで以下の手順を実行します。

2. [プロットタイプと関数の選択] グループボックスで [1 パラメータとする対話的プロット] を選択します。

3. [x-Axis] の範囲を 0..2\*Pi に変更します。

4. tの範囲を0..10に変更します。10.

5. [プロット] をクリックすると、Maple ワークシートにプロットが表示されます。

**注:** プロットを対話的に調整する前にプロットオプションを設定するには、[オプション] をクリックします。

プロットビルダーまたは [オプション] ウィンドウから

[プレビュー] をクリックして、[インタラクティブパラメータ Maplet] を表示することも できます。

このプロットの生成に使用されたMaple構文を確認するには、*プロットビルダーを使用して作成したプロットで返されるMapleコマンド[295ページ]*を参照してください。

**プロットビルダー**を使用したプロットのカスタマイズについては、*プロットのカ スタマイズ*: *プロットビルダーのオプション [311ページ]*を参照してください。

### コンテキストメニュー

Mapleのコンテキストメニューには、Mapleの数式の操作、表示、計算のための コマンドが表示されます。メニューのコマンドは、数式の種類によって異なりま す。Mapleの数式のコンテキストメニューを表示するには、数式を右クリック (Macintoshの場合は [Control] キーを押しながらクリック) します。

数式の場合のコンテキストメニューの内容を以下に示します。

- 2-D/3-D プロット
- 2-D/3-D 陰関数プロット
- ・ プロットビルダー

項目は、選択された数式によって異なります。

プロットビルダーをコンテキストメニューから起動すると、数式が自動的にビル ダーに引き渡されます。[式の指定] ウィンドウは表示されません。

コンテキストメニューの利点の1つに、メニューを使用して簡単に数式を作成で きる点があります。この方法では、プロットコマンドの構文の知識が必要ありま せん。

- 1.  $\frac{xy}{x^2+y^2}$ -などの数式を入力して評価します。
- 2. 数式を右クリック (Macintosh の場合は **[Control]** キーを押しながらクリック) します。
- 3. コンテキストメニューから [**プロット**] > [3 次元プロット] > [x,y] と選択しま す。

 $> \frac{xy}{x^2 + y^2}$ 

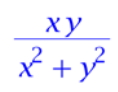

(6.1)

| Ctrl+X |                            |                                      |
|--------|----------------------------|--------------------------------------|
| Ctrl+C |                            |                                      |
| •      |                            |                                      |
| Ctrl+V |                            |                                      |
|        |                            |                                      |
|        |                            |                                      |
|        |                            |                                      |
|        |                            |                                      |
| •      |                            |                                      |
| •      |                            |                                      |
|        |                            |                                      |
| •      |                            |                                      |
|        |                            |                                      |
| •      |                            |                                      |
|        |                            |                                      |
| •      |                            |                                      |
|        |                            |                                      |
|        |                            |                                      |
| _      |                            |                                      |
| •      | 3-D Plot 🔹 🕨               | - ×, y                               |
| •      | 2-D Implicit Plot 🕨        | у, × 45                              |
| •      | 3-D Implicit Plot 🕨        |                                      |
| →      | Plot Builder               |                                      |
| •      |                            |                                      |
| •      |                            |                                      |
| •      |                            |                                      |
| •      |                            |                                      |
| •      |                            |                                      |
| •      |                            |                                      |
| •      |                            |                                      |
| •      |                            |                                      |
| •      |                            |                                      |
| •      |                            |                                      |
| •      |                            |                                      |
|        | Ctrl+X<br>Ctrl+C<br>Ctrl+V | Ctrl+X<br>Ctrl+C<br>Ctrl+V<br>Ctrl+V |

コンテキストメニューを使用したプロットのカスタマイズについては、*コンテキ ストメニューのオプション [311ページ]*を参照してください。

### プロット領域へのドラッグ

ドラッグアンドドロップを使用するには、ほかの方法で作成したプロット領域を 使用するか、ワークシートに空のプロット領域を挿入します。空のプロット領域 には、2 次元または 3 次元のいずれかを使用できます。

ドラッグアンドドロップによる方法の利点として、プロットの追加や削除を簡単 に実行できる点、およびプロットコマンドの構文の知識が不要である点がありま す。

例:

- 1. [挿入] メニューから [プロット] > [2 次元プロット] を選択します。
- 数式 sin(sin(x)) を入力領域に入力します。
- 数式をプロット領域へドラッグする際には、入力領域から数式をコピーすることも、 数式を切り取って入力領域から削除してしまうことも可能です。数式をコピーするに は、入力領域の数式全体を選択し、[Ctrl] キー (Macintosh の場合は [Alt])を押したま ま数式をドラッグしてプロット領域へ移動します。数式を切り取ってプロット領域に 貼り付けるには、数式をハイライトし、それをドラッグしてプロット領域へ移動しま す。
- sin(2 x), sin(x + 2), および sin(x)<sup>2</sup>.の各数式についても、手順2および3を繰り返します。
- 5. プロット領域から数式を削除するには、プロット領域から Maple の入力領域に数式の プロットをドラッグアンドドロップします。

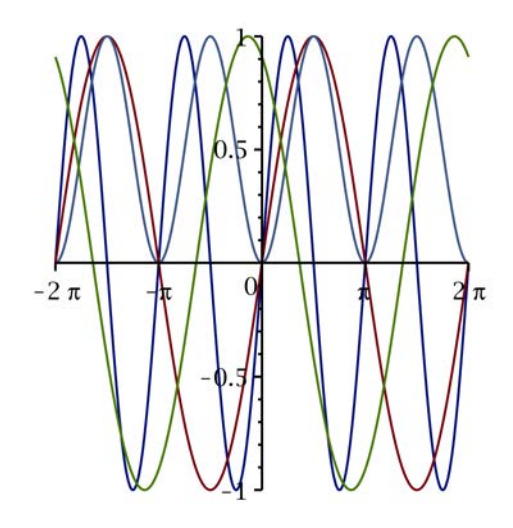

# plot コマンドおよび plot3d コマンド

最後に、プロットコマンドを入力してプロットを作成する方法を説明します。

プロットコマンドの主な利点として、Mapleのすべてのプロット構造を利用でき る点、およびプロット出力を詳細に設定できる点があります。プロットオプショ ンについては、*プロットのカスタマイズ [310ページ]*を参照してください。

plot コマンドおよび plot3d コマンド

```
plot(plotexpression, x=a..b, ...)
plot3d(plotexpression, x=a..b, y=a..b, ...)
・ plotexpression - プロットする数式
・ x=a..b - 横軸の名前および範囲
・ y=a..b - 縦軸の名前および範囲
注: plot および plot3d コマンドのデフォルトの範囲は -10 から 10、または三
角関数の場合は -2 π から 2 π です。
```

### プロットビルダーを使用して作成したプロットで返される Maple コマンド

以下の例は、*プロットビルダー[283ページ]*の例で返されるプロットコマンドを示 しています。

### 例1-1変数の数式のプロットを表示する

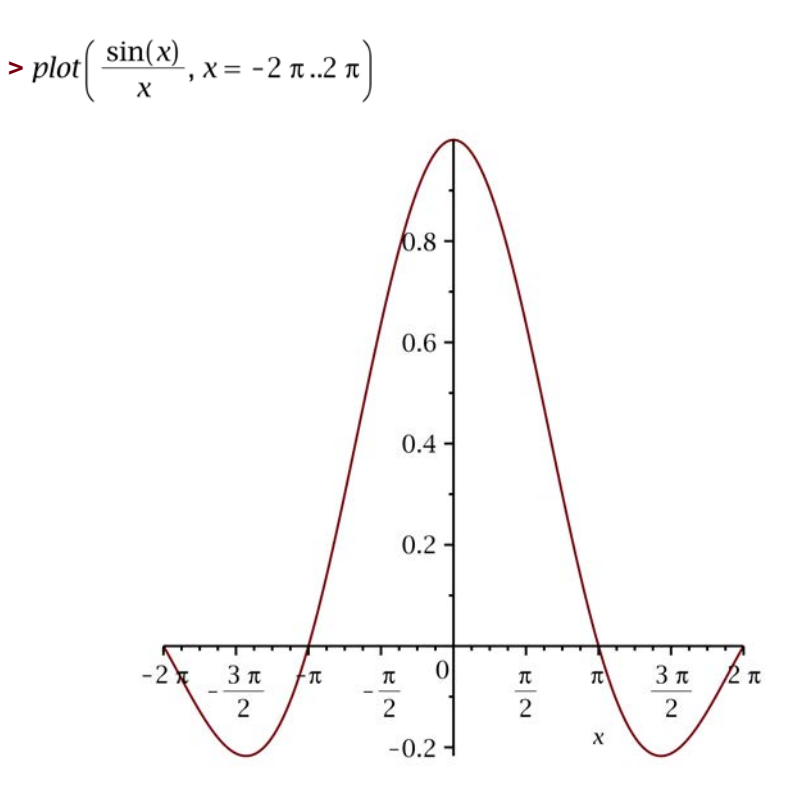

# 例2-1変数の複数の数式のプロットを表示する

プロットで複数の数式を表示するには、複数の数式をリストとして指定します。  $\frac{d}{dx}\sin(x^2)$  および  $\int \sin(x^2) dx$ , を入力するには、**[式]** パレットを使用します。 詳細は、パレット [26ページ]を参照してください。

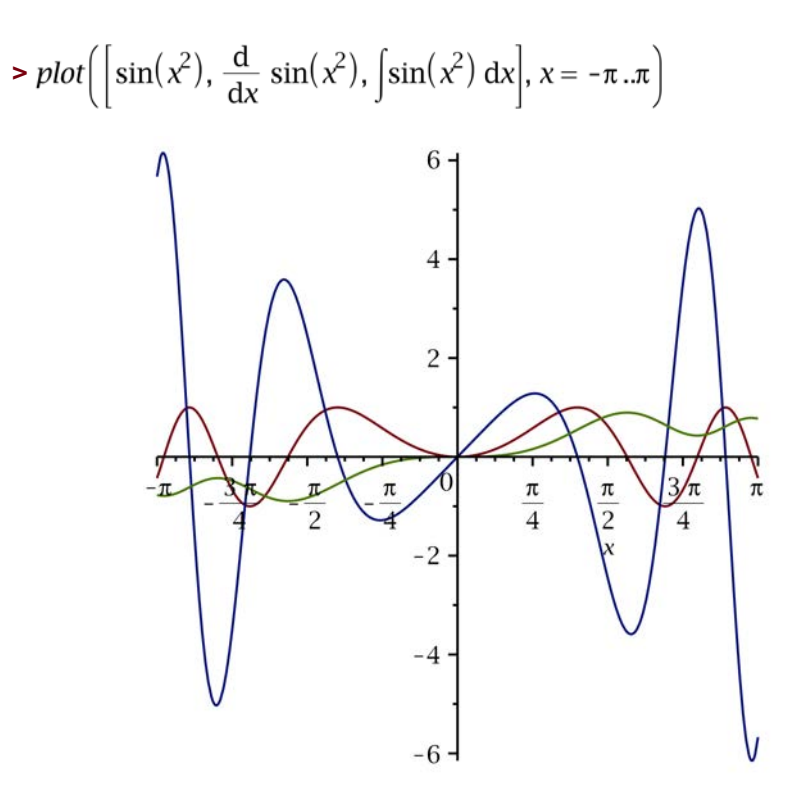

## 例3-多変数の数式のプロットを表示する

>  $plot3d\left(\frac{1+\sin(xy)}{x^2+y^2}, x = -2 \pi ..2 \pi, y = -2 \pi ..2 \pi, view = 0 ..0.5, lightmodel = light1, shading = zgrayscale, style = patchnogrid, grid = [40, 40])$ 

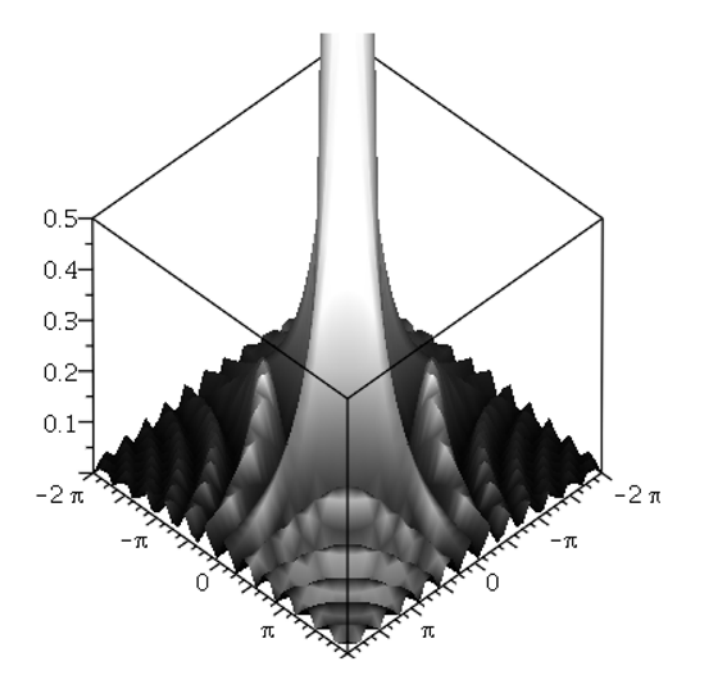

## 例4-等角プロットを表示する

**plots** パッケージには、専門的なプロットルーチンが含まれています。パッケージ内のコマンドを1つのみを使用する場合、長いコマンド形式を使用します。

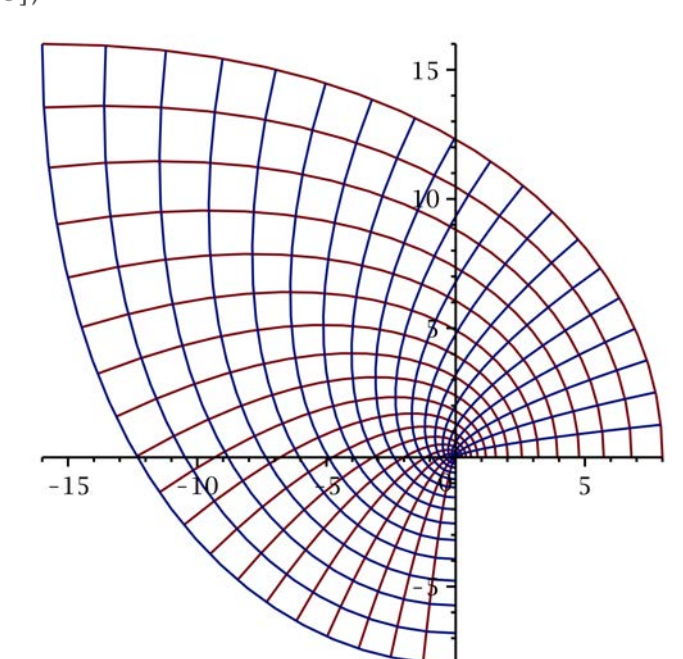

> *plots*[*conformal*]( $z^3$ , z = 0..2 + 2 *I*, *axes=normal*, *grid* = [20, 20])

# 例5-プロットを極座標で表示する

>  $plots[polarplot](1 + 4\cos(4\theta), \theta = 0..8\pi, color = magenta)$ 

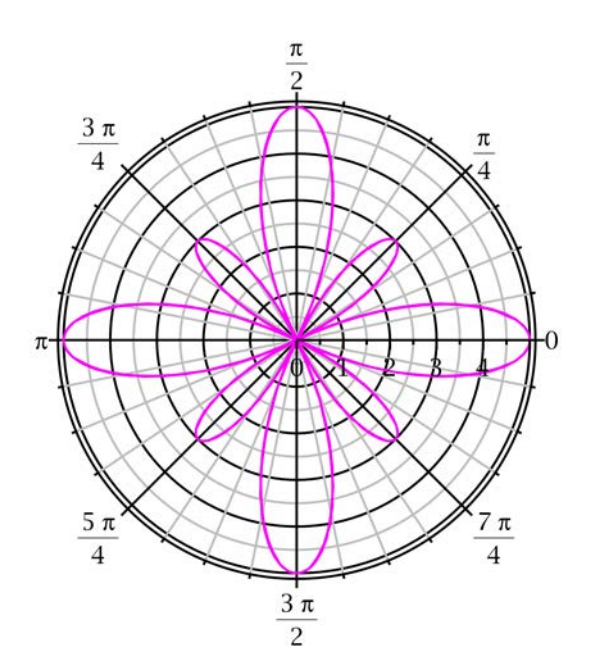

### 例6-対話型のプロット

> *plots*[*animate*](*plot*,  $[x+3\sin(xt), x=0..5], t=0..10$ )

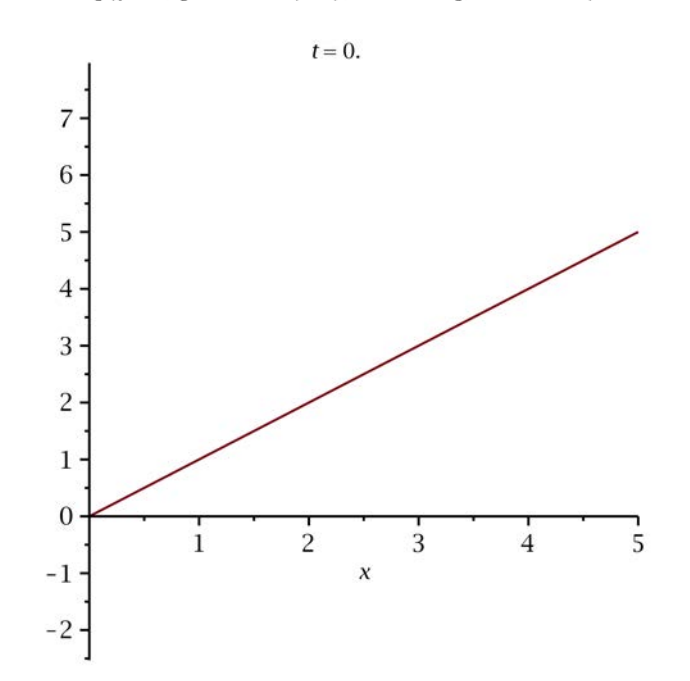

このセクションで使用されているプロットオプションの詳細については、 plot/options および plot3d/options のヘルプページを参照してください。

### パラメトリックプロットの表示

ー部のグラフは、直接指定することができません。つまり、従属変数を独立変数の関数 (y = f(x).) として記述できません。これを解決するには、x 軸と y 軸の両方を共通のパラメータに依存するように設定します。

>  $plot([\cos(3 t), \sin(5 t), t = 0 ... 2 \pi])$ 

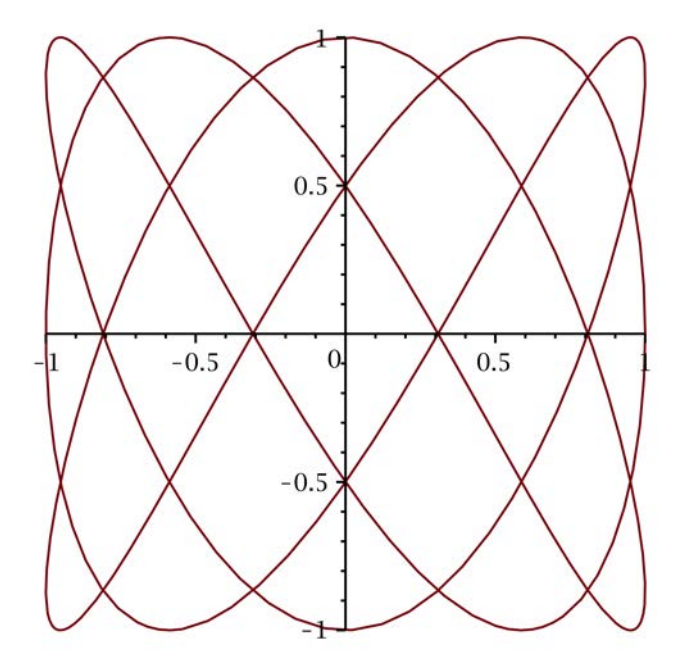

# 3-D プロットの表示

Maple では、2 変数の数式を3 次元空間内の曲面としてプロットすることができ ます。プロットをカスタマイズするには、関数コールで **plot3d** オプションを指 定します。プロットオプションのリストについては、*plotオプションおよびplot3d オプション [315ページ]*を参照してください。
> 
$$plot3d\left(\frac{x y (x^2 - y^2)}{x^2 + y^2}, x = -2..2, y = -2..2, glossiness = 0.5, style\right)$$

=patchnogrid, light=[100, 345, 0.4, 0.9, 0.7], ambientlight

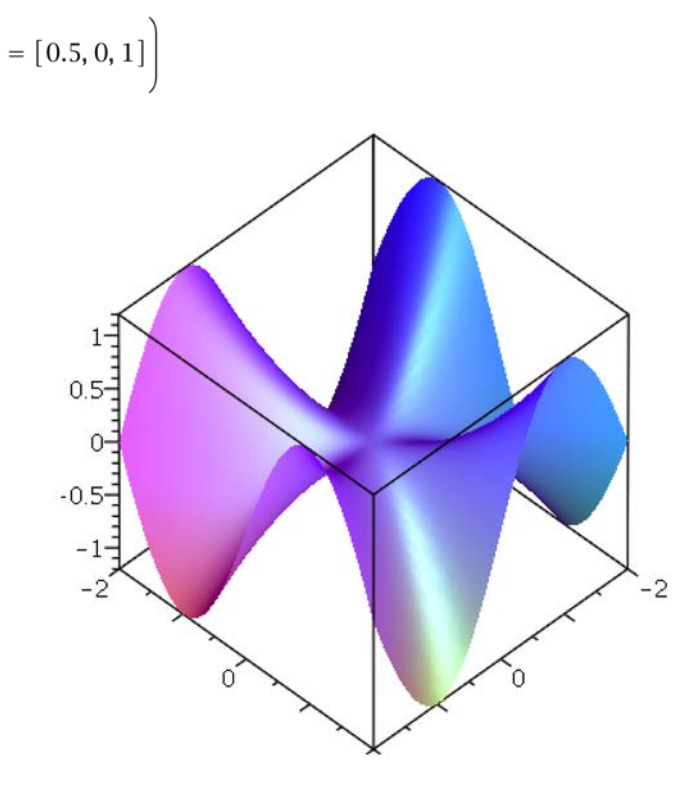

# plots パッケージ

**plots** パッケージには、専門的なプロット用のプロットコマンドが多数含まれて います。このパッケージには、animate、contourplot、densityplot、 **fieldplot、odeplot、matrixplot、spacecurve、textplot、tubeplot**などが含 まれています。このパッケージの詳細については、**plots** のヘルプページを参照 してください。

> with(plots) :

#### pointplot コマンド

数値データをプロットするには、plots パッケージの pointplot コマンドを使用 し、 $[[x_1, y_1], [x_2, y_2], ..., [x_n, y_n]]$ .のように、データをリストリストの構造で指 定します。デフォルトでは点は線で結ばれていません。点を結ぶ線を描画するに は、style=lineオプションを使用します。データ点をさらに解析するには、点に 沿って曲線を近似してプロットするカーブフィッティングアシスタント([ツール] > [アシスタント] > [カーブフィッティング]) を使用します。詳細については、 CurveFitting[Interactive] のヘルプページを参照してください。

> pointplot([[0, 1], [1, -1], [3, 0], [4, -3], [2, 0], [4, 1], [3, -2], [4, 1]], axes = BOXED, symbolsize=25, symbol=circle)

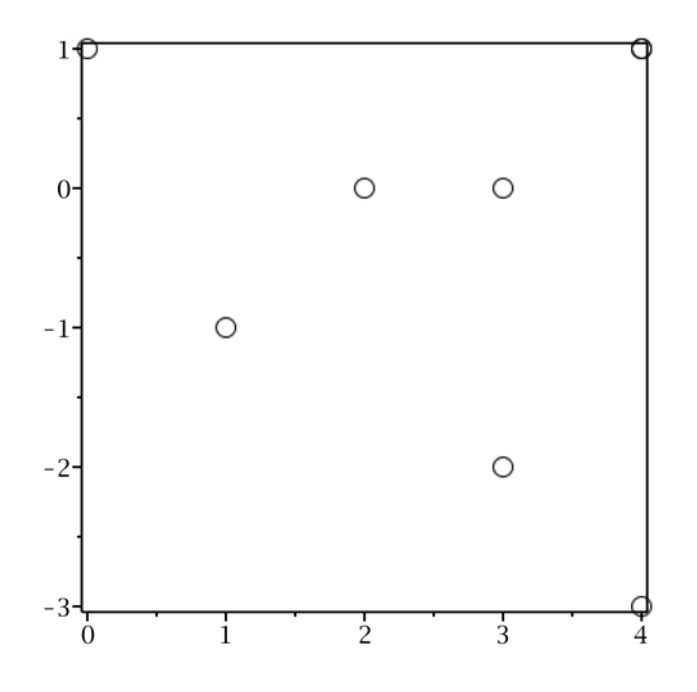

### matrixplot コマンド

**matrixplot** コマンドは、行列型のプロットオブジェクトの値をプロットします。 matrixplot コマンドでは、heights および gap などのオプションを指定し、プ ロットの表示を設定することができます。行列の詳細については、*線形代* 数 [185ページ]を参照してください。 > with(LinearAlgebra) :

# > A := HilbertMatrix(6)

$$A := \begin{bmatrix} 1 & \frac{1}{2} & \frac{1}{3} & \frac{1}{4} & \frac{1}{5} & \frac{1}{6} \\ \frac{1}{2} & \frac{1}{3} & \frac{1}{4} & \frac{1}{5} & \frac{1}{6} & \frac{1}{7} \\ \frac{1}{3} & \frac{1}{4} & \frac{1}{5} & \frac{1}{6} & \frac{1}{7} & \frac{1}{8} \\ \frac{1}{4} & \frac{1}{5} & \frac{1}{6} & \frac{1}{7} & \frac{1}{8} & \frac{1}{9} \\ \frac{1}{5} & \frac{1}{6} & \frac{1}{7} & \frac{1}{8} & \frac{1}{9} & \frac{1}{10} \\ \frac{1}{5} & \frac{1}{7} & \frac{1}{8} & \frac{1}{9} & \frac{1}{10} & \frac{1}{11} \end{bmatrix}$$

> B := ToeplitzMatrix([1, 2, 3, 4, 5, 6], symmetric)

$$B := \begin{bmatrix} 1 & 2 & 3 & 4 & 5 & 6 \\ 2 & 1 & 2 & 3 & 4 & 5 \\ 3 & 2 & 1 & 2 & 3 & 4 \\ 4 & 3 & 2 & 1 & 2 & 3 \\ 5 & 4 & 3 & 2 & 1 & 2 \\ 6 & 5 & 4 & 3 & 2 & 1 \end{bmatrix}$$

> matrixplot(A + B, heights = histogram, axes = normal, gap = 0.25, style = patch)

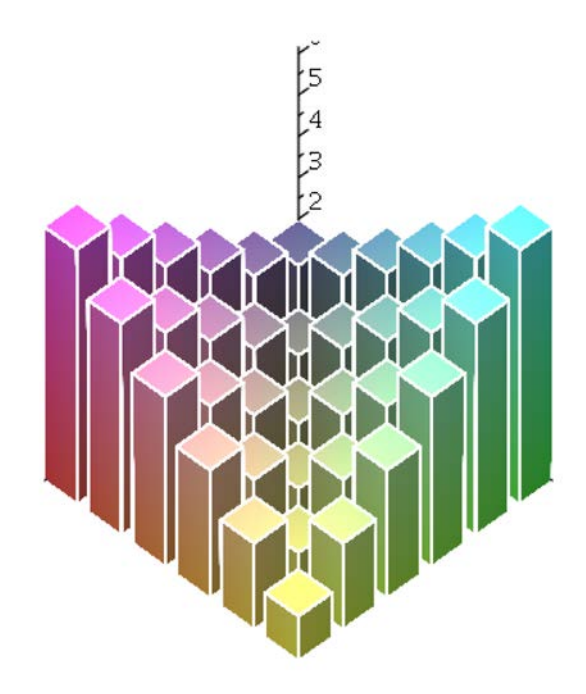

contourplot コマンド

**contourplot**コマンドは、数式または関数の等高線図を生成します。より滑らか で高精度のプロットを生成するには、**numpoints**オプションを使用して点の個 数を増やします。 > contourplot(cos(x y), x = -4..4, y = -4..4, filled = true, numpoints = 750)

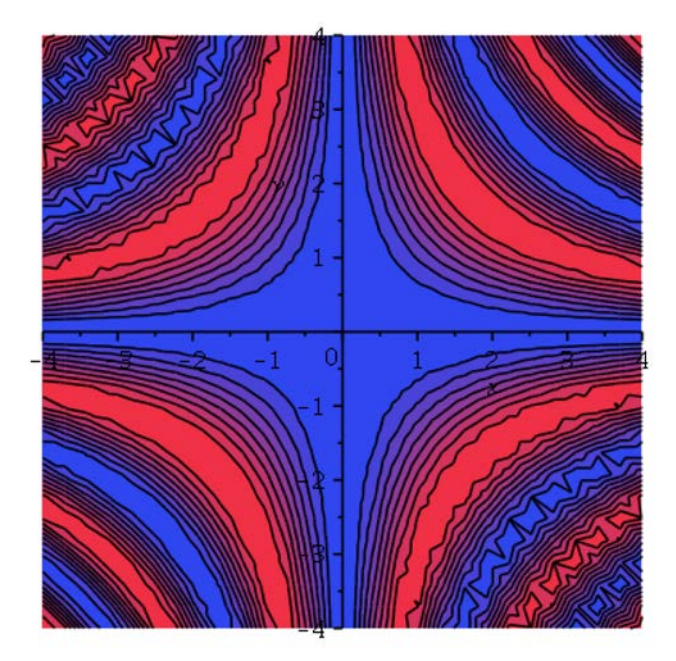

# 同一プロット領域で複数のプロットを作成する

### 数式のリスト

同一のプロット領域で複数の数式を表示するには、それらの数式を**リスト**データ 構造体として指定します。曲面を区別しやすくするには、異なるシェーディン グ、スタイル、色を各曲面に適用します。 > plot3d([cos(5 x)+cos(5 y), x<sup>2</sup>+3 y<sup>2</sup>-4], x=-2..2, y=-1..1, shading =[zgrayscale, none], color=[default,grey], style=[patchnogrid, patch], lightmodel=light3, transparency=0.1)

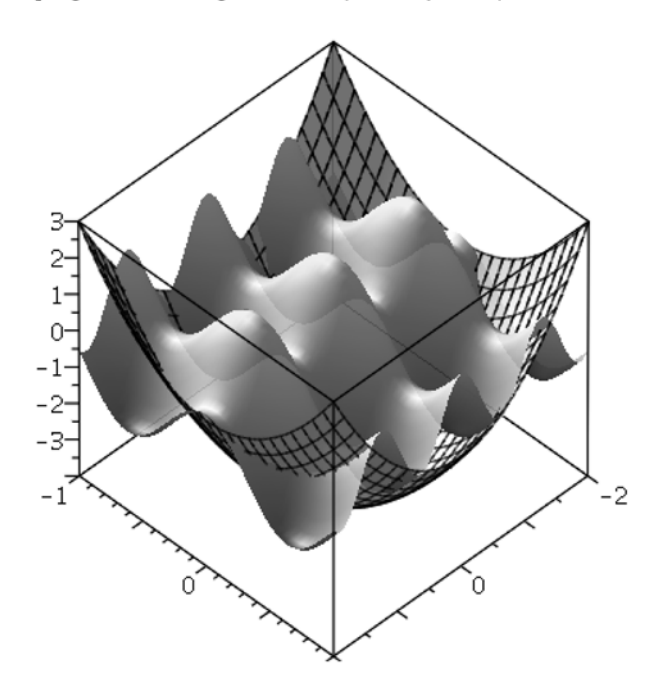

### display コマンド

異なる種類のプロットを同一プロット領域に表示するには、plots パッケージの display コマンドを使用します。

この例では、丘の頂上部の曲線のプロットで、曲線の影を丘の上に投影していま す。

>  $z := 10 \left( x^2 + y^5 + \frac{x}{5} \right) e^{\left( -x^2 - y^2 \right)}$ :

> hill := plot3d(z, x = -2..2, y = -2.5..2.5, shading = zhue, style= patchnogrid, lightmodel = light3, orientation = [-125, 60]):

> 
$$xt := \cos(t)$$
 :

>  $yt \coloneqq 2 \sin(t)$ :

Maple では、曲線を3次元空間で描画することができます。

- > curve := spacecurve([xt, yt, 10], t = 0..10, color = red, thickness = 2):
- >  $zt := subs({x = xt, y = yt}, z)$ :
- > shadow := spacecurve([xt, yt, zt],  $t = -\pi ..\pi$ , color = black, thickness = 2):

> display(hill, curve, shadow)

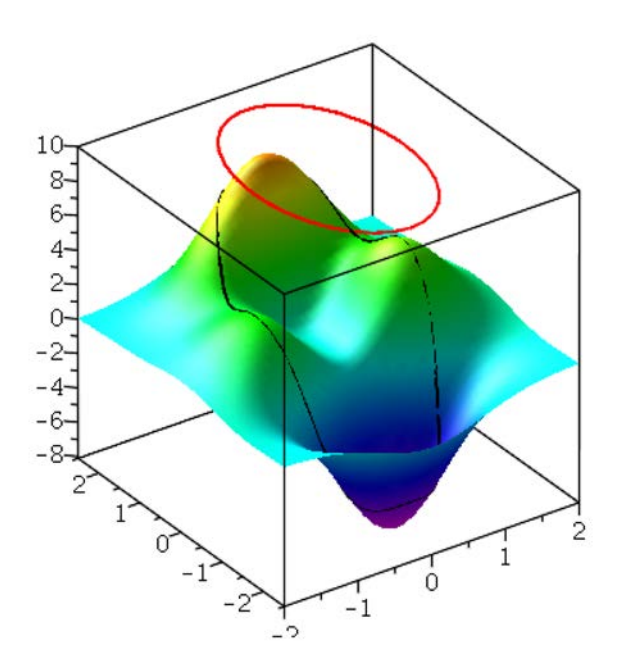

# 6.3. プロットのカスタマイズ

Maple では、多くのプロットオプションを使用して、見やすいプロットを表示す ることができます。プロットオプションには、線のスタイル、色、シェーディン グ、軸のスタイル、タイトルなどがあります。プロットオプションは、**プロット**  **ビルダー**またはコンテキストメニューを使用して適用するか、コマンド構文のオ プションとして指定します。

### プロットビルダーのオプション

**プロットビルダー**では、Maple で利用可能なプロットオプションのほとんどを、 使いやすいインターフェースで設定することができます。

#### 例:

#### プロットビルダーを起動し、数式を入力します。

 3. 数式 2\*x^5-10\*x^3+6\*x-1 を追加します。プロットビルダーの操作については、例1 -1変数の数式のプロットを表示する [285ページ]を参照してください。

#### x 軸の範囲を設定します。

2. [プロットの種類の選択] ウィンドウで、[x Axis] の範囲を -2..2 に変更します。

プロットオプションウィンドウで、以下の手順を実行します。

- 3. [線] グループボックスで左下のプルダウンメニューから [点線] を選択します。
- 4. [色] グループボックスで [Blue] を選択します。
- 5. [座標軸] グループボックスで [フレーム型] を選択します。
- 6. [タイトル] グループボックスのテキストフィールドに「My Plot」と入力します。

#### 数式をプロットします。

7. [プロット] をクリックします。

### コンテキストメニューのオプション

プロット出力を右クリック (Macintosh の場合は [**Control**] キーを押しながらク リック) すると、コンテキストメニューを使用してプロットの表示を変更するこ とができます。また、[**プロット**] ツールバーおよび [**プロット**] メニューオプショ ンからも、プロットオプションの大部分を利用することができます。これらのメ ニューは、プロット領域を選択すると表示されます。プロットをMapleに挿入し たときの方法に関係なく、コンテキストメニューを使用して別のプロットオプ ションを適用することができます。2 次元および 3 次元でのプロットで利用可能 なオプションのリストについては、*plot オプションおよび plot3d オプショ* ン*[315ページ]*を参照してください。

#### 2-D プロットのオプション

デフォルトのオプション設定では、想定したとおりのプロットが表示されない場 合があります。特異点のある数式などがこれに該当します。

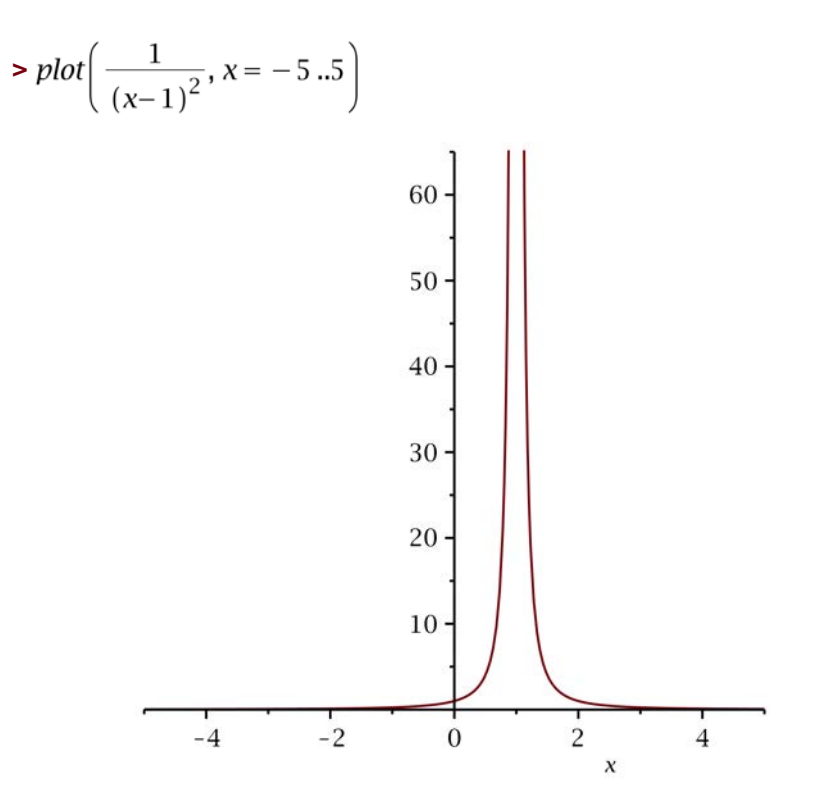

上記のプロットでは、x=1で特異点があるため、プロットで目的部分の詳細がす べて失われています。これを解決するには、y=0..7のように範囲を狭めて表示し ます。

y 軸の範囲を変更します。

- 1. プロット領域を右クリックします。[座標軸]、[プロパティ]の順に選択します。
- 2. [軸のプロパティ] ダイアログで、[縦] のタブをクリックします。
- 3. [データの範囲を使用] チェックボックスの選択を解除し、[範囲の最小値] と[範囲の最 大値] の各テキスト領域にそれぞれ0と7を入力します。
- 4. [適用] をクリックして変更を表示するか、[OK] を押してワークシートに戻ります。

#### 色を変更します。

- 5. 曲線上にマウスポインタを移動し、右クリック (Macintosh の場合は [**Control**] キーを 押しながらクリック) します。注:曲線がハイライトされていれば、その曲線は選択さ れています。
- 6. [色]、[緑]の順に選択します。

#### 線のスタイルを変更します。

7. [スタイル]、[点]の順に選択します。

#### 3-D プロットのオプション

デフォルトでは、Maple はシェーディング処理した曲面としてグラフを表示し、 ウィンドウに合わせてプロットのスケールを調整します。これらのオプションを 変更するには、コンテキストメニューを使用します。

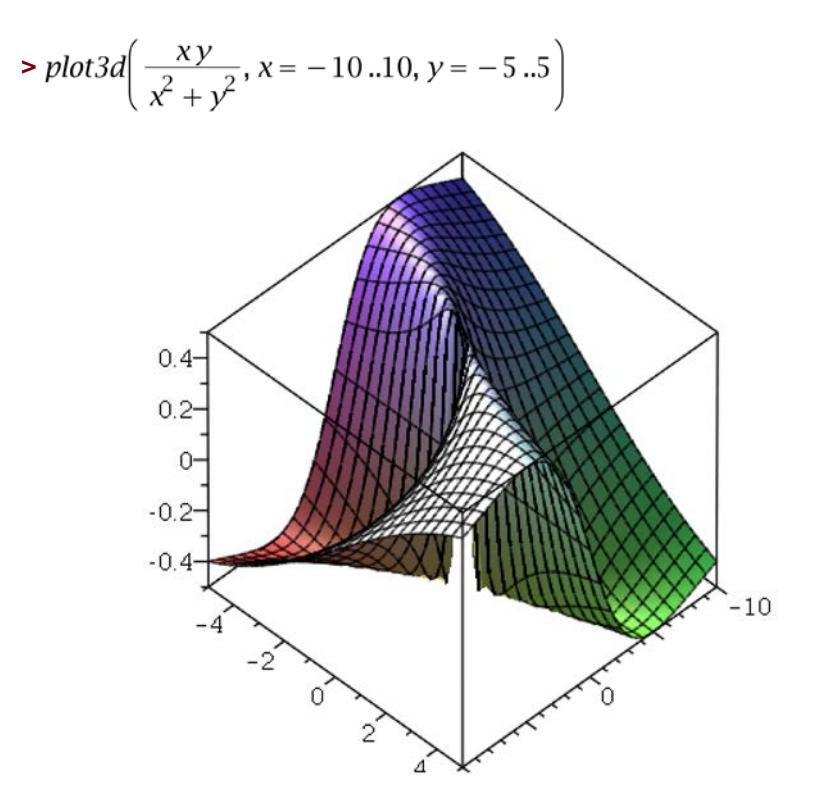

Maple には、多くの定義済みの照明設定があります。

スタイルを変更します。

1. プロット領域を右クリックします。[スタイル]、[回転面]の順に選択します。

#### 光源スキームを適用します。

2. [照明] > [照明1] を選択します。

色を変更します。

3. [色] > [Z (グレースケール)] を選択します。

軸のスタイルを変更します。

4. [座標軸] > [ボックス] を選択します。

光沢度を変更します。

5. [光沢度]、[設定]の順に選択します。スライダを使用して光沢度を調整します。

# plot オプションおよび plot3d オプション

プロットを挿入するコマンドを使用する場合は、関数コールの最後に引数として プロットオプションを指定することができます。オプションは、任意の順序で指 定できます。コマンド構文では、**プロットビルダー**およびコンテキストメニュー よりも多くのオプションが利用可能であるとともに、より詳細な設定を行うこと ができます。

| オプション            | 説明                                                     |
|------------------|--------------------------------------------------------|
| axes             | 軸の種類 (ボックス : boxed、フレーム : frame、なし : none、標準           |
|                  | : normal) を定義します。                                      |
| caption          | プロットのキャプションを定義します。                                     |
| color            | プロットする曲線の色を定義します。                                      |
| font             | プロット内のテキストオブジェクトに使用するフォントを指定しま<br>す。                   |
| glossiness (3-D) | 曲面で反射される光量を設定します。                                      |
| gridlines (2-D)  | プロットの格子線を定義します。                                        |
| lightmodel (3-D) | プロットの照明モデル( <b>なし:none、照明1:light1、照明2:light2</b> 、     |
|                  | <b>照明 3 : light3、照明 4 : light4</b> ) を設定します。           |
| linestyle        | プロット内の線のレンダリングに使用するパターン( <b>点線:dot、鎖線</b>              |
|                  | : dash、一点鎖線 : dashdot、長破線 : longdash、実線 : solid、疎      |
|                  | 破線 : spacedash、疎点線 : spacedot) を定義します。                 |
| legend (2-D)     | プロットの凡例を定義します。                                         |
| numpoints        | 生成する点の合計数の最小値を設定します。                                   |
| scaling          | グラフのスケーリング (constrained または unconstrained) を設定         |
|                  | します。                                                   |
| shading (3-D)    | 曲面のシェーディング方法(xyz、xy、z、zgrayscale、zhue、none)            |
|                  | を定義します。                                                |
| style            | 曲面の描画方法 (2-D プロットの場合は <b>line、point、pointline</b> 、    |
|                  | <b>polygon、polygonoutline</b> のいずれか、3-D プロットの場合は       |
|                  | contour、point、surface、surfacecontour、surfacewireframe、 |
|                  | wireframe、wireframeopaque のいずれか) を定義します。               |

#### よく使用されるプロットオプション

| オプション              | 説明                                                                                                    |
|--------------------|----------------------------------------------------------------------------------------------------|
| symbol             | プロットの点を示す記号 (2-D プロットの場合はアスタリスク:<br>asterisk、ボックス:box、円:circle、十字:cross、対角交差:<br>diagonalcross、ダイヤモンド:diamond、点:point、ボックス<br>(塗りつぶし):solidbox、丸 (塗りつぶし):solidcircle、ダイヤモン<br>ド (塗りつぶし):soliddiamond のいずれか、3-D プロットの場合は<br>asterisk、box、circle、cross、diagonalcross、diamond、point、<br>球 (塗りつぶし):solidsphere、球:sphere のいずれか)を定義しま<br>す。 |
| title              | プロットのタイトルを定義します。                                                                                                    |
| thickness          | プロットでの線の太さを定義します。                                                                                                    |
| transparency (3-D) | プロットの曲面の透明度を設定します。                                                                                                    |
| view               | 画面で表示する曲線の最大および最小の座標値を定義します。                                                                                                    |

すべてのプロットオプションの詳細については、**plot/options** および **plot3d/options** のヘルプページを参照してください。

> plot(Si(x), x = -20..20, title = "Plot of the Sine Integral", titlefont = [HELVETICA, 12], color = "Niagara 2", style = point)

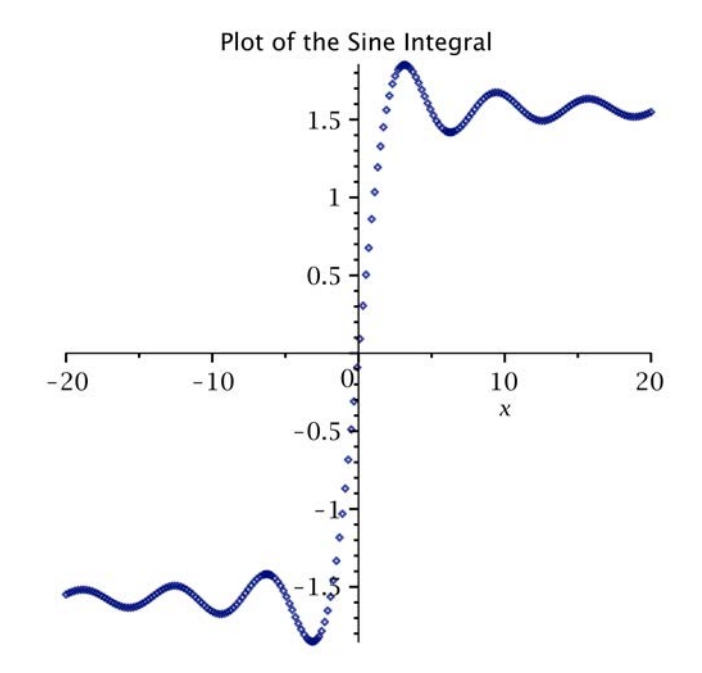

より滑らかで高精度のプロットを生成するには、numpoints オプションを使用 して点の個数を増やします。

> 
$$plot3d\left(\frac{xy^2}{x^2+y^4}, x = -10..10, y = -10..10, axes=boxed, numpoints\right)$$
  
= 1500, lightmodel = light3, shading = zgrayscale, orientation  
= [160, 20], style = patchnogrid)

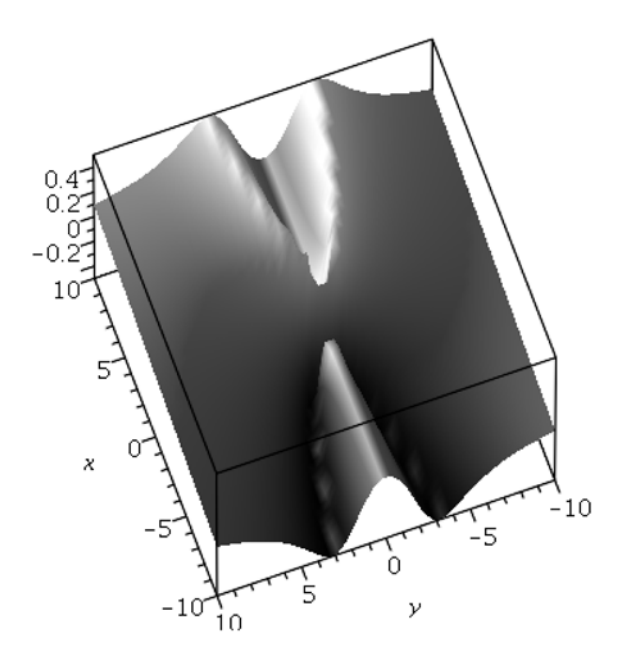

# 6.4. プロットの解析

# 座標のプローブ、回転、パンおよびズームのツール

プロットを詳細に調べるため、Maple にはプロット領域を分析するためのさまざ まなツールが提供されています。これらのツールは、[プロット] メニュー、コン テキストバー、プロット領域を選択したときの([操作] や[プローブ情報]以下の) コンテキストメニューから使用することができます。

### [プロット] コンテキストバーの解析オプション

| 名前          | アイコ     | 説明                                                                                                    |
|-------------|---------|----------------------------------------------------------------------------------------------------|
|             | ン       |                                                                                                    |
| 座標のプロー<br>ブ | -@-     | 曲線を選択します。2-D プロットでは、[選択ツール] メニューか<br>ら座標タイプを選択して座標を表示します。                                                                                                    |
| 選択ツール       | ^+ -    | [選択ツール]を使用して、[座標のプローブ]のツールチップに表示する情報を選択します。変換後のピクセル座標から得られる座標を表示するのか、または元のデータ点から得られるデータ点を表示するのかを選択することができます。座標データをクリップボードにコピーするには、コンテキストメニューから[プローブ情報] > [データのコピー]を選択します。 |
| プロットの回<br>転 | 3       | 3次元プロットを回転し、視点を変更します。                                                                                                    |
| (3-D)       |         |                                                                                                    |
| 表示軸の移動      | <b></b> | 2-D プロットについては、表示領域を変更することで、プロット<br>をパンして表示します。スマートプロット (smartplots) により、<br>再サンプリングが実行され、変更が表示に反映されます。3-D プ<br>ロットについては、プロット領域内でのプロットの位置を変更し<br>ます。                       |
| 拡大          | Ð       | プロットを拡大します。スマートプロット (smartplots) により、<br>再サンプリングが実行され、変更が表示に反映されます。また、<br>プロット上にポインタを置いてマウスのホイールボタンを回転さ<br>せて、プロットをスケーリングすることができます。                                       |
| 縮小          | Q       | プロットを縮小します。スマートプロット (smartplots) により、<br>再サンプリングが実行され、変更が表示に反映されます。また、<br>プロット上にポインタを置いてマウスのホイールボタンを回転さ<br>せて、プロットをスケーリングすることができます。                                       |
| 表示のリセッ<br>ト | Q       | 表示をプロットのデフォルト表示にリセットします。                                                                                                    |

# 6.5. データの表現

[**ライブデータプロット**] パレットには、ユーザデータを以下のようなさまざまな 方法で表現できるテンプレートが用意されています。

• 面グラフ

- 棒グラフ
- 箱ひげ図
- バブルプロット
- ヒストグラム
- ・ 折れ線グラフ
- 円グラフ
- 散布図

プロットのタイプを選択すると、対話型環境で多くのオプションを変更してプ ロットのスタイルを微調整できます。プロットを微調整すると、Mapleは、ユー ザが選択したオプションに基づいてプロットコマンドを自動的に更新します。

[ライブデータプロット]パレットがパレットドック内に表示されていない場合は、 メインメニューから [表示] > [パレット] > [パレットのアレンジ] を選択し、次に [パレットのアレンジ] ダイアログの [ライブデータプロット] を選択します。

# 6.6. アニメーションの作成

アニメーションを使用することで、跳ねるボールの変形などの様子を、静的なプ ロットよりも明確に表現することができます。Mapleのアニメーションは、映画 のフレームと同様に、多数のプロットフレームを連続表示するものです。アニ メーションを作成するには、プロットビルダーまたはコマンドを使用します。

### プロットビルダー

#### プロットビルダーを使用したアニメーションの作成

#### プロットビルダーを起動し、数式を入力します。

1. 数式 sin(i\*sqrt(x^2+y^2)/10) を追加します。

**プロットビルダー**の操作については、*例1-1変数の数式のプロットを表示する[285ページ]* を参照してください。 [プロットの種類の選択] ウィンドウで以下の手順を実行します。

- [プロットタイプと関数の選択] プルダウンメニューから [アニメーション] を選択します。
- 3. [x Axis] の範囲のデフォルト値は -2\*Pi ..2\*Pi です。[x Axis] の範囲を -6..6 に変更し ます。
- 4. [y Axis] の範囲のデフォルト値は -2\*Pi ..2\*Pi です。[y Axis] の範囲を -6 .. 6 に変更し ます。
- 5. [アニメーションパラメータ](i)の範囲を1..30に変更します。

プロットオプションウィンドウで、以下の手順を実行します。

- 6. [スタイル] グループボックスで、[面] を選択します。
- 7. [色] グループボックスの [照明モデル] ドロップダウンメニューから [レッドターコイ ズ] を選択します。
- 8. [色] グループボックスの [シェーディング] ドロップダウンメニューで、[z (グレイス ケール)]を選択します。
- 9. [表示] グループボックスで [スケーリング] のチェックボックスを選択します。

#### 数式をプロットします。

10.[プロット] をクリックします。

> plots[interactive]();

アニメーションの再生については、アニメーションの再生[327ページ]を参照して ください。このプロットの生成に使用された Maple 構文を確認するには、アニ メーションを作成するための構文:プロットビルダーの例[322ページ]を参照して ください。

## plots[animate] コマンド

**plots** パッケージの animate コマンドを使用して、アニメーションを生成することもできます。

#### animate コマンド

animate(plotcommand, plotarguments, t=a..b, ...)

animate(plotcommand, plotarguments, t=L, ...)

- plotcommand 2-D または 3-D のプロットを生成する Maple プロシージャ
- plotarguments プロットコマンドの引数
- t=a..b アニメーションのパラメータの名前および範囲
- t=L 実数または複素数の定数の名前およびリスト

コマンドを使用するには、**with(plots)** コマンドを呼び出した後に短い形式の名 前を使用します。

> with(plots):

# アニメーションを作成するための構文:プロットビルダーの例

以下の例は、*プロットビルダー[320ページ]*の例で返されるプロットコマンドを示 しています。

> animate 
$$\left( plot 3d, \left[ sin \left( \frac{i\sqrt{x^2 + y^2}}{10} \right), x = -6..6, y = -6..6, style \right) \right]$$

= patchnogrid, lightmodel = light3, shading = zgrayscale,

scaling = constrained, i = 1..30

i = 1.

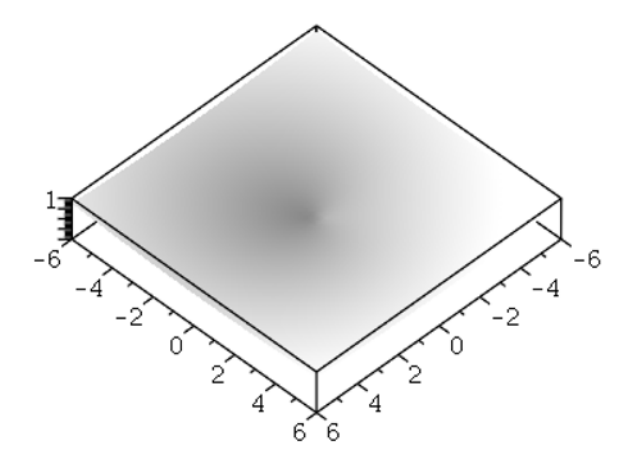

## 2-D プロットのアニメーション

> animate  $\left( polarplot, [5\cos(2\theta), \theta = 0..t], t = \frac{\pi}{4} ..2 \pi, frames = 50 \right)$ 

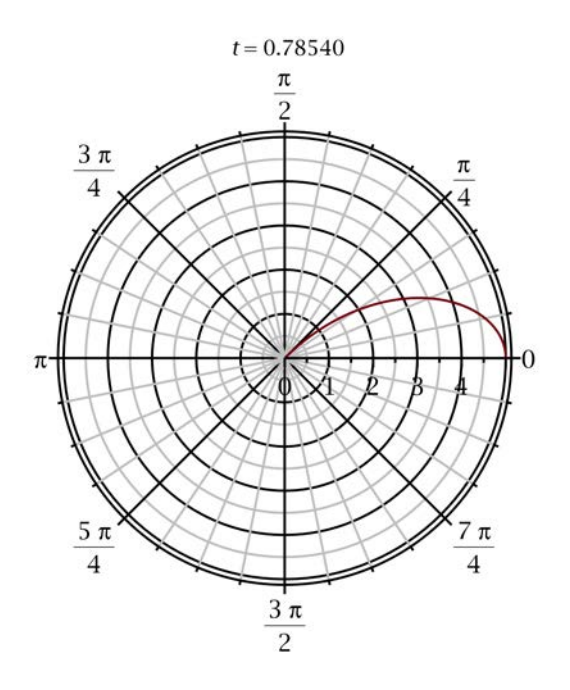

animate コマンドの詳細については、plots[animate] のヘルプページを参照し てください。

## plot3d[viewpoint] コマンド

viewpoint コマンドを使用して、アニメーションを作成することができます。こ のアニメーションでは、指定した座標およびパラメータに基づいて、3-D プロッ トを眺める視点が、プロット面の周囲をあらゆる方向およびさまざまな角度に移 動します。この種類のアニメーションは、3 次元空間でプロット面全体を飛び回 る、周囲を一周する、脇を飛ぶ、プロット面に向かって飛ぶ、プロット面から離 れるように飛ぶなどの効果を生みだします。

Maple では、プロット面を眺める移動可能な視点をカメラと呼んでいます。プロット面のさまざまな側面を眺めるカメラの方向、プロット面全体や周囲を移動するカメラの移動経路、および、各アニメーションフレームの3次元空間内のカ

メラの位置を指定することができます。たとえば、座標を指定してプロット面付 近の特定の地点にカメラを移動したり、既定のカメラ移動経路を指定してカメラ がプロット面を周回するように移動させたり、カメラが眺める範囲を指定してカ メラをプロット面に近づけたり、プロット面から離したりすることができます。 利用可能なオプションについては、**viewpoint**のヘルプページを参照してくださ い。

以下の例でアニメーションを再生するには、プロットオブジェクトをクリック し、[**アニメーション**] コンテキストバーの再生ボタン (▶) をクリックします。

例1:3-D プロットを周回するようにカメラを移動させる

以下の例では、既定の移動経路 circleleft を指定して、プロット面の周囲を反時 計回りに周回するようにカメラを移動させています。 >  $plot3d(1.3^x \sin(y), x = -1..2 \pi, y = 0..\pi, coords = spherical, style$ = patch, viewpoint = ["circleleft"])

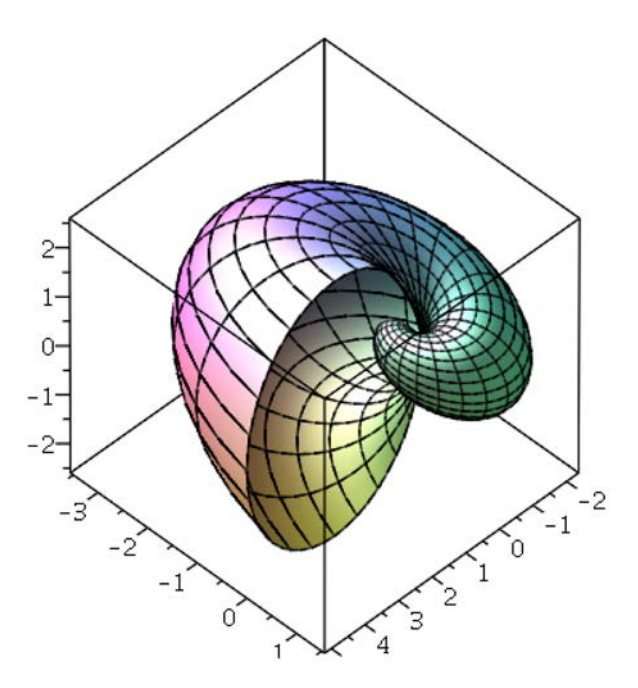

例2:カメラの経路を指定して、カメラを3-Dプロットに近づけ、3-Dプロットの 回りを周回するように移動させる

以下の例は、カメラの移動経路を指定して、プロット面にズームインし、さまざ まな側面を眺めるよう指示しています。

```
> plot3d(sin(x + y), x = -1 .. 1, y = -1 .. 1, shading = xyz,
viewpoint = [path = [[50*x, 90*cos(x), 100*sin(x)], x = -2
*π..π]])
```

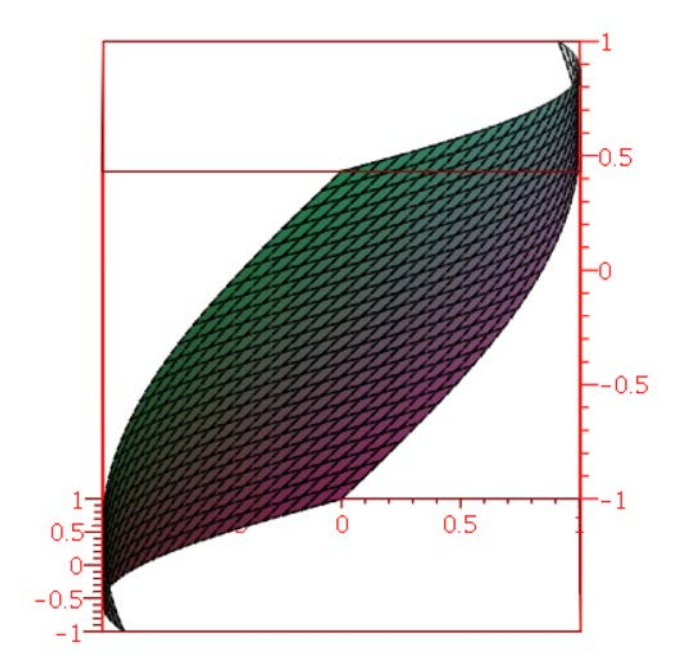

# 6.7. アニメーションの再生

# [アニメーション] コンテキストバー

アニメーションを実行するには、プロットをクリックし、[**アニメーション**] コン テキストバーを表示します。

# アニメーションのオプション

| 名前    | アイコン | 説明              |
|-------|------|-----------------|
| 前のフレー | I    | アニメーションで前のフレームを |
| Д     |      | 表示します。          |
| 停止    |      | アニメーションを停止します。  |

| 名前                                     | アイコン             | 説明                                      |
|----------------------------------------|------------------|-----------------------------------------|
| 再生                                     |                  | 選択したアニメーションを再生し                         |
|                                        |                  | ます。                                     |
| 次のフレー                                  |                  | アニメーションで次のフレームを                         |
| Ц                                      |                  | 表示します。                                  |
| 現在のフ                                   | Current Frame 20 | スライダを使用して、プロットの                         |
| レーム                                    |                  | アニメーションで個々のフレーム                         |
|                                        |                  | を表示する速度を調整します。                          |
| 順方向に再                                  |                  | [順方向に再生] - アニメーション                      |
| 生                                      |                  | を順方向に再生します。                             |
| 往復して再                                  | 4                | [往復して再生] - アニメーション                      |
| 生                                      |                  | を順方向および逆方向に再生しま                         |
| 一一一一一一一一一一一一一一一一一一一一一一一一一一一一一一一一一一一一一一 |                  | す。                                      |
| 生                                      |                  | <br> [逆方向に再生] - アニメーション                 |
|                                        |                  | を逆方向に再生します。                             |
| 一回再生                                   |                  | [一回再生] - アニメーションを1                      |
| 編り返し声                                  |                  | サイクルモードで再生します。ア                         |
| 体り返し円                                  | ବ                | ニメーションは1度だけ再生され                         |
|                                        |                  | ます。                                     |
|                                        |                  | [繰り返し再生] - アニメーション                      |
|                                        |                  | を連続モードで再生します。ユー                         |
|                                        |                  | ザが停止するまで、再生が繰り返                         |
|                                        |                  | されます。                                   |
| アニメー                                   | FP5: 10          | アニメーションの再生速度を調整                         |
| ションの速                                  |                  | します。                                    |
| 度 (フレー                                 |                  |                                         |
| ム毎秒)                                   |                  |                                         |
| 座標のプ                                   | -@-              | 曲線を選択します。2-D プロット                       |
| u- J                                   |                  | じは、[選択ツール] メニューから<br>  麻痺クイプを選択」 て应煙をまニ |
|                                        |                  | 坐信ダイノを選択し(坐標を表示                         |
|                                        |                  | しより。                                    |

| 名前       | アイコン                     | 説明                            |
|----------|--------------------------|-------------------------------|
| クリック・    | ▷*                       | 埋め込みプロットウィンドウで、               |
| ドラッグ用    |                          | プローブを使用して指定されたク               |
| コードの実    |                          | リック・ドラッグ用コードを実行               |
| 行 (2-D)  |                          | します。                          |
| 移動       | Ċ                        | 表示領域を変更して、プロットを<br>パンして表示します。 |
| 拡大       | Ð                        | プロットを拡大します。また、プ               |
|          |                          | ロット上にポインタを置いてマウ               |
|          |                          | スのホイールボタンを回転させ                |
|          |                          | て、プロットをスケーリングする               |
|          |                          | ことができます。                      |
| 縮小       | Q                        | プロットを縮小します。また、プ               |
|          |                          | ロット上にポインタを置いてマウ               |
|          |                          | スのホイールボタンを回転させ                |
|          |                          | て、プロットをスケーリングする               |
|          |                          | ことができます。                      |
| 移動       | C                        | 表示領域を変更して、プロットを               |
|          |                          | パンして表示します。                    |
| 選択ツール    | <u>^</u> +, <sub>▼</sub> | [選択ツール]を使用して、[座標の             |
| (2-D)    | V 1                      | プローブ] のツールチップに表示              |
|          |                          | する情報を選択します。変換後の               |
|          |                          | ピクセル座標から得られる座標を               |
|          |                          | 表示するのか、または元のデータ               |
|          |                          | 点から得られるデータ点を表示す               |
|          |                          | るのかを選択することができま                |
|          |                          | す。座標データをクリップボード               |
|          |                          | にコピーするには、コンテキスト               |
|          |                          | メニューから[ <b>プローブ情報]</b> >      |
|          |                          | <b>[テータのコピー</b> ]を選択します。      |
| プロットの    | <b>49</b>                | 3次元プロットを回転し、視点を               |
| 回転 (3-D) |                          | 変更します。                        |

コンテキストメニューまたは[**プロット**]メニューを使用してアニメーションを実 行することもできます。

# 6.8. アニメーションのカスタマイズ

静的なプロットで利用可能な表示オプションは、Mapleのアニメーションでも利 用可能です。

プロットビルダーのアニメーションオプション

**プロットビルダー**を使用して、**プロットオプション**ウィンドウでさまざまなプ ロットオプションを適用することができます。*プロットビルダー[320ページ]*を参 照してください。

### コンテキストメニューのオプション

静的なプロットの場合と同様に、アニメーション出力を右クリック (Macintosh の場合は [**Control**] キーを押しながらクリック) して、プロットオプションをアニ メーションに適用することができます。

(6.2)

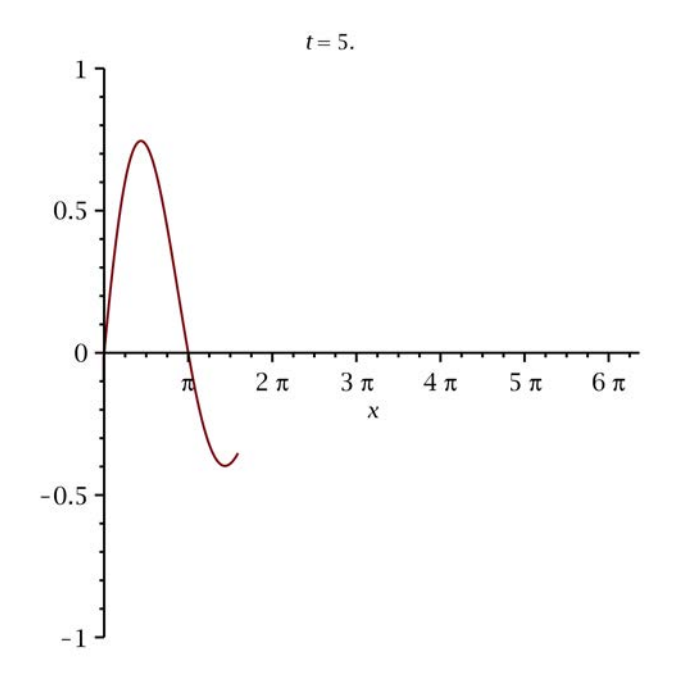

#### コンテキストメニューを使用したアニメーションのカスタマイズ

- 1. 線のスタイルを変更するには、プロット領域を右クリックし、[**スタイル**]、[点]の順に 選択します。
- 2. 軸を非表示にするには、[座標軸]、[なし]の順に選択します。

### animate コマンドのオプション

animate コマンドには、静的なプロットでは利用できないオプションもいくつか 含まれています。これらの追加オプションについては、animateのヘルプページ を参照してください。デフォルトでは、2次元アニメーションは16個のプロット (フレーム)で、3次元アニメーションは8個のプロット (フレーム) でそれぞれ構 成されます。より滑らかなアニメーションを生成するには、frames オプション を使用してフレーム数を増やします。

注:フレーム数を増やすと、処理時間とメモリ使用量が増加します。

- > sinewave :=  $plot\left(\sin(x) e^{-\frac{x}{5}}, x = 0..20\right)$ :
- > ball := proc(x, y) plots[pointplot]([[x, y]], symbol = circle, symbolsize = 20) end proc:
- >  $plots[animate] \left( ball, \left[ t, sin(t) e^{-\frac{t}{5}} \right], t = 0..20, frames = 60, background = sinewave \right)$

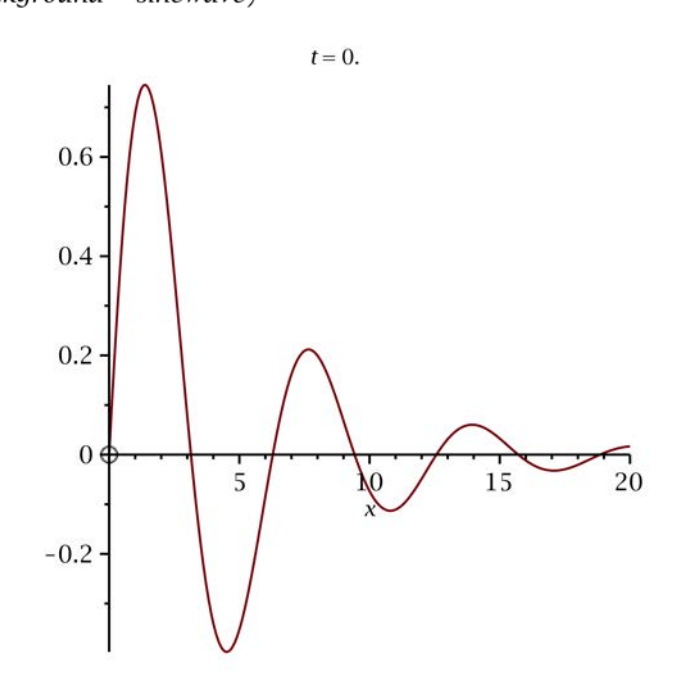

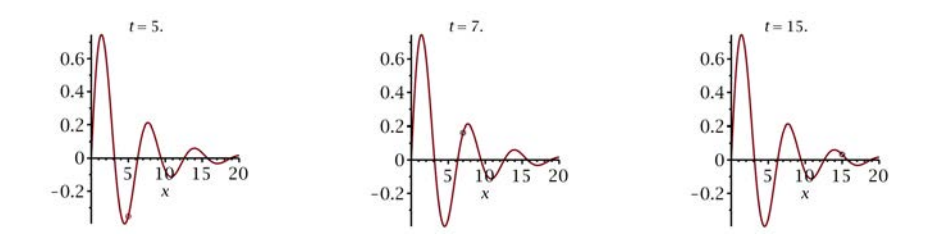

# 6.9. エクスポート

生成したプロットまたはアニメーションは、DXF、X3D (3-D プロットの場合)、 EPS、GIF、JPEG/JPG、POV、Windows BMP、WMF などの各種ファイル形式で 画像としてエクスポートすることができます。アニメーションをGIFでエクスポー トすると、アニメーション画像ファイルが生成されます。エクスポートした画像 は、プレゼンテーション、ウェブページ、Microsoft Word などのソフトウェアで 利用することができます。

#### 画像をエクスポートするには、以下の手順に従います。

- プロット領域を右クリック (Macintosh の場合は [Control] キーを押しながら クリック) します。
- 2. [出力]、ファイル形式の順に選択します。

または、

- 1. プロットをクリックします。
- 2. [プロット] メニューから [出力]、ファイル形式の順に選択します。

Mapleにはさまざまなプロットドライバがあります。**plotdevice**を設定すると、 画像をワークシートに返すことなく、ファイルを自動的に作成することができま す。詳細については、**plot,device** のヘルプページを参照してください。

# 6.10. カラー図版用コード

この章の例で説明されているように、Maple では、数行のコードを入力するだけ で、優れたグラフィックを生成することができます。ただし、グラフィックに よっては必要なコードの行数が多くなります。カラー図版用のコードは、Maple Application Center から入手することができます。

[ヘルプ]メニューから、[Web上のリソース]、[ユーザリソース]、[アプリケーショ ンセンター] の順に進みます。

カラー図版用のコードを利用するには、以下の手順に従います。

1. Maple Application Center にアクセスします。

2. [Application Search] の領域で、「Color Plate」と入力します。

# 第7章 数学ドキュメントの作成

Maple では、ビジネスや教育ツール、技術レポート、プレゼンテーション、課 題、配布資料用に強力なをドキュメントを作成することができます。

以下のような操作が可能です。

- 内容の切り取り、コピー、貼り付け
- レポートや課題用にテキストのフォーマットを設定する
- ヘッダーやフッターを追加する
- 画像、表、記号を挿入する
- 2-D および 3-D のプロットおよびアニメーションを生成する
- ワークシートまたはプロットにスケッチを描画する
- ほかのMapleファイル、ウェブサイト、電子メールアドレスのハイパーリンク を挿入する
- 計算手順の説明および方程式を合わせて記述する
- 特定の領域をブックマークとして保存する
- ドキュメントの更新、修正、配布を簡単に行う

この章では、Mapleの多数のドキュメント作成機能を例示するワークシートを作 成します。それ以外の例としては、このユーザマニュアルがMapleを使用して作 成されていますので、参考にしてください。

# 7.1. 目次

| セクション                       | トピック                                              |
|-----------------------------|---------------------------------------------------|
| ワークシートのフォーマッ                | • コピーおよび貼り付け                                      |
| ト[337ページ]-さまざまなテキスト         | • 文字のクイックフォーマット                                   |
| フォーマット安系の追加<br>             | ・ 段落のクイックフォーマット                                   |
|                             | • 文字および段落のスタイル                                    |
|                             | ・セクション                                            |
|                             | • ヘッダーおよびフッター                                     |
|                             | • ワークシートの内容の表示/非表示                                |
|                             | ・ インデントおよび [Tab] キー                               |
| ワークシート内のコマン                 | • ドキュメントブロック                                      |
| ド[358ページ]-ワークシート内のコ         | • タイプセッティング                                       |
| マンドのフォーマットおよび表示/<br> 非表示    | • 自動実行                                            |
| <u>寿[365ページ]</u> -表の作成およびその | <ul> <li>表の作成</li> </ul>                          |
| 属性の編集                       | <ul> <li>・ セルの内容</li> </ul>                       |
|                             | <ul> <li>- 表のセル問の移動</li> </ul>                    |
|                             |                                                   |
|                             |                                                   |
|                             | ・衣の火元数の変更                                         |
|                             |                                                   |
|                             | • 印刷オプション                                         |
|                             | • 実行順                                             |
|                             | • クラシックワークシートの表                                   |
| キャンバス[378ページ]-ワークシー         | • キャンバスの挿入                                        |
| トにキャンバスを挿入してアイデア<br>をフケッチオス | • 描画                                              |
| CATTINO                     | ・ キャンバスのスタイル                                      |
|                             | <ul> <li>         ・         ・         ・</li></ul> |

| セクション                                                                                                    | トピック                                                                                                    |
|----------------------------------------------------------------------------------------------------|----------------------------------------------------------------------------------------------------|
| <i>ハイパーリンク [384ページ]</i> および<br>ブックマーク - さまざまなソースへ<br>のハイパーリンクの追加                                                                | <ul> <li>ワークシートへのハイパーリンクの挿入</li> <li>電子メールアドレス、辞書のトピック、ヘルプページ、Maplet アプリケーション、ウェブページ、ワークシートへのリンク</li> <li>ブックマーク</li> </ul> |
| <i>埋め込みコンポーネント[391ページ]</i><br>- ワークシートへのボタン、スライ<br>ダ、その他の挿入<br><i>スペルチェック[394ページ]</i> -Maple<br>のスペルチェックユーティリティを<br>使用したテキストの検証 | <ul> <li>利用可能なコンポーネントの概要</li> <li>タスクテンプレートを使用した例題</li> <li>スペルチェックユーティリティの使用方法</li> <li>修正候補の選択</li> </ul>                 |
| <i>難易度別課題の作成[398ページ]-</i> 自<br>動テストおよび評価用のドキュメン<br>ト作成                                                                          | <ul> <li>ユーサ辞書</li> <li>問題の作成</li> <li>Maple での問題の表示</li> <li>テストの内容の保存</li> </ul>                                          |
| ワークシートの互換性[399ページ]-<br>互換性問題                                                                                                    | <ul> <li>クラシックワークシートインターフェースは、標準ワークシートインターフェースの機能の一部を<br/>サポートしていません。</li> </ul>                                            |

# 7.2. ワークシートのフォーマット

まず、新しい Maple ワークシートを作成します。[**ファイル**] メニューから [**新規** 作成]>[ドキュメントモード] と選択します。この例で使用するテキストは、どの ファイルからコピーし貼り付けてもかまいません。下記の例のテキストは、plot で表示されるMaple ヘルプページから抜粋したものですが、実例作業用にフォー マットは削除されています。

# コピーおよび貼り付け

Maple ワークシートの内容の切り取り、コピー、貼り付け、および、ほかのソー スから切り取り、コピー、貼り付けることができます。 数式全体またはその一部を、ワークシートの別の場所にコピーするには、以下の 手順に従います。

- 1. コピーする数式全体またはその一部を選択します。または、右クリックして [**コピー**]を選択します。
- 2. [編集] メニューから [コピー] を選択します。
- 3. 挿入位置にカーソルを移動します。
- [編集] メニューから [貼り付け] を選択します。または、右クリックして [貼り 付け] を選択します。

#### 結果:

plot - create a two-dimensional plot

```
Calling Sequence
plot(f, x)
plot(f, x=x0..x1)
plot(v1, v2)
```

Parameters

- f expression in independent variable x
- x independent variable
- x0, x1 left and right endpoints of horizontal range
- v1, v2 x-coordinates and y-coordinates

Math 入力領域に貼り付ける場合は、貼り付ける内容はすべて入力として処理さ れます。テキスト領域に貼り付ける場合は、貼り付ける内容はすべてテキストと して処理されます。ただし、2-D Mathでは、入力領域とテキスト領域のいずれで もフォーマットが保持されます。

別のアプリケーションに貼り付ける場合は、通常は元の構造が保持されます。

### 文字のクイックフォーマット

[書式]>[文字] メニューを使用して、[太字]、[斜体]、[下線]、[上付き文字]、[下 付き文字]、[色]、[ハイライト] の書式をすばやく設定することができます。
テキストの書式を変更するには、以下の手順に従います。

- 1. ワークシートで、変更するテキストを選択します。
- [書式] メニューから [文字]、適用する項目の順に選択します。または、コンテ キストメニューから [書式] > [文字] を選択します。

たとえば、貼り付けられたテキストで、「Calling Sequences」の部分を選択して文字書式の **[太字]**を適用します。

または、コンテキストバーのアイコンを使用します。たとえば、パラメータ「f, x=x0..x1」の色を変更するには、以下のアイコンを使用します。

- コンテキストバーの色のアイコン 🖺
- コンテキストバーのハイライトのアイコン 🛺

フォントおよびハイライトの色は、色見本、カラーホイール、RGBの値のいずれ かから選択するか、または、アイドロッパーツールを使用して色を選択すること ができます。**図7.1「[色の選択] ダイアログ」**を参照してください。

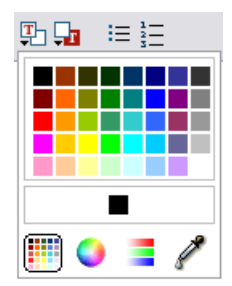

図7.1 [色の選択] ダイアログ

この例では、ヘルプページにあるように、濃い紫色を選択します。

このテキストの書式を太字にするには、**太字**のツールバーアイコン<mark>B</mark>をクリック します。また、「Calling Sequences」のテキストを選択し、書式を太字に変更 します。

結果:

plot - create a two-dimensional plot

Calling Sequence plot(f, x)

 $\texttt{plot}(\mathbf{f}, \mathbf{x} \!\!=\!\! \mathbf{x0..x1})$ 

plot(v1, v2)

#### Parameters

- f expression in independent variable x
- x independent variable
- x0, x1 left and right endpoints of horizontal range
- v1, v2 x-coordinates and y-coordinates

# [属性] サブメニュー:フォント、文字サイズ、属性の設定

フォント、文字サイズ、スタイル、色などの文字属性を、1 つのダイアログで変 更することができます。

### テキストの書式を変更するには、以下の手順に従います。

1. ワークシートで、変更するテキストを選択します。

 [書式] メニューから [文字]、[属性] の順に選択します。[文字スタイル] ダイア ログが表示されます。図7.2「[文字スタイル] ダイアログ」 を参照してくださ い。

| 🧮 Character Style     |   |     |   | ×           |
|-----------------------|---|-----|---|-------------|
| Times New Roman       |   | 12  |   | 🔄 Bold      |
| Agency FB             | ^ | 8   | ^ | 🔽 Italic    |
| Aharoni               |   | 9   |   | Underlined  |
| Algerian              |   | 10  |   |             |
| Andalus               |   | 11  |   | Superscript |
| Angsana New           |   | 12  |   | Subscript   |
| AngsanaUPC            |   | 14  |   |             |
| Arabic Transparent    |   | 16  |   | Color       |
| Arial                 |   | 18  |   |             |
| Arial Black           |   | 20  |   |             |
| Arial Narrow          |   | 22  |   |             |
| Arial Rounded MT Bold |   | 24  |   |             |
| Arial Unicode MS      |   | 26  |   |             |
| Baskerville Old Face  |   | 28  |   |             |
| Batang                |   | 36  |   |             |
| BatangChe             |   | 48  |   |             |
| Bauhaus 93            |   | 64  |   |             |
| Bell MT               |   | 72  |   |             |
| Berlin Sans FB        |   | 96  |   |             |
| Berlin Sans FB Demi   |   | 144 |   |             |
| Bernard MT Condensed  | ~ | 288 | ~ |             |
| Maplesoft             |   |     |   |             |
|                       |   |     |   |             |
|                       |   |     |   |             |
|                       |   | OK  |   | Cancel      |
|                       |   | UK. | _ |             |

#### 図7.2 [文字スタイル] ダイアログ

# 段落のクイックフォーマット

[書式] > [段落] メニューを選択して、[左揃え]、[中央揃え]、[右揃え]、[両端揃 え] の配置をすばやく設定することができます。

### 段落を変更するには、以下の手順に従います。

1. ワークシートで、変更する段落を選択します。

2. [書式] メニューから [段落]、適用する項目の順に選択します。

[**属性**] サブメニュー:間隔、インデント、配置、箇条書き、改行、改ページ 段落のさまざまな属性を1つのダイアログで変更することができます。

- [書式] メニューから [段落]、[属性] の順に選択します。[段落スタイル] ダイア ログが表示されます。図7.3「[段落スタイル] ダイアログ」 を参照してくださ い。
- 間隔を変更する場合は、[単位] ドロップダウンリストで単位 (インチ、センチ メートル、ポイント) を指定する必要があります。

| Paragraph Style              | $\mathbf{X}$         |
|------------------------------|----------------------|
| Properties                   |                      |
| Units pt 🛩                   |                      |
| Spacing                      | Indent               |
| Line: 0.0 lines              | Left Margin: 0.0 pt  |
| Above: 0.0 pt                | Right Margin: 0.0 pt |
| Below: 0.0 pt                | First Line: 0.0 pt   |
| Alignment: Left 💌            | ,                    |
| Bullets and Numbering:       |                      |
| Style:                       | None 🗸               |
| Linked to Previous List Item |                      |
| Initial List Value:          | 1 🗘                  |
| Bullet Suffix:               | ✓                    |
| Page Break Before            | Linebreak: Space     |
|                              | OK Cancel            |

### 図7.3 [段落スタイル] ダイアログ

たとえば、貼り付けられたテキストで、「Parameters」の下にある項目をすべて 選択してから、[**段落スタイル]** ダイアログを表示します。間隔がすでに設定され ていることを確認してください。

[インデント] の項目で、[左のマージン] のインデントを 10.0 pt に変更します。

[箇条書きと番号付け] の項目で、[スタイル] のドロップダウンメニューをクリッ クし、[破線]を選択します。[OK]をクリックしてダイアログを終了し、スタイル を適用します。

結果:

plot - create a two-dimensional plot

Calling Sequence

plot(f, x)

plot(f, x=x0..x1)

plot(v1, v2)

Parameters

- f expression in independent variable x
- x independent variable
- x0, x1 left and right endpoints of horizontal range
- v1, v2 x-coordinates and y-coordinates

詳細については、paragraphmenuのヘルプページを参照してください。

# 文字および段落のスタイル

Maple には、文字および段落用の定義済みスタイルがあります。スタイルとは、 ワークシート内のテキストに適用可能な書式のセットで、これを使用してテキス トの表示を変更することができます。スタイルを適用すると、書式のグループが 1回で適用されます。

- ・文字スタイルは、テキストフォント、サイズ、色、太字や斜体などの属性を設定します。段落スタイル内の文字スタイルを無効にするには、文字スタイルまたは文字書式を適用します。
- 段落スタイルでは、テキストの配置、間隔、インデントなどの段落の表示のあ らゆる属性を設定します。Mapleでは、段落スタイルに文字スタイルも含まれ ています。

| Style Management   |   | ×                              |
|--------------------|---|--------------------------------|
| P Annotation Title | ^ | <u>C</u> reate Character Style |
| P Author           | _ | Curata Dava aveath Chula       |
| P Bullet Item      | = | Create Paragraph Style         |
| P Dash Item        |   | Modify                         |
| P Diagnostic       |   |                                |
| P Error            |   | Delete                         |
| P Heading 1        |   |                                |
| P Heading 2        |   |                                |
| P Heading 3        |   |                                |
| P Heading 4        | ~ |                                |
| <u></u> K          |   | Cancel                         |

図7.4 [スタイル管理] ダイアログ

### 文字スタイルの適用

ワークシートのコンテキストバーでドロップダウンリストを使用し、以下を適用 することができます。

- 既存の Maple 文字スタイル
- [スタイル管理] ダイアログ (図7.4「[スタイル管理] ダイアログ」) および [文字 スタイル] ダイアログ (図7.5「[文字スタイル] ダイアログ」) で作成した新しい スタイル

# 文字スタイルをワークシート内のテキストに適用するには、以下の手順に従いま す。

- 1. 変更するテキストを選択します。
- ワークシートのコンテキストバーにある[段落スタイルの変更]ドロップダウン リストで、適用する文字スタイルを選択します。すべての文字スタイルは、最 初の文字がCになっています。選択したテキストに、指定した文字スタイルの 属性が反映されます。

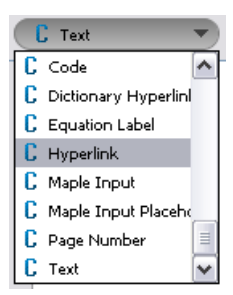

3. (省略可) 必要に応じて、適用したスタイルを取り消すことができます。[編集] メニューから [元に戻す] を選択します。

### 文字スタイルの作成および変更

カスタムの文字スタイルを作成して、テキストに適用したり、既存の文字スタイ ルを変更したりすることができます。新しいスタイルは、ワークシートのコンテ キストバーの[段落スタイルの変更]ドロップダウンリストに自動的に追加されま す。

1. [書式] メニューから [スタイル] を選択します。[スタイルの管理] ダイアログが 表示されます。図7.4「[スタイル管理] ダイアログ」を参照してください。

文字スタイルを作成するには、以下の手順に従います。

- (文字スタイルの作成) をクリックします。[文字スタイル] ダイアログが表示されます。図7.5「[文字スタイル] ダイアログ」を参照してください。
- ・ダイアログの一行目の空のテキスト領域に、スタイル名を入力します。

文字スタイルを変更するには、以下の手順に従います。

- スタイルのリストから、変更する文字スタイルを選択します。すべての文字ス タイルは最初の文字がCになっており、段落スタイルは最初の文字がPになっ ていることに注意してください。
- [修正] をクリックします。[文字スタイル] ダイアログに現在の属性が表示され ます。図7.5「[文字スタイル] ダイアログ」を参照してください。

### いずれの処理の場合でも、以下の手順を続けます。

 新しい文字スタイルのフォント、サイズ、属性、色などのプロパティを選択し ます。フォントの属性では、[上付き文字]と[下付き文字]のチェックボックス は、いずれか一方だけを選択できます。一方のチェックボックスを選択する と、もう一方は無効になります。一方を選択するには、もう一方の選択を解除 する必要があります。

**注** : スタイルのプレビューは、**[文字スタイル]** ダイアログの一番下の行に表示さ れます。

スタイルを保存するには、[OK]をクリックします。破棄するには、[キャンセル]をクリックします。スタイルを変更した場合は、ワークシート内で変更したスタイルを使用しているすべてのテキストが、変更を反映して更新されます。

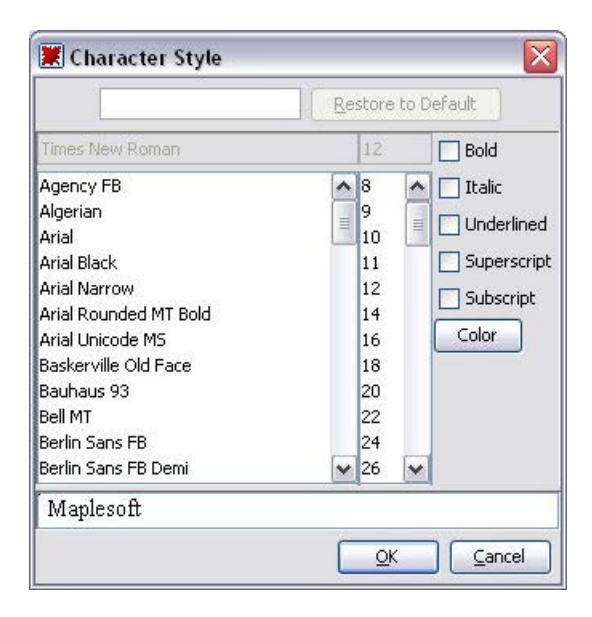

図7.5 [文字スタイル] ダイアログ

たとえば、貼り付けられたテキストで、太字で文字色が紫色のパラメータの文字 スタイルを作成するとします。

- [書式] メニューから [スタイル] を選択し、[文字スタイルの作成] をクリックします。
- スタイル名を「Parameter」と入力し、文字の属性を選択します。この例の場合、[太字]のチェックボックスをクリックします。次に[色]ボタンをクリックし、濃い紫を選択します。[OK]をクリックして、文字スタイルを作成します。

これで、どのテキストにも作成したスタイルを適用することができます。「Calling Sequences」の下から、コマンド内の各パラメータのリストを選択します。スタ イルを適用するには、コンテキストバーの[**段落スタイルの変更**]ドロップダウン メニューから [**Parameter**] を選択します。

| 🕻 Text 💌              |
|-----------------------|
| 🕻 Equation Label 🔥    |
| C Header and Footer   |
| C Hyperlink           |
| C Maple Input         |
| C Maple Input Placeho |
| C Page Number         |
| C Parameter           |
| 🕻 Text 🗸              |

結果:

plot - create a two-dimensional plot

# Calling Sequence

plot(f, x)
plot(f, x=x0..x1)
plot(v1, v2)

#### Parameters

| f      | - | expression in independent variable $\boldsymbol{x}$ |
|--------|---|-----------------------------------------------------|
| х      | - | independent variable                                |
| x0, x1 | - | left and right endpoints of horizontal range        |
| v1, v2 | - | x-coordinates and y-coordinates                     |

## 段落スタイルの適用

ワークシートのコンテキストバーでドロップダウンリストを使用し、以下を適用 することができます。

• 既存の Maple 段落スタイル

• [スタイル管理] ダイアログ (図7.4「[スタイル管理] ダイアログ」) および [段落 スタイル] ダイアログ (図7.6「[段落スタイル] ダイアログ」) で作成した新しい スタイル

Maple段落スタイルをワークシート内のテキストに適用するには、以下の手順に 従います。

- 1. 変更するテキストを選択します。
- ワークシートのコンテキストバーにある[段落スタイルの変更]ドロップダウン リストで、適用する段落スタイルを選択します。Mapleのすべての段落スタイ ルは、最初の文字がPになっています。選択したテキストに、指定した段落ス タイルの属性が反映されます。

| P Heading 4        |   |
|--------------------|---|
| P Annotation Title | ^ |
| P Author           |   |
| P Bullet Item      |   |
| P Dash Item        |   |
| P Diagnostic       |   |
| P Error            |   |
| P Fixed Width      |   |
| P Heading 1        | ~ |

たとえば、貼り付けられたテキストのタイトルに、タイトルの書式を適用するに は、まず「plot – create a two-dimensional plot」の行を選択します。[段落スタ イルの変更] ドロップダウンメニューから **[Title]** を選択します。

結果:

# **plot** - create a two-dimensional plot

# Calling Sequence

plot(f, x)
plot(f, x=x0..x1)
plot(v1, v2)|

# Parameters

- f expression in independent variable x
- x independent variable
- x0, x1 left and right endpoints of horizontal range
- v1, v2 x-coordinates and y-coordinates
- (省略可)必要に応じて、適用したスタイルを取り消すことができます。[編集]
   メニューから [元に戻す]を選択します。

#### 段落スタイルの作成および変更

カスタムの段落スタイルを作成して、テキストに適用したり、既存の段落スタイ ルを変更したりすることができます。新しいスタイルは、ワークシートのコンテ キストバーの[段落スタイルの変更]ドロップダウンリストに自動的に追加されま す。

1. [書式] メニューから [スタイル] を選択します。[スタイルの管理] ダイアログが 表示されます。図7.4「[スタイル管理] ダイアログ」を参照してください。

### 段落スタイルを作成するには、以下の手順に従います。

- [段落スタイルの作成] をクリックします。[段落スタイル] ダイアログが表示されます。図7.6「[段落スタイル] ダイアログ」を参照してください。
- ・ダイアログの1行目の空のテキスト領域に、スタイル名を入力します。

### 段落スタイルを変更するには、以下の手順に従います。

- 変更する段落スタイルを選択します。すべての段落スタイルは最初の文字がP
   になっていることに注意してください。
- [修正] をクリックします。[段落スタイル] ダイアログで現在の属性が表示されます。

### いずれの処理の場合でも、以下の手順を続けます。

- 4. [単位] ドロップダウンメニューで、間隔やインデントに使用される単位を選択 します。[インチ]、[センチメートル]、[ポイント] のいずれかを選択します。
- 5. この段落スタイルで使用する[間隔]、[インデント]、[配置]、[箇条書きと番号 付け]、[改ページの前]、[改行] などのプロパティを選択します。
- フォントのスタイルを追加または変更するには、[フォント] をクリックします。[文字スタイル]ダイアログが表示されます。詳細については、文字スタイルの作成および変更 [345ページ]を参照してください。
- 7. スタイルを保存するには、[OK] をクリックします。破棄するには、[キャンセル] をクリックします。既存のスタイルを変更する場合、ワークシート内で変更されたスタイルを使用しているすべてのテキストが、変更を反映して更新されます。

| Paragraph Style              | $\overline{\mathbf{X}}$ |
|------------------------------|-------------------------|
| I                            | Restore to Default      |
| Properties                   |                         |
| Units pt 💌                   | Font                    |
| Spacing                      | Indent                  |
| Line: 0.0 lines              | Left Margin: 0.0 pt     |
| Above: 0.0 pt                | Right Margin: 0.0 pt    |
| Below: 0.0 pt                | First Line: 0.0 pt      |
| Alignment: Left 🔽            |                         |
| Bullets and Numbering:       |                         |
| Style:                       | None                    |
| Linked to Previous List Item |                         |
| Initial List Value:          | 1                       |
| Bullet Suffix:               | ×                       |
| Page Break Before L          | .inebreak: Space 💌      |
|                              |                         |

図7.6 [段落スタイル] ダイアログ

# [スタイル設定の管理]:スタイルを保存して再利用する

特定のワークシートのスタイル設定を、すべてのワークシートのデフォルトスタ イルとして使用することができます。

| ityle Set Management 🛛 🛛 🔀                                              |
|-------------------------------------------------------------------------|
| Current Style Set                                                       |
| O User-defined Style Set                                                |
| Style Set Operations                                                    |
| Revert to Style Set Apply style definitions from the current style set. |
| Apply Style Set Load style definitions from another worksheet.          |
| New Style Set Create a new style set file.                              |
| <u>OK</u> <u>Cancel</u>                                                 |

図7.7 [スタイル設定の管理] ダイアログ

スタイル設定の作成および管理については、**worksheet/documenting/styles** のヘルプページを参照してください。

# セクション

ワークシートは、文章が入力されている、いないにかかわらず、セクションに分 けることができます。

First Section The introductory sentence.  $\int \cos(x) dx$ Subsection  $\int \sin(x) dx$ 

# [挿入] メニューを使用してセクションを追加する

1. 新しいセクションを挿入する場所の上にある段落または実行グループにカーソ ルを移動します。

- カーソルがセクション内にある場合は、現在のセクションの後に新しいセクションが挿入されます。
- カーソルが実行グループ内にある場合は、その実行グループの後に新しいセクションが挿入されます。
- 2. [挿入] メニューから[セクション] を選択します。矢印は、セクションの開始を 示します。
- 3. セクションの見出しを入力します。
- 4. [Enter] キーを押します。
- 5. セクションの内容を入力します。

#### サブセクション追加時のヒント

ー部例外はありますが、サブセクションの挿入位置は、セクション挿入の場合と 同様です。

- カーソルがサブセクション内にある場合は、現在のカーソルの位置にサブセクションが挿入されます。
- 現在のサブセクションの直後にサブセクションを挿入する場合は、現在のサブ セクションを折り畳み、カーソルをサブセクションのタイトルに移動します。

#### インデントおよびインデント解除のツールバーアイコンの使用

セクションをシフトし、サブセクションを作成または削除することができます。

| 選択部分をセクションまたはサブセクションとして設<br>定します。   |
|-------------------------------------|
| 可能であれば、選択部分を次の上位セクションレベル<br>に設定します。 |

たとえば、貼り付けられたテキストで、2種類の情報を含む2つのセクションを 作成するには、以下の手順に従います。

- 1. 「Parameters」およびその下の項目をすべて選択します。
- 2. ツールバーのインデントアイコンをクリックします。

- セクション内から「Parameters」を切り取り、タイトルの位置に貼り付けます。
- 同様に、「CallingSequence」というタイトルを付けて、その見出しの下に各 項目が入ったセクションを作成します。

結果:

# plot - create a two-dimensional plot

# Calling Sequence

```
plot(f, x)
plot(f, x=x0..x1)
plot(v1, v2)
```

# Parameters

- f expression in independent variable x
- x independent variable
- x0, x1 left and right endpoints of horizontal range
- v1, v2 x-coordinates and y-coordinates

**注:**セクションのタイトルは、自動的にセクションのタイトルとしてフォーマッ トされますが、[**段落スタイル**]ダイアログを使用して書式を変更することができ ます。

# ヘッダーおよびフッター

ワークシートの印刷時に各ページの上下に表示される、ヘッダーおよびフッター をワークシートに追加することができます。

ヘッダーおよびフッターを追加または編集するには、以下の手順に従います。

[**表示]** メニューから、[**ヘッダー/フッター**] を選択します。[**ヘッダー/フッター**] ダイアログが表示されます。図7.8「[ヘッダー/フッター]ダイアログ-[カスタム ヘッダー] タブ」 を参照してください。

| 1 | leader and Footer                 |                         |                                 | X       |
|---|-----------------------------------|-------------------------|---------------------------------|---------|
|   | Predefined Header and Footer Cust | om Header Custom Footer |                                 |         |
|   | Insert Date Insert Page           | Insert Number of Pages  | Insert Picture Insert File Name | Options |
|   | Left:                             | Center:                 | Right:                          |         |
|   |                                   |                         |                                 |         |
|   |                                   | <u>)</u>                |                                 |         |
|   | Print Print Preview               | J                       | ОК                              | Cancel  |

#### 図7.8 [ヘッダー/フッター] ダイアログ – [カスタムヘッダー] タブ

今日の日付、ページ番号、ページ数、画像、ファイル名、テキストなどの要素を 選択することができます。これらの要素は、ページの右端か左端、または、中央 に配置することができます。

[標準のヘッダー/フッター]タブにある既定のヘッダーまたはフッターから1つを 選択するか、あるいは、[カスタムヘッダー]または[カスタムフッター]タブをク リックして、独自のヘッダーやフッターを作成することができます。

ヘッダーおよびフッターのオプションの詳細については、**headerfooter** のヘル プページを参照してください。

### ワークシートの内容の表示/非表示

ワークシート内の特定の種類の要素を非表示にして、見えなくすることができま す。このとき、要素は削除されるのではなく、非表示になるだけです。非表示の 要素は、印刷およびエクスポートされませんが、コピーおよび貼り付けは実行さ れます。

ワークシートで、[コンテンツを表示] ダイアログを使用して、すべてのスプレッ ドシート、入力、出力、グラフィックス、セクションの境界線、実行グループの 境界線、非表示の表の境界線、および、注釈マーカーを非表示に設定します。こ のダイアログは、[表示]>[コンテンツの表示/非表示] メニューを使用して表示し ます。

### [コンテンツを表示] ダイアログの使用

項目の横にあるチェックマークは、現在のワークシートで、その種類の要素がす べて表示されていることを示します。**図7.9「[コンテンツを表示] ダイアログ」** を参照してください。

| Show Contents 🛛 🔀          |
|----------------------------|
| Components                 |
|                            |
| Spreadsheets               |
| 🕑 Input                    |
| Output                     |
| Graphics                   |
| Markers                    |
| Section Boundaries         |
| Execution Group Boundaries |
| Hidden Table Borders       |
| Annotation Markers         |
| OK Cancel                  |

図7.9 [コンテンツを表示] ダイアログ

- [表示] メニューから [コンテンツの表示/非表示] を選択します。[コンテンツを 表示] ダイアログが表示されます。このとき、すべての項目が表示に選択され ています。
- 非表示にするワークシート要素またはマーカーに対応するチェックボックスの 選択を解除します。

注:[入力] チェックボックスの選択を解除すると、Maple 入力および 2-D Math 入 力のみが非表示になります。ただし、ドキュメントモードではテキスト入力領域 は非表示になりません。[グラフィックス] チェックボックスの選択を解除すると、 [挿入] メニューオプションを使用してワークシートに挿入したプロット、画像、 キャンバスも非表示になります。

### コマンド出力と挿入コンテンツ

出力は、コマンド実行結果と見なされます。挿入したコンポーネントは、出力と は見なされません。

以下に例を示します。

plot(sin) コマンドを実行した結果のプロットは、出力と見なされます。

 plot(sin) コマンドの結果のプロットを表示するには、[コンテンツを表示]ダイ アログで[出力]および[グラフィックス]の両方のチェックボックスを選択しま す。

[挿入] メニューオプションを使用してプロットを挿入した場合は、そのプロット は出力とは見なされません。したがって、[コンテンツを表示] ダイアログで [出 力] チェックボックスの選択を解除した場合も、そのプロットはワークシートで 表示されます。

 挿入したプロットを非表示にするには、[コンテンツを表示]ダイアログで[グ ラフィックス]チェックボックスの選択を解除します。

挿入した画像および**キャンバス**は、出力とは見なされません。そのため、**[出力]** チェックボックスの選択を解除しても、これらの要素は非表示になりません。

 挿入した画像またはキャンバスを非表示にするには、[コンテンツを表示]ダイ アログで[グラフィックス]チェックボックスの選択を解除します。

# インデントおよび [Tab] キー

Tab アイコンを使用して、[**Tab**] キーを押したときに仮表現を移動するかインデ ントを挿入するかを切り替えることができます。たとえば、Tab アイコンがオフ になっている状態で、[**式**] パレットの指数ボタンをクリックします。数式が挿入 され、最初の仮表現がハイライトされます。次の仮表現に移動するには、[**Tab**] キーを使用します。

| <del>™</del> | Tab アイコンが <b>オフ</b> になっています。[ <b>Tab</b> ] キーで仮表現間を移動できま<br>す。                                   |
|--------------|--------------------------------------------------------------------------------------------------|
| Text Math    | 2-D Math ( <b>Math</b> モード) の使用中は Tab アイコンが無効です。ただし、こ<br>の場合は [ <b>Tab</b> ] キーを使用して仮表現間を移動できます。 |

Tab アイコンがオンの状態。[Tab] キーを使用して、ワークシートにイン
 デントを挿入することができます。

# 7.3. ワークシート内のコマンド

### ドキュメントブロック

ドキュメントブロックを使用して、ビジネスや教育で使用するドキュメントと同 様の書式でテキストおよび数式を表示するワークシートを作成することができま す。

ドキュメントブロックでは、入力プロンプトや実行グループは表示されません。

Maple入力を非表示にして、テキストと結果だけを表示することで、よりわかり やすいワークシートを作成することができます。ドキュメントブロックを使用す る前に、マーカーの表示を有効にしておくことをお勧めします。マーカーはワー クシートの左側のペインに沿って縦のバーとして表示されます。縦のバー内で、 対応するコンテンツの横の位置に、ドキュメントブロックを示すアイコンが表示 されます。

マーカーの表示を有効にするには、以下の手順に従います。

[表示] メニューから [マーカー] を選択します。

ドキュメントブロックの詳細については、第1章の*ドキュメントブロック[64ページ]*を参照してください。

### ドキュメントブロックでの作業

ドキュメントモードでは、[Enter] キーを押す度に、新しいドキュメントブロッ クが表示されます。ワークシートは一連のドキュメントブロックで構成されてい ます。

- [Enter] キーを押すか、あるいは、[書式] メニューから[ドキュメントブロック を作成]を選択して、貼り付けられた例の最後のセクションの後に新しいドキュ メントブロックを作成します。
- 2. テキストおよび評価する数式を入力します。たとえば、「Plot the expression  $\sin(x)$  and its derivative,  $\frac{d}{dx} \sin(x)$ 」と入力します。この語節の入力に関す

る詳細な説明については、第1章の*例6-ツールバーのアイコンを使用してテ キストと 2-D Math を同じ行に入力する [39ページ]*を参照してください。

- 3. 数式を選択して右クリック (Macintosh の場合は [Control] キーを押しながら クリック) し、コンテキストメニューを表示します。
- 4. [インライン表示で評価] メニュー項目をクリックします。数式が評価されま す。
- 5. 入力モードが [**テキスト**] になっていることを確認し、残りの文「, in the same plot.」を入力します。図7.10「Working with Document Blocks」 を参照し てください。

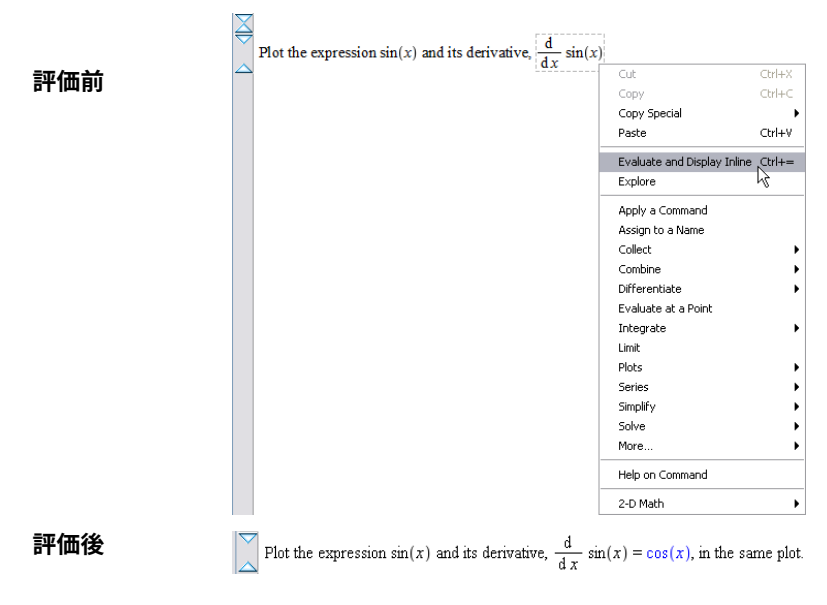

図7.10 Working with Document Blocks

結果:

# plot - create a two-dimensional plot

# Calling Sequence

```
plot(f, x)
plot(f, x=x0..x1)
plot(v1, v2)
```

# 🔻 Parameters

- f expression in independent variable x
- x independent variable
- x0, x1 left and right endpoints of horizontal range
- v1, v2 x-coordinates and y-coordinates

Plot the expression  $\sin(x)$  and its derivative,  $\frac{d}{dx} \sin(x) = \cos(x)$ , in the same plot.

# ワークシートでのインライン出力

ドキュメントブロックには、コンテンツをインライン表示することができます。 つまり、ビジネスや教育ドキュメントで表示されるように、テキスト、入力、出 力を同一行に表示することができます。

#### コンテンツをインライン表示するには、以下の手順に従います。

1. ドキュメントブロックにカーソルを移動します。

2. **[表示]**メニューから[**ドキュメントの出力をインラインに出力]**を選択します。

### ワークシートコードの表示

コンテンツ、つまりドキュメントブロック内のすべてのコードおよび展開した実 行グループを表示するには、ドキュメントブロックを展開する必要があります。

1. ドキュメントブロック領域にカーソルを移動します。

### 2. [**表示]** メニューから [ドキュメントブロックを展開] を選択します。

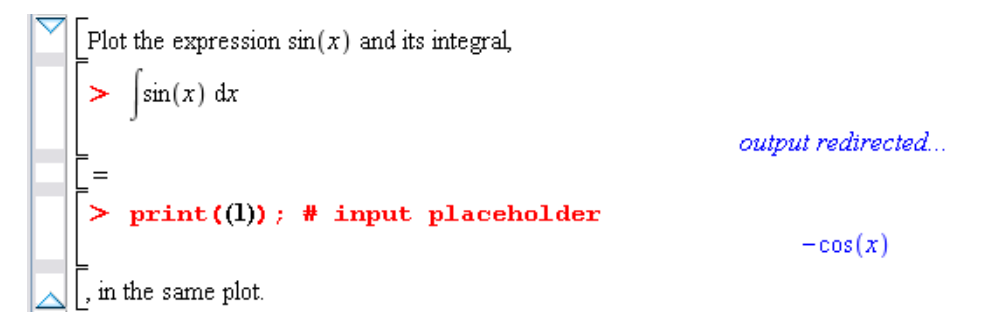

3. コードを再度非表示にするには、[表示]、[ドキュメントブロックを折り畳む] の順に選択します。

## ドキュメントブロック内の実行グループを展開する

実行グループとは、Maple入力および対応するMaple出力をグループ化したもの です。実行グループは、左側に表示されたグループ境界と呼ばれる大角括弧で区 別されます。

ドキュメントブロックには多数の実行グループを含めることができるため、ド キュメントブロック内の実行グループを選択して展開することができます。

1. ドキュメントブロック領域の最後付近にカーソルを移動します。

## 2. [表示] メニューから [実行グループを展開] を選択します。

Plot the expression sin(x) and its integral, sin(x) dx = -cos(x)

🔍 , in the same plot.

 グループを非表示にするには、[表示]、[実行グループを折り畳む]の順に選択 します。

## 入力と出力の切り替え

- 1. ドキュメントブロック領域にカーソルを移動します。
- 2. [表示] メニューから [入出力表示の切り替え] を選択します。

実行可能な計算またはコマンドからの入力が1つのインスタンスで表示される か、あるいは、出力だけが表示されます。

# タイプセッティング

標準ワークシートインターフェースでは、タイプセッティングオプションおよび 2-DMathの方程式の構文解析オプションを設定することができます。拡張タイプ セッティングでは、カスタマイズ可能なルールセットを使用して数式を表示しま す。

ルールベースのタイプセッティング機能は、[タイプセッティングレベル]を[拡 張]に設定している ([ツール]>[オプション]>[表示] タブ) 場合に利用可能になり ます。この構文解析機能は、2-D Math (Math モード) での編集時にだけ使用でき ます。

たとえば、微分の表示を内容やワークシートの使用者に合わせて変更することが できます。

- >  $\frac{d}{dx}f(x)$   $\frac{d}{dx}f(x)$ [ツール]>[オプション]>[表示] タブ:[タイプセッ ティングレベル]=[標準]
- $> \frac{\mathrm{d}}{\mathrm{d}x}f(x)$

f'(x)

**[ツール]>[オプション]>[表示]**タブ:[タイプセッ ティングレベル]=[拡張]

ルールを指定するには、タイプセッティングルールアシスタントを使用します。

 (表示) メニューから [タイプセッティング] を選択します。[タイプセッティン グルールアシスタント] ダイアログが表示されます。

詳細については、**Typesetting、TypesettingRuleAssist、OptionsDialogDisplay** のヘルプページを参照してください。

### 自動実行

自動実行機能を使用して、ワークシートで自動実行が行われる領域を指定するこ とができます。これらの領域は、ワークシートを開くか restart For more information, refer to the restart help page. コマンドを実行したときに実行され ます。これは、ワークシートを共有する場合に便利です。ワークシートを開いた ときに、重要なコマンドを自動的に実行することができます。ユーザが手動です べてのコマンドを実行する必要がありません。

#### 自動実行機能の設定

- 1. ワークシートを開くときに自動的に実行する領域を選択します。
- 2. [書式] メニューから [自動実行]、[設定] の順に選択します。

自動実行が設定されている領域は、マーカー領域 ([表示] > [マーカー]) に表示される感嘆符 🖳 で示されます。

たとえば、ワークシートによるメモリの使用を抑えるために、プロットを保存せ ずにワークシートにプロットを表示するには、プロットコマンドを自動実行に設 定することができます。

- プロットの指示の後に、Maple プロンプト ([挿入] > [実行グループ] > [カーソ ルの後]) を入力します。
- プロットコマンド *plot*([sin(x), sin(x) dx])を入力し、[Enter]キーを押して 実行します。
- 3. プロットを選択し、[編集] > [出力の削除] > [選択部分] を選択します。
- カーソルをプロットコマンドに移動し、[書式]>[自動実行]>[設定] を選択します。
- 5. ワークシートを保存し、終了します。再度ワークシートを表示する際に、コマ ンドが再実行されます。

### 結果:

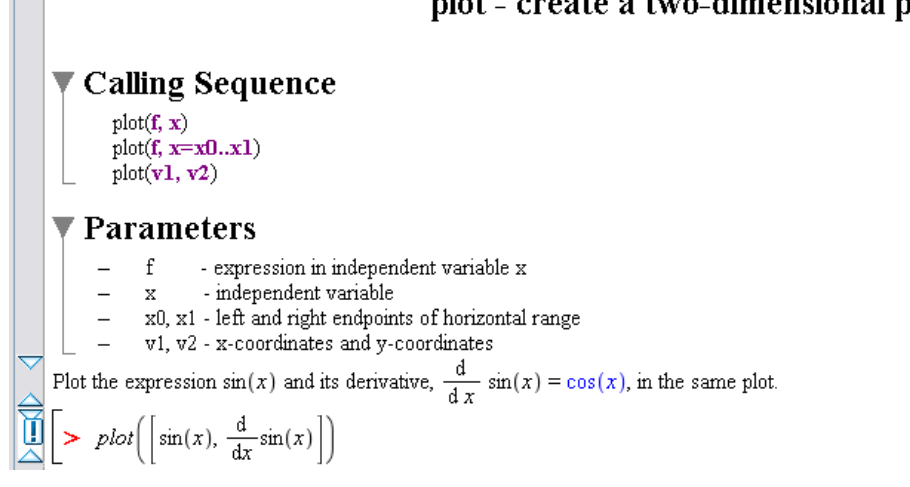

# plot - create a two-dimensional plot

### 自動実行設定の取り消し

## 領域の自動実行設定を取り消すには、以下の手順に従います。

- 1. 領域を選択します。
- 2. [書式] メニューから [自動実行]、[クリア] の順に選択します。

#### ワークシート内の自動実行設定をすべて取り消すには、以下の手順に従います。

「書式] メニューから [自動実行]、「すべてクリア] の順に選択します。

### 自動実行の繰り返し

### 指定したグループをすべて実行するには、以下の手順に従います。

• [編集] メニューから [実行]、[自動実行の繰り返し] を選択します。

#### セキュリティレベル

デフォルトでは、ワークシートの自動実行前に確認メッセージが表示されます。

自動実行機能のセキュリティレベルを設定するには、「オプション」ダイアログの [セキュリティ]タブを使用します。詳細については、OptionsDialogSecurityの ヘルプページを参照してください。

# 7.4. 表

表を使用して、ワークシート内のコンテンツを整理することができます。

### 表の作成

表を作成するには、以下の手順に従います。

1. [挿入] メニューから [表] を選択します。

2. 表作成ダイアログで行数および列数を指定します。

3. [OK] をクリックします。

表のデフォルトのプロパティでは、罫線が表示され、幅がワークシートの幅にな るように自動調整されます。これらのオプションおよび表のサイズは、表の作成 後に変更することができます。

ワークシートの最後に4行×2列の表を作成します。ドキュメントモードでは、 デフォルトの入力モードが[Math]モードに設定されています。ワークシートモー ドでは、デフォルトは[**テキスト**] モードに設定されています。

## セルの内容

ワークシートに挿入できる内容は、ほかのセクションや表も含め、表のセルにも 挿入することができます。表のセルには、以下を組み合わせて挿入することがで きます。

- 入力コマンド
- 2-D Math
- 埋め込みコンポーネント:ボタン、スライダ、チェックボックスなど
- プロット
- 画像

両方の列の1行目に2-D Math モードで見出しを入力します。各セル内で、太字 と見出しの中央揃えなど、どのようなテキストフォーマット機能も使用すること ができます。

| $f(\mathbf{x})$ | $\frac{\mathrm{d}}{\mathrm{d}x}f(x)$ |
|-----------------|--------------------------------------|
|                 |                                      |
|                 |                                      |
|                 |                                      |

## 表のセル間の移動

次のセルに移動するには、**[Tab]** キーを使用します。ツールバーの Tab アイコン は必ず**オフ**に設定されている必要があります。

|    | <del>™</del> | Tab アイコンが <b>オフ</b> になっています。 <b>[Tab]</b> キーを使用して、セル間を移 |
|----|--------------|---------------------------------------------------------|
|    |              | 動することができます。                                             |
| ्म | <b>EH</b>    |                                                         |
|    |              | ントを挿入することができます。                                         |

表のセル間を [Tab] キーで移動し、最初の列に以下の数式を入力します。各関数 について、コンテキストメニューから **[微分] > [微分変数] > [x]** を選択します。結 果の式を切り取り、次の列に貼り付けます。

| $f(\mathbf{x})$                                 | $\frac{\mathrm{d}}{\mathrm{d}x}f(x)$                                                       |
|-------------------------------------------------|--------------------------------------------------------------------------------------------|
| $\frac{1}{1+\frac{1}{1+\frac{1}{x}}}$           | $-\frac{1}{\left(1+\frac{1}{1+\frac{1}{x}}\right)^{2}\left(1+\frac{1}{x}\right)^{2}x^{2}}$ |
| $\sin(\omega x) e^{(-5x)}$                      | $\cos(\omega x) \ \omega \ \mathrm{e}^{-5 \ x} - 5 \ \sin(\omega x) \ \mathrm{e}^{-5 \ x}$ |
| $\frac{\mathrm{d}^2}{\mathrm{d} x^2} \sin^2(x)$ | $-8\sin(x)\cos(x)$                                                                         |

## 表の構造レイアウトの変更

表内の行数および列数は、[表] メニューの[挿入] および[削除] サブメニューを使 用するか、[切り取り] および[コピー]/[貼り付け] ツールを使用して変更します。

#### 行および列の挿入

行および列の挿入は、カーソルがあるセルに対して実行されます。ワークシート で選択されている部分がある場合は、選択領域に対して挿入されます。

- 列は、ワークシートの位置マーカーまたは選択部分の左または右に挿入できます。
- 行は、マーカーまたは選択部分の、上か下に挿入できます。

表中の右側に3番目の列を追加し、数式のプロットを表示します。見出しを追加 し、次に[挿入]>[プロット]>[2次元プロット](または、2番目の数式の場合は [3次元プロット])を選択して見出しの下の各セルに空のプロット領域を挿入しま す。その次に、各行の数式を [Ctrl] キーを押しながら (Macintosh の場合は [Alt] キーを押しながら) プロット領域にドラッグし、表示します。この手順の詳細に ついては、*プロットおよびアニメーション [281ページ]*を参照してください。

プロットおよび表を希望のサイズに調整します。

| <b>f</b> ( <b>x</b> )                         | $\frac{\mathrm{d}}{\mathrm{d}x}f(x)$                                                       | $f(x) \frac{\mathrm{d}}{\mathrm{d}x} f(x)$ のプロット                                         |
|-----------------------------------------------|--------------------------------------------------------------------------------------------|------------------------------------------------------------------------------------------|
| $\frac{1}{1+\frac{1}{1+\frac{1}{x}}}$         | $-\frac{1}{\left(1+\frac{1}{1+\frac{1}{x}}\right)^2 \left(1+\frac{1}{x}\right)^2 x^2}$     | -10 -5 $5 10$ x<br>-1 x<br>-2 $-3$                                                       |
| $\sin(\omega x) e^{(-5x)}$                    | $\cos(\omega x) \ \omega \ \mathrm{e}^{-5 \ x} - 5 \ \sin(\omega x) \ \mathrm{e}^{-5 \ x}$ |                                                                                          |
| $\frac{\mathrm{d}^2}{\mathrm{d}x^2}\sin^2(x)$ | $-8\sin(x)\cos(x)$                                                                         | $-\frac{2\pi}{4}\sqrt{-\pi}\sqrt{\frac{3}{2}}\sqrt{\frac{1}{2}\pi}\sqrt{\frac{2}{2}\pi}$ |

# 行および列の削除

[Delete] キーを使用して削除操作を行うと、処理を選択する [表コンテンツの削除] ダイアログが表示されます。たとえば、選択した行を削除するか、選択した セルのコンテンツを削除するかを指定することができます。図7.11「[表コンテン ツの削除] の確認ダイアログ」を参照してください。

| Delete Table Contents |                        |
|-----------------------|------------------------|
| Delete Row            | O Delete Cell Contents |
|                       | OK Cancel              |

図7.11 [表コンテンツの削除] の確認ダイアログ

### 貼り付け

表で選択した部分を表に貼り付けると、行または列が追加され、既存のセルの内 容が上書きされるか、選択中の表のセル内にさらに表が挿入される場合がありま す。選択肢がある場合には、[テーブル貼り付けモード]ダイアログが表示され、 選択が可能となります。図7.12「[テーブル貼り付けモード]の選択ダイアログ」 を参照してください。

| Table Pas  | te Mode 🚦     |
|------------|---------------|
| Replace ce | Il contents 💊 |
| ОК         | Cancel        |

図7.12 [テーブル貼り付けモード] の選択ダイアログ

### セルの結合

表内の隣接するセルを結合するには、まずそれらのセルを選択します。[表] メ ニューから[セルの結合]を選択します。複数の行または列のセルを結合すること ができます。図7.13「Two Cells」を参照してください。結合後のセルが長方形 になる必要があります。結合する各セルの内容は、実行順で結合されます。図 7.14「Merged Cells」を参照してください。セルの実行順の詳細については*実* 行順序 [375ページ]を参照してください。

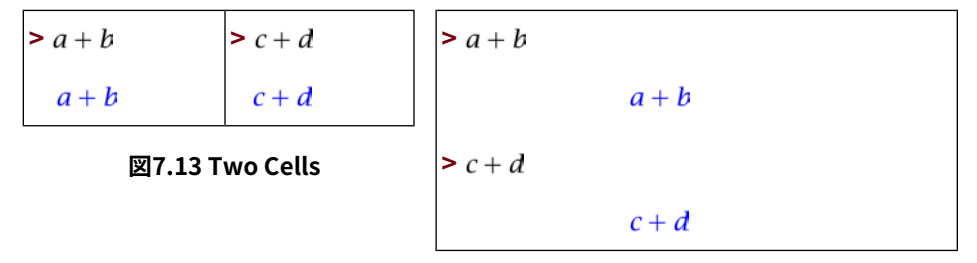

#### 図7.14 Merged Cells

## 表のサイズ変更

表全体の幅は、複数の方法で設定することができます。

左マウスボタン (Macintosh の場合はマウスボタン) を表の左または右の罫線の上 に置き、マウスを左右にドラッグする方法が最も直接的です。マウスボタンを放 すと、表の境界線が更新されます。この方法で、表の列の相対幅も調整すること ができます。

また、表のサイズは [**表プロパティ**] ダイアログで変更することもできます。[**表**] メニュー、[**プロパティ**] の順に選択します。2 つのサイズ変更モードがサポート されています。

- [ページ幅に対する固定倍率]:このオプションを使用すると、ワークシートの 幅の変更に応じて表の幅も変更されます。このオプションは、表の内容全体を 画面または印刷ページに合わせる場合に便利です。
- [ズーム比によるスケール]:このオプションは、ワークシートウィンドウのサ イズまたは拡大率に関係なく、表のサイズおよびレイアウトを保持する場合に 使用します。表がワークシートウィンドウの幅を超えた場合は、横スクロール バーを使用して、右端の列を表示することができます。注:このオプションを 使用すると、印刷時に表の一部が印刷されないことがあります。

### 表の外観の変更

#### 表の罫線

外側および内側の罫線のスタイルは、**[表プロパティ]** ダイアログを使用して設定 します。**[表]** メニューから [**プロパティ**] を選択します。

- 表の罫線は、すべてまたは一部を表示するか、すべて非表示にすることができます。外側の罫線については、別に設定します。
- 内側の罫線の表示の有無は、[表] メニューの [グループ] サブメニューを使用して設定することができます。内側の罫線のスタイルが行および列のグループごとに設定されている場合、行および列のグループ化を行うと、内側の罫線が表示されなくなります。

たとえば、列をグループ化し、行2から4をグループ化します。次に、**[表プロパ** ティ]ダイアログで、[**外の罫線]**:[上下]および[内の罫線]:[行と列のグループ] を選択します。

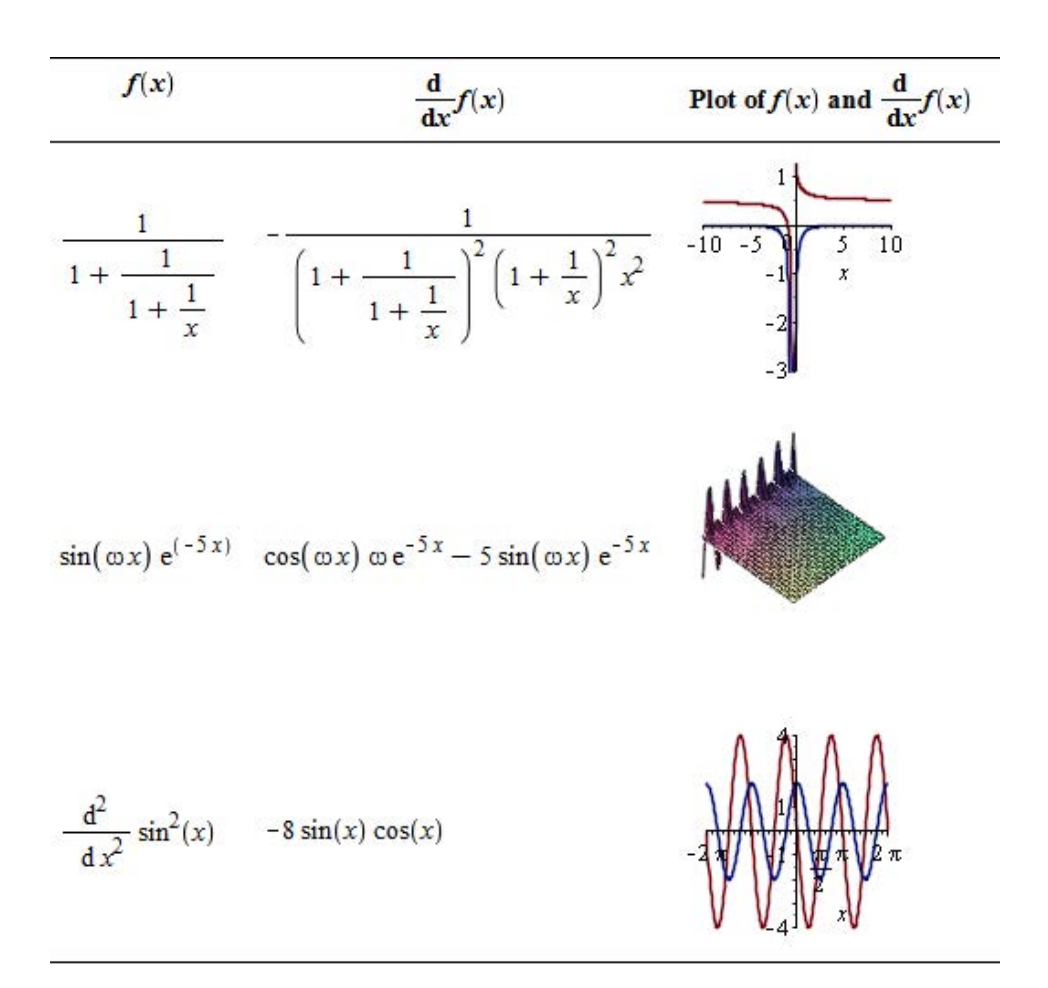

 非表示の罫線は、マウスを表の上に移動すると表示されます。注: [表示] > [コ ンテンツの表示/非表示]で表示されるダイアログで[非表示の表の境界線] チェッ クボックスの選択を解除すると、マウスポインタを表の上に移動しても線が表 示されなくなります。

### 配置オプション

表の配置ツールを使用して、列における水平位置および行における垂直位置を調 整することができます。 水平位置の調整では、選択した列内のすべての行に選択部分が拡大されます。位 置調整の設定は、拡大後の選択部分内のすべてのセルに適用されます。ワーク シートに選択部分がない場合は、カーソル位置に従って列が特定されます。

同様に、垂直位置の調整では、選択した行内のすべての列に選択部分が拡大され ます。次の表に、垂直位置の調整例を示します。[基線]オプションは、同一行の 複数のセルにわたって方程式を配置する場合に便利です。

| Тор      | $x^{\left(\frac{1}{p}\right)}$            | $\frac{1}{x^{(\frac{1}{p})}}$ |
|----------|-------------------------------------------|-------------------------------|
| Center   | $x^{\left(\frac{1}{p}\right)}$            | $\frac{1}{x^{(\frac{1}{p})}}$ |
| Bottom   | $x^{\left(\frac{1}{\overline{v}}\right)}$ | $\frac{1}{x^{(\frac{1}{y})}}$ |
| Baseline | $x^{\left(\frac{1}{y}\right)}$            | $\frac{1}{x (\frac{1}{y})}$   |

たとえば、**行**の配置をすべての行で [**基線**] に設定し、**列**の配置をすべての列で [**中央揃え**] に設定します。

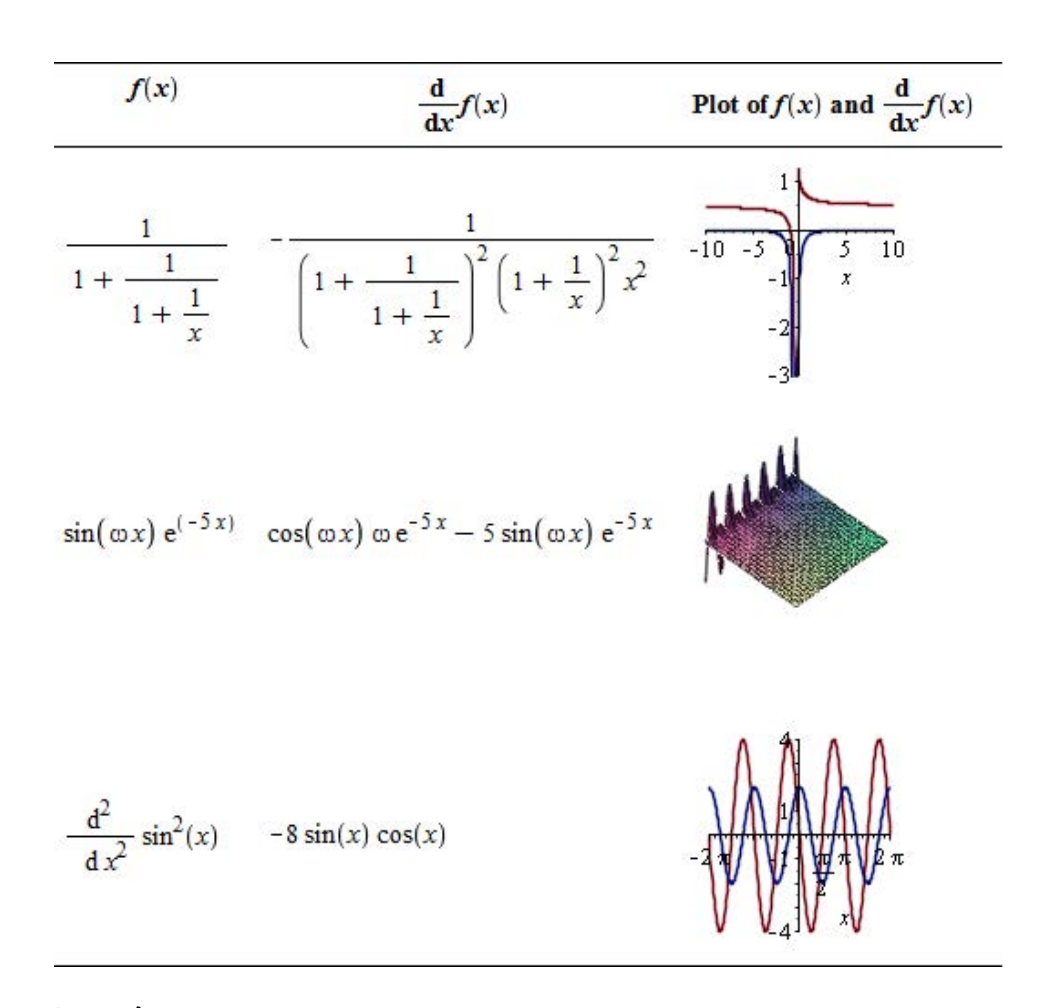

## セルの色

いずれかのセル、または、複数のセルの背景色を好みの色に設定することができ ます。このほかにハイライトやテキストの色なども適用が可能ですが、セルの背 景色はそれらとは別に設定できます。

セルの色を変更するには、カーソルをセルに移動し、[表] メニューから [セルの 色] を選択します。[色の選択] ダイアログで、色見本、カラーホイール、または RGBから色を選択します。色の選択の詳細については、DrawingToolsのヘルプ ページを参照してください。

たとえば、表の1行目を選択して、水色を適用します。こうすることで、見出し とその下の内容部分とを区分することができます。

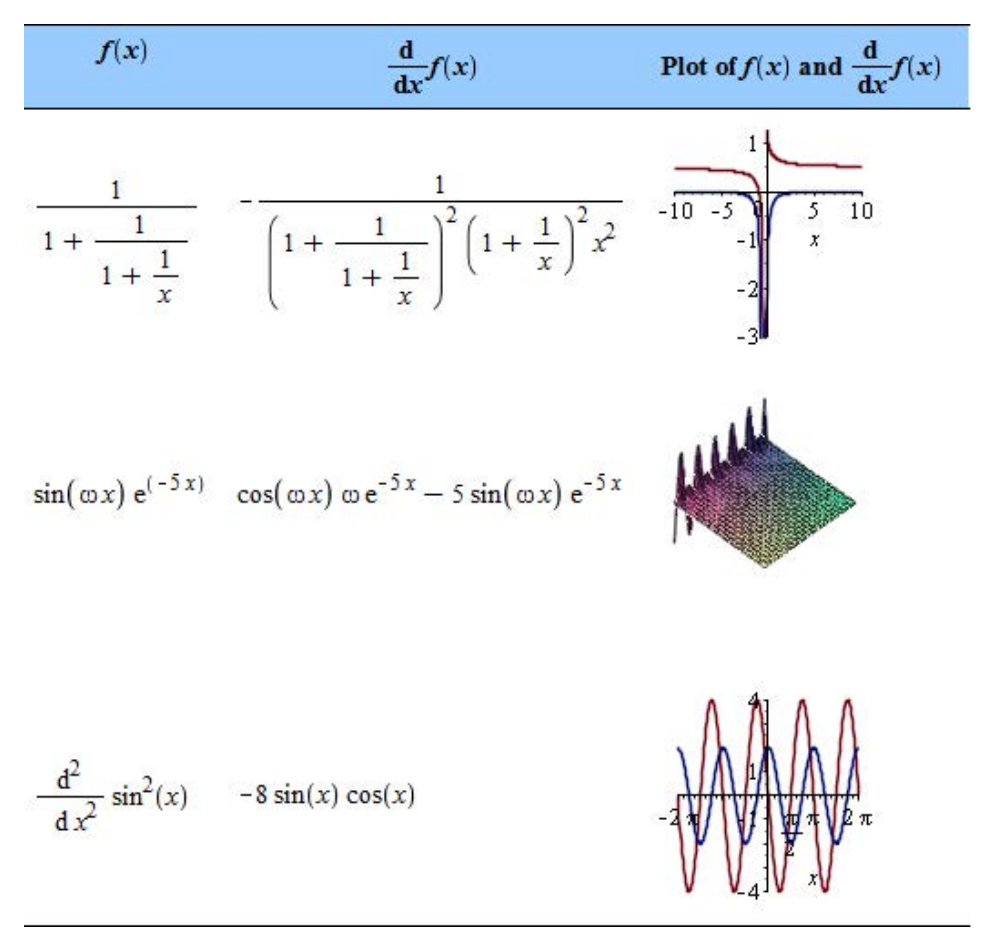

#### セルの内容の表示の設定

[表プロパティ] ダイアログには、セルの内容の表示を設定するオプションが2つ あります。これらのオプションを使用して、Maple入力および実行グループの境 界の表示を設定することができます。そのため、[表示] > [コンテンツの表示/非 表示] で表示されるダイアログでワークシートの入力を表示するように設定して いる場合でも、表内の Maple入力を非表示にできます。
### 印刷オプション

[表プロパティ] ダイアログには、印刷時の改ページの位置を設定するオプション があります。表を1ページに収めるか、行間に改ページを挿入できるようにする か、1行内に改ページを挿入できるようにするかを指定できます。

### 実行順序

セルの実行順序は、**[表プロパティ]**ダイアログを使用して設定します。以下の表 で、実行順序による影響を説明します。

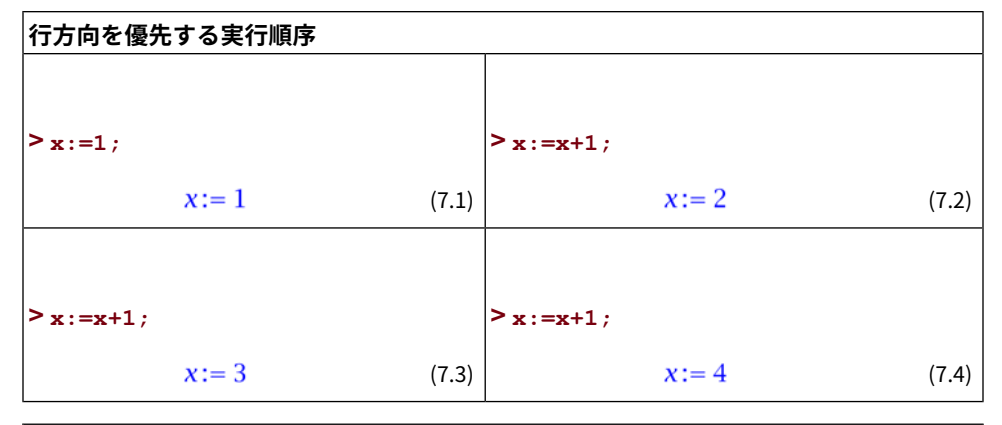

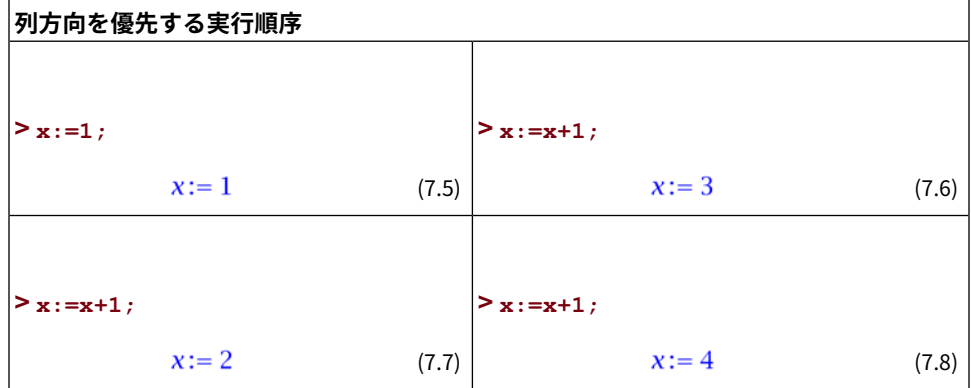

# 表およびクラシックワークシート

クラシックワークシートインターフェースにエクスポートする際には、表は内容 の羅列に変換されます。たとえば、標準ワークシート内の次の表は、クラシック ワークシートインターフェースにエクスポートすると1列で表示されます。

| 標準ワークシートの表 |     | の表 | クラシックワークシートの表 |  |
|------------|-----|----|---------------|--|
| aaa        | ddd |    | ааа           |  |
| bbb        | eee |    | bbb           |  |
| ссс        | fff |    | ссс           |  |
|            |     | -  | ddd           |  |
|            |     |    | eee           |  |
|            |     |    | fff           |  |

# その他の例

表の作成および操作をさらに練習するには、以下の表をワークシートの最後に作 成してみてください。

### 値の表

この例では、セルの内容の表示オプションを設定し、値の表を表示しています。

 $> y := t \rightarrow \frac{1}{2}t^2$ :

2行 × 7列の表を作成します。以下の値を入力し、表のすべてのセルを選択しま す。[表] > [配置] メニューで、[列]、[中央揃え] の順に選択します。

| t s                     | 0    | 1             | 2                | 3                | 4      | 5              | 6                        |
|-------------------------|------|---------------|------------------|------------------|--------|----------------|--------------------------|
| <i>y</i> ( <i>t</i> ) m | > y( | > y(          | <b>&gt;</b> y(2) | <b>&gt;</b> y(3) | > y(4) | > y(5)         | <b>&gt;</b> <i>y</i> (6) |
|                         | 0    | $\frac{1}{2}$ | 2                | $\frac{9}{2}$    | 8      | $\frac{25}{2}$ | 18                       |

表の設定:

[表プロパティ]ダイアログ([表]>[プロパティ]メニュー)で、以下を実行します。

- 1. [表サイズモード]を [ズーム比によるスケール] に設定します。
- Maple 入力および実行グループの境界を非表示にします。つまり、[入力の表示] および [実行グループの境界線の表示] のチェックボックスの選択を解除します。

| t s                     | 0 | 1             | 2 | 3             | 4 | 5              | 6  |
|-------------------------|---|---------------|---|---------------|---|----------------|----|
| <i>y</i> ( <i>t</i> ) m | 0 | $\frac{1}{2}$ | 2 | <u>9</u><br>2 | 8 | <u>25</u><br>2 | 18 |

### 表のヘッダーのフォーマット

次の表では、セル結合により行および列のヘッダーをフォーマットし、行および 列のグループ化によりセルの罫線の表示を設定しています。

デフォルトでは、表示されていないセルの罫線は、マウスポインタをその上に移動すると表示されます。[表示]>[コンテンツの表示/非表示]で表示されるダイアログで[非表示の表の境界線]チェックボックスの選択を解除すると、マウスポインタを表の上に移動しても線が表示されなくなります。

|             |      | Parameter 2 |      |
|-------------|------|-------------|------|
|             |      | Low         | High |
| Parameter 1 | Low  | 13          | 24   |
|             | High | 18          | 29   |

### 表の設定:

1.4行×4列の表を挿入し、上記の情報を入力します。

[表] メニューを使用して、以下を実行します。

- 2. (R1,C1) ~ (R2,C2)、(R1,C3) ~ (R1,C4)、(R3,C1) ~ (R4,C1) の (**R**ow : 行、 **C**olumn : 列) セルを**結合**します。
- 3. 列1および2と、列3および4をそれぞれグループ化します。
- 4. 行1および2と、行3および4をそれぞれ**グループ化**します。

[表プロパティ]ダイアログ([表]>[プロパティ]メニュー)で、以下を実行します。

- 5. [外の罫線] を [なし] に設定します。
- (省略可) [表サイズモード] サイズオプションを [ズーム比によるスケール] に変更します。
- [表] メニューを使用して、以下を実行します。

7. 列3および4の[配置]を[中央揃え]に設定します。

### 2-D Math とプロット

次の例では、表を使用して、2-DMathおよびプロットを並べて表示しています。

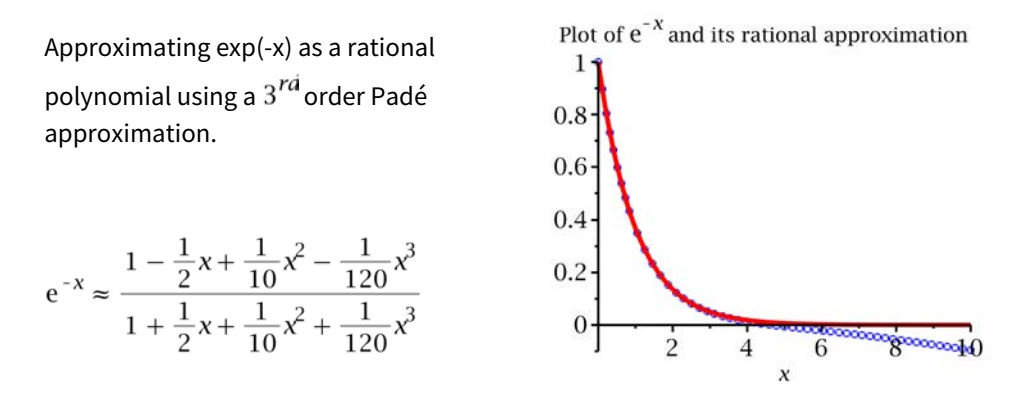

1行 × 2列の表を挿入します。テキストおよび実行可能な 2-D Math で情報を入 力し、以下に示したように、計算およびプロットの作成を行います。

### 表の設定:

[表プロパティ]ダイアログ([表]>[プロパティ]メニュー)で、以下を実行します。

- 1. [外の罫線] および [内の罫線] を [なし] に設定します。
- Maple 入力および実行グループの境界を非表示にします。つまり、[入力の表示] および [実行グループの境界線の表示] のチェックボックスの選択を解除します。

[表] メニューを使用して、以下を実行します。

3. 行の[配置]を[中央揃え]に変更します。

# 7.5. キャンバス

描画ツールを使用して、アイデアや概念を簡単にキャンバスにスケッチしたり、 プロットや画像に描画したりすることができます。図7.15「DrawingTools and Canvas」を参照してください。描画の詳細については、DrawingTools のヘル プページを参照してください。

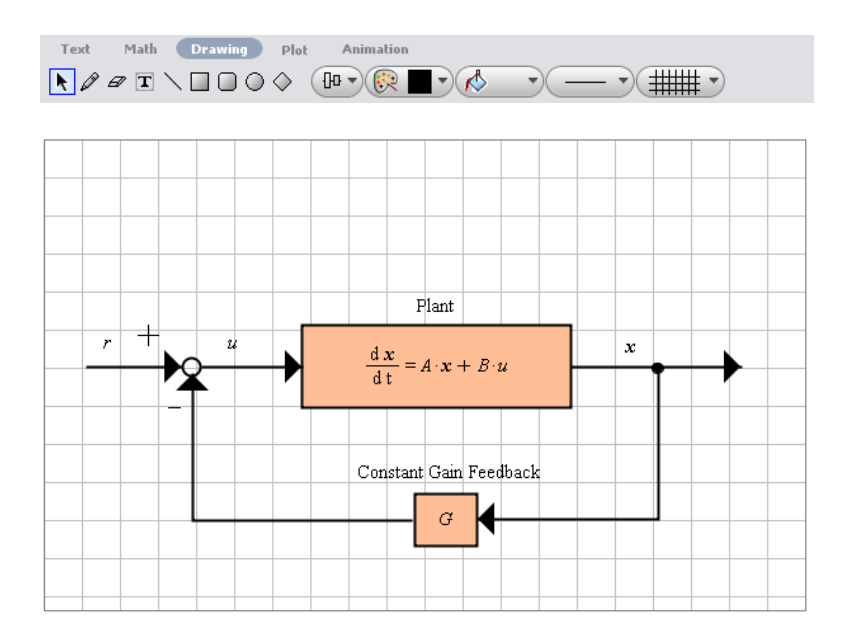

図7.15 Drawing Tools and Canvas

# キャンバスの挿入

# キャンバスを挿入するには、以下の手順に従います。

- 1. キャンバスを挿入する位置にカーソルを移動します。
- 2. [挿入] メニューから [描画] を選択します。格子線が描画されたキャンバスが ワークシート内の挿入位置に表示されます。描画アイコンが使用可能になり、 対応するコンテキストバーアイコンが表示されます。

ツールには、選択ツール、ペン(フリースタイル線描)、消しゴム、テキスト挿入、 直線、長方形、角丸長方形、楕円、ひし形、配置、アウトライン、塗りつぶし領 域、線種、キャンバスプロパティなどがあります。

### 描画

#### キャンバスでペンツールを使用して描画するには、以下の手順に従います。

- 1. 描画アイコンからペンツールアイコンを選択します。
- キャンバス内でマウスをクリックし、ドラッグして線を描画します。描画が完 了したら、マウスから手を離します。

**描画ツールの色を調整するには、以下の手順に従います。** 

- 描画アイコンからアウトラインアイコンを選択します。図7.16「アウトライン の色アイコン」を参照してください。
- 利用可能な色見本から選択するか、あるいは、ダイアログの下部にあるカラー ホイール、RGB範囲、またはアイドロッパーアイコンからいずれか1つを選択 し、好みの色にカスタマイズします。
- 新しい色を選択後、ペンツールアイコンを使用してキャンバスに描画します。
  新しい色になったことを確認します。

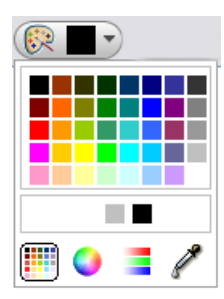

図7.16 アウトラインの色アイコン

ワークシートには、プロットが3つあり、そのうちの2つは描画可能な2-Dプ ロットです。前のセクションで作成した表のすべての情報は、さらに詳細なレイ アウトにして、プロットに描画することが可能です。

以下に表のプロットの1つを示します。

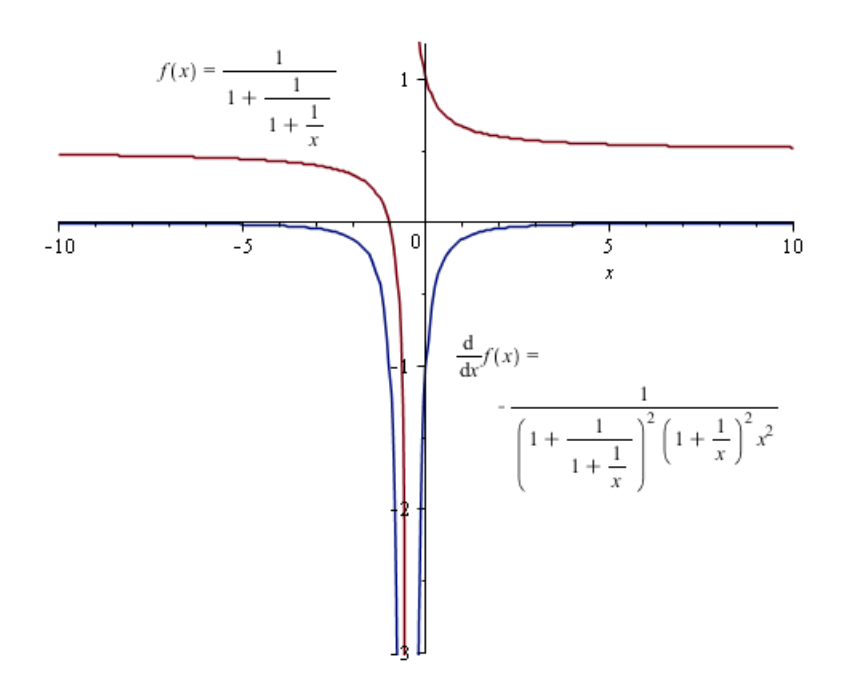

プロット上でクリックし、[**プロット**] ツールバーが表示されていることを確認し ます。ただし、[**描画**] ツールバーも利用可能です。[**描画**] アイコンをクリックし てツールバーを表示します。

**テキストツール**アイコン **□** を選択し、プロット上でクリックします。テキスト 領域の1つに数式 *f*(*x*) を入力し、別のテキスト領域にその微分を入力します。正 しい行に表示されるよう、プロット上でテキスト領域を移動することができま す。

これ以外の描画機能の詳細については、**DrawingTools**のヘルプページを参照してください。

# キャンバスのスタイル

キャンバスは、以下の手順で変更することができます。

- 縦横の格子線の追加。デフォルトでは、スケッチは格子線付きで表示
- グリッド線の色の変更
- グリッド線の間隔の変更

背景色の変更

# これらのオプションは**キャンバスプロパティ**アイコンで変更することができま す。**図7.17「キャンバスプロパティアイコン – グリッド線の色の変更」**を参照し てください。

| 🛃 Horizontal |       | 30 🚔  |     |
|--------------|-------|-------|-----|
| Vertical     |       | 30 🚖  |     |
| Canvas:      | Line: |       |     |
|              |       |       |     |
|              |       |       |     |
|              |       |       |     |
|              |       |       |     |
|              |       | I 🛄 🔍 | - 5 |

# 図7.17 キャンバスプロパティアイコン – グリッド線の色の変更

# 画像の挿入

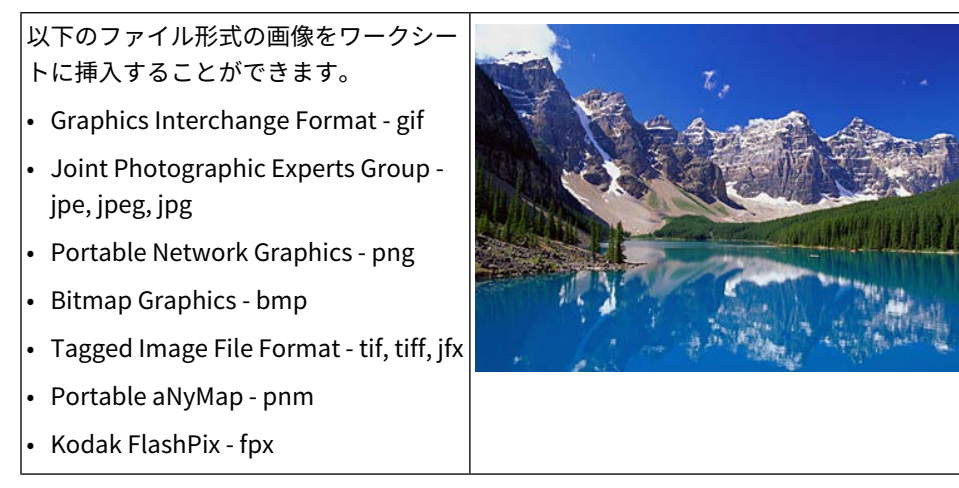

画像をワークシートのカーソル位置に挿入するには、以下の手順に従います。

- 1. [挿入] メニューから[画像] を選択します。[画像の読み込み] ダイアログが表示 されます。
- 2. パスまたはフォルダ名を指定します。
- 3. ファイル名を選択します。
- 4. [開く]をクリックします。画像がワークシートに表示されます。

元のオブジェクトをワークシートに貼り付けているため、ソースファイルを変更 した場合も、挿入した画像は変更されません。

### 挿入した画像のサイズを変更するには、以下の手順に従います。

- 1. 画像をクリックします。画像の辺および角に、サイズ変更用アンカーが表示されます。
- マウスをサイズ変更用アンカーの上に移動します。サイズ変更用矢印が表示されます。
- 3. 矢印をクリックしてドラッグし、希望のサイズに調整します。

**注:** サイズを変更する際に画像の縦横比の変更を制限するには、[Shift] キーを押 しながらドラッグします。

**描画キャンバス**と同じ方法で画像上にも描画することができます。 For more information, refer to the **worksheet/documenting/drawingtools** help page.

# ImageTools パッケージ

ImageTools パッケージを使用して、画像データを操作することができます。このパッケージは、一般的な画像ファイル形式の読み込みおよび書き込みや、基本的な画像処理を実行するためのユーティリティをまとめたものです。

Maple では、画像は 64 ビットのハードウェア浮動小数の稠密矩形配列として表 されます。グレースケール画像は 2-D、カラー画像は 3-D (3 番目の次元が色チャ ネルを示す) になります。

ImageTools パッケージのコマンドに加えて、通常の配列および行列操作の多く を画像処理に利用できます。 この機能の詳細については、ImageToolsのヘルプページを参照してください。

# 7.6. ハイパーリンク

ワークシートから以下の項目にアクセスするには、ハイパーリンクを使用しま す。

- ウェブページ (URL)
- E-mail
- ワークシート
- ヘルプトピック
- ・タスク
- 辞書トピック
- Maplet

| Hyperlink Properties 🛛 🔀 |                     |  |  |  |
|--------------------------|---------------------|--|--|--|
| Link Te <u>x</u> t:      | Diff                |  |  |  |
| I <u>m</u> age:          | Choose Image        |  |  |  |
| Туре:                    | Help Topic          |  |  |  |
| Target:                  | <u>B</u> rowse      |  |  |  |
|                          | ✓ Use absolute path |  |  |  |
| Boo <u>k</u> mark:       | ✓                   |  |  |  |
|                          | QK <u>C</u> ancel   |  |  |  |

図7.18 [ハイパーリンクのプロパティ] ダイアログ

### ハイパーリンクをワークシートに挿入する

ワークシート内のテキストをハイパーリンクにするには、以下の手順に従いま す。

- 1. ハイパーリンクにするテキストを選択します。
- 2. [書式] メニューから [変換]、[ハイパーリンク] の順に選択します。または、ハ イライトされているテキストを右クリックして、[書式] を選択します。
- [ハイパーリンクのプロパティ] ダイアログボックスでは、[テキストのリンク] フィールドがグレー表示になっています。これは、選択された領域がリンクテ キストとして使用されているためです。図7.18「[ハイパーリンクのプロパティ] ダイアログ」を参照してください。ハイライトされているテキスト「Diff」が グレー表示になっています。
- 4. 以下の該当するセクションの説明に従い、ハイパーリンクの [**タイプ**] および [**ターゲット**] を指定します。

# テキストまたは画像のハイパーリンクをワークシートに挿入するには、以下の手順に従います。

- 1. [挿入] メニューから、[ハイパーリンク] を選択します。
- [ハイパーリンクのプロパティ]ダイアログボックスで、[テキストのリンク]を 入力します。

必要に応じて、画像をリンクとして使用することができます。[画像]チェックボッ クスを選択し、[画像の選択]をクリックして、ファイルを選択します。.mwファ イルでは、画像がリンクとして表示されます。必要に応じて画像のサイズを調整 することができます。画像の角をクリックしてドラッグすると、サイズを変更す ることができます。

3. 以下の該当するセクションの説明に従い、ハイパーリンクの [**タイプ**] および [**ターゲット**] を指定します。

### ウェブページへのリンク

### ウェブページへのリンクを設定するには、以下の手順に従います。

- 1. **[タイプ]** ドロップダウンリストから **[URL]** を選択します。
- [ターゲット] フィールドに、http://www.maplesoft.com のように URL の全 文を入力します。
- 3. [OK] をクリックします。

### 電子メールアドレスへのリンク

### 電子メールアドレスへのリンクを設定するには、以下の手順に従います。

- 1. [タイプ] ドロップダウンリストから [E-mail] を選択します。
- 2. [**ターゲット**] フィールドに、電子メールアドレスを入力します。
- 3. [OK] をクリックします。

**注**: クラシックワークシートインターフェースでの電子メールのハイパーリンク については、*ワークシートの互換性 [399ページ]*を参照してください。

ワークシートへのリンク

# Maple ワークシートまたはドキュメントへのリンクを設定するには、以下の手順 に従います。

- 1. [**タイプ**] ドロップダウンリストから [**ワークシート**] を選択します。
- [ターゲット]フィールドに、ワークシートのパスおよびファイル名を入力するか、[参照]をクリックしてファイルを選択します。(省略可)[ブックマーク]ドロップダウンリストで、ブックマークを入力または選択します。

**注:**同一 Maple ワークシート内でリンクを設定する場合は、[**ターゲット**] フィー ルドに何も入力せず、[**ブックマーク**] ドロップダウンリストからブックマークを 選択します。

**ヒント**:別のワークシートにリンクする場合、デフォルトで相対パスが使用され ます。ハイパーリンクを含むワークシートを共有する場合は、ターゲットのワー クシートが同一ディレクトリにあることを確認します。または、ワークシート内 の内部リンクをまとめたものを共有する場合は、ZIP ファイルを使用してディレ クトリ構造を保持します。

3. [OK] をクリックします。

### ヘルプページへのリンク

### ヘルプページへのリンクを設定するには、以下の手順に従います。

- 1. [**タイプ**] ドロップダウンリストから [ヘルプトピック] を選択します。
- [ターゲット] フィールドに、ヘルプページのトピックを入力します。(省略可)
  [ブックマーク] ドロップダウンリストで、ブックマークを入力または選択します。
- 3. [OK] をクリックします。

タスクへのリンク

### タスクへのリンクを設定するには、以下の手順に従います。

- 1. [**タイプ**] ドロップダウンリストから [**タスク**] を選択します。
- [ターゲット] フィールドに、タスクテンプレートのトピック名を入力します ([タスクをブラウズ]ウィンドウの一番下にあるステータスバーを参照してくだ さい)。
- 3. [OK] をクリックします。

辞書のトピックへのリンク

### 辞書のトピックへのリンクを設定するには、以下の手順に従います。

- 1. [タイプ] ドロップダウンリストから [辞書トピック] を選択します。
- [ターゲット]フィールドに、トピック名を入力します。辞書のトピックには、 Definition/dimension のように Definition/ という接頭辞が付きます。
- 3. [OK] をクリックします。

### Maplet アプリケーションへのリンク

### Maplet アプリケーションへのリンクを設定するには、以下の手順に従います。

1. [タイプ] ドロップダウンリストから [Maplet] を選択します。

 [ターゲット]フィールドに、拡張子が.mapletのファイルへのローカルパスを 入力します。または、[参照] をクリックしてファイルを選択します。

対応する Maplet アプリケーションが存在する場合は、リンクをクリックすると その Maplet アプリケーションが起動します。Maplet アプリケーションに構文エ ラーがある場合は、ポップアップウィンドウでエラーメッセージが表示されま す。

Maplet アプリケーションへのリンクを含むワークシートを共有する場合は、ター ゲットのMaplet アプリケーションが同一ディレクトリにあることを確認します。 Maplet アプリケーションをまとめたものを共有する場合は、ZIP ファイルを使用 してディレクトリ構造を保持します。

3. [OK] をクリックします。

注: MapleNet<sup>™</sup> ウェブページで利用できる Maplet アプリケーションへのリンク を設定するには、ウェブページにリンクするURLハイパーリンクを使用します。 MapleNetについては、*埋め込みコンポーネントおよび Maplet [459ページ]*を参照 してください。

### 例

この例では、「horizontal range」というテキストに、辞書の domain のページ へのリンクを設定します。「辞書のトピックへのリンク」のセクションで説明さ れているように、[タイプ] ドロップダウンリストから [辞書トピック] を選択し、 [ターゲット] フィールドに、「Definition/domain」と入力します。

辞書のトピックへのリンクは、赤字で下線の入った形で表示されます。 **結果:** 

# plot - create a two-dimensional plot

# Calling Sequence

 $\begin{array}{l} \text{plot}(\mathbf{f}, \mathbf{x}) \\ \text{plot}(\mathbf{f}, \mathbf{x} \!\!=\!\! \mathbf{x} \!\! \mathbf{0} .. \mathbf{x} \!\! \mathbf{1}) \\ \text{plot}(\mathbf{v} \!\! \mathbf{1}, \mathbf{v} \!\! \mathbf{2}) \end{array}$ 

# Parameters

- f expression in independent variable x
- x independent variable
- x0, x1 left and right endpoints of <u>horizontal range</u>
- v1, v2 x-coordinates and y-coordinates

# ブックマーク

ブックマークを使用して、有効なワークシート内の位置を示します。ブックマー クへは、ワークシート内のほかの領域から、またはほかのワークシート内のハイ パーリンクを使用してアクセスすることができます。

ブックマークインジケータアイコンを表示するには、**マーカー**機能を有効にしま す。

• [表示] メニューから [マーカー] を選択します。

Section 1.1
 Bookmark Indicator
 Section 1.2

図7.19 ブックマークインジケータ

注:マウスポインタをブックマークインジケータ上に移動すると、ブックマーク のプロパティを表示することができます。図7.19「ブックマークインジケータ」 を参照してください。

### ブックマークの挿入、名前変更、削除

ブックマークを挿入するには、以下の手順に従います。

- ブックマークを挿入する位置にカーソルを移動します。たとえば、Parameters というセクションのタイトルにカーソルを移動します。
- 2. [書式] メニューから [ブックマーク] を選択します。[ブックマーク] ダイアログ に、ワークシート内の既存のブックマークの一覧が表示されます。
- [新規作成] をクリックします。[ブックマークの作成] ダイアログが表示されます。図7.20「[ブックマークの作成]ダイアログ」を参照してください。ブックマーク名「parameters」を入力し、[作成] をクリックします。

| 🗮 Bookr | narks 🔀                 |
|---------|-------------------------|
|         | New<br>Delete<br>Rename |
|         | Create Bookmark         |
|         | OK Cancel               |

図7.20 [ブックマークの作成] ダイアログ

4. [**ブックマーク**]ダイアログのリストに、新しいブックマークが表示されます。 [**OK**] をクリックします。

**注** : **[ブックマーク]** ダイアログを使用して、ブックマークの名前変更および削除 を実行することもできます。

または、特定のブックマークを右クリックして、名前の変更および削除を実行す ることもできます。 結果:

# plot - create a two-dimensional plot

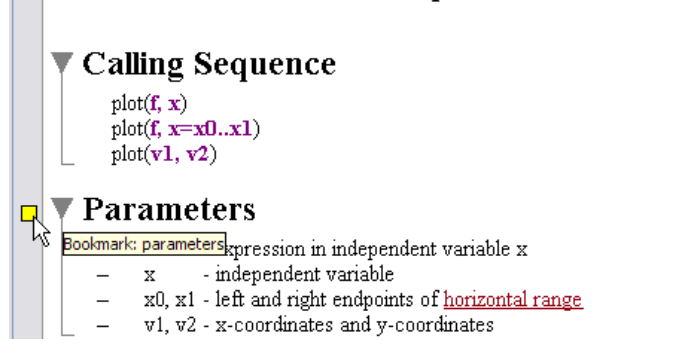

### ブックマークへの移動

有効なワークシート内のブックマークの位置に、カーソルを自動的に移動するこ とができます。

- 1. [編集] メニューから [ブックマークに移動] を選択します。[ブックマークに移動] ダイアログで、現在のブックマークのリストが表示されます。
- 「parameters」のブックマークを選択し、[OK] をクリックします。カーソル が Parameters のセクションの開始位置にあるブックマークに移動します。

詳細については、bookmarks のヘルプページを参照してください。

# 7.7. 埋め込みコンポーネント

ボタンなどの単純なグラフィカルインターフェースコンポーネントをワークシー トに埋め込むことができます。これらのコンポーネントは、実行する処理と対応 付けることができます。たとえば、スライダコンポーネントの値をワークシート 変数に割り当てる、あるいは、テキストフィールドを方程式の入力に使用するこ とができます。

# グラフィカルインターフェースコンポーネントの追加

グラフィカルインターフェースコンポーネントは、[**コンポーネント**]パレット(**図** 7.21「[コンポーネント]パレット」)を使用するか、既存のコンポーネントを切 り取るかコピーして、ワークシートの別の領域に貼り付けることで挿入できま す。コピーしたコンポーネントの性質はほぼ同一ですが、別個のコンポーネント として処理されます。

デフォルトでは、パレットはMapleの起動時に表示されます。パレットが表示さ れない場合は、以下の手順に従います。

- 1. [表示] メニューから、[パレット] を選択します。
- 2. [ドックを展開]を選択します。
- [コンポーネント]パレットが表示されていない場合は、パレットのドックを右 クリック (Macintoshの場合は [Control] キーを押しながらクリック) します。 コンテキストメニューから [パレットの表示]を選択し、[コンポーネント]を選 択します。

詳細については、パレット [26ページ]を参照してください。

以下を埋め込むことができます。

- ボタン、トグルボタン
- コンボボックス、チェックボックス、リストボックス、ラジオボタン
- テキストエリア、ラベル
- スライダ、プロット、数式
- ダイアル、メーター、回転ゲージ、ボリュームゲージ
- データテーブル
- ビデオプレーヤー
- ショートカットコンポーネント

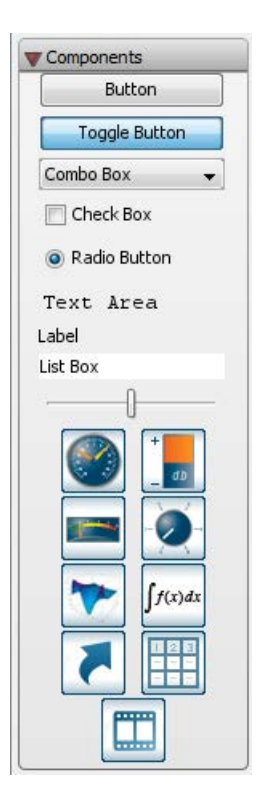

図7.21 [コンポーネント] パレット

# 埋め込みコンポーネントを含むタスクテンプレート

タスクテンプレートを使用して、すでに連動して機能するよう構成されたコン ポーネントをワークシートに追加することができます。ここでは、そのテンプ レートを使用します。コンポーネントの作成および変更の詳細については、*埋め* 込みコンポーネントの作成 [464ページ]を参照してください。

タスクテンプレートを挿入するには、[ツール] メニューから [タスク] > [参照] を 選択します。目次の中で [ドキュメントテンプレート] を展開し、[対話型アプリ ケーション] を選択します。[最小限のコンテンツを挿入] をクリックします。以 下の内容がワークシートに挿入されます。

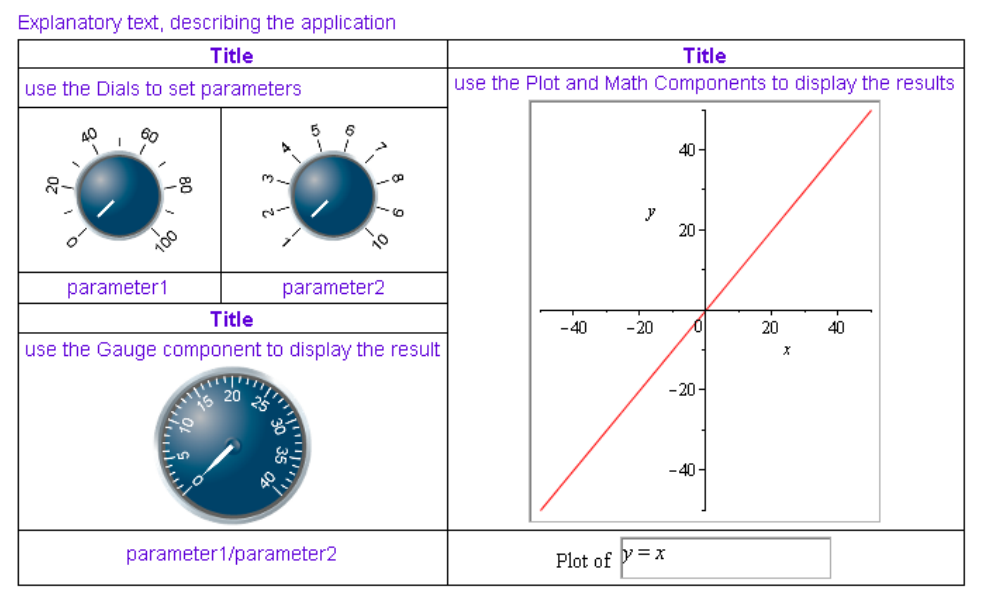

# Title

author

### 図7.22 [対話型アプリケーション] タスクテンプレート

この構成のコンポーネントは、2個のダイアル、parameter2および parameter1 によって傾斜とy切片との交点がそれぞれ与えられる線形関数をプロットし、ゲー ジ上に関数 <u>parameter2</u> <u>parameter1</u> を表示します。これらのコンポーネントの連動機能の 詳細については、埋め込みコンポーネントおよび Maplet [459ページ]を参照して ください。

# 7.8. スペルチェック

スペルチェックユーティリティは、ワークシート内の指定されたテキスト領域(折 り畳まれたセクションにある領域も含む)でスペルの誤りがあるかどうかを確認 します。入力、出力、実行グループ内のテキスト、テキスト領域内の数式はスペ ルチェックの対象外です。図7.23「[スペルチェック]ダイアログ」を参照してく ださい。

注:スペルチェックユーティリティでは、アメリカ英語のスペルを使用します。

The CodeGeneration package is a collection of comands and subpackages that enable the translation of Maple code to other programming languages.

| pellcheck                                                        |                  |                          |
|------------------------------------------------------------------|------------------|--------------------------|
| Not Found                                                        |                  |                          |
| comands                                                          |                  |                          |
| Change To                                                        |                  |                          |
| commands                                                         |                  |                          |
| Suggestions<br>commands<br>comas<br>commandos<br>command<br>soma | Ignore<br>Change | Ignore All<br>Change All |

図7.23 [スペルチェック] ダイアログ

# スペルチェックユーティリティの使用方法

- [ツール] メニューから [スペルチェック] を選択します。または、[F7] キーを 押します。[スペルチェック]ダイアログが表示されます。ワークシートのスペ ルチェックが自動的に開始され、スペルの誤りがないか確認します。
- スペルチェックユーティリティで認識できない単語が検出されると、[辞書にない単語] テキストボックスにその単語が表示されます。
- ここで、下記6つの操作のいずれかを実行します。
- その単語を無視する場合は、[無視]をクリックします。
- それ以降はその単語をすべて無視する場合は、[すべて無視]をクリックします。
- 単語を変更する、つまり、[修正候補] テキストボックスに表示された訂正候補の単語を適用する場合は、[変更] をクリックします。
- それ以降のその単語をすべて変更する、つまり、その単語すべてに訂正候補を 適用する場合は、[すべて変更]をクリックします。
- その単語を辞書に追加する場合は、[追加]をクリックします。詳細については、
  後述のユーザ辞書のセクションを参照してください。

- [スペルチェック]ダイアログを閉じてスペルチェックユーティリティを終了する場合は、[キャンセル]をクリックします。
- スペルチェックが終了すると、「スペルチェックが完了しました。」という メッセージを含むダイアログが表示されます。[OK] をクリックし、このダイ アログを終了します。

**注:スペルチェック**ユーティリティの使用中は、ダイアログ内でスペルの誤りを 修正できますが、ワークシート内のテキストは変更できません。スペルチェック ユーティリティでは、文法はチェックされません。

### 修正候補の選択

修正候補のいずれかを正しいスペルとして選択するには、**[修正候補一覧]** テキス トボックスのリストで該当する単語をクリックします。

訂正候補リストの単語のいずれも正しくない場合は、[**修正候補]** テキストボック ス内の単語を選択し、正しいスペルを入力します。[**変更]** をクリックし、新しい スペルを適用します。

### ユーザ辞書

Mapleのスペルチェックユーティリティで使用するカスタム辞書を作成して管理 することができます。

### カスタム辞書ファイルの特徴

- 辞書ファイルは、テキストファイル (ファイル拡張子が.txt)を指定する必要が あります。たとえば、mydictionary.txtのように指定します。
- 1行に1つずつ単語が記述されているリストである必要があります。
- 大文字と小文字が区別されます。つまり、「integer」と「Integer」は辞書ファ イルで別々のエントリとして記述する必要があります。
- ・ 手動での保守は必要ありません。辞書ファイルは、スペルチェックの[追加]機能を使用して作成されます。ただし、手動でファイルを編集することもできます。

Maple スペルチェックユーティリティで使用するカスタム辞書を指定するには、 以下の手順に従います。

- 1. 適当なディレクトリ/フォルダに.txt ファイルを作成します。
- Maple で [オプション] ダイアログを表示 ([ツール] > [オプション]) し、[一般] タブを選択します。
- [ユーザ辞書]フィールドに、作成した.txtファイルのパスおよびファイル名を 入力するか、[参照]をクリックして、ファイルの保存場所およびファイル名を 選択します。
- Maple のコマンド名および関数名を無視するには、[スペルチェックに Maple の予約語を使用] チェックボックスの選択を解除します。
- 5. [セッションに適用] または [全体に適用] をクリックして設定を保存するか、 [キャンセル] をクリックして設定を破棄します。

#### ユーザ辞書への単語の追加

スペルチェックの実行時に、正しい単語が**[辞書にない単語]** テキストボックスに 表示された場合、その単語を辞書に追加することができます。

- 1. [追加] ボタンをクリックします。初めて単語を追加する場合は、[ユーザ辞書の選択] ダイアログが表示されます。
- 作成したカスタム辞書 (.txt ファイル) を入力または選択します。ユーザ辞 書 [396ページ]を参照してください。
- 3. [選択]をクリックします。単語がカスタム辞書ファイルに自動的に追加されま す。

注: [オプション] ダイアログの設定により、次の Maple セッションでその単語が 認識されるかどうかが決定されます。カスタム辞書を [セッションに適用] に設定 してクリックした場合は、その単語は新しいMapleセッションでは認識*されませ* ん。カスタム辞書を [全体に適用] に設定してクリックした場合は、その新しい単 語が認識されます。

# 7.9. 難易度別課題の作成

Maple を使用して、難易度別の課題を作成することができます。選択問題、記述 問題、真偽問題、穴埋め問題、Maple による難易度設定がサポートされていま す。

**注**:この機能を使用して、MapleT.A.(オンライン自動テストおよび評価システム) 用の問題を作成することができます。Maple T.A. の詳細については、*Maple T.A. [499ページ]*を参照してください。

### 問題の作成

問題を作成するには、以下の手順に従います。

- 1. タスクブラウザを表示します ([ツール] > [タスク] > [参照])。
- 2. [MapleT.A. にエクスポート] フォルダから該当する問題の種類を選択します。
- 3. 問題のテンプレートをワークシートに挿入します。
- 4. テンプレートに従い、問題の内容を入力します。
- 5. ワークシートに追加する問題ごとに手順1~4を繰り返します。

### Maple での問題の表示

#### 問題を Maple で表示してテストするには、以下の手順に従います。

• [表示] メニューから [課題] を選択します。これで、ヒント、プロット、難易度 とともに課題となる問題がすべて表示されます。

問題の解答を入力した後に、[**Grade**] ボタンをクリックして、難易度設定機能を テストすることができます。Mapletダイアログが表示され、解答が正しいかどう かが示されます。問題にヒントがある場合は、それらも表示されます。

### テストの内容の保存

テスト内容をワークシートに保存する際のモードがオーサリングモードか課題 モードかによって、ワークシートを開いたときに表示される内容が異なります。

- ワークシートをオーサリングモード (タスクテンプレートのコンテンツが表示 されているモード) で保存すると、ワークシートを開いたときにそのコンテン ツが表示されます。
- ワークシートを課題モードで保存すると、課題のレイアウトだけが表示されます。

いずれの場合も、[表示]>[課題]メニューは使用可能です。そのため、ユーザ(学習者) は元のワークシートのコンテンツと課題を切り替えて表示することができます。

# 7.10. ワークシートの互換性

Maple では、標準ワークシートとクラシックワークシートの2つのワークシート インターフェースを提供しています。いずれのインターフェースでも、Mapleの 数学エンジンがすべて利用可能で、Mapleの新機能を利用することができます。 クラシックワークシートでは、従来の方法でMapleワークシートを表示し、使用 メモリ容量が少なくなります。

ワークシートを標準ワークシートインターフェースで作成し、クラシックワーク シートインターフェースで開く場合は、ファイルが変更される可能性がある点に 注意してください。たとえば、標準ワークシート内の箇条書きリストは、クラ シックワークシートでは、各項目の先頭の中点が表示されません。この章で説明 されたものを中心とした、このマニュアルのグラフィック機能の多くが、クラ シックワークシートでは利用できません。

配布用ワークシートを作成する場合は、Compatibility のヘルプページを参照し てください。

# 第8章 Maple の数式

この章では、基本的なデータ構造の概要など、Maple での数式の使用についての 基礎を説明します。この章で説明しているコマンドの多くは、プログラミングで 利用できます。ループ構造、条件分岐、プロシージャなどのMapleのプログラミ ングの詳細については、基本的なプログラミング [437ページ]を参照してくださ い。

# 8.1. 目次

| セクション                             | トピック        |
|-----------------------------------|-------------|
| データ構造体の作成および使用[401ページ]-           | • 式列        |
| 基礎的なデータ構造の定義および使用方法               | • 集合        |
|                                   | ・リスト        |
|                                   | ・ テーブル      |
|                                   | • 配列        |
|                                   | • 行列およびベクトル |
|                                   | • 関数演算子     |
|                                   | • 文字列       |
| <i>Mapleの数式の使用[413ページ]-</i> 式の評価の | ・ ローレベル処理   |
| 操作および制御用ツール                       | ・数式の操作      |
|                                   | ・数式の評価      |

# 8.2. データ構造体の作成および使用

定数、データ構造体、数式などのオブジェクトは、Mapleの式です。数式の詳細 については、Maple ヘルプシステムを参照してください。

ここでは、主なデータ構造体について説明します。

- 式列
- 集合
- ・リスト

- テーブル
- 配列
- 行列およびベクトル
- 関数演算子
- 文字列

# 式列

Mapleの基本的なデータ構造体は、*式列*です。式列は、カンマ区切りの数式のグ ループです。

>  $S := 2, y, \sin(x^2), I$ :

# 要素の使用

### いずれかの数式を使用するには、以下の手順に従います。

・ 式列名の後に、数式の位置を角括弧 ([]) で囲んで入力します。

例:

> S[2]

у

負の整数を使用して、式列の最後から数えた位置で数式を選択することができま す。

**>***S*[−2]

# $sin(x^2)$

範囲演算子(..) で範囲を指定して複数の数式を選択することができます。

**>***S*[2..−2]

# $y, \sin(x^2)$

注:この構文は、ほとんどのデータ構造体で有効です。

# 集合

集合は、式列を中括弧({})で囲んだものです。

>  $\left\{4, 12 \ i, \sin\left(\frac{2}{3}\right)\right\}$ :

Maple の集合は、数学の集合の特性を持ちます。

- 各要素は一意です。重複する要素は、1つの要素として格納されます。
- 要素の順序は保持されません。

例:

> {*c*, *a*, *a*, *a*, *b*, *c*, *a*}

### $\{a, b, c\}$

### 集合の使用

数学集合の処理を実行するには、集合データ構造体を使用します。

 $> \{2, 6, 5, 1\} \cup \{2, 8, 6, 7\}$ 

### $\{1, 2, 5, 6, 7, 8\}$

**注:**和集合演算子は、1-D Math 入力では **union** For more information, refer to the **union** help page. として提供されています。

集合の詳細については、set のヘルプページを参照してください。

# リスト

リストは、式列を角括弧 ([]) で囲んだものです。

> *L* := [2, 3, 3, 1, 0]

# L := [2, 3, 3, 1, 0]

注:リストでは、要素の順序と繰り返しの両方が保持されます。

#### エントリの使用

リスト内のいずれかの要素を参照するには、以下の手順に従います。

• 角括弧を使用します。

例:

> L[-2..-1]

### [1, 0]

詳細については、*要素の使用 [402ページ]* を参照してください。

#### リストの使用

一部のコマンドでは、数式のリスト(または集合)を指定することができます。

たとえば、コンテキストメニューまたは **solve** コマンドを使用して、方程式のリ スト (または集合) を解くことができます。

> solve(
$$[x - y^2 = -2, x + y = 0]$$
)

 $\{x = 2, y = -2\}, \{x = -1, y = 1\}$ 

詳細については、*方程式および不等式の求解 [133ページ]* を参照してください。 集合およびリストの詳細については、**set** のヘルプページを参照してください。

### 配列

概念的には、**配列**データ構造体は一般化されたリストです。要素ごとにはイン デックスが付けられているため、これを利用して要素を参照することができま す。

以下の2つの特徴があります。

- インデックスには任意の整数を使用できます。
- 次元は1以上になる場合があります。

### 配列の作成および使用

配列を定義するには、Array コンストラクタを使用します。 通常の Array コンストラクタの引数は、以下のとおりです。

- 範囲の式列 各次元のインデックスを指定します。
- ネストリスト 内容を指定します。

### 例:

a := Array(1..3, 1..3, [[1, 2, 3], [4, 5, 6], [7, 8, 9]])

$$a := \begin{bmatrix} 1 & 2 & 3 \\ 4 & 5 & 6 \\ 7 & 8 & 9 \end{bmatrix}$$

> *b* := *Array*(1..2, 2..5, [[1.2, 4.9, 6.3, 7.1], [9.2, 5.5, 2.4, 1.7]])

 $b := Array(1 ..2, 2 ..5, \{(1, 2) = 1.2, (1, 3) = 4.9, (1, 4) = 6.3, (1, 5) \\ = 7.1, (2, 2) = 9.2, (2, 3) = 5.5, (2, 4) = 2.4, (2, 5) = 1.7\}, \\ datatype = anything, storage = rectangular, order \\ = Fortran_order)$ 

配列内のエントリを参照するには、角括弧または丸括弧の表記を使用します。 角括弧の表記では、インデックスが1から始まっていない場合でも、実際の配列 のインデックスに従います。 > *a*[1,1]

> a[2,3]

> *b*[2, 3]

5.5

1

6

> b[1, 1]

Error, Array index out of range

丸括弧の表記では、インデックスが1から開始するように次元が正規化されま す。これは相対的な方法であるため、「-1.」を入力すると配列の最後を参照す ることができます。

> a(-1, 2)

8

> b(1, 1)

### 1.2

Array コンストラクタは、ほかの構文をサポートしています。また、多数のオプ ションをサポートしています。Array コンストラクタおよび配列データ構造体の 詳細については、Array のヘルプページを参照してください。インデックスの付 け方については、rtable\_indexing のヘルプページを参照してください。

### 大きな配列

ワークシートで表示される配列は、1次元配列および2次元配列(各次元のイン デックスは最大10)だけです。大きな配列は、仮表現として表示されます。 > Array(0..100)

0 .. 100 Array Data Type: anything Storage: rectangular Order: Fortran\_order

大きな配列を表示するには、以下の手順に従います。

仮表現をダブルクリックします。

[行列を参照] に配列が表示されます。詳細については、*大きな行列およびベクト* ルの表示 [189ページ] を参照してください。

# テーブル

テーブルは、概念的には配列データ構造体を拡張したものです。ただし、テーブ ルデータ構造体はハッシュテーブルを使用して実装されます。テーブルは、整数 だけではなく任意の値でもインデックス付けができます。

### テーブルの定義およびエントリの参照

> *Greek* := *table*( $[a = \alpha, b = \beta, c = \gamma]$ ):

> Greek[b]

### β

リストなど任意のエントリを、各要素に割り当てることもできます。

> Translation := table([one = [un, uno], two = [deux, dos], three = [trois, tres]]):

> Translation[two]

# [deux, dos]

テーブルの詳細については、tableのヘルプページを参照してください。

# 行列およびベクトル

行列およびベクトルは、線形代数およびベクトル解析の計算で使用する特殊な データ構造体です。

> 
$$M := \begin{bmatrix} 12 & 33 \\ 83 & 12 \end{bmatrix}$$
:  $v := <2, 14>$ :

行列およびベクトルの定義については、*行列およびベクトルの作成 [185ページ]*を 参照してください。

> M.v

 $> v^{\%T} M$ 

>  $M^{-1}$ 

$$-\frac{4}{865} \quad \frac{11}{865} \\ \frac{83}{2595} \quad -\frac{4}{865}$$

エントリの参照方法や線形代数計算の実行方法など、データ構造体の詳細については、線形代数 [185ページ]を参照してください。

# 関数演算子

関数演算子は、 $f: x \rightarrow y(x)$ のマッピングです。f(x)の値は、y(x)の評価結果になります。

関数演算子を使用して、数学関数を定義することができます。

関数の定義

- 1変数または2変数の関数を定義するには、以下の手順に従います。
- 1. [式] パレットで、関数定義項目のいずれかをクリックします。図8.1「関数定 義パレットの項目」を参照してください。関数定義が挿入されます。
- 3. [Enter] キーを押します。

 $f = a \rightarrow y$  $f = (a, b) \rightarrow z$ 

### 図8.1 関数定義パレットの項目

たとえば、入力に1を加算する関数を定義します。

>  $add1 := x \rightarrow x + 1$ :

**注**: 右矢印記号は、「->」と文字を入力して挿入します。2-D Math では、「->」 が右向矢印記号(→)に置換されます。1-D Math では置換されません。

記号または数値引数で関数 add1 を評価することができます。

> add1(12); add1(x + y)

### 13

### x + y + 1

#### 関数演算子とほかの数式の区別

式x+1は、関数演算子 $x \rightarrow x+1$ とは異なります。

関数演算子  $x \rightarrow x + 1$  を fに割り当てます。

>  $f := x \to x + 1$ :

式x+1をgに割り当てます。

> g := x + 1:

# 関数演算子fをxの値で評価します。

- •fの引数として値を指定します。
- > f(22)

23

### 式gをxの値で評価します。

• eval コマンドを使用する必要があります。

> g(22)

# x(22) + 1

> eval(g, x = 22)

### 23

evalコマンドの詳細、およびパレットとコンテキストメニューを使用して、ある 点で数式を評価する方法については、*部分式を値で代用する[426ページ]*を参照し てください。

### 多変数関数およびベクトル関数

# 多変数関数またはベクトル関数を定義するには、以下の手順に従います。

• 座標または座標関数を括弧(())で囲みます。

多変数関数の例を次に示します。

> 
$$f$$
:= (x, y) →  $\frac{x^3}{y^2+1}$ :
> f(0,0); f(-2.1,1.9)

# 0

#### -2.008893709

ベクトル関数の例を次に示します。

>  $g := t \rightarrow (\sin(t), \cos(t), t)$ :

 $> g(0); g\left(\frac{\pi}{2}\right)$ 

$$1, 0, \frac{1}{2}\pi$$

#### 演算子の使用

関数演算子で処理を実行するには、演算子に引数を指定します。たとえば、演算 子 fの場合は、f(x)を指定すると、数式として評価されます。次の例を参照してく ださい。

プロット:

plot3d コマンドを使用して3次元関数をプロットします。

>  $h := (x, y) \rightarrow x^2 \cos(y)$ :

> 
$$plot3d(h(x, y), x = -2..2, y = -2 \pi ..2 \pi)$$

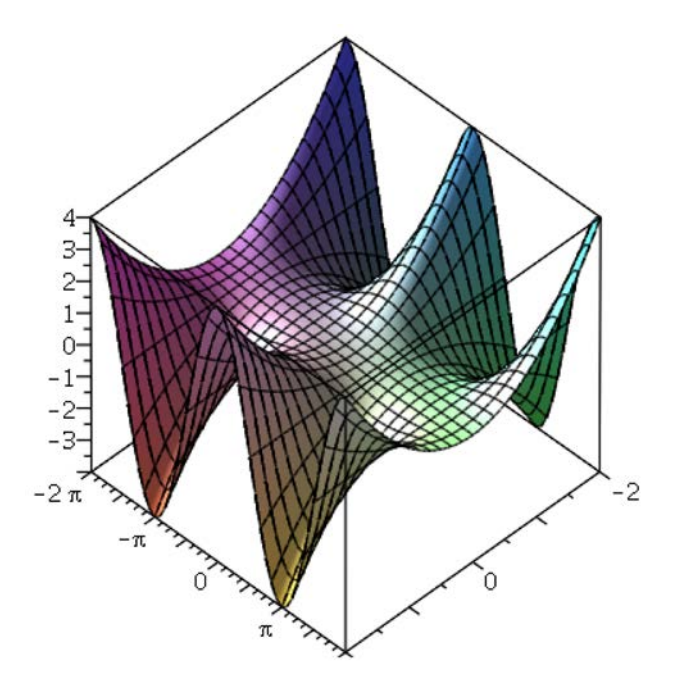

プロットについては*プロットおよびアニメーション[281ページ*]を参照してください。

積分:

int コマンドを使用して関数を積分します。

> 
$$k := x \rightarrow \sin(\cos(x)\pi)$$
:  
>  $int\left(k(t), t = 0 ... \frac{\pi}{2}\right)$   
 $\frac{1}{2}\pi$  StruveH(0,  $\pi$ )

積分およびその他の微積分処理については、*微積分[204ページ]*を参照してください。

# 文字列

文字列とは、二重引用符 ("") に囲まれた文字の式列です。

> *S* := "This is a sequence of characters." :

## 文字列の参照

文字列内の文字は、角括弧を使用して参照することができます。

> *S*[11..-2]

"sequence of characters"

# 文字列の使用

StringToolsパッケージは、文字列を操作および使用するための高度なツールセットです。

- > with(StringTools):
- > Random(9, 'alnum')

## "8dzrI9ema"

> Stem("impressive")

"impress"

> *Split*("Create a list of strings from the words in a string")

["Create", "a", "list", "of", "strings", "from", "the", "words", "in", "a", "string"]

# 8.3. Maple の数式の使用

ここでは、コマンドを使用して数式を操作する方法を説明します。数式の型のテ スト、数式のオペランドの参照、数式の評価などの項目が含まれています。

#### ローレベル処理

#### 数式の型

Mapleの型とは、共通のプロパティを持つ数式のクラスです。Maple には 200 個 以上の型があります。以下にその例を示します。

- `+`
- boolean
- constant
- integer
- Matrix
- trig
- truefalse

Maple のすべての型の詳細およびリストについては、**type** のヘルプページを参 照してください。

type コマンドは、数式が型チェックを満たす場合は **true** を返します。それ以外の場合は **false** を返します。

# 数式の型のテスト

# 数式が指定の型かテストするには、以下の手順に従います。

- type コマンドを使用します。
- > type(sin(x), 'trig')

#### true

> type(sin(x) + cos(x), 'trig')

## false

キーワードを囲む右単一引用符 (') については、*評価の遅延 [434ページ]*を参照し てください。 Maple の型は、相互排他的ではありません。数式は、同時に複数の型を持つ場合 があります。

> type(3, 'constant')

#### true

> *type*(3, '*integer*')

#### true

数式を別の型に変換する方法については、変換[423ページ]を参照してください。

#### 部分式の型のテスト

### 部分式が指定の型かテストするには、以下の手順に従います。

- hastype コマンドを使用します。
- > hastype(sin(x) + cos(x), 'trig')

#### true

部分式のテスト

数式が、指定した部分式のインスタンスを含むかどうかをテストするには、以下 の手順に従います。

• has コマンドを使用します。

> has(sin(x + y), x)

true

> has(sin(x + y), x + y)

true

> has(sin(x + y), sin(x))

false

has コマンドは、数式の構造に、完全一致する部分式が含まれるかどうかを調べます。

たとえば、次の関数コールは false を返します。

> has(x + y + z, x + z)

## false

特定の型の部分式をすべて返すには、**indets**コマンドを使用します。詳細については、*不定部分 [419ページ]*を参照してください。

数式のコンポーネントの参照

左辺および右辺

方程式、不等式、または値域の左辺を取得するには、以下の手順に従います。

• **lhs** コマンドを使用します。

#### 方程式、不等式、値域の右辺を取得するには、以下の手順に従います。

• rhs コマンドを使用します。

例:

> y = x + 1

$$y = x + 1 \tag{8.1}$$

> *lhs*((8.1))

> rhs((8.1))

$$x + 1$$
 (8.3)

次の方程式では、範囲の始点は方程式の右辺の左端になります。

3

> *x* = 3 ..5

$$x = 3..5$$
 (8.4)

(8.5)

#### 分子および分母

数式の分子を取得するには、以下の手順に従います。

• numer コマンドを使用します。

数式の分母を取得するには、以下の手順に従います。

• **denom** コマンドを使用します。

> 
$$e := \frac{1 + \sin(x)^3 - \frac{y}{x}}{y^2 - 1 + x}$$
:

数式が正規化されていない場合は、分子または分母を選択する前に数式が正規化 されます (詳細については、normal のヘルプページを参照してください)。 > numer(e)

 $x + \sin(x)^3 x - y$ 

> denom(e)

$$x(y^2 - 1 + x)$$

> denom(denom(e))

1

数式には、任意の代数演算式を指定できます。無理数式の場合の動作について は、numer のヘルプページを参照してください。

## 数式のコンポーネント

数式のコンポーネントを、*オペランド*と呼びます。

# 数式内のオペランド数を数えるには、以下の手順に従います。

nops コマンドを使用します。

方程式の解のリストを作成する例を次に示します。

> solutions :=  $[solve(6x^3 - x^2 + 7, x)]$ 

*solutions* :=  $\left[-1, \frac{7}{12} - \frac{1}{12} \cdot I\sqrt{119}, \frac{7}{12} + \frac{1}{12} \cdot I\sqrt{119}\right]$ 

nops コマンドを使用して、解の個数を数えます。

> nops(solutions)

3

**nops**およびオペランドの詳細については、**nops**のヘルプページを参照してくだ さい。 不定部分

数式の不定部分を求めるには、以下の手順に従います。

indets コマンドを使用します。

indetsコマンドは、不定部分を集合として返します。数式は有理式であることを 想定しているため、sin(x)、f(x)、sqrt(x) などの関数は不定と見なされます。

> indets  $((3 + \pi) x^2 sin(\sqrt{1 + y}))$ 

 $\{x, y, \sqrt{1+y}, \sin(\sqrt{1+y})\}$ 

特定の型の部分式をすべて返すには、2番目の引数で型を指定します。型についての情報は*数式の型のテスト [414ページ]*を参照してください。

> indets( $(3 + \pi) x^2 sin(\sqrt{1 + y})$ , 'radical')

# $\left\{\sqrt{1+y}\right\}$

特定の型の部分式が数式に含まれるかどうかを (部分式を返さずに) テストするに は、**has** コマンドを使用します。詳細については、*部分式のテスト [415ページ]* を参照してください。

## 数式の操作

ここでは、最もよく使用される操作コマンドについて説明します。ほかの操作コ マンドについては、反復コマンド [447ページ]を参照してください。

簡約化

数式を簡約化するには、以下の手順に従います。

simplify コマンドを使用します。

simplifyコマンドは、簡約ルールを数式に適用します。Mapleには、三角関数、 根、対数関数、指数関数、累乗、特殊関数など、さまざまな種類の数式および形 式用の簡約ルールがあります。辺関係を使用してカスタムの簡約ルールを指定す ることもできます。

> simplify 
$$\left(5+32-8^{\left(\frac{1}{3}\right)}\right)$$

35

$$>$$
 simplify  $\left(\sin(x)^2 + \ln(2y) + \cos(x)^2\right)$ 

$$1 + \ln(2) + \ln(y)$$

簡約を制限するには、実行する簡約の種類を指定します。

> simplify 
$$(\sin(x)^2 + \ln(2y) + \cos(x)^2, 'trig')$$
  
1 + ln(2y)

> simplify  $(\sin(x)^2 + \ln(2y) + \cos(x)^2, '\ln')$ 

$$\sin(x)^{2} + \ln(2) + \ln(y) + \cos(x)^{2}$$

辺関係を指定して simplify コマンドを使用することもできます。部分式を値で代 用する [426ページ] を参照してください。

# 因数分解

多項式を因数分解するには、以下の手順に従います。

• factor コマンドを使用します。

>  $factor(x^6 - x^5 - 9x^4 + x^3 + 20x^2 + 12x)$ 

 $x(x-2)(x-3)(x+2)(x+1)^{2}$ 

> factor( $x^3 y + x^2 y^2 - 3 x^3 - x^2 y + 2 x y^2 - 6 x^2 - 5 x y + y^2 - 3 x - 3 y$ )

 $(y-3)(x+1)^2(x+y)$ 

Maple では、多項式を、係数で指定される変域上で因数分解することができま す。また代数の拡大に応じて、多項式を因数分解することもできます。詳細につ いては、factor のヘルプページを参照してください。

多項式の詳細については、多項式代数/176ページ)を参照してください。

#### 整数を素因数分解するには、以下の手順に従います。

ifactor コマンドを使用します。

> *ifactor*(196911)

# $(3)^4 (11) (13) (17)$

整数の詳細については、整数演算 [127ページ]を参照してください。

展開

数式を展開するには、以下の手順に従います。

expand コマンドを使用します。

expand コマンドは、積を和に直します。また、関数内の数式を展開します。

> 
$$expand((y-3)(x+1)^2(x+y))$$

$$x^{3}y + x^{2}y^{2} - 3x^{3} - x^{2}y + 2xy^{2} - 6x^{2} - 5xy + y^{2} - 3x - 3y$$

> expand(sin(x + y))

sin(x) cos(y) + cos(x) sin(y)

# 結合

数式内の部分式を結合するには、以下の手順に従います。

combine コマンドを使用します。

combine コマンドは、和、積、乗数内の項を1つの項に結合します。

> combine(sin(x) cos(y) + cos(x) sin(y))

sin(x + y)

*a*は以前に2次元の配列を表すために割り当てられたことに注意してください(*配 列の作成および使用 [405ページ]*を参照)。

> combine  $((x^a)^2 x)$ 

$$\begin{array}{cccc}
x^3 & x^5 & x^7 \\
x^9 & x^{11} & x^{13} \\
x^{15} & x^{17} & x^{19}
\end{array}$$

combine コマンドは、数式内の名前のすべての値で有効な変換だけを適用します。

> combine(4 ln(x) - ln (y))

$$4\ln(x) - \ln y$$

名前に仮定を設定して操作を実行するには、**assuming** コマンドを使用します。 仮定の詳細については、*変数の仮定 [169ページ*]を参照してください。 > *combine*( $4 \ln(x) - \ln(y)$ ) assuming x > 0, y > 0

$$\ln\left(\frac{x^4}{y}\right)$$

### 変換

数式を変換するには、以下の手順に従います。

• convert コマンドを使用します。

**convert** コマンドは、数式を新しい形式、型(*数式の型[414ページ]*を参照)、関数 の項に変換します。すべての変換のリストについては、**convert** のヘルプページ を参照してください。

測定値をラジアンから度に変換します。

> convert( $\pi$ , ' degrees')

#### 180 *degrees*

単位を使用する測定を変換するには、単位変換または convert/units コマンドを 使用します。

> convert(450.2kg, 'units', lb)

#### 992.5211043 lb

単位計算および単位の使用の詳細については、*単位[152ページ]*を参照してください。

リストを集合に変換します。

> convert([a, b, c, d], 'set')  $\begin{cases}
 1 & 2 & 3 \\
 4 & 5 & 6 \\
 7 & 8 & 9
 \end{bmatrix}, Array(1..2, 2..5, \{(1, 2) = 1.2, (1, 3) = 4.9, (1, 4) \\
 = 6.3, (1, 5) = 7.1, (2, 2) = 9.2, (2, 3) = 5.5, (2, 4) = 2.4, (2, 5) \\
 = 1.7\}, datatype = anything, storage = rectangular, order \\
 = Fortran_order)\}$ 

Maple では、数式から新しい関数または関数クラスへの変換を多数サポートして います。

> convert(cos(x), exp)

$$\frac{1}{2}e^{Ix} + \frac{1}{2}e^{-Ix}$$

逆双曲余接関数に相当する数式をルジャンドル関数の項で求める例を次に示しま す。

> convert(arccoth(z), Legendre)

LegendreQ
$$\left(0, \frac{1}{z}\right) + \frac{1}{2} \frac{\pi \sqrt{-(z-1)^2}}{z-1}$$

関数のクラスへの変換の詳細については、**convert/to\_special\_function**のヘル プページを参照してください。

#### 正規化

数式を正規化するには、以下の手順に従います。

• normal コマンドを使用します。

normal コマンドは、数式を因数分解後の正規形に変換します。

> normal  $\left(\frac{x^2 - y^2}{(x - y)^3}\right)$ 

$$\frac{x+y}{\left(x-y\right)^2}$$

normal コマンドは、式のゼロ認識にも使用できます。

> normal(
$$x^3 + 1 - (x + 1)^3 + 3x(1 + x)$$
)

0

分子および分母を展開するには、expanded オプションを使用します。

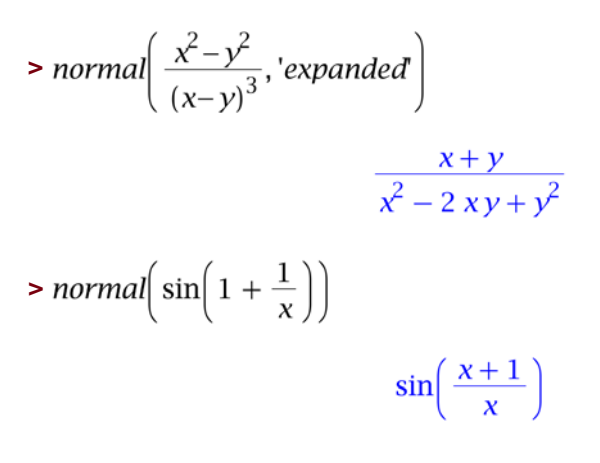

ソート

数式の要素をソートするには、以下の手順に従います。

• sort コマンドを使用します。

sort コマンドは、値のリストまたは多項式の項を並べ替えます。

> sort([4, 3, 2.1, -4, 43, 0]) [-4, 0, 2.1, 3, 4, 43] > sort(x + 4  $x^5 - 7 x^2 + 1 + 9 x^4 - 5 x^3$ ) 4  $x^5 + 9 x^4 - 5 x^3 - 7 x^2 + x + 1$ > sort(x y - 6  $y^2 x + 2 y^3 + 5 x - 1$ )

 $-6xy^{2} + 2y^{3} + xy + 5x - 1$ 

多項式のソートについては、項のソート [179ページ]を参照してください。

ソートの詳細については、sort のヘルプページを参照してください。

数式の評価

#### 部分式を値で代用する

ある点で数式を評価するには、変数の代わりに値を使用する必要があります。

# コンテキストメニューを使用して変数に値を代入するには、以下の手順に従いま す。

- 1. 数式を右クリック (Macintosh の場合は [**Control**] キーを押しながらクリック) します。コンテキストメニューが表示されます。
- コンテキストメニューから[点で評価]を選択します。[点で評価]ダイアログが 表示されます。図8.2「[点で評価]ダイアログ」を参照してください。

| 🔣 Evaluate at a Point 🛛 🛛 🔀           |  |  |
|---------------------------------------|--|--|
| Evaluate the expression at the point: |  |  |
| x = x                                 |  |  |
| OK Cancel                             |  |  |

図8.2 [点で評価] ダイアログ

- 3. ドロップダウンリストから、置き換える変数を選択します。
- テキストフィールドに、変数の代わりに使用する値を入力します。[OK]をクリックします。

ワークシートモードでは、値に置換する eval コマンド関数コールがワークシートに挿入されます。これが、eval コマンドの最も一般的な使用法になります。

次の多項式でx=3とする例を示します。

>  $x^3 + 4x^2 - 7x + 2$ 

$$x^3 + 4x^2 - 7x + 2$$

>  $eval(x^3 + 4x^2 - 7x + 2, [x = 3])$ 

44

パレットを使用して変数に値を代入するには、以下の手順に従います。

1. **[式]** パレットで、特定点での評価を示す項目 $\int_{x=a}^{f(x)} x = a$ をクリックします。 2. 数式、変数、代入する値を指定します。

例:

$$>\sqrt{x^2-x-3}\Big|_{x=5}$$

 $\sqrt{17}$ 

**eval**関数で実行した置換は*構文上*のもので、より強力な*代数形式*の置換ではあり ません。

代入は、代入式の左辺に名前が指定されている場合に実行されます。

$$> eval\left(\cos(a b c), a = \frac{\pi}{6}\right)$$

$$\cos\left(\frac{1}{6}\pi b c\right)$$

代入式の左辺に名前が指定されていない場合は、左辺が数式のオペランドである 場合にだけ代入が実行されます。

> 
$$eval\left(\cos(a b), a b = \frac{\pi}{6}\right)$$
  
>  $eval\left(\cos(a b c), a b = \frac{\pi}{6}\right)$ 

 $\cos(a b c)$ 

*a b が* cos(*a b c*).のオペランドではないため、評価が実行されていません。オペ ランドの詳細については、**op** を参照してください。

代数的な置換には、algsubsコマンドを使用するか、simplifyコマンドに辺関係 を指定して使用します。

> 
$$algsubs\left(a \ b = \frac{\pi}{6}, \cos(a \ b \ c)\right)$$
  
 $\cos\left(\frac{1}{6} \ c \ \pi\right)$   
>  $simplify\left(\cos(a \ b \ c), \left\{a \ b = \frac{\pi}{6}\right\}\right)$   
 $\cos\left(\frac{1}{6} \ c \ \pi\right)$ 

数值近似

数式の近似値を計算するには、以下の手順に従います。

evalf コマンドを使用します。

evalf コマンドは、浮動小数 (または複素数) または数式を返します。

>  $evalf\left(\cos\left(\frac{\pi}{6}\right)\right)$ 

0.8660254040

>  $evalf\left(\frac{17}{\sqrt{3}}x^2 + x - e^{\pi}\right)$ 

 $9.814954579 x^2 + x - 23.14069264$ 

>  $evalf(\pi)$ 

## 3.141592654

デフォルトでは、Mapleは結果を10桁の精度まで計算しますが、桁数はインデッ クス (角括弧 ([ ]) で指定) として任意に指定できます。

>  $evalf[40](\pi)$ 

3.141592653589793238462643383279502884197

詳細については、evalf のヘルプページを参照してください。

また、*極限の数値解を得る[205ページ]*および*数値積分[215ページ]*も参照してくだ さい。

#### 複素式の評価

# 複素式を評価するには、以下の手順に従います。

• evalc コマンドを使用します。

evalc コマンドは、可能であれば標準形である expr1 + i expr2 で出力を返しま す。 2-D Math入力では、以下の2つの方法を使用して虚数単位を入力することができ ます。

- [一般的な記号] パレットで、iまたはj項目をクリックします。パレット [26ページ]を参照してください。
- 「*i」*または「*j」*と入力し、記号補完ショートカットキーを押します。*記号* 名 [37ページ]を参照してください。
- >  $evalc(\sqrt{1+i})$

$$\frac{1}{2}\sqrt{2+2\sqrt{2}} + \frac{1}{2}\cdot I\sqrt{-2+2\sqrt{2}}$$

> evalc(sin(3 + 5 j))

```
sin(3) cosh(5) + I cos(3) sinh(5)
```

1-D Math 入力では、虚数単位を大文字の i (「I」) として入力します。

> evalc(2^(1 + I));

 $2\cos(\ln(2)) + 2I\sin(\ln(2))$ 

## ブール式の評価

関係演算子 ( = 、 *≠* 、 > 、 < 、 ≤ 、および ≥ )を含む数式を評価するには、 以下の手順に従います。

evalb コマンドを使用します。

**注:** 1-D Math 入力では、 ≠ 、 ≤ 、 ≥ はそれぞれ <>、 <=、および >= の各演算 子として入力します。

evalb コマンドは、三値論理系を使用します。戻り値は、true、false、および FAIL のいずれかになります。評価不能の場合は、未評価の数式を返します。 > evalb(x = x)

true

> evalb(x = y)

false

> evalb(3 + 2I < 2 + 3I)

#### FAIL

**重要 : evalb** コマンドは、 < 、 ≤ 、 > 、または ≥ のいずれかを含む不等式の 演算は実行せず、数式の簡約化も行いません。これらの演算を先に実行してか ら、**evalb** コマンドを使用してください。

>  $evalb(\Re(x) < \Re(x+1))$ 

 $\Re(x) < 1 + \Re(x)$ 

>  $evalb(\Re(x) - \Re(x+1) < 0)$ 

#### true

# リスト、集合、テーブル、配列、行列、ベクトル内のすべての要素に演算または 関数を適用する

チルダ (~) 記号を使用して、リスト、集合、テーブル、配列、行列、ベクトル内のすべての要素に演算または関数を適用することができます。

以下の例では、乗算演算子(·)の後にチルダを追加することで、行列 *M*内の各要素を2で乗じています。

| $> M := \begin{bmatrix} 1 & 2 & 3 \\ 4 & 5 & 6 \\ 7 & 8 & 9 \end{bmatrix}$ |                                                                                           |       |
|----------------------------------------------------------------------------|-------------------------------------------------------------------------------------------|-------|
|                                                                            | $M := \left[ \begin{array}{rrrr} 1 & 2 & 3 \\ 4 & 5 & 6 \\ 7 & 8 & 9 \end{array} \right]$ | (8.6) |
| > <i>M</i> ·∼2                                                             |                                                                                           |       |
|                                                                            | $ \begin{array}{cccccccccccccccccccccccccccccccccccc$                                     | (8.7) |

以下の例では、行列 M内の各要素に関数 sin を適用しています。

 $> \sin \sim (M)$ 

$$sin(1) sin(2) sin(3)$$
  
 $sin(4) sin(5) sin(6)$  (8.8)  
 $sin(7) sin(8) sin(9)$ 

チルダは、以下の例にあるように、複数のデータセットに関数を適用する際にも 使用することができます。

> diff~  $(z \cdot x^2 + x \cdot y^2, [x, x, y, y, z, z], [y, z, x, z, x, y]);$ 

$$[2 y, 2 x, 2 y, 0, 2 x, 0]$$
(8.9)

2つのデータ構造体で、各データ構造体に次元があり、そこに含まれる要素の数 が同一であれば、一方のデータ構造体内の値を使用して、他方のデータ構造体内 の値を算出することができます。以下の例では、ある配列内の値が、同じ数の要 素を含む行列内の値と比較されています。 > [12, 88, 20] >~ (3, 100, 25)

$$\begin{array}{c|c}
3 < 12 \\
100 < 88 \\
25 < 20
\end{array}$$
(8.10)

詳細については、elementwiseのヘルプページを参照してください。

#### 評価のレベル

Maple などの数式処理プログラムでは、*評価のレベル*の問題が生じます。yをx に、zをyに、5をzにそれぞれ代入すると、x の評価結果はどうなるでしょうか。

最上位では、名前が*完全評価*されます。つまり、名前または記号に値が割り当て られているかどうかがチェックされます。値が割り当てられている場合は、その 値が名前の代わりに使用されます。この値にさらに値が割り当てられている場合 は、置換ができなくなるまで再帰的に置換が実行されます。

例:

> x := y:

> y := z:

> z := 5:

名前 x が完全評価され、値5 が返されます。

**>** x

5

#### 数式の評価レベルを設定するには、以下の手順に従います。

• eval コマンドを、2番目の引数として整数を指定して実行します。

単一の引数が指定された場合は、**eval** コマンドは数式を完全に評価します。2番目の引数として整数が指定された場合は、Maple はそのレベルまで数式を評価します。

| > eval(x)    |   |
|--------------|---|
|              | 5 |
| > eval(x, 1) |   |
|              | y |
| > eval(x, 2) |   |
|              | Z |
| > eval(x, 3) |   |
|              | 5 |

評価のレベルの詳細については、**lastnameevaluation**、**assigned**、および**evaln** で表示される各ヘルプページを参照してください。

#### 評価の遅延

#### 数式の評価を後から実行するには、以下の手順に従います。

数式を右単一引用符('')で囲みます。

右単一引用符は評価を遅らせる機能を持つため、非評価引用符と呼ばれます。

> *i* := 4:

> i

> 'i'

i

4

#### 割当済みの名前を変数またはキーワードとして使用する

割当済みの名前を変数として使用した場合は、値について名前が評価され、その 値がコマンドに引き渡されます。次の例では、上記理由でエラーメッセージが返 されます。

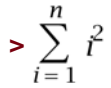

Error, (in sum) summation variable previously assigned, second argument evaluates to  $4 = 1 \dots n$ 

**注:**通常は、名前を変数として使用する場合は、名前の割り当てを解除すること をお勧めします。*非評価引用符を使用して名前の割り当てを解除する[436ページ]* を参照してください。

## 割当済みの名前を変数として使用するには、以下の手順に従います。

• 名前を非評価引用符で囲みます。名前がコマンドに引き渡されます。

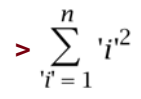

 $\frac{1}{3} (n+1)^3 - \frac{1}{2} (n+1)^2 + \frac{1}{6} n + \frac{1}{6}$ 

**重要:**非評価引用符でキーワードを囲むことをお勧めします。

たとえば、キーワード **left**を非評価引用符で囲むと、割り当てられた値ではなく 名前が使用されます。

> 
$$left := 3:$$

> 
$$limit\left(\frac{1}{x}, x = 0, 'left'\right)$$

引用符で囲んだ数式の完全評価

引用符で囲んだ数式を完全評価すると、右単一引用符1対が削除されます。 > *i* := 4:

- ∞

> ' '*i*'+1'

$$'i' + 1$$
 (8.11)

> (8.11)

i+1 (8.12)

> (8.12)

式のラベルおよび式ラベルの参照については、*式のラベル[116ページ*]を参照して ください。

数式を非評価引用符で囲むと評価は後回しにされますが、自動簡約は実行されま す。

> 'q - i + 3 q'

$$4 q - i \tag{8.14}$$

非評価引用符を使用して名前の割り当てを解除する

名前の割り当てを解除するには、以下の手順に従います。

• 非評価引用符で囲んだ名前を、その名前自身に割り当てます。

> i := 'i':

> i

i

**unassign** コマンドを使用して、名前の割り当てを解除することもできます。詳 細については、*名前の割り当て解除* [*115ページ*]を参照してください。

# 第9章 基本的なプログラミング

ここまでの章では、Mapleを対話的に使用し、単一コマンドの実行など、順番に オペレーションを実行する方法について説明しました。Mapleは完全なプログラ ミング言語であるため、高度なプログラミング構造を使用することもできます。

Maple では、プロシージャと呼ばれるプログラムの作成やモジュールに保存する ことができます。モジュールは、Maple パッケージと同様に使用したり、配布し たりすることができます。

**重要:**プログラミング時またはプログラミングコマンドの使用時には、ワークシートモードおよび 1-D Math 入力を使用することを推奨します。したがって、この章のすべての入力は 1-D Math として入力されています。

# 9.1. 目次

| トピック                                                    |
|---------------------------------------------------------|
| • 条件分岐 ( <b>if</b> 文)                                   |
| ・ 繰り返し ( <b>for</b> 文)                                  |
| ・式列の作成                                                  |
| • 式の加算および乗算                                             |
| ・ 式のオペランドの選択                                            |
| <ul> <li>集合またはリストにコマンドをマッピングする</li> </ul>               |
| <ul> <li>2つのリストまたはベクトルに2項演算コマ<br/>ンドをマッピングする</li> </ul> |
| ・ 単純なプロシージャの定義および実行                                     |
| • 入力のあるプロシージャ                                           |
| • プロシージャの戻り値                                            |
| • プロシージャ定義の表示                                           |
| • Maple ライブラリのプロシージャ定義の表示                               |
| ・ モジュール                                                 |
|                                                         |

| ワークシート内でのプログラミン                   | • コードエディタ    |
|-----------------------------------|--------------|
| <i>グ [456ページ]</i> - Maple コードの表示法 | ・ スタートアップコード |
|                                   | • ドキュメントブロック |

# 9.2. フロー制御

Maple には、2 つの基本プログラミング構造があります。if 文は、文の式列を条件に従って実行します。for 文は、文の式列の繰り返し実行を制御します。

# 条件分岐 (if 文)

条件に一致する場合にだけ処理を実行するように指定することができます。ま た、多数の処理のうちの1つを、条件に応じて実行することもできます。

if 文を使用して、複数の文のうちの1つを、ブール条件 (true、false、または FAIL) に従って実行することができます。Maple では、各条件を順番にテストし ます。ある条件が満たされた場合は、対応する文を実行し、if 文を終了します。

文法

if文の文法は、以下のとおりです。

```
> if conditional_expression1 then
    statement_sequence1
elif conditional_expression2 then
    statement_sequence2
elif conditional_expression3 then
    statement_sequence3
...
else
    statement_sequenceN
end if;
```

条件式 (*conditional\_expression1、conditional\_expression2、…*) には、任意の **ブール式**を指定できます。ブール式は、以下を使用して構築することができま す。

- •関係演算子:<、<=、=、>=、>、<>
- 論理演算子: and、or、xor、implies、not

• 論理名:true、false、FAIL

文の式列 (*statement\_sequence1、statement\_sequence2、*...、 *statement\_sequenceN*) には、**if** 文を含む Maple 文の式列を指定できます。

elif 節は、省略可能です。任意の個数の elif 節を指定できます。

else 節は、省略可能です。

#### 単純な if 文

最も単純な if 文では、条件式が1つだけです。

```
> if conditional_expression then
    statement_sequence
end if;
```

条件式が true の場合は、文の式列が実行されます。それ以外の場合は、if 文を 即座に終了します。

例:

(3)(17)(23)

# else 節

単純な if 文に else 節が付いている場合は、すべての条件式が false または FAIL を返した場合に、else 節内の文の式列が実行されます。

例:

```
> if false then
    "if statement";
```

else

```
"else statement";
```

end if;

"else statement"

#### elif 節

if文にelif節が付いている場合は、いずれかの条件式がtrueを返すまで、条件式 が順に評価されます。対応する文を実行した後に、if文を終了します。trueを返 す条件がなかった場合は、if文を終了します。

> x := 11:

```
> if not type(x, integer) then
```

printf("%a is not an integer.", x);

elif  $x \ge 10$  then

```
printf("%a is an integer with more than one digit.", x);
```

elif  $x \ge 0$  then

```
printf("%a is an integer with one digit.", x);
```

end if;

11 is an integer with more than one digit.

elif 節の順序 : elif 構造の文の式列は、それまでのすべての条件式の評価が false または FAIL を返し、elif 構造の条件式が true を返す場合にだけ実行されます。 したがって、elif節の順序を変更すると、if文の挙動が変化する場合があります。

次の if 文では、elif 節の順序に誤りがあります。

```
> if not(type(x, integer)) then
    printf("%a is not an integer.", x);
elif x >= 0 then
    printf("%a is an integer with one digit.", x);
elif x >= 10 then
    printf("%a is an integer with more than one digit.", x);
end if;
```

```
11 is an integer with one digit.
```

#### elif 節および else 節

if 文に elif 節および else 節が付いている場合は、いずれかの条件式が true を返 すまで、条件式が順に評価されます。対応する文を実行した後に、if 文を終了し ます。true を返す条件がなかった場合は、else 節の文の式列が実行されます。

```
> x := -12:
> if not type(x, integer) then
    printf("%a is not an integer.", x);
elif x >= 10 then
    printf("%a is an integer with more than one digit.", x);
elif x >= 0 then
    printf("%a is an integer with one digit.", x);
else
    printf("%a is a negative integer.", x);
end if;
```

-12 is a negative integer.

if文の詳細については、ifのヘルプページを参照してください。

繰り返し (for 文)

文の式列を**繰り返し**実行することができます。文は、以下のいずれかの方法で繰 り返し実行することができます。

- カウンター変数の値が制限を超えるまで繰り返す (for/from ループ)
- 式のオペランドごとに繰り返す (for/in ループ)
- ブール条件が満たされなくなるまで繰り返す (while ループ)

#### for/from ループ

for/from ループ文は、カウンター変数値が制限を超えるまで、文の式列を繰り返 し実行します。

# 文法

for/from ループの構文は、以下のとおりです。

```
> for counter from initial by increment to final do
    statement_sequence
end do;
```

for/from ループの処理は、以下のとおりです。

- 1. initial の値を名前 counter に割り当てます。
- counterの値と finalの値を比較します。counterの値が final値を超えた場合 は、ループを終了します (ループ終了判定)。
- 3. statement\_sequenceを実行します。
- 4. counter の値を指定した値だけ 増加します。

5. ループが終了するまで、手順2~4を繰り返します。

from、by、toの各節は省略可能で、for節とdoキーワードのあいだに任意の順 序で記述できます。**表9.1「節のデフォルト値」**に、各節のデフォルト値を示し ます。

# 節のデフォルト値

| 節                          | デフォルト値  |
|----------------------------|---------|
| <b>from</b> <i>initial</i> | 1       |
| <b>by</b> increment        | 1       |
| to final                   | 無限大 (∞) |

例

次のループは、1以上5以下の整数の平方根を返します。

> for n to 5 do
 evalf(sqrt(n));

end do;

1. 1.414213562

#### 1.732050808

2.

## 2.236067977

カウンター変数 n が 5 を超えると、ループが終了します。 > n;

#### 6

上記のループは、次の for/from 文と同じ結果を返します。

> for n from 1 by 1 to 5 do
 evalf(sqrt(n));

end do;

1.

1.414213562

1.732050808

2.

#### 2.236067977

by の値には、負の値を指定できます。その場合は、カウンター変数の値が final の値未満になるまでループを繰り返します。

```
> for n from 10 by -1 to 3 do
    if isprime(n) then
    print(n);
```

| <pre>end if;</pre> |   |
|--------------------|---|
| end do;            |   |
|                    | 7 |
|                    | 5 |
|                    | 3 |
| > n;               |   |
|                    | 2 |

for/in ループ

**for/in ループ**文は、リストの要素などの式の各コンポーネント (*オペランド*) ごと に、文の式列を繰り返します。

文法

for/in ループの構文は、以下のとおりです。

```
> for variable in expression do
    statement_sequence
end do;
```

for 節は最初に記述されている必要があります。

for/in ループの処理は、以下のとおりです。

- 1. expression の最初のオペランドを名前 variable に割り当てます。
- 2. statement\_sequenceを実行します。
- 3. expressionの次のオペランドを variable に割り当てます。
- expressionのオペランドごとに手順2~3を繰り返します。すべてのオペランドを処理したら、ループを終了します(ループ終了判定)。

例

次のループは、リストLに含まれる角 (単位は度) での sin 関数の近似値を浮動小 数で返します。 > L := [23.4, 87.2, 43.0, 99.7]:

> for i in L do

evalf(sin(i\*Pi/180));

end do;

0.3971478907 0.9988061374 0.6819983602 0.9857034690

while ループ

while ループは、ブール式に入力できなくなるまで、文の式列を繰り返します。

文法

while ループの文法は、以下のとおりです。

```
> while conditional_expression do
    statement_sequence
end do:
```

**while** ループは、**ブール式** *conditional\_expression* が **false** または **FAIL** になる まで繰り返します。ブール式の詳細については、*条件分岐(if文)[438ページ]*を参 照してください。

## 例

次のループは、10 進数 872,349 を基数 7 で (*下位の桁から上位の桁*の順で) 計算 します。

```
> x := 872349:
> while x > 0 do
    irem(x, 7);
    x := iquo(x, 7);
end do;
```

2 x := 1246210 x := 178032 x := 25432 *x* := 363 6 x := 512 x := 70 x := 11 x := 0

このような変換を効率的に実行するには、convert/baseコマンドを使用します。

> convert(872349, base, 7);

# [2, 0, 2, 2, 6, 2, 0, 1]

基数が10以外の数については、*基数が10以外の数[129ページ*]を参照してください。

一般的なループ文

while 文は for/from ループや for/in ループ内に記述することができます。
一般的な for/from ループの文法は、以下のとおりです。

```
> for counter from initial by increment to final
while conditional_expression do
    statement_sequence
end do;
```

一般的な for/in ループの文法は、以下のとおりです。

```
> for variable in expression
while conditional_expression do
    statement_sequence
end do;
```

**for** ループの反復ごとに、*conditional\_expression* が最初に評価され、ループ終 了条件テストが実行されます。

- conditional\_expressionが false または FAIL の場合は、ループは終了します。
- conditional\_expression が true の場合は、statement\_sequence が実行され ます。

### 無限ループ

終了条件がないループ (conditional\_expression が常に true に評価される while ループなど)を構築することができます。これを*無限ループ*と呼びます。無限ルー プは、break、quit、または return 文が実行されるまで、またはユーザが (ワー クシートバージョンの) ツールバーにあるアイコン ♥ をクリックして計算を中断 するまで無限に実行されます。 For more information, refer to the break, quit, and return help pages.

### 追加情報

for文およびループの詳細については、doのヘルプページを参照してください。

## 9.3. 反復コマンド

Maple には、一般的な選択および繰り返し操作を実行するコマンドがあります。 これらのコマンドは、ライブラリコマンドを使用して実装された同様のアルゴリ ズムよりも効率的です。**表9.2「反復コマンド」**に、反復コマンドを示します。

#### 反復コマンド

| コマンド                                     | 説明                            |  |
|------------------------------------------|-------------------------------|--|
| seq                                      | 式列を作成します。                     |  |
| add                                      | 数値の和を計算します。                   |  |
| mul                                      | 数値の積を計算します。                   |  |
| select                                   | 条件を満たすオペランドを返します。             |  |
| remove                                   |                               |  |
| selectremove 条件を満たすオペランドと、条件を満たさないオペランドな |                               |  |
|                                          | します。                          |  |
| map                                      | 式のオペランドにコマンドを適用します。           |  |
| zip                                      | 2 つのリストまたはベクトルに項演算コマンドを適用します。 |  |

## 式列の作成

seq コマンドは、式のインデックス値の範囲またはオペランドを使用して、指定 した式を評価し、値の式列を作成します。**表9.3「seq コマンド」**を参照してく ださい。

### seq コマンド

| 関数コールの構文                                         | 例                                                             |
|--------------------------------------------------|---------------------------------------------------------------|
| <pre>seq(expression, name = initialfinal);</pre> | > seq(exp(x), x=-20);                                         |
|                                                  | $e^{-2}$ , $e^{-1}$ , 1                                       |
| seq(expression, name in expression);             | >seq(u, u in [Pi/4, Pi^2/2,                                   |
|                                                  | 1/Pi]);                                                       |
|                                                  | $\frac{1}{4}$ $\pi$ , $\frac{1}{2}$ $\pi^2$ , $\frac{1}{\pi}$ |

## 式の加算および乗算

add コマンドおよび mul コマンドは、インデックスで指定した範囲の式の値、ま たは式のオペランドの加算または乗算を実行します。表9.4「add コマンドおよ び mul コマンド」を参照してください。 add コマンドおよび mul コマンド

| 関数コールの構文                                         | 例                                              |
|--------------------------------------------------|------------------------------------------------|
| <pre>add(expression, name = initialfinal);</pre> | > add (exp(x), $x = 24$ );                     |
| <pre>mul(expression, name = initialfinal);</pre> | $e^2 + e^3 + e^4$                              |
|                                                  | - mul(2*x, x - 1 10),                          |
|                                                  | 3715891200                                     |
| add(expression, name in expression);             | <pre>&gt; add(u, u in [Pi/4, Pi/2, Pi]);</pre> |
| mul(expression, name in expression);             | $\frac{7}{4}\pi$                               |
|                                                  | >mul(u, u in [Pi/4, Pi/2, Pi]);                |
|                                                  | $\frac{1}{8}\pi^3$                             |

add および mul 関数コールで指定したインデックス範囲の両端 (initial および final) は、評価結果が数値定数になる必要があります。記号総和および記号積に ついては、sum および product のヘルプページを参照してください。

### 式のオペランドの選択

select、remove、および electremove の各コマンドは、ブール値のプロシー ジャまたはコマンドを、式のオペランドに適用します。オペランドについては、 op のヘルプページを参照してください。

- select コマンドは、プロシージャまたはコマンドの結果が true になるオペランドを返します。
- remove コマンドは、プロシージャまたはコマンドの結果が false または FAIL になるオペランドを返します。
- selectremove コマンドは、入力式と同じ種類の2つの式を返します。
   最初の式は、プロシージャまたはコマンドの結果がtrueになるオペランドで 構成されます。

- 2 番目の式は、プロシージャまたはコマンドの結果が **false** または **FAIL** になるオペランドで構成されます。

出力の構造は、入力の構造と同一です。**表9.5「select、remove、selectremove コマンド」**を参照してください。

Maple プロシージャについては、*プロシージャ[452ページ]*を参照してください。

select、remove、selectremove コマンド

| 関数コールの構文                                 | 例                                                           |
|------------------------------------------|-------------------------------------------------------------|
| <pre>select(proc_cmd, expression);</pre> | >select(issqr, {198331, 889249,                             |
|                                          | 11751184, 9857934});                                        |
|                                          | {889249, 11751184}                                          |
| <pre>remove(proc_cmd, expression);</pre> | <pre>&gt;remove(var -&gt; degree(var) &gt; 3, 2*x^3*y</pre> |
|                                          | $-y^{3*x} + z$ );                                           |
|                                          | Ζ                                                           |
| <pre>selectremove(proc_cmd,</pre>        | <pre>&gt;selectremove(x -&gt; evalb(x &gt; round(x)),</pre> |
| expression);                             | <pre>[sin(0.), sin(1.), sin(3.)]);</pre>                    |
|                                          | [0.1411200081], [0., 0.8414709848]                          |

選択コマンドのほかの引数については、**select**のヘルプページを参照してください。

## 集合またはリストにコマンドをマッピングする

**map**コマンドは、名前、プロシージャ、コマンドを、集合またはリストの各要素 に適用します。**表9.6「map コマンド」**を参照してください。

map コマンド

| 関数コールの構文                      | 例                                                                                  |
|-------------------------------|------------------------------------------------------------------------------------|
| <pre>map(name_proc_cmd,</pre> | >map(f, {a, b, c});                                                                |
| expression;                   | $\{f(a), f(b), f(c)\}$                                                             |
|                               | >map(u -> int(cos(x), x = 0 u),                                                    |
|                               | [Pi/4, Pi/7, Pi/3.0]);                                                             |
|                               | $\left[\frac{1}{2}\sqrt{2}, \cos\left(\frac{5}{14}\pi\right), 0.8660254038\right]$ |

ほかの式のオペランドへのマッピング、mapコマンドのほかの引数、ほかのマッ ピングコマンドについては、mapのヘルプページを参照してください。

### 2つのリストまたはベクトルに2項演算コマンドをマッピングする

**zip** コマンドは、名前または2項演算プロシージャ/コマンドを、要素ごとに2つのベクトルまたはリストに適用します。

デフォルトでは、返されるオブジェクトの長さは、短い方のリストまたはベクト ルの長さになります。値を4番目の引数(任意)として指定した場合は、短いリス トまたはベクトルで不足している要素の値として使用されます。この場合は、戻 り値の長さは、長い方のリストまたはベクトルの長さになります。**表9.7「zipコ** マンド」を参照してください。

zip コマンド

| 関数コールの構文                              | 例                                                                                                    |
|---------------------------------------|----------------------------------------------------------------------------------------------------|
| <pre>zip(proc_cmd, a, b);</pre>       | <pre>&gt;zip(f, [i, j], [k, 1]);</pre>                                                                      |
| <pre>zip(proc_cmd, a, b, fill);</pre> | [f(i, k), f(j, l)]                                                                                          |
|                                       | <pre>&gt;zip(AiryAi, [1, 2], [0], 1);</pre>                                                                 |
|                                       | $\left[-\frac{1}{2} \frac{3^{1/6} \Gamma\left(\frac{2}{3}\right)}{\pi}, \operatorname{AiryAi}(2, 1)\right]$ |

zip コマンドの詳細については、zip のヘルプページを参照してください。

### 追加情報

ループコマンドの詳細については、対応するコマンドのヘルプページを参照して ください。

## 9.4. プロシージャ

Maple プロシージャは、Maple 文で構成される簡単なプログラムです。プロシー ジャを使用して、プロシージャ内に記述した文の式列を実行することができま す。

### 単純なプロシージャの定義および実行

プロシージャを定義するには、文の式列を proc(...) 文および end proc 文で囲み ます。通常は、プロシージャ定義を名前に割り当てます。

次のプロシージャは、2の平方根を返します。

> p := proc() sqrt(2); end proc;

 $p := \mathbf{proc}()$  sqrt(2) end proc

注: Maple では、プロシージャ定義を返します。

読みやすくするため、プロシージャは複数行に分けて定義し、空白文字を使用し て各行をインデントすることをお勧めします。不完全なプロシージャ定義を評価 せずに新しい行を開始するには、[Shift]+[Enter]キーを押します。プロシージャ の入力が完了したら、[Enter] キーを押してプロシージャを作成します。

例:

```
> p := proc()
    sqrt(2);
end proc:
```

プロシージャ p を実行するには、その名前の後に丸括弧 (()) を続けて入力しま す。 > p();

## $\sqrt{2}$

### 入力のあるプロシージャ

入力を指定できるプロシージャを定義することができます。**proc**文の丸括弧で、 パラメータ名を指定します。複数のパラメータの場合は、名前をカンマで区切り ます。

```
> geometric_mean := proc(x, y)
```

sqrt(x\*y);

end proc:

ユーザがプロシージャを実行すると、パラメータ名が引数の値に置換されます。
 > geometric mean(13, 17);

## $\sqrt{221}$

> geometric\_mean(13.5, 17.1);

#### 15.19374871

プロシージャの記述、オプション、ローカル変数、グローバル変数については、 procedure のヘルプページを参照してください。

### プロシージャの戻り値

プロシージャを実行すると、最後の文の計算結果の値**だけ**が返されます。プロ シージャ内の各文の出力は返されません。これは、文の区切り文字としてセミコ ロンとコロンのどちらを使用していても同様です。

```
> p := proc(a, b)
```

a + b; a - b:

end proc:

> p(1, 2);

-1

### プロシージャ定義の表示

単純なMapleオブジェクトとは異なり、プロシージャの名前を入力しても、その 内容を表示することはできません。

> geometric\_mean;

geometric\_mean

**print** (または **eval**) コマンドを使用してプロシージャ名を評価する必要がありま す。

> print(geometric\_mean);

**proc**(x, y) sqrt( $x^*y$ ) end proc

### Maple ライブラリのプロシージャ定義の表示

Maple のプロシージャの定義は、学習ツールとして活用できます。Maple でのプ ログラム方法を学習するには、Maple ライブラリに含まれているプロシージャの 内容を調べることをお勧めします。

デフォルトでは、**print** コマンドは Maple のプロシージャ内の **proc** 文と **end proc** 文、および Maple プロシージャの説明フィールド (ある場合) だけを返しま す。

> print(lcm);

## **proc**(*a*, *b*) ... **end proc**

Maple ライブラリのプロシージャの定義を表示するには、先に interface verboseproc オプションの値を 2 に設定します。その後で、print 関数コールを 再実行します。

> interface('verboseproc' = 2):

```
> print(lcm);
\mathbf{proc}(a, b)
   option remember,
    Copyright (c) 1990 by the University of Waterloo. All rights
    reserved .:
   local q, t;
   if nargs = 0 then
       1
   elif nargs = 1 then
       t := expand(a); sign(t) * t
   elif 2 < nargs then
       foldl(procname, args)
   elif type(a, 'integer') and type(b, 'integer') then
       ilcm(a, b)
   else
       gcd(a, b, 'q'); q^*b
   end if
end proc
```

## モジュール

Maple プロシージャは、コマンドの式列を1つのコマンドに対応付けます。モ ジュールは、より複雑なプログラミング構造で、プロシージャおよびデータを対 応付けることができます。

モジュールの重要な機能は、変数の*エクスポート*です。つまり、変数を作成した モジュールの外部でも、その変数を利用できます。ほとんどのMapleパッケージ は、モジュールとして実装されています。パッケージのコマンドは、モジュール のエクスポートです。

モジュールの詳細については、moduleのヘルプページを参照してください。

### オブジェクト

オブジェクトは、モジュールが提供できないデータとプロシージャの関連付けを 行います。オブジェクトを使用すると、オブジェクトの1つのクラスから複数の インスタンスを作成できます。個別のオブジェクトは独自のデータを持つことが でき、さらにほかの値やプロシージャをすべてのクラスのオブジェクトと共有で きるようになります。オブジェクトの実装済みのクラスは、Mapleの組込み型と 同じように Maple で使用できます。

オブジェクトの詳細については、object のヘルプページを参照してください。

## 9.5. ワークシート内でのプログラミング

Maple のコードを入力するには、Maple ワークシートを開いて入力するだけで す。しかし、コードを点在させたり、それを非表示にしたりして、読みやすい ワークシートを作成したい場合には、複数の利用可能なオプションがあります。

### コードエディタ

コードエディタを利用すると、一定の領域内で自然な形のプログラミングを行う ことができます。また、[Enter] キーを押して、インデントの設定を維持しなが ら改行することもできます。図9.1「コードエディタ」に展開したコードエディ タを示します。

新しいコードエディタをワークシートに挿入するには、以下の手順に従います。

### • [挿入] メニューから [コードエディタ] を選択します。

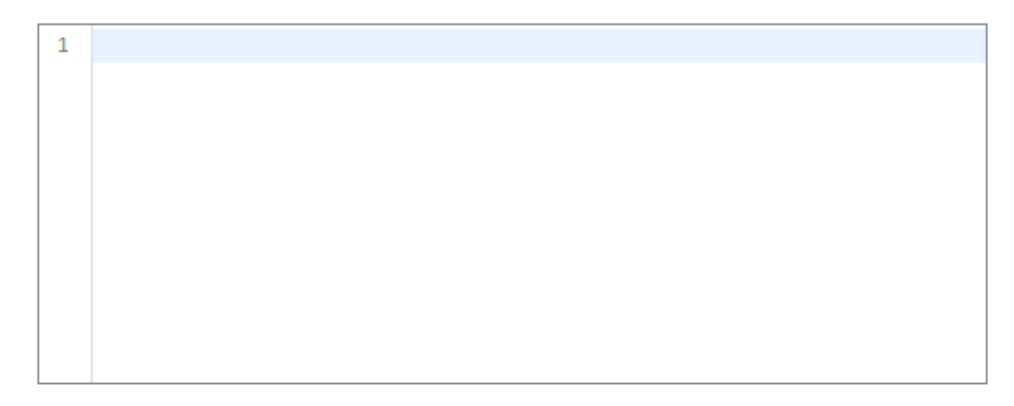

#### 図9.1 コードエディタ

この領域内でコードを実行するには、領域内で右クリックし、[**コードの実行**]を 選択します。 コードエディタを最小化することで、コードエディタ内のコードを非表示にする ことができます。最小化を行うには、領域内で右クリックし、[**コードエディタを 折り畳む**]を選択します。領域が最小化されるとアイコンが表示され、その横に コードの一行目の文が表示されます。コードの開始行は、領域内に含まれたプロ グラムの内容を説明する文にすることをお勧めします。図9.2「折り畳まれたコー ドエディタ」を参照してください。

\*

#### 図9.2 折り畳まれたコードエディタ

領域が折り畳まれている状態で領域内のコードを再実行するには、このアイコン をクリックします。

詳細については、CodeEditRegionのヘルプページを参照してください。

### スタートアップコード

スタートアップコードを使用することで、毎回ワークシートを開く際に、およ び、restartコマンドを実行した際に実行されるコマンドおよびプロシージャを定 義することができます。スタートアップコードは、ワークシートを使用する側か らは完全に見えないようになっています。たとえば、ワークシート全体を通じて 使用されるプロシージャであるが、表示すると場所をとるとともに、ワークシー トの内容が読みにくくなるようなプロシージャを、この領域を使用して定義する ことができます。

#### ワークシートのスタートアップコードを入力するには、以下の手順に従います。

- [編集] メニューから [スタートアップコード] を選択します。または、ツール バーに配置されているスタートアップコードアイコン ☎ をクリックします。
- 2. ワークシートを開く際に、または、再起動を行うごとに、実行したいコマンド を入力します。
- 3. Mapleコマンド入力時に、またはエディタを閉じる時に入力したコードの文法 を確認するには、[編集] メニューから [**すぐに文法を確認**] を選択します。

**注: [文法を自動確認]** オプションを選択して、自動的に構文を確認することもで きます。構文の確認は保存する前に行ってください。スタートアップコードに よって Maple で正常に開けなくなることがないようにしてください。

4. 内容を保存するには、[ファイル]メニューから[コードを保存]を選択します。 または、保存アイコン間をクリックします。

5. [スタートアップコード] を閉じます。

| <b>**</b> | Startup | p Code For: UserManual,Chapter09 |   |
|-----------|---------|----------------------------------|---|
| File      | Edit    | View                             |   |
| Ē         | 1       |                                  |   |
| 1         |         |                                  | - |
| No e      | rrors   |                                  |   |

図9.3 スタートアップコードの編集画面

詳細については、startupcode のヘルプページを参照してください。

# 第10章埋め込みコンポーネントおよび Maplet

グラフィカルコンポーネントを利用すれば、自分で使用したり、同僚や生徒と シェアして使用したりするワークシートを、Maple コードを理解する必要なく、 ワークシート内のMaple コードを対話形式で操作する形で作成することができま す。これ以外のMapleの対話型操作方法については、このガイドの各所で説明さ れています。

## 10.1. 目次

| セクション                                     | トピック            |
|-------------------------------------------|-----------------|
| <i>埋め込みコンポーネントの使用[459ページ]-</i> 埋め込        | • コンポーネントの操作    |
| みコンポーネントが含まれた Maple ワークシート<br>の基本操作       | • 印刷およびエクスポート   |
| <i>埋め込みコンポーネントの作成[464ページ]</i> -連携し        | • コンポーネントの挿入    |
| てワークシートの中で機能する複数の埋め込みコン<br>ポーネントの作成方法     | • コンポーネントの編集    |
|                                           | ・ コンポーネントの削除    |
|                                           | • ワークシートへの組み込み  |
| <i>Maplet の使用 [473ページ]</i> - Maplet の起動方法 | • Maplet ファイル   |
|                                           | • Maple ワークシート  |
| Mapletの作成[475ページ]-Mapletの作成および保           | • 簡単な Maplet    |
| 存方法                                       | ・ Maplet ビルダー   |
|                                           | ・ Maplets パッケージ |
|                                           | • 保存            |

## 10.2. 埋め込みコンポーネントの使用

### 対話型操作

埋め込みコンポーネントを使用すれば、コマンドではなくグラフィカルコンポー ネントを使用して、Maple コードを対話形式で操作することができます。このコ ンポーネントは、コードを実行するためにクリックするボタンのように単独で使 用することも可能ですし、ドロップダウンメニューで項目を選択するとプロット コンポーネントに変化が発生するといった形で、併せて使用することも可能で す。

## コンポーネントの説明

### 埋め込みコンポーネントの説明

| コンポーネント名および説明                                                                                                    | 挿入されたコンポーネントのイメー<br>ジ                                  |  |  |
|----------------------------------------------------------------------------------------------------|--------------------------------------------------------|--|--|
| <b>ボタン</b> - クリックして処理を実行します。つまり、<br>コードを実行します。                                                                                                    | Button                                                 |  |  |
| <b>チェックボックス</b> - 選択または選択の解除を行いま<br>す。キャプションを変更し、値が変化した際に実行<br>するコードを入力します。                                                                                       | CheckBox                                               |  |  |
| <b>コンボボックス</b> - ドロップダウンメニューにリスト<br>アップされた項目から1つを選択します。リスト項<br>目を変更し、値が変化した際に実行するコードを入<br>力します。                                                                   | ComboBox 💌                                             |  |  |
| <ul> <li>データテーブル - この埋め込みコンポーネントは、</li> <li>ワークシート内の行列、ベクトル、配列にリンクします。</li> <li>ダイアル - 整数または浮動小数点の値を選択または</li> <li>表示します。表示を変更し、値が変化した際に実行するコードを入力します。</li> </ul> | $ \begin{array}{c ccccccccccccccccccccccccccccccccccc$ |  |  |
| <b>ラベル</b> - ラベルを表示します。ワークシートまたは<br>別の埋め込みコンポーネント内のコードに基づい<br>て、値を更新することができます。                                                                                    | Label                                                  |  |  |
| <b>リストボックス</b> - 項目のリストを表示します。リス<br>トアップされた項目を変更し、項目の1つが選択さ<br>れた際に実行するコードを入力します。                                                                                 | ListBox                                                |  |  |

| コンポーネント名および説明                                                                                                    | 挿入されたコンポーネントのイメー<br>ジ |
|----------------------------------------------------------------------------------------------------|-----------------------|
| <b>数式</b> - 数式を入力または表示します。ワークシート<br>または別の埋め込みコンポーネント内のコードに基<br>づいて、値を更新することができます。                                                                                                    |                       |
| メーター - 整数または浮動小数点の値を選択または<br>表示します。表示を変更し、値が変化した際に実行<br>するコードを入力します。                                                                                                    | 20 40 60 80 100       |
| マイクコンポーネント - 録音デバイスから音声を取<br>り込みます。プロパティから設定オプションを変更<br>し、録音操作を開始および停止する際に実行する<br>コードを入力します。                                                                                                    | <b>ب</b><br>۲         |
| プロット - 2-D もしくは 3-D プロット、または、ア<br>ニメーションを表示します。このプロットまたはア<br>ニメーションは、ほかのプロットと同様の操作方法<br>で操作することが可能です( <i>プロットおよびアニメー</i><br>ション[281ページ]参照)。ワークシートまたは別の<br>埋め込みコンポーネント内のコードに基づいて、値<br>を更新することができます。また、プロット領域内<br>でクリックまたはドラッグするために <b>実行コード</b> ポ<br>インタが使用されている場合、実行するコードを入<br>力することも可能です。 | Embedded Plot Window  |
| <b>ラジオボタン</b> -複数の中から1つを選択するために、<br>ほかのラジオボタンと併せて使用します。値が変化<br>した際に実行するコードを入力します。                                                                                                    | ○ RadioButton         |
| 回転ゲージ - 整数または浮動小数点の値を選択また<br>は表示します。表示を変更し、値が変化した際に実<br>行するコードを入力します。                                                                                                    | - 0 - 18<br>- 0 - 18  |

| コンポーネント名および説明                                                                                                    | 挿入されたコンポーネントのイメー<br>ジ                                           |
|----------------------------------------------------------------------------------------------------|-----------------------------------------------------------------|
| <b>スライダ</b> - 整数または浮動小数点の値を選択または<br>表示します。表示を変更し、値が変化した際に実行<br>するコードを入力します。                                            |                                                                 |
| テキストエリア-テキストを入力または表示します。<br>ワークシートまたは別の埋め込みコンポーネント内<br>のコードに基づいて、値を更新することができま<br>す。また、値が変化した際に実行するコードを入力<br>することもできます。 |                                                                 |
| <b>トグルボタン</b> - 2 つの選択肢のうち 1 つを選択また<br>は表示します。表示された画像を変更し、値が変化<br>した際に実行するコードを入力します。                                   | $\bigcirc$                                                      |
| <b>ビデオプレーヤー</b> - ビデオを再生します。ビデオプ<br>レーヤーが再生中にマーカーに達したときの動作を<br>指定するコードを入力します。                                          | Attematics + Modeling + Simulation                              |
| <b>ボリュームゲージ</b> - 整数または浮動小数点の値を選<br>択または表示します。表示を変更し、値が変化した<br>際に実行するコードを入力します。                                        | -100<br>-80<br>-<br>-<br>-60<br>-<br>-40<br>-<br>-20<br>-<br>-0 |
| <b>ショートカットコンポーネント</b> - ヘルプページ、<br>MapleCloud ドキュメント、URL など、さまざまな<br>コンテンツへのハイパーリンクを作成します。                             | Shortcut                                                        |
| <b>スピーカーコンポーネント</b> - 音声を再生します。プ<br>ロパティの設定オプションを変更することにより、<br>コンポーネントをカスタマイズできます。                                     | •••>                                                            |

### 例1-埋め込みコンポーネントの使用

この例では、1つのタスクを実行するために連携して機能する複数のコンポーネ ントを例示しています。ユーザが数式を入力し、ボタンをクリックするとその数 式がプロットされます。プロットのオプションは、テキスト領域、コンボボック ス、数式、ラジオボタンで制御します。

| Enter an expression in the variable $x$ . $\frac{\frac{\sin(x)}{x}}{x}$ |                                                        | Then click the Plot button. Plot                       |
|-------------------------------------------------------------------------|--------------------------------------------------------|--------------------------------------------------------|
| Change the axis<br>ranges:                                              | x = -5 to 2<br>y = -0.3 to 1                           | A plot of $\frac{\sin(x)}{x}$                          |
| Change the color:                                                       | Blue 🗸                                                 | 0.6-<br>y                                              |
| Scaling:                                                                | <ul> <li>Constrained</li> <li>Unconstrained</li> </ul> | 0.4 -                                                  |
|                                                                         |                                                        | $\begin{array}{ c c c c c c c c c c c c c c c c c c c$ |

埋め込みコンポーネントを使用したワークシートの印刷およびエクスポー ト

**印刷**: ワークシートを印刷すると、埋め込みコンポーネントは画面での表示と同様にレンダリングされます。

**エクスポート**:埋め込みコンポーネントを使用したワークシートをほかの形式で エクスポートすると、以下のような結果になります。

• HTML 形式 - コンポーネントは.gif ファイルとしてエクスポートされます。

- RTF 形式 コンポーネントは.rtf ドキュメント内のビットマップ画像としてレンダリングされます。
- LaTeX コンポーネントは .eps ファイルとしてエクスポートされます。

• PDF - コンポーネントは静止画像としてレンダリングされます。

## 10.3. 埋め込みコンポーネントの作成

埋め込みコンポーネントは、ワークシートに追加することのできるグラフィカル コンポーネントです。ユーザがMapleコマンドを知らなくても、対話形式でMaple コードを使用することが可能です。これらのコンポーネントには、ボタン、スラ イダ、数式およびテキスト入力領域、プロット表示、およびショートカットコン ポーネントが含まれます。

### コンポーネントの挿入

グラフィカルインターフェースコンポーネントは、[**コンポーネント**]パレット(**図** 10.1「[**コンポーネント**]パレット」)を使用するか、既存のコンポーネントを切 り取るかコピーして、ワークシートの別の領域に貼り付けることで挿入できま す。コピーしたコンポーネントの性質はほぼ同一ですが、別個のコンポーネント として処理されます。

[**コンポーネント**] パレットが表示されていない場合には、*パレット [26ページ]*で パレットの表示方法を参照してください。

| V Components                                                                                                    |
|----------------------------------------------------------------------------------------------------|
| Button                                                                                                    |
| $\bigcirc$                                                                                                    |
| Combo Box 👻                                                                                                    |
| Check Box                                                                                                    |
| Radio Button                                                                                                    |
| Text Area                                                                                                    |
| Label                                                                                                    |
| List Box                                                                                                    |
| Image: state state stat |

図10.1 [コンポーネント] パレット

## コンポーネントのプロパティの編集:一般プロセス

## ワークシートに埋め込んだコンポーネントのプロパティを変更するには、以下の 手順に従います。

- 1. コンポーネントを右クリック (Macintosh の場合は [**Control**] キーを押しなが らクリック) してコンテキストメニューを表示します。
- [コンポーネントプロパティ]が表示されていれば、これを選択します。表示されていない場合は、[コンポーネント]>[コンポーネントプロパティ]と選択します。関連するダイアログが表示されます。
- 3. 必要に応じて値および内容をフィールドに入力します。
- 動作を定義するには(たとえばスライダを動かしたときに実行する動作など)、 コンポーネントを右クリックして、コンテキストメニューから動作の編集メニューを選択します。コードエディタが開き、ここにイベント発生時に実行する Maple コードを入力します。詳細については、DocumentTools のヘルプページを参照してください。

注:埋め込まれたコンポーネントのプロパティや値が変わったときに実行される 動作については、Mapleワークシートの[編集] メニューオプションから、それぞ れ[編集] > [コンポーネントプロパティ] または[編集] > [コンポーネントコード] を選択して編集することもできます。[編集] メニューで利用可能なオプションの 詳細については、編集メニューを参照してください。

## グラフィカルインターフェースコンポーネントの削除

以下の方法で、埋め込みコンポーネントを削除することができます。

- [Delete] キーを使用する
- [Backspace] キーを使用する
- カーソルをコンポーネントに移動し、ワークシートのメニューから[編集]>[要素を削除] を選択する

### ワークシートへのコンポーネントの組み込み

読み手がMapleコマンドの知識を持たなくても、埋め込みコンポーネントを使用 して、計算からの情報の表示、読み手からの入力の取得、または、ボタンをク リックして実行する計算などの操作をすべて行うことができます。ドキュメント ブロックや表を含め、Mapleワークシートのどの部分にも挿入することが可能で す。各コンポーネントの詳細については、該当のヘルプページを参照してくださ い。

この簡単な例では、スライダとその現在値を示すラベルを挿入します。

- 1. 埋め込みコンポーネントを挿入する位置にカーソルを移動します。
- [コンポーネント] パレットで、スライダ項目をクリックします。スライダが ワークシートに挿入されます。
- [コンポーネント] パレットで、ラベル ([Label]) 項目をクリックします。ラベ ルがスライダの横に挿入されます。

Label

ラベルコンポーネントを右クリック (Macintosh の場合は [Control] キーを押しながらクリック)します。[コンポーネントプロパティ]を選択します。[Label

| Label Prov | aertier 💌                                          | Slider Properties                               |                                        |
|------------|----------------------------------------------------|-------------------------------------------------|----------------------------------------|
| Name:      | SliderLabel                                        | Name:                                           | Slider 1                               |
| Caption:   | Label                                              | Tooltip:                                        |                                        |
| Tooltip:   |                                                    | Value at Lowest Position:                       | 0                                      |
| Image:     | (none selected) Change                             | Value at Highest Position:<br>Current Position: | 37                                     |
|            | Scale to a specific size<br>Width: 300 Height: 200 | Spacing of Major Tick Marks:                    | 20                                     |
| Options:   | Enabled                                            | Spacing of Minor Tick Marks:                    | 10                                     |
|            | Visible                                            | Width in Pixels:                                | 190                                    |
|            | Use Specified Text Width: 10                       | Height in Pixels:                               | 38                                     |
|            |                                                    | op to be                                        | Visible                                |
|            | <u>OK</u> <u>Cancel</u>                            |                                                 | Show Track                             |
| 図10.2      | Label Properties] ダイアログ                            |                                                 | Orient Vertically     Show Axis Labels |
| —L         |                                                    |                                                 | Show Axis Tick Marks                   |
|            |                                                    |                                                 | Snap to Axis Tick Marks                |
|            |                                                    |                                                 |                                        |
|            |                                                    |                                                 | OK Cancel                              |

**Properties**] ダイアログが表示されます。図10.2「[Label Properties] ダイア ログ」を参照してください。

図10.3 [Slider Properties] ダイアログ

- 5. コンポーネント名を「SliderLabel」に設定し、[OK]をクリックします。
- スライダコンポーネントを右クリック (Macintosh の場合は [Control] キーを 押しながらクリック) します。[コンポーネントプロパティ] を選択します。 [Slider Properties] ダイアログが表示されます。図10.3「[Slider Properties] ダイアログ」を参照してください。
- 7. コンポーネント名を「Slider1」に設定します。
- 8. [最小値] を「0」に、[最大値] を「100」に設定します。

- 9. [大目盛りの間隔] を「20」に、[小目盛りの間隔] を「10」に設定します。
- 10.[**ドラッグ時に値を自動更新**]チェックボックスが選択されていることを確認します。

11 [OK] をクリックします。

- 2 動作を定義するには、スライダコンポーネントを右クリックして、コンテキストメニューから[値が変わったときの動作の編集]を選択します。表示されるダイアログで、ラベルコンポーネントにスライダの値を表示する動作をプログラムすることができます。ダイアログでは、埋め込みコンポーネント間の動作をプログラミングする方法について説明しています。use...in/enduse;のステートメントで、パッケージを呼び出さずにパッケージコマンドを使用する、ショートフォームのルーチンを指定することができます。このコマンドの詳細については、useのヘルプページを参照してください。
- 13 ダイアログの一番下にある end use; のステートメントの前に、以下のコマン ドを入力します。

### Do(%SliderLabel(caption)=%Slider0(value));

14. コードを保存し、コードエディタを終了します。

矢印のインジケータを移動すると、スライダの値が[**Label**]のキャプションフィー ルドに表示されます。

このコマンドの詳細については、**DocumentTools**[**Do**]のヘルプページを参照し てください。

### 例2-埋め込みコンポーネントの作成

第7章(*埋め込みコンポーネント[391ページ]*を参照)では、タスクテンプレートか らインポートした、埋め込みコンポーネントを含むワークシートを作成しまし た。この章では、コンポーネントの構成を再現します。この例では、2 つのパラ メータ aおよび b, を入力として使用して、関数 y = bx + aをプロットし、 $\frac{a}{b}$ を計算します。

1. コンポーネントを作成します。

作業中にコンポーネントの構成が変更される場合があるため、表のレイアウトは コンポーネントの作成作業が終了してから行うことをお勧めします。

パラメータを設定するために**ダイアルコンポーネント**を2つ (*a* および *b*)、 $\frac{a}{b}$ 

の結果を表示するために**ゲージコンポーネント**を1つ、プロットを表示するため に**プロットコンポーネント**を1つ、関数を表示するために**数式コンポーネント**を 1つ作成します。ここで使用されているダイアルおよびゲージコンポーネントは 必須ではありません。スライダなどのほかのコンポーネントでもかまいません。

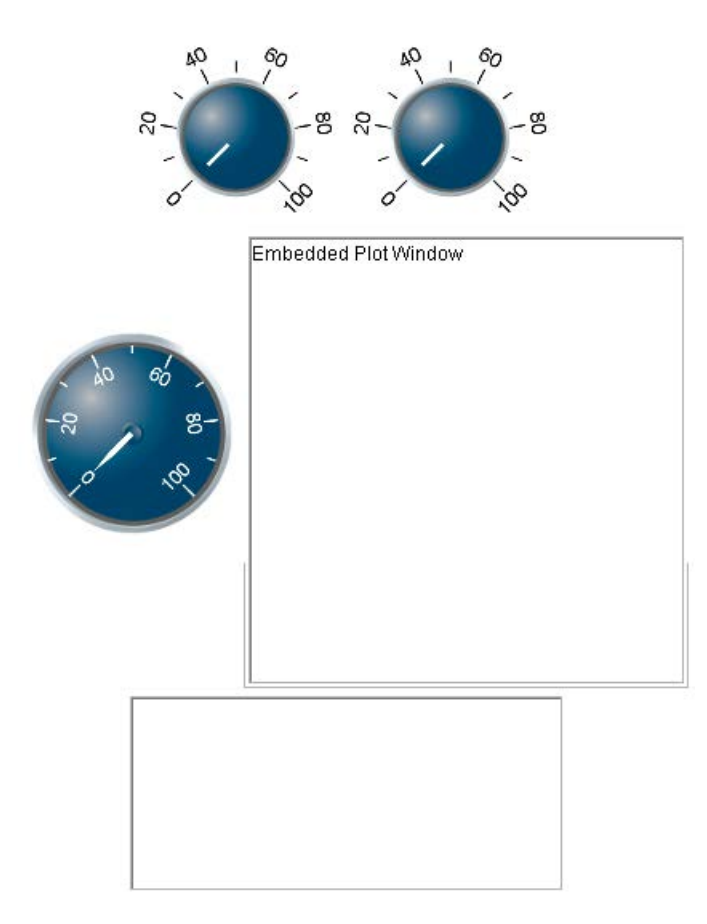

図10.4 挿入されたコンポーネント

2. コンポーネントの表示を編集します。

1つ目の**ダイアルコンポーネント**の [コンポーネントプロパティ] ダイアログを表 示すると、すでにコンポーネント名が設定されています。このコンポーネント名 は、ほかのコンポーネントから参照するために使用されており、一意なもので す。各コンポーネントの表示を以下のように変更します。

- Dial0:変更なし。
- Dial1:[最大値] を「10」に、[大目盛りの間隔] を「1」に、[小目盛りの間隔]
   を「1」に変更します。

- RotaryGauge0: [最大値] を「40」に、[大目盛りの間隔] を「5」に、[小目盛りの間隔] を「1」に変更します。
- Plot0:変更なし。
- MathContainer0: [幅] を「200」に、[高さ] を「45」に変更します。

すべてのコンポーネント名をメモし、次のコンポーネントの設定作業に移る前に 各ダイアログを終了します。

3. コンポーネントの動作を作成します。

コンポーネントは、その値が変更された際に何らかの動作を実行することが可能 です。実行するコードをダイアルに設定する必要があります。こうすることで、 いずれかのコンポーネントが変更されると、その変更を反映する形でほかのコン ポーネントが更新されます。

以下の Maple コマンドはパラメータの値を抽出し、ほかの3つのコンポーネント に反映します。

> parameter1:=Do(%Dial0):

> parameter2 := Do (%Dial1) :

> Do(%RotaryGauge0=parameter1/parameter2);

> Do(%Plot0=plot((parameter2\*x+parameter1), x=-50..50,

y=-50..50));

> Do(%MathContainer0=(y=parameter2\*x+parameter1));

4. 動作を確認します。

これらのコマンドを確認するには、まず、次のコマンドで**DocumentTools**パッ ケージをロードします。

> with(DocumentTools) :

ワークシート内のコマンドを実行し、挿入したコンポーネントが更新されている か確認してください。ゲージは計算された値に変更され、プロットはプロットコ ンポーネントに表示され、関数は数式コンポーネントに表示されているはずで す。

### 5. トラブルシューティングを行います。

2つ目のパラメータが0であるため、1つ目のDoコマンドがエラーになります。 この問題を回避するには、2つ目のダイアルの範囲を変更します。2つ目のダイ アルコンポーネントの[コンポーネントプロパティ]ダイアログで、[最小値]を 「0」から「1」に変更します。あるいは、if 文を使用して、コードを変更して補 正することも可能です。

6. 動作をコンポーネントにコピーします。

コマンドが期待どおりに機能することが確認できたら、コマンドをコンポーネン トにコピーすることができます。

 1つ目のダイアルコンポーネントを右クリックしてコンテキストメニューから [値が変わったときの動作の編集]をクリックします。コマンドをコピーし、use ステートメントのあいだのスペースに貼り付けます。

| ۵ 🔔                   | 🖆 Dial0 Action When Value Changes                                                                                                    |   |  |  |  |  |  |  |  |
|-----------------------|----------------------------------------------------------------------------------------------------|---|--|--|--|--|--|--|--|
| <u>F</u> ile          | <u>File Edit View</u>                                                                                                    |   |  |  |  |  |  |  |  |
|                       | 1                                                                                                    |   |  |  |  |  |  |  |  |
| 1                     | use DocumentTools in                                                                                                    |   |  |  |  |  |  |  |  |
| 3<br>4<br>5<br>6<br>7 | <pre>parameter1:=Do(%Dial0):<br/>parameter2:=Do(%Dial1):<br/>Do(%RotaryGauge0=parameter1/parameter2);<br/>Do(%Plot0=plot((parameter2*x+parameter1), x=-5050, y=-5050));<br/>Do(%MathContainer0=(y=parameter2*x+parameter1));</pre> |   |  |  |  |  |  |  |  |
| 8<br>9<br>10          | end use;                                                                                                    | Ŧ |  |  |  |  |  |  |  |
|                       | ۰ III >                                                                                                    |   |  |  |  |  |  |  |  |

図10.5 ダイアルコンポーネントの動作ダイアログ

- コードを保存し、コードエディタを終了します。
- 2つ目のダイアルコンポーネントにも同じ作業を繰り返します。

### 7. コンポーネントのレイアウト作成

表を作成し、コンポーネントをカットアンドペーストで、説明文とともに表の中 に移動します。**重要**:コンポーネントはコピーではなく、必ずカットしてくださ い。コピーすると、名前が重複になることを避けるためにコンポーネント名が変 更されます。表の作成および編集については、*表 [365ページ]*を参照してくださ い。

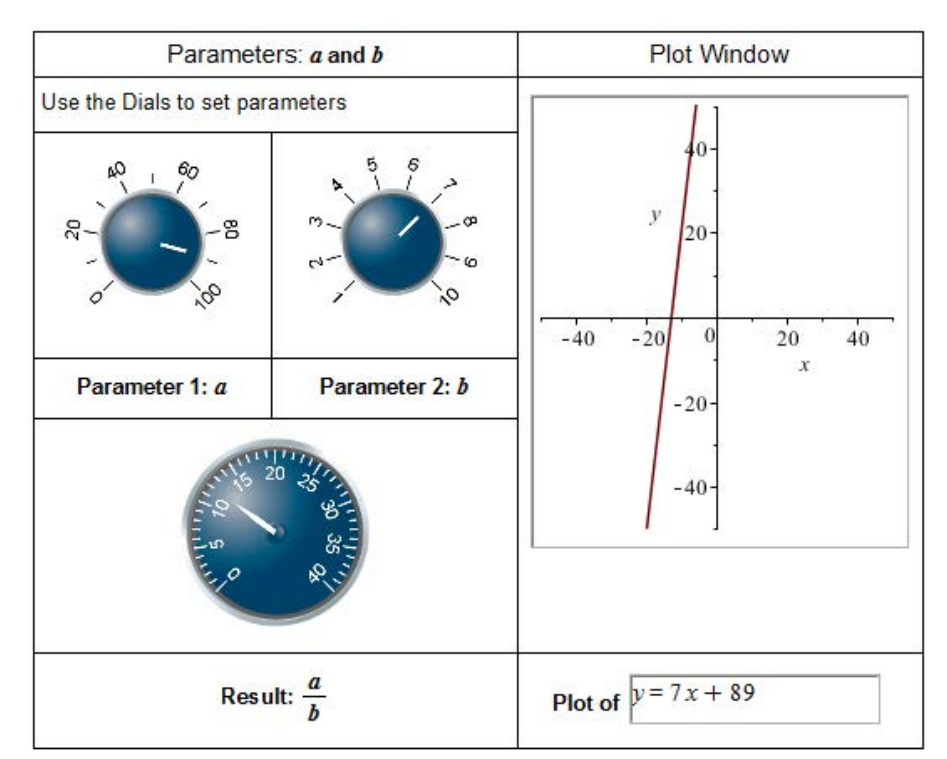

## 10.4. Maplet の使用

Mapletは、ボタン、テキスト領域、スライダバーなどの視覚的インターフェース を使用して、Maple エンジンを操作するためのポップアップ型グラフィカルユー ザインターフェースです。自分だけの Maplet の作成が可能であり、多数の学問 および専門的トピックを網羅した Maplet が組み込まれているので、その利用も 可能です。組み込み済みの Maplet には、ODE アナライザなどのアシスタントや チューターが含まれます。このアシスタントの詳細については、*常微分方程式* (ODE) [144ページ]を参照してください。

Maplet アプリケーションは、Maplet コードを実行すると起動します。Maplet コードは、Maplet (**.maplet**) ファイルまたは Maple ワークシート (**.mw**) に保存 することができます。

### Maplet ファイル

## Maplet ファイルとして保存されている Maplet アプリケーションを起動するに は、以下の手順に従います。

- Windows の場合は、Windows のファイルブラウザでファイルをダブルクリックします。
- UNIX および Macintosh の場合は、コマンドラインインターフェースを使用します。コマンドラインで、「maple -q < maplet\_filename>」と入力します。

## .maplet ファイル内の Maplet コードを表示および編集するには、以下の手順に 従います。

- 1. Maple を起動します。
- 2. [**ファイル**]メニューから[開く]を選択します。[開く]ダイアログが表示されま す。
- 3. **[ファイルタイプ]** ドロップダウンリストから **[.maplet]** を選択します。
- 4. **.maplet** ファイルの保存場所まで移動し、ファイルを選択します。

5. [開く] をクリックします。

### Maple ワークシート

Maple ワークシートに Maple コードが含まれている Maplet アプリケーションを 起動するには、Maplet コードを実行する必要があります。Maplet アプリケーショ ンを表示するには、**Maplets[Display]** コマンドを使用する必要があります。注: 複雑な Maplet アプリケーションの場合は、Maplet のコードが膨大になることが あります。この場合は、ワークシートを実行し、Maplet アプリケーションで参照 されるユーザ定義プロシージャも定義されるようにしてください。 一般的な手順:

1. ユーザ定義プロシージャがあれば評価します。

Myproc:=proc..

2. Maplets[Elements] パッケージをロードします。

with( Maplets[Elements] );

3. Maplet の定義を評価します。

Maplet\_name:=Maplet( Maplet\_definition );

4. Maplet アプリケーションを表示します。

Maplets[Display] ( Maplet\_name );

**重要:** Maplet アプリケーションが実行中の場合は、Maple ワークシートを操作で きません。

## 10.5. Maplet の作成

Maplet の作成には、**Maplet ビルダー** (GUI ベース) または **Maplets** パッケージ (構文ベース)を使用します。**Maplet ビルダー**では、ボタン、スライダ、テキス ト領域などの要素をドラッグアンドドロップし、Mapletアプリケーションを定義 する、または要素を選択または更新したときに処理を実行するように要素のプロ パティを設定することができます。**Maplet ビルダー**は、簡単な Maplet の作成用 に設計されています。**Maplets** パッケージは、複雑な Maplet アプリケーション を設計するための機能、コントロール、オプションを提供します。

Maplet アプリケーションの設計は、家の建築に似ています。家の建築では、最初 に骨組み (基礎、床、壁)を構築し、その後に窓やドアを取り付けます。Maplet の作成も同様です。最初に Maplet アプリケーションの行および列を定義し、そ の後に本体要素 (ボタン、テキストフィールド、プロット領域など)を追加しま す。

## 簡単な Maplet

Maplet アプリケーションは、**Maplets[Elements]** パッケージのコマンドを使用 して定義し、**Maplets[Display]** コマンドを使用して起動することができます。 以下のコマンドは、「HelloWorld」という文字列を表示する非常に簡単なMaplet アプリケーションを定義して実行します。

```
> with(Maplets[Elements]):
```

```
> MySimpleMaplet:= Maplet([["Hello World"]]):
```

```
> Maplets[Display](MySimpleMaplet):
```

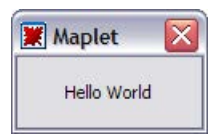

図10.6 簡単な Maplet

Maplet ビルダー

Maplet ビルダーを起動するには、以下の手順に従います。

・[ツール] メニューから [アシスタント] > [Maplet ビルダー] を選択します。

| *Maplet Builder - Untitle | d Ma | plet                            |            |              |
|---------------------------|------|---------------------------------|------------|--------------|
| e <u>H</u> elp            |      |                                 |            |              |
| / Body                    |      |                                 | Button1    |              |
|                           |      |                                 | background |              |
|                           |      | 0.4-                            | caption    | Button1      |
| 📲 🛃 💌 🤨 👘 🔛               |      |                                 | enabled    | true         |
|                           |      | 0.2                             | font       |              |
| Distan                    |      |                                 | foreground |              |
|                           |      | 0                               | image      |              |
|                           |      | 2 4 6 8 10                      | onclick    | clickButton1 |
| ?                         |      | -0.2                            | reference  | Button1      |
| Manu                      |      |                                 | toottip    |              |
| menu                      |      | -0.4                            | visible    | true         |
|                           | I    |                                 |            |              |
| 0340                      |      |                                 |            |              |
| ToolPor                   |      |                                 |            |              |
|                           |      |                                 |            |              |
|                           |      |                                 |            |              |
| Other                     |      | Button1                         |            |              |
| 🌂 🃲 🖾 AA 🔊 🥔              |      | U 10                            |            |              |
|                           |      |                                 |            |              |
| ц.                        |      |                                 |            |              |
| Layout                    |      | X Run X                         |            |              |
| Command                   |      | Action1 RunWindow1 clickButton1 |            | 10           |
| Commanu                   | ~    |                                 |            |              |

図10.7 Maplet ビルダーのインターフェース

Maplet ビルダーは、4つのペインに分割されています。

- パレット (Palette) ペインには、Maplet 要素がカテゴリごとに整理されたパレットが表示されます。要素の説明については、MapletBuilder/Paletteのヘルプページを参照してください。[Body] パレットには、使用頻度が最も高い要素が表示されます。
- ・ レイアウト (Layout) ペインには、Maplet の視覚的な要素が表示されます。
- **コマンド (Command)** ペインには、Maplet で定義されているコマンドおよび 対応する処理が表示されます。
- プロパティ (Properties) ペインには、Maplet で定義されているインスタンスのプロパティが表示されます。

## 例 3 - Maplet ビルダーを使用して Maplet を設計する

図10.8「Maplet のイメージ」に示す Maplet では、ユーザが関数を入力し、その結果をプロットします。

| [ Maplet              |                                                    | 3 |
|-----------------------|----------------------------------------------------|---|
| -10                   | 1.0<br>0.8<br>0.6<br>0.4<br>0.2<br>-5<br>0<br>-0.2 |   |
| Enter a function of x | sin(x)/x                                           |   |

## 図10.8 Maplet のイメージ

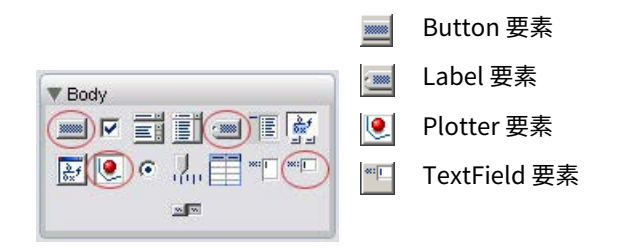

## 図10.9 Body Elements Used to Define This Maplet

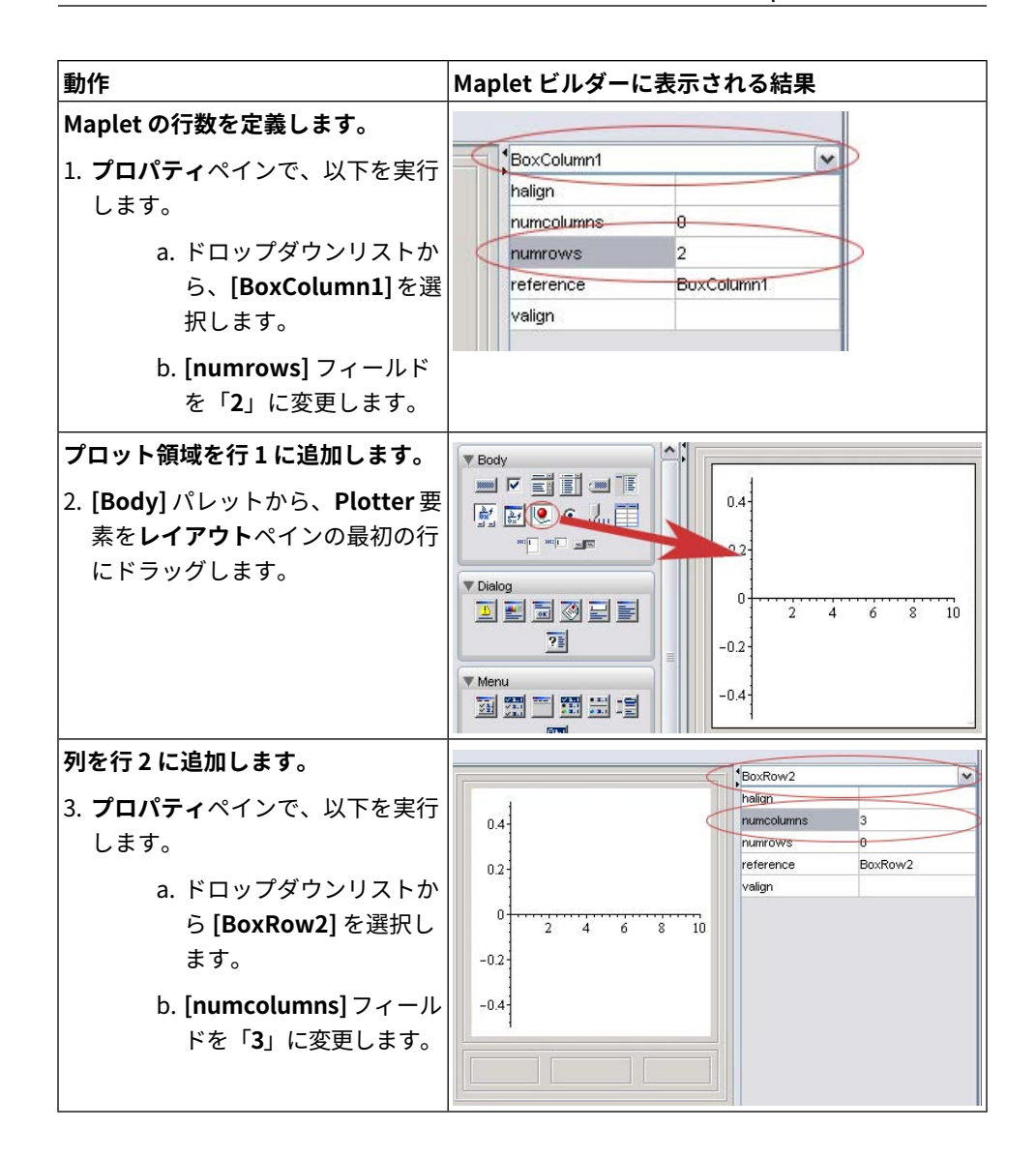

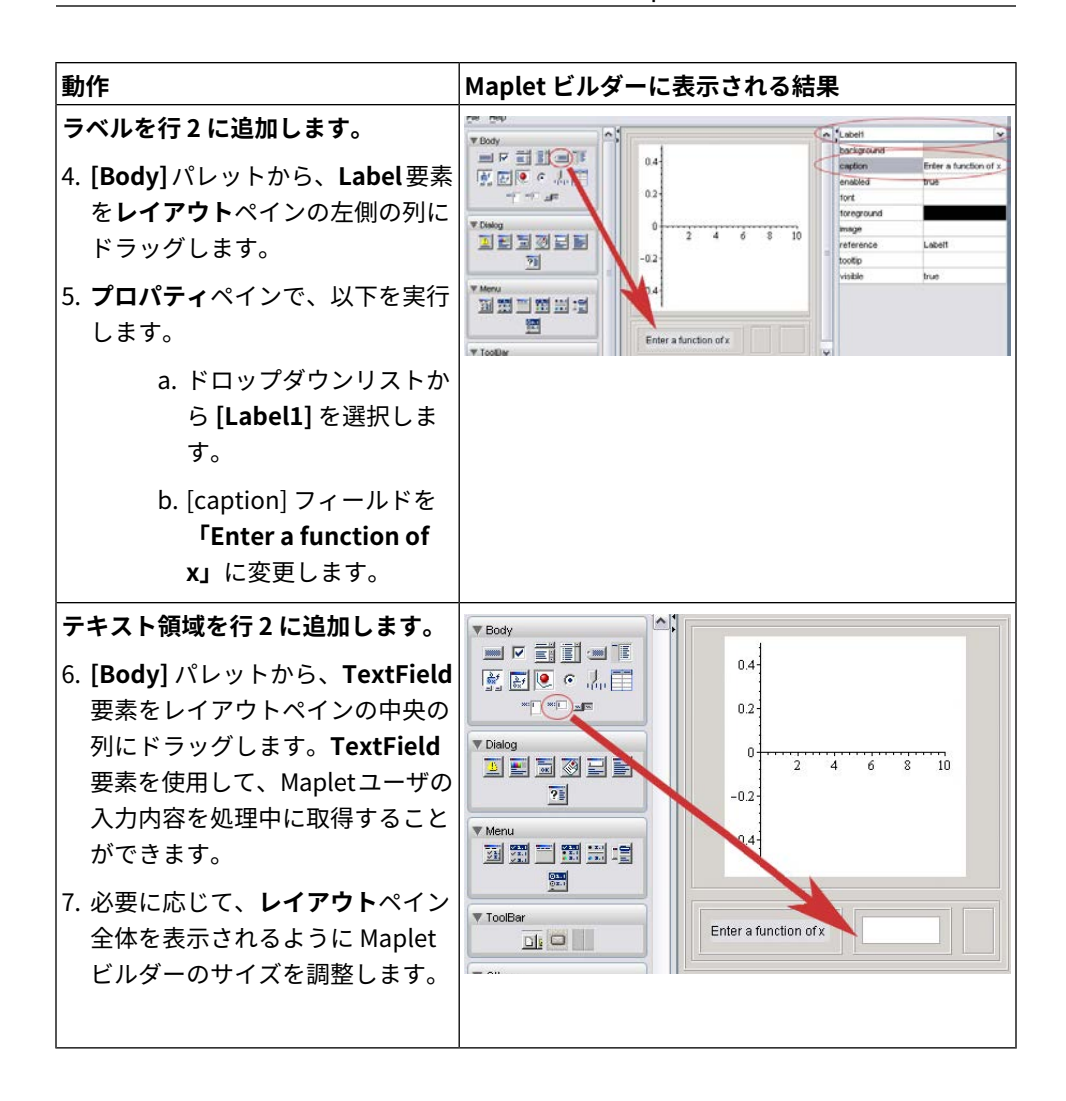

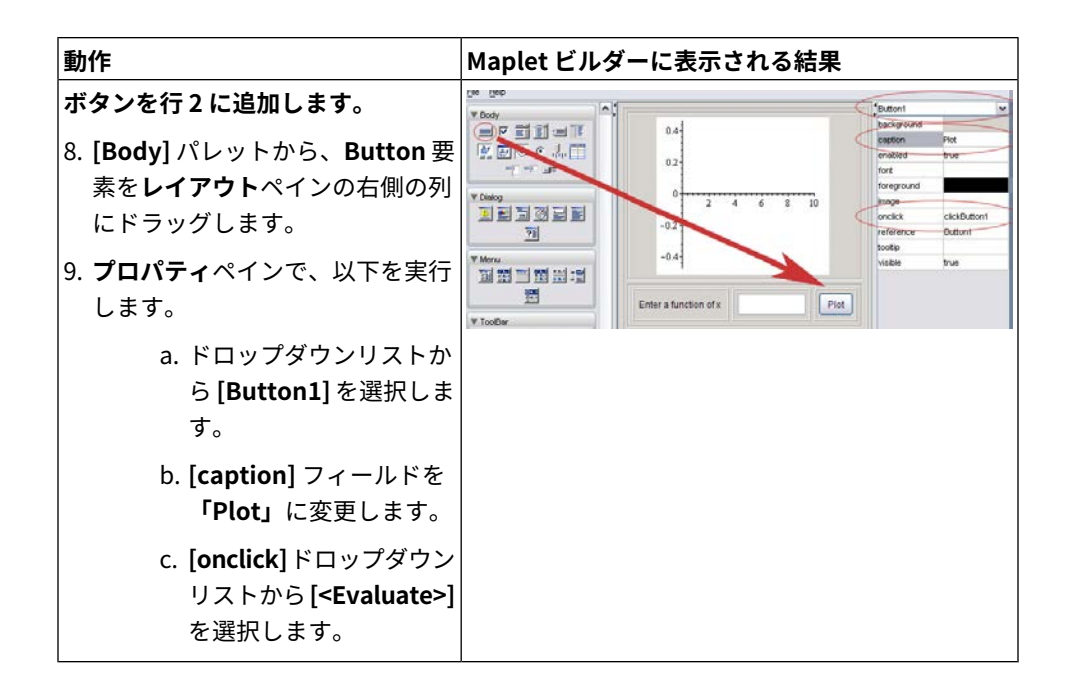

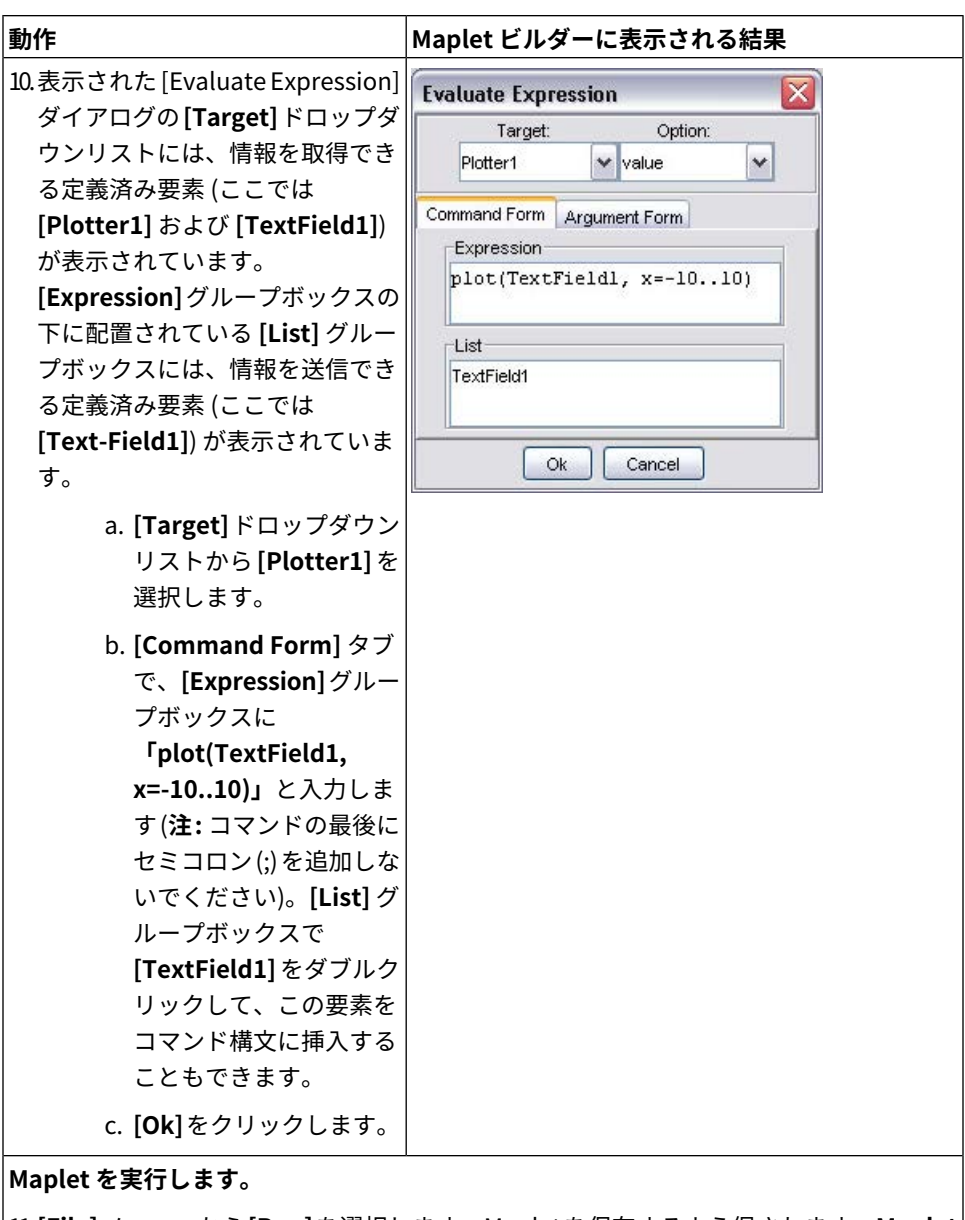

11.[File] メニューから [Run] を選択します。Mapletを保存するよう促されます。Maplet
 ビルダーで作成した Maplet は、.maplet ファイルとして保存されます。

12.[はい] をクリックし、保存場所を選択して Maplet を保存します。
Maplet ビルダーの詳細については、MapletBuilder のヘルプページを参照して ください。Maplet ビルダーを使用して Mapletを設計するほかの例については、 MapletBuilder/examples を参照してください。

# Maplets パッケージ

複雑な Maplet を設計する場合は、より詳細な制御が可能な **Maplets** パッケージ を使用します。**Maplets[Elements]** サブパッケージには、Maplet アプリケーショ ンの設計で利用可能な要素が含まれています。Maplet を定義した後は、 **Maplets[Display]** コマンドを使用して、Maplet を起動します。

Maplets パッケージの詳細については、MapletsPackage のヘルプページを参照 してください。これ以外の Maplets パッケージを使用した Maplet の設計の例に ついては、Maplets/Roadmap のヘルプページを参照してください。

# 例 4 - Maplets パッケージを使用して Maplet を設計する

Maplets パッケージを使用した Maplet の設計方法を説明するため、この例では Maplet ビルダーを使用した*例 3 - Maplet ビルダーを使用して Maplet を設計す る [478ページ]*の構文を示しています。

Maplets[Elements] パッケージをロードします。

```
> with(Maplets[Elements]):
```

Maplet アプリケーションを定義します。Maplet アプリケーションに対応するデー タ構造体が表示されないようにするには、定義の最後にコロンを入力します。

```
BoxRow (
         # Define a Label
             Label ("Enter a function of x "),
          # Define a Text Field
             TextField('reference' = TextField1),
          # Define a Button
             Button(caption="Plot", Evaluate(value =
  'plot(TextField1,
                    x = -10..10)', 'target' = Plotter1))
       # End of second Box Row
             )
      # End of BoxColumn
        )
    # End of BoxLayout
    )
  # End of Maplet
  ):
Maplet を起動します。
```

```
> Maplets[Display](PlottingMaplet);
```

Maplet ビルダーおよび Maplets パッケージのコマンドの両方を使用したほかの 例については、Maplets のサンプルワークシートを参照してください。一覧につ いては examples/index のヘルプページを参照してください。

# 保存

Maplet を保存する場合は、ワークシートを **.mw** ファイルとして保存する か、**.maplet** ファイルとしてエクスポートすることができます。

#### Maple ワークシート

Maplet コードを.mw ファイルとして保存するには、以下の手順に従います。

- 1. [ファイル] メニューから [保存] を選択します。
- 2. 保存場所を選択します。
- 3. ファイル名を入力します。
- 4. [保存] をクリックします。

ワークシートに Maplet コードが含まれている場合は、ワークシートを **.maplet** ファイルとしてエクスポートすることをお勧めします。

# Maplet ファイル

Maplet コードを **.maplet** ファイルとしてエクスポートするには、以下の手順に 従います。

- 1. [ファイル] メニューから [エクスポート] を選択します。
- 2. [ファイルタイプ] ドロップダウンリストから [Maplet] を選択します。
- 3. 保存場所を選択します。
- 4. ファイル名を入力します。
- 5. [保存] をクリックします。

# 第11章 他製品との入出力および通信

# 11.1. 目次

| セクション                                                              | トピック                                                     |
|--------------------------------------------------------------------|----------------------------------------------------------|
| ファイルへの書き出し[487ページ]-Maple                                           | • データをファイルに保存する                                          |
| ファイル形式に保存する                                                        | • 数式をファイルに保存する                                           |
| ファイルからの読み込み [490ページ] -                                             | ・ データをファイルから読み込む                                         |
| Maple ファイルを開く                                                      | • 数式をファイルから読み込む                                          |
| ほかのフォーマットへのエクスポー                                                   | ・ ワークシートのエクスポート                                          |
| <i>ト [493ページ]</i> - ほかのソフトウェアがサ<br>ポートするファイル形式でワークシートを<br>エクスポートする | • MapleNet                                               |
|                                                                    | • Maple T.A.                                             |
| <i>コネクティビティ [500ページ]</i> -ほかのプロ<br>グラミング言語およびソフトウェアで               | • Maple コードをほかのプログラミング言語<br>に変換する                        |
| Maple を使用する                                                        | • Maple から外部の製品にアクセスする                                   |
|                                                                    | • 外部の製品から Maple にアクセスする                                  |
|                                                                    | ● MapleCloud <sup>™</sup> を使用して Maple ワークシー<br>トを共有、格納する |

# 11.2. ファイルへの書き出し

Mapleは、標準の.mwファイル形式以外のファイル形式もサポートしています。

Maple を使用して計算を実行した後は、結果をファイルに保存し、Maple または 別のプログラムで処理することができます。

**注:**以降のサブセクションの例を実行するために、ディレクトリへのアクセス権 があることを確認してください。

# データをファイルに保存する

Maple の計算結果が数値の長いリストまたは大きな配列の場合は、行列形式に変換し、**ExportMatrix** コマンドを使用してファイルに数値を書き込みます。この

コマンドは、数値を別のプログラムにインポートできるように、数値データの列 をファイルに書き込みます。リストまたはリストリストを Matrix に変換するに は、Matrix コンストラクタを使用します。詳細については、Matrixのヘルプペー ジを参照してください。

 $L := \begin{bmatrix} -81 & -98 & -76 & -4 & 29 \\ -38 & -77 & -72 & 27 & 44 \\ -18 & 57 & -2 & 8 & 92 \\ 87 & 27 & -32 & 69 & -31 \\ 33 & -93 & -74 & 99 & 67 \end{bmatrix}$ 

> *ExportMatrix*("matrixdata.txt", *L*) :

データがベクトルまたは Vector 型に変換可能なオブジェクトの場合は、 ExportVector コマンドを使用します。リストを Vector に変換するには、Vector コンストラクタを使用します。詳細については、Vectorのヘルプページを参照し てください。

> R := [3, 3.1415, -65, 0]

$$R := [3, 3.1415, -65, 0] \tag{11.1}$$

> V := Vector(R)

$$V:=\begin{bmatrix} 3\\ 3.1415\\ -65\\ 0 \end{bmatrix}$$
(11.2)

> *ExportVector*("vectordata.txt", *V*) :

これらのルーチンを拡張し、複素数や記号式などのより複雑なデータを書き出す ことができます。詳細については、ExportMatrix および ExportVector のヘル プページを参照してください。 行列およびベクトルの詳細については、*線形代数 [185ページ]*を参照してください。

# 数式をファイルに保存する

複雑な数式またはプロシージャをファイルに保存して、後でMapleで利用するこ とができます。数式またはプロシージャをMapleの内部フォーマットで保存する と、ドキュメントよりも効率的に Maple で読み込むことができます。save コマ ンドを使用して、数式を.m ファイルに保存します。Mapleの内部ファイル形式 の詳細については、file のヘルプページを参照してください。

> *qbinomial* := 
$$(n, k)$$
  $\rightarrow \frac{\prod\limits_{i=n-k+1}^{n} (1-q^i)}{\prod\limits_{i=1}^{k} (1-q^i)}$ :

この例では、簡単な数式を使用しています。Maple では、実際には数千の項を含む数式をサポートしています。

> expr := qbinomial(10, 4)

$$expr:=\frac{(1-q^7)(1-q^8)(1-q^9)(1-q^{10})}{(1-q)(1-q^2)(1-q^3)(1-q^4)}$$
(11.3)

> nexpr := normal(expr)

$$nexpr := (q^{6} + q^{5} + q^{4} + q^{3} + q^{2} + q + 1) (q^{4} + 1) (q^{6} + q^{3} + 1) (q^{8} + q^{6} + q^{4} + q^{2} + 1)$$
(11.4)

これらの数式を、ファイル qbinom.m に保存します。

> save *qbinomial*, *expr*, *nexpr*, "qbinom.m"

メモリを消去するには **restart** コマンド、数式を取得するには **read** コマンドを 使用します。

restart

> read "qbinom.m"

> expr

$$\frac{(1-q^7)(1-q^8)(1-q^9)(1-q^{10})}{(1-q)(1-q^2)(1-q^3)(1-q^4)}$$
(11.5)

ファイルへの書き出しの詳細については、saveのヘルプページを参照してください。

# 11.3. ファイルからの読み込み

一般的には、ファイルの読み込みは、実験で生成されたデータなどをインポート するために行います。データをテキストファイルに保存し、Mapleに読み込むこ とができます。

# データをファイルから読み込む

## データインポートアシスタント

Maple ソフト以外でデータを生成した場合、それを Maple に読み込んで、さらに 操作することができます。このデータには、画像、音声ファイル、テキストファ イル形式の複数列に並んだ数字などが含まれます。データインポートアシスタン トを使用して、この外部データを簡単に Maple にインポートすることができま

す。データインポートアシスタントがサポートするファイル形式は、Excel、

MATLAB 、画像、オーディオ、Matrix Market、区切りなどの種類のファイルで す。

#### データインポートアシスタントを起動するには、以下の手順に従います。

- 1. [**ツール**]メニューから、[**アシスタント**]を選択し、次に[**データインポート**]を 選択します。
- ダイアログウィンドウが表示され、このウィンドウを使用してインポートした いデータファイルへの操作を進めることができます。データのインポート元を 選択し、ファイル形式を選択してから、[次へ]をクリックします。

 Mapleにデータをインポートする前に、メインウィンドウから選択したファイ ルをプレビューし、読み込まれたファイルのフォーマットに基づいて適用可能 なオプションを選択することができます。例については、図11.1「データイン ポートアシスタント」を参照してください。

| Data Import Assistant                                                                  |                                                                  |
|----------------------------------------------------------------------------------------|------------------------------------------------------------------|
| Data Type integer[1](8-bit)<br>Source From Rectangular<br>Separator: (Space Separated) | Additional Format Options          Kip Lines 2         Transpose |
| Experiment 25<br>1 1 -1<br>2 4 -2<br>3 9 -3<br>4 16 -4<br>5 25 -5                      |                                                                  |
|                                                                                        | Cancel Previous Done                                             |

図11.1 データインポートアシスタント

#### ImportMatrix コマンド

**データインポートアシスタント**では、ImportMatrix コマンド用のグラフィカル インターフェースを提供しています。利用可能なオプションなどの詳細について は、ImportMatrix のヘルプページを参照してください。

# 数式をファイルから読み込む

テキストエディタを使用してMapleプログラムをテキストファイルに記述し、そ のファイルを Maple にインポートすることもできます。テキストファイルから ワークシートにコマンドを貼り付けるか、**read** コマンドを使用します。

read コマンドを使用してファイルを読み込むと、ファイル内の各行がコマンドと して処理されます。Maple でコマンドが実行され、結果がワークシートに表示さ れます。ただし、デフォルトで、コマンドはファイルからワークシートには挿入 *されません*。 たとえば、ファイル ks.txt には以下の Maple コマンドが含まれています。

S:= n -> sum( binomial( n, beta ) \* ( ( 2\*beta )!/ 2^beta - beta!\*beta ), beta=1..n );

S(19);

このファイルの行頭にはプロンプト (>) が含まれないよう注意してください。

ファイルを読み込むと、Maple で結果が表示されますが、コマンドは表示されま せん。

$$S := n \rightarrow \sum_{\beta=1}^{n} \text{binomial}(n, \beta) \left( \frac{(2\beta)!}{2^{\beta}} - \beta! \beta \right)$$

1024937361666644598071114328769317982974 (11.6)

> read filename

$$S := n \rightarrow \sum_{\beta=1}^{n} \text{binomial}(n, \beta) \left( \frac{(2\beta)!}{2^{\beta}} - \beta! \beta \right)$$

1024937361666644598071114328769317982974 (11.7)

interface echo オプションを2に設定すると、ファイルからワークシートにコマ ンドが挿入されます。

# > interface(echo = 2) : read filename

> S:= n -> sum( binomial( n, beta ) \* ( ( 2\*beta )! / 2^beta beta!\*beta ), beta=1..n );

$$S := n \rightarrow \sum_{\beta=1}^{n} \text{binomial}(n, \beta) \left( \frac{(2\beta)!}{2^{\beta}} - \beta! \beta \right)$$

> S(19);

10249373616666644598071114328769317982974 (11.8)

詳細については、read および interface のヘルプページを参照してください。

# 11.4. ほかのフォーマットへのエクスポート

# ワークシートのエクスポート

ワークシートは、[ファイル] メニューから[保存] または[名前を付けて保存] を選 択して保存します。[ファイル] メニューから [エクスポート] を選択し、HTML、 LaTeX、Maple Input、Maplet アプリケーション、Maple テキスト、テキスト、 PDF、Rich Text Format のいずれかのフォーマットでワークシートをエクスポー トすることもできます。これにより、Maple 以外でワークシートを利用すること ができます。

# HTML

Maple が生成する .html ファイルは、HTML ブラウザで読み込むことができま す。エクスポートした数式は、GIF、MathML 2.0 プレゼンテーション、MathML 2.0 コンテント、Maple ビューアーのいずれかのフォーマットで表示することが できます。エクスポートファイルは、別フォルダに保存されます。MathML は、 World Wide Web Consortium (W3C) で認可された、構造化された数学の公式を アプリケーション間で交換するためのインターネット規格です。MathML の詳細 については、MathML のヘルプページを参照してください。 フレームを使用したMapleワークシートをHTMLにエクスポートすると、複数の ドキュメントに変換されます。フレーム機能を選択していない場合は、ワーク シートの内容が1ページにまとめられます。

### LaTeX

Mapleが生成する.tex ファイルは、LaTeX での処理に利用します。Maple には、 必要なスタイルファイルが含まれています。デフォルトでは、LaTeX スタイル ファイルは、dvips プリンタドライバを使用した.tex ファイルの印刷用に設定さ れています。これは、\usepackage という LaTeX コマンドのオプションを.tex ファイルのプリアンブルで指定することで変更できます。詳細については、 exporttoLaTeX のヘルプページを参照してください。

#### Maple Input

Maple ワークシートを Maple Input 形式でエクスポートすると、Maple のコマン ドラインバージョンからも読み込むことができます。

**重要:** ワークシートを Maple Input 形式でエクスポートし、コマンドラインバー ジョンの Maple で使用する場合は、1-D Math 入力で明示的にセミコロンを記述 する必要があります。記述していない場合は、エクスポートした **.mpl** ファイル にはセミコロンが記述されず、コマンドラインバージョンのMapleでエラーが発 生します。

# Maplet アプリケーション

Maplet 形式でエクスポート機能を使用すると、Maple ワークシートが .maplet ファイルとして保存され、コマンドラインインターフェースまたはMapletViewer で実行できます。MapletViewerは、保存した Maplet アプリケーションを起動す る実行可能プログラムです。Maple のワークシートインターフェースから独立し て、Maplet アプリケーションを表示および実行します。

**重要:**ワークシートをMaplet アプリケーションとしてエクスポートし、コマンド ラインバージョンの Maple または MapletViewer で使用する場合は、ワークシー トにセミコロンを明示的に記述する必要があります。記述していない場合は、エ クスポートした.**maplet**ファイルにはセミコロンが記述されず、コマンドライン バージョンの Maple および MapletViewer でエラーが発生します。

#### Maple テキスト

Maple テキストは、テキスト、Maple 入力、Maple 出力を識別できるようなマー ク付きテキストです。そのため、ワークシートを Maple テキストとしてエクス ポートし、テキストファイルを電子メールで送信すれば、受信側でMapleテキス トをMapleセッションにインポートし、元のワークシートでの計算を再現するこ とができます。

#### PDF

Maple ワークシートを Portable Document Format (PDF) ファイルにエクスポートすると、Adobe<sup>®</sup> Acrobat<sup>®</sup> などのリーダーでファイルを表示できるようにします。PDF文書は、現在有効な印刷設定でMaple ワークシートを印刷した場合の表示と同一のフォーマットとなります。

**注:** 画像、プロット、埋め込みコンポーネントは、PDF ファイルではサイズが変 更される場合があります。

#### テキスト

Maple ワークシートをテキストとしてエクスポートし、ワードプロセッサでテキ ストファイルを表示できるようにします。

#### Rich Text Format (RTF)

Maple ワークシートを Rich Text Format ファイルとしてエクスポートし、ワード プロセッサでファイルを表示して編集できるようにします。

**注 :** 生成された **.rtf** フォーマットと互換性があるのは、Microsoft Word および Microsoft WordPad のみです。

# ファイル変換のまとめ

# 異なる形式にエクスポートするときの内容の変換のまとめ

| 内容          | HTML                 | LaTeX                       | Maple<br>Input             | Maplet<br>アプリ<br>ケー<br>ション | Maple<br>テキス<br>ト                                            | テキス<br>ト                                                                              | Rich<br>Text<br>Format   | PDF                      |
|-------------|----------------------|-----------------------------|----------------------------|----------------------------|--------------------------------------------------------------|---------------------------------------------------------------------------------------|--------------------------|--------------------------|
| テキスト        | 保持されま<br>す。          | 保持され<br>ます。                 | 先頭に<br># が追<br>加され<br>ます。  | 先頭に<br># が追<br>加され<br>ます。  | 先頭に<br># が追<br>加され<br>ます。                                    | 保持さ<br>れま<br>す。                                                                       | 保持さ<br>れま<br>す。          | 保持され<br>ます。              |
| 1-D Math    | 保持されま<br>す。          | 保持され<br>ます。                 | 保持さ<br>れま<br>す。            | 保持さ<br>れま<br>す。            | 先頭に<br>> が追<br>加され<br>ます。                                    | 先頭に<br>> が追<br>加され<br>ます。                                                             | 静止画<br>像                 | 静止画像                     |
| 2-D Math    | GIF または<br>MathML    | 1-D Math<br>または<br>LaTeX 2e | 1-D<br>Math<br>(可能な<br>場合) | 1-D<br>Math<br>(可能な<br>場合) | 1-D<br>Math ま<br>たマの<br>ア<br>ッ<br>ィ<br>ン<br>イ<br>セ<br>テ<br>グ | 1-D<br>Math ま<br>たマの<br>ア<br>マ<br>マ<br>マ<br>マ<br>マ<br>マ<br>マ<br>マ<br>イ<br>セ<br>テ<br>ノ | 静止画<br>像                 | 選オンてスは記号                 |
| プロット        | GIF                  | PostScript<br>ファイル          | エクス<br>ポート<br>されま<br>せん。   | エクス<br>ポート<br>されま<br>せん。   | エクス<br>ポート<br>されま<br>せん。                                     | エクス<br>ポート<br>されま<br>せん。                                                              | 静止画<br>像                 | 静止画像                     |
| アニメー<br>ション | アニメー<br>ション GIF      | エクス<br>ポートさ<br>れませ<br>ん。    | エクス<br>ポート<br>されま<br>せん。   | エクス<br>ポート<br>されま<br>せん。   | エクス<br>ポート<br>されま<br>せん。                                     | エクス<br>ポート<br>されま<br>せん。                                                              | エクス<br>ポート<br>されま<br>せん。 | 静止画像                     |
| 非表示の<br>内容  | エクスポー<br>トされませ<br>ん。 | エクス<br>ポートさ<br>れませ<br>ん。    | エクス<br>ポート<br>されま<br>せん。   | エクス<br>ポート<br>されま<br>せん。   | エクス<br>ポート<br>されま<br>せん。                                     | エクス<br>ポート<br>されま<br>せん。                                                              | エクス<br>ポート<br>されま<br>せん。 | エクス<br>ポートさ<br>れませ<br>ん。 |

| 内容                           | HTML                                                 | LaTeX                    | Maple<br>Input           | Maplet<br>アプリ<br>ケー<br>ション | Maple<br>テキス<br>ト        | テキス<br>ト                 | Rich<br>Text<br>Format         | PDF         |
|------------------------------|------------------------------------------------------|--------------------------|--------------------------|----------------------------|--------------------------|--------------------------|--------------------------------|-------------|
| 手動で挿<br>入した改<br>ページ          | サポートさ<br>れません。                                       | サポート<br>されませ<br>ん。       | サポー<br>トされ<br>ませ<br>ん。   | サポー<br>トされ<br>ませ<br>ん。     | サポー<br>トされ<br>ませ<br>ん。   | サポー<br>トされ<br>ませ<br>ん。   | RTF 改<br>ページ<br>オブ<br>ジェク<br>ト | 保持され<br>ます。 |
| <b>ハイパー</b><br>リンク           | ヘジクトれワトク変HTクれルへはにまーへは更Tのテ変すクの名さL変すクの名さL変すーンスさ、ーンが、ンさ | テキスト                     | テキスト                     | テキスト                       | テキスト                     | テキスト                     | テキスト                           | テキスト        |
| 埋め込み<br>画像また<br>はスケッ<br>チの出力 | GIF                                                  | エクス<br>ポートさ<br>れませ<br>ん。 | エクス<br>ポート<br>されま<br>せん。 | エクス<br>ポート<br>されま<br>せん。   | エクス<br>ポート<br>されま<br>せん。 | エクス<br>ポート<br>されま<br>せん。 | 静止画<br>像                       | 静止画像        |
| スプレッ<br>ドシート                 | HTML テー<br>ブル                                        | LaTeX<br>テーブル            | エクス<br>ポート<br>されま<br>せん。 | エクス<br>ポート<br>されま<br>せん。   | エクス<br>ポート<br>されま<br>せん。 | エクス<br>ポート<br>されま<br>せん。 | RTF<br>テーブ<br>ル                | 静止画像        |

| 内容   | HTML    | LaTeX    | Maple<br>Input | Maplet<br>アプリ | Maple<br>テキス | テキス<br>ト | Rich<br>Text | PDF  |
|------|---------|----------|----------------|---------------|--------------|----------|--------------|------|
|      |         |          | •              | ケー            | F            |          | Format       |      |
|      |         |          |                | ション           |              |          |              |      |
| ワーク  | HTML スタ | LaTeX の  | エクス            | エクス           | エクス          | エクス      | RTFス         | 保持され |
| シートの | イル属性に   | 環境およ     | ポート            | ポート           | ポート          | ポート      | タイル          | ます。  |
| スタイル | より再現さ   | びセク      | されま            | されま           | されま          | されま      |              |      |
|      | れます。    | ション、     | せん。            | せん。           | せん。          | せん。      |              |      |
|      |         | LaTeX 2e |                |               |              |          |              |      |
|      |         | のマクロ     |                |               |              |          |              |      |
|      |         | 呼び出し     |                |               |              |          |              |      |
|      |         | で再現さ     |                |               |              |          |              |      |
|      |         | れます。     |                |               |              |          |              |      |

# MapleNet

## MapleNet の概要

MapleNet を使用して、Maple のコンテンツをウェブ上で実装することができま す。MapleNet では、Maple の計算エンジンを利用し、公式、モデル、図を**ライ** ブコンテンツとしてウェブページで動的に再現することができます。MapleNet ソフトウェアは、Maple ソフトウェアには付属していません。MapleNet の詳細 については、<u>http://www.maplesoft.com/maplenet</u>を参照してください。

# MapleNet ワークシートおよび Maplet

Maple ワークシートを MapleNet サーバにアップロードすると、ウェブブラウザ を使用して世界中のどこからでもアクセスすることができます。Maple がインス トールされていない場合でも、ワークシートおよび Mapletの表示、3-Dプロット の操作、コードの実行をボタンのクリック操作で行うことができます。

# カスタムの Java アプレットおよび JavaServer Pages <sup>M</sup>技術

MapleNet は、Maple の数学エンジンを利用するためのプログラミングインター フェースを提供しています。そのため、コマンドを Java アプレットや JavaServer Pages<sup>TM</sup>技術を使用して実行することができます。MapleNetをウェブアプリケー ションに埋め込むことで、Maple により数式および表示を処理することができま す。

#### Maple T.A.

#### Maple T.A. の概要

Maple T.A. は、Maple エンジンを基にしたウェブベースの自動テストシステムで す。講師は、事前に記述した問題を使用するか、カスタムの問題集を作成し、そ れらから問題を選択してテストや課題を構成することができます。Maple T.A. を 使用して、受講者が提出した課題やテストの解答を自動的に採点することができ ます。

詳細については、http://www.maplesoft.com/mapletaを参照してください。

#### 課題を Maple T.A. にエクスポートする

Maple を使用して、難易度別の問題を作成し、Maple T.A.で使用することができ ます。問題の作成およびテストについては、*難易度別課題の作成[398ページ*]を参 照してください。Maple T.A. のエクスポート機能を使用して、Maple T.A. の内容 を作成およびテストすることができます。

#### ワークシートをエクスポートするには、以下の手順に従います。

1. **[ファイル]** メニューから **[エクスポート]** を選択します。

 [エクスポート]ダイアログで、ファイル名および [Maple T.A. (.zip)] ファイル タイプを指定します。問題および課題を含む.zipファイルを Maple T.A. にコー スモジュールとしてアップロードすることができます。

Maple T.A. セクション外部のワークシートの内容 (緑色のセクションマーカーで 示されます) は、エクスポート処理では無視されます。

詳細については、exporttoMapleTA のヘルプページを参照してください。

# 11.5. コネクティビティ

# Maple コードをほかのプログラミング言語に変換する

### コード生成

CodeGeneration パッケージは、コマンドおよびサブパッケージをまとめたもの です。このパッケージを使用して、ほかのプログラミング言語に変換することが

できます。現在サポートされている言語は、C、C#、Fortran77、Java、MATLAB 、 Visual Basic、Perl、および Python です。

コード生成の詳細については、**CodeGeneration**のヘルプページを参照してくだ さい。

# Maple から外部の製品にアクセスする

### 外部呼び出し

外部呼び出しにより、C、C#、Fortran77、Javaのコンパイル済みコードをMaple で使用することができます。これらの言語で記述した関数は、Maple プロシー ジャと同様にリンクして使用することができます。外部呼び出しを使用すること で、作成済みの最適化されたアルゴリズムを、Maple コマンドに変換せずに利用 することができます。NAG ライブラリルーチンおよびほかの数学アルゴリズムの アクセスは、外部呼び出しメカニズムを使用してMapleに組み込まれています。

外部呼び出しは、数学アルゴリズム以外の関数にも利用することができます。数 学以外のさまざまなタスクを実行するルーチンがあります。これらのルーチンを Maple で使用して、機能を拡張することができます。たとえば、シリアルポート 経由でハードウェアを接続して制御する、ほかのプログラムを操作するなどが可 能です。Database パッケージでは、外部呼び出しを使用して、Maple のデータ ベースの参照、作成、更新を行うことができます。詳細については、データベー スのヘルプページを参照してください。

外部呼び出しの詳細については、**ExternalCalling** のヘルプページを参照してく ださい。

# **Mathematica Translator**

**MmaTranslator** パッケージは、Mathematica の数式、コマンド、ノートブッ クを Maple に変換するためのツールです。このパッケージは、Mathematica の 入力を Maple 入力に、Mathematica のノートブックを Maple のワークシートに それぞれ変換することができます。**Mma** サブパッケージには、対応する Maple コマンドがない場合に、Mathematica コマンドを変換するコマンドが含まれてい ます。ほとんどの場合は、似ているMaple コマンドの入力および出力を少し操作 して変換を行います。

**注: MmaTranslator** パッケージでは、Mathematica のプログラムは変換しません。

**MmaTranslator**パッケージには、Mapletインターフェースがあります。詳細に ついては、**MmaToMaple**のヘルプページを参照してください。

# Matlab パッケージ

Matlab パッケージを使用して、MATLAB コードを Maple に変換することができ ます。また、ご使用のシステムに MATLAB がインストールされている場合は、

Maple セッションから MATLAB 関数を呼び出すことができます。

詳細については、Matlab のヘルプページを参照してください。

# 外部の製品から Maple にアクセスする

# Microsoft Excel アドイン

Mapleは、Microsoft Excelのアドインとして提供されています。このアドインは Windows版の Excel 2007/Excel 2010/Excel 2013でサポートされ、以下の機能を 提供します。

- Excel から Maple コマンドを使用する
- Maple と Excel のあいだでコピーおよび貼り付けを実行する
- Maple のヘルプページのサブセットを利用する
- Maple Function Wizard を利用し、Maple の関数呼び出しを作成する

Excel 2010 および Excel 2013 で Maple Excel アドインを有効にするには、以下 の手順に従います。

- 1. [ファイル] メニューをクリックし、[オプション] を選択します。
- 2. [**アドイン**]をクリックします。
- 3. [管理] ボックス内で [Excel アドイン] を選択し、[設定] を選択します。
- 4. Maple のインストール先の Excel 用サブディレクトリへ進み、次のとおり該当 するファイルを選択します。
  - 32 ビット Windows の場合、WMIMPLEX.xla (つまり、 \$MAPLE/Excel/WMIMPLEX.xla)を選択して [OK] をクリックします。
  - 64 ビット Windows の場合、WMIMPLEX64.xla (つまり、 \$MAPLE/Excel/WMIMPLEX64.xla)を選択して [OK] をクリックします。
- 5. [Maple Excel Add-in] チェックボックスを選択します。

6. [OK] をクリックします。

Excel 2007 で Maple Excel アドインを有効にする方法の詳細については、**Excel** ヘルプページをご確認ください。

このアドインの使用法の詳細については、Excel のオンラインヘルプで **Excel で** Maple を使用するを検索してください。

このヘルプファイルを表示するには、以下の手順に従います。

- 1. アドインを有効にします。
- 2. [表示] メニューから [ツールバー] を選択し、[Maple] を選択します。
- 3. Maple ツールバーで、Maple ヘルプアイコン 🙀 をクリックします。

### OpenMaple

OpenMaple は、コンパイル済みの C、C#、Java、Visual Basic プログラムに含まれるMaple アルゴリズムおよびデータ構造にアクセスする機能です。この機能は、コンパイル済みの C、C#、Fortran77、Java コードを Maple から使用できる外部呼び出しとは逆の機能です。

アプリケーションを実行するには、Maple 9 以降がインストールされている必要 があります。Maple 9 以降のライセンス保有ユーザに、作成したアプリケーショ ンを配布することができます。OpenMapleの使用条件の詳細については、Maple のインストールに含まれる extern/OpenMapleLicensing.txt を参照してくださ い。

OpenMapleの機能の詳細については、**OpenMaple**のヘルプページを参照してく ださい。

# MapleSim

MapleSim<sup>™</sup>は、マルチドメイン物理システムのモデリングおよびシミュレーショ ンを実現する総合的な環境です。シミュレーションにおいては、Mapleの記号を 用いた計算機能を使用して、システムの動きをシミュレートする数理モデルを作 成します。

MapleSim と Maple は密接に連携しているため、Maple のコマンドおよび技術的 ドキュメント機能を使用して、MapleSim のモデルの編集、操作、分析を行うこ とができます。たとえば、Maple でのモデル方程式を操作するコマンドおよび ツールを使用して、数学モデルに基づいたカスタムコンポーネントを作成し、シ ミュレーション結果を視覚化することが可能です。

MapleSimソフトウェアは、Mapleソフトウェアに付属するものではありません。 MapleSim の詳細については、<u>http://www.maplesoft.com/maplesim</u> を参照 してください。

# MaplePlayer for iPad

Maple Player は、Maple 計算エンジンを使用してデスクトップ版の Maple で作 成されたワークシートの表示や情報のやりとりを行うことのできる、無償のiPad アプリケーションです。

Maple Player for iPad の詳細については、 http://www.maplesoft.com/products/MaplePlayer を参照してください。

# Maple ワークシートの共有と格納

#### MapleCloud

MapleCloud を使用して、Maple ワークシートを共有または格納することができ ます。Maple の標準ワークシート全体またはワークシートから選択したコンテン ツを、MapleCloud パレットを使用してアップロードすることができます。また、 コンテンツをすべての Maple ユーザまたは1つの MapleCloud ユーザグループと 共有したり、自分しかアクセスできないユーザ指定領域にアップロードして格納 することができます。グループの詳細については、worksheet,cloud,groupsの ヘルプページを参照してください。

MapleCloud を使用するには、インターネットへの接続が必要です。ワークシートを共有するには、ユーザグループを作成、管理し、参加する必要があります。 また、グループ固有のコンテンツを参照するには、Maplesoft.com、Gmail™、または Google Mail™のアカウントとパスワードを使用して MapleCloud にログインする必要があります。

Maplesoft.com アカウントを使用すると、さまざまな Maple リソースおよび Maple や関連製品の知識や経験を共有するためのウェブコミュニティである MaplePrimes にアクセスすることができます。無償の Maplesoft.com アカウン トを取得するには、<u>http://www.maplesoft.com/members/sign\_up\_form.aspx</u> を参照してください。MapleCloud は Maplesoft.com のオンライン機能のいくつ かと統合されているため、Maplesoft.com アカウントを使用することをお勧めし ます。

MapleCloud については、rtable\_indexingのヘルプページを参照してください。

# 索引

シンボル !!!ツールバーのアイコン,84 !ツールバーのアイコン,83 "", 413 \$,208 %H, 199 %T, 198 &x, 199 ', 115, 434 (), 452 ->, 114 ., 197 16進数,130 1-D Math, 97 2-Dへの切り替え,98 2-D Math, 97 1-D Math モードへの切り替え,98 1-Dへの切り替え,98 ショートカット,8 入力,6 2次計画法,222 2進数,129 :,97,98 ::, 170 :=, 113 ;, 98 <>, 186, 188 >,97 ? ヘルプトピック,68 [], 195, 402, 403

^, 7, 131 入力,131 \_, 115 \_ZN~,138 `,115 {},403 1,188 ~, 138, 170 要素共有の演算,431 アイコン ワークシートとしてページを開く,71 アシスタント CAD リンク,46 eBook パブリッシャー,46 Maplet ビルダー, 46 ODE アナライザ, 47, 144 インストーラビルダー,46 カーブフィッティング,44,184 概要,41 科学定数,47 コード生成,46 最適化, 47, 218 数式マニピュレータ,46 単位計算,47,153 単位変換,423 ツールメニュー,42 データインポート,46,490 データ解析,46,229 特殊関数.47 バックソルバ.45 プロットビルダー,47,283 ライブラリブラウザ,46 ワークシート移行,47 アニメーション

カスタマイズ,331 作成,325 アプリケーション サンプルドキュメント,73 アプリケーションセンター,75 アボガドロ定数,160 アメリカ英語スペル スペルチェック,394 暗默的乗算.7 移動 ブックマーク,391 色 プロット,315 印刷 埋め込みコンポーネント,463 表,375 引数,453 因数分解 QR 分解, 202 整数,127 多項式,183 因数分解後の正規形,424 インストーラビルダーアシスタント,46 インデックス,99,195 インデント 書式,341 引用符 二重,413 非評価,434 右単一, 115, 434 上付き文字 書式.338 ウェブサイト MaplePrimes, 76

Maple ヘルプページへのアクセス,76 アプリケーションセンター,75,231 ウェルカムセンター,74 スチューデントセンター,232 スチューデントヘルプセンター,75 ティーチャーリソースセンター,75 テクニカルサポート,76 トレーニング,75 ウェブページ ハイパーリンクの追加,386 ウェルカムセンター,74 右辺,416 埋め込みコンポーネント,391,459 挿入,464 プロパティ,465 例,466,468 エクスポート,455 HTML, 493 LaTeX, 494 Maple Input, 494 Maple T.A., 499 Maplet アプリケーション, 494 Maple テキスト, 495 PDF, 495 Rich Text Format, 495 埋め込みコンポーネント,463 テキスト,495 ほかのフォーマット,499 ワークシート,493 エルミート転置 行列とベクトル,199 円グラフ,227 演算,83 区間,165

整数,131 多項式,177 モジュラー, 128, 130 有限精度,122 演算子,79 関係,438 関数,408 論理,438 エンジニア 対象者,72 お気に入りパレット,27 オブジェクト,455 オプションダイアログ,26 オペランド,418 選択,449 温度変換,154 オンラインヘルプ,76 カーブフィッティング パッケージ PolynomialInterpolation コマン ド,184 カーブフィッティングアシスタント,44, 184 解 ODE, 144 PDE, 148 関数として割り当て,142 級数,148 形式,148 形式的べき級数,148 検証,141 実,168 詳細,149 数式として割り当て,142

整式,149 整数,149 超越方程式,137 不等式,133 記号解,135 方程式,133 記号解,135 数值解,139 モジュラー整式,150 改行,341 外積,199 回転ゲージコンポーネント,461 改ページ,341 ガウス消去法,201 ガウス整数,131 科学定数,159 值,163 値と単位,163 記号,160 使用,160 単位,163 名前,160 不確定性,164 リスト,159 科学定数アシスタント,47 書き出し ファイルヘ,489 学習ガイド,232 学習者 ポータル,231 学習者リソース,245 確率 変数,224 確率分布,224

| 箇条書き             | 完全評価, 433, 435 |
|------------------|----------------|
| 書式, 341          | キー操作,7         |
| 数                | キーボードキー        |
| 基数が 10 以外の数, 129 | コマンド補完, xxi    |
| 正確,122           | コンテキストメニュー, xx |
| 浮動小数,122         | 記号             |
| 下線               | オブジェクト,123     |
| 書式,338           | 計算,122         |
| 画像               | 名前,37          |
| 挿入,383           | 入力,37          |
| ハイパーリンクの追加, 385  | 記号補完,8         |
| ファイル形式, 382      | 基底             |
| 型                | ベクトル空間, 201    |
| series, 212      | キャレット          |
| テスト,414          | 入力,131         |
| 部分式, 415         | キャンバス          |
| プロット,212         | 挿入, 379        |
| 変換,423           | キャンバススタイル      |
| 括弧               | スケッチパッド,381    |
| 山, 186, 188      | 級数,211         |
| 間隔               | コマンド,211       |
| 書式, 341          | テイラー,211       |
| 環境変数             | 教員             |
| Digits, 125      | ポータル,231       |
| Order, 212       | 教員リソース,245     |
| 関係演算子,438        | 共分散,167        |
| 関数               | 行ベクトル          |
| 関数演算子としての定義,409  | 作成, 192        |
| 変換,424           | 行列,408         |
| 関数演算子,408        | 埋め,193         |
| 数式,409           | エルミート転置,199    |
| 微分,208           | 大きい, 189       |
| プロット,411         | 画像,191         |
| 関数コール,100        | 形, 191, 193    |

効率,191 コンテキストメニュー,199 算術,196 乗算,197 スカラー乗算,197 操作,199 タイプ,191 定義,185 データ型,191,193 データ構造体,185 転置,198 パレット,150,185,191 部分行列選択,194 ブラウザ,189,407 ランダム,189 極限,204 多次元,205 虚数単位 入力,38,132 切り取りと貼り付け 表,368 近似,124 最小二乗,201 数值,429 クイックフォーマット 段落書式,341 文字書式.338 クオーテーション バック,115 区間演算.165 クラシックワークシート 表.375 クラシックワークシートインターフェー ス, xix

繰り返し文,441 グローバル変数,453 計算 アシスタント,109 仮定,169 1回の評価,172 記号,125 更新,83 構文を使用しない,93 誤差,126 回避,126 コマンド,105 コンテキストメニュー,108 実行,121,175 実数系,168 数学,175 数值,125 線形代数,196 タスクテンプレート,111 単位,157 チューター,109 中断,447 パレット,107 不確定性,167 形式べき級数解,148 係数 多項式,182 桁数,125 検索 ヘルプシステム,69 元素,159 定義,161 同位体,161 定義,161

| 特性,161              | 誤差特性,167                 |
|---------------------|--------------------------|
| 特性                  | コマンドの割り当て, 142, 434      |
| 值,163               | コマンド補完, 8, 60            |
| 値と単位, 163           | コマンドラインインターフェース, xix     |
| 使用,160              | 固有値,199                  |
| 単位,163              | 固有ベクトル, 199              |
| 不確定性,164            | コレスキー分解,200              |
| リスト,161             | コロン,97,98                |
| リスト,161             | 根                        |
| 光沢度                 | 方程式,138                  |
| 3-D プロット,315        | コンテキスト                   |
| 勾配,235              | 単位,153                   |
| 勾配チューター,234         | コンテキストメニュー, 85, 108, 199 |
| 項をまとめる,182          | アニメーションのカスタマイズ,330       |
| コードエディタ,456         | 概要,50                    |
| コード生成,46            | 使用,50                    |
| 互換性                 | 整数,108,127,146           |
| ワークシート,399          | チューター,92                 |
| 国際単位系 (SI), 90, 153 | 方程式,133                  |
| 誤差                  | コンテンツを表示ダイアログ            |
| 数量,165              | 使用,356                   |
| コピー,338             | コンポーネント                  |
| 例題,71               | GUI 要素, 391              |
| コマンド,105            | パレット,391                 |
| およびタスクテンプレート,111    | コンボボックスコンポーネント,460       |
| 集合またはリストにマッピング,450  | 再帰関係                     |
| トップレベル, 99, 102     | 解く,151                   |
| 入力,58               | 最終名評価,434                |
| パッケージ,102           | 最小,128                   |
| 反復,451              | 最小化,218                  |
| 非表示,456,457         | 最小二乗,201                 |
| プロシージャの表示, 454      | 最大,128                   |
| ヘルプ,68              | 最大化,218                  |
| コマンドの結合             | 最大公約数,128,184            |
|                     |                          |

最適化,223 アシスタント プロット,220 効率,221 プロット,220 ポイントアンドクリックインター フェース,218 最適化アシスタント,41,47,218 左辺,416 算術 行列とベクトル,196 参照 式のラベル,119 名前,115 散布図,227 式,79,401 加算,448 乗算,448 右クリック,50 式操作,256 式のコピー,16 式のラベル,119 概要,61 形式,63 参照,117 挿入,62 特徴,120 名前に対する,120 表示,116 複数の出力,118 ラベルの番号形式,119 式列,135,402 作成,448 次元, 152, 199

基本,152 辞書, 72, 231 辞書トピック ハイパーリンクの追加,387 指数 コマンド,183 多項式,182 入力,7 指数表記法,124 下付き文字 書式,338 入力,8 実行 ドキュメント,12 ワークシート,12 実行グループ,23,97 自動実行,362 繰り返し,364 セキュリティレベル,364 斜体 書式,338 集合,403 出力 非表示,97 純辞書式順序,180 条件分岐,438 乗算 暗默的,7 常微分方程式 解,144 プロット解,147 剰余 整数,128 ショートカットコンポーネント,462

| 除算                  | スペルチェック,394          |
|---------------------|----------------------|
| 整数,128              | アメリカ英語, 394          |
| 書式メニュー              | 辞書,397               |
| クイックフォーマット,338      | スマートポップアップ, 13       |
| ブックマーク,390          | スライダ                 |
| ジョルダン形, 199         | 埋め込み,391             |
| シルベスター行列, 202       | スライダコンポーネント,462      |
| 数学                  | 正確                   |
| 学習,245              | 数,122                |
| 計算,175              | 計算,123               |
| 数学関数                | 数量                   |
| リスト,100             | 浮動小数に変換,125          |
| 数学教育者               | 正規形,424              |
| ポータル,231            | 整数                   |
| 数学の辞書               | 因数分解,127             |
| 説明,72               | 演算,131               |
| 数字,79               | ガウス,131              |
| 数式                  | コマンド,128             |
| 関数演算子,409           | コンテキストメニュー, 108, 146 |
| 操作, 419             | 法 m, 130             |
| 評価, 426             | 方程式の解法,149           |
| 数式エクスプローラ,55        | モジュラー方程式の解法, 150     |
| 数式コンポーネント,461       | 精度,125               |
| 数式マニピュレータ,46        | 積                    |
| 数值                  | 暗黙的,7                |
| 近似, 429             | 入力,7                 |
| 計算,122              | 積分, 85, 107, 213     |
| スケッチパッド             | 関数演算子,412            |
| キャンバススタイル,357       | 数値,215               |
| スタートアップコード, 12, 457 | 線,214,237            |
| スタイル設定の管理, 351      | 単位,158               |
| スチューデントヘルプセンター, 75  | 定,213                |
| スニペットパレット,36        | 不定,213               |
| スピーカーコンポーネント,462    | 面,214                |

累次,214 セキュリティタブ オプションダイアログ,364 セキュリティレベル 自動実行,364 セクション ワークシート,352 筋 負,443 絶対値,128 セミコロン,98 ゼロ認識,425 線形系 解 対話型,92 解く,150,202 線形系の解チューター,92 線形代数,203 LinearAlgebra パッケージ, 201 教育,203,232 計算,196 効率, 191, 203 全次数,179 線積分,237 選択 実行,12 相関,167 操作 式,256 挿入 画像,383 スケッチパッド,379 セクション,353 ハイパーリンク,385

表,365 ブックマーク,390 ソート 多項式, 179, 425 リスト,425 属性サブメニュー 段落,341 文字,340 素数判定,128 ダイアルコンポーネント,460 代数,183 線形,203 多項式,176 代入,426 タイプ,170,414 タイプセッティングルールアシスタン ト,357 対話型コマンド Student, 48 対話型線形系の解チューター,92 対話型ワークシート 構築,459 多項式 暗黙の乗算,178 因数分解,183 演算,177,184 解,138 数值解,140 係数,182 項をまとめる,182 次数,182 除算,177,178 数値 代数的操作,185

| ソート,179                   | 中心傾向,165                 |
|---------------------------|--------------------------|
| 純辞書式,180                  | チューター, 230, 232          |
| 全次数,179                   | アクセス,48                  |
| 代数,176                    | 勾配,234                   |
| 展開,178                    | 使用,47                    |
| タスクテンプレート,51,111,127,152, | 線形系の解,92                 |
| 185, 204                  | 微分,232                   |
| タスクブラウザ, 110              | 微分法, 233                 |
| タブ                        | 方向微分,209                 |
| アイコン,107                  | チュートリアル,73               |
| キー,107                    | 直交行列,201                 |
| 挿入,107                    | チルダ,138,170,431          |
| 単位, 90, 152, 423          | 追加                       |
| 1-D Math, 156             | ユーザ辞書への単語,397            |
| 概要,152                    | ツールボックス                  |
| 環境,157                    | Global Optimization, 218 |
| 系,153                     | ツールメニュー                  |
| コントロール, 158               | アシスタント,42                |
| 計算,157                    | アシスタントおよびチューター, 110      |
| コンテキスト,153                | タスク,111                  |
| 省略形,156                   | ティーチャーリソースセンター, 75       |
| 数式に適用,91,155              | 定数,79                    |
| 挿入,155                    | テイラー級数,211               |
| パレット,90,155               | データインポートアシスタント,46,490    |
| 評価,91                     | データ解析アシスタント,46,229       |
| 変換,153                    | データ構造, 80, 401           |
| 単位系,153                   | 作成,411                   |
| コントロール, 158               | データテーブルコンポーネント,460       |
| 単位計算,153                  | テーブル,407                 |
| 単位計算アシスタント,47,423         | 手書き認識パレット,36             |
| 段落スタイル                    | テキストエリアコンポーネント,462       |
| 作成, 349                   | テキストフィールド                |
| 説明, 343                   | 埋め込み,391                 |
| チェックボックスコンポーネント,460       | テキストモード,24               |

テキスト領域,112 適用 段落スタイル,347 文字スタイル,344 テクニカルサポート アクセス,76 展開 級数,211 実行グループ,361 ドキュメントブロック,360 電気素量,160 電子メール ハイパーリンクの追加,386 転置 行列とベクトル,198 度,423 導関数,206 透明度 3-D プロット,316 ドキュメント 実行,12 ドキュメントブロック,64,358 ドキュメントモード,77 解く 再帰関係,151 線形系,150,202 特殊関数アシスタント,47 トグルボタンコンポーネント,462 名前,79,115 値の割り当て,113 および記号,37 仮定,170 仮定の解除,171 仮定の追加,170

式のラベルに対する,120 有効,115 予約,114 予約された,114 論理,439 割り当て,434 割り当て解除,115,171,436 割当済み,434 名前の割り当て解除,115,436 二重コロン演算子,170 入力 1-D Math, 97 2-D Math, 97 区切り文字,98 デフォルトモードの設定,98 プロンプト,97 配置 書式,341 ハイパーリンク ワークシート,384 配列,404 インデックス,405 大きな,406 バッククオーテーション,115 バックソルバアシスタント,45 パッケージ コマンドへのアクセス,59 ヘルプ,68 パッケージ,99 アンロード,103 定義,58 トップレベル,106 ロードする,102 パラメータ,453

パラメトリックな解,139 貼り付け,338 例題,72 パレット,80,84,107,427 お気に入り,27 概要,26 カスタム,36 カテゴリ,31 管理,32 記号認識,36 行列,185,191 コンポーネント,464 スニペット,36 単位,90,155 範囲 演算子,195 プロット,313 万有引力定数,160 ヒストグラム,227 微積分,217 Clickable problem solving, 279 学習ガイド,232 教育,217,232 多変数,216 Student パッケージ, 217 パッケージ,216 ベクトル,216 Student パッケージ, 217 変文法,217 微積分基礎 教育.232 ビデオプレーヤーコンポーネント,462 非評価引用符,115,434 非表示

ワークシートの内容,355 微分,206 単位,158 チューター,232 部分,80 プライム記号,362 偏,206 方向,209 微分法チューター,233 微分方程式 常,144 偏,148 表 印刷,375 外観,370 クラシックワークシート,375 罫線,370 サイズ,369 実行順序,375 使用,365 セル内容の表示,374 内容,365 配置,371 評価 Maple の数式, 426 計算の更新,83 出力行,82,86 遅延,434 次の行に表示,82 点の数式,426 ブール式,430 複素式,429 レベル,433 評価のレベル,433

表示 ブックマーク,389 ワークシートの内容,355 不等式 表示メニュー ヘルプシステム,71 マーカー,64 標準ドキュメントインターフェース, xix 起動,3 標準ワークシートインターフェース,xix ヒルベルト行列,201 頻度プロット,227 ファイル 書き出し先,489 画像フォーマット,382 読み込み元,491 ファラデー定数,160 太字 フィート - ポンド - 秒単位系 (FPS), 90, 153 ブール式,430,438,445 不確定性,165 数量,165 不確定性のある数量,165 値の取得,166 科学定数,166 計算,167 元素特性,166 73 構築,165 誤差の取得,166 誤差の丸め,166 単位,166 複素式,429 複素数,38 ブックマーク 使用,389

フッター,354 不定部分,419 solve 実数,168 解,133 記号解,135 浮動小数 数,122 計算,124 桁数,125 正確,126 ハードウェア,125 浮動小数点数 有理近似,109 書式,338 プロット 最適化問題,220 ブラウザ 行列,189,407 タスク,110 プランク定数,160 プログラミング,437 Mapleプログラミングガイドを開く, プログラム,437 オブジェクト,455 プロシージャ,455 モジュール,455 プロシージャ,455 仮定,173 出力,453 使用,452

| 定義,452                      | plot オプション, 315    |
|-----------------------------|--------------------|
| 入力,453                      | コンテキストメニュー,311     |
| 表示, 454                     | プロットビルダー, 311      |
| 複数行,452                     | 型, 212             |
| 呼び出し,452                    | カラー図版用コード,334      |
| プロット                        | 関数演算子,411          |
| ODE                         | 勾配,236             |
| 記号解,146                     | 作成, 309            |
| plots パッケージ                 | plot3d コマンド, 295   |
| animate コマンド, 321           | plots パッケージ, 303   |
| contourplot コマンド, 307       | plot コマンド, 295     |
| display コマンド, 309           | コンテキストメニュー, 291    |
| matrixplot コマンド, 304        | 複数のプロットの表示, 308    |
| pointplot コマンド, 304         | プロットの挿入,294        |
| アニメーションのカスタマイズ,331          | プロットビルダー,283       |
| コマンドラインオプション, 331           | 線積分,237            |
| コンテキストメニュー, 330             | データ,319            |
| プロットビルダー,330                | 統計,227             |
| アニメーションの再生, 329             | ライブデータプロットパレット,319 |
| アニメーションの作成                  | プロットコンポーネント,461    |
| animate コマンド, 321           | プロットビルダー           |
| plot3d[viewpoint] コマンド, 324 | 説明,47              |
| プロットビルダー, 320               | プロットビルダーアシスタント     |
| アニメーションの表示                  | アニメーションのカスタマイズ,330 |
| アニメーションコンテキストバー,            | アニメーションの作成, 320    |
| 327                         | プロットのカスタマイズ,311    |
| エクスポート,333                  | プロットの作成,283        |
| 解析,318                      | プロパティ              |
| 回転,318                      | 検査,171             |
| 座標のプローブ,318                 | フロベニウス標準形          |
| ズーム,318                     | 行列,201             |
| パン,318                      | プロンプト              |
| カスタマイズ,317                  | 入力,97              |
| plot3d オプション, 315           | 文                  |
複数行,452 分散,167 分数 近似,86 入力,6 分布 確率,224 ページヘッダーおよびフッター,354 べき乗 入力,7 ベクトル,408 埋め,192 エントリ選択,194 大きい,189 外積,199 形,192 行,188,192 効率,191 コンテキストメニュー,199 算術,196 乗算,197 スカラー乗算,197 定義,188 データ型,192 データ構造体,185 転置,198 列,188 ベクトル空間 基底,201 ベクトル場,216 ヘッセンベルグ標準形,201 ヘッダー,354 ヘルプシステム 検索,70

タスク,70 表示メニュー,71 開く,68 ヘルプナビゲーター,68 編集メニュー,72 マニュアル,70 目次,70 ヘルプナビゲーター 使用,69 ヘルプページ 説明,72 ハイパーリンクの追加,387 ペン スケッチパッド,380 変換 不確定性,167 変更 表,366 編集メニュー ヘルプシステム,72 変数,79 偏微分 入力,80 偏微分方程式 解,148 ポイントアンドクリック,41 棒グラフ,227 方向微分チューター,209 方程式 solve 実数,168 解,133 記号解,135 数值解,139

超越,137 方程式 段階的な解法,254 ボーア半径,160 有限環,130 ボタン 有限体,130 埋め込み,391 ボタンコンポーネント,460 有理式 ボリュームゲージコンポーネント,462 入力,6 マーカー ドキュメントブロック,358 読み込み 表示,64 ブックマーク,389 予約名,114 マイクコンポーネント,461 右クリック 説明,46 式,50 右単一引用符,115,434 ラベル,119 無限ループ,447 メーターコンポーネント,461 モード ランク,199 ドキュメント,77 ランダム ワークシート,77 行列,189 目次 ヘルプシステム,70 文字色,338 文字スタイル リソース 作成,345 説明,343 ループ,441 文字のハイライト,338 モジュール,455 無限,447 モジュラー演算,128,130 文字列,413 戻り ワークシート 值,453 実行,12 約数,128

矢印演算子,114 山括弧, 186, 188, 239 ユークリッド互除法,184 方程式の解法,150 要素共有の演算子,431 ファイルから,491 ライブラリブラウザ ラジオボタンコンポーネント,461 ラベルコンポーネント,460 ラベルの形式,63 リスト, 195, 403 解を返す,136 リストボックスコンポーネント,460 ヘルプシステム,70 一般的,446 ローカル変数,453 論理演算子,438 コピー,72

ハイパーリンクの追加,386 ワークシート移行アシスタント,47 ワークシート環境,2 ワークシートモード,77,95 割り当て演算子 (:=),113 割当済み,434 予約語,114

### Α

about コマンド, 170 abs コマンド, 128 additionally コマンド, 171 add コマンド,448 algsubs コマンド, 428 and 演算子, 438 assume コマンド, 169 assume コマンドの使用, 172 仮定の解除,171 仮定の追加,171 仮定の表示,170 複数の仮定の設定,170 プロシージャ変数,173 プロパティの検査,171 変数間の関係設定,170 変数の特性設定,170 assuming コマンド, 169, 172, 214, 422 additionally オプション, 172 assuming コマンドの使用, 172 すべての名前に適用,172 Avogadro constant, 135

#### В

break 文, 447 by 節, 442 除外,442

### С

CAD リンクアシスタント.46 Clickable Math, 279 Drag-to-Solve, 13, 247 スマートポップアップ,13,246 CodeGeneration パッケージの説明,104 coeffs コマンド, 183 coeff コマンド, 182 combine  $\exists \forall \forall \forall, 422$ compoly コマンド, 184 content コマンド,184 convert コマンド, 423 polynom オプション, 212 温度オプション,155 数学関数,424 設定オプション,423 単位オプション,154,423 度数オプション,423 ベースオプション,130,446 coulditbe コマンド, 171 Curl コマンド,216

#### D

Database Integration, 500 datatype オプション, 192 denom コマンド, 417 diff コマンド, 145, 207 Digits 環境変数, 125 discrim コマンド, 184 divide コマンド, 178 DocumentTools, 471 Drag-to-Solve, 13 dsolve コマンド, 148 D 演算子, 208

### Ε

eBookパブリッシャーアシスタント,46 elif 節, 440 順序,440 else 節, 439 end do キーワード, 442, 444, 445 end if キーワード, 438 end proc キーワード, 452 evalb コマンド,430 evalc  $\exists \forall \forall F, 429$ evalf コマンド, 125, 138, 163, 166, 429 Int コマンドを使用, 215 Limit コマンドを使用, 205 evaln コマンド,434 eval コマンド, 427, 454 expand コマンド,421

## F

factorial コマンド, 128 factor コマンド, 183, 420 FAIL, 439, 445 false, 439, 445 fill オプション, 192 Flux コマンド, 217 for/in ループ, 444 for/from ループ, 441 frac コマンド, 172 from 節, 442 除外, 442 fsolve コマンド, 139 FunctionAdvisor コマンド, 100

### G

GaussInt パッケージ, 131 gcdex コマンド, 184 gcd コマンド, 184 Global Optimization Toolbox, 218 Graphing Calculator, xx

### Η

hastype コマンド, 415 has コマンド, 415 HazardRate コマンド, 226 How Do I... トピック, 72

#### | i

入力, 38, 132 ifactor コマンド, 127, 128, 421 if 文, 438 igcd コマンド, 128 implies 演算子, 438 indets コマンド, 419 infolevel コマンド, 149 interface コマンド rtablesize オプション, 191 verboseproc オプション,454 InterquartileRange コマンド, 226 int コマンド, 214 Int コマンド, 215 iquo コマンド, 128 iroot コマンド, 128 isprime コマンド, 128

isqrt コマンド, 128 is コマンド, 171

#### J i

入力,132

### L

lcm コマンド, 184 lcoeff コマンド, 183 ldegree コマンド, 183 lhs コマンド, 416 limit コマンド, 204 Limit コマンド, 205 LinearAlgebra パッケージの説明, 104 LinearAlgebra パッケージ, 199 コマンド, 201 数値計算, 203 LinearSolve コマンド, 150

#### Μ

Macintosh コマンド補完,8 コンテキストメニュー,50 Maple スチューデントヘルプセンター, 232 MapleCloud, 504 Maple Portal, 72, 231 MaplePrimes, 76 Maplet Maplets パッケージ Maplet の作成, 483 起動

Maplet ファイルタイプ, 474 Maple ワークシート, 474 作成,485 Maplets パッケージ, 483 Maplet ビルダー, 476 使用,473 ハイパーリンクの追加,388 Maplet Builder 起動,476 Maplets Maplets パッケージ Display コマンド, 483 Elements サブパッケージ, 483 保存 maplet ファイル, 485 Maple ワークシート, 485 Maplet ビルダー Maplet の作成, 476 説明,46 Maple アプリケーションセンター,231 Maple ドキュメントの保存,23 Maple ライブラリ,58 Maple を使った教育,245 map コマンド,450 Math Apps, 49 ヘルプシステム.70 Math  $\mathcal{T} - \mathcal{F}$ , 24 ショートカット,8 Matrix コンストラクタ,193 Matrix コマンド,185 max コマンド, 128 Mean コマンド, 225 min コマンド, 128

modp コマンド, 130 mods コマンド, 130 mod 演算子, 130 mod コマンド, 128 MPS(X) ファイル, 223 msolve コマンド, 150 mul コマンド, 448

### Ν

nops コマンド, 418 normal コマンド, 424 norm コマンド, 184, 200 not 演算子, 438 numer コマンド, 417 numtheory[divisors] コマンド, 128

### 0

ODE アナライザアシスタント, 47, 144 Optimization パッケージの説明, 104 Order 環境変数, 212 or 演算子, 438

### Ρ

PDE, 148 pdsolve コマンド, 148 Physics パッケージの説明, 104 piecewise コマンド, 225 plot3d コマンド, 411 plot コマンド, 212 PolynomialTools パッケージ, 185 IsSelfReciprocal コマンド, 184 primpart コマンド, 184 print コマンド, 454 proc キーワード, 452 product コマンド, 449

### Q

QPSolve コマンド, 222 QR 分解, 202 quit 文, 447 quo コマンド, 177

### R

randpoly コマンド, 184 RealDomain パッケージの説明, 104 remove コマンド, 449 rem コマンド, 177 restart コマンド, 103, 115 resultant コマンド, 184 return 文, 447 rhs コマンド, 416 RootOf 構造体, 138 roots コマンド, 184 rsolve コマンド, 151

### S

ScientificConstants パッケージの説明, 105 ScientificConstants パッケージ, 159 オブジェクト, 162 拡張, 164 ScientificErrorAnalysis パッケージの説明,105 ScientificErrorAnalysis パッケージ, 165 オブジェクト,165 拡張,168 selectremove コマンド,449 select コマンド,449 seq コマンド,448 series 型,212 shape オプション, 192 simplify コマンド, 419, 428 solve 不等式 実数,168 方程式 実数,168 solve コマンド, 135, 404 解法プロシージャ,139 実数,168 すべての解を得る,138 パラメトリックな解を得る,139 sort コマンド, 179, 425 plex オプション, 180 sqrfree コマンド, 184 Standard Units 環境, 157 Statistics パッケージ, 229 説明,105 プロット,227 離散分布,224 連続分布,224 StringTools パッケージ, 413 Student パッケージの説明,105

Student パッケージ, 210, 230, 232 LinearAlgebra サブパッケージ, 203 Maplets, 230 チューター, 230 微積分サブパッケージ, 217 sum コマンド, 449

# Т

Tab アイコン, 13 taylor コマンド, 211 tcoeff コマンド, 183 Tolerances パッケージ, 165 Torsion コマンド, 217 to 節, 442 除外, 442 true, 439 type コマンド, 414

### U

unapply コマンド, 142 unassign コマンド, 115 union 集合, 403 Units パッケージの説明, 106 Units パッケージ UseSystem コマンド, 158 UsingSystem コマンド, 158 拡張性, 158 Units パッケージ, 152 環境, 157 UNIX コマンド補完, 8 コンテキストメニュー, 50 unwith コマンド, 103 URL ハイパーリンクの追加, 386

## V

VariationalCalculus パッケージ, 217 Vector コンストラクタ vectorfield 属性, 216 VectorCalculus パッケージの説明, 106 VectorCalculus パッケージ, 216 Student バージョン, 217

## W

while ループ, 445 Windows コマンド補完, 8 コンテキストメニュー, 50 with コマンド, 102

# Х

xor 演算子, 438

### Ζ

zip コマンド,451